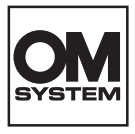

กล้องดิจิตอล

# **OM SYSTEM** OM-3 คู่มือแนะนำการใช้งาน

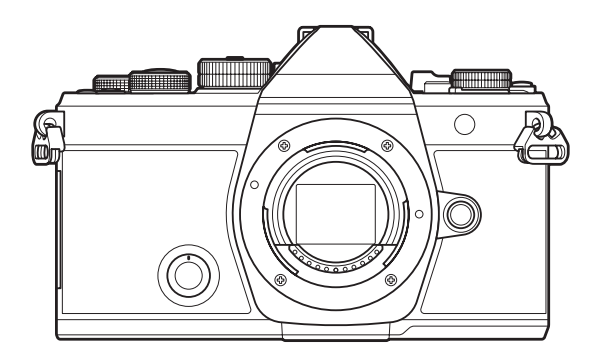

ΤН

Model No. : IM036

- ∎ขอขอบคุณที่ชื้อกล้องดิจิทัลของเรา โปรดอ่านคำแนะนำเหล่านี้โดยละเอียด เพื่อให้สามารถเพลิดเพลินไปกับ ประสิทธิภาพการทำงานที่ดีที่สุดและเพื่ออายุการใช้งานที่ยาวนานยิ่งขึ้น
- ∎โปรดอ่านและทำความเข้าใจเนื้อหาใน "ข้อควรระวังเพื่อความปลอดภัย″ ก่อนการใช้งานผลิตภัณฑ์นี้ เก็บคู่มือการใช้งานนี้ไว้สำหรับใช้อ้างอิงในอนาคต
- ∎เราขอแนะนำให้ท่านทดลองถ่ายภาพเพื่อให้คุ้นเคยกับกล้องก่อนที่จะถ่ายภาพสำคัญ
- ∎ภาพประกอบสำหรับหน้าจอและกล้องที่ปรากฏในคู่มือนี้ จัดทำขึ้นในระหว่างขั้นตอนการพัฒนาผลิตภัณฑ์และ อาจแตกต่างจากผลิตภัณฑ์จริง
- ∎หากมีการเพิ่มเดิมและ/หรือปรับเปลี่ยนฟังก์ชันเนื่องจากมีการอัปเดตเฟิร์มแวร์สำหรับกล้อง เนื้อหาจะแตกต่าง กัน คุณสามารถดูข้อมูลล่าสุดได้ที่เว็บไซต์ของเรา

## สารบัญ

| บทน้ำ                                                                                                    | 18                                                                                                    |
|----------------------------------------------------------------------------------------------------|----------------------------------------------------------------------------------------------------|
| ก่อนที่คุณจะเริ่มต้นใช้งาน                                                                                                    | 18                                                                                                    |
| การลงทะเบียนผู้ใช้                                                                                                    | 18                                                                                                    |
| การติดตั้งซอฟด์แวร์/แอปในพีซี                                                                                                    | 19                                                                                                    |
| เกี่ยวกับคู่มือฉบับนี้                                                                                                    | 20                                                                                                    |
| วิธีค้นหาสิ่งที่คุณต้องการทราบ                                                                                                    | 20                                                                                                    |
| วิธีอ่านคู่มือฉบับนี้                                                                                                    | 21                                                                                                    |
| ชื่อขึ้นส่วน                                                                                                    | 23                                                                                                    |
| การเตรียมกล้อง                                                                                                    | 25                                                                                                    |
| แกะสิ่งที่บรรจุอยู่ในกล่อง                                                                                                    | 25                                                                                                    |
| การใส่สายคล้องกล้อง                                                                                                    | 26                                                                                                    |
| การใส่และถอดแบดเตอรี่                                                                                                    | 27                                                                                                    |
| การใส่แบดเดอรี่                                                                                                    | 27                                                                                                    |
| การถอดแบดเตอรี่                                                                                                    | 28                                                                                                    |
| การชาร์จแบดเดอรี่                                                                                                    | 29                                                                                                    |
|                                                                                                    |                                                                                                    |
| การชาร์จแบดเดอรี่โดยใช้อะแดปเดอร์ USB-AC ซึ่งเป็นอุปกรณ์เสริม                                                                                                    | 29                                                                                                    |
| การชาร์จแบตเตอรี่โดยใช้อะแดปเตอร์ USB-AC ซึ่งเป็นอุปกรณ์เสริม<br>การชาร์จแบตเตอรี่โดยใช้อุปกรณ์ USB                                                                                                    | 29<br>31                                                                                                    |
| การชาร์จแบดเดอรี่โดยใช้อะแดปเตอร์ USB-AC ซึ่งเป็นอุปกรณ์เสริม                                                                                                    | 29<br>31<br>32                                                                                                    |
| การชาร์จแบตเตอรี่โดยใช้อะแดปเตอร์ USB-AC ซึ่งเป็นอุปกรณ์เสริม<br>การชาร์จแบตเตอรี่โดยใช้อุปกรณ์ USB<br>การใส่และถอดการ์ด<br>การใส่การ์ด                                                                                                    | 29<br>31<br>32<br>32                                                                                                    |
| การชาร์จแบดเดอรี่โดยใช้อะแดปเดอร์ USB-AC ซึ่งเป็นอุปกรณ์เสริม<br>การชาร์จแบดเดอรี่โดยใช้อุปกรณ์ USB<br>การใส่และถอดการ์ด<br>การใส่การ์ด<br>การถอดการ์ด.                                                                                                    | 29<br>31<br>32<br>32<br>32                                                                                                    |
| การชาร์จแบตเตอรี่โดยใช้อะแดปเตอร์ USB-AC ซึ่งเป็นอุปกรณ์เสริม.<br>การชาร์จแบตเตอรี่โดยใช้อุปกรณ์ USB.<br>การใส่และถอดการ์ด.<br>การใส่การ์ด.<br>การถอดการ์ด.                                                                                                    | 29<br>31<br>32<br>32<br>32<br>33                                                                                                    |
| การชาร์จแบตเตอรี่โดยใช้อะแดปเตอร์ USB-AC ซึ่งเป็นอุปกรณ์เสริม<br>การชาร์จแบตเตอรี่โดยใช้อุปกรณ์ USB<br>การใส่และถอดการ์ด.<br>การใส่การ์ด.<br>การถอดการ์ด.<br>การ์ดที่ใช้งานได้                                                                                                    | 29<br>31<br>32<br>32<br>32<br>33<br>33                                                                                                    |
| การชาร์จแบดเตอรี่โดยใช้อะแดปเตอร์ USB-AC ซึ่งเป็นอุปกรณ์เสริม.<br>การชาร์จแบดเตอรี่โดยใช้อุปกรณ์ USB.<br>การใส่และถอดการ์ด.<br>การใส่การ์ด.<br>การถอดการ์ด.<br>การ์ดที่ใช้งานได้.<br>การใส่และการถอดเลนส์.                                                                                                    | 29<br>31<br>32<br>32<br>33<br>33<br>34<br>34                                                                                                    |
| การชาร์จแบตเตอรี่โดยใช้อะแดปเตอร์ USB-AC ซึ่งเป็นอุปกรณ์เสริม.<br>การชาร์จแบตเตอรี่โดยใช้อุปกรณ์ USB.<br>การใส่และถอดการ์ด.<br>การใส่การ์ด.<br>การถอดการ์ด.<br>การ์ดที่ใช้งานได้.<br>การใส่และการถอดเลนส์.<br>การติดเลนส์กับตัวกล้อง.                                                                                                    | <ol> <li>29</li> <li>31</li> <li>32</li> <li>32</li> <li>32</li> <li>33</li> <li>34</li> <li>34</li> <li>35</li> </ol>                                                             |
| การชาร์จแบดเตอรี่โดยใช้อะแดปเตอร์ USB-AC ซึ่งเป็นอุปกรณ์เสริม.<br>การชาร์จแบดเตอรี่โดยใช้อุปกรณ์ USB.<br>การใส่และถอดการ์ด.<br>การใส่การ์ด.<br>การถอดการ์ด.<br>การถอดเลนส์.<br>การติดเลนส์กับตัวกล้อง.<br>การถอดเลนส์.                                                                                                    | <ol> <li>29</li> <li>31</li> <li>32</li> <li>32</li> <li>32</li> <li>33</li> <li>34</li> <li>34</li> <li>35</li> <li>36</li> </ol>                                                 |
| การชาร์จแบดเดอรี่โดยใช้อะแดปเตอร์ USB-AC ซึ่งเป็นอุปกรณ์เสริม.<br>การชาร์จแบดเดอรี่โดยใช้อุปกรณ์ USB.<br>การใส่และถอดการ์ด.<br>การใส่การ์ด.<br>การถอดการ์ด.<br>การถอที่ใช้งานได้.<br>การใส่และการถอดเลนส์.<br>การติดเลนส์กับตัวกล้อง.<br>การถอดเลนส์.                                                                                    | <ol> <li>29</li> <li>31</li> <li>32</li> <li>32</li> <li>32</li> <li>33</li> <li>34</li> <li>34</li> <li>35</li> <li>36</li> <li>37</li> </ol>                                     |
| การชาร์จแบดเดอรี่โดยใช้อะแดปเดอร์ USB-AC ซึ่งเป็นอุปกรณ์เสริม.<br>การชาร์จแบดเดอรี่โดยใช้อุปกรณ์ USB.<br>การใส่และถอดการ์ด.<br>การใส่การ์ด.<br>การถอดการ์ด.<br>การถึงที่ใช้งานได้.<br>การใช่และการถอดเลนส์.<br>การติดเลนส์กับดัวกล้อง.<br>การถอดเลนส์.<br>การใช้งานจอภาพ.                                                                | <ol> <li>29</li> <li>31</li> <li>32</li> <li>32</li> <li>33</li> <li>34</li> <li>34</li> <li>35</li> <li>36</li> <li>37</li> <li>38</li> </ol>                                     |
| การชาร์จแบตเตอรี่โดยใช้อะแดปเตอร์ USB-AC ซึ่งเป็นอุปกรณ์เสริม.<br>การชาร์จแบตเตอรี่โดยใช้อุปกรณ์ USB.<br>การใส่และถอดการ์ด.<br>การใส่การ์ด.<br>การถอดการ์ด.<br>การถอดเกร์ด.<br>การ์ดที่ใช้งานได้.<br>การใส่และการถอดเลนส์.<br>การติดเลนส์กับตัวกล้อง.<br>การถอดเลนส์.<br>การใช้งานจอภาพ.<br>การเปิดกล้อง.<br>โหมดพัก.                    | <ol> <li>29</li> <li>31</li> <li>32</li> <li>32</li> <li>32</li> <li>33</li> <li>34</li> <li>34</li> <li>35</li> <li>36</li> <li>37</li> <li>38</li> <li>39</li> </ol>             |
| การชาร์จแบดเดอรี่โดยใช้อะแดปเดอร์ USB-AC ซึ่งเป็นอุปกรณ์เสริม.<br>การชาร์จแบดเดอรี่โดยใช้อุปกรณ์ USB.<br>การใส่และถอดการ์ด.<br>การใส่การ์ด.<br>การใส่การ์ด.<br>การถอดการ์ด.<br>การ์ดที่ใช้งานได้.<br>การใช้งานได้.<br>การใช้งานได้.<br>การถือดเลนส์.<br>การถอดเลนส์.<br>การถอดเลนส์.<br>การเข็งกุลอง.<br>โหมดพัก.<br>การตั้งค่าเริ่มต้น. | <ol> <li>29</li> <li>31</li> <li>32</li> <li>32</li> <li>32</li> <li>33</li> <li>34</li> <li>34</li> <li>35</li> <li>36</li> <li>37</li> <li>38</li> <li>39</li> <li>41</li> </ol> |

| ข้อมูลที่แสดงในขณะถ่ายภาพ                                                             | 43 |
|---------------------------------------------------------------------------------------|----|
| การสลับการแสดงผลแบบด่างๆ                                                              | 46 |
| การสลับหน้าจอแสดงข้อมูล                                                               | 48 |
| หมุนปุ้มหมุน 🗗/≌/S&Q                                                                  | 50 |
| การใช้โหมดถ่ายภาพ                                                                     | 51 |
| ประเภทของโหมดถ่ายภาพ                                                                  | 51 |
| การเลือกโหมดถ่ายภาพ                                                                   | 51 |
| การถ่ายภาพนิ่ง                                                                        | 51 |
| การถ่ายภาพด้วยการใช้งานทัชสกรีน                                                       | 54 |
| การรีวิวภาพ (ตรวจดูภาพ)                                                               | 56 |
| การให้กล้องเลือกค่ารูรับแสงและความเร็วชัดเตอร์เอง ( <b>P</b> : โปรแกรม AE)            | 58 |
| โปรแกรมชิฟท์                                                                          | 60 |
| การเลือกรูรับแสง ( <b>A</b> : ลำดับความสำคัญของรูรับแสง AE)                           | 61 |
| การเลือกความเร็วขัดเตอร์ ( <b>S</b> : ลำดับความสำคัญของขัดเดอร์ AE)                   | 63 |
| การเลือกรูรับแสงและความเร็วชัดเดอร์ ( <b>M</b> : ปรับรูรับแสงเอง)                     | 65 |
| ใช้ค่าชดเชยแสงในโหมด <b>M</b>                                                         | 67 |
| การเปิดรับแสงเป็นเวลานาน ( <b>B</b> : BULB/TIME)                                      | 68 |
| การซ้อนความสว่าง ( <b>B</b> : การถ่ายภาพ Live Composite)                              | 71 |
| การบันทึกภาพเคลื่อนไหว                                                                | 74 |
| การบันทึกภาพเคลื่อนไหวในโหมด ฿ิ/S&Q                                                   | 74 |
| การบันทึกภาพเคลื่อนไหวในโหมดถ่ายภาพนิ่ง                                               | 77 |
| การควบคุมแบบสัมผัส (การควบคุมแบบเงียบ)                                                | 78 |
| การบันทึกการตั้งค่าแบบกำหนดเองไปยังแป้นเลือกโหมด (โหมดกำหนดเอง C1, C2, C3, C4 และ C5) | 79 |
| การดั้งค่าการบันทึก (กำหนด)                                                           | 79 |
| การใช่โหมดกำหนดเอง ( <b>C1/C2/C3/C4/C5</b> ).                                         | 81 |
| การตั้งค่าชื่อโหมดกำหนดเอง (ชื่อโหมดกำหนดเอง)                                         | 84 |
| การดั้งค่าการถ่ายภาพ                                                                  | 86 |
| วิธีเปลี่ยนการตั้งค่าการถ่ายภาพ                                                       | 86 |
| ปุ่มตรง                                                                               | 87 |
| ปุ่มพึงก์ชันและปุ่มดรง                                                                | 87 |
| แผง Super Control/แผง LV Super Control                                                | 89 |

| บนแผง Super Control/แผง LV Super Control                                          | 89  |
|-----------------------------------------------------------------------------------|-----|
| การตั้งค่าด้วยแผง Super Control/แผง LV Super Control                              | 91  |
| การตั้งค่าสำหรับแผง Super Control/LV Super Control                                | 93  |
| การใช้เมนูด่างๆ                                                                   | 95  |
| สิ่งที่คุณสามารถทำได้ผ่านเมนู                                                     | 95  |
| วิธีใช้งานเมนู                                                                    | 96  |
| การแสดงคำอธิบายรายการเมนู                                                         | 98  |
| รายการจะแสดงเป็นสีเทา                                                             | 98  |
| ฟังก์ชันพื้นฐานในการจับโฟกัส                                                      | 99  |
| การเลือกโหมดโฟกัส (🗅 โหมด AF / 🍄 โหมด AF)                                         | 99  |
| การใช้ AF ดวงดาว                                                                  | 101 |
| การตั้งค่าตำแหน่งโฟกัสสำหรับ Preset MF                                            | 102 |
| การปรับโฟกัสด้วยดัวเองระหว่างโฟกัสอัดโนมัติ 1                                     | 102 |
| การเลือกเป้าโฟกัส (ดำแหน่งเป้า AF)                                                | 104 |
| การเลือกโหมดเป้า AF (โหมดเป้า AF)                                                 | 105 |
| ประเภทของโหมดเป้า AF                                                              | 105 |
| การตั้งค่าตัวเลือกสำหรับ 🖸 โหมดเป้า AF (🖸 การตั้งค่าโหมดเป้า AF)                  | 108 |
| ชูมกรอบ AF/ ชูม AF (AF เฉพาะจุดพิเศษ)                                             | 110 |
| ฟังก์ชันในการกำหนดวิธีโฟกัส 1                                                     | 12  |
| โฟกัสแบบแมนนวลผสานรวมกับโฟกัสแบบอัดโนมัติ ( 🗖 AF+MF)                              | 112 |
| การกำหนดค่าการใช้งาน AF เมื่อกดปุ่มชัตเดอร์ ( 🗅 AF โดยกด 🛲 ลงครึ่งหนึ่ง)          | 114 |
| โฟกัสอัดโนมัติโดยใช้ปุ่ม AF-ON                                                    | 115 |
| การใช่โฟกัสอัดโนมัดิในโหมดปรับโฟกัสด้วยดนเอง ( <b>นีธีเงิ</b> ม ในโหมด MF)        | 116 |
| การกำหนดค่าการใข้งานกล้องเมื่อไม่สามารถโฟกัสที่วัดถุได้ (เลือก การลั่นขัดเดอร์) 1 | 117 |
| การเปลี่ยนแปลงการตั้งค่า AF ดวงดาว (ตั้งค่าAFดวงดาว)                              | 118 |
| ฟังก์ชันสำหรับปรับแต่งการใช้งาน AF ให้เหมาะกับวัดถุ 1                             | 19  |
| การใช่โฟกัสดิดตามกับวัดถุที่เลือก (การตรวจจับวัดถุ)                               | 119 |
| การถ่ายภาพโดยใช้ [การตรวจจับวัดถุ]                                                | 120 |
| การกำหนดค่าการทำงานของ C-AF เมื่อเปิดใช้งานการตรวจจับวัดถุ (�ิการตั้งค่า C-AF) 1  | 122 |
| การกำหนดความสำคัญในการโฟกัสให้กับปุ่ม ( 🗖 🏵 ปุ่ม AF)                              | 123 |
| การกำหนดค่าการแสดงกรอบสำหรับการตรวจจับดวงตา (กรอบตรวจจับดวงตา)                    | 124 |
| C-AF เป้า Center ไพรออริดี้ ( 🗖 C-AF Center ไพรออริดี้)                           | 125 |

| ความไวของ C-AF ดิดตามวัตถุ (🗖 ความไวต่อวัตถุ C-AF / 🍄 ความไวต่อวัตถุ C-AF) | 126 |
|----------------------------------------------------------------------------|-----|
| ความเร็วในการโฟกัส C-AF (🍄 ความเร็วของ C-AF)                               | 127 |
| ฟังก์ขันสำหรับเปลี่ยนการใช้งานของกล้องตามโฟกัส                             | 128 |
| ช่วงโฟกัสของเลนส์ ( 🗖 AF Limiter)                                          | 128 |
| การใช้งานการตั้งค่าที่บันทึกไว้ใน [AF Limiter]                             | 128 |
| การกำหนดค่า [AF Limiter]                                                   | 129 |
| การสแกนเลนส์ C-AF ( 🗖 ตัวค้นหา AF)                                         | 130 |
| การปรับโฟกัสอัดโนมัดิแบบละเอียด (🗖ปรับดั้ง ระบบโฟกัส AF)                   | 131 |
| การใช้ค่าการปรับโฟกัสที่บันทึกไว้                                          | 131 |
| การกำหนดค่า [ปรับตั้ง ระบบโฟกัส AF]                                        | 132 |
| ระบบช่วยเหลือโฟกัสอัดโนมัดิไฟช่วย AF (ไฟช่วย AF)                           | 133 |
| โหมดแสดงเป้า AF (ดัวขี้กรอบ AF)                                            | 134 |
| ฟังก์ขันสำหรับกำหนดดำแหน่งโฟกัส                                            | 135 |
| การจับคู่การเลือกเป้า AF ไปที่การวางแนวกล้อง (🗖 ลิงก์แนวตั้งแนวนอน [🔃])    | 135 |
| การเลือกดำแหน่งโฮมของโฟกัสอัดโนมัดิ (🖨 […] ตั้งค่าปกดิ)                    | 137 |
| การใช้ฟังก์ชัน [[・:・]ดำแหน่งปกดิ]                                          | 138 |
| การเลือกเป้า AF ([•:•] ดั้งค่าหน้าจอเลือกเป้า)                             | 139 |
| การเปิดใช้งานการล้อมรอบการเลือกเป้า AF ( <b>[・・・]</b> ตั้งค่าวนรอบ)        | 140 |
| การเลือกเป้า AF แบบสัมผัสสำหรับการถ่ายภาพด้วยช่องมองภาพ (แผ่นกำหนดเป้า AF) | 142 |
| ฟังก์ชันอื่นๆ ที่เป็นประโยชน์เมื่อทำการโฟกัส                               | 143 |
| ดัวช่วยในการโฟกัสแบบแมนนวล (ดัวช่วยปรับโฟกัส MF)                           | 143 |
| ตัวเลือกโฟกัสพีคกิ้ง (การตั้งค่าพีคกิ้ง)                                   | 145 |
| การใช่โฟกัสพีคกิ้ง                                                         | 146 |
| การเลือกระยะโฟกัสสำหรับ Preset MF (ระยะ Preset MF)                         | 147 |
| การปิดใช้งาน MF Clutch (MF Clutch)                                         | 148 |
| ทิศทางโฟกัสของเลนส์ (วงแหวนโฟกัส)                                          | 149 |
| การรีเซ็ดดำแหน่งเลนส์เมื่อปิดกล้อง (รีเซ็ดเลนส์)                           | 150 |
| การวัดแสงและการเปิดรับแสง                                                  | 151 |
| การควบคุมการรับแสง (การชดเชยแสง)                                           | 151 |
| การปรับการชดเชยแสง                                                         | 152 |
| การรีเซ็ดการปรับการชดเชยแสง                                                | 152 |
| ระดับค่า EV สำหรับการควบคุมค่าแสง (ระดับค่า EV)                            | 153 |

| การปรับค่าการเปิดรับแสงอย่างละเอียด (ปรับค่าการเปิดรับแสง)                                          | . 154 |
|----------------------------------------------------------------------------------------------------|-------|
| การลดการกะพริบภายใต้แสงไฟ LED (สแกนการกระพริบ 🗖 / สแกนการกระพริบ 🛱 )                                | . 155 |
| การเลือกความเร็วขัดเตอร์                                                                            | 156   |
| การเลือกวิธีที่กล้องวัดความสว่าง (โหมดวัดแสง)                                                       | . 157 |
| การล็อคค่ารับแสง (ล็อค AE)                                                                          | 158   |
| การวัดแสงล็อค AE (วัดแสงระหว่าง 🖽)                                                                  | . 159 |
| การปลดล็อค AE หลังจากการถ่ายภาพ (🖽 รีเซ็ดอัตโนมัติ)                                                 | 160   |
| การล็อคค่าแสงเมื่อกดปุ่มขัดเตอร์ลงครึ่งหนึ่ง (AEL โดยกด 🛲 ลงครึ่งหนึ่ง)                             | 161   |
| การตั้งค่าตัวเลือกการวัดแสงในการถ่ายภาพต่อเนื่อง (วัดแสงระหว่าง 🖵)                                  | 162   |
| การวัดแสงเป้าโฟกัส (วัดแสงเฉพาะจุด <b>[・・・]</b> ).                                                  | 163   |
| การเปลี่ยนความไวแสง ISO (ISO)                                                                       | 164   |
| ระดับค่า EV ของการควบคุมความไวแสง ISO (ระดับ ISO)                                                   | . 166 |
| การตั้งค่าช่วงความไวแสง ISO ที่เลือกในโหมด [Auto] (เป็นISO-A สูงสุด/เริ่มตัน / 🍄mISO-A สูงสุด/เริ่ม | ตัน). |
|                                                                                                    | . 167 |
| การตั้งค่าความเร็วขัดเตอร์ให้กล้องเพิ่มความไวแสง ISO โดยอัตโนมัติ ( 🗖 ชัตเตอร์ต่ำสุด ISO-A)         | 168   |
| การเลือกโหมดที่สามารถใช้ค่าความไวแสง ISO แบบ [Auto] ได้ ( 🗖 ISO อัดโนมัด / 🋱 MISO อัดโนมัต).        | 169   |
| ตัวเลือกการลดสัญญาณรบกวนภาพเมื่อใช้ ISO สูง ( 🗖 Noise Filter / 🍄 Noise Filter)                      | 170   |
| ตัวเลือกการประมวลผลภาพ (ประมวลผล ISO Low).                                                          | 171   |
| ตัวเลือกการลดสัญญาณรบกวนจากการเปิดรับแสงนาน (ลดสัญญาณรบกวนภาพ)                                      | . 172 |
| การถ่ายภาพโดยใช้แฟลช                                                                                | 173   |
| การใช้งานแฟลช (การถ่ายภาพโดยใช้แฟลช)                                                                | 173   |
| ชุดแฟลชที่ออกแบบมาสำหรับใช้กับกล้อง                                                                 | 173   |
| คุณสมบัติที่สามารถใช้ได้กับอุปกรณ์แฟลชที่ใช้ร่วมกันได้                                              | 174   |
| การติดตั้งอุปกรณ์แฟลชที่ใช้ร่วมกันได้                                                               | 174   |
| การถอดอุปกรณ์แฟลช                                                                                   | . 176 |
| การเลือกโหมดแฟลช (โหมดแฟลช).                                                                        | 177   |
| โหมดแฟลช                                                                                            | 177   |
| คู่ของโหมดแฟลชและการตั้งค่า                                                                         | 178   |
| การกำหนดค่าโหมดแฟลช (การตั้งค่าโหมดแฟลช)                                                            | . 181 |
| การปรับปริมาณแสงแฟลช (ชดเชยแสงแฟลช)                                                                 | 182   |
| การควบคุมแฟลชด้วยรีโมทไร้สาย ( <b>\$</b> RC Mode)                                                   | . 183 |
| การเลือกความเร็วในการซิงค์แฟลช ( <b>\$</b> X-Sync.)                                                 | 184   |

| การเลือกความเร็วขัดเดอร์ด่ำสุด (🗲 ค่าข้าสุด)                                                     | 185 |
|--------------------------------------------------------------------------------------------------|-----|
| การชดเชยแฟลชและค่าแสง (📴 + 🔁).                                                                   | 186 |
| การตั้งค่าสมดุลแสงสำหรับการวัดแสงแบบ TTL (วัดแสงแฟลชสมดุล)                                       | 187 |
| การถ่ายภาพต่อเนื่อง/ตั้งเวลา                                                                     | 188 |
| การถ่ายภาพด่อเนื่อง/ตั้งเวลา                                                                     | 188 |
| จำนวนภาพที่สามารถถ่ายได้                                                                         | 190 |
| การกำหนดค่าพึงก์ชันการถ่ายภาพต่อเนื่อง (การตั้งค่าการถ่ายภาพต่อเนื่อง)                           | 191 |
| การกำหนดค่าพึงก์ชันตั้งเวลาถ่าย (การตั้งค่าตั้งเวลาถ่าย)                                         | 193 |
| การถ่ายภาพโดยไม่มีการสั่นสะเทือนที่เกิดจากการทำงานของปุ่มชัดเตอร์ (การตั้งค่าป้องกันการสั่น [♦]) | 194 |
| การถ่ายภาพโดยไม่มีเสียงชัดเดอร์ (การตั้งค่าถ่ายเงียบ[♥])                                         | 195 |
| การถ่ายภาพโดยปราศจาก Time lag (การถ่ายด้วยโหมด Pro Capture)                                      | 197 |
| การลดการกะพริบในภาพ (ถ่ายภาพ Anti-Flicker).                                                      | 200 |
| การป้องกันภาพสั่น                                                                                | 201 |
| การลดอาการกล้องสั่น (🗅 ป้องกันภาพสั่น / 🍄 ป้องกันภาพสั่น)                                        | 201 |
| การตั้งค่าตัวเลือกโดยละเอียดของระบบป้องกันภาพสั่น                                                | 202 |
| ดัวเลือกการป้องกันภาพสั่น (🍄 ระดับ IS)                                                           | 203 |
| การป้องกันภาพสั่นแบบกดปุ่มลงครึ่งหนึ่ง (🛲 ป้องกันภาพสั่น)                                        | 204 |
| การป้องกันภาพสั่นในโหมดถ่ายภาพแบบต่อเนื่อง (旦บป้องกันภาพสั่น)                                    | 205 |
| แสดงการเคลื่อนไหวของกล้องบนจอภาพ (ฟังก์ชันช่วยถ่ายด้วยมือ)                                       | 206 |
| ระบบป้องกันภาพสั่นไหวสำหรับเลนส์ IS (ป้องกันภาพสั่นที่เลนส์)                                     | 207 |
| สีและคุณภาพ                                                                                      | 208 |
| การตั้งค่าคุณภาพของภาพและภาพเคลื่อนไหว (🗖 < / 🛱 < / S&Q <->)                                     | 208 |
| การกำหนดค่า 🖸 <                                                                                  | 208 |
| การกำหนดค่า 🍄 ፋ                                                                                  | 209 |
| การกำหนดค่า S&Q ≪⊷                                                                               | 211 |
| คู่ของขนาดภาพ JPEG และอัตราการบีบอัด ( 🖸 < การตั้งค่าโดยละเอียด)                                 | 214 |
| การเลือกโคเดกสำหรับบันทึกภาพเคลื่อนไหว (🍄 Video Codec)                                           | 215 |
| การดั้งค่าสัดส่วนภาพ (สัดส่วนภาพ)                                                                | 216 |
| เพิ่มแสงขอบภาพ (ชดเชยเงาแสง).                                                                    | 217 |
| ด้วเลือกการประมวลผล ( 🗖 โหมดภาพ / 🍄 โหมดภาพ)                                                     | 218 |
| การเปลี่ยนโหมดโดยใช้แป้นครีเอทีฟ                                                                 | 218 |
| การตั้งค่าด้วยแผง Super Control/เมนู                                                             | 219 |

| การตั้งค่าโหมดภาพ                                                                                                    | . 219                                                                                                |
|----------------------------------------------------------------------------------------------------|----------------------------------------------------------------------------------------------------|
| ใช้การตั้งค่าอาร์ตฟิลเตอร์                                                                                                    | . 220                                                                                                |
| การตั้งค่าสร้างสี                                                                                                    | . 221                                                                                                |
| การตั้งค่าการควบคุมโปรไฟล์โมโนโครม                                                                                                    | . 223                                                                                                |
| การตั้งค่าการควบคุมโปรไฟล์สี                                                                                                    | . 224                                                                                                |
| การตั้งค่าตัวเลือกโดยละเอียดของแต่ละโหมด                                                                                                    | . 225                                                                                                |
| การตั้งค่าตัวเลือกโดยละเอียดของโหมดภาพเฉพาะสำหรับภาพเคลื่อนไหว                                                                                                    | . 229                                                                                                |
| การเลือกตัวเลือกที่จะแสดงเมื่อเลือกโหมดภาพ (🖸 การตั้งค่าโหมดภาพ)                                                                                                    | 230                                                                                                  |
| การปรับสี (WB (สมดุลแสงขาว))                                                                                                    | 231                                                                                                  |
| การตั้งค่าสมดุลแสงขาว                                                                                                    | . 231                                                                                                |
| การปรับสมดุลแสงขาวของโหมด WB แต่ละโหมดอย่างละเอียด                                                                                                    | . 233                                                                                                |
| สมดุลแสงขาว One-touch                                                                                                    | . 234                                                                                                |
| การล็อคสมดุลแสงขาวในโหมด 🍄/S&Q (🍄 ฟังก์ชันปุ่ม: 🖓 ถึงล็อค)                                                                                                    | . 236                                                                                                |
| การปรับสมดุลแสงขาวอย่างละเอียด (🗖 ทั้งหมด 🎟 / 🍄 ทั้งหมด 🕮 )                                                                                                    | . 237                                                                                                |
| การรักษาโทนสีอบอุ่นของแสงจากหลอดไส้ เมื่ออยู่ในโหมด WB อัดโนมัติ ( 🗖 🖓 ใช้สีโทนอุ่น / 🍄 🖓                                                                                                    | 0 ใช้สี<br>. 238                                                                                     |
| สมดุลแสงขาวของแฟลช ( <b>\$</b> +WB)                                                                                                    | . 239                                                                                                |
| การตั้งค่ารูปแบบการทำสำเนาสี (ปริภูมิสี)                                                                                                    | 240                                                                                                  |
| ดัวเลือกการแสดงดัวอย่างสำหรับ [🍄 โหมดภาพ] ( <b>* </b> Wiew Assist)                                                                                                    | . 241                                                                                                |
| โหมดถ่ายภาพพิเศษ (โหมดประมวลผลภาพ)                                                                                                    | 242                                                                                                  |
| ถ่ายภาพความละเอียดสูง (High Res Shot)                                                                                                    | . 242                                                                                                |
| การเปิด High Res Shot                                                                                                    | . 242                                                                                                |
| การกำหนดค่า High Res Shot                                                                                                    | 243                                                                                                  |
| การถ่ายภาพ                                                                                                    | . 244                                                                                                |
| การตั้งค่าด้วยปุ่ม <b>CP</b>                                                                                                    | 245                                                                                                  |
|                                                                                                    |                                                                                                    |
| ลดความเร็วชัดเดอร์ในแสงสว่างจ้า (ถ่ายภาพ Live ND)                                                                                                    | . 246                                                                                                |
| ลดความเร็วชัดเดอร์ในแสงสว่างจัา (ถ่ายภาพ Live ND)                                                                                                    | . 246<br>. 246                                                                                       |
| ลดความเร็วขัดเดอร์ในแสงสว่างจ้า (ถ่ายภาพ Live ND)                                                                                                    | . 246<br>. 246<br>. 246                                                                              |
| ลดความเร็วขัดเตอร์ในแสงสว่างจัา (ถ่ายภาพ Live ND)การเปิดการถ่ายภาพ Live NDการกำหนดค่าการถ่ายภาพ Live NDการกำหนดค่าการถ่ายภาพ Live NDการถ่ายภาพ                                                                             | . 246<br>. 246<br>. 246<br>. 247                                                                     |
| ลดความเร็วขัดเตอร์ในแสงสว่างจัา (ถ่ายภาพ Live ND).<br>การเปิดการถ่ายภาพ Live ND.<br>การกำหนดค่าการถ่ายภาพ Live ND.<br>การถ่ายภาพ.<br>การตั้งค่าด้วยปุ่ม <b>CP</b> .                                                        | . 246<br>. 246<br>. 246<br>. 247<br>248                                                              |
| ลดความเร็วขัดเตอร์ในแสงสว่างจัา (ถ่ายภาพ Live ND).<br>การเปิดการถ่ายภาพ Live ND.<br>การกำหนดค่าการถ่ายภาพ Live ND.<br>การถ่ายภาพ.<br>การตั้งค่าด้วยปุ่ม <b>CP</b> .<br>ฉากการถ่ายภาพที่มีความต่างสีสูง (ถ่ายภาพ Live GND). | <ul> <li>. 246</li> <li>. 246</li> <li>. 246</li> <li>. 247</li> <li>. 248</li> <li>. 249</li> </ul> |

| การกำหนดค่าการถ่ายภาพ Live GND                                                                                                    | 249                                                                                            |
|----------------------------------------------------------------------------------------------------|------------------------------------------------------------------------------------------------|
| การถ่ายภาพ                                                                                                    | 251                                                                                            |
| การตั้งค่าด้วยปุ่ม CP                                                                                                    | 252                                                                                            |
| การเพิ่มความลึกของระยะขัด (โฟกัสช้อน)                                                                                                    | 253                                                                                            |
| การเปิดโฟกัสซ้อน                                                                                                    | 253                                                                                            |
| การกำหนดค่าโฟกัสซ้อน                                                                                                    | 254                                                                                            |
| การถ่ายภาพ                                                                                                    | 254                                                                                            |
| การตั้งค่าด้วยปุ่ม CP.                                                                                                    | 255                                                                                            |
| การถ่ายภาพ HDR (ช่วงไดนามิกสูง) (HDR)                                                                                                    | 256                                                                                            |
| การตั้งค่าด้วยปุ่ม CP                                                                                                    | 257                                                                                            |
| ถ่ายภาพโดยเปิดรับแสงหลายครั้งในหนึ่งภาพ (การถ่ายภาพซ้อน)                                                                                                    | 258                                                                                            |
| การเปิดการถ่ายภาพซ้อน                                                                                                    | 258                                                                                            |
| การกำหนดค่าการถ่ายภาพซ้อน                                                                                                    | 259                                                                                            |
| การถ่ายภาพ                                                                                                    | 259                                                                                            |
| การตั้งค่าด้วยปุ่ม CP                                                                                                    | 260                                                                                            |
| เมื่อตั้งด่าเป็น [ภาพซไอน]                                                                                                    | 260                                                                                            |
|                                                                                                    |                                                                                                |
| ดิจิทัลซูม (เปิดิจิตอลเทเลคอน / 🍄 ดิจิตอลเทเลคอน)                                                                                                    | 262                                                                                            |
| ดิจิทัลซูม (เปิดิจิตอลเทเลคอน / ฏิดิจิตอลเทเลคอน)<br>การถ่ายภาพโดยอัตโนมัติด้วยช่วงเวลาคงที่ (ถ่ายภาพช่วงเวลา)                                                                                                    | 262<br>263                                                                                     |
| ดิจิทัลซูม ( 🗖 ดิจิตอลเทเลคอน / 🍄 ดิจิตอลเทเลคอน)                                                                                                    | 262<br>263<br>263                                                                              |
| ดิจิทัลซูม (ฒิดิจิตอลเทเลคอน / ♈ิดิจิตอลเทเลคอน).<br>การถ่ายภาพโดยอัตโนมัติด้วยช่วงเวลาคงที่ (ถ่ายภาพช่วงเวลา).<br>การเปิดถ่ายภาพช่วงเวลา.<br>การกำหนดค่าถ่ายภาพช่วงเวลา.                                                                                                    | 262<br>263<br>263<br>263                                                                       |
| ดิจิทัลซูม (เ∎ิดิจิตอลเทเลคอน / ജิติจิตอลเทเลคอน).<br>การถ่ายภาพโดยอัตโนมัติด้วยช่วงเวลาคงที่ (ถ่ายภาพช่วงเวลา).<br>การเปิดถ่ายภาพช่วงเวลา.<br>การกำหนดค่าถ่ายภาพช่วงเวลา.<br>การถ่ายภาพ.                                                                                                    | 262<br>263<br>263<br>263<br>265                                                                |
| ดิจิทัลซูม (ฒิดิจิตอลเทเลคอน / ฿๛ิดิจิตอลเทเลคอน).<br>การถ่ายภาพโดยอัตโนมัติด้วยช่วงเวลาคงที่ (ถ่ายภาพช่วงเวลา).<br>การเปิดถ่ายภาพช่วงเวลา.<br>การกำหนดค่าถ่ายภาพช่วงเวลา.<br>การถ่ายภาพ.<br>ปรับรูปทรงคีย์สโตนหรือควบคุมทัศนมิดิของภาพ (Keystone Comp.).                                                                                                    | 262<br>263<br>263<br>263<br>265<br>265                                                         |
| ดิจิทัลซูม (∎ิดิจิตอลเทเลคอน / ฿฿ิดิจิตอลเทเลคอน).<br>การถ่ายภาพโดยอัตโนมัติด้วยช่วงเวลาคงที่ (ถ่ายภาพช่วงเวลา).<br>การเปิดถ่ายภาพช่วงเวลา.<br>การกำหนดค่าถ่ายภาพช่วงเวลา.<br>การถ่ายภาพ.<br>ปรับรูปทรงคีย์สโตนหรือควบคุมทัศนมิดิของภาพ (Keystone Comp.).<br>การปรับรูปทรงที่บิดเบี้ยวแบบฟิชอาย (ปรับแก้มุมมองฟิชอาย).                                                                                                    | 262<br>263<br>263<br>263<br>265<br>265<br>267<br>269                                           |
| ดิจิทัลซูม (∎ ดิจิตอลเทเลคอน / ♈ ดิจิตอลเทเลคอน).<br>การถ่ายภาพโดยอัตโนมัติด้วยช่วงเวลาคงที่ (ถ่ายภาพช่วงเวลา).<br>การเปิดถ่ายภาพช่วงเวลา.<br>การกำหนดค่าถ่ายภาพช่วงเวลา.<br>การถ่ายภาพ.<br>ปรับรูปทรงคีย์สโตนหรือควบคุมทัศนมิติของภาพ (Keystone Comp.).<br>การปรับรูปทรงที่บิดเบี้ยวแบบฟิชอาย (ปรับแก้มุมมองฟิชอาย).<br>การเปิดปรับแก้มุมมองฟิชอาย.                                                                                                    | 262<br>263<br>263<br>263<br>265<br>267<br>269<br>269                                           |
| ดิจิทัลซูม (∎ิดิจิตอลเทเลคอน / ฿฿ิดิจิตอลเทเลคอน).<br>การถ่ายภาพโดยอัตโนมัติด้วยช่วงเวลาคงที่ (ถ่ายภาพช่วงเวลา).<br>การเปิดถ่ายภาพช่วงเวลา.<br>การกำหนดค่าถ่ายภาพช่วงเวลา.<br>การถ่ายภาพ.<br>ปรับรูปทรงคีย์สโตนหรือควบคุมทัศนมิดิของภาพ (Keystone Comp.).<br>การปรับรูปทรงที่บิดเบี้ยวแบบฟิชอาย (ปรับแก้มุมมองฟิชอาย).<br>การเปิดปรับแก้มุมมองฟิชอาย.                                                                                                    | 262<br>263<br>263<br>265<br>265<br>267<br>269<br>269<br>269                                    |
| <ul> <li>ดิจิทัลซูม (▲ ดิจิตอลเทเลคอน / ๛ ดิจิตอลเทเลคอน).</li> <li>การถ่ายภาพโดยอัตโนมัติด้วยช่วงเวลาคงที่ (ถ่ายภาพช่วงเวลา).</li> <li>การเปิดถ่ายภาพช่วงเวลา.</li> <li>การกำหนดค่าถ่ายภาพช่วงเวลา.</li> <li>การถ่ายภาพ.</li> <li>ปรับรูปทรงคีย์สโตนหรือควบคุมทัศนมิติของภาพ (Keystone Comp.).</li> <li>การปรับรูปทรงที่บิดเบี้ยวแบบฟิชอาย (ปรับแก้มุมมองฟิชอาย).</li> <li>การเปิดปรับแก้มุมมองฟิชอาย.</li> <li>การกำหนดค่าของปรับแก้มุมมองฟิชอาย.</li> <li>การถ่ายภาพ.</li> </ul>                                                                                                    | 262<br>263<br>263<br>265<br>267<br>269<br>269<br>270<br>270                                    |
| ดิจิทัลซุม (ฒิดิจิตอลเทเลคอน / ฿฿ิดิจิตอลเทเลคอน).<br>การถ่ายภาพโดยอัตโนมัติด้วยช่วงเวลาคงที่ (ถ่ายภาพช่วงเวลา).<br>การเปิดถ่ายภาพช่วงเวลา.<br>การกำหนดค่าถ่ายภาพช่วงเวลา.<br>การถ่ายภาพ.<br>ปรับรูปทรงที่ยัสโตนหรือควบคุมทัศนมิติของภาพ (Keystone Comp.).<br>การถ่ายภาพ.<br>การเปิดปรับแก้มุมมองฟิชอาย (ปรับแก้มุมมองฟิชอาย).<br>การเปิดปรับแก้มุมมองฟิชอาย.<br>การกำหนดค่าของปรับแก้มุมมองฟิชอาย.<br>การถ่ายภาพ.                                                                                                    | 262<br>263<br>263<br>265<br>265<br>269<br>269<br>270<br>270<br>272                             |
| <ul> <li>ดิจิทัลซูม (▲ ดิจิตอลเทเลคอน / ๛ิดิจิตอลเทเลคอน).</li> <li>การถ่ายภาพโดยอัตโนมัติด้วยช่วงเวลาคงที่ (ถ่ายภาพช่วงเวลา).</li> <li>การเปิดถ่ายภาพข่วงเวลา.</li> <li>การกำหนดค่าถ่ายภาพข่วงเวลา.</li> <li>การถ่ายภาพ.</li> <li>ปรับรูปทรงคีย์สโตนหรือควบคุมทัศนมิดิของภาพ (Keystone Comp.).</li> <li>การปรับรูปทรงที่บิดเบี้ยวแบบฟิชอาย (ปรับแก้มุมมองฟิชอาย).</li> <li>การเปิดปรับแก้มุมมองฟิชอาย.</li> <li>การกำหนดค่าของปรับแก้มุมมองฟิชอาย.</li> <li>การกำหนดค่าของปรับแก้มุมมองฟิชอาย.</li> <li>การถ่ายภาพ.</li> </ul> การกำหนดค่าของปรับแก้มุมมองฟิชอาย. การกำหนดค่าของปรับแก้มุมมองฟิชอาย. การกำหนดค่าของปรับแก้มุมมองฟิชอาย. การกำหนดค่าของปรับแก้มุมมองฟิชอาย. การกำหนดค่าของปรับแก้มุมมองฟิชอาย. การกำหนดค่าชองปรับแก้มุมมองฟิชอาย. การกำหนดค่าชองปรับแก้มุมมองฟิชอาย. การกำหนดค่าชองปรับแก้มุมมองฟิชอาย. การกำหนดค่าชองปรับแก้มุมมองฟิชอาย. การถ่ายภาพ. การถ่ายภาพ. การกำหนดค่า BULB/TIME/COMP (การตั้งค่า BULB/TIME/COMP). การบันทึกภาพต่อเนื่องกันด้วยหลายค่าแสง (AE BKT).                                                                                                    | 262<br>263<br>263<br>265<br>267<br>269<br>270<br>270<br>270<br>272<br>274                      |
| ดิจิทัลซุม ( <b>1</b> ดิจิตอลเทเลคอน / ∰ิดิจิตอลเทเลคอน).<br>การถ่ายภาพโดยอัตโนมัดิด้วยช่วงเวลาคงที่ (ถ่ายภาพช่วงเวลา).<br>การเปิดถ่ายภาพช่วงเวลา.<br>การกำหนดค่าถ่ายภาพช่วงเวลา.<br>การถ่ายภาพ.<br>ปรับรูปทรงที่ยัสโตนหรือควบคุมทัศนมิติของภาพ (Keystone Comp.).<br>การถ่ายภาพ.<br>การเปิดปรับแก้มุมมองฟิชอาย (ปรับแก้มุมมองฟิชอาย).<br>การเปิดปรับแก้มุมมองฟิชอาย.<br>การกำหนดค่าของปรับแก้มุมมองฟิชอาย.<br>การกำหนดค่าของปรับแก้มุมมองฟิชอาย.<br>การถ่ายภาพ.<br>การกำหนดค่า BULB/TIME/COMP (การตั้งค่า BULB/TIME/COMP).<br>การบันทึกภาพต่อเนื่องกันด้วยหลายค่าแสง (AE BKT).                                                                                                    | 262<br>263<br>263<br>265<br>267<br>269<br>269<br>270<br>270<br>270<br>272<br>274<br>274        |
| <ul> <li>ดิจิทัลซูม (▲ ดิจิดอลเทเลคอน / എดิจิดอลเทเลคอน).</li> <li>การถ่ายภาพโดยอัตโนมัติด้วยช่วงเวลาคงที่ (ถ่ายภาพช่วงเวลา).</li> <li>การเปิดถ่ายภาพช่วงเวลา.</li> <li>การกำหนดค่าถ่ายภาพช่วงเวลา.</li> <li>การกำหนดค่าถ่ายภาพช่วงเวลา.</li> <li>การถ่ายภาพ.</li> <li>ปรับรูปทรงคีย์สโตนหรือควบคุมทัศนมิดิของภาพ (Keystone Comp.).</li> <li>การถ่ายภาพ.</li> <li>ปรับรูปทรงที่บิดเบี้ยวแบบฟีชอาย (ปรับแก้มุมมองฟีชอาย).</li> <li>การเปิดปรับแก้มุมมองฟีชอาย.</li> <li>การถ่าหนดค่าของปรับแก้มุมมองฟีชอาย.</li> <li>การถ่ายภาพ.</li> <li>การถ่าหนดค่าของปรับแก้มุมมองฟีชอาย.</li> <li>การถ่าหนดค่า BULB/TIME/COMP (การตั้งค่า BULB/TIME/COMP).</li> <li>การบันทึกภาพต่อเนื่องกันด้วยหลายค่าแสง (AE BKT).</li> <li>การบันทึกภาพด้วยสมดุลแสงขาวที่แตกต่างกัน (WB BKT).</li> <li>การบันทึกภาพด้วยะดับแฟลชที่แตกต่างกัน (FL BKT).</li> </ul>                                                                                                    | 262<br>263<br>263<br>265<br>267<br>269<br>270<br>270<br>270<br>272<br>274<br>274<br>276<br>277 |
| <ul> <li>ติจิทัลซูม (▲ ดิจิตอลเทเลคอน / ฏ ดิจิตอลเทเลคอน).</li> <li>การถ่ายภาพโดยอัตโนมัติด้วยช่วงเวลาคงที่ (ถ่ายภาพช่วงเวลา).</li> <li>การเปิดถ่ายภาพช่วงเวลา.</li> <li>การกำหนดค่าถ่ายภาพช่วงเวลา.</li> <li>การถ่ายภาพ.</li> <li>ปรับรูปทรงคีย์สโดนหรือควบคุมทัศนมิติของภาพ (Keystone Comp.).</li> <li>การถ่ายภาพ.</li> <li>ปรับรูปทรงที่บิดเบี้ยวแบบฟิชอาย (ปรับแก้มุมมองฟิชอาย).</li> <li>การเปิดปรับแก้มุมมองฟิชอาย.</li> <li>การถ่ายภาพ.</li> <li>การถ่ายภาพ.</li> <li>การเปิดปรับแก้มุมมองฟิชอาย.</li> <li>การกำหนดค่าของปรับแก้มุมมองฟิชอาย.</li> <li>การถ่ายภาพ.</li> <li>การถ่ายภาพ.</li> <li>การถ่ายภาพ.</li> <li>การกำหนดค่าของปรับแก้มุมมองฟิชอาย.</li> <li>การกำหนดค่าของปรับแก้มุมมองฟิชอาย.</li> <li>การถ่ายภาพ.</li> <li>การถ่ายภาพ.</li> <li>การถ่ายภาพ.</li> <li>การถ่ายภาพ.</li> <li>การกำหนดค่าของปรับแก้มุมมองฟิชอาย.</li> <li>การถ่ายภาพ.</li> <li>การถ่ายภาพ.</li> <li>การถ่ายภาพ.</li> <li>การถ่ายภาพ.</li> <li>การถ่ายภาพ.</li> <li>การถ่ายภาพ.</li> <li>การถ่ายภาพ.</li> <li>การถ่ายภาพ.</li> <li>การถ่ายภาพ.</li> <li>การถ่ายภาพ.</li> <li>การถ่ายภาพ.</li> <li>การถ่ายภาพ.</li> <li>การกำหนดค่า BULB/TIME/COMP (การตั้งค่า BULB/TIME/COMP).</li> <li>การบันทึกภาพต่อเนื่องกันด้วยหลายค่าแสง (AE BKT).</li> <li>การบันทึกภาพด้วยะะดับแฟลชที่แตกต่างกัน (FL BKT).</li> <li>การบันทึกภาพด้วยความไวแสง ISO ที่แตกต่างกัน (ISO BKT).</li> </ul> | 262<br>263<br>263<br>265<br>267<br>269<br>270<br>270<br>270<br>272<br>274<br>276<br>277<br>278 |

| เปิดการถ่ายคร่อมอาร์ตฟิลเตอร์                                                         | 279 |
|---------------------------------------------------------------------------------------|-----|
| การกำหนดค่าการถ่ายคร่อมอาร์ดฟิลเตอร์                                                  | 280 |
| การถ่ายภาพ                                                                            | 280 |
| การบันทึกภาพด้วยดำแหน่งโฟกัสต่างๆ (Focus BKT)                                         | 281 |
| เปิดการถ่ายคร่อมโฟกัส                                                                 | 281 |
| การกำหนดค่าการถ่ายคร่อมโฟกัส                                                          | 281 |
| การถ่ายภาพ                                                                            | 282 |
| ฟังก์ชันที่มีเฉพาะในโหมดภาพเคลื่อนไหวเท่านั้น                                         | 283 |
| การเลือกรายการที่จะตั้งค่าแยกกันสำหรับภาพถ่ายและภาพเคลื่อนไหว (การตั้งค่า 🗖/🍄 แยกกัน) | 283 |
| ตัวเลือกการบันทึกเสียง (การดั้งค่าการบันทึกเสียง)                                     | 285 |
| การปรับระดับเสียงของหูฟัง (ความดังเสียงหูฟัง)                                         | 287 |
| Time Code (การตั้งค่า Time Code)                                                      | 288 |
| สัญญาณออก HDMI (🕰 สัญญาณออก HDMI)                                                     | 289 |
| เกี่ยวกับ [RAW]                                                                       | 290 |
| แสดงเครื่องหมาย + ขึ้นตรงกลางหน้าจอขณะบันทึกภาพเคลื่อนไหว (เครื่องหมายตรงกลาง)        | 291 |
| แสดงลายแถบบนพื้นที่ความสว่างสูงขณะบันทึกภาพเคลื่อนไหว (การตั้งค่าลายแถบ)              | 292 |
| การแสดงลายแถบ                                                                         | 292 |
| การกำหนดค่าการตั้งค่าลายแถบ                                                           | 293 |
| แสดงกรอบสีแดงขณะบันทึกภาพเคลื่อนไหว (กรอบสีแดงระหว่าง                                 | 294 |
| ไฟขณะบันทึกภาพเคลื่อนไหว (ไฟแสดงการบันทึก)                                            | 295 |
| เล่น                                                                                  | 296 |
| การแสดงข้อมูลระหว่างการดูภาพ                                                          | 296 |
| ข้อมูลภาพที่แสดง                                                                      | 296 |
| การสลับหน้าจอแสดงข้อมูล                                                               | 298 |
| การดูภาพถ่ายและภาพเคลื่อนไหว                                                          | 299 |
| การดูภาพ                                                                              | 299 |
| การดูภาพเคลื่อนไหว                                                                    | 300 |
| การค้นหาภาพอย่างรวดเร็ว (แสดงภาพแบบดัชนีกับปฏิทิน)                                    | 302 |
| การชุมเข้า (การชูมการดูภาพ)                                                           | 303 |
| เล่นโดยใช้ระบบควบคุมแบบสัมผัส                                                         | 304 |
| การดูภาพเต็มเฟรม                                                                      | 304 |
| การดูภาพแบบดัชนี/ปฏิทิน                                                               | 305 |

| ฟังก์ชันอื่น                                                                         | 306 |
|--------------------------------------------------------------------------------------|-----|
| การตั้งค่าฟังก์ชันการเล่น                                                            | 307 |
| การหมุนภาพ (หมุน)                                                                    | 307 |
| การป้องกันภาพ ( <b>O-</b> า)                                                         | 308 |
| การลบภาพ (ลบ)                                                                        | 309 |
| การลบภาพทั้งหมด (ลบทั้งหมด)                                                          | 310 |
| การปิดการยืนยันการลบ (ลบเร็ว)                                                        | 311 |
| ตัวเลือกการลบภาพ RAW+JPEG (ลบภาพ RAW+JPEG)                                           | 312 |
| การเลือกภาพสำหรับการแชร์ (คำสั่งแบ่งบึน)                                             | 313 |
| การเลือกภาพ RAW+JPEG สำหรับการแบ่งปัน (RAW+JPEG <)                                   | 314 |
| การให้คะแนนรูปภาพ (คะแนน)                                                            | 315 |
| การเลือกจำนวนดาวเพื่อให้คะแนน (การตั้งค่าคะแนน)                                      | 316 |
| การเลือกหลายภาพ (เลือกคำสั่งแบ่งบืน, คะแนนที่เลือก, <b>O</b> ¬, ลบภาพที่เลือก)       | 317 |
| คำสั่งพิมพ์ (DPOF)                                                                   | 318 |
| การกำหนดค่าของคำสั่งพิมพ์                                                            | 318 |
| การตั้งค่าคำสั่งพิมพ์                                                                | 318 |
| การรีเซ็ตการป้องกัน/คำสั่งแบ่งปัน/คำสั่งพิมพ์/การให้คะแนนทั้งหมด (รีเซ็ตภาพทั้งหมด)  | 319 |
| การเพิ่มเสียงลงในภาพ (ปฺ)                                                            | 320 |
| การเล่นเสียง                                                                         | 321 |
| การแก้ไขภาพ (แก้ไข)                                                                  | 322 |
| การแก้ไขภาพ RAW (แก้ไขภาพ RAW)                                                       | 322 |
| การแก้ไขภาพ JPEG (แก้ไข JPEG)                                                        | 324 |
| การรวมภาพ (ภาพซ้อน)                                                                  | 326 |
| การตัดภาพเคลื่อนไหว (แก้ไขภาพเคลื่อนไหว)                                             | 327 |
| สร้างภาพนิ่งสำหรับภาพเคลื่อนไหว (จับภาพนิ่งในภาพภยนตร์)                              | 328 |
| การเปลี่ยนหน้าที่ของปุ่ม 💿 (🗹 ) ในระหว่างการเล่น (🖿 🗨 พึงก์ชั่น)                     | 329 |
| การเปลี่ยนหน้าที่ของปุ่มหมุนด้านหน้าและด้านหลังระหว่างการเล่น ( 🖿 พึงก์ชั่นของ Dial) | 330 |
| การเลือกอัตราส่วนการซูมภาพในการดูภาพย้อนหลัง (ตั้งค่าเริ่มต้น 🖿 🔍)                   | 331 |
| การหมุนทิศทางของภาพบุคคลโดยอัตโนมัติสำหรับการดูภาพ (🛱)                               | 332 |
| การเลือกข้อมูลที่จะแสดงระหว่างการเล่น (🕨 ตั้งค่าแสดงข้อมูล)                          | 333 |
| การเลือกข้อมูลที่จะแสดงระหว่างการเล่นแบบขยาย (🖿 🤇 ตั้งค่าแสดงข้อมูล)                 | 334 |
| การกำหนดค่าการแสดงภาพแบบดัชนี (🛃 การตั้งค่า)                                         | 335 |

| ฟังก์ขันสำหรับการกำหนดค่าการควบคุมกล้อง                                                       | 336 |
|-----------------------------------------------------------------------------------------------|-----|
| การเปลี่ยนหน้าที่ของปุ่ม (การดั้งค่าปุ่ม)                                                     | 336 |
| การควบคุมที่สามารถปรับแต่งได้                                                                 | 336 |
| หน้าที่ที่สามารถใช้งานได้                                                                     | 337 |
| การใช้ดัวเลือกมัลติฟังก์ชัน (หลายฟังก์ชัน)                                                    | 345 |
| การใช้ปุ่ม <b>CP</b> (โหมดประมวลผลภาพ).                                                       | 346 |
| การบันทึกภาพเคลื่อนไหวโดยการกดปุ่มชัตเตอร์ (🎛 ฟังก์ชันชัตเตอร์)                               | 348 |
| การกำหนดหน้าที่ให้กับปุ่มหมุนด้านหน้าและด้านหลัง ( 🗖 ฟังก์ชั่นของ Dial / 🍄 ฟังก์ชั่นของ Dial) | 349 |
| การเปลี่ยนการตั้งค่าการหมุน Dial (ตั้งค่าการหมุน Dial)                                        | 351 |
| การปรับแต่งคันโยก <b>Fn</b> (การตั้งค่าปุ่มปรับ Fn)                                           | 352 |
| วิธีกำหนดค่าคันโยก Fn                                                                         | 352 |
| การกำหนดค่า [ 🗖 Fn Lever ฟังก์ชัน]                                                            | 352 |
| การกำหนดค่า [🍄 Fn Lever ฟังก์ชัน]                                                             | 353 |
| การใช้ [mode2] ของ [ 🗅 Fn Lever ฟังก์ชัน] / [🍄 Fn Lever ฟังก์ชัน]                             | 355 |
| การกำหนดค่า [Fn Lever /สวิตช์เปิด/ปิด]                                                        | 355 |
| เลนส์พาวเวอร์ซูม (การตั้งค่าซูมอิเล็กทรอนิกส์)                                                | 357 |
| การเลือกสิ่งที่จะเกิดขึ้นเมื่อกดปุ่มชัดเตอร์ระหว่างการชูม Live View (โหมดขยายภาพ LV)          | 358 |
| การเลือกการทำงานของปุ่มควบคุมที่ใช้ในการแสดงตัวอย่างระยะขัดลึก (©ล้อค)                        | 359 |
| ดัวเลือกการกดปุ่มค้าง (เวลากดค้าง)                                                            | 360 |
| ฟังก์ชันสำหรับปรับหน้าจอ Live View                                                            | 361 |
| การเปลี่ยนรูปลักษณ์ของจอแสดงผล ( 🗖 โหมด LV)                                                   | 361 |
| ทำให้มองเห็นหน้าจอได้ง่ายขึ้นในที่มีด (🗖 Night Vision)                                        | 362 |
| อัดราการแสดงผลของช่องมองภาพ (จำนวนเฟรม)                                                       | 363 |
| การดูด้วอย่างอาร์ตฟีลเตอร์ (โหมดภาพพิเศษ LV)                                                  | 364 |
| การลดการกะพริบใน Live View (Anti-Flicker LV)                                                  | 365 |
| ช่วยถ่ายเซลฟี (ช่วยถ่ายเซลฟี)                                                                 | 366 |
| ฟังก์ชันในการกำหนดค่าการแสดงข้อมูล                                                            | 367 |
| เลือกรูปแบบการแสดงผลของช่องมองภาพ (รูปแบบ EVF)                                                | 367 |
| การแสดงผลช่องมองภาพเมื่อถ่ายภาพโดยใช้ช่องมองภาพ (รูปแบบ 1/รูปแบบ 2)                           | 367 |
| เครื่องหมายในการถ่ายภาพ ( 🗖 ตั้งค่าแสดงข้อมูล / 🍄 ตั้งค่าแสดงข้อมูล)                          | 369 |
| การกำหนดค่า 🖸 ตั้งค่าแสดงข้อมูล                                                               | 369 |
| การกำหนดค่า 🎛 ตั้งค่าแสดงข้อมูล                                                               | 370 |

| การเลือกการแสดงผล                                                                                                    | 370                                    |
|----------------------------------------------------------------------------------------------------|----------------------------------------|
| การกำหนดค่าการแสดงผลเมื่อกดปุ่มชัดเตอร์ลงครึ่งหนึ่ง (ข้อมูลโดยกด 🛲 ครึ่งหนึ่ง)                                                                                     | 371                                    |
| ตัวเลือกการแสดงข้อมูลของช่องมองภาพ (🖿 🗖 ตั้งค่าแสดงข้อมูล)                                                                                                    | 372                                    |
| การแสดงมาตรวัดระดับเมื่อกดปุ่มชัดเตอร์ลงครึ่งหนึ่ง (🖃 🛲 เกจวัดระดับ)                                                                                               | 373                                    |
| ด้วเลือกแนวการจัดเฟรม (🖸 การตั้งค่าเส้นตาราง / 🍄 การตั้งค่าเส้นตาราง)                                                                                              | 374                                    |
| ด้วเลือกเส้นการวางกรอบช่องมองภาพ (🖃 🖸 การตั้งค่าเส้นตาราง)                                                                                                    | 375                                    |
| การเลือกการตั้งค่าที่สามารถใช้งานได้ผ่านปุ่ม CP (การตั้งค่าปุ่ม 💽)                                                                                                 | 376                                    |
| การเลือกการตั้งค่าที่สามารถใช้งานได้ผ่าน Multi-Fn (การตั้งค่ามัลติฟังก์ชั้น)                                                                                       | 377                                    |
| การแจ้งเดือนค่าแสงฮิสโตแกรม (การดั้งค่าฮิสโตแกรม)                                                                                                    | 378                                    |
| การตั้งค่าที่เกี่ยวข้องกับการใช้งานและการแสดงเมนู                                                                                                    | 379                                    |
| การกำหนดค่าเคอร์เชอร์บนหน้าจอเมนู (การตั้งค่าเคอร์เซอร์บนเมนู)                                                                                                    | 379                                    |
| การเลือกวิธีการเปลี่ยนไปมาระหว่างแต่ละหน้าด้วยปุ่มหมุนด้านหลัง ( 🕶 วนรอบในแท็บเมนู)                                                                                | 380                                    |
| [ใช่]/[ไม่ใช่] ค่าตั้งต้น (ตั้งลำดับ)                                                                                                    | 381                                    |
| การตั้งค่า "My Menu"                                                                                                    | 382                                    |
| My Menu                                                                                                    | 382                                    |
| การเพิ่มรายการไปที่ "My Menu"                                                                                                    | 382                                    |
| การจัดการ "My Menu"                                                                                                    | 384                                    |
| การตั้งค่า การ์ด/โฟลเดอร์/ไฟล์                                                                                                    | 385                                    |
| การฟอร์แมดการ์ด (การฟอร์แมดการ์ด)                                                                                                    | 385                                    |
| การกำหนดโฟลเดอร์ที่ใช้บันทึกภาพ (กำหนดโฟลเดอร์บันทึก)                                                                                                    | 386                                    |
| ตัวเลือกการตั้งชื่อไฟล์ (ชื่อไฟล์)                                                                                                    | 387                                    |
| การดั้งชื่อไฟล์ (แก้ไขชื่อไฟล์)                                                                                                    | 388                                    |
| ข้อมูลผู้ใช้                                                                                                    | 389                                    |
| การบันทึกข้อมูลเลนส์ (การดั้งค่าข้อมูลเลนส์)                                                                                                    | 389                                    |
| ความละเอียดเอาต์พุด (การดั้งค่า dpi)                                                                                                    | 391                                    |
| การเพิ่มข้อมูลลิขสิทธิ์ (ข้อมูลลิขสิทธิ์)                                                                                                    | 392                                    |
| การเปิดข้อมูลลิขสิทธิ์                                                                                                    | 202                                    |
|                                                                                                    | 392                                    |
| การกำหนดค่าข้อมูลลิขสิทธิ                                                                                                    | 392<br>392                             |
| การกำหนดค่าข้อมูลลิขสิทธิ.<br>การตั้งค่า จอภาพ/เสียง/การเชื่อมต่อ                                                                                                  | 392<br>392<br><b>392</b>               |
| การกำหนดค่าข้อมูลลิขสิทธิ.<br>การตั้งค่า จอภาพ/เสียง/การเชื่อมต่อ.<br>การปิดการควบคุมแบบสัมผัส (การตั้งค่าหน้าจอสัมผัส).                                           | 392<br>392<br><b>394</b><br>394        |
| การกำหนดค่าข้อมูลลิขสิทธิ.<br>การตั้งค่า จอภาพ/เสียง/การเชื่อมด่อ.<br>การปิดการควบคุมแบบสัมผัส (การตั้งค่าหน้าจอสัมผัส).<br>ความสว่างและโทนสีของจอภาพ (ปรับจอภาพ). | 392<br>392<br><b>394</b><br>394<br>395 |

| การกำหนดค่าเข็นเซอร์ดวงตา (ตั้งค่าเซนเซอร์ตรวจจับดวงตา)                            | 397 |
|------------------------------------------------------------------------------------|-----|
| การปิดเสียงบี๊บเมื่อโฟกัส (■ฺฺฺ))                                                  | 398 |
| ตัวเลือกการแสดงผลจอภาพภายนอก (การตั้งค่า HDMI)                                     | 399 |
| การเลือกโหมดการเชื่อมต่อ USB (การตั้งค่า USB)                                      | 400 |
| การตั้งค่า แบดเตอรี่/โหมดพัก                                                       | 401 |
| การแสดงสถานะแบดเดอรี่ ( 💷 สถานะแบดเดอรี่)                                          | 401 |
| การเปลี่ยนการแสดงระดับแบดเตอรี่ระหว่างการบันทึกภาพเคลื่อนไหว (🍄 💷 รูปแบบการแสดงผล) | 402 |
| การหรื่แสงพื้นหลัง (ไฟจอ LCD)                                                      | 403 |
| การตั้งค่าตัวเลือกการพัก (การประหยัดพลังงาน) (Sleep)                               | 404 |
| การตั้งค่าตัวเลือกปิดกล้องอัตโนมัติ (ปิดกล้องอัตโนมัติ)                            | 405 |
| การลดการใช้พลังงาน (โหมดพักด่วน)                                                   | 406 |
| การเปิดใช้งานโหมดพักด่วน                                                           | 406 |
| การกำหนดค่าโหมดพักด่วน                                                             | 406 |
| การตั้งค่ารีเซ็ต/นาพิ้กา/ภาษา/อื่นๆ                                                | 408 |
| การคืนค่าตั้งดัน (รีเซ็ด/เริ่มดันการดั้งค่า)                                       | 408 |
| การตั้งนาฬิกาของกล้อง (🕘 การตั้งค่า)                                               | 409 |
| การเลือกภาษา (🗣 )                                                                  | 410 |
| การสอบเทียบมาตรวัดระดับ (ปรับตั้งระดับ)                                            | 411 |
| การตรวจสอบการประมวลผลภาพ (พิกเซลแมบปิ้ง)                                           | 412 |
| การดูเวอร์ขันเฟิร์มแวร์ (เวอร์ขันเฟิร์มแวร์)                                       | 413 |
| การดูใบรับรอง (การรับรอง)                                                          | 414 |
| การเชื่อมต่อกลัองเข้ากับอุปกรณ์ภายนอก                                              | 415 |
| การเชื่อมต่อกับอุปกรณ์ภายนอก                                                       | 415 |
| ข้อควรระวังในการใช้ Wi-Fi และ Bluetooth <sup>®</sup>                               | 416 |
| การปิดการใช้งานการสื่อสารไร้สายของกล้อง (โหมดเครื่องบิน)                           | 417 |
| การเชื่อมต่อกล้องเข้ากับสมาร์ทโฟน                                                  | 418 |
| การเชื่อมต่อกับสมาร์ทโฟน                                                           | 418 |
| การจับคู่กล้องและสมาร์ทโฟน (การเชื่อมต่ออุปกรณ์)                                   | 419 |
| การตั้งค่าความปลอดภัยสำหรับการเชื่อมต่อสมาร์ทโฟน (🏾 ความปลอดภัยในการเชื่อมต่อ)     | 421 |
| การตั้งค่าให้สแดนด์บายการเชื่อมต่อไร้สายเมื่อเปิดกล้อง (Bluetooth)                 | 422 |
| การตั้งค่าระบบไร้สายเมื่อปิดกล้อง (สแตนด์บายขณะปิดเครื่อง)                         | 423 |
| "เลือก"                                                                            | 423 |

| การถ่ายโอนภาพไปที่สมาร์ทโฟน                                      | . 424 |
|------------------------------------------------------------------|-------|
| การอัปโหลดภาพอัตโนมัติขณะปิดกล้อง                                | 425   |
| การถ่ายภาพจากระยะไกลด้วยสมาร์ทโฟน (Live View)                    | . 426 |
| การถ่ายภาพจากระยะไกลด้วยสมาร์ทโฟน (รีโมตชัดเดอร์)                | 427   |
| การเพิ่มข้อมูลดำแหน่งลงในภาพ                                     | 428   |
| การรีเซ็ดการดั้งค่าการเชื่อมด่อสมาร์ทโฟน (รีเซ็ดการดั้งค่า 🛛)    | 429   |
| การเปลี่ยนรหัสผ่าน (🛛 รหัสผ่านสำหรับการเชื่อมด่อ)                | . 430 |
| การเชื่อมต่อกับคอมพิวเตอร์ผ่าน USB                               | 431   |
| การติดตั้งชอฟด์แวร์                                              | 431   |
| การคัดลอกภาพไปยังเครื่องคอมพิวเตอร์ (เก็บข้อมูล/MTP)             | 432   |
| การเชื่อมต่อกล้องสำหรับการประมวลผลภาพ RAW ความเร็วสูง (모ูเอิRAW) | . 434 |
| การใช้กล้องเป็นเว็บแคม (เว็บแคม)                                 | 435   |
| การจ่ายพลังงานให้กล้องผ่าน USB (USB PD)                          | . 437 |
| การใช้รีโมทคอนโทรล                                               | 438   |
| ชื่อชิ้นส่วน                                                     | 438   |
| การเชื่อมต่อ                                                     | . 439 |
| การเชื่อมด่อแบบไร้สาย                                            | . 439 |
| การลบการจับคู่                                                   | . 440 |
| การถ่ายภาพจากรีโมทคอนโทรล                                        | 441   |
| ไฟแสดงการถ่ายโอนข้อมูลของรีโมทคอนโทรล                            | . 442 |
| ที่อยู่ MAC ของรีโมทคอนโทรล                                      | . 443 |
| ข้อควรระวังในการใช้รีโมทคอนโทรล                                  | . 444 |
| การเชื่อมต่อกับทีวีหรือจอแสดงผลภายนอกผ่านทาง HDMI                | 445   |
| การเชื่อมด่อกล้องกับทีวีหรือจอแสดงผลภายนอก (HDMI)                | . 445 |
| การดูภาพบนทีวี (HDMI)                                            | 446   |
| การเชื่อมต่อกล้องเข้ากับทีวี                                     | . 446 |
| ข้อดวรระวัง                                                      | 447   |
| ข้อมูลเกี่ยวกับคุณสมบัติกันฝุ่นและน้ำ                            | 447   |
| ข้อควรระวัง                                                      | . 447 |
| การบำรุงรักษา                                                    | 447   |
| แบดเดอรี่                                                        | . 448 |
| การใช้อะแดปเตอร์ USB-AC ของคุณในต่างประเทศ.                      | . 449 |

| ข้อมูล                                                                        | 450 |
|-------------------------------------------------------------------------------|-----|
| เลนส์ที่สามารถถอดเปลี่ยนได้                                                   | 450 |
| คู่ผสมระหว่างเลนส์กับกล้อง                                                    | 450 |
| เลนส์ MF Clutch                                                               | 451 |
| การแสดงผลจอภาพเมื่อใช้เลนส์ที่มีพึงก์ชัน SET/CALL                             | 452 |
| อุปกรณ์เสริม                                                                  | 453 |
| การใช้เครื่องชาร์จ (BCX-1)                                                    | 453 |
| ชุดแฟลชภายนอกที่ออกแบบมาเพื่อใช้กับกล้อง                                      | 454 |
| การถ่ายภาพโดยใช้แฟลชควบคุมจากระยะไกลไร้สาย                                    | 456 |
| ชุดแฟลชภายนอกอื่นๆ                                                            | 459 |
| อุปกรณ์เสริมหลัก                                                              | 459 |
| อุปกรณ์เสริม                                                                  | 460 |
| การทำความสะอาดและจัดเก็บกล้อง                                                 | 464 |
| การทำความสะอาดกล้อง                                                           | 464 |
| การเก็บรักษา                                                                  | 464 |
| การตรวจสอบและทำความสะอาดเซ็นเซอร์ภาพ                                          | 465 |
| พิกเซลแมบปิ้ง - การตรวจสอบฟังก์ชันประมวลผลภาพ                                 | 465 |
| เคล็ดลับสำหรับการถ่ายภาพ และข้อมูลที่ควรทราบ                                  | 466 |
| กล้องไม่ทำงาน แม้จะเปิดกล้องและใส่แบดเตอรี่แล้ว                               | 466 |
| กล่องโต้ตอบที่แจ้งให้คุณเลือกภาษาจะปรากฏขึ้น                                  | 466 |
| กล้องไม่ถ่ายภาพแม้กดปุ่มชัดเตอร์แล้ว                                          | 467 |
| จำนวนเป้า AF ลดลง                                                             | 468 |
| ยังไม่ได้ตั้งวันที่และเวลา                                                    | 468 |
| ฟังก์ชันต่างๆ ที่ตั้งไว้ถูกกลับคืนสู่ค่าเริ่มต้นจากโรงงาน                     | 468 |
| ภาพ "กลืน" กัน                                                                | 468 |
| มีจุดสว่างแปลกปลอมปรากฏบนวัดถุในภาพที่ถ่ายได้                                 | 468 |
| การกดปุ่มจะไม่เปิดใช้งานฟังก์ชันที่ต้องการ แต่จะเป็นการเปิดใช้งานฟังก์ชันอื่น | 469 |
| ฟังก์ชันที่ไม่สามารถเลือกจากเมนูได้                                           | 469 |
| ฟังก์ชันที่ไม่สามารถตั้งค่าได้จากแผง Super Control                            | 469 |
| วัตถุบิดเบี้ยว                                                                | 469 |
| มีเส้นปรากฏในรูปภาพ                                                           | 469 |
| กล้องแสดงเฉพาะหัวเรื่องเท่านั้นและไม่แสดงข้อมูล                               | 470 |

| ไม่สามารถเปลี่ยนไปใช่โหมดโฟกัสจาก MF (โฟกัสด้วยดัวเอง) ได้ | 70 |
|------------------------------------------------------------|----|
| ไม่มีสิ่งใดปรากฏขึ้นบนจอภาพ                                | 70 |
| รหัสข้อผิดพลาด                                             | 71 |
| ข้อมูลจำเพาะ                                               | 73 |
| กล้อง                                                      | 73 |
| แบดเดอรี่ลิเทียมไอออน                                      | 77 |
| การดั้งค่าเริ่มต้น                                         | 78 |
| การตั้งค่าเริ่มต้น                                         | 78 |
| แผง Super Control/LV Super Control                         | 79 |
| แท็บ <b>D</b> <sub>1</sub>                                 | 85 |
| แท็บ <b>ไว</b> <sub>2</sub>                                | 93 |
| แท็บ AF 4                                                  | 98 |
| แท็บ 🍄                                                     | 04 |
| แท็บ 🖻 5                                                   | 09 |
| แท็บ 🏕 5                                                   | 11 |
| แท็บ ๅ๊                                                    | 19 |
| ความจุของการ์ดหน่วยความจำ                                  | 23 |
| ความจุของการ์ดหน่วยความจำ: รูปภาพ                          | 23 |
| ความจุของการ์ดหน่วยความจำ: ภาพเคลื่อนไหว                   | 26 |
| ข้อควรระวังเพื่อความปลอดภัย                                | 33 |
| ข้อควรระวังเพื่อความปลอดภัย                                | 33 |
| ข้อควรระวังทั่วไป                                          | 33 |
| ่ ่∆ี คำเดือน                                              | 34 |
| ่ ∆ี้ ข้อควรระวัง                                          | 36 |
| ่∆ ข้อสังเกต                                               | 36 |
| เครื่องหมายการค้า                                          | 39 |

# บทนำ

# ก่อนที่คุณจะเริ่มตันใช้งาน

#### อ่านและปฏิบัติตามข้อควรระวังเพื่อความปลอดภัย

เพื่อเป็นการป้องกันการใช้งานที่ไม่ถูกต้องซึ่งจะส่งผลให้เกิดไฟไหม้หรือความเสียหายอื่นๆ ต่อทรัพย์สินหรือเป็น อันตรายต่อตัวคุณเองและผู้อื่นได้ กรุณาอ่าน "ข้อควรระวังเพื่อความปลอดภัย" (P.533) โดยละเอียดก่อนที่คุณจะใช้ งานกล้อง

ก่อนที่คุณจะเริ่มใช้กล้องใหม่ของคุณ โปรดอ่านคำแนะนำเหล่านี้อย่างละเอียดเพื่อเพลิดเพลินไปกับประสิทธิภาพ การทำงานสูงสุดและอายุการใช้งานที่ยาวนานขึ้น ดรวจสอบให้แน่ใจว่าได้เก็บคู่มือการใช้งานไว้ในที่ที่ปลอดภัยเมื่อ อ่านเสร็จแล้ว

บริษัทของเราจะไม่รับผิดชอบแต่อย่างใดในกรณีที่มีการละเมิดกฎข้อบังคับท้องถิ่นซึ่งเกิดจากการใช้งานผลิตภัณฑ์ นี้นอกประเทศหรือภูมิภาคที่ทำการซื้อ

#### LAN ไร้สายและ Bluetooth®

กล้องนี้มีระบบ LAN ไร้สายและ **Bluetooth**<sup>®</sup> การใช้คุณลักษณะต่างๆ ดังกล่าวนอกประเทศหรือภูมิภาคของคุณ อาจก่อให้เกิดการละเมิดกฎข้อบังคับท้องถิ่นในเรื่องของสัญญาณไร้สายได้ กรุณาตรวจสอบให้แน่ใจว่า คุณได้ตรวจ สอบในเรื่องดังกล่าวกับหน่วยงานท้องถิ่นก่อนที่จะใช้งานกล้องถ่ายรูป บริษัทของเราไม่รับผิดชอบต่อความลัมเหลว ของผู้ใช้ในการปฏิบัติตามกฎหมายและข้อบังคับในท้องถิ่น

ปิดการใช้งานระบบ LAN ไร้สายและ Bluetooth<sup>®</sup> ในสถานที่ที่ห้ามใช้ระบบดังกล่าว 🐼 "การปิดการใช้งานการ สื่อสารไร้สายของกล้อง (โหมดเครื่องบิน)" (P.417)

## การลงทะเบียนผู้ใช้

้อย่าลืมลงทะเบียนการซื้อของคุณ เยี่ยมชมเว็บไซด์ของเราเพื่อศึกษาข้อมูลเกี่ยวกับการลงทะเบียนผลิตภัณฑ์ของ คุณ

## การติดตั้งซอฟต์แวร์/แอปในพีซี

#### **OM Workspace**

แอปพลิเคชันคอมพิวเตอร์นี้ใช้สำหรับดาวน์โหลดและดูภาพถ่ายและภาพเคลื่อนไหวที่บันทึกผ่านกล้อง นอกจากนี้ ยังสามารถใช้เพื่ออัปเดตเฟิร์มแวร์กล้อง คุณสามารถดาวน์โหลดซอฟด์แวร์ได้จากเว็บไซด์ของเรา เมื่อดาวน์โหลด ซอฟต์แวร์ โปรดเตรียมหมายเลขซีเรียลของกล้องไว้ให้พร้อม

#### **OM Image Share**

ดาวน์โหลดภาพที่ทำเครื่องหมายเพื่อแบ่งปืนไปยังสมาร์ทโฟนของคุณ และคุณยังสามารถควบคุมกล้องจากระยะ ไกลและถ่ายภาพจากสมาร์ทโฟนได้ด้วย โปรดเยี่ยมชมเว็บไซต์ของเราเพื่อศึกษาข้อมูลเกี่ยวกับแอปพลิเคชัน

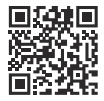

## เกี่ยวกับคู่มือฉบับนี้

## วิธีค้นหาสิ่งที่คุณต้องการทราบ

้คุณสามารถใช้วิธีการต่อไปนี้เพื่อคันหาสิ่งที่คุณต้องการทราบในคู่มือฉบับนี้ได้

| วิธีการค้นหา                        | ตำแหน่งที่ต้องดู               |
|-------------------------------------|--------------------------------|
| ค้นหาตามสิ่งที่คุณต้องการจะทำ       | 🐼 "สารบัญ"                     |
| ค้นหาตามชื่อปุ่มและชิ้นส่วนของกล้อง | 🕼 "ชื่อขึ้นส่วน" (P.23)        |
| ค้นหาตามเมนูและคำที่แสดงบนจอภาพ     | 🕼 "การตั้งค่าเริ่มต้น" (P.478) |

## วิธีอ่านคู่มือฉบับนี้

#### 📕 โหมดถ่ายภาพที่รองรับสำหรับแต่ละฟังก์ชัน

ในคู่มือนี้ โหมดถ่ายภาพที่สามารถใช้พึงก์ขันถ่ายภาพแต่ละพึงก์ชันได้จะแสดงรายการไว้ที่ด้านบนของคำอธิบาย พึงก์ชัน สีดำหมายถึงโหมดถ่ายภาพที่รองรับ ในขณะที่สีเทาหมายถึงโหมดถ่ายภาพที่ไม่รองรับ

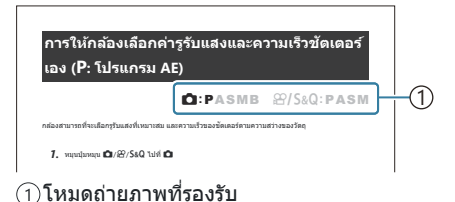

#### การกำหนดค่าฟังก์ชัน

ในคู่มือนี้ วิธีการกำหนดค่าสำหรับแต่ละพึงก์ชันจะอธิบายอยู่ที่ตอนตันของคำอธิบายพึงก์ชัน สำหรับรายละเอียด โปรดดู "วิธีใช้งานเมนู" (P.96) และ "วิธีเปลี่ยนการดั้งค่าการถ่ายภาพ" (P.86)

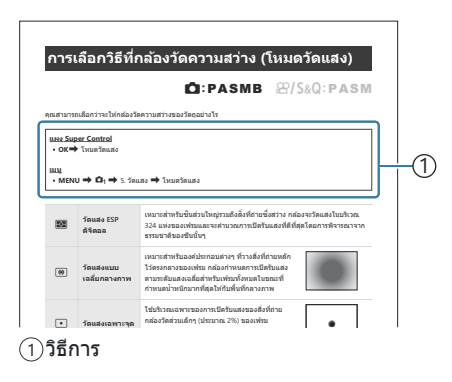

#### 🛛 เครื่องหมายในคู่มือฉบับนี้

สัญลักษณ์ต่อไปนี้จะนำมาใช้ตลอดทั้งคู่มือนี้

| ${\rm AP}{\rm AP}$ | แสดงถึงการทำงานโดยการกดปุ่มต่างๆ (ตามลำดับปุ่มลูกศรขึ้น, ลง, ซ้าย และขวา) เพื่อกดบน<br>แป้นลูกศร (c) |
|--------------------|----------------------------------------------------------------------------------------------------|
| 8                  | แสดงถึงการทำงานโดยใช้ปุ่มหมุนด้านหน้า ( <b>a</b> )                                                   |
| 8                  | แสดงถึงการทำงานโดยใช้ปุ่มหมุนด้านหลัง ( <b>b</b> )                                                   |
|                    | ข้อควรระวังและข้อจำกัด                                                                               |
| <i>.</i>           | เคล็ดลับและข้อมูลที่เป็นประโยชน์อื่นๆ สำหรับการใช้งานกล้อง                                           |
| R                  | การอ้างอิงถึงหน้าอื่นๆ ในคู่มือฉบับนี้                                                               |

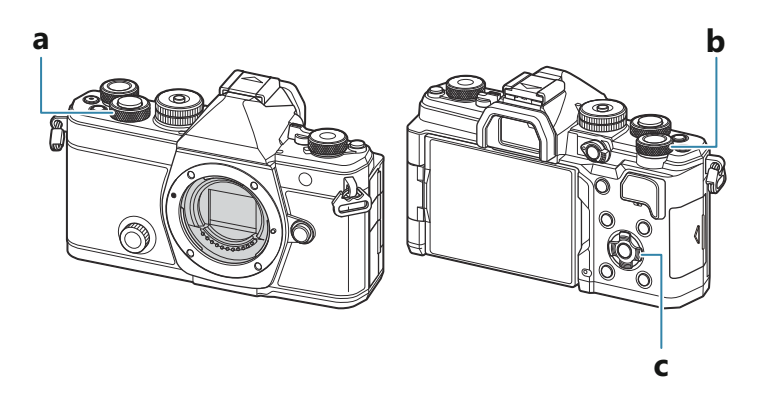

#### 🛛 ภาพแสดงหน้าจอในคู่มือฉบับนี้

็จอภาพของกล้องจะแสดงแผง Super Control (P.89) บนหน้าจอตามค่าตั้งต้น ภาพแสดงหน้าจอในคู่มือฉบับนี้จะ แสดงเป็นหน้าจอแบบ Live View

หากต้องการศึกษาวิธีแสดงหน้าจอการถ่ายภาพบนจอภาพ โปรดดู "การสลับการแสดงผลแบบต่างๆ" (P.46)

# ชื่อชิ้นส่วน

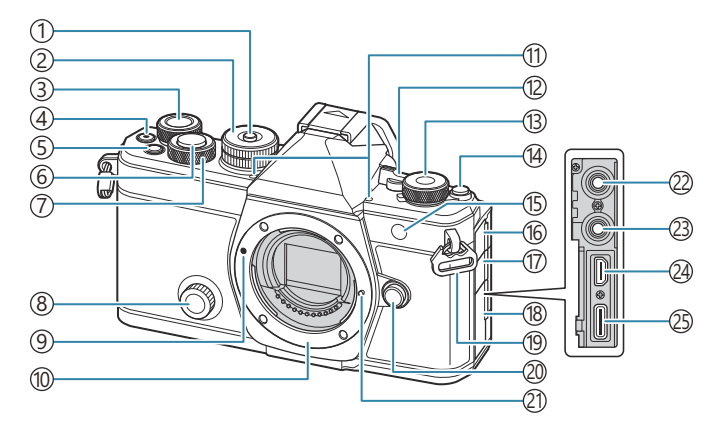

- โล้อคแป้นเลือกโหมด (P.51)
- (2)แป้นเลือกโหมด (P.51)
- (3) ปุ่มหมุนด้านหลัง (P.58, P.61, P.63, P.65, P.96, P.299, P.330, P.349, P.351)
- (4)ปุ่ม 
   (ภาพเคลื่อนไหว) (P.74)
   ปุ่ม 
   (การเลือก) (P.317)
- (5) ปุ่ม **Fn** (P.58, P.61, P.63, P.67, P.151)
  - ปุ่ม ★ (คะแนน) (P.315)
- 6)ปุ่มชัดเดอร์ (P.52)
- (7) ปุ่มหมุนด้านหน้า (P.58, P.61, P.63, P.65, P.96, P.299, P.330, P.349, P.351)
- (8)แป้นครีเอทีฟ (P.218)
- (9) เครื่องหมายติดเลนส์ (P.34)
- 10 เมาท์เลนส์ (ถอดฝาปิดตัวกล้องออกก่อนติดเลนส์)
- (11) ไมโครโฟนสเตอริโอ (P.285, P.320)
- (12) คันโยก ON/OFF (P.37)
- (ปี) แป้นหมุน ๗/𝒫 /𝒫 /𝒫 (ภาพ/ภาพเคลื่อนไหว/ ภาพเคลื่อนไหวข้าและเร็ว) (P.50)
- ์ 14 ปุ่ม Ю (**LV**) (₽.46)

- (15) ไฟแสดงการตั้งเวลาถ่ายภาพ (P.188)
   ไฟช่วย AF (P.133)
   ไฟบันทึกภาพเคลื่อนไหว (P.295)
- (16)ฝาปิดช่องต่อไมโครโฟน
- (17)ฝาปิดช่องต่อหฟัง (P.287)
- (18) ฝาปิดขั้วต่อ
- (19)หูยึดสายคล้อง (P.26)
- 20ปุ่มปลดเลนส์ (P.35)
- (21) หมุดล็อคเลนส์
- (22) ช่องต่อไมโครโฟน (ช่องสเดอริโอมินิ ø3.5 มม. สำหรับไมโครโฟนของผู้ผลิตรายอื่น) ช่องต่อ ไมโครโฟน (ช่องสเดอริโอมินิ ø3.5 มม. สำหรับ ไมโครโฟนของผู้ผลิตรายอื่น) (P.285)
- (23)ช่องต่อหูฟัง (ช่องสเตอริโอมินิ ø3.5 มม. สำหรับหูฟัง ของผู้ผลิดรายอื่น) ช่องต่อหูฟัง (ช่องสเตอริโอมินิ ø3.5 มม. สำหรับหูฟังของผู้ผลิดรายอื่น) (P.287)
- 24 ขั้วต่อ HDMI (ชนิด D) (P.289, P.446)
- (25) ขั้วต่อ USB (ชนิด C) (P.29, P.31, P.434, P.432, P.435, P.437)

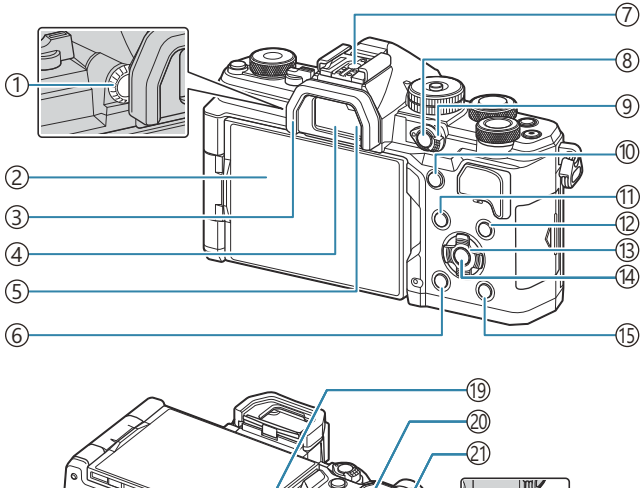

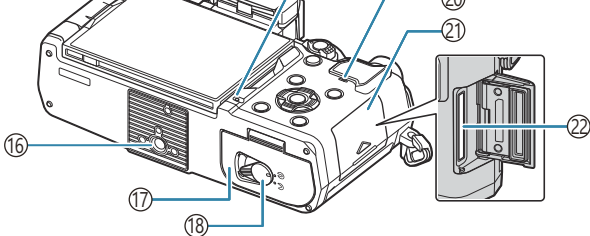

- ปุ่มปรับระดับสายดา (P.46)
- (2)จอภาพ (ทัชสกรีน) (P.43, P.46, P.54, P.142, P.304)
- (3)ยางรองตา (P.459)
- (4)ช่องมองภาพ (P.46, P.367)
- (5)เซ็นเซอร์ตรวจจับดวงตา
- ิ 6์ ปุ่ม **ฃ**์ (ลบ) (₽.309)
- (7)ฐานเสียบแฟลช (P.174, P.459)
- (8) ปุ่ม **CP** (P.346)
  - ปุ่ม **O-** (ป้องกัน) (P.308)
- (๑) คันโยก Fn (P.58, P.61, P.63, P.65, P.352)
- 10 ปุ่ม AF-ON (P.115, P.116)

ปุ่ม MENU (P.96)
 ปุ่ม INFO (P.48, P.98, P.298)
 แป้นลูกศร (P.299)
 ปุ่ม OK (P.96, P.89, P.299)
 ปุ่ม ▶ (ดูภาพ) (P.299)
 รู้เสี่ขาดั้งกล้อง
 ฝาปิดช่องใส่แบดเดอรี่ (P.27)
 ไฟเสดงการชาร์จแบดเดอรี่ (P.29)
 รู้าโพง
 ฝาปิดช่องใส่การ์ด (P.32)
 ช่องเสียบการ์ด (P.32)

# การเตรียมกล้อง

# แกะสิ่งที่บรรจุอยู่ในกล่อง

เมื่อซื้อ ในบรรจุภัณฑ์จะมีกล้องและอุปกรณ์ดังต่อไปนี้ หากมีสิ่งใดขาดหายไปหรือเสียหาย ให้ดิดต่อผู้แทนจำหน่ายที่ซื้อกล้อง

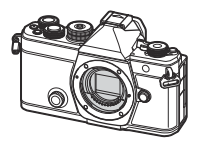

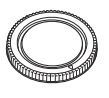

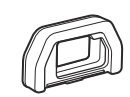

ฝาปิดตัวกล้อง <sup>1</sup>

ยางรองตา EP-15 <sup>1</sup>

กล้อง

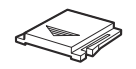

ฝาครอบฐานเสียบแฟลช <sup>1</sup>

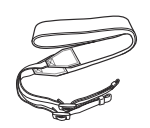

สายคล้อง

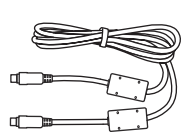

สาย USB CB-USB13

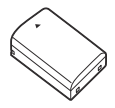

แบตเตอรี่ลิเทียมไอออนชนิดชาร์จซ้ำ ได้ BLX-1

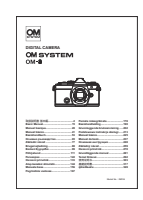

คู่มือเบื้องต้น

ใบรับประกัน

1 ฝาปิดตัวกล้อง ยางรองตา และฝาครอบฐานเสียบแฟลชได้ติดตั้งหรือใส่ในกล้อง

(2) แบตเตอรี่ที่ให้มาเมื่อซื้อกล้องยังชาร์จไม่เด็มในตอนที่ซื้อมา การชาร์จแบตเตอรี่ก่อนการใช้งาน (P.29)

## การใส่สายคล้องกล้อง

 ก่อนที่จะใส่สายคล้องกล้อง คุณจะต้องถอดปลายออกจากห่วงสาย คล้องคอและคลายสายให้หลวมเสียก่อน

 ร้อยปลายของสายคล้องกล้องผ่านรูสายคล้องกล้องและไปที่ด้านหลัง ผ่านห่วงสายคล้องกล้อง

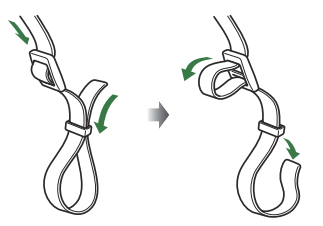

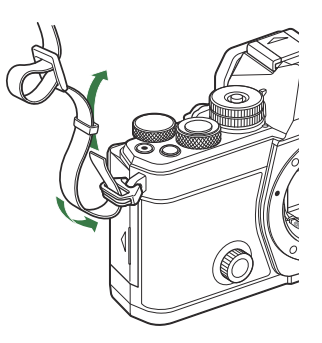

3. ร้อยปลายของสายคล้องกล้องผ่านหัวดุมและรัดให้แน่นตามรูป

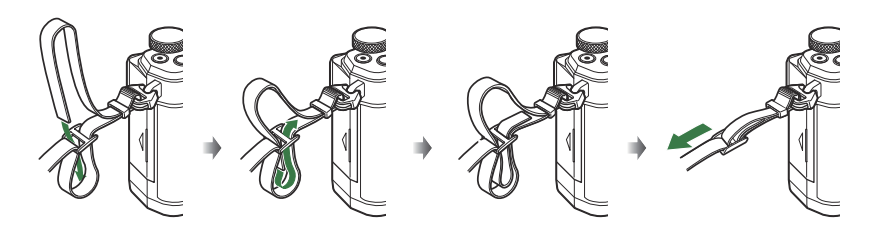

- ใส่ปลายอีกด้านของสายคล้องกล้องผ่านรูสายคล้องกล้องอีกรู
- หลังจากที่ใส่สายคล้องกล้องแล้ว ดึงสายคล้องกล้องให้แน่นเพื่อให้แน่ใจได้ว่า สายคล้องกล้องจะไม่ หลวมหรือหลุด

# การใส่และถอดแบตเตอรี่

## การใส่แบตเตอรี่

 ดรวจสอบว่าได้เลื่อนคันโยก ON/OFF ไปที่ดำแหน่ง OFF

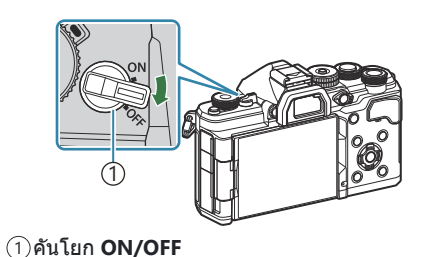

(1)

2. เปิดฝาครอบช่องใส่แบตเตอรี่

ปลาปิดช่องใส่แบตเตอรี่
 ที่ล็อคช่องใส่แบตเตอรี่

(1)เครื่องหมายแสดงทิศทาง

- 3. ใส่แบดเตอรี่
  - ใช้เฉพาะแบดเดอรี่ BLX-1 เท่านั้น (P.25, P.477)

#### 4. ปิดฝาปิดช่องใส่แบตเตอรี่

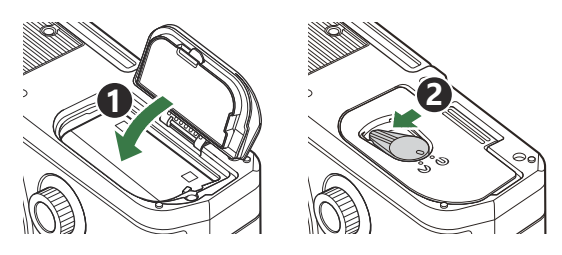

(?) ตรวจสอบให้แน่ใจว่าฝ่าปิดช่องใส่แบตเตอรี่ปิดดีแล้วก่อนใช้งานกล้อง

๗๎ะขอแนะนำให้เผื่อแบตเตอรี่สำรองไว้สำหรับการถ่ายภาพเป็นเวลานานๆ ในกรณีที่แบตเตอรี่ที่ใช้งานอยู่หมดประจุ ๗๎ะดูเพิ่มเดิมที่ "แบตเตอรี่" (P.448)

### การถอดแบตเตอรี่

ปิดสวิตข์กล้องก่อนเปิดหรือปิดฝ่าปิดช่องใส่แบดเตอรี่ หากต้องการถอด แบดเตอรี่ อันดับแรกให้ดันปุ่มล็อคแบดเตอรี่ไปตามทิศทางของลูกศร จาก นั้นถอดแบตเตอรี่ออก

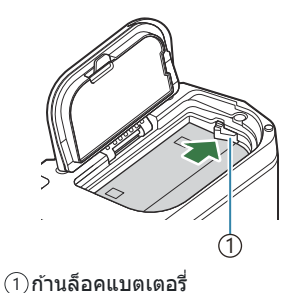

(2) ติดดต่อตัวแทนจำหน่ายอย่างเป็นทางการหรือศูนย์บริการหากไม่สามารถถอดแบตเตอรี่ออกได้ ไม่ควรใช้กำลังฝืน ถอดหรือดึงออกมา

ิ่(ℓ) ห้ามถอดแบตเตอรี่หรือการ์ดหน่วยความจำออกในขณะที่เครื่องหมายแสดงการเขียนการ์ด (P.43) แสดงขึ้น

## การชาร์จแบตเตอรี่

(2) แบตเตอรี่ที่ให้มาเมื่อซื้อกล้องยังชาร์จไม่เต็มในตอนที่ซื้อมา ทำการชาร์จแบตเตอรี่ก่อนการใช้งาน (2) สามารถชาร์จกล้องได้ด้วยวิธีต่อไปนี้

- การใช้อะแดปเตอร์ USB-AC F-7AC (มีจำหน่ายแยกด่างหาก) (P.29)
- การเชื่อมต่อกล้องเข้ากับคอมพิวเตอร์ (P.432)
- ใช้อุปกรณ์ USB ที่มีจำหน่ายทั่วไป (P.31)

### การชาร์จแบตเตอรี่โดยใช้อะแดปเตอร์ USB-AC ซึ่งเป็น อุปกรณ์เสริม

ตรวจสอบว่ามีแบดเตอรื่อยู่ในกล้อง จากนั้นเชื่อมต่อสาย USB และอะแดปเตอร์ USB-AC

🕐 งดการใช้สายอื่นที่ไม่ใช่สาย USB (CB-USB13) ที่ให้มาพร้อมกับกล้องหรือที่มีแยกจำหน่ายด่างหาก

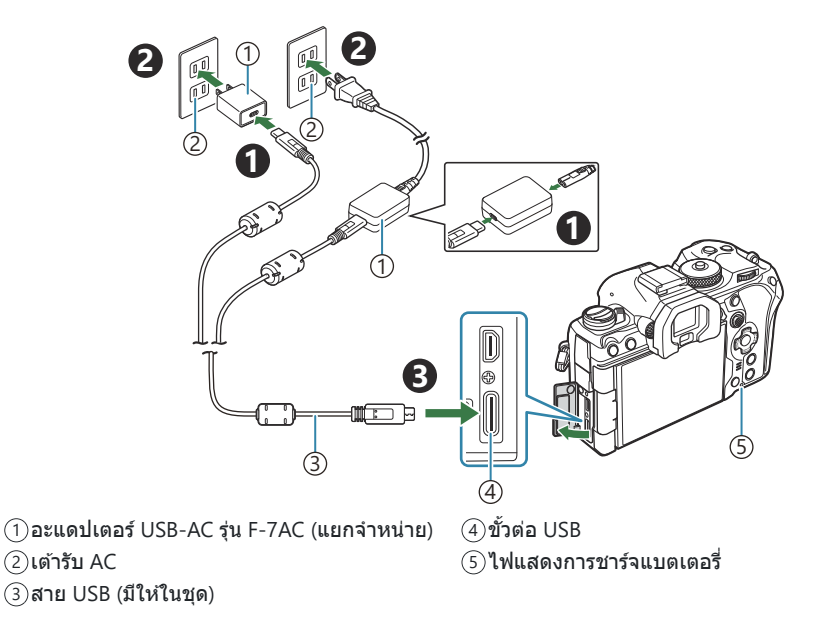

 ไฟแสดงการชาร์จแบดเตอรี่จะติดสว่างขึ้นระหว่าง การชาร์จ การชาร์จโดยที่ปิดกล้องไว้จะใช้เวลา ประมาณ 2 ชั่วโมง 30 นาที ไฟจะดับเมื่อ แบดเตอรี่ชาร์จเต็ม ถอดสาย USB ออกจากกล้อง

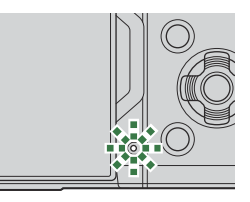

(2) หากเกิดข้อผิดพลาดในการชาร์จ ไฟแสดงการชาร์จแบตเตอรี่จะกะพริบ ดึงสาย USB ออกและเชื่อมต่อ สาย USB ใหม่

๗่∹เครื่องจะทำการชาร์จแบตเตอรี่ไม่ว่ากล้องจะเปิดหรือปิดอยู่

แต่จะใช้เวลาในการชาร์จนานขึ้นหากเปิดกล้องไว้

๘) การชาร์จจะหยุดเมื่ออุณหภูมิแบตเตอรี่สูงเกินไป และจะกลับมาชาร์จต่อหลังจากที่อุณหภูมิแบตเตอรี่ลดลง ๘) คุณสามารถใช้เครื่องชาร์จ (BCX-1: มีจำหน่ายแยกต่างหาก) เพื่อชาร์จแบตเตอรี่ได้ (P.453)

#### 🕐 อะแดปเตอร์ USB-AC

ตรวจสอบให้แน่ใจว่าได้ถอดอะแดปเตอร์ USB-AC ออกก่อนการทำความสะอาด การเสียบอะแดปเตอร์ USB-AC ทิ้งไว้ในระหว่างการทำความสะอาด อาจส่งผลให้เกิดการบาดเจ็บหรือไฟฟ้าช็อตได้

## การชาร์จแบตเตอรี่โดยใช้อุปกรณ์ USB

ระบบจะชาร์จแบดเตอรี่ที่ใส่อยู่ในกล้องเมื่อเชื่อมต่อกล้องผ่านสาย USB เข้ากับอุปกรณ์ USB ที่รองรับ USB PD

- 1. ดรวจสอบว่าได้เลื่อนคันโยก ON/OFF ไปที่ตำแหน่ง OFF
- 2. เชื่อมต่อกล้องกับอุปกรณ์ USB โดยใช้สาย USB
  - ไฟแสดงการชาร์จแบตเดอรี่จะดิดสว่างขึ้นระหว่างการชาร์จ เวลาใน การชาร์จแตกต่างกันไปตามกำลังไฟของอุปกรณ์ USB ไฟจะดับเมื่อ แบตเตอรี่ชาร์จเด็ม
- (2) หากเกิดข้อผิดพลาดในการชาร์จ ไฟแสดงการชาร์จแบดเตอรี่จะกะพริบ ดึงสาย USB ออกและเชื่อมต่อสาย USB ใหม่
- ¢่⊱การจ่ายพลังงานจะสิ้นสุดลงเมื่อแบตเตอรี่ชาร์จเต็มแล้ว ถอดและเชื่อมต่อสาย USB อีกครั้งเพื่อชาร์จต่อ
- ๑๖ กล้องจะสามารถได้รับพลังงานโดยการใช้แบตเตอรี่เคลื่อนที่หรืออุปกรณ์ในลักษณะเดียวกันซึ่งได้รับการเชื่อม ต่อฝ่าน USB อุปกรณ์ต่างๆ สำหรับรายละเอียด โปรดดู "การจ่ายพลังงานให้กล้องผ่าน USB (USB PD)" (P.437)

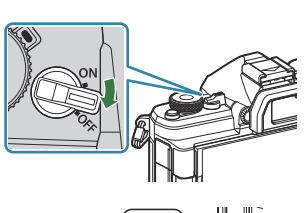

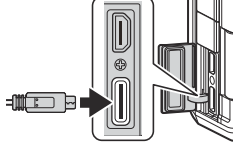

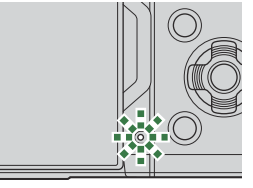

## การใส่และถอดการ์ด

### การใส่การ์ด

คู่มือเล่มนี้เรียกอุปกรณ์บันทึกข้อมูลทั้งหมดว่า "การ์ด" สามารถใช้การ์ดหน่วยความจำ SD (มีจำหน่ายทั่วไป) ตาม ประเภทดังต่อไปนี้กับกล้องรุ่นนี้ได้: SD, SDHC และ SDXC

ต้องฟอร์แมตการ์ดกับกล้องนี้ก่อนใช้งานครั้งแรก หรือหลังใช้งานกับกล้องหรือคอมพิวเตอร์เครื่องอื่น 🕼 "การ ฟอร์แมตการ์ด (การฟอร์แมตการ์ด)" (P.385)

- 1. ตรวจสอบว่าได้เลื่อนคันโยก ON/OFF ไปที่ตำแหน่ง OFF
- เปิดฝาครอบช่องใส่การ์ด

- **3.** ใส่การ์ด
  - เลื่อนการ์ดหน่วยความจำเข้าไปข้างในจนกระทั่งล็อคเข้าที่
  - (
     ) ห้ามฝืนเสียบการ์ดที่เสียหายหรือผิดรูปเข้าไป เพราะอาจทำให้ช่อง ใส่การ์ดเสียหายได้
- 4. ปิดฝาครอบช่องใส่การ์ด
  - ปิดให้แน่นจนกระทั่งได้ยินเสียงคลิก

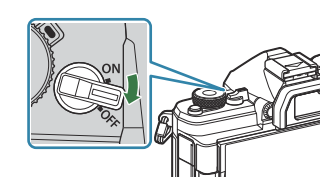

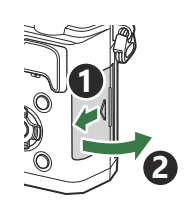

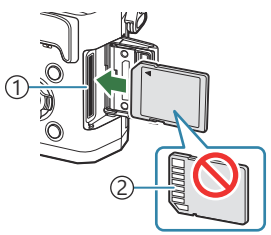

1)ช่องใส่การ์ด
 (2)บริเวณขั้วต่อ

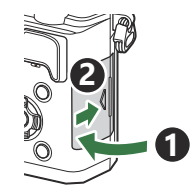

#### การถอดการ์ด

#### กดการ์ดเข้าเพื่อให้ดีดออกมา ดึงการ์ดออกมา

(2) ห้ามถอดแบตเตอรี่หรือการ์ดหน่วยความจำออกในขณะที่เครื่องหมาย แสดงการเขียนการ์ด (P.43) แสดงขึ้น

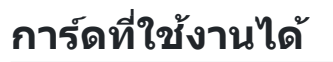

สวิตช์ป้องกับการบับทึกการ์ด SD

เพื่อให้สามารถเขียนได้

คู่มือเล่มนี้เรียกอุปกรณ์บันทึกข้อมูลทั้งหมดว่า "การ์ด" สามารถใช้การ์ด หน่วยความจำ SD (มีจำหน่ายทั่วไป) ตามประเภทดังต่อไปนี้กับกล้องรุ่นนี้ ได้: SD, SDHC และ SDXC สำหรับข้อมูลล่าสุด โปรดเยี่ยมชมเว็บไซต์ของ เรา

ด้วการ์ด SD จะมีสวิตช์ป้องกันการบันทึก การตั้งค่าสวิตช์เป็น "LOCK" จะ ป้องกันข้อมูลที่เขียนไว้ในการ์ด เลื่อนสวิตช์กลับไปที่ตำแหน่งปลดล็อค

ขณะบันทึกภาพเคลื่อนไหว ให้ใช้การ์ด SD ที่รองรับความเร็ว SD คลาส 10 หรือสูงกว่า

⑦ ต้องใช้การ์ด UHS-II หรือ UHS-I ที่มีความเร็ว UHS คลาส 3 หรือสูงกว่าเมื่อ:

- เลือก [4K] หรือ [C4K] ไว้สำหรับขนาดภาพเคลื่อนไหว
- เลือก **[A-I]** (ALL-Intra) ไว้สำหรับการชดเชยการเคลื่อนไหว
- เลือกเฟรมเรตของเซนเซอร์ที่ [100fps] หรือสูงกว่าไว้สำหรับ S&Q
- ๗๎∹ข้อมูลในการ์ดจะไม่ถูกลบอย่างสมบูรณ์แม้จะฟอร์แมตการ์ดหรือลบข้อมูลไปแล้วก็ตาม เมื่อจะทิ้งการ์ด ให้ ทำลายการ์ดเพื่อป้องกันไม่ให้ข้อมูลส่วนตัวรั่วไหล
- ๗๎-การเข้าถึงพึงก์ชันการแสดงภาพบางอย่างและอื่นๆ ที่คล้ายกันอาจถูกจำกัดเมื่อสวิตช์ป้องกันการเขียนของการ์ด หน่วยความจำ SD อยู่ในดำแหน่ง "LOCK"

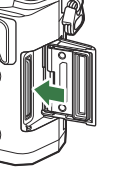

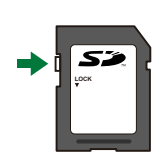

## การใส่และการถอดเลนส์

## การติดเลนส์กับตัวกล้อง

ดู "เลนส์ที่สามารถถอดเปลี่ยนได้" (P.450) สำหรับข้อมูลเกี่ยวกับเลนส์ที่รองรับ

- 1. ตรวจสอบว่าได้เลื่อนคันโยก ON/OFF ไปที่ตำแหน่ง OFF
- ถอดฝาปิดท้ายเลนส์และฝาปิดตัว กล้อง
- จัดให้เครื่องหมายติดเลนส์ (สีแดง) ที่อยู่บนกล้องตรงกับเครื่องหมาย จัดแนว (สีแดง) ที่อยู่บนเลนส์ จากนั้นใส่เลนส์เข้าไปในตัวกล้อง

4. หมุนเลนส์ตามเข็มนาพึกาจนกระทั่งได้ยินเสียงคลิก

(2) อย่ากดปุ่มปลดเลนส์
 (2) อย่าสัมผัสขิ้นส่วนภายในของกล้อง

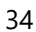

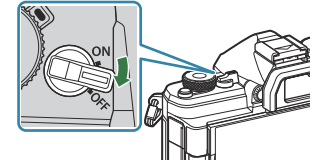

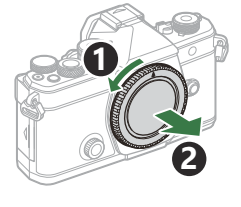

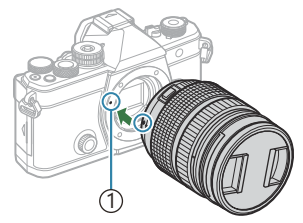

เครื่องหมายติดเลนส์

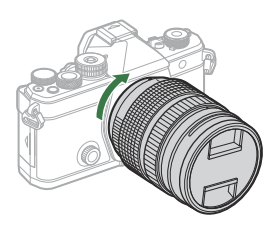

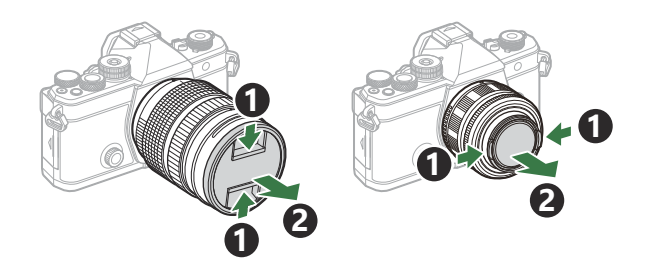

#### การถอดเลนส์

- **1.** ตรวจสอบว่าได้เลื่อนคันโยก ON/OFF ไปที่ตำแหน่ง OFF
- 2. จับปุ่มกดเลนส์และหมุนเลนส์ตามรูป

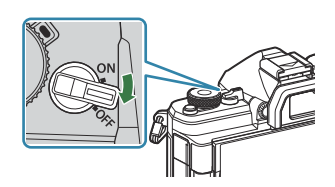

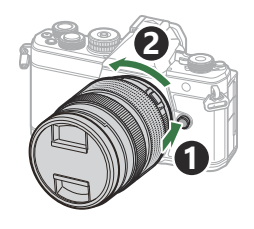

## การใช้งานจอภาพ

หมุนจอภาพเพื่อให้ดูภาพได้สะดวกขึ้น สามารถปรับมุมของจอภาพได้ตามสภาพแวดล้อมจริงในขณะที่ทำการถ่าย ภาพ

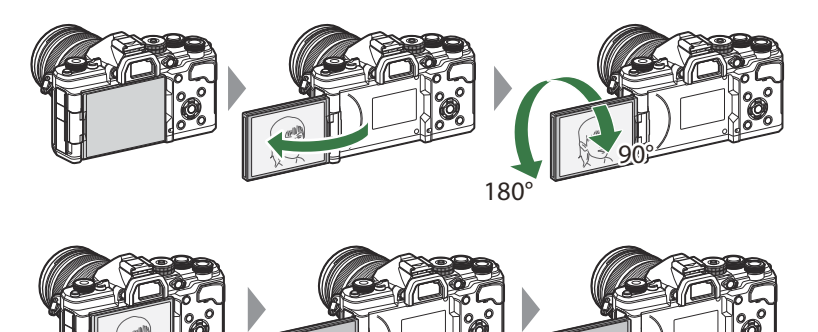

 ค่อยๆ หมุนจอภาพให้อยู่ภายในพิสัยของการเคลื่อนไหว การพยายามหมุนจอภาพจนเกินขีดจำกัดที่ระบุไว้ด้าน ล่างอาจทำให้อุปกรณ์เชื่อมต่อเสียหายได้

'n

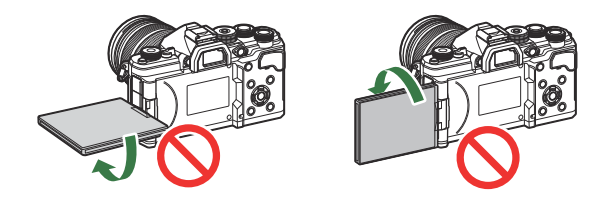

 กล้องจะสามารถปรับแต่งให้สามารถแสดงการมองภาพภาพสะท้อนกลับผ่านเลนส์หรือเลนส์ชูมอัดโนมัติได้ ดลอดเมื่อจอภาพได้รับการหมุนสำหรับการถ่ายภาพดัวเอง 🕸 "ช่วยถ่ายเซลฟี (ช่วยถ่ายเซลฟี)" (P.366)
## การเปิดกล้อง

- 1. เลื่อนคันโยก ON/OFF ไปที่ตำแหน่ง ON
  - เมื่อเปิดสวิตข์กล้อง จอภาพจะติดและแสดงแผง Super Control

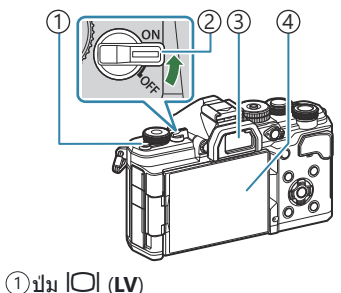

- (2) คันโยก ON/OFF
- 3ช่องมองภาพ
- (4) จอภาพ

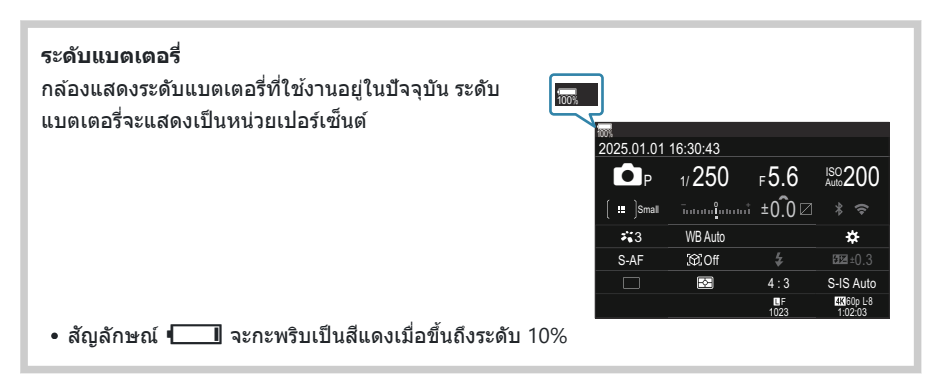

- กดปุ่ม IOI (LV); กล่องข้อความโต้ตอบยืนยันจะปรากฏขึ้น
- ช่องมองภาพจะทำงานเมื่อคุณวางตาไปที่ช่องมองภาพ เมื่อช่องมองภาพสว่างขึ้น จอภาพก็จะดับลง
- หากต้องการปิดสวิตช์กล้อง ให้เลื่อนคันโยกไปที่ตำแหน่ง OFF

๙ั-คุณสามารถกำหนดค่าคันโยก Fn เพื่อใช้เปิดและปิดกล้องได้โดยใช้ดัวเลือก [Fn Lever /สวิตช์เปิด/ปิด]
 ฬิ "การกำหนดค่า [Fn Lever /สวิตช์เปิด/ปิด]" (P.356)

## โหมดพัก

หากไม่มีการใช้การควบคุมใดภายในระยะเวลาที่กำหนด กล้องจะเข้าสู่การพักการทำงานโดยอัตโนมัติเพื่อลดการใช้ งานแบดเตอรี่ โดยจะเรียกว่า "โหมดพัก"

- เมื่อกล้องเข้าสู่โหมดพักแล้ว จอภาพจะดับในและการทำงานจะหยุดพัก การกดชัตเตอร์หรือปุ่ม ▶ จะเปิดใช้ งานกล้องอีกครั้ง
- หากไม่มีการทำงานใดภายในระยะเวลาที่กำหนดหลังจากที่กล้องเข้าสู่โหมดพักแล้ว กล้องจะปิดเองโดย อัตโนมัติ กล้องจะได้รับการเปิดใช้งานอีกครั้งเมื่อเปิดกล้องอีกครั้ง
- (𝔅) กล้องอาจจะต้องการเวลาเพิ่มเติมในการกู้คืนจากโหมดพักเมื่อเลือก [เปิด] (เปิดใช้งาน) ไว้ส่าหรับ [การตั้งค่า]
   > [สแตนด์บายขณะปิดเครื่อง ]] 🖙 "การตั้งค่าระบบไร้สายเมื่อปิดกล้อง (สแตนด์บายขณะปิดเครื่อง)" (P.423)
- ๗๎ สามารถเลือกการหน่วงเวลาก่อนที่กล้องจะเข้าสู่โหมดพักหรือปิดเครื่องเองโดยอัตโนมัติได้ในเมนู I (โละ "การตั้ง ค่าตัวเลือกการพัก (การประหยัดพลังงาน) (Sleep)" (P.404), "การตั้งค่าตัวเลือกปิดกล้องอัตโนมัติ (ปิดกล้อง อัตโนมัติ)" (P.405)

## การตั้งค่าเริ่มต้น

หลังจากการเปิดกล้องครั้งแรก ให้ดำเนินการตั้งค่าเริ่มต้นโดยการเลือกภาษาและตั้งค่านาฬิกาของกล้อง

- (2) ชื่อไฟล์ก็จะรวมอยู่กับข้อมูลวันที่และเวลาเช่นเดียวกัน คุณจะต้องตั้งวันที่และเวลาให้ถูกต้องก่อนใช้งานกล้อง เนื่องจากฟังก์ชันบางอย่างจะใช้งานไม่ได้หากไม่ได้ตั้งวันที่และเวลาไว้
  - กดปุ่ม OK เมื่อกล่องโต้ตอบการตั้งค่าเริ่มต้นปรากฏขึ้นมาเพื่อให้คุณ เลือกภาษา
- Please select your language. 2X Veuillez choisir votre langue. 2X Bitte wählen Sie Ihre Sprache. 2X Por favor, selecciona tu idioma. 2X 请设置您的语言。 2X 言語を選択してください。 3X

|          | <b>\$</b> 4                                           |                                                                                                    |                                                                                                    |
|----------|-------------------------------------------------------|----------------------------------------------------------------------------------------------------|----------------------------------------------------------------------------------------------------|
| Česky    | Nederlands                                            | English                                                                                                    |                                                                                                    |
| Suomi    | Français                                              | Deutsch                                                                                                    |                                                                                                    |
| Italiano | 日本語                                                   | Norsk                                                                                                    |                                                                                                    |
| Polski   | Português(Pt)                                         | Русский                                                                                                    |                                                                                                    |
| 中文(简体)   | Español                                               | Svenska                                                                                                    |                                                                                                    |
| ไทย      | 中文(繁体)                                                | Türkçe                                                                                                    |                                                                                                    |
|          |                                                       | OK                                                                                                    |                                                                                                    |
|          | Česky<br>Suomi<br>Italiano<br>Polski<br>中文(简体)<br>ไทย | 使eky         Nederlands           Suomi         Français           Italiano         日本語           Polski         Portugués(PI)           中文(简体)         Español           '\mu         中文(繁体) | Cesky         Nederlands         English           Suomi         Français         Deutsch           Italiano         日本語         Norsk           Polski         Portgués(Pt)         Pyccwini           中文(简体)         Español         Svenska           'lhu         中文(繁体)         Türkçe |

|          | <b>\$</b> 8   |         |  |
|----------|---------------|---------|--|
| Česky    | Nederlands    | English |  |
| Suomi    | Français      | Deutsch |  |
| Italiano | 日本語           | Norsk   |  |
| Polski   | Português(Pt) | Русский |  |
| 中文(简体)   | Español       | Svenska |  |
| ไทย      | 中文(繁体)        | Türkçe  |  |
|          |               | OK      |  |

- เลือกภาษาที่ต้องการโดยใช้ปุ่มหมุนด้านหน้าหรือด้านหลังหรือปุ่ม
   △ ▽ ⊲ ▷
- 3. กดปุ่ม OK เมื่อเลือกภาษาที่ต้องการแล้ว

- หากคุณกดปุ่มขัดเตอร์ก่อนที่จะกดปุ่ม OK กล้องจะออกไปยังโหมดถ่ายภาพและภาษาจะยังไม่ถูกเลือก คุณสามารถทำการตั้งค่าเริ่มต้นได้โดยการปิดกล้องแล้วเปิดใหม่อีกครั้งเพื่อแสดงกล้องข้อความแสดง การตั้งค่าเริ่มต้นแล้วดำเนินการซ้ำตั้งแต่ขั้นตอนที่ 1
- ๗๎ สามารถเปลี่ยนภาษาได้ตลอดเวลาจากเมนู โ่ ชี้ "สิ่งที่ต้องทำเมื่อคุณไม่สามารถอ่านข้อความที่แสดง ได้" (P.41)

### 4. ตั้งรูปแบบวันที่และเวลา

- ใช้ปุ่ม ⊲⊳ เพื่อเลือกรายการต่างๆ
- ใช้ปุ่ม ∆∇ เพื่อเปลี่ยนรายการที่เลือกไว้
- เวลาจะแสดงโดยใช้นาฬิการูปแบบ 24 ชั่วโมง

| 0                                                  | 1 |
|----------------------------------------------------|---|
| ר פיז (אפע פון פון פון פון פון פון פון פון פון פון |   |
| ±                                                  |   |

*อั*่∙สามารถปรับเวลานาพึกาได้ตลอดเวลาจากเมนู 🕼 "การตั้งนาพึกาของกล้อง (❷ การตั้งค่า)" (P.409)

- **5.** กดปุ่ม **O**K
- **6.** เลือกเขตเวลาโดยใช้ปุ่ม ∆ ∇ และกดปุ่ม **OK** 
  - กดปุ่ม INFO เพื่อเปิดใช้งานหรือปิดใช้งานเวลาออมแสง
- 7. กดปุ่ม OK เพื่อบันทึกการตั้งค่าและออก
- ๗่-ข้อมูลวันที่และเวลาจะถูกบันทึกไว้ในการ์ดพร้อมกับภาพถ่าย

๗๎ะหากถอดแบตเตอรื่ออกจากกล้องและวางกล้องทิ้งไว้ครู่หนึ่ง กล้องอาจรีเซ็ดวันที่และเวลาได้ หากเกิดกรณีนี้ขึ้น ต้องดั้งวันที่และเวลาผ่านเมนู III "การตั้งนาฟิกาของกล้อง (┛ การตั้งค่า)" (P.409)

# ้สิ่งที่ต้องทำเมื่อคุณไม่สามารถอ่านข้อความที่แสดง ได้

หากคุณเห็นดัวอักษรหรือคำที่ไม่คุ้นเคยในภาษาอื่นแสดงว่า คุณอาจจะยังไม่ได้เลือกภาษาที่คุณต้องการจะใช้งาน ปฏิบัติตามขั้นตอนด้านล่างในการเลือกภาษาอื่น

- กดปุ่ม MENU เพื่อดูเมนูต่างๆ
- MENU

| 💼 1 🛍 2 AF 😫 | ▲ | * | Ŷ | My  |
|--------------|---|---|---|-----|
| 1. 基本設定/画質   |   |   |   |     |
| カスタムモード      |   |   |   |     |
| ▲画質モード       |   |   |   | LF  |
| ●画質モード詳細設定   |   |   |   |     |
| アスペクト比設定     |   |   |   |     |
| 撮影画像の確認時間    |   |   |   | Off |
| シェーディング補正    |   |   |   | Off |
|              |   |   |   |     |

カード初期化 ●カードスロット設定

記録フォルダ指定

ファイルネーム

ファイルネーム編集

Ŷ

1

指定しない

リセット

 เลือกแท็บ ไ (ตั้งค่า) โดยใช้ปุ่ม หมุนด้านหน้า

 เลือกหน้าจอที่ [€●] ปรากฏขึ้น โดยใช้ปุ่ม ⊲⊳ หรือใช้ปุ่มหมุน ด้านหลัง

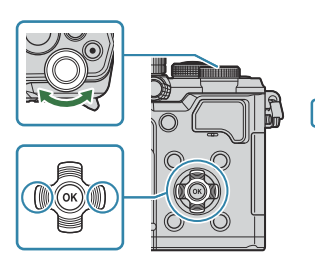

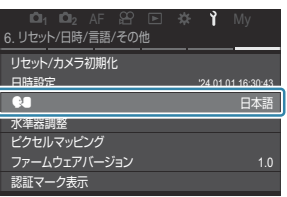

4. เลือก [€€] โดยใช้ปุ่ม ∆∇ และกดปุ่ม OK

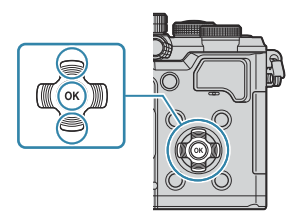

|          | <b>\$</b> 8   |         |  |
|----------|---------------|---------|--|
| Česky    | Nederlands    | English |  |
| Suomi    | Français      | Deutsch |  |
| Italiano | 日本語           | Norsk   |  |
| Polski   | Português(Pt) | Русский |  |
| 中文(简体)   | Español       | Svenska |  |
| ไทย      | 中文(繁体)        | Türkçe  |  |
| ⇒ MENU   |               | OK      |  |

**5.** เลือกภาษาที่ต้องการโดยใช้ปุ่ม ∆ ∇ ⊲⊳ และกดปุ่ม **ок** 

# การถ่ายภาพ

## ข้อมูลที่แสดงในขณะถ่ายภาพ

*่อ่*⊱สำหรับข้อมูลเกี่ยวกับแผง Super Control ซึ่งปรากฏบนจอภาพตามค่าเริ่มต้น โปรดดู ″การตั้งค่าสำหรับแผง Super Control/LV Super Control″ (P.93)

### การแสดงผลจอภาพขณะถ่ายภาพนิ่ง

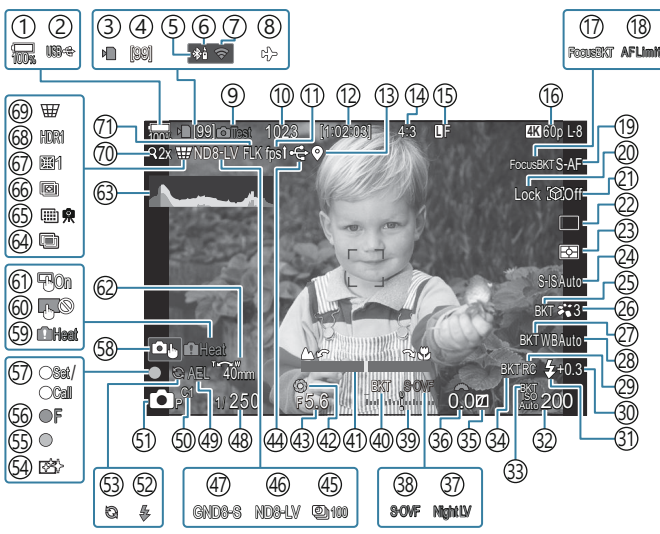

### การแสดงผลจอภาพในโหมดภาพเคลื่อนไหว

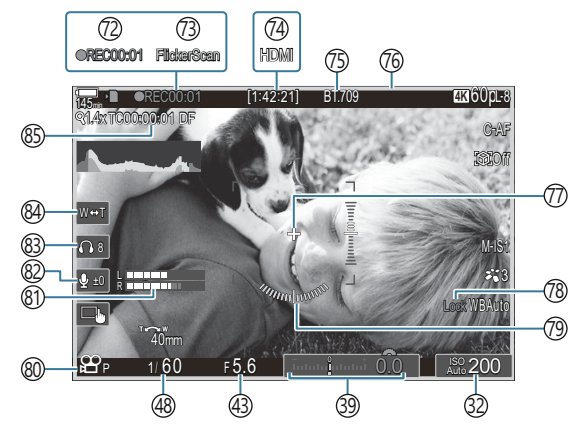

```
(1)ระดับแบตเตอรี่ (P.37)
(2) USB PD (P.437)
(3)เครื่องหมายแสดงการเขียนการ์ด (P.28, P.33)
(4)จำนวนภาพต่อเนื่องสงสด (P.190)
(5)การเชื่อมต่อ Bluetooth<sup>®</sup> ที่ใช้งาน (P.422, P.439)
(6)รีโมทคอนโทรล (P.439)
(7)การเชื่อมต่อ LAN ไร้สายที่ใช้งาน (P419)
(8)โหมดเครื่องบิน (P.417)
(9)ทดสอบภาพ (P.337)
(10)จำนวนภาพนิ่งที่บันทึกได้ (P.523)
(11)เฟรมเรต (เมื่อตั้งเป็น [High]) (P.363)
(12) ระยะเวลาที่บันทึกได้ (P.526)
(13)ข้อมูลตำแหน่ง Bluetooth® (P.428)
(14) สัดส่วนภาพ (P.216)
(15) เปิ คุณภาพของภาพ (P.208)
(16) ๛ คุณภาพของภาพเคลื่อนไหว / S&Qคุณภาพของ
   ภาพเคลื่อนไหว (P.209)
(17) Focus BKT (P.281)
(18) AF Limiter (P.128)
(19โหมด AF (P.99)
20 ล็อคการเลือกวัตถ (P.120)
(21) การตรวจจับวัตถ (P.119)
(22) ไดรฟ์ (ครั้งเดียว, ต่อเนื่องกัน, ตั้งเวลาถ่าย, Anti-
  Shock, โหมดเงียบ, การถ่ายภาพแบบ Pro Capture)
  (P.188 / P.194 / P.195 / P.197)
(23) โหมดวัดแสง (P.157)
(24)ป้องกันภาพสั่น (P201)
(25) ART BKT (P.279)
(26) โหมดภาพ (P.218)
(27) WB BKT (P.276)
(28) สมดุลแสงขาว (P.231)
(29) RC Mode (P.183)
```

30 ควบคุมความเข้มของแสงแฟลช (P.182) (31) โหมดแฟลช (P.177) 32) ความไวแสง ISO (P.164) (33) ISO BKT (P.278) (34) FL BKT (P.277) 35)การควบคุม Highlight และ Shadow (P.345) 36 ค่าการชดเชยแสง (P.151) 37 Night Vision (P.362) 38 🗖 การตั้งค่า LV (เมื่อตั้งค่าเป็น [S-OVF]) (P.361) (39) การชดเชยแสง (P.151) (40) AE BKT (P.274) (41) สถานะโฟกัส (P.143) (42)แสดง (P.359) (43) ค่ารูรับแสง (P.58, P.61) (44)การเชื่อมต่อกับ USB ที่ใช้งาน (P434, P432, P435, P.437) (45)ถ่ายภาพช่วงเวลา (P.263) (46) ถ่ายภาพ Live ND (P.246) (47)ถ่ายภาพ Live GND (P.249) (48) ความเร็วชัดเตอร์ (P.58, P.63) (49) ล็อค AE (P.158) (50) โหมดกำหนดเอง (P.79) (51) โป้ โหมดถ่ายภาพ (P.58) (52)แฟลช (กะพริบ: กำลังชาร์จ, สว่างขึ้น: การชาร์จเสร็จ สิ้น) (P.173) (53) Pro Capture ที่ใช้งาน (P.197) (54) **ลดฝ่น** (P.465) (55) เครื่องหมายยืนยัน AF (P.52) (56) ♥── SH2 การแจ้งเดือนรรับแสง (P.188) (57) ฟังก์ชัน SET/CALL (P.452)

58 การควบคุมแบบสัมผัส (P.54)

- (๑) เดือนอุณหภูมิภายในกล้อง (P.471)
  (๑) ล็อคการควบคุมแบบสัมผัส (P.337)
  (๓) แผ่นกำหนดเป๋า AF (P.142)
  (๗) ทิศทางการชูม/ทางยาวโฟกัส
  (๑) ฮิสโดแกรม (P.49)
  (๗) การถ่ายภาพซ้อน (P.258)
  (๑) High Res Shot (P.242)
  (๑) โฟกัสซ้อน (P.253)
  (๓) ปรับแก้มุมมองฟิชอาย (P.269)
  (๗) ฝรับแก้มุมมองฟิชอาย (P.269)
  (๗) ฝรับแก้มุมองฟิชอาย (P.267)
  (๗) ดิจิหัลเทเลคอน (P.262)
  (๗) ถ่ายภาพ Anti-Flicker (P.200)
  (?2) เวลาในการบันทึก (แสดงระหว่างการบันทึก) (P.74)
- (85) Time Code (P.288)

## การสลับการแสดงผลแบบต่างๆ

กล้องใช้เซ็นเซอร์ตรวจจับดวงตาเพื่อสลับระหว่างการแสดงผลช่องมองภาพและจอภาพโดยอัตโนมัติ การแสดงผล ช่องมองภาพและจอภาพ (แผง Super Control/Live View) ยังแสดงข้อมูลเกี่ยวกับการตั้งค่ากล้องด้วย มีตัวเลือก สำหรับการควบคุมการสลับหน้าจอ และเลือกข้อมูลที่แสดง ตามค่าตั้งต้นจอภาพของกล้องจะแสดงแผง Super Control (P89)

### การจัดเฟรมภาพในช่องมองภาพ

้ช่องมองภาพจะเปิดทำงานโดยอัตโนมัติเมื่อยกขึ้นมาอยู่ที่ระดับสายตา เมื่อช่องมองภาพสว่างขึ้น จอภาพก็จะดับลง

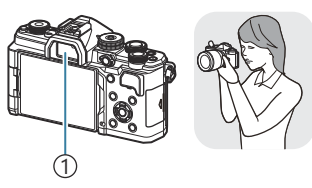

ช่องมองภาพ

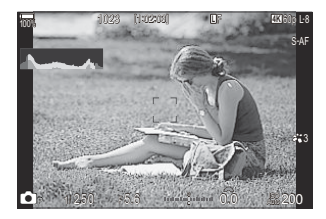

### การจัดเฟรมภาพในจอภาพ

หน้าจอแสดงแผง Super Control จะเปลี่ยนเป็น Live View เมื่อคุณกดปุ่ม Ю (**LV**)

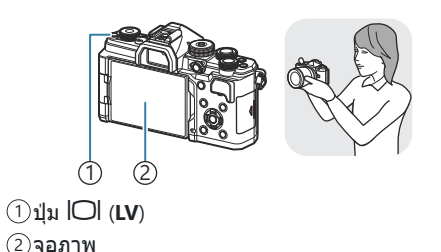

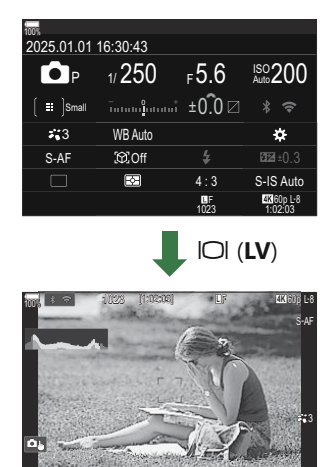

 หากช่องมองภาพไม่อยู่ในโฟกัส ให้ดวงตาจ้องไปที่ช่องมองภาพ และ ปรับโฟกัสของหน้าจอด้วยการหมุนปุ่มปรับระดับสายตา

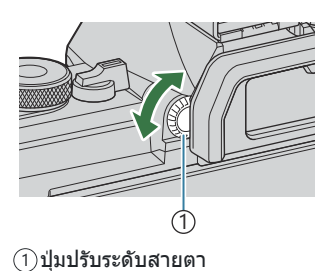

๗๎ สามารถใช้ดัวเลือกการสลับการแสดงผลและการแสดงผลช่องมองภาพได้ I ™ "การเลือกรูปแบบการแสดงผล ของช่องมองภาพ (รูปแบบ EVF)" (P.367), "การกำหนดค่าเซ็นเซอร์ดวงตา (ตั้งค่าเซนเซอร์ตรวจจับดวงตา)" (P.397)

ญ่∹สามารถสลับหน้าจอแสดงข้อมูลในทิศทางใดทิศทางหนึ่งได้โดยหมุนปุ่มหมุนขณะที่กดปุ่ม INFO

🔊 สามารถตั้งค่าข้อมูลที่แสดงในโหมดถ่ายภาพนิ่ง (โหมด 🗖) กับข้อมูลที่แสดงในโหมดภาพเคลื่อนไหว (โหมด (P.369)

๗่∹คุณสามารถเลือกได้ว่าจะให้ระบบแสดงข้อมูลในขณะที่กดปุ่มชัตเตอร์ลงครึ่งหนึ่งหรือไม่ 🕼 "การกำหนดค่า การแสดงผลเมื่อกดป่มชัตเตอร์ลงครึ่งหนึ่ง (ข้อมลโดยกด 💻 ครึ่งหนึ่ง)" (P.371)

### 48

# การสลับหน้าจอแสดงข้อมูล

คุณสามารถเปลี่ยนข้อมูลที่แสดงบนจอภาพระหว่างการถ่ายภาพได้โดยใช้ ป่ม INFO

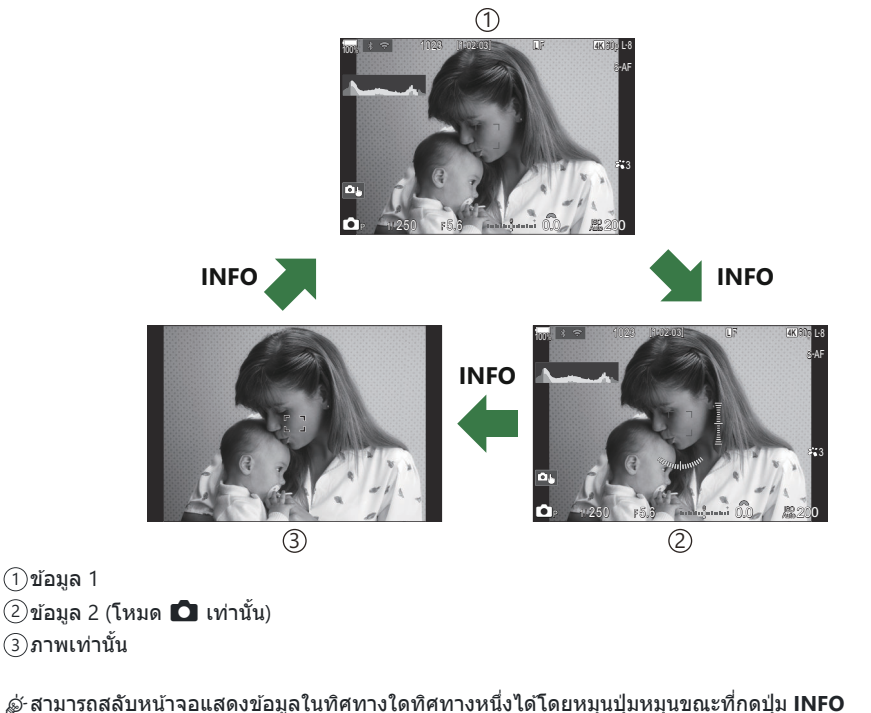

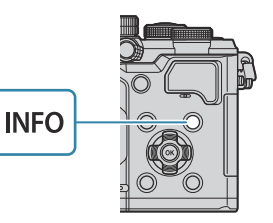

### การแสดงฮิสโตแกรม

อิสโดแกรมจะแสดงการกระจายด้วของแสงในภาพ แกนแนวนอนแสดงระดับ ความสว่าง แกนแนวตั้งแสดงปริมาณพิกเซลของแต่ละระดับความสว่างใน ภาพ บริเวณที่สว่างเกินไปจะแสดงเป็นสีแดง ส่วนบริเวณที่มีดจนเกินไป จะ แสดงเป็นสีฟ้า และสีเขียวคือบริเวณที่อยู่ในช่วงหรือพื้นที่วัดแสงเฉพาะจุด คุณสามารถเลือกขีดจำกัดบนและขีดจำกัดล่างได้ เ€͡͡ɛ "การแจ้งเดือนค่า แสงฮิสโดแกรม (การดั้งค่าฮิสโดแกรม)" (P.378)

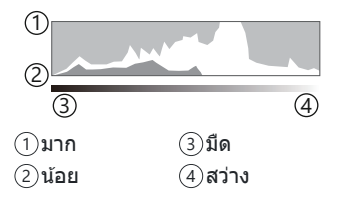

### แสงและเงา

แสงและเงาซึ่งได้รับการจำกัดความตามขีดจำกัดบนและขีดจำกัดล่างสำหรับการแสดงผลฮีสโดแกรมจะแสดงด้วยสี แดงและสีน้ำเงิน คุณสามารถเลือกขีดจำกัดบนและขีดจำกัดล่างได้ ๋ืืื่©ื่ "การแจ้งเดือนค่าแสงฮิสโตแกรม (การตั้ง ค่าฮิสโดแกรม)" (P.378)

### การแสดงมาตรวัดระดับ

้ แสดงทิศทางของกล้อง ทิศทาง "เอียง" จะระบุบนแถบแนวตั้งและทิศทาง "แนวนอน" บนแถบแนวนอน

- เครื่องวัดระดับมีไว้เพื่อเป็นแนวทางเท่านั้น
- สอบเทียบมาตรวัดหากคุณพบว่าลูกดิ่งหรือระดับทำงานไม่ถูกต้องอีกต่อไป 🎼 "การสอบเทียบมาตรวัดระดับ (ปรับตั้งระดับ)" (P411)

# หมุนปุ่มหมุน **เ≏**/紹/S&Q

### หมุนปุ่มหมุน 🗖 ⁄ 🏵 / S&Q เพื่อเปลี่ยนโหมด

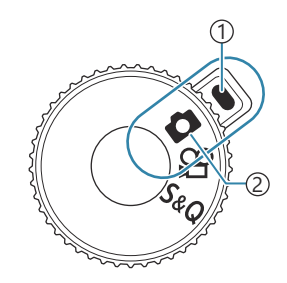

(1)เครื่องหมายเลือกโหมด
 (2)ไอคอนโหมด

| ۵   | ถ่ายภาพนิ่ง (P.51)                                                                                                    |
|-----|----------------------------------------------------------------------------------------------------|
| œ   | บันทึกภาพเคลื่อนไหวด้วยความเร็วการเล่นปกติ (P.74)                                                                     |
| S&Q | สามารถบันทึกภาพเคลื่อนไหวข้า/ภาพเคลื่อนไหวเร็วได้สำหรับอัดราเฟรมของเซ็นเซอร์ที่แตกต่าง<br>จากเฟรมเรตในการดูภาพ (P.74) |

(1) เสียงไม่ได้ถูกบันทึกในภาพเคลื่อนไหวที่บันทึกในโหมด S&Q

## การใช้โหมดถ่ายภาพ

## ประเภทของโหมดถ่ายภาพ

### สำหรับวิธีการใช้งานโหมดถ่ายภาพต่างๆ โปรดดูที่ด้านล่าง

| Р              | โปรแกรม AE (P.58)                   |
|----------------|-------------------------------------|
| А              | ลำดับความสำคัญของรูรับแสง AE (P.61) |
| S              | ลำดับความสำคัญของชัดเดอร์ AE (P.63) |
| Μ              | ปรับรูรับแสงเอง (P.65)              |
| R              | BULB/TIME (P.68)                    |
| D              | Live Composite (P.71)               |
| C1/C2/C3/C4/C5 | ตั้งค่าเอง (P.81)                   |

*่อ*⊱่เมื่อตั้งค่าปุ่มหมุน ฒิ/迎/S&Q ไว้เป็น ഈ หรือ S&Q จะไม่สามารถใช้งานการถ่ายแบบ BULB/การถ่ายแบบ TIME/การถ่ายแบบ Live Composite ได้แม้ว่าจะตั้งแป้นเลือกโหมดไว้ที่ **B** ก็ตาม

## การเลือกโหมดถ่ายภาพ

กดที่ล็อคแป้นเลือกโหมดเพื่อปลดล็อค แล้วหมุนแป้นเพื่อตั้งโหมดที่คุณต้องการใช้

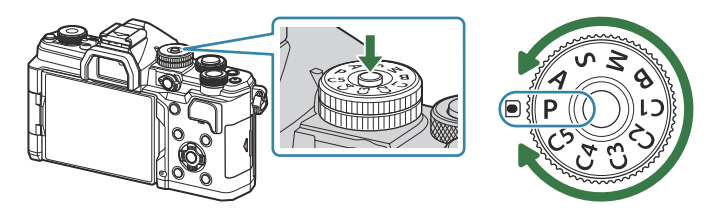

 เมื่อกดที่ล็อคแป้นเลือกโหมดลง แป้นเลือกโหมดจะถูกล็อค ปุ่มล็อคจะสลับระหว่างล็อค/ปลดล็อค ทุกครั้งที่กด ที่ล็อคแป้นเลือกโหมด

## การถ่ายภาพนิ่ง

- 1. หมุนปุ่มหมุน ◘/經/S&Q ไปที่ ◘
- 2. หมุนแป้นเลือกโหมดไปที่โหมดที่คุณต้องการใช้
- 3. จัดเฟรมภาพ

(?)ระวังอย่าให้นิ้วหรือสายคล้องกล้องบังเลนส์หรือไฟช่วย AF

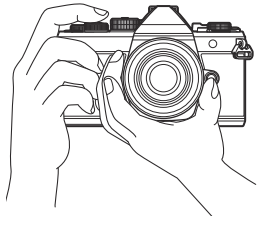

ตำแหน่งแนวนอน

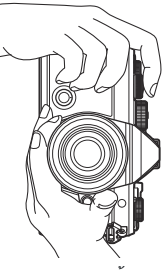

ดำแหน่งแนวตั้ง

### **4.** ปรับโฟกัส

จัดดำแหน่งกรอบ AF ให้อยู่บนวัตถุของคุณ

- กดปุ่มชัดเตอร์ลงเบาๆ จนถึงดำแหน่งแรก (กดปุ่มชัดเตอร์ลงครึ่ง หนึ่ง)
- เครื่องหมายยืนยัน AF (●) จะแสดงขึ้น และกรอบสีเขียว (เป้า AF)
   จะแสดงขึ้นที่ดำแหน่งโฟกัส

- ๗่-คุณยังสามารถปรับโฟกัสได้โดยการกดปุ่ม AF-ON (P.115)
- () หากกล้องไม่สามารถโฟกัสได้ เครื่องหมายยืนยัน AF จะกะพริบ (P.467)
- (2) กรอบ AF จะแตกต่างกันไปตามตัวเลือกที่เลือกสำหรับโหมดเป้า AF เปลี่ยนพื้นที่ (P.105) และตำแหน่ง (P.104) ของเป้า AF ตามที่จำเป็น
- (2) กรอบ AF จะไม่ปรากฏขึ้นเมื่อเลือก [[]] All] (เป้าทั้งหมด) สำหรับโหมดเป้า AF (P.105)
- 5. ลั่นชัตเตอร์
  - กดปุ่มชัตเตอร์ลงจนสุด
  - กล้องจะลั่นชัตเตอร์และถ่ายภาพ

๗๎∹คุณสามารถโฟกัสและถ่ายภาพได้โดยใช้การควบคุมแบบสัมผัส ื่ เการถ่ายภาพด้วยการใช้งานทัชสกรีน" (P.54)

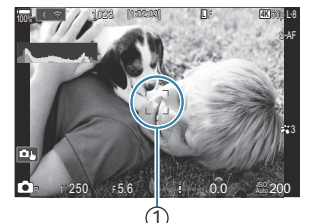

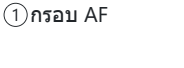

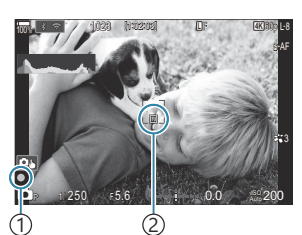

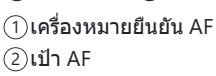

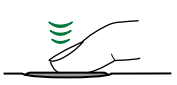

## การถ่ายภาพด้วยการใช้งานทัชสกรีน

## ©:PASMB ≌/S&Q:PASM

คุณสามารถแตะวัตถุเพื่อโฟกัสและถ่ายภาพได้

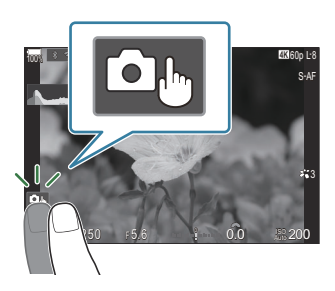

|        | แดะที่วัดถุเพื่อโฟกัสและลั่นชัดเดอร์โดยอัดโนมัติ                                                                                                    |
|--------|----------------------------------------------------------------------------------------------------|
| ١      | () ตัวเลือกนี้จะใช้ไม่ได้เมื่อ<br>- เลือก ◘ ไว้ด้วยปุ่มหมุน ◘/晉/S&Q และเลือก B (BULB) ไว้ด้วยแป้นเลือกโหมด,<br>- เลือก 晉 หรือ S&Q ไว้ด้วยปุ่มหมุน ◘/晉/S&Q หรือ<br>- เลือก [法AF] หรือ [法AFME] ไว้สำหรับโหมด AF (P.99) |
|        | การถ่ายภาพด้วยการใช้งานทัชสกรีนถูกปิดใช้งาน                                                                                                    |
|        | แตะเพื่อแสดงเป้า AF และโฟกัสที่วัดถุในบริเวณที่เลือก คุณสามารถใช้ทัชสกรีนเพื่อเลือกตำแหน่ง<br>และขนาดของกรอบการโฟกัส สามารถถ่ายภาพได้โดยกดปุ่มชัดเตอร์                                                               |
| [î?]]. | เมื่อกล้องตรวจพบวัตถุ ให้แตะวัตถุเพื่อล็อคให้วัตถุนั้นกลายเป็นวัตถุหลักที่จะโฟกัส แตะ 🔤 เพื่อ<br>ปลดล็อค 🕮 ปรากฏขึ้นเมื่อดั้งค่า <b>[การตรวจจับวัตถุ]</b> เป็นการตั้งค่าอื่นที่ไม่ใช่ <b>[ปิด]</b> (P.119)           |
|        | ์ ® การเลือกวัตถุจะไม่สามารถใช้งานได้เมื่อเลือก S&Q ไว้สำหรับปุ่มหมุน ◘้ิ/Ք/S&Q และตั้งค่า<br>[เฟรมเรดของเชนเชอร์] ใน [S&Q <b>€</b> ⊡] เป็น [100fps] หรือเร็วกว่า (P.211)                                            |

- การแตะที่ไอคอนจะเปลี่ยนการตั้งค่า
- (2) อย่าแตะหน้าจอด้วยเล็บหรือวัตถุปลายแหลมอื่นๆ
   (2) ถุงมือหรือแผ่นปิดจอภาพอาจรบกวนการใช้งานทัชสกรีน

### การแสดงด้วอย่างวัตถุ (💷)

- 1. แตะวัตถุในจอภาพ
  - เป้า AF จะปรากฏขึ้น
  - ใช้แถบเลื่อนเลือกขนาดของเฟรม

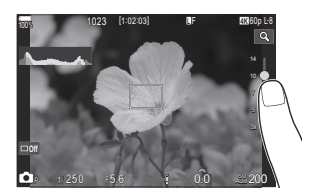

- แตะ 🍱 เพื่อปิดการแสดงเป้า AF
- 2. ใช้แถบเลื่อนเพื่อปรับขนาดของเป้า AF จากนั้นแตะ 🔍 เพื่อซูมเข้าไปที่ตำแหน่งของกรอบภาพ
  - ใช้นิ้วเพื่อเลื่อนหน้าจอขณะซูมภาพเข้า

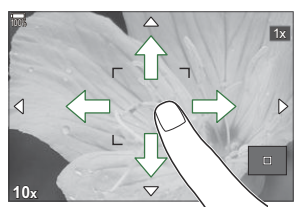

- แตะ 💷 เพื่อยกเลิกการแสดงการซูม
- (?) สถานการณ์ที่ไม่สามารถใช้งานทัชสกรีนได้มีดังต่อไปนี้
  - เมื่อใช้ปุ่มหรือปุ่มหมุน

๗๎-คุณสามารถปิดใช้งานทัชสกรีนได้ I 🐼 "การปิดการควบคุมแบบสัมผัส (การตั้งค่าหน้าจอสัมผัส)" (P.394)

## การรีวิวภาพ (ตรวจดูภาพ)

## ©:PASMB ₽/S&Q:PASM

กล้องจะแสดงภาพทันทีหลังจากถ่ายภาพ ซึ่งจะทำให้คุณมีโอกาสตรวจดูภาพได้อย่างรวดเร็ว คุณสามารถเลือก ระยะเวลาที่จะแสดงภาพหรือปิดการรีวิวภาพทั้งหมดได้

หากต้องการสิ้นสุดการรีวิวภาพและถ่ายภาพต่อได้ตลอดเวลา ให้กดปุ่มชัตเตอร์ลงครึ่งหนึ่ง

| Auto 🕨          | สลับไปที่การเล่นภาพหลังจากถ่ายภาพ คุณสามารถลบรูปภาพและดำเนินการเล่นสื่ออื่นๆ ได้ |
|-----------------|----------------------------------------------------------------------------------|
| ปิด             | ปิดใช้งานการรีวิวภาพ กล้องจะยังคงแสดงมุมมองผ่านเลนส์ต่อไปหลังจากถ่ายภาพ          |
| 0.3 – 20 วินาที | เลือกระยะเวลาที่ภาพจะแสดงบนหน้าจอ                                                |

- 1. กดปุ่ม MENU เพื่อดูเมนูต่างๆ
- เลือกแท็บ D<sub>1</sub> โดยใช้ปุ่มหมุนด้านหน้า

| 🚺 🗖 2 AF 🍄 🗈 🌣 🗎                  |     |
|-----------------------------------|-----|
| 1. การตั้งค่าพื้นฐาน/คุณภาพของภาพ |     |
| 🖻 โหมดกำหนดเอง                    |     |
| ◘♣                                | LF  |
| 🖻 手 การตั้งค่าโดยละเอียด          |     |
| สัดส่วนภาพ                        | 4:3 |
| ตรวจดูภาพ                         | ปีด |
| ชดเชยเงาแสง                       | ปีด |
|                                   |     |

- **3.** เลือก [1. การตั้งค่าพื้นฐาน/คุณภาพของภาพ] โดยใช้ปุ่ม ⊲⊳ หรือปุ่มหมุนด้านหลัง
- 4. เลือก [ตรวจดูภาพ] โดยใช้ปุ่ม ∆ ▽ และกดปุ่ม OK

5. เปลี่ยนการตั้งค่าโดยใช้ปั่ม △▽⊲⊳ และกดปั่ม OK

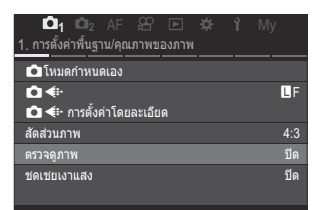

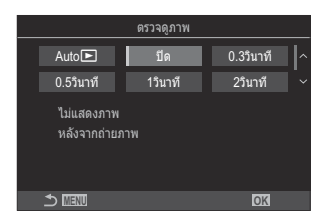

### การใช้โหมดถ่ายภาพ

### **6.** กดปุ่ม MENU เพื่อออกจากเมนู

# การให้กล้องเลือกค่ารูรับแสงและความเร็วชัตเตอร์ เอง (P: โปรแกรม AE)

## ☐:PASMB ≌/S&Q:PASM

ึกล้องสามารถที่จะเลือกรูรับแสงที่เหมาะสม และความเร็วของชัตเตอร์ตามความสว่างของวัตถุ

- 1. หมุนปุ่มหมุน ◘/經/S&Q ไปที่ 🗖
- 2. หมุนแป้นเลือกโหมดไปที่ P

- 3. โฟกัสและตรวจสอบการแสดงผล
  - ใช้ปุ่มหมุนด้านหน้าและด้านหลัง เพื่อปรับการตั้งค่าต่อไปนี้ ปุ่มหมุนด้านหน้า: การชดเชยแสง (P.151) ปุ่มหมุนด้านหลัง: โปรแกรมชิฟท์ (P.60)
  - ความเร็วของชัตเตอร์และรูรับแสงที่กล้องเลือกไว้จะปรากฏขึ้น

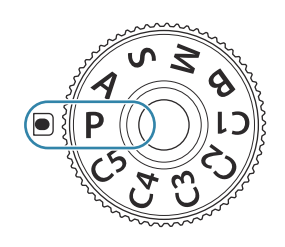

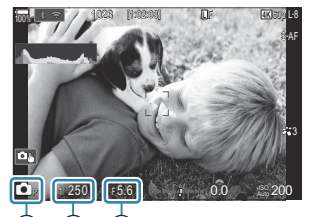

(1) (2) (3)
 (1) โหมดถ่ายภาพ
 (2) ความเร็วชัดเตอร์
 (3) ค่ารูรับแสง

*่*ฒ่⊱การชดเชยแสงยังสามารถปรับได้โดยใช้ปุ่ม Fn กดปุ่ม Fn จากนั้นหมุนปุ่มหมุนด้านหน้าหรือด้านหลัง

- **4.** ลั่นชัตเตอร์
- ๗ั-คุณสามารถใช้คันโยก Fn เพื่อย้อนการทำงานของปุ่มหมุนด้านหน้าและด้านหลัง สามารถกำหนดหน้าที่อื่นให้คัน โยก Fn ได้ I 🐨 "การปรับแต่งคันโยก Fn (การตั้งค่าปุ่มปรับ Fn)" (P.352)

58

## สิ่งที่ถ่ายมืดเกินไปหรือสว่างเกินไป

หากกล้องไม่สามารถหาการเปิดรับแสงที่ดีที่สุดได้ การแสดงผลความเร็วชัดเตอร์และรูรับแสงจะสว่างขึ้นดามที่ แสดง

| การแสดงผล                                                    | ปัญหา/การแก้ไข                                                                                                    |
|--------------------------------------------------------------|----------------------------------------------------------------------------------------------------|
| รูรับแสงขนาดใหญ่ (f/-number<br>ด่า)/ความเร็วขัดเดอร์ด่า<br>— | สิ่งที่ถ่ายมืดเกินไป<br>• ใช้แฟลช                                                                                                    |
| รูรับแสงขนาดเล็ก (f/-number<br>สูง)/ความเร็วขัดเดอร์สูง<br>— | สิ่งที่ถ่ายสว่างเกินไป<br>• เกินขีดจำกัดของระบบวัดแสงของกล้อง ใช้ฟิลเดอร์ ND (Neutral<br>Density) ของผู้ผลิดอื่นเพื่อลดปริมาณของแสงที่เข้ามาในกล้อง<br>• สามารถเลือกความเร็วขัดเตอร์ได้เร็วถึง 1/32000 วินาทีในโหมด [♥]<br>(เงียบ) I 중 "การถ่ายภาพโดยไม่มีเสียงขัดเตอร์ (การตั้งค่าถ่าย<br>เงียบ[♥])" (P.195), "การถ่ายภาพต่อเนื่อง/ตั้งเวลา" (P.188) |

๙ัรเมื่อไม่ได้ตั้งค่า [ISO] ไว้เป็น [Auto] คุณจะสามารถได้ค่าแสงที่เหมาะสมที่สุดโดยเปลี่ยนการตั้งค่า I 3 "การ เปลี่ยนความไวแสง ISO (ISO)" (P.164)

๗่-ค่ารูรับแสงที่แสดงเมื่อการแสดงผลสว่างขึ้นจะแดกต่างกันออกไปตามเลนส์และทางยาวโฟกัส

## **โปรแกรมชิฟท**์

คุณไม่จำเป็นต้องเปลี่ยนแปลงการเปิดรับแสงแต่คุณสามารถเลือกได้จากการผสมผสานกันของรูรับแสงกับความเร็ว ชัดเตอร์ที่เลือกโดยอัตโนมัติโดยกล้อง สิ่งนี้เรียกว่าโปรแกรมชิฟท์

- หมุนปุ่มหมุนด้านหลังจนกระทั่งกล้องแสดงคู่รูรับแสงและความเร็ว ชัดเดอร์ที่ต้องการ
  - สัญลักษณ์แสดงโหมดการถ่ายภาพในการแสดงผลจะเปลี่ยนจาก
     P ไปเป็น Des เมื่อโปรแกรมชิฟท์กำลังทำงาน หากต้องการ
     จบการทำงานของโปรแกรมชิฟท์ หมุนปุ่มหมุนด้านหลังไปใน
     ทิศทางตรงข้ามจนกระทั่งมีเฉพาะ De แสดงขึ้นมา

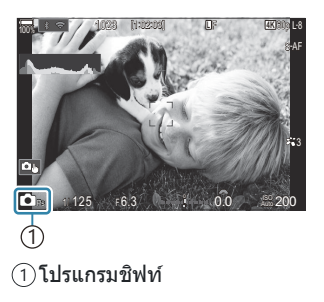

๙) คุณสามารถเลือกได้ว่า จะให้การแสดงผลสะท้อนผลกระทบของการชดเชยแสงหรือยังคงความสว่างเอาไว้เพื่อ การดูภาพที่ง่ายขึ้น เชื "การเปลี่ยนรูปลักษณ์ของจอแสดงผล ( ๋ โหมด LV)" (P.361)

60

# การเลือกรูรับแสง (A: ลำดับความสำคัญของรูรับ แสง AE)

## Ď:PASMB ≌/S&Q:PASM

ในโหมดนี้ คุณจะเลือกรูรับแสง (f/-number) และกล้องจะตั้งค่าความเร็วชัดเตอร์โดยอัดโนมัติ เพื่อรับแสงตาม ความสว่างของวัตถุ ค่ารูรับแสงที่ต่ำกว่า (รูรับแสงกว้าง) จะช่วยลดความลึกของพื้นที่ที่โฟกัส (ความชัดลึก) ทำให้ พื้นหลังเบลอ ค่ารูรับแสงที่สูงขึ้น (รูรับแสงแคบ) จะเพิ่มความลึกของพื้นที่ที่ปรากฏอยู่ในโฟกัสที่ด้านหน้าและด้าน หลังของวัตถุ

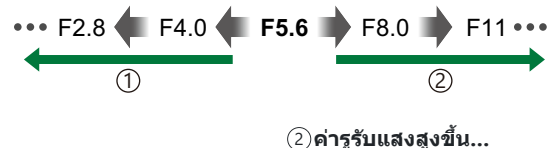

เพิ่มความทัดลึก

1) ค่ารูรับแสงต่ำลง...

- ... ลดความชัดลึกและเพิ่มความเบลอ
- 1. หมุนปุ่มหมุน ◘//S&Q ไปที่ ◘
- หมุนแป้นเลือกโหมดไปที่ A

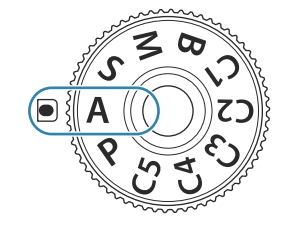

- ปรับรูรับแสง
  - ใช้ปุ่มหมุนด้านหน้าและด้านหลัง เพื่อปรับการตั้งค่าต่อไปนี้ ปุ่มหมุนด้านหน้า: การชดเชยแสง (P.151) ปุ่มหมุนด้านหลัง: ค่ารูรับแสง

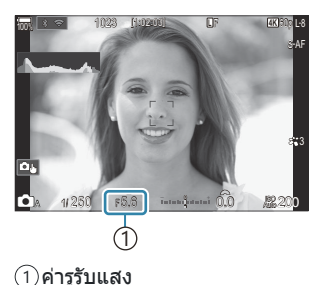

ความเร็วชัตเตอร์ที่กล้องจะเลือกโดยอัตโนมัติ และจะปรากฏในจอแสดงผล

*่⊚*่-การชดเชยแสงยังสามารถปรับได้โดยใช้ปุ่ม Fn กดปุ่ม Fn จากนั้นหมุนปุ่มหมุนด้านหน้าหรือด้านหลัง

61

### **4.** ลั่นชัตเตอร์

- ๗ั คุณสามารถเลือกพึงก์ชันที่แสดงปุ่มด้านหน้าและด้านหลัง แชิ "การกำหนดหน้าที่ให้กับปุ่มหมุนด้านหน้าและ ด้านหลัง ( ปี พึงก์ชั่นของ Dial / ஐ พึงก์ชั่นของ Dial)" (P.349)
- ๗ั-คุณสามารถใช้คันโยก Fn เพื่อย้อนการทำงานของปุ่มหมุนด้านหน้าและด้านหลัง สามารถกำหนดหน้าที่อื่นให้คัน โยก Fn ได้ I 3 "การปรับแต่งคันโยก Fn (การตั้งค่าปุ่มปรับ Fn)" (P.352)
- ๗ั-คุณสามารถเลือกได้ว่า จะให้การแสดงผลสะท้อนผลกระทบของการชดเชยแสงหรือยังคงความสว่างเอาไว้เพื่อ การดูภาพที่ง่ายขึ้น IS "การเปลี่ยนรูปลักษณ์ของจอแสดงผล ( โนโหมด LV)" (P.361)
- ๗ั-ดุณสามารถหยุดค่ารูรับแสงลงไปที่ค่าที่เลือกและดูตัวอย่างระยะขัดลึก เชื่อ "การเปลี่ยนหน้าที่ของปุ่ม (การตั้ง ค่าปุ่ม)" (P.336)

### สิ่งที่ถ่ายมืดเกินไปหรือสว่างเกินไป

หากกล้องไม่สามารถหาการเปิดรับแสงที่ดีที่สุดได้ การแสดงผลความเร็วชัตเตอร์จะกะพริบตามที่แสดง

| การแสดงผล                           | ปัญหา/การแก้ไข                                                                                                    |
|-------------------------------------|----------------------------------------------------------------------------------------------------|
| ความเร็วชัดเตอร์ต่ำ<br>             | เปิดรับแสงน้อยเกินไป<br>• เลือกค่ารูรับแสงที่ต่ำกว่า                                                                                                    |
| ความเร็วขัดเดอร์สูง<br>-8000 - F5.6 | เปิดรับแสงมากเกินไป<br>• เลือกค่ารูรับแสงที่สูงกว่า<br>• หากสิ่งที่ถ่ายยังคงได้รับแสงมากเกินไปด้วยค่าที่สูงกว่าแสดงว่า เกินขีดจำกัดของ<br>ระบบการวัดแสงของกล้องแล้ว ใช้ฟิลเตอร์ ND (Neutral Density) ของผู้ผลิตอื่นเพื่อ<br>ลดปริมาณของแสงที่เข้ามาในกล้อง<br>• สามารถเลือกความเร็วชัตเตอร์ได้เร็วถึง 1/32000 วินาทีในโหมด [♥] (เงียบ)<br>IS "การถ่ายภาพโดยไม่มีเลียงชัตเตอร์ (การตั้งค่าถ่ายเงียบ[♥])" (P.195), "การถ่าย<br>ภาพต่อเนื่อง/ตั้งเวลา" (P.188) |

๘๖๎ เมื่อไม่ได้ตั้งค่า [ISO] ไว้เป็น [Auto] คุณจะสามารถได้ค่าแสงที่เหมาะสมที่สุดโดยเปลี่ยนการตั้งค่า ISS "การ เปลี่ยนความไวแสง ISO (ISO)" (P.164)

# การเลือกความเร็วชัตเตอร์ (S: ลำดับความสำคัญ ของชัตเตอร์ AE)

## Ď:PASMB ≌/S&Q:PASM

สำหรับโหมดนี้ คุณจะเลือกความเร็วชัดเตอร์และกล้องจะตั้งค่ารูรับแสงให้เหมาะสมได้โดยอัตโนมัติตามความสว่าง ของวัตถุ ความเร็วชัตเตอร์ที่เร็วกว่าจะ "หยุด" วัตถุที่เคลื่อนที่อย่างรวดเร็ว ความเร็วชัตเตอร์ที่ต่ำกว่าจะเพิ่มความ เบลอให้แก่วัตถุที่เคลื่อนที่และทำให้เกิดการเคลื่อนไหวที่ให้ความรู้สึกว่ามีไดนามิก

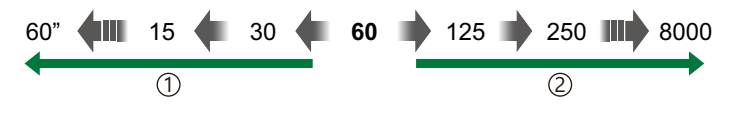

ความเร็วชัดเดอร์ช้า...
 ...ทำให้รู้สึกว่าภาพมีการเคลื่อนไหว

- (2) ความเร็วขัดเตอร์เร็วขึ้น... ..."หยุด" การเคลื่อนไหวของวัดถุที่เคลื่อนที่อย่าง รวดเร็ว
- 1. หมุนปุ่มหมุน ◘//S&Q ไปที่ ◘
- 2. หมุนแป้นเลือกโหมดไปที่ S

- 3. เลือกความเร็วชัตเตอร์
  - ใช้ปุ่มหมุนด้านหน้าและด้านหลัง เพื่อปรับการตั้งค่าต่อไปนี้ ปุ่มหมุนด้านหน้า: การชดเชยแสง (P.151) ปุ่มหมุนด้านหลัง: ความเร็วชัดเดอร์
  - เลือกความเร็วชัตเตอร์ที่ระหว่าง 1/8000–60 วินาที
  - สามารถเลือกความเร็วขัดเตอร์ได้เร็วถึง 1/32000 วินาทีในโหมด เงียบ IS "การถ่ายภาพโดยไม่มีเสียงขัดเตอร์ (การตั้งค่าถ่าย เงียบ[♥])" (P.195), "การถ่ายภาพต่อเนื่อง/ตั้งเวลา" (P.188)
  - รูรับแสงที่กล้องเลือกโดยอัตโนมัติจะปรากฏบนหน้าจอ

*อู่*⊱การชดเชยแสงยังสามารถปรับได้โดยใช้ปุ่ม Fn กดปุ่ม Fn จากนั้นหมุนปุ่มหมุนด้านหน้าหรือด้านหลัง

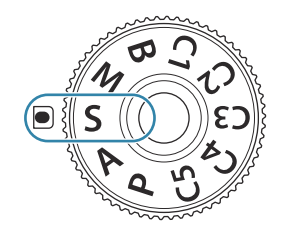

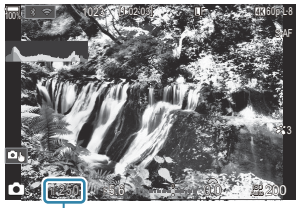

(1)
 (1)ความเร็วชัตเตอร์

63

### **4.** ลั่นชัตเตอร์

- ๗ั-คุณสามารถเลือกพึงก์ชันที่แสดงปุ่มด้านหน้าและด้านหลัง แชิ "การกำหนดหน้าที่ให้กับปุ่มหมุนด้านหน้าและ ด้านหลัง ( ปี พึงก์ชั่นของ Dial / ஐ พึงก์ชั่นของ Dial)" (P.349)
- ๗ั-คุณสามารถใช้คันโยก Fn เพื่อย้อนการทำงานของปุ่มหมุนด้านหน้าและด้านหลัง สามารถกำหนดหน้าที่อื่นให้คัน โยก Fn ได้ I 3 "การปรับแต่งคันโยก Fn (การตั้งค่าปุ่มปรับ Fn)" (P.352)
- ๗๎-คุณสามารถเลือกได้ว่า จะให้การแสดงผลสะท้อนผลกระทบของการชดเชยแสงหรือยังคงความสว่างเอาไว้เพื่อ การดูภาพที่ง่ายขึ้น IS "การเปลี่ยนรูปลักษณ์ของจอแสดงผล ( โนท LV)" (P.361)
- ๗๎ะเพื่อให้ได้ภาพตามต้องการ การใช้ความเร็วขัดเตอร์ต่ำ ในความสว่างจ้าซึ่งความเร็วขัดเตอร์ต่ำไม่สามารถใช้งาน ได้ ให้ใช้ฟิลเตอร์ Live ND I (£) "ลดความเร็วขัดเตอร์ในแสงสว่างจ้า (ถ่ายภาพ Live ND)" (P.246)
- ๑๖ ขึ้นอยู่กับความเร็วขัดเตอร์ที่เลือกไว้ คุณอาจสังเกตเห็นแถบแสงบนจอแสดงผลที่เกิดจากการกะพริบจากแหล่ง แสงไฟฟลูออเรสเซนด์หรือไฟ LED คุณสามารถกำหนดค่ากล้องเพื่อลดเอฟเฟกต์การกะพริบในระหว่างการมอง ภาพผ่านหน้าจอหรือเมื่อมีการถ่ายภาพได้ ᡝ 🦛 "การลดการกะพริบในภาพ (ถ่ายภาพ Anti-Flicker)" (P.200), "การลดการกะพริบภายใด้แสงไฟ LED (สแกนการกระพริบ 🎑 / สแกนการกระพริบ 🍄)" (P.155)

### สิ่งที่ถ่ายมืดเกินไปหรือสว่างเกินไป

หากกล้องไม่สามารถหาการเปิดรับแสงที่ดีที่สุดได้ การแสดงผลรูรับแสงจะสว่างขึ้น

| การแสดงผล                       | ปัญหา/การแก้ไข                                                                                                    |
|---------------------------------|----------------------------------------------------------------------------------------------------|
| ค่ารูรับแสงด่ำ<br>2000 – F2.8 – | เปิดรับแสงน้อยเกินไป<br>• เลือกความเร็วขัดเตอร์ที่ด่ำกว่า                                                                                                    |
| ค่ารูรับแสงสูง<br>125 - F22 -   | เปิดรับแสงมากเกินไป<br>• เลือกความเร็วขัดเตอร์ที่เร็วกว่า สามารถเลือกความเร็วขัดเตอร์ได้เร็วถึง 1/32000 วินาทีใน<br>โหมดเงียบ<br>• หากสิ่งที่ถ่ายยังคงได้รับแสงมากเกินไปด้วยความเร็วที่สูงกว่าแสดงว่า เกินขีดจำกัดของ<br>ระบบการวัดแสงของกล้องแล้ว ใช้ฟิลเตอร์ ND (Neutral Density) ของผู้ผลิตอื่นเพื่อลด<br>ปริมาณของแสงที่เข้ามาในกล้อง |

๙๎ะเมื่อไม่ได้ตั้งค่า [ISO] ไว้เป็น [Auto] คุณจะสามารถได้ค่าแสงที่เหมาะสมที่สุดโดยเปลี่ยนการตั้งค่า I ™ "การ เปลี่ยนความไวแสง ISO (ISO)" (P.164)

64

๗่⊱ค่ารูรับแสงที่แสดงเมื่อการแสดงผลสว่างขึ้นจะแตกด่างกันออกไปตามเลนส์และทางยาวโฟกัส

## การเลือกรูรับแสงและความเร็วชัตเตอร์ (M: ปรับรู รับแสงเอง)

## ☐:PASMB ≌/S&Q:PASM

ในโหมดนี้ คุณเลือกรูรับแสงและความเร็วขัดเตอร์ คุณสามารถที่จะปรับการดั้งค่าตามเป้าหมายของคุณได้ เช่น การ รวมความเร็วขัดเตอร์ให้เข้ากับรูรับแสงขนาดเล็ก (f/-number สูง) เพื่อเพิ่มความขัดลึก

- 1. หมุนปุ่มหมุน 🗖 / 🕾 / S&Q ไปที่ 🗖
- **2.** หมุนแป้นเลือกโหมดไปที่ **M**

- 3. ปรับรูรับแสงและความเร็วชัตเตอร์
  - ใช้ปุ่มหมุนด้านหน้าและด้านหลัง เพื่อปรับการตั้งค่าต่อไปนี้ ปุ่มหมุนด้านหน้า: ค่ารูรับแสง ปุ่มหมุนด้านหลัง: ความเร็วชัดเดอร์
  - เลือกความเร็วชัตเตอร์ที่ระหว่าง 1/8000–60 วินาที
  - สามารถเลือกความเร็วชัดเตอร์ได้เร็วถึง 1/32000 วินาทีในโหมดเงียบ I (การถ่ายภาพโดยไม่มีเสียง ชัดเดอร์ (การตั้งค่าถ่ายเงียบ[♥])" (P.195)
  - ในส่วนของจอแสดงผลจะแสดงความแตกต่างระหว่างการรับแสงที่ เกิดจากรูรับแสงที่เลือก และความเร็วขัดเตอร์ และค่าแสงที่เหมาะสม ที่สุดที่กล้องกำหนด จอแสดงผลจะกะพริบหากความแตกต่างเกิน ±3 EV

 เมื่อเลือก [ISO] ไว้เป็น [Auto] กล้องจะปรับความไวแสง ISO โดยอัตโนมัติเพื่อให้ได้ค่าแสงที่ดีที่สุด ดามการตั้งค่าการเปิดรับแสงที่เลือกไว้ ค่าตั้งตันของ [ISO] จะเป็น [Auto] โรริ "การเปลี่ยนความไว แสง ISO (ISO)" (P.164)

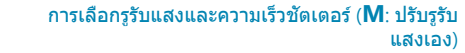

ที่เหมาะสม

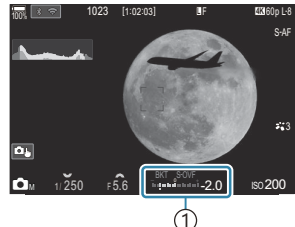

ความแตกต่างของการรับแสง

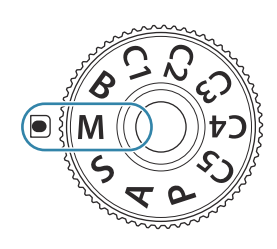

### **4.** ลั่นชัตเตอร์

- ๗ั คุณสามารถเลือกพึงก์ชันที่แสดงปุ่มด้านหน้าและด้านหลัง เชื่อ "การกำหนดหน้าที่ให้กับปุ่มหมุนด้านหน้าและ ด้านหลัง ( ปี พึงก์ชั่นของ Dial / ஐ พึงก์ชั่นของ Dial)" (P.349)
- ๗ั-คุณสามารถใช้คันโยก Fn เพื่อย้อนการทำงานของปุ่มหมุนด้านหน้าและด้านหลัง สามารถกำหนดหน้าที่อื่นให้คัน โยก Fn ได้ IT® "การปรับแต่งคันโยก Fn (การตั้งค่าปุ่มปรับ Fn)" (P.352)
- ๗๎-คุณสามารถเลือกได้ว่า จะให้การแสดงผลสะท้อนผลกระทบของการชดเชยแสงหรือยังคงความสว่างเอาไว้เพื่อ การดูภาพที่ง่ายขึ้น IS "การเปลี่ยนรูปลักษณ์ของจอแสดงผล ( โนท LV)" (P.361)
- ๗๊ ขึ้นอยู่กับความเร็วขัดเตอร์ที่เลือกไว้ คุณอาจสังเกตเห็นแถบแสงบนจอแสดงผลที่เกิดจากการกะพริบจากแหล่ง แสงไฟฟลูออเรสเซนต์หรือไฟ LED คุณสามารถกำหนดค่ากล้องเพื่อลดเอฟเฟกต์การกะพริบในระหว่างการมอง ภาพผ่านหน้าจอหรือเมื่อมีการถ่ายภาพได้ เ๛ิ "การลดการกะพริบในภาพ (ถ่ายภาพ Anti-Flicker)" (P.200), "การลดการกะพริบภายใต้แสงไฟ LED (สแกนการกระพริบ ๋ / สแกนการกระพริบ ๛ิ)" (P.155)

## สิ่งที่ถ่ายมืดเกินไปหรือสว่างเกินไป

หน้าจอความไวแสง ISO จะกระพริบดามที่แสดงในรูป หากกล้องไม่สามารถได้ค่าแสงที่เหมาะสมที่สุดได้ด้วยการ เลือก [**ISO**] เป็น [**Auto**]

| การแสดงผล                | ปัญหา/การแก้ไข                                                                                                    |
|--------------------------|----------------------------------------------------------------------------------------------------|
|                          | เปิดรับแสงมากเกินไป<br>• เลือกค่ารูรับแสงที่สูงกว่าหรือความเร็วขัดเตอร์ที่เร็วกว่า                                                                                                    |
| - 180<br>Auto 25800<br>I | เปิดรับแสงน้อยเกินไป<br>• เลือกค่ารูรับแสงที่ต่ำกว่าหรือความเร็วขัดเตอร์ที่ต่ำกว่า<br>• หากคำเตือนยังไม่หายไปจากจอแสดงผล ให้เลือกความไวแสง ISO ที่สูงกว่า II இ "การ<br>เปลี่ยนความไวแสง ISO (ISO)" (P.164), "การตั้งค่าช่วงความไวแสง ISO ที่เลือกใน<br>โหมด [Auto] ( ๋ ISO-A สูงสุด/เริ่มตัน / ஜิмISO-A สูงสุด/เริ่มตัน)" (P.167) |

66

### การชดเชยแสงจะได้รับการเพิ่มลงในความแตกต่างของการเปิดรับ แสงที่แสดงในการแสดงผล

ในโหมด **M** การชดเชยแสงจะสามารถใช้งานได้เมื่อเลือก [Auto] ไว้สำหรับ [ISO] เนื่องจากการชดเชยแสง สามารถทำได้โดยการปรับความไวแสง ISO ดังนั้นค่ารูรับแสงและความเร็วชัดเตอร์จะไม่ได้รับผลกระทบ **I**S ี‴การ เปลี่ยนความไวแสง ISO (ISO)″ (P.164), "การตั้งค่าช่วงความไวแสง ISO ที่เลือกในโหมด [Auto] (**◯**ISO-A

ใช้ค่าชดเชยแสงในโหมด M

1. กดปุ่ม Fn และหมุนปุ่มหมุนด้านหน้าหรือด้านหลัง

สูงสุด/เริ่มต้น / ജmlSO-A สูงสุด/เริ่มต้น)″ (P.167)

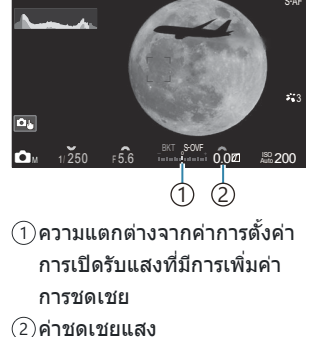

การเลือกรูรับแสงและความเร็วชัดเดอร์ (**M**: ปรับรูรับ แสงเอง)

## การเปิดรับแสงเป็นเวลานาน (B: BULB/TIME)

## Ô:PASMB ₽/S&Q:PASM

เลือกโหมดนี้เพื่อให้ขัดเตอร์เปิดรับแสงเป็นเวลานาน คุณสามารถดูภาพใน Live View และจบการเปิดรับแสงได้เมื่อ คุณได้รับผลลัพธ์ตามที่ต้องการแล้ว ใช้การเปิดรับแสงเป็นเวลานานเมื่อจำเป็น เช่น เมื่อถ่ายภาพในเวลากลางคืน หรือเมื่อถ่ายภาพดอกไม้ไฟ เป็นต้น

🕐 สำหรับการเปิดรับแสงเป็นเวลานาน เราขอแนะนำให้คุณยึดกล้องเข้ากับขาตั้งกล้องให้แน่นหนา

### การถ่ายภาพแบบ "Bulb" และ "Live Bulb"

้ชัดเตอร์จะยังคงเปิดอยู่ในขณะที่กดปุ่มชัตเตอร์ การปล่อยปุ่มจะทำให้การเปิดรับแสงสิ้นสุดลง

- จำนวนของแสงที่เข้ามาในกล้องจะเพิ่มระยะเวลาที่ชัตเตอร์เปิดอยู่
- เมื่อเลือกการถ่ายภาพแบบ Live BULB คุณสามารถตรวจสอบผลลัพธ์ในจอแสดงผล Live View และสิ้นสุด การรับแสงได้เมื่อคุณต้องการ

### การถ่ายภาพแบบ "Time" และ "Live Time"

การเปิดรับแสงจะเริ่มต้นเมื่อปุ่มขัดเตอร์ได้รับการกดลงมาจนสุด หากต้องการจบการเปิดรับแสง ให้กดปุ่ม ขัดเตอร์ลงมาจนสุดเป็นครั้งที่สอง

- จำนวนของแสงที่เข้ามาในกล้องจะเพิ่มระยะเวลาที่ชัตเตอร์เปิดอยู่
- เมื่อเลือกการถ่ายภาพแบบ Live TIME คุณสามารถตรวจสอบผลลัพธ์ในจอแสดงผล Live View และสิ้นสุด การรับแสงได้เมื่อคุณต้องการ

### 1. หมุนปุ่มหมุน ◘/經/S&Q ไปที่ ◘

2. หมุนแป้นเลือกโหมดไปที่ B

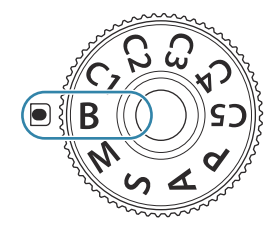

- เลือก [Bulb] (สำหรับการถ่ายภาพ แบบ BULB) หรือ [Time] (สำหรับ การถ่ายภาพแบบ TIME)
  - ดามการตั้งค่าเริ่มต้นนั้น การ
     เลือกจะสามารถทำได้โดยใช้
     ปุ่มหมุนด้านหลัง

คณจะต้องเลือกช่วงที่การพรีวิวจะได้รับการอัปเดต

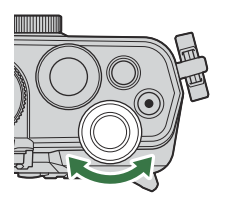

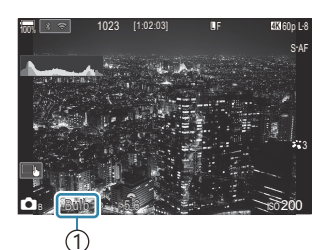

 การถ่ายภาพแบบ "BULB" หรือ "TIME"

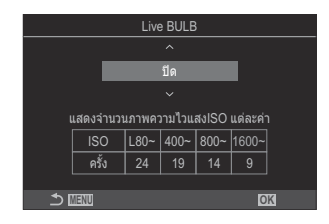

5. เลือกตัวเลือกช่วงโดยใช้ ∆ ▽

4 กดปุ่ม MENU

- 6. กดปุ่ม OK เพื่อบันทึกการเปลี่ยนแปลง
  - เมนูต่างๆ จะได้รับการแสดง
- 7. กดปุ่ม MENU ซ้ำๆ เพื่อออกจากเมนู
  - หากเลือกตัวเลือกอื่นที่ไม่ใช่ [ปิด] ตัวเลือก [Live Bulb] หรือ [Live Time] จะปรากฏขึ้นบนจอแสดง ผล
- 8. ปรับรูรับแสง
  - ดามการตั้งค่าเริ่มต้นนั้น รูรับแสงจะสามารถปรับได้โดยใช้ปุ่มหมุน ด้านหน้า

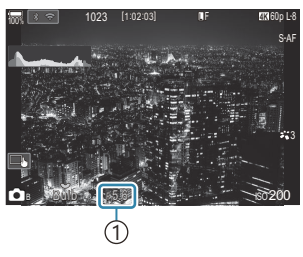

ค่ารูรับแสง

- 9. ลั่นชัตเตอร์
  - ในโหมด BULB และ Live BULB นั้น คุณจะต้องกดปุ่มชัดเตอร์ไว้ การเปิดรับแสงจะสิ้นสุดลงเมื่อคุณ ปล่อยปุ่ม
  - ในโหมด TIME และ Live TIME นั้น คุณจะต้องกดปุ่มขัดเตอร์ลงมาจนสุดหนึ่งครั้งเพื่อเริ่มการเปิดรับแสง และกดปุ่มขัดเตอร์ลงมาจนสุดอีกหนึ่งครั้งเพื่อจบการเปิดรับแสง
  - ระหว่างที่ทำการถ่ายภาพแบบ Live TIME คุณจะสามารถรีเฟรชการพรีวิวได้โดยการกดปุ่มชัดเตอร์ลงครึ่ง หนึ่ง
  - การเปิดรับแสงจะสิ้นสุดลงโดยอัตโนมัติเมื่อถึงเวลาที่เลือกไว้ใน [ตั้งเวลาถ่าย BULB/TIME]
     โรริ "การกำหนดค่า BULB/TIME/COMP (การตั้งค่า BULB/TIME/COMP)" (P.272)
  - คุณจะสามารถใช้งาน [ลดสัญญาณรบกวนภาพ] ได้หลังการถ่ายภาพ การแสดงผลจะแสดงเวลาที่ เหลืออยู่จนกระทั่งกระบวนการเสร็จสมบูรณ์ คุณสามารถเลือกสภาวะต่างๆ เมื่อมีการ [ลดสัญญาณ รบกวนภาพ] ได้ โรริ "ตัวเลือกการลดสัญญาณรบกวนจากการเปิดรับแสงนาน (ลดสัญญาณรบกวน ภาพ)" (P.172)
- (2) บางข้อจำกัดได้รับการนำมาใช้กับตัวเลือกของการตั้งค่าความไวแสง ISO
- (2) ในการถ่ายภาพด้วยโหมด BULB นั้นถูกใช้แทนการถ่ายภาพโหมด Live BULB เมื่อใช้การถ่ายภาพซ้อน, การชด เชยคีย์สโตน หรือการปรับแก้มุมมองฟิชอาย
- (2) ในการถ่ายภาพด้วยโหมด TIME นั้นถูกใช้แทนการถ่ายภาพโหมด Live TIME เมื่อใช้การถ่ายภาพซ้อน, การชด เชยคีย์สโตน หรือการปรับแก้มุมมองฟิชอาย
- 🕐 ระหว่างการถ่ายภาพ มีข้อจำกัดในการตั้งค่าฟังก์ชันต่อไปนี้
  - การถ่ายภาพต่อเนื่อง, การตั้งเวลาถ่ายภาพ, การถ่ายภาพแบบ Time Lapse, การถ่ายภาพคร่อม AE, การถ่าย ภาพคร่อมแสงแฟลช, การถ่ายคร่อมโฟกัส, โฟกัสซ้อน ฯลฯ
- (2) คุณอาจจะสังเกตพบสัญญาณรบกวนหรือจุดที่สว่างในหน้าจอได้ซึ่งเรื่องดังกล่าวจะขึ้นอยู่กับการตั้งค่ากล้อง อุณหภูมิและสถานการณ์ สิ่งนี้ออาจจะปรากฏในภาพได้แม้ว่าจะใช้งาน [ลดสัญญาณรบกวนภาพ] แล้วก็ตาม โรริ "ดัวเลือกการลดสัญญาณรบกวนจากการเปิดรับแสงนาน (ลดสัญญาณรบกวนภาพ)" (P.172)
- ©ั AF ดวงดาวสามารถใช้ถ่ายภาพท้องฟ้ายามค่ำคืนได้ 🕼 "การเลือกโหมดโฟกัส ( 💽 โหมด AF / 🍄 โหมด AF)" (P.99), "การเปลี่ยนแปลงการตั้งค่า AF ดวงดาว (ตั้งค่าAFดวงดาว)" (P.118)
- ©่ ความสว่างของการแสดงผลสามารถปรับได้ระหว่างการถ่ายภาพแบบ BULB/TIME **เ**ชิ "การกำหนดค่า BULB/ TIME/COMP (การตั้งค่า BULB/TIME/COMP)" (P.272)
- ๑
   ในโหมด B (BULB) คุณสามารถปรับโฟกัสด้วยด้วเองได้ในขณะที่กำลังถ่ายภาพ คุณสามารถถ่ายภาพได้โดยใช้ เทคนิคต่างๆ เช่น การวางวัดถุให้พันโฟกัสในระหว่างการเปิดรับแสง หรือการโฟกัสไปที่ปลายทางจุดรับแสง
   และ "การกำหนดค่า BULB/TIME/COMP (การตั้งค่า BULB/TIME/COMP)" (P.272)

### *่*ู่⊳่ สัญญาณรบกวน

ขณะถ่ายภาพด้วยความเร็วขัดเดอร์ด่่าอาจเกิดนอยส์บนหน้าจอได้ อาการนี้เกิดขึ้นเมื่ออุณหภูมิในเซ็นเซอร์ภาพ หรือวงจรขับเคลื่อนภายในของเซ็นเซอร์ภาพเพิ่มสูงขึ้น ส่งผลให้เกิดกระแสไฟฟ้าในส่วนของเซ็นเซอร์ภาพที่ โดยปกติไม่สัมผัสถูกแสง สิ่งนี้สามารถเกิดขึ้นได้เมื่อถ่ายภาพด้วยการตั้งค่าความไวแสง ISO สูงในสภาพ แวดล้อมที่มีอุณหภูมิสูง กล้องจะเปิดใช้งานฟังก์ชันลดนอยส์ เพื่อลดนอยส์แบบนี้ **โ**ชิ "ด้วเลือกการลด สัญญาณรบกวนจากการเปิดรับแสงนาน (ลดสัญญาณรบกวนภาพ)" (P.172)

# การซ้อนความสว่าง (B: การถ่ายภาพ Live Composite)

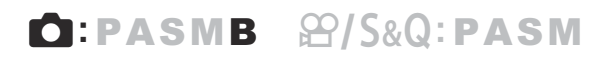

เลือกโหมดนี้เพื่อให้ขัดเตอร์เปิดรับแสงเป็นเวลานาน คุณสามารถดูทางแสงที่เหลืออยู่ของดอกไม้ไฟหรือดวงดาว และถ่ายภาพวัดถุดังกล่าวได้โดยไม่จำเป็นต้องเปลี่ยนการเปิดรับแสงของภาพพื้นหลังแต่อย่างใด กล้องจะผสม ผสานและบันทึกช็อตต่างๆ ให้ออกมาเป็นภาพเดียว

() สำหรับการถ่ายภาพแบบ Live Composite เราขอแนะนำให้คุณยึดกล้องเข้ากับขาตั้งกล้องให้แน่นหนา

- 1. หมุนปุ่มหมุน ◘/經/S&Q ไปที่ 🗖
- 2. หมุนแป้นเลือกโหมดไปที่ B

- 3. เลือก [Live Comp]
  - ดามการตั้งค่าเริ่มต้นนั้น การ
     เลือกจะสามารถทำได้โดยใช้
     ปุ่มหมุนด้านหลัง

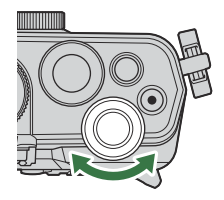

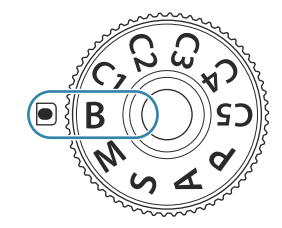

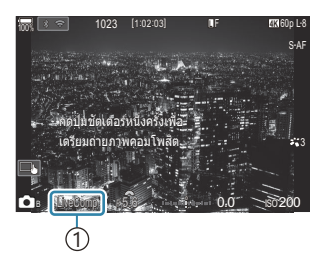

 การถ่ายภาพแบบ Live Composite

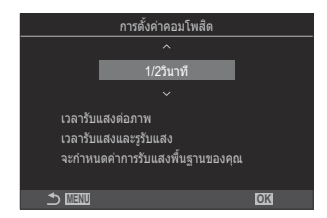

- **4.** กดปุ่ม **MENU** 
  - เมนู [การตั้งค่าคอมโพสิต] จะแสดงขึ้นมา

- 5. เลือกเวลาเปิดรับแสงโดยใช้ △ ▽
  - เลือกเวลาเปิดรับแสงจาก 1/2 ถึง 60 วินาที
- 6. กดปุ่ม OK เพื่อบันทึกการเปลี่ยนแปลง
  - เมนูต่างๆ จะได้รับการแสดง
- 7. กดปุ่ม MENU ซ้ำๆ เพื่อออกจากเมนู
- 8. ปรับรูรับแสง
  - ตามการตั้งค่าเริ่มต้นนั้น รูรับแสงจะสามารถปรับได้โดยใช้ปุ่มหมุนด้านหน้า
- 9. กดปุ่มชัตเตอร์ลงจนสุดเพื่อให้กล้องพร้อมถ่ายภาพ
  - กล้องจะพร้อมถ่ายภาพเมื่อ [พร้อมถ่ายภาพคอมโพสิต] ปรากฏ ขึ้น

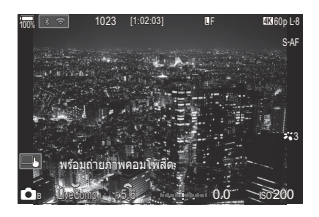

- 10. กดปุ่มชัตเตอร์เพื่อเริ่มการถ่ายภาพ
  - การถ่ายภาพแบบ Live Composite จะเริ่มตันขึ้น การแสดงผลจะได้รับการอัปเดตหลังการเปิดรับแสงใน แต่ละครั้ง
- 11. กดปุ่มชัตเตอร์อีกครั้งเพื่อจบการถ่ายภาพ
  - การถ่ายภาพจะสิ้นสุดโดยอัตโนมัติตามเวลา [ตั้งเวลา Live Composite] ที่เลือกไว้ สามารถ เปลี่ยนแปลงได้ 🎼 "การกำหนดค่า BULB/TIME/COMP (การตั้งค่า BULB/TIME/COMP)" (P.272)
  - เวลาการบันทึกสูงสุดที่ใช้ได้จะแตกต่างกันไปตามระดับแบตเตอรี่และสภาวะการถ่ายภาพ
- (2) บางข้อจำกัดได้รับการนำมาใช้กับตัวเลือกของการตั้งค่าความไวแสง ISO
- 🕐 ไม่สามารถใช้งานสิ่งต่อไปนี้:

 การถ่ายภาพต่อเนื่อง, การตั้งเวลาถ่ายภาพ, การถ่ายภาพตั้งเวลาแบบช่วงเวลา, การถ่ายคร่อม AE, การถ่าย คร่อมแฟลช, การถ่ายคร่อมโฟกัส, การถ่ายภาพด้วย HDR, High Res Shot, โฟกัสซ้อน, การถ่ายภาพซ้อน, การชดเชยคีย์สโตน, ถ่ายภาพ Live ND, ถ่ายภาพ Live GND และการปรับแก้มุมมองฟิชอาย

©่ AF ดวงดาวสามารถใช้ถ่ายภาพท้องฟ้ายามค่ำคืนได้ โเชิ "การเลือกโหมดโฟกัส (เ⊡ิโหมด AF / 鉛ิโหมด AF)" (P.99), "การเปลี่ยนแปลงการตั้งค่า AF ดวงดาว (ตั้งค่าAFดวงดาว)" (P.118)
- ©่ ความสว่างของการแสดงผลสามารถปรับได้ในขณะที่ทำการถ่ายภาพแบบ Live Composite โ® "การกำหนด ค่า BULB/TIME/COMP (การตั้งค่า BULB/TIME/COMP)" (P.272)
- ๙ัรเวลาเปิดรับแสงสำหรับการรับแสงแต่ละครั้งที่เกิดขึ้นในการถ่ายภาพแบบ Live Composite จะสามารถเลือกได้ ล่วงหน้าโดยการใช้เมนูต่างๆ มืை "การกำหนดค่า BULB/TIME/COMP (การตั้งค่า BULB/TIME/COMP)" (P.272)

## การบันทึกภาพเคลื่อนไหว

- (2) ขณะบันทึกภาพเคลื่อนไหว ให้ใช้การ์ด SD ที่รองรับความเร็ว SD คลาส 10 หรือสูงกว่า
- ิ @ต้องใช้การ์ด UHS-II หรือ UHS-I ที่มีความเร็ว UHS คลาส 3 หรือสูงกว่าเมื่อ:
  - เลือก [4K] หรือ [C4K] ไว้สำหรับขนาดภาพเคลื่อนไหว, เลือก [A-I] (ALL-Intra) ไว้สำหรับการชดเชยการ เคลื่อนไหว หรือเลือกเฟรมเรตของเช่นเชอร์ที่ [100fps] หรือสูงกว่าไว้สำหรับ S&Q
- ⑦ เมื่อใช้กล้องต่อเนื่องเป็นเวลานาน อุณหภูมิของเซ็นเซอร์ภาพจะสูงขึ้น และอาจเห็นสัญญาณรบกวนและจุดสีใน จอแสดงผล หากเกิดปัญหานี้ ให้ปิดกล้องและรอจนกว่าจะเย็นลง สัญญาณรบกวนและจุดสีมักเกิดขึ้นที่ความไว แสง ISO สูง หากอุณหภูมิของเซ็นเซอร์เพิ่มสูงขึ้น กล้องจะปิดโดยอัดโนมัติ
- (2) เสียงการทำงานอาจถูกบันทึกหากคุณใช้กล้องระหว่างการบันทึกภาพเคลื่อนไหว
- (2) เช็นเซอร์รับภาพ CMOS ของชนิดที่ใช้ในกล้องจะสร้างเอฟเฟกต์ที่เรียกว่า "ชัดเตอร์หมุน" ซึ่งอาจทำให้เกิดการ บิดเบือนในภาพของวัตถุที่เคลื่อนไหว ความผิดเพียนนี้เป็นลักษณะที่เกิดขึ้นในรูปภาพของวัตถุที่เคลื่อนไหวเร็ว หรือหากเคลื่อนย้ายกล้องระหว่างการถ่ายภาพ เมื่อใช้ทางยาวโฟกัสที่ยาว ลักษณะอาการนี้จะปรากฏเด่นชัดยิ่ง ขึ้น
- (2) เมื่อใช้การ์ด SDXC คุณจะสามารถบันทึกภาพเคลื่อนไหวได้สูงสุด 3 ชั่วโมง ภาพเคลื่อนไหวที่มีความยาวเกินกว่า 3 ชั่วโมงจะถูกบันทึกไว้เป็นหลายๆ ไฟล์ (กล้องอาจเริ่มทำการบันทึกภาพไปยังไฟล์ใหม่ก่อนที่จะถึงขีดจำกัด 3 ชั่วโมง ขึ้นอยู่กับเงื่อนไขการถ่ายภาพ)
- (1) เมื่อใช้การ์ด SD/SDHC ภาพเคลื่อนไหวที่มีขนาดมากกว่า 4 GB จะถูกบันทึกไว้เป็นหลายไฟล์ (ขึ้นอยู่กับเงื่อนไข การถ่ายภาพ ทั้งนี้ กล้องอาจเริ่มทำการบันทึกภาพไปยังไฟล์ใหม่ก่อนที่จะถึงขีดจำกัดขนาด 4 GB)
- ๗๎ ไฟล์ภาพเคลื่อนไหวที่แบ่งเป็นหลายไฟล์สามารถเล่นเป็นภาพเคลื่อนไหวเรื่องเดียวได้ I ™ "การเล่นไฟล์ภาพ เคลื่อนไหวที่แยกไฟล์กัน" (P.301)
- ๗๎ะเมื่อถ่ายภาพเคลื่อนไหวโดยกล้องอยู่ในดำแหน่งแนวตั้ง ข้อมูลจะถูกบันทึกในดำแหน่งแนวตั้ง เมื่อเล่นภาพ เคลื่อนไหวบนคอมพิวเตอร์หรือสมาร์ทโฟน ภาพเคลื่อนไหวจะเล่นในทิศทางเดียวกับที่ถ่าย

## การบันทึกภาพเคลื่อนไหวในโหมด 🏵 / S&Q

## ©:PASMB ₽/S&Q:PASM

หมุนปุ่มหมุน ◘/經/S&Q ไปที่ ≌ เพื่อบันทึกภาพเคลื่อนไหวด้วยความเร็วการเล่นปกติ เมื่อตั้งค่าเป็น S&Q สามารถบันทึกภาพเคลื่อนไหวข้า/ภาพเคลื่อนไหวเร็วได้สำหรับอัตราเฟรมของเซ็นเซอร์ที่แตกต่างจากเฟรมเรตใน การดูภาพ คุณสามารถบันทึกภาพเคลื่อนไหวโดยใช้เอฟเฟกต์ที่ใช้ได้ในโหมด P, A, S และ M

๋ (ℓ) เสียงไม่ได้ถูกบันทึกสำหรับ S&Q

1. หมุนปุ่มหมุน ◘/經/S&Q ไปที่ ഈ หรือ S&Q

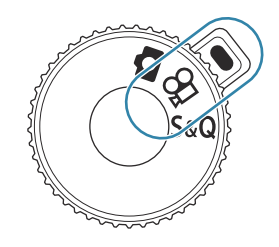

#### 2. หมุนปุ่มหมุนด้านหน้าไปที่โหมดที่คุณต้องการใช้

| Ρ | กล้องจะตั้งค่ารูรับแสงที่ดีที่สุดโดยอัตโนมัติตามความสว่างของวัตถุ<br>ใช้ปุ่มหมุนด้านหน้าหรือปุ่มหมุนด้านหลังเพื่อปรับชดเชยแสง                                                                                                    |
|---|----------------------------------------------------------------------------------------------------|
| A | การแสดงฉากหลังจะเปลี่ยนโดยการตั้งค่ารูรับแสง<br>ใช้ปุ่มหมุนด้านหน้าเพื่อปรับชดเชยแสง และปุ่มหมุนด้านหลังเพื่อปรับค่ารูรับแสง                                                                                                    |
| S | ความเร็วขัดเตอร์จะส่งผลต่อการปรากฏของวัดถุ ใช้ปุ่มหมุนด้านหน้าเพื่อปรับชดเชยแสง และปุ่ม<br>หมุนด้านหลังเพื่อปรับความเร็วขัดเตอร์<br>สามารถตั้งค่าความเร็วขัดเตอร์ตั้งแต่ 1/24 วินาทีถึง 1/32000 วินาที                                                                                                    |
| М | ปรับรูรับแสงและความเร็วขัดเดอร์ได้อย่างอิสระ<br>ใช้ปุ่มหมุนด้านหน้าเพื่อเลือกค่ารูรับแสง และปุ่มหมุนด้านหลังเพื่อเลือกความเร็วขัดเดอร์<br>• เลือกความเร็วขัดเดอร์ที่ระหว่าง 1/24–32000 วินาที<br>• ในส่วนของจอแสดงผลจะแสดงความแตกต่างระหว่างการรับแสงที่เกิดจากรูรับแสงที่เลือก และ<br>ความเร็วขัดเดอร์ และค่าแสงที่เหมาะสมที่สุดที่กล้องกำหนด จอแสดงผลจะกะพริบหากความ<br>แตกต่างเกิน ±3 EV<br>• ด้าเลือกที่เลือกไว้สำหรับ เ⇔ินISO-A สงสุด/เริ่มต้นไ (P167) จะห่างวงเ |

๘ ความเร็วขัดเดอร์ขั้นด่ำจะเปลี่ยนแปลงดามจำนวนเฟรมของโหมดบันทึกภาพเคลื่อนไหว
 ๘ รูรับแสงและความเร็วขัดเดอร์มีการดั้งค่าแยกกันในโหมดถ่ายภาพนิ่ง (โหมด ๗) และโหมดภาพ
 เคลื่อนไหว (โหมด ♈/S&Q) การชดเชยแสงจะมีการตั้งค่าร่วมกันสำหรับโหมดถ่ายภาพนิ่ง (โหมด
 ๗) และโหมดภาพเคลื่อนไหว (โหมด ♈/S&Q) สามารถเปลี่ยนได้ในการตั้งค่า เๅ๛ "การเลือก
 รายการที่จะตั้งค่าแยกกันสำหรับภาพถ่ายและภาพเคลื่อนไหว (การตั้งค่า ฒิ/♈ แยกกัน)" (P.283)

#### 3. กดปุ่ม 🛈 เพื่อเริ่มการบันทึก

- เสียงบี๊บจะไม่ดังเมื่อกล้องโฟกัสในโหมด ☎/S&Q
- ภาพเคลื่อนไหวที่กำลังบันทึกจะแสดงขึ้นบนจอภาพ
- เมื่อแนบดวงตาไปที่ช่องมองภาพ ภาพเคลื่อนไหวที่กำลังบันทึกจะสลับไปแสดงที่ช่องมองภาพ
- กรอบสีแดงจะแสดงระหว่างการบันทึกภาพเคลื่อนไหว (P.294)
- ไฟบันทึกภาพเคลื่อนไหวสว่างขณะบันทึกภาพเคลื่อนไหว (P.295)
- สามารถเปลี่ยนพื้นที่โฟกัสได้โดยการแตะหน้าจอขณะบันทึก
- สามารถตั้งค่าการเปิดรับแสงและระดับการบันทึกเสียงขณะบันทึกได้
- กล้องจะเริ่มนับการบันทึกเพื่อแสดงบนหน้าจอ

๗๎ คุณยังสามารถเริ่มบันทึกภาพเคลื่อนไหวได้โดยการกดปุ่มขัดเดอร์ I ั "การบันทึกภาพเคลื่อนไหวโดย การกดปุ่มขัดเตอร์ (ஐพึงก์ขันขัดเตอร์)" (P.348)

4. กดปุ่ม 💿 อีกครั้งเพื่อสิ้นสุดการบันทึก

## การบันทึกภาพเคลื่อนไหวในโหมดถ่ายภาพนิ่ง

### Ê:PASMB ₽/S&Q:PASM

คุณสามารถบันทึกภาพเคลื่อนไหวในโหมดโปรแกรม AE ได้ แม้ว่าปุ่มหมุน 応ੈ/♈/S&Q จะไม่ได้อยู่ที่ตำแหน่ง ๗ ก็ตาม

(ℓ) รูปร่างของเป้า AF จะเป็นไปตามที่เลือกไว้สำหรับโหมด X (P.74) หมุนปุ่มหมุน 
 (ℓ) รูปร่างของเป้า AF จะเป็นไปตามที่เลือกไว้สำหรับโหมด X (P.74) หมุนปุ่มหมุน
 (ℓ) รูปร่างของเป้า AF (124)
 (ℓ) รูปร่างของกาพเคลื่อนไหวจะถูกบันทึกด้วยคุณภาพของภาพเคลื่อนไหวที่ตั้งไว้ในโหมดคุณภาพ

- 1. กดปุ่ม 💿 เพื่อเริ่มการบันทึก
  - • "●REC", เวลาในการบันทึก และกรอบสีแดงจะแสดงระหว่างการ บันทึกภาพเคลื่อนไหว (P.294)

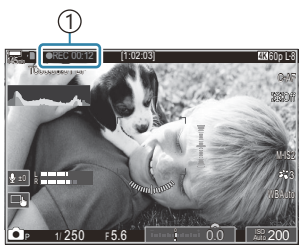

เวลาในการบันทึก

- เมื่อแนบดวงตาไปที่ช่องมองภาพ ภาพเคลื่อนไหวที่กำลังบันทึกจะสลับไปแสดงที่ช่องมองภาพ
- คุณสามารถเปลี่ยนตำแหน่งโฟกัสได้โดยแตะหน้าจอในขณะบันทึกภาพ
- 2. กดปุ่มอีกครั้งเพื่อสิ้นสุดการบันทึก
  - เมื่อสิ้นสุดการบันทึก "●REC", เวลาในการบันทึก และกรอบสีแดงจะหายไปจากหน้าจอ (P294)

ิ่ิ £ ภาพเคลื่อนไหวจะไม่สามารถบันทึกได้ในกรณีต่อไปนี้ แม้จะกดปุ่ม ℗REC ก็ตาม:

 ระหว่างการถ่ายภาพข้อน, ในขณะที่กดปุ่มขัดเตอร์ลงครึ่งหนึ่ง, ระหว่างการถ่ายภาพต่อเนื่อง, การถ่ายภาพ แบบ Time Lapse, การชดเชยคีย์สโตน หรือการปรับแก้มุมมองฟิชอาย หรือขณะใช้ถ่ายภาพ Live ND หรือ ถ่ายภาพ Live GND

#### การควบคุมแบบสัมผัส (การควบคุมแบบเงียบ)

### ©:PASMB ₽/S&Q:PASM

้คุณสามารถป้องกันไม่ให้กล้องบันทึกเสียงการทำงานที่เกิดขึ้นจากการทำงานของกล้องในขณะถ่ายภาพ หลังแตะ รายการแล้ว ให้แตะลูกศรที่ปรากฏเพื่อเลือกการตั้งค่า

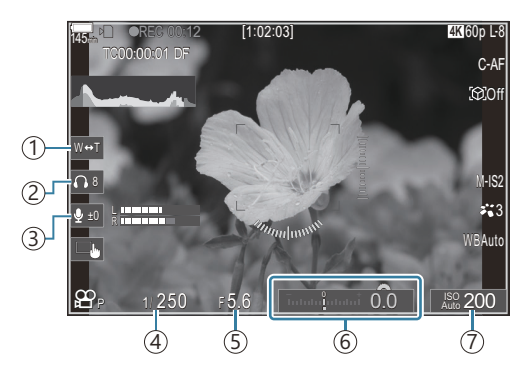

- ชูมอิเล็กทรอนิกส์: ซูมเลนส์พาวเวอร์ซูมเข้าหรือออก
- (2) ความดังเสียงหูฟัง: ปรับระดับเสียงเมื่อใช้หูฟัง
- (3) ระดับการบันทึกเสียง: เลือกระดับการบันทึก
- ④ ความเร็วชัดเตอร์: ปรับความเร็วชัดเตอร์เมื่อหมุนแป้นเลือกโหมดไปที่ S (ลำดับความสำคัญของชัดเตอร์ AE) หรือ M (แบบปรับค่าเอง) ในโหมด ☎/โหมด S&Q (P.74)
- (5) ค่ารูรับแสง: ปรับค่ารูรับแสงเเมื่อหมุนแป้นเลือกโหมดไปที่ A (ลำดับความสำคัญของรูรับแสง AE) หรือ M ใน โหมด ☎/โหมด S&Q (P.74)
- (6) ชดเชยแสง: ปรับการชดเชยแสง หากหมุนแป้นเลือกโหมดไปที่ M ในโหมด ≌/S&Q (P.74) การชดเชยแสง จะสามารถใช้งานได้เมื่อเลือก [Auto] ไว้สำหรับ [ISO] (P.164)
- (7) ISO: ปรับค่า [ISO] (P.164)
- (2) ไม่สามารถใช้งานระบบควบคุมแบบเงียบได้เมื่อบันทึกภาพเคลื่อนไหวในโหมด S&Q ด้วยเฟรมเรตของ เช่นเซอร์ที่ [100fps] หรือเร็วกว่า
- ๗ั-คุณสามารถกำหนดค่ากล้องเพื่อให้สามารถใช้การควบคุมแบบเงียบได้ โดยการใช้แผงสัมผัสระหว่างการถ่าย ภาพนิ่ง โฬิ [Silent ปีการทำงาน] (P.369)

# การบันทึกการตั้งค่าแบบกำหนดเองไปยังแป้น เลือกโหมด (โหมดกำหนดเอง C1, C2, C3, C4 และ C5)

คุณสามารถบันทึกการตั้งค่าและโหมดถ่ายภาพที่ใช้งานบ่อยเป็นโหมดกำหนดเองและเรียกใช้งานในเวลาที่คุณ ต้องการได้ง่ายๆ โดยการหมุนแป้นเลือกโหมด การตั้งค่าที่บันทึกไว้สามารถเรียกใช้งานได้จากเมนู สามารถลง ทะเบียนชื่อโหมดกำหนดเองได้เพื่อแยกแยะระหว่างการตั้งค่าโหมดกำหนดเองที่บันทึกไว้ (P.84)

- สามารถบันทึกโหมดกำหนดเองแยกกันสำหรับภาพ (โหมด 🗖) และภาพเคลื่อนไหว (โหมด 🍄/S&Q)
- บันทึกการตั้งค่าไปที่ตำแหน่ง **C1** ถึง **C5**
- ที่การตั้งค่าเริ่มต้น การตั้งค่าสำหรับโหมดภาพ [OM-Cinema1] จะถูกเก็บไว้ใน ஐโหมดกำหนดเอง C1 และ โหมดภาพ [OM-Cinema2] ใน ஐโหมดกำหนดเอง C2 ตามลำดับ

## การตั้งค่าการบันทึก (กำหนด)

#### ◘:PASMB ≌/S&Q:PASM

- 1. ปรับการตั้งค่ากล้องเพื่อลงทะเบียน
  - สำหรับข้อมูลเกี่ยวกับการตั้งค่าที่สามารถบันทึกได้ กรุณาดูที่ "การตั้งค่าเริ่มต้น" (P.478)
- 2. กดปุ่ม MENU เพื่อดูเมนูต่างๆ
- 3. เลือกแท็บโดยใช้ปุ่มหมุนด้านหน้า
  - การลงทะเบียนการตั้งค่าภาพ: แท็บ เป้า
  - การลงทะเบียนการตั้งค่าภาพเคลื่อนไหว: แท็บ 🍄

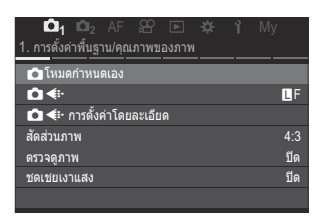

- 4. เลือก [1. การตั้งค่าพื้นฐาน/คุณภาพของภาพ] โดยใช้ปุ่ม ⊲⊳ หรือปุ่มหมุนด้านหลัง
- 5. เลือกรายการโดยใช้ปุ่ม ∆ ▽ และกดปุ่ม OK
  - การลงทะเบียนการตั้งค่าสำหรับภาพ: [อิโหมดกำหนดเอง]
  - การลงทะเบียนการตั้งค่าสำหรับภาพเคลื่อนไหว: [🏵 โหมดกำหนดเอง]

- เลือกโหมดกำหนดเองที่ต้องการ ([C1] [C5]) โดยใช้ปุ่ม △▽ และ กดปุ่ม OK
  - เมนูสำหรับโหมดกำหนดเองที่เลือกไว้จะปรากฏขึ้น
- 7. เลือก [กำหนด] โดยใช้ปุ่ม ∆ ▽ และกดปุ่ม OK

- 8. เลือก [ตั้งค่า] โดยใช้ปุ่ม ∆ ⊽ และกดปุ่ม OK
  - การตั้งค่าที่มีอยู่แล้วจะถูกแทนที่
  - หากต้องการเรียกคืนการตั้งค่าเริ่มตันสำหรับโหมดกำหนดเองที่ เลือก คุณจะต้องเลือก [ตั้งค่าใหม่] และกดปุ่ม OK
- 9. กดปุ่ม MENU เพื่อออกจากเมนู

*่อ*ั่∙โหมดกำหนดเองสามารถอัปเดตโดยอัตโนมัติเพื่อให้สอดคล้องกับการเปลี่ยนแปลงการตั้งค่า (**C1**, **C2**, **C3**,

C4, C5) ระหว่างการถ่ายภาพ 🕼 "การบันทึกการเปลี่ยนแปลงการตั้งค่า ขณะอยู่ในโหมดกำหนดเอง" (P.83)

| 🗖 โหมด | กำหนดเอง |
|--------|----------|
| C1     |          |
| C2     |          |
| C3     |          |
| C4     |          |
| C5     |          |
|        |          |
|        |          |
|        | OK       |

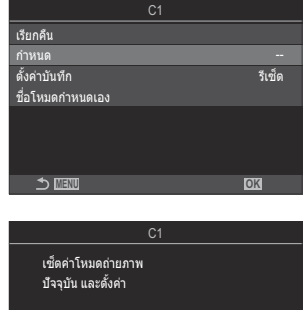

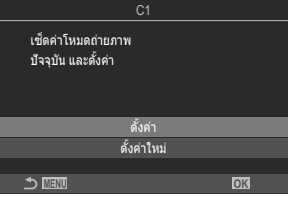

## การใช้โหมดกำหนดเอง (C1/C2/C3/C4/C5)

เรียกใช้งานการตั้งค่าที่ได้รับการบันทึกรวมถึงโหมดการถ่ายภาพ:

#### 📕 การเรียกใช้งานการตั้งค่าด้วยแป้นเลือกโหมด

- หมุนแปนเลือกโหมดไปยังโหมดกำหนดเองที่ต้องการ (C1, C2, C3, C4 หรือ C5)
  - กล้องจะเรียกใช้โหมดกำหนดเอง
  - หากตั้งชื่อโหมดกำหนดเอง (P.84) ชื่อจะแสดงบนหน้าจอ

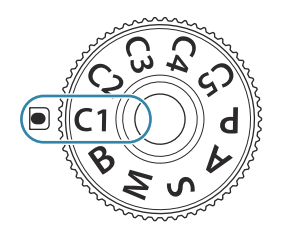

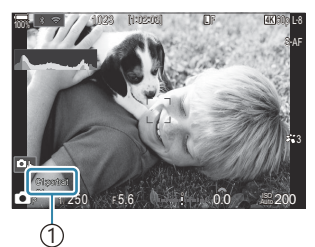

1 ชื่อโหมดกำหนดเอง

*อู้*⊱ดามค่าเริ่มตัน การเปลี่ยนแปลงที่ทำหลังจากเรียกใช้จะไม่ถูกนำไปใช้กับการตั้งค่าที่จัดเก็บไว้ การตั้งค่าที่บันทึก ไว้จะถูกเรียกคืนเมื่อคุณเลือกโหมดกำหนดเองด้วยแป้นเลือกโหมดในครั้งถัดไป

#### การเรียกใช้งานการตั้งค่าที่ได้รับการบันทึกไว้

คุณสามารถเรียกใช้การตั้งค่าที่เก็บไว้ในโหมดกำหนดเอง [C1] ถึง [C5] ได้

- 1. หมุนปุ่มหมุน ◘/經/S&Q ไปที่โหมดที่ต้องการ
- 2. กดปุ่ม MENU เพื่อดูเมนูต่างๆ

- 3. เลือกแท็บโดยใช้ปุ่มหมุนด้านหน้า
  - การเรียกใช้การตั้งค่าสำหรับภาพ: แท็บ ่อา
  - การเรียกใช้การตั้งค่าสำหรับภาพเคลื่อนไหว: แท็บ 🎬
- เลือก [1. การตั้งค่าพื้นฐาน/คุณภาพของภาพ] โดยใช้ปุ่ม ⊲⊳ หรือปุ่มหมุนด้านหลัง
- 5. เลือกรายการโดยใช้ปุ่ม △ ▽ และกดปุ่ม OK
  - การเรียกใช้การตั้งค่าสำหรับภาพ: [ โวโหมดกำหนดเอง]
- เลือกโหมดกำหนดเองที่ต้องการ ([C1] [C5]) โดยใช้ปุ่ม △ ▽ และ กดปุ่ม OK
- 7. เลือก [เรียกคืน] โดยใช้ปุ่ม ∆ ⊽ และกดปุ่ม OK

8. เลือก [ใช่] โดยใช้ปุ่ม △ ▽ และกดปุ่ม OK

- 9. กดปุ่ม MENU เพื่อออกจากเมนู
- ๎⊘้าเมื่อคุณเรียกคืนการตั้งค่าในขณะที่ตั้งแป้นเลือกโหมดไปที่ C1, C2, C3, C4 หรือ C5 โหมดถ่ายภาพจะเปลี่ยน ไปเป็นโหมดที่บันทึกไว้ด้วย ชื่อโหมดกำหนดเองที่ลงทะเบียนไว้จะไม่แสดง

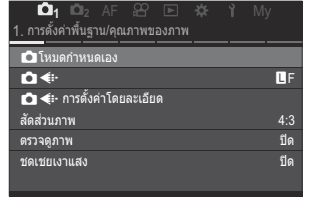

| ⇒                | OK      |
|------------------|---------|
|                  |         |
| C                | 1       |
| เรียกคืน         |         |
| กำหนด            | ตั้งค่า |
| ตั้งค่าบันทึก    | วีเช็ด  |
| ชื่อโหมดกำหนดเอง |         |
|                  |         |
|                  |         |
|                  |         |
| 5 WEW            | OK      |
|                  |         |

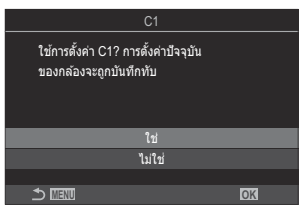

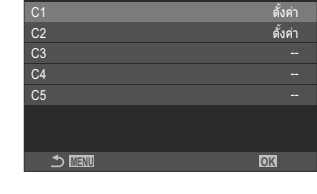

🗖 โหมดกำหนดเอง

©่ การเรียกคืนการตั้งค่าโดยการกดปุ่ม **[C1] − [C5]** (โหมดกำหนดเอง C1–5) ใน [**เ⊂ิ** ฟึงก์ชันปุ่ม] (P.336) หรือ

[🎦 ฟังก์ชันปุ่ม] (P.336) จะยุติการใช้งานเมื่อคุณ:

- ปิดกล้อง
- หมุนปุ่มหมุน 🗖 / 🏵 / S&Q ไปที่การตั้งค่าอื่น
- หมุนแป้นเลือกโหมดไปที่การตั้งค่าอื่น
- กดปุ่ม MENU ระหว่างการถ่ายภาพ
- ทำการรีเซ็ต
- บันทึกหรือเรียกใช้การตั้งค่าแบบกำหนดเอง

#### การบันทึกการเปลี่ยนแปลงการตั้งค่า ขณะอยู่ในโหมดกำหนด เอง

คุณสามารถบันทึกการเปลี่ยนแปลงการตั้งค่า ในขณะที่อยู่ในโหมดกำหนดเองในกล้องได้ การตั้งค่าที่เปลี่ยนแปลง ไปจะยังคงอยู่ แม้ว่าคุณจะหมุนแป้นเลือกโหมดก็ตาม โหมดกำหนดเองสามารถใช้ได้ในแบบเดียวกันกับโหมด P, A. S. M และ B

- 1. หมุนปุ่มหมุน เ∆ิ/經/S&Q ไปที่โหมดถ่ายภาพที่คุณต้องการบันทึก
- กดปุ่ม MENU เพื่อดูเมนูต่างๆ
- 3. เลือกแท็บโดยใช้ปุ่มหมุนด้านหน้า
  - การบันทึกการตั้งค่าที่เปลี่ยนแปลงสำหรับภาพ: แท็บ ่ 1
  - การบันทึกการตั้งค่าที่เปลี่ยนแปลงสำหรับภาพเคลื่อนไหว: แท็บ 🍄
- เลือก [1. การตั้งค่าพื้นฐาน/คุณภาพของภาพ] โดยใช้ปุ่ม ⊲⊳ หรือปุ่มหมุนด้านหลัง
- 5. เลือกรายการโดยใช้ปุ่ม ∆ ▽ และกดปุ่ม OK
  - การบันทึกการตั้งค่าที่เปลี่ยนแปลงสำหรับภาพ: [ โนโหมดกำหนดเอง]
  - การบันทึกการตั้งค่าที่เปลี่ยนแปลงสำหรับภาพเคลื่อนไหว: [🏵 โหมดกำหนดเอง]

- 6. เลือกโหมดกำหนดเองที่ต้องการ ([C1] [C5]) โดยใช้ปุ่ม ∆∇ และกดปุ่ม OK
- 7. เลือก [ตั้งค่าบันทึก] โดยใช้ปุ่ม △ ▽ และกดปุ่ม OK
- 8. เลือก [ค้าง] โดยใช้ปุ่ม ⊲⊳ และกดปุ่ม OK

## การตั้งค่าชื่อโหมดกำหนดเอง (ชื่อโหมดกำหนดเอง)

สามารถตั้งชื่อโหมดกำหนดเองได้

- 1. หมุนปุ่มหมุน 🗖 / ♈ / S&Q ไปที่โหมดถ่ายภาพที่ต้องการ
- 2. กดปุ่ม MENU เพื่อดูเมนูต่างๆ
- 3. เลือกแท็บโดยใช้ปุ่มหมุนด้านหน้า

  - การตั้งชื่อสำหรับภาพเคลื่อนไหว: แท็บ 🎛
- 4. เลือก [1. การตั้งค่าพื้นฐาน/คุณภาพของภาพ] โดยใช้ปุ่ม ⊲⊳ หรือปุ่มหมุนด้านหลัง
- 5. เลือกรายการโดยใช้ปุ่ม ∆ ▽ และกดปุ่ม OK
  - การตั้งชื่อสำหรับภาพ: [ โนโหมดกำหนดเอง]
  - การตั้งชื่อสำหรับภาพเคลื่อนไหว: [🏵โหมดกำหนดเอง]
- 6. เลือกโหมดกำหนดเองที่ต้องการ ([C1] [C5]) โดยใช้ปุ่ม △∇ และกดปุ่ม OK

- 7. เลือก [ชื่อโหมดกำหนดเอง] โดยใช้ปุ่ม ∆∇ และกดปุ่ม OK
- 8. ป้อนชื่อที่ต้องการ

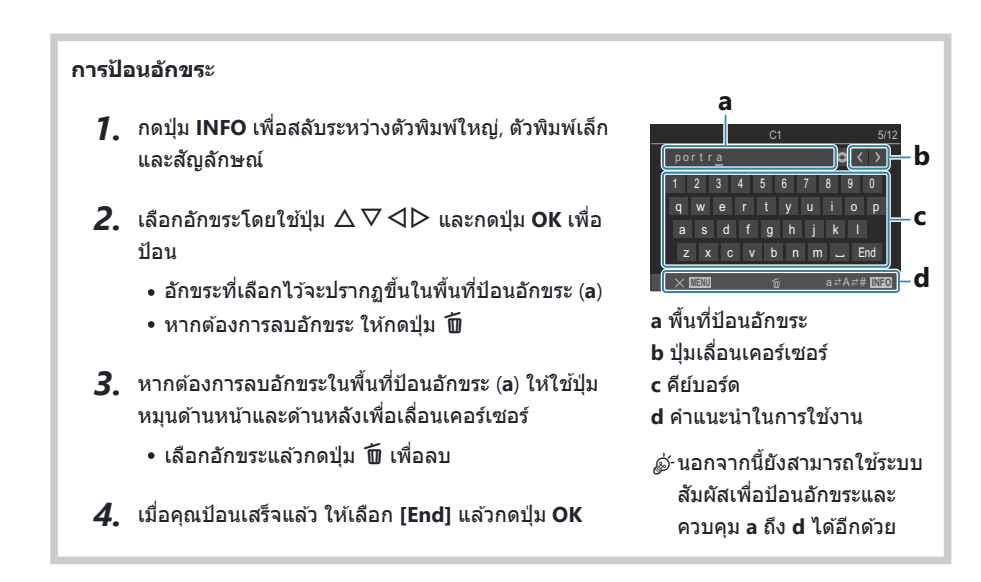

(ℓ) เมื่อชื่อโหมดกำหนดเองมีการเปลี่ยนแปลงจากการตั้งค่าเริ่มตัน ให้เลือก [กำหนด] → [ตั้งค่าใหม่] และ กดปุ่ม OK เพื่อแสดงหน้าจอถามว่าจะลบชื่อโหมดกำหนดเองหรือไม่ เลือก [ลบ] เพื่อลบชื่อโหมดกำหนดเองและกลับไปเป็นการตั้งค่าเริ่มตัน เลือก [เก็บ] เพื่อบันทึกชื่อโหมดกำหนดเอง

# การตั้งค่าการถ่ายภาพ

## วิธีเปลี่ยนการตั้งค่าการถ่ายภาพ

กล้องจะมีฟังก์ชันการทำงานที่เกี่ยวข้องกับการถ่ายภาพต่างๆ คุณสามารถเข้าถึงการตั้งค่าผ่านปุ่ม ไอคอนในหน้า จอแสดงผลหรือเมนูต่างๆ ซึ่งสามารถใช้สำหรับการปรับค่าแบบลงรายละเอียดได้ขึ้นอยู่กับว่าคุณใช้งานสิ่งดังกล่าว บ่อยครั้งเพียงใด

| วิธีการ                                    | คำอธิบาย                                                                                                    |
|--------------------------------------------|----------------------------------------------------------------------------------------------------|
| ปุ่มดรง                                    | ปรับการตั้งค่าโดยตรงโดยใช้ปุ่มต่างๆ รวมถึงปุ่มซึ่งแสดงอยู่ที่ด้านล่างนี้ ฟังก์ชันที่มี<br>การใช้งานบ่อยจะได้รับการกำหนดให้แก่ปุ่มต่างๆ เพื่อการเข้าถึงที่รวดเร็วในขณะที่<br>กำลังถ่ายภาพผ่านช่องมองภาพ (P.87) |
| แผง LV Super Control/<br>แผง Super Control | เลือกจากรายการการตั้งค่าซึ่งแสดงสถานะในปัจจุบันของกล้อง คุณสามารถดูการตั้ง<br>ค่าในปัจจุบันของกล้องได้เช่นกัน (P.89)                                                                                          |
| ເນນູ                                       | นอกจากตัวเลือกการถ่ายภาพและการเล่นภาพแล้ว เมนูยังมีตัวเลือกที่ช่วยให้คุณ<br>สามารถปรับแต่งการทำงานและการแสดงผลของกล้อง รวมถึงตั้งค่ากล้องได้<br>(P.95)                                                        |

# ปุ่มตรง

## ปุ่มฟังก์ชันและปุ่มตรง

้ ฟังก์ชันการถ่ายภาพที่มีการใช้งานบ่อยจะได้รับการกำหนดให้แก่ปุ่มต่างๆ สิ่งเหล่านี้เรียกว่า "ปุ่มตรง" ซึ่งจะมี ประโยชน์เมื่อเปลี่ยนการตั้งค่าบ่อยๆ ดามวัตถุ

ปุ่มต่างๆ ที่สามารถใช้เพื่อกำหนดฟังก์ชันได้มีดังนี้

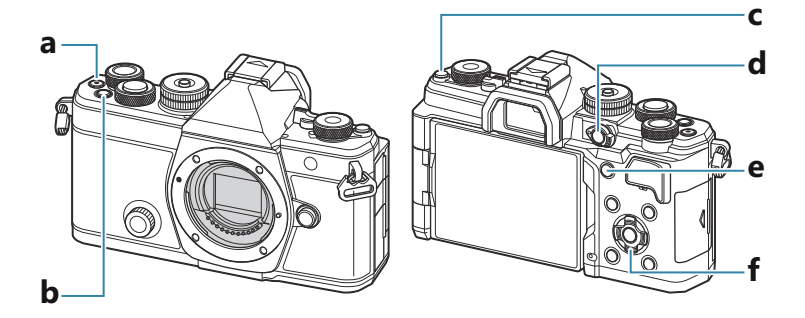

#### การใช้ปุ่มตรงระหว่างการถ่ายภาพ

|   | ปุ่มตรง                                  | ฟังก์ชันที่ใช้งาน                          |
|---|------------------------------------------|--------------------------------------------|
| а | ปุ่ม 💿                                   | การบันทึกภาพเคลื่อนไหว (P.74)              |
| b | ปุ่ม Fn                                  | การชดเชยแสง (P.151)                        |
| с | ปุ่ม IOI (LV)                            | การเลือกจอแสดงผล (จอภาพ/ช่องมองภาพ) (P.46) |
| d | ปุ่ม CP                                  | โหมดประมวลผลภาพ (P.346)                    |
| е | ปุ่ม AF-ON                               | AF-ON (P.115, P.116)                       |
| f | แป้นลูกศร ( $\Delta  abla ee igta igta)$ | <b>[-::·]</b> (การเลือกเป้า AF) (₽104)     |

้⊗่ ปุ่มแต่ละปุ่มสามารถกำหนดหน้าที่แตกต่างกันได้ 🐼 "การเปลี่ยนหน้าที่ของปุ่ม (การตั้งค่าปุ่ม)" (P.336)

#### การใช้ปุ่มตรงระหว่างการบันทึกภาพเคลื่อนไหว/S&Q

|   | ปุ่มตรง                                                | ฟังก์ขันที่ใช้งาน                                      |
|---|--------------------------------------------------------|--------------------------------------------------------|
| а | ปุ่ม 👁                                                 | การบันทึกภาพเคลื่อนไหว (P.74)                          |
| b | ปุ่ม Fn                                                | การชดเชยแสง (P151)                                     |
| с | ปุ่ม IOI (LV)                                          | <b>[EVF ออโต้สวิตข์]</b> (P.397) โดยกดการกดปุ่มค้างไว้ |
| d | ปุ่ม CP                                                | ล็อค AE (P.158)                                        |
| е | ปุ่ม AF-ON                                             | AF-ON (P.115, P.116)                                   |
| f | แป้นลูกศร ( $\Delta  abla \triangleleft  ight angle$ ) | <b>[-::-]</b> (การเลือกเป้า AF) (₽104)                 |

๑๎ษาปุ่มแต่ละปุ่มสามารถกำหนดหน้าที่แตกต่างกันได้ I ™ "การเปลี่ยนหน้าที่ของปุ่ม (การตั้งค่าปุ่ม)" (P.336)

สำหรับข้อมูลเกี่ยวกับวิธีการทำงานของปุ่มตรง โปรดดูที่หน้าคำอธิบายของแต่ละฟังก์ชัน

# แผง Super Control/แผง LV Super Control

### บนแผง Super Control/แผง LV Super Control

แผง Super Control/แผง LV Super Control จะบอกการดั้งค่าการถ่ายภาพและค่าที่ใช้งานอยู่ในปัจจุบัน ใช้แผง Super Control เมื่อจัดเฟรมภาพในช่องมองภาพ และใช้แผง LV Super Control เมื่อจัดเฟรมภาพในจอภาพ ("Live View")

ในโหมด D กดปุ่ม O เพื่อสลับไปมาระหว่างการถ่ายภาพโดยใช้ช่องมองภาพกับการถ่ายภาพแบบ Live View

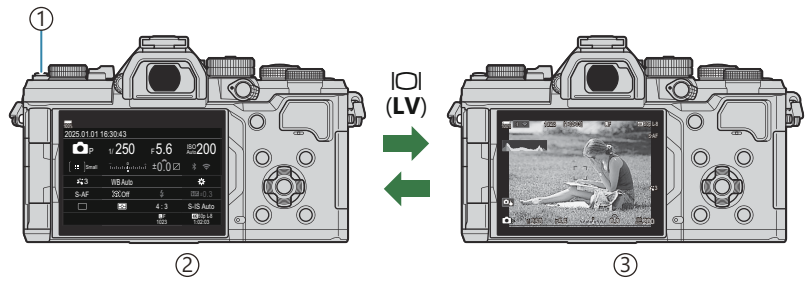

(่)ปุ่ม Ю (**LV**)

(2)การถ่ายภาพผ่านช่องมองภาพ (หน้าจอปิดในขณะที่ช่องมองภาพเปิดอยู่)

(3)การถ่ายภาพ Live View

#### แผง Super Control (การถ่ายภาพผ่านช่องมองภาพ)

เมื่อคุณจัดเฟรมสิ่งที่ถ่ายของคุณในช่องมองภาพ จะมีการแสดงแผง LV Super Control ในหน้าจออยู่ตลอดเวลา กดปุ่ม **OK** เพื่อเปิดใช้งานเคอร์เซอร์

| 100%              |          |            |                      |    |              |         |            |                     |
|-------------------|----------|------------|----------------------|----|--------------|---------|------------|---------------------|
| 2025.01.01        | 16:30:43 |            |                      |    | โหมดถ่ายภา   | W       |            |                     |
| P                 | 1/250    | ₅5.6       | ISO 200              | ОК | Р            | 1/250   | ₅5.6       | ISO<br>Auto 200     |
| [ <b>≕</b> ]Small | -<br>1   | ±0.0⊠      |                      |    | [ III ]Small |         | .i ±0.0⊠   | * ?                 |
| <b>*</b> 3        | WB Auto  |            | *                    |    | <b>*</b> •3  | WB Auto |            | *                   |
| S-AF              | \$®2.0ff |            | 2013 ±0.3            |    | S-AF         | [9] Off | \$         | 20.3                |
|                   | Ð        | 4:3        | S-IS Auto            |    |              | Ð       | 4:3        | S-IS Auto           |
|                   |          | LF<br>1023 | 4K60p L·8<br>1:02:03 |    |              |         | LF<br>1023 | 460p L-8<br>1:02:03 |

#### แผง LV Super Control (การถ่ายภาพ Live View)

หากต้องการแสดงแผง LV Super Control ในจอภาพ คุณจะต้องกดปุ่ม **OK** ระหว่าง Live View

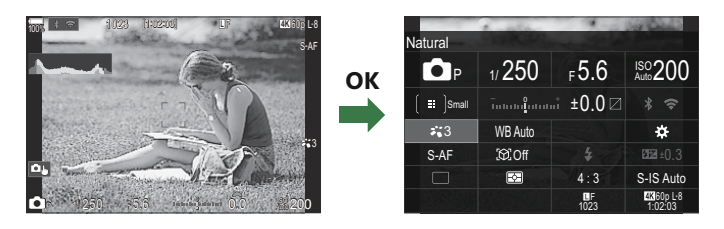

## การตั้งค่าด้วยแผง Super Control/แผง LV Super Control

ส่วนนี้จะอธิบายวิธีการใช้งานแผง Super Control/แผง LV Super Control โดยใช้ [การตรวจจับวัตถุ] เป็น ด้วอย่าง

- 1. กดปุ่ม OK
  - หากคุณกดปุ่มในขณะที่ทำ Live View แผง LV Super Control จะ แสดงบนจอภาพ
  - จะเลือกการตั้งค่าหลังสุดซึ่งได้ใช้งานไว้

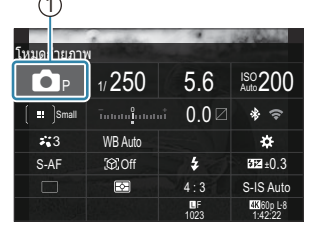

เคอร์เซอร์

| การตรวจจับวัดถุ |              |            |                       |  |  |  |
|-----------------|--------------|------------|-----------------------|--|--|--|
| P               | 1/250        | ⊧5.6       | ISO 200               |  |  |  |
| [ 😐 ]Small      | īntata       | i ±0.0⊠    |                       |  |  |  |
| *:3             | WB Auto      |            | \$                    |  |  |  |
| S-AF            | £©20ff       |            | ₩22 ±0.3              |  |  |  |
|                 | $\mathbf{x}$ | 4:3        | S-IS Auto             |  |  |  |
|                 |              | LF<br>1023 | 4Ki60p L-8<br>1:02:03 |  |  |  |

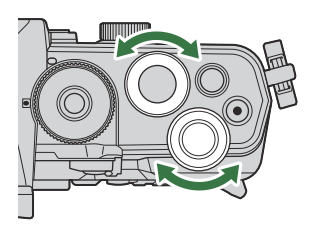

- 2. เลือกรายการโดยใช้ △▽⊲⊳
  - การตั้งค่าที่เลือกจะถูกเน้นการใช้งาน
  - ชื่อของฟังก์ชันที่เลือกจะปรากฏขึ้น
  - คุณยังสามารถเลือกรายการได้โดยแตะที่รายการเหล่านั้นในจอแส ดงผล
- 3. ให้หมุนปุ่มหมุนด้านหน้า/ด้านหลัง เพื่อเปลี่ยนการตั้งค่าที่เลือก

กดปุ่มชัตเตอร์ลงครึ่งหนึ่งเพื่อบันทึกการตั้งค่าปัจจุบัน แล้วออกไปที่หน้าจอการถ่ายภาพ

้ในคู่มือฉบับนี้ ขั้นตอนสำหรับการเปลี่ยนการตั้งค่าโดยการใช้ปุ่มตรงจะเป็นดังต่อไปนี้

#### <u>แผง Super Control</u>

• OK 🔿 การตรวจจับวัตถุ

### ตัวเลือกเพิ่มเติม

การกดปุ่ม **OK** หรือการแตะรายการในขั้นตอนที่ 2 แสดงตัวเลือกสำหรับการ ตั้งค่าที่เลือก

คุณยังสามารถกำหนดค่ารายการได้โดยแตะที่ค่าการตั้งค่าโดยตรงในจอแส ดงผล

ในบางกรณี คุณจะสามารถปรับค่าตัวเลือกเพิ่มเติมได้

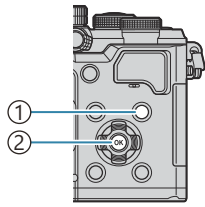

ปุ่ม INFO
 ปุ่ม OK

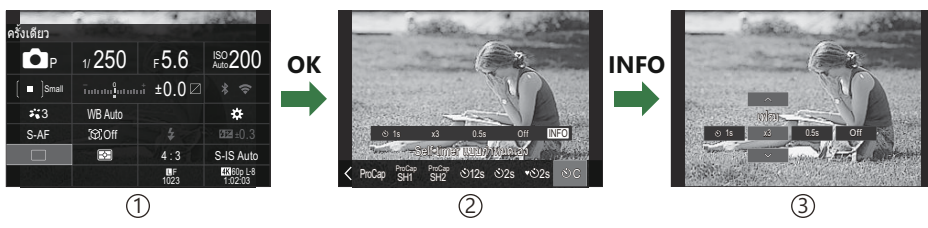

จอแสดงผลแผง LV Super Control/แผง Super Control

(2)จอแสดงการเลือกเมนู

(3) จอแสดงการตั้งค่าโดยละเอียด

## การตั้งค่าสำหรับแผง Super Control/LV Super Control

#### โหมดถ่ายภาพ

#### แผง Super Control

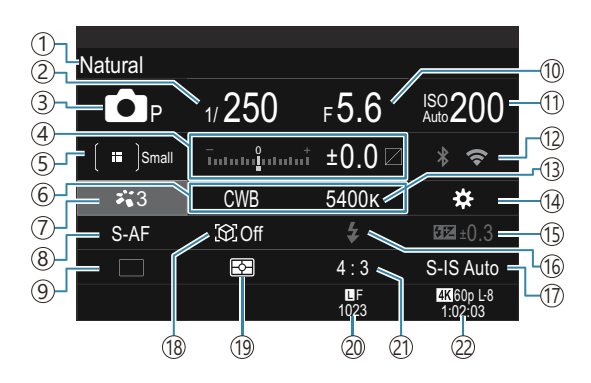

#### แผง LV Super Control

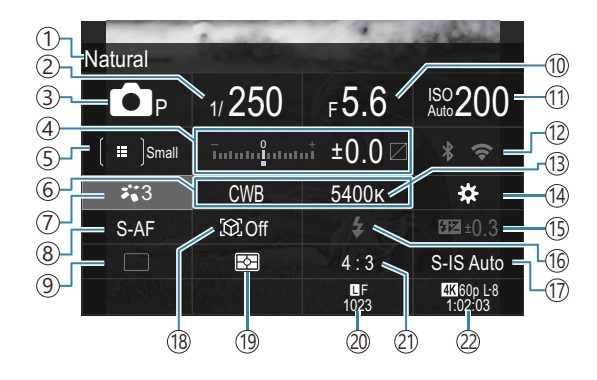

- ชื่อของตัวเลือกที่เลือกในปัจจุบัน
- (2) ความเร็วชัตเตอร์ (P.58, P.63)
- (3)โหมดถ่ายภาพ (P.58)
- (4) การชดเชยแสง / การควบคุม Highlight และ Shadow (P.151 / P.345)
- (5) ปีโหมดเป้า AF (P.105)
- 6 สมดุลแสงขาว (<mark>P.231</mark>)
- (7) ปีโหมดภาพ (P.218)
- (8) โหมด AF (P.99)
- (๑) ไดรฟ์ (การถ่ายภาพต่อเนื่อง/ตั้งเวลา) (P.188)
- (10) ค่ารูรับแสง (P.58, P.61)
- (1) ความไวแสง ISO (P.164)

- 12 Wi-Fi/Bluetooth (P.419)
- (13)อุณหภูมิสี (P.231)
- (14) เป็าพึงก์ชันปุ่ม (P.336)
- (15) ควบคุมความเข้มของแสงแฟลช (P.182)
- 16 แฟลช (P.177)
- (17) ป้องกันภาพสั่น (P.201)
- (18)การตรวจจับวัตถุ (P.119)
- (19)โหมดวัดแสง (P.157)
- (20 โป้ คุณภาพของภาพ, จำนวนภาพนิ่งที่สามารถจัดเก็บ ได้ (P.208, P.523)
- (21) สัดส่วนภาพ (P.216)
- 22 ๛ คุณภาพของภาพเคลื่อนไหว, ระยะเวลาที่บันทึก ได้ (P.209, P.526)

#### โหมดบันทึกภาพเคลื่อนไหว

#### แผง LV Super Control

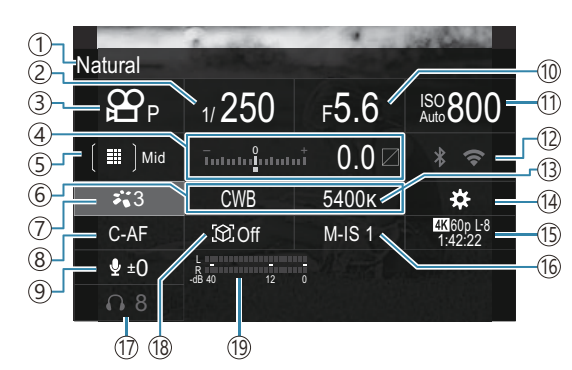

- 1)ชื่อของตัวเลือกที่เลือกในปัจจุบัน
- (2)ความเร็วชัตเตอร์ (P.74)
- (3)โหมดถ่ายภาพ (P.74)
- (4) การชดเชยแสง / การควบคุม Highlight และ Shadow (P.151 / P.345)
- (5) ฿ิ โหมดเป้า AF (₽.105)
- 6)สมดุลแสงขาว (<mark>P.231</mark>)
- ⑦ ชิโหมดภาพ (P.218)
- (8) โหมด AF (P.99)
- (9)ระดับการบันทึกเสียง (P.78)
- (10) ค่ารูรับแสง (P.74)

- (1)ความไวแสง ISO (P.164)
- 12 Wi-Fi/Bluetooth (P.419)
- (13)อุณหภูมิสี (P.231)
- 🔃 🎛 ฟังก์ชันปุ่ม (P.336)
- (5) ๚ คุณภาพของภาพเคลื่อนไหว, S&Qคุณภาพของ ภาพเคลื่อนไหว, ระยะเวลาที่บันทึกได้ (P.209, P.526)
- 🔟 🎛 ป้องกันภาพสั่น (P.201)
- (17) ความดังเสียงหูฟัง (P.78)
- (18)การตรวจจับวัตถุ (P.119)
- (19) แถบแสดงระดับการบันทึกเสียง (P.78)

# การใช้เมนูต่างๆ

## สิ่งที่คุณสามารถทำได้ผ่านเมนู

นอกจากตัวเลือกการถ่ายภาพและการเล่นภาพแล้ว เมนูยังมีตัวเลือกที่ช่วยให้คุณสามารถปรับแต่งการทำงานและ การแสดงผลของกล้อง รวมถึงตั้งค่ากล้องได้

เมนูมีแท็บด่างๆ ที่แสดงหมวดหมู่ของฟังก์ชัน และจะมีฟังก์ชันที่เกี่ยวข้องอยู่ในแต่ละหน้า

## วิธีใช้งานเมนู

| ปุ่มหมุนด้านหน้า (🕿)    | เลือกแท็บ                              |
|-------------------------|----------------------------------------|
| ⊲⊳/ปุ่มหมุนด้านหลัง (🐸) | เลือกหน้า                              |
| $\nabla \Delta$         | เลื่อนเคอร์เซอร์                       |
| ปุ่ม OK                 | ยืนยันการตั้งค่า/ไปที่หน้าจอถัดไป      |
| ปุ่ม MENU               | ยกเลิกการทำงาน/กลับไปที่หน้าจอก่อนหน้า |

คำอธิบายต่อไปนี้ใช้ [🍄โหมด AF] เป็นตัวอย่าง

1. กดปุ่ม MENU เพื่อดูเมนูต่างๆ

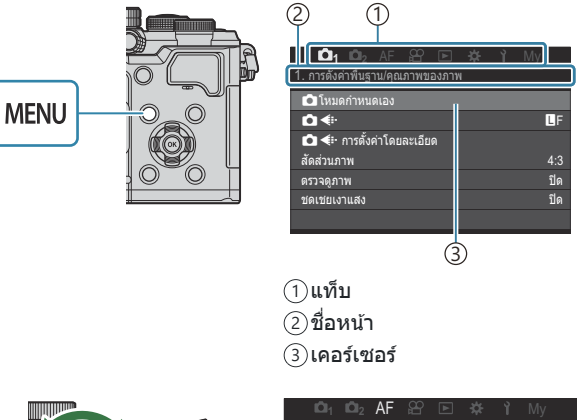

- ใช้ปุ่มหมุนด้านหน้าเพื่อเลือกแท็ บที่ต้องการ
  - สามารถหา [ॷ โหมด AF] ได้ ที่แท็บ [AF] หมุนปุ่มหมุนด้าน หน้าจนกว่าจะเลือกที่แท็บ [AF]
  - คุณยังสามารถแตะไอคอนแท็บ เพื่อสลับไปที่แท็บได้

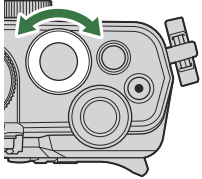

| 🗅 1 🗅 2 🗛 🕾 🖻 🌣           |        |
|---------------------------|--------|
| 1. AF                     |        |
| 🗅 โหมด AF                 | S-AF   |
| ▲AF+MF                    | ปีด    |
| ตั้งค่าAFดวงดาว           |        |
| 💼 AF โดยกด 🛲 ลงครึ่งหนึ่ง |        |
| <u>AF-ON</u> ในโหมด MF    | ไม่ใช่ |
| เลือก การลั่นชัดเตอร์     |        |
|                           |        |

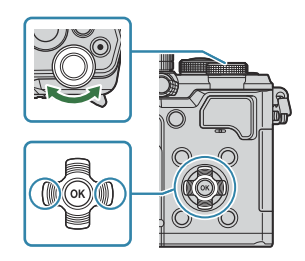

• สามารถหา [**ฏิโหมด AF]** ได้ที่หน้า 5 **[5. AF ภาพยนตร์]** กด ⊲⊳ หรือหมุนปุ่มหมุนด้านหลังจนกว่า จะเลือกที่ **[5. AF ภาพยนตร์]** 

| □01 □02 AF 않 □             | ▶ 🛱 🎽 My |   | 1001 1002 AF Ω<br>5.AFภาพยนตร์ | 9 🖻 🌣 | <b>ή</b> Μy |
|----------------------------|----------|---|--------------------------------|-------|-------------|
| 🖸 โหมด AF                  | S-AF     | , | 😭 โหมด AF                      |       | C-AF        |
| AF+MF                      | ปีด      |   | 🛱 ความเร็วของ C-AF             |       | ±0          |
| ดั้งค่าAFดวงดาว            |          |   | 🛱 ความไวต่อวัตถุ C-AF          |       | ±0          |
| 🗅 AF โดยกด 💻 ลงครึ่งๆ นึ่ง | 3        |   |                                |       |             |
| <u>AF-ON</u> ในโหมด MF     | ไม่ใช่   |   |                                |       |             |
| เลือก การลั่นชัดเดอร์      |          |   |                                |       |             |
|                            |          |   |                                |       |             |
| 1                          |          |   |                                |       |             |

#### (1)แนวหน้า

- คุณสามารถแตะที่แนวหน้าเพื่อเปลี่ยนหน้า
- 4. เลือก [อาโหมด AF] โดยใช้ปุ่ม △ ▽ และกดปุ่ม OK

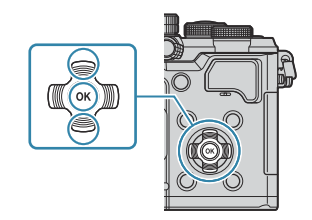

| เ⊂ีi₁ เ⊂ีi₂ AF 🕾 🖻 🔅<br>5. AF ภาพยนตร์                   | <b>ì</b> Му      | 01 0<br>5. AF ภาพยน | l₂ AF 龄 ⊫<br>ia5        | l 🔅 î My                                           |
|----------------------------------------------------------|------------------|---------------------|-------------------------|----------------------------------------------------|
| อริโหมล AF<br>อริวามเร็วของ C-AF<br>อริวามไวดอวัตถุ C-AF | C-AF<br>±0<br>±0 | ອຊີ ໂນນອ AF         | มอง C-AF<br>อวัตถุ C-AF | S-AF<br>C-AF<br>MF<br>S-AF MF<br>C-AF+TR<br>Pre MF |
|                                                          |                  |                     |                         | 1                                                  |

รายการที่กำหนดค่าไว้จะปรากฏขึ้น

- 5. ใช้ △ ▽ เพื่อเลือกตัวเลือก และกดปุ่ม OK เพื่อเลือก
  - ถือว่ายืนยันการตั้งค่าแล้ว
  - กดปุ่ม MENU เพื่อปิดเมนู
  - ขั้นตอนหลังจากเลือกรายการและการกดปุ่ม **OK** จะแตกต่างกันไปตามรายการเมนู
  - รายการเมนูบางรายการจำเป็นต้องมีการตั้งค่าเพิ่มเดิมหลังจากที่คุณเลือกดัวเลือกในขั้นตอนที่ 5 ไปแล้ว

้ในคู่มือฉบับนี้ ขั้นตอนการเลือกรายการเมนูจะเป็นดังต่อไปนี้

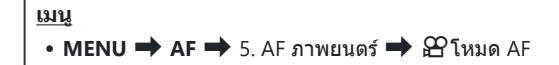

*ฒ*้∗หากต้องการยกเลิกการใช้งานเมนู ให้กดปุ่ม **MENU** ฒั∗สำหรับการตั้งค่าเริ่มต้นของแต่ละตัวเลือก โปรดดูที่ ″การตั้งค่าเริ่มต้น″ (P.478)

#### การแสดงคำอธิบายรายการเมนู

เมื่อคุณกดปุ่ม INFO ขณะที่เลือก รายการเมนู คำอธิบายของเมนูจะ ปรากฏขึ้น

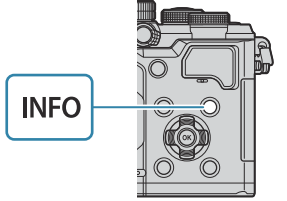

| 1     | Dh 📫₂ AE 🍄 🖻 🕸 🕇 My                                        | [ |
|-------|------------------------------------------------------------|---|
| 1) โห | High Res Shot                                              |   |
|       |                                                            |   |
|       | ถ่ายหลายๆ ภาพแล้วรวมกันเพื่อ<br>สร้างเป็นภาพความละเอียดสูง |   |
| ถ่ายม |                                                            |   |
|       |                                                            |   |
|       |                                                            |   |
|       |                                                            |   |
|       |                                                            |   |

#### รายการจะแสดงเป็นสีเทา

หากรายการใดที่ไม่สามารถใช้ได้ในขณะนี้เนื่องจากสภาพของกล้องหรือการตั้งค่าอื่นๆ รายการนั้นจะแสดงเป็นสีเทา เมื่อคุณกดปุ่ม OK ขณะที่เลือกรายการที่เป็นสีเทา จะแสดงเหตุผลที่รายการนั้นไม่สามารถใช้งานได้ขึ้นมา

| เป็₁ เป็₂ AF 22 เ⊃ ‡ î My<br>2. AF<br>คารควาสรับรัสถุ ปีค<br>ศิกรรณ์เช่า C.AF | AF 2 AF ไม่สามารถเลือกรายการนี้<br>CK เนื่องจากเหตุผลสอไปนี้ | y<br>ปิด |
|-------------------------------------------------------------------------------|--------------------------------------------------------------|----------|
| ©าามงหา อรง<br>©า⊗ปุ่ม AF<br>กรอบตรวจจับควงดา เปิด                            | Keystone Comp.                                               |          |
|                                                                               |                                                              |          |

# ฟังก์ชันพื้นฐานในการจับโฟกัส

## การเลือกโหมดโฟกัส ( 🖸 โหมด AF / 🍄 โหมด AF)

#### © PASMB ₽/S&Q:PASM

คุณสามารถเลือกวิธีการโฟกัส (โหมดโฟกัส)

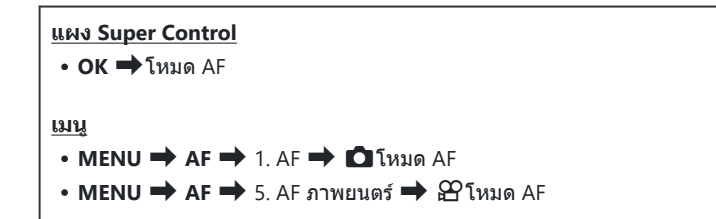

๑๎ะ ในโหมด AF การตั้งค่าจะถูกกำหนดค่าแยกกันสำหรับโหมดถ่ายภาพนิ่ง (โหมด ๗) และโหมดภาพเคลื่อนไหว (โหมด ♈/S&Q) การตั้งค่าดังกล่าวสามารถทำให้เป็นแบบร่วมกันได้เช่นกัน ጬ "การเลือกรายการที่จะตั้งค่า แยกกันสำหรับภาพถ่ายและภาพเคลื่อนไหว (การตั้งค่า ๗/♈ แยกกัน)" (P.283)

| S-AF (AF ครั้ง<br>เดียว) | กล้องจะโฟกัสหนึ่งครั้งเมื่อกดปุ่มขัดเดอร์ลงครึ่งหนึ่งหรือเมื่อกดปุ่ม AF-ON เมื่อล็อคโฟกัส<br>ไว้ในโหมด 🖸 เสียงปี๊บจะดังขึ้น และเครื่องหมายยืนยัน AF และกรอบเป้า AF จะสว่างขึ้น<br>เมื่อล็อคโฟกัสในโหมด 迎/S&Q เครื่องหมายยืนยัน AF และเป๋า AF จะปรากฏขึ้น โหมดนี้<br>เหมาะสำหรับถ่ายภาพวัดถุที่อยู่นิ่งกับที่หรือวัดถุที่มีการเคลื่อนไหวจำกัด                                                    |
|--------------------------|----------------------------------------------------------------------------------------------------|
| C-AF (AF ต่อ<br>เนื่อง)  | ในโหมด 🖸 กล้องจะวัดระยะห่างระหว่างวัตถุกับกล้องช้ำๆ แล้วทำการโฟกัส เมื่อกดปุ่ม<br>ชัตเดอร์ลงครึ่งหนึ่งค้างเอาไว้หรือในขณะที่กดปุ่ม AF-ON เมื่อวัตถุอยู่ในโฟกัส เครื่องหมาย<br>ยืนยัน AF จะสว่างขึ้นบนจอภาพ และเสียงบี๊บจะดังขึ้นเมื่อล็อคโฟกัสในครั้งแรก<br>ในโหมด 殺/S&Q กล้องจะโฟกัสซ้ำทั้งก่อนและระหว่างการบันทึก<br>โหมดนี้เหมาะสำหรับการใช้งานเมื่อระยะห่างจากวัตถุมีการเปลี่ยนแปลงตลอดเวลา |

| MF (โฟกัส<br>ด้วยตัวเอง)                                              | ฟังก์ขันนี้จะทำให้คุณสามารถโฟกัสตำแหน่งใดก็ได้ด้วยตัว<br>เองโดยใข้งานวงแหวนโฟกัสบนเลนส์<br>(1) ใกล้<br>(2) ∞<br>(3) วงแหวนโฟกัส                                                                                                    |  |  |
|-----------------------------------------------------------------------|----------------------------------------------------------------------------------------------------|--|--|
| S-AF MF                                                               | กล้องโฟกัสในโหมด S-AF คุณสามารถปรับดำแหน่งโฟกัสได้โดยการใช้วงแหวนปรับโฟกัสที่<br>อยู่บนเลนส์                                                                                                    |  |  |
| C-AF+TR (AF<br>ດີດຕາມວັຕຄຸ)                                           | กดปุ่มขัดเดอร์ลงครึ่งหนึ่งหรือกดปุ่ม <b>AF-ON</b> เพื่อโฟกัส; จากนั้นกล้องจะติดดามและรักษา<br>โฟกัสไว้ที่วัตถุปัจจุบันเมื่อคุณกตปุ่มค้างไว้ในตำแหน่งนี้<br>ในโหมด २४/S&Q กล้องจะใช้ AF ดิดตามวัตถุต่อไป แม้ว่าคุณจะปล่อยปุ่มก่อนเริ่มบันทึก<br>ก็ตาม หากต้องการหยุด ให้กดปุ่ม <b>OK</b><br>เมื่อคุณเริ่มบันทึกภาพเคลื่อนไหวในขณะที่กล้องกำลังติดตามวัตถุ กล้องจะทำการติดตามต่อ<br>ไป<br>AF ดิดตามวัตถุจะทำงานตลอดเวลาระหว่างการบันทึก<br>• ในระหว่างใช้ AF ดิดตามวัตถุ กรอบสีขาวจะแสดงบนวัตถุที่กำลังติดตาม<br>• หากวัตถุที่ติดตามหายไป กรอบจะแสดงเป็นสีเทา ให้ปล่อยปุ่ม จากนั้นกำหนดกรอบวัตถุ<br>อีกครั้งและกดปุ่มขัดเตอร์ลงครึ่งหนึ่งหรือกดปุ่ม <b>AF-ON</b><br>๗๊ หากเลือก [เปิด2] สำหรับ [ตัวขี้กรอบ <b>AF</b> ] เป้า AF จะปรากฏที่พื้นที่ที่อยู่ในโฟกัสแทนที่<br>กรอบสีขาว<br>๗๊ เมื่อใช้ AF ติดตามวัตถุ (P.105) จะไม่สามารถเลือก [โ゚่่่่่่มีไม่ไ] ได้ในโหมดเป้า AF<br>๗๊ ไม่สามารถใช้ AF ติดตามวัตถุ si กรอบรับกับ:<br>• การชดเชยคีย์สโตน, High Res Shot, การถ่ายคร่อมโฟกัส, โฟกัสซ้อน, การถ่ายภาพ<br>ดั้งเวลาแบบช่วงเวลา, การถ่ายภาพด้วย HDR, ถ่ายภาพ Live ND, ถ่ายภาพ Live GND,<br>การปรับแก้มุมมองพีชอาย |  |  |
| Pre MF<br>(Preset MF)                                                 | กล้องจะโฟกัสบนจุดโฟกัสที่ตั้งไว้ล่วงหน้าโดยอัตโนมัติเมื่อถ่ายภาพ                                                                                                    |  |  |
| โ่≾ิAF (AF<br>ดวงดาว)<br>(เฉพาะ<br>ระหว่างการ<br>ถ่ายภาพ<br>เท่านั้น) | เลือกโหมดนี้สำหรับภาพของดวงดาวในท้องฟ้ายามค่ำคืน กดปุ่ม AF-ON เพื่อโฟกัสไปที่<br>ดวงดาว 🐼 "การใช้ AF ดวงดาว" (Pฺ101)                                                                                                    |  |  |

ิ (S-AF ME) จะปรากฏเฉพาะใน [มิโหมด AF]

ในการปรับโฟกัสด้วยดนเอง ระหว่างการโฟกัสอัดโนมัดิเมื่อถ่ายภาพ ให้ใช้ [ฒิAF+MF] เมื่อ "โฟกัสแบบแมน นวลผสานรวมกับโฟกัสแบบอัดโนมัดิ (ฒิAF+MF)″ (P.112)

- ⑦ [C-AF+TR] จะไม่ปรากฏขึ้นหากเลือกการตั้งค่าอื่นที่ไม่ใช่ [ปิด] ไว้สำหรับ [การตรวจจับวัตถุ] (P.119)
- 🕐 กล้องอาจไม่สามารถโฟกัสได้หากวัตถุมีแสงน้อย ถูกหมอกหรือควันบัง หรือไม่มีความต่างสี
- 🕐 กล้องอาจไม่ติดตามวัตถุ ขึ้นอยู่กับประเภทหรือสภาพการถ่ายภาพ
- 🕐 เมื่อใช้เลนส์ระบบ Four Thirds โฟกัสอัตโนมัติจะไม่สามารถใช้ได้ระหว่างการบันทึกภาพเคลื่อนไหว
- () การเลือก [โหมด AF] จะไม่สามารถใช้ได้หากเลือก [เปิดใช้งาน] ไว้สำหรับ [MF Clutch] (P.148) และ วงแหวนปรับโฟกัสของเลนส์ (P.451) อยู่ในดำแหน่ง MF หรือหากสวิตช์โฟกัสดั้งไปที่ MF
- *©่* สามารถใช้คันโยก **Fn** เพื่อสลับโหมด AF ไปมาได้อย่างรวดเร็ว **เ**ชื่∂ "การปรับแต่งคันโยก **Fn** (การตั้งค่าปุ่มปรับ Fn)" (P.352)
- ๗ั-คุณสามารถเลือกได้ว่าเมื่อกดปุ่มชัดเตอร์ลงครึ่งหนึ่ง จะให้กล้องจับโฟกัสหรือไม่ I® "การกำหนดค่าการใช้ งาน AF เมื่อกดปุ่มชัดเตอร์ ( AF โดยกด — ลงครึ่งหนึ่ง)" (P.114)

### การใช้ AF ดวงดาว

- 1. เลือก [⊁AF] สำหรับโหมด AF
- 2. กดปุ่ม AF-ON เพื่อเริ่มใช้งาน AF ดวงดาว
  - หากต้องการหยุดใช้งาน AF ดวงดาว ให้กดปุ่ม AF-ON อีกครั้ง
  - คุณสามารถกำหนดค่ากล้องเพื่อให้ AF ดวงดาวเริ่มตันเมื่อกดปุ่มชัตเตอร์ลงครึ่งหนึ่งได้ 🕰 "การ เปลี่ยนแปลงการตั้งค่า AF ดวงดาว (ตั้งค่าAFดวงดาว)" (P.118)
  - กล้องจะแสดง [AF ดวงดาวทำงานอยู่] ระหว่าง AF ดวงดาว สัญลักษณ์แสดงการอยู่ในโฟกัส (●) จะ ปรากฏขึ้นประมาณสองวินาทีหลังจากกล้องโฟกัส; หากกล้องไม่สามารถโฟกัสได้ สัญลักษณ์แสดงการ อยู่ในโฟกัสจะกะพริบประมาณสองวินาที
- 3. กดปุ่มชัตเตอร์ที่เหลือลงจนสุดเพื่อถ่ายภาพ
- (2) กล้องไม่สามารถโฟกัสในที่สว่างได้
- ⑦AF ดวงดาวไม่สามารถใช้กับ Pro Capture ได้
- () ไม่สามารถใช้ AF ดวงดาวได้หากเลือกการตั้งค่าอื่นที่ไม่ใช่ [ปิด] ไว้สำหรับ [การตรวจจับวัตถุ] (P.119)
- (2) การโฟกัสด้วยตัวเองจะถูกเลือกเมื่อติดตั้งเลนส์ Four Thirds
- () สามารถใช้ AF ดวงดาวได้กับเลนส์ Micro Four Thirds ที่ OM Digital Solutions หรือ OLYMPUS เป็นผู้ผลิต อย่างไรก็ดาม ไม่สามารถใช้กับเลนส์ที่มีค่ารูรับแสงสูงสุดกว้างกว่า f/5.6 สำหรับข้อมูลเพิ่มเดิม โปรดเยี่ยมชม เว็บไซด์ของเรา

(การเลือก AF] (P.118) ใน (ตั้งค่าAFดวงดาว) จะมีดัวเลือก [ความแม่นยำ] และ [ความเร็ว] ดิดตั้งกล้องบน ขาดั้งกล้องก่อนถ่ายภาพโดยเลือก [ความแม่นยำ]

฿์ ตัวเลือกโหมดเป้า AF ของคุณถูกจำกัดไว้ที่ [ ▦ ]Small, [ ▦ ]Middle และ [ ▦ ]Large (P.105)

*ธู่*⊱กล้องจะโฟกัสไปที่ระยะอนันต์โดยอัตโนมัติเมื่อเลือก AF ดวงดาว

*่อู้*⊱เมื่อเลือก **[เปิด]** สำหรับ **[เลือก การลั่นชัดเตอร์]** ใน **[ตั้งค่าAFดวงดาว]** สามารถลั่นชัดเดอร์ได้แม้เมื่อวัตถุไม่ อยู่ในโฟกัส

### การดั้งค่าดำแหน่งโฟกัสสำหรับ Preset MF

- 1. เลือก [Pre ME] ในโหมด AF และกดปุ่ม INFO
- 2. กดปุ่มชัตเตอร์ลงครึ่งหนึ่งเพื่อโฟกัส
  - ปรับโฟกัสได้โดยการหมุนวงแหวนโฟกัส
- 3. กดปุ่ม OK

*ฒ*่-สามารถกำหนดระยะห่างของจุดโฟกัสที่ตั้งไว้ล่วงหน้าได้ด้วย **[ระยะ Preset MF]** (P.147) *ฒ*่-กล้องจะโฟกัสไปดามระยะที่กำหนดไว้ล่วงหน้า:

- เมื่อเปิดกล้องและ
- เมื่อคุณออกจากเมนูต่างๆ ไปที่การแสดงผลการถ่ายภาพ

#### การปรับโฟกัสด้วยตัวเองระหว่างโฟกัสอัตโนมัติ

- เลือก [เปิด] สำหรับ [ 🖸 AF+MF] (P.112) ไว้ล่วงหน้า 💵 จะปรากฏถัดจาก [S-AF], [C-AF], [C-AF+TR] หรือ [∄AF]
  - **1.** เลือกโหมดโฟกัสที่กำกับด้วยไอคอน **MF** (₽.99)
    - เมื่อบันทึกภาพเคลื่อนไหว ให้เลือก [S-AF ME]
  - กดปุ่มขัดเตอร์ลงครึ่งหนึ่งเพื่อโฟกัสโดยใช้โฟกัสอัตโนมัดิ
    - เมื่อใช้ [★AFME] ให้กดปุ่ม AF-ON เพื่อเริ่มใช้งาน AF ดวงดาว

- 3. กดปุ่มขัตเตอร์ลงครึ่งหนึ่งค้างไว้ แล้วหมุนวงแหวนโฟกัสเพื่อปรับโฟกัสด้วยดัวเอง
  - หากต้องการโฟกัสโดยใช้โฟกัสอัตโนมัติ ให้ปล่อยปุ่มชัตเตอร์แล้วกดลงครึ่งหนึ่งอีกครั้ง

⑦ การปรับโฟกัสด้วยด้วเองระหว่างโฟกัสอัตโนมัดิไม่สามารถใช้ได้ในโหมด [法AFM] & การปรับโฟกัสด้วยด้วเองระหว่างโฟกัสอัตโนมัติสามารถใช้ได้ผ่านวงแหวนโฟกัสบนเลนส์ M.ZUIKO PRO สำหรับข้อมูลเกี่ยวกับเลนส์อื่นๆ กรุณาเยี่ยมชมเว็บไซด์ของเรา

4. กดปุ่มชัตเตอร์ที่เหลือลงจนสุดเพื่อถ่ายภาพ

## การเลือกเป้าโฟกัส (ตำแหน่งเป้า AF)

### ©:PASMB ₽/S&Q:PASM

้ เฟรมที่แสดงตำแหน่งของจุดโฟกัสนั้นเรียกว่า "เป้า AF" คุณสามารถวางตำแหน่งของเป้าบนวัตถุของคุณ

- **1.** กดปุ่ม △▽⊲⊳ เพื่อดูเป้า AF
- ใช้ปุ่ม △ ▽ 
   เพื่อเลือกดำแหน่ง AF ขณะเลือกเป้า AF
  - ในการเลือกเป้า AF ตรงกลาง ให้กดปุ่ม **OK** ค้างไว้
  - คุณสามารถเลือกได้ว่าจะให้การเลือกเป้า AF "ล้อมรอบ" ขอบของ การแสดงผลหรือไม่ (P.140)

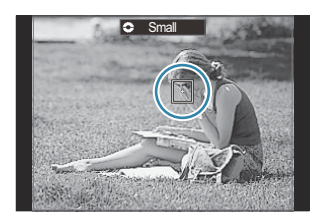

- 3. ลั่นชัตเตอร์
  - เมื่อกดปุ่มชัดเตอร์ลงครึ่งหนึ่ง หน้าจอแสดงการเลือกเป้า AF จะหายไปจากจอแสดงผล
  - กรอบ AF จะแสดงในดำแหน่งเป้า AF ที่เลือก

฿่ คุณสามารถปรับดำแหน่งเป้า AF ระหว่างการโฟกัสได้เมื่อเลือก [C-AF] หรือ [C-AFII] ไว้ในโหมด 🗖

*อ่*⊱คุณยังสามารถเปลี่ยนตำแหน่งเป้า AF ระหว่างการบันทึกภาพเคลื่อนไหวได้อีกด้วย

*ธู่*-ขนาดและจำนวนของเป้า AF อาจเปลี่ยนแปลงได้ ขึ้นอยู่กับการตั้งค่าการถ่ายภาพ

๗๎ะเมื่อเลือก [เปิด] ไว้สำหรับ [แผ่นกำหนดเป้า AF] (P.142) คุณสามารถปรับดำแหน่งเป้า AF ได้โดยใช้การ ควบคุมจอภาพแบบสัมผัสขณะจัดกรอบวัตถุในช่องมองภาพ

## ีการเลือกโหมดเป้า AF (โหมดเป้า AF)

#### ©:PASMB ₽/S&Q:PASM

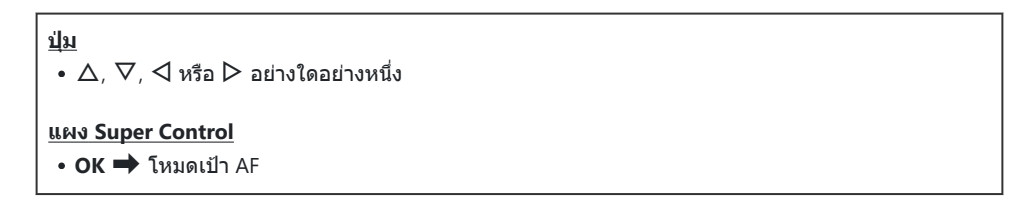

- **1.** กดปุ่ม △▽◁▷ เพื่อดูเป้า AF
- **2.** หมุนปุ่มหมุนด้านหน้าเพื่อเลือกขนาดและรูปร่างขณะเลือกเป้า AF

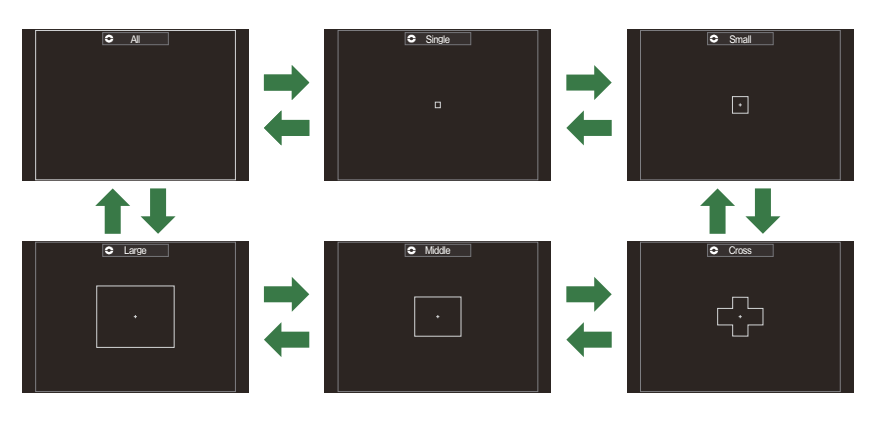

#### ประเภทของโหมดเป้า AF

# [ ]] All

กล้องจะเลือกเป้าที่ใช้สำหรับโฟกัสจากเป้าที่มีอยู่ทั้งหมด

 กล้องจะเลือกจาก 1053 (39 × 27) เป้าหมายในโหมด ่ และจาก 741 (39 × 19) เป้าหมายในโหมด 𝒫/S&Q

## [•]Single

เลือกเป้าโฟกัสเดียว

#### [ Im Imall

เลือกกลุ่มเป้าหมายขนาดเล็ก กล้องจะเลือกเป้าที่ใช้ในการโฟกัสจากภายใน กลุ่มที่เลือก

## [ # ]Cross

เลือกกลุ่มที่จัดวางเป้าเป็นกากบาท กล้องจะเลือกเป้าที่ใช้ในการโฟกัสจาก ภายในกลุ่มที่เลือก

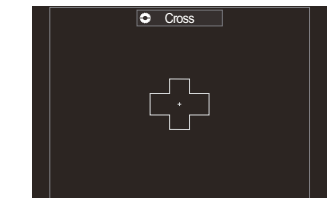

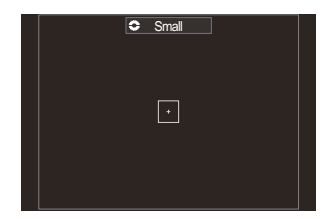

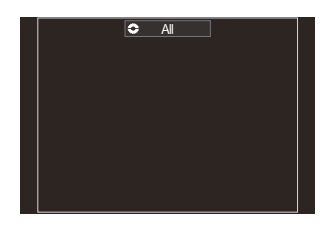

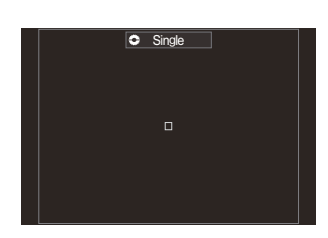

### [ 🏼 ] Middle

เลือกกลุ่มเป้าหมายขนาดกลาง กล้องจะเลือกเป้าที่ใช้ในการโฟกัสจาก ภายในกลุ่มที่เลือก

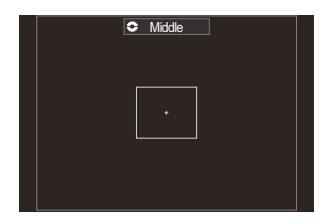

### [IIII]Large

เลือกกลุ่มเป้าหมายขนาดใหญ่ กล้องจะเลือกเป้าที่ใช่ในการโฟกัสจาก ภายในกลุ่มที่เลือก

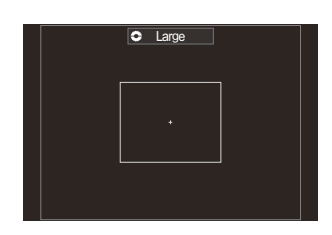

#### [빼]C1–[빼]C4 กำหนดเป้าหมายเอง

คุณสามารถเปลี่ยนขนาดและสเต็ปของเป้า AF (ระยะทางที่เคลื่อนที่ในคราวเดียว) สามารถเลือกโหมดกำหนดเป้า หมายด้วยดนเองได้เมื่อทำเครื่องหมายไว้ที่ (✔) ถัดจากการกำหนดเป้าหมายด้วยดนเองใน [๋๋่**่∩ การตั้งค่าโหมด** เ<mark>ป้า AF]</mark> (P.108)

๗่∹จำนวนเป้า AF ที่ใช้ได้อาจลดลงไป ขึ้นอยู่กับการตั้งค่าการถ่ายภาพ

- ๑ั่ะโหมดเป้า AF แบบแยกจะสามารถเลือกได้ตามการกำหนดทิศทางของกล้อง I (การจับคู่การเลือกเป้า AF ไป ที่การวางแนวกล้อง ( ลงก์แนวดั้งแนวนอน […])" (P.135)
- ๗๎⊱การตั้งค่าการโฟกัสดังต่อไปนี้จะสามารถเรียกใช้งานได้พร้อมกันโดยใช้คันโยก Fn สามารถกำหนดการตั้งค่า แยกกันให้ดำแหน่งที่ 1 และ 2 ของคันโยก Fn ได้ ใช้ดัวเลือกนี้ในการปรับการตั้งค่าต่างๆ ตามเงื่อนไขของการ ถ่ายภาพอย่างรวดเร็ว

- **[โหมด AF]** (P.99), **[โหมดเป้า AF]** (P.105) และ [ดำแหน่งเป้า AF] (P.104)

สามารถกำหนดค่าคันโยก Fn ได้โดยใช้รายการ [ 🗖 Fn Lever ฟังก์ชั้น] (P.353) หรือ [ 🍄 Fn Lever ฟังก์ชั้น] (P.354)

⊗่ คุณสามารถปรับการตั้งค่าจุดโฟกัสสำหรับ [C-AF] ได้ 🕼 [©C-AF Center ไพรออริตี้] (P.125)

*⊚ั*∹สามารถเลือกตัวเลือกแยกต่างหากสำหรับโหมดถ่ายภาพนิ่ง (โหมด 🗖) และโหมดภาพเคลื่อนไหว (โหมด क्ष∕ S&Q)

## การตั้งค่าตัวเลือกสำหรับ 🖸 โหมดเป้า AF ( 🖸 การตั้งค่าโหมดเป้า AF)

D:PASMB 8/S&Q:PASM

กำหนดตัวเลือกที่จะแสดงเมื่อตั้งค่า ◘ โหมดเป้า AF

• MENU → AF → 6. การตั้งค่าและการใช้งานเป้า AF → ํ การตั้งค่าโหมดเป้า AF

- เลือกโหมดเป้า AF ที่คุณต้องการให้แสดงเป็นตัวเลือกและทำ เครื่องหมาย (✓) ที่อยู่ด้านข้างแต่ละโหมด
  - เลือกตัวเลือกโดยใช้ △ ▽ แล้วกดปุ่ม OK เพื่อทำเครื่องหมาย
     (✓) ที่อยู่ด้านข้าง
     หากต้องการยกเลิกการทำเครื่องหมาย ให้กดปุ่ม OK อีกครั้ง

| 🗅 การตั้งค่าโหมดเป้า AF |                  |  |  |  |  |  |
|-------------------------|------------------|--|--|--|--|--|
|                         | ✓ []]Ali         |  |  |  |  |  |
|                         | ✓ [·]Single      |  |  |  |  |  |
|                         | ✓ [ #]Cross      |  |  |  |  |  |
|                         | ✓ [ 🏼 ]Mid       |  |  |  |  |  |
|                         | ✓ [≣]Large       |  |  |  |  |  |
|                         | ∎[≡]C1 > ~       |  |  |  |  |  |
|                         | [ <b>Ⅲ]</b> C2 > |  |  |  |  |  |
| t IIII                  | M OK             |  |  |  |  |  |

หน้าจอ 🖸 การตั้งค่าโหมดเป้า AF

#### []All, [ · ]Single, [ ⊕ ]Cross, [ ]Mid, [ ]Large

หากคุณทำเครื่องหมาย (🗸 ) ที่อยู่ด้านข้างดัวเลือก ดัวเลือกนั้นจะปรากฏขึ้นเป็นตัวเลือกเมื่อเลือกเป้า AF

#### [==]C1-[==]C4

หากคุณทำเครื่องหมาย (✔) ที่อยู่ด้านข้างตัวเลือก ตัวเลือกนั้นจะปรากฏขึ้นเป็นตัวเลือกเมื่อเลือกเป้า AF

กด ▷ เพื่อกำหนดขนาดและสเต็ปของเป้า AF (ระยะทางที่เคลื่อนที่ในคราว เดียว)

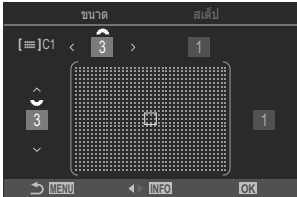
| รายการ | แนวนอน                                                                                                    | แนวดั้ง                                                                                         |
|--------|----------------------------------------------------------------------------------------------------|-------------------------------------------------------------------------------------------------|
| ขนาด   | 12 ประเภท (1 / 3 / 5 / 7 / 9 / 11 / 15 / 19 /<br>23 / 27 / 33 / 39)<br>สลับโดยใช้ ⊲⊳ หรือปุ่มหมุนด้านหน้า | 10 ประเภท (1 / 3 / 5 / 7 / 9 / 11 / 15 / 19 /<br>23 / 27)<br>สลับโดยใช้ ∆⊽ หรือปุ่มหมุนด้านหลัง |
| สเต็ป  | 8 ประเภท (1 ถึง 8)<br>สลับโดยใช้ ⊲⊳ หรือปุ่มหมุนด้านหน้า                                                  | 5 ประเภท (1 ถึง 5)<br>สลับโดยใช้ ∆⊽ หรือปุ่มหมุนด้านหลัง                                        |

กดปุ่ม INFO เพื่อสลับไปมาระหว่างขนาดกับสเต็ป

## ี่ชูมกรอบ AF/ ชูม AF (AF เฉพาะจุดพิเศษ)

#### ©:PASMB ₽/S&Q:PASM

คุณสามารถชูมเข้าไปในการแสดงผลในขณะที่ทำการถ่ายภาพได้ เพื่อให้เกิดความแม่นยำที่สูงขึ้นในขณะที่ทำการ โฟกัส คุณจะต้องซูมเข้าไปที่บริเวณโฟกัส ที่อัตราส่วนการซูมที่สูงขึ้น คุณจะสามารถโฟกัสบริเวณต่างๆ ได้น้อยกว่า เป้าโฟกัสมาตรฐาน คุณสามารถวางดำแหน่งบริเวณโฟกัสได้ใหม่ตามที่ต้องการในระหว่างที่ทำการชูม

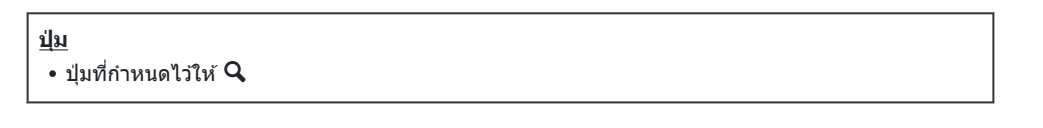

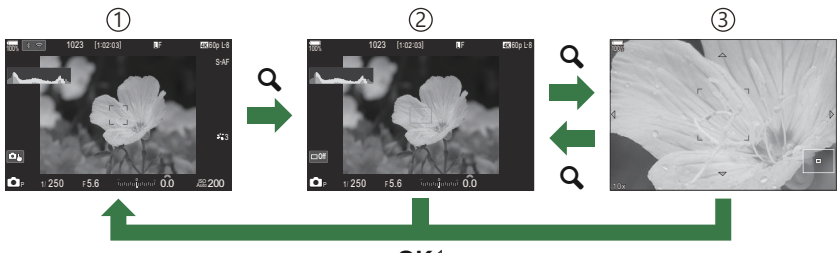

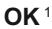

- การแสดงการถ่ายภาพ
- (2)การแสดง AF กรอบการชูม
- (3)การแสดง AF การซูม
  - 1 คุณยังสามารถกลับไปยังหน้าจอการถ่ายภาพได้โดยกดปุ่มที่คุณกำหนดให้เป็น [ୣୣୣ⊂] (ขยาย) ค้างไว้แทนปุ่ม OK
- 1. กดปุ่มซึ่งกำหนดให้เป็น [�] (ขยาย)
  - กรอบการซูมจะปรากฏขึ้น

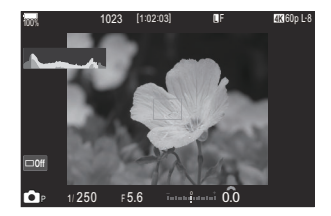

- 2. กดปุ่ม △▽◁▷ เพื่อจัดดำแหน่งกรอบการซูม
  - หากต้องการจัดกึ่งกลางเฟรมอีกครั้ง ให้กดปุ่ม OK ค้างไว้
- 3. ปรับขนาดของเฟรมซูมเพื่อเลือกอัตราส่วนของการซูม
  - กดปุ่ม INFO จากนั้นใข้ปุ่ม △ ▽ หรือปุ่มหมุนด้านหน้าหรือด้าน หลังเพื่อปรับขนาดของกรอบการชูม
  - กดปุ่ม OK เพื่อยอมรับและออกจากหน้าจอ
- **4.** กดปุ่มซึ่งได้รับการกำหนดให้เป็น [**Q**] อีกหนึ่งครั้ง
  - กล้องจะซูมเข้าบริเวณที่เลือกเพื่อเดิมเต็มการแสดงผล
  - ใช้ปุ่มหมุนด้านหน้าหรือปุ่มหมุนด้านหลังในการชูมเข้าหรือชูมออก
  - ใช้ △▽◁▷ เพื่อเลื่อนหน้าจอ
  - หากโหมดถ่ายภาพเป็น M (แบบปรับค่าเอง) หรือ B (BULB) และ ไม่ได้เลือก [ISO Auto] ไว้ คุณจะสามารถกดปุ่ม INFO ระหว่าง การซูมเพื่อเลือกรูรับแสงหรือความเร็วชัตเดอร์ได้
  - กดปุ่ม 🝳 เพื่อกลับสู่กรอบซูม
  - กดปุ่ม OK เพื่อจบการซูมโฟกัส
  - คุณสามารถจบการซูมโฟกัสได้เช่นกันโดยการกดปุ่ม 🝳 ค้างไว้

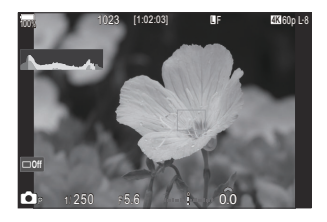

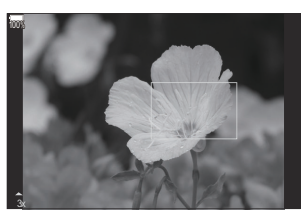

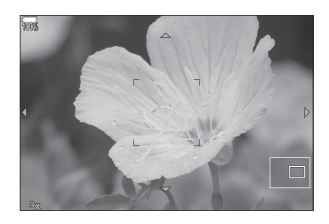

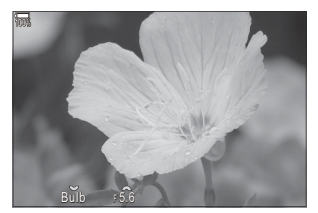

การแสดงผลการปรับรูรับแสง สำหรับโหมด **M** และ **B** 

- 🕐 ซูมโฟกัสจะใช้กับการแสดงผลเท่านั้น ภาพที่ถ่ายโดยใช้กล้องจะไม่ได้รับผลกระทบ
- 🕐 ระบบซูม AF ไม่ทำงานระหว่างแสดงการซูมและเมื่อใช้เลนส์ระบบ Four Thirds
- ิ 🕑 เมื่อ [♈ดิจิตอลเทเลคอน] คือ [เปิด] ในโหมด ♈/S&Q กล้องจะไม่สามารถซูมได้
- *อู่*⊱คุณสามารถถ่ายภาพได้ระหว่างการแสดงกรอบการซูม AF และการแสดงการซูม AF
- *่อ*่∽การควบคุมแบบสัมผัสสามารถใช้สำหรับการซูมโฟกัสได้ 🕼 "การถ่ายภาพด้วยการใช้งานทัชสกรีน" (P.54)
- ๗ั คุณสามารถกำหนดค่ากล้องให้ออกจากการชูมโฟกัสเมื่อกดปุ่มชัดเตอร์ลงครึ่งหนึ่งเพื่อโฟกัส I (พื่อ การเลือกสิ่ง ที่จะเกิดขึ้นเมื่อกดปุ่มชัดเตอร์ระหว่างการชูม Live View (โหมดขยายภาพ LV)" (P.358)

# ฟังก์ชันในการกำหนดวิธีโฟกัส

# 

### C:PASMB 8/S&Q:PASM

หลังจากโฟกัสด้วยโฟกัสอัดโนมัติแล้ว คุณสามารถปรับโฟกัสด้วยดนเองได้โดยกดปุ่มชัดเตอร์ลงครึ่งหนึ่งและหมุน วงแหวนปรับโฟกัส สลับจากโฟกัสอัดโนมัดิเป็นโฟกัสด้วยดัวเองได้ตามต้องการหรือปรับโฟกัสอย่างละเอียดด้วยดัว เองหลังจากโฟกัสด้วยโฟกัสอัดโนมัติ

*เ*⊳่∙ขั้นตอนจะแตกต่างกันไปตามโหมด AF ที่เลือก (₽.99)

#### • MENU → AF → 1. AF → CAF+MF

เมน

เปิดใช้งานการปรับโฟกัสด้วยตัวเองระหว่างโฟกัสอัตโนมัติ 💵 จะปรากฏถัดจาก [S-AF], [C-AF], [C-AF+TR] หรือ [🖄 AF]

- เมื่อเลือก [S-AFM] ไว้ คุณสามารถกดปุ่มชัดเดอร์ลงครึ่งหนึ่งค้างไว้หรือกดปุ่ม AF-ON ค้างไว้หลัง จากโฟกัสโดยใช้ AF ครั้งเดียวแล้วปรับโฟกัสด้วยตัวเอง หรือคุณสามารถสลับเป็นการโฟกัสด้วยตัว เองได้โดยหมุนวงแหวนโฟกัสในขณะที่กล้องกำลังโฟกัส นอกจากนี้ยังสามารถปรับโฟกัสด้วยตัวเอง ได้ในขณะที่เปิดชัตเดอร์อยู่และระหว่างการถ่ายภาพด่อเนื่อง
- เปิด เมื่อเลือก [C-AFME] หรือ [C-AF+TRME] ไว้ คุณสามารถสลับเป็นการโฟกัสด้วยด้วเองได้โดย หมุนวงแหวนโฟกัสในขณะที่กล้องกำลังโฟกัสในโหมด AF ต่อเนื่องและโหมด AF ติดตามต่อเนื่อง กดปุ่มชัตเตอร์ลงครึ่งหนึ่งหรือกดปุ่ม AF-ON เป็นครั้งที่สองเพื่อโฟกัสอีกครั้งโดยใช้โฟกัสอัดโนมัติ นอกจากนี้ยังสามารถปรับโฟกัสด้วยตัวเองได้ในขณะที่เปิดชัตเตอร์อยู่และระหว่างการถ่ายภาพต่อ เนื่อง
  - เมื่อเลือก [云AFME] ไว้ คุณสามารถโฟกัสด้วยตัวเองได้หลังจากโฟกัสหรือก่อนที่จะเริ่มโฟกัสโดย ใช้ 云AF
- ปิด การปรับโฟกัสแบบกำหนดเองที่ไม่สามารถใช้งานได้ในระหว่างการโฟกัสอัตโนมัติ

#### (ℓ) คุณจะไม่สามารถใช้การปรับโฟกัสด้วยตนเองได้ระหว่างการถ่ายภาพต่อเนื่องในโหมด [♥□SH1] หรือ [ProCap SH1]

๗๎ะโฟกัสอัดโนมัติพร้อมโฟกัสแบบแมนนวลจะใช้งานได้เมื่อมีการกำหนดค่าโฟกัสอัดโนมัติให้กับด้วควบคุมกล้อ งอื่นๆ II ™ การเปลี่ยนหน้าที่ของปุ่ม (การตั้งค่าปุ่ม)" (P.336)

112

- ผู้คุณสามารถใช้วงแหวนปรับโฟกัสที่เลนส์เพื่อขัดจังหวะโฟกัสอัดโนมัติเฉพาะเมื่อใช้เลนส์ M.ZUIKO PRO สำหรับข้อมูลเกี่ยวกับเลนส์อื่นๆ กรุณาเยี่ยมชมเว็บไซต์ของเรา
- ๎๗๎ ในโหมด B (BULB) โฟกัสแบบแมนนวลจะถูกควบคุมโดยตัวเลือกที่เลือกไว้สำหรับ [โฟกัส BULB/TIME] (P.272)

# การกำหนดค่าการใช้งาน AF เมื่อกดปุ่มชัตเตอร์ ( CAF โดยกด 💻 ลงครึ่งหนึ่ง)

#### ©:PASMB ₽/S&Q:PASM

คุณสามารถเลือกได้ว่าเมื่อกดปุ่มชัตเตอร์ลงครึ่งหนึ่ง จะให้กล้องจับโฟกัสหรือไม่

<u>เมนู</u> • MENU → AF → 1. AF → 🖸 AF โดยกด 🛲 ลงครึ่งหนึ่ง

| S-AF             | ตั้งค่าการใช้งาน AF เมื่อโหมด AF เป็น <b>[S-AF]</b><br>[ <b>ไม่ใช่]</b> : กล้องจะไม่เริ่มการใช้งาน AF เมื่อกดปุ่มชัตเตอร์ลงครึ่งหนึ่ง<br><b>[ใช่]</b> : กล้องจะเริ่มการใช้งาน AF เมื่อกดปุ่มชัตเตอร์ลงครึ่งหนึ่ง หากคุณกดปุ่มชัตเตอร์ลงครึ่งหนึ่ง<br>ขณะกดปุ่ม <b>AF-ON</b> โฟกัสอัตโนมัติจะทำงานต่อไป      |
|------------------|----------------------------------------------------------------------------------------------------|
| C-AF/<br>C-AF+TR | ตั้งค่าการใช้งาน AF เมื่อโหมด AF เป็น <b>[C-AF]</b> หรือ <b>[C-AF+TR]</b><br>[ไม่ใช่]: กล้องจะไม่เริ่มการใช้งาน AF เมื่อกดปุ่มชัดเตอร์ลงครึ่งหนึ่ง<br>[ใช่]: กล้องจะเริ่มการใช้งาน AF เมื่อกดปุ่มชัดเตอร์ลงครึ่งหนึ่ง หากคุณกดปุ่มชัตเตอร์ลงครึ่งหนึ่ง<br>ขณะกดปุ่ม <b>AF-ON</b> โฟกัสอัตโนมัดิจะทำงานต่อไป |

### โฟกัสอัตโนมัติโดยใช้ปุ่ม AF-ON

#### ©:PASMB ₽/S&Q:PASM

กล้องจะเริ่มการใช้งาน AF เมื่อคุณกดปุ่ม **AF-ON** การปรับโฟกัสอัตโนมัติจะสิ้นสุดลงเมื่อคุณปล่อยปุ่ม **AF-ON** เมื่อ คุณกดปุ่ม **AF-ON** ขณะที่กล้องกำลังโฟกัสอัตโนมัติด้วยการกดปุ่มชัดเตอร์ลงครึ่งหนึ่ง การโฟกัสอัตโนมัติจะ ทำงานต่อไป

<u>ปุ่ม</u>

ปุ่ม AF-ON

⊗่ หากเลือก [C-AF] ไว้ใน [ஐโหมด AF] กล้องจะทำงานในโหมด S-AF เมื่อกดปุ่ม AF-ON ระหว่างการบันทึก ภาพเคลื่อนไหว หากเลือก [C-AF+TR] ไว้ กล้องจะใช้งาน AF ดิดดามวัตถุเมื่อกดปุ่ม AF-ON

# การใช้โฟกัสอัตโนมัติในโหมดปรับโฟกัสด้วย ตนเอง (<mark>AF-ON</mark> ในโหมด MF)

#### ©:PASMB ₽/S&Q:PASM

คุณสามารถกำหนดค่ากล้องให้โฟกัสอัตโนมัติเมื่อคุณกดปุ่ม AF-ON ได้ แม้ว่าโหมด AF จะเป็น [MF] หรือ [Pre MF]

<u>เมนู</u>

• MENU **→** AF **→** 1. AF **→** AFON ในโหมด MF

| ไม่ใช่ | หากโหมด AF เป็น [ <b>MF]</b> หรือ [ <b>PreMF</b> ] กล้องจะไม่โฟกัสด้วยโฟกัสอัดโนมัดิแม้ว่าจะกดปุ่ม <b>AF-ON</b><br>ก็ตาม |
|--------|----------------------------------------------------------------------------------------------------|
| ใช่    | หากโหมด AF เป็น [MF] หรือ [PreME] กล้องจะโฟกัสด้วยโฟกัสอัดโนมัติในโหมด [S-AF] เมื่อคุณ<br>กดปุ่ม AF-ON                   |

# ีการกำหนดค่าการใช้งานกล้องเมื่อไม่สามารถ โฟกัสที่วัตถุได้ (เลือก การลั่นชัตเตอร์)

#### C:PASMB 8/S&Q:PASM

้คุณสามารถเลือกได้ว่าจะให้กล้องถ่ายภาพหรือไม่ เมื่อไม่สามารถโฟกัสที่วัตถุด้วยโฟกัสอัตโนมัติได้

| <u>เมนู</u><br>• MENU ➡ AF ➡ 1. AF ➡ เลือก การลั่นชัดเดอร์ |                                                                                                    |
|------------------------------------------------------------|----------------------------------------------------------------------------------------------------|
|                                                            |                                                                                                    |
|                                                            | ดั้งค่าการใช้งานกล้องเมื่อโหมด AF เป็น <b>[S-AF]</b> และไม่สามารถโฟกัสวัตถุด้วยโฟกัส<br>อัตโนมัดิได้                                                                                                    |
| S-AF                                                       | [ปิด]: หากกล้องไม่สามารถโฟกัสไปที่วัดถุโดยใช่โฟกัสอัดโนมัติได้ จะไม่สามารถลั่น<br>ขัดเดอร์ได้แม้ว่าจะกดปุ่มขัดเดอร์ลงจนสุดแล้วก็ตาม หากกำหนดค่าให้ใช้แฟลช จะไม่<br>สามารถสั่นขัดเดอร์ได้จนกว่าแฟลชจะชาร์จเด็ม |
|                                                            | [เปิด]: ชัดเดอร์จะลั่นเมื่อกดปุ่มชัดเตอร์ลงจนสุด แม้ว่ากล้องจะไม่สามารถโฟกัสที่วัดถุด้วย<br>โฟกัสอัตโนมัดิได้                                                                                                 |
|                                                            | ดั้งค่าการใช้งานกล้องเมื่อโหมด AF เป็น [C-AF] หรือ [C-AF+TR] และกล้องไม่สามารถ<br>โฟกัสวัตถุด้วยโฟกัสอัตโนมัดิได้                                                                                             |
| C-AF/C-AF+TR                                               | [ปิด]: หากกล้องไม่สามารถโฟกัสไปที่วัดถุโดยใช้โฟกัสอัดโนมัติได้ จะไม่สามารถลั่น<br>ชัดเดอร์ได้แม้ว่าจะกดปุ่มชัดเดอร์ลงจนสุดแล้วก็ตาม หากกำหนดค่าให้ใช้แฟลช จะไม่<br>สามารถลั่นชัดเดอร์ได้จนกว่าแฟลชจะชาร์จเด็ม |
|                                                            | [เปิด]: ชัดเดอร์จะลั่นเมื่อกดปุ่มชัตเตอร์ลงจนสุด แม้ว่ากล้องจะไม่สามารถโฟกัสที่วัตถุด้วย<br>โฟกัสอัดโนมัดิได้                                                                                                 |

# การเปลี่ยนแปลงการตั้งค่า AF ดวงดาว (ตั้ง ค่าAFดวงดาว)

#### D:PASMB ₽/S&Q:PASM

#### คุณสามารถกำหนดค่าการทำงานของฟังก์ชัน AF ดวงดาวได้

<u>เมนู</u> • MENU ➡ AF ➡ 1. AF ➡ ตั้งค่าAFดวงดาว

| การเลือก AF               | [ดวามแม่นยำ]: ให้ความสำคัญกับความแม่นยำของโฟกัสมากกว่าความเร็ว ใช้ขาดั้งกล้อง<br>[ดวามเร็ว]: ให้ความสำคัญกับความเร็วของโฟกัสมากกว่าความแม่นยำ                                                                                                    |
|---------------------------|----------------------------------------------------------------------------------------------------|
| การใช้งาน AF              | [==]: โฟกัสด้วยโฟกัสอัดโนมัติขณะกดปุ่มชัดเตอร์ลงครึ่งหนึ่ง<br>[AEON]: โฟกัสด้วยโฟกัสอัดโนมัดิในขณะที่กดปุ่ม AF-ON<br>[AEONStart/Stop]: การโฟกัสจะเริ่มตันเมื่อกดปุ่ม AF-ON กดปุ่มอีกครั้งเพื่อหยุดโฟกัส                                                                                                    |
| เลือก การลั่น<br>ชัดเตอร์ | <ul> <li>[ปิด]:</li> <li>หากตั้งการทำงานของ [การใช้งาน AF] ไว้เป็น [♣] จะลั่นชัตเตอร์ไม่ได้แม้จะกดปุ่ม<br/>ชัตเตอร์ลงจนสุด เว้นแต่กล้องจะสามารถจับโฟกัสได้</li> <li>หากตั้งการทำงานของ [การใช้งาน AF] ไว้เป็น [♣€0]] และกดปุ่ม AF-ON ไว้ จะลั่น<br/>ชัตเตอร์ไม่ได้แม้จะกดปุ่มชัตเตอร์ลงจนสุด เว้นแต่กล้องจะสามารถจับโฟกัสได้<br/>หากไม่ได้กดปุ่ม AF-ON ไว้ คุณจะสามารถเริ่มถ่ายภาพได้ทุกเมื่อโดยการกดปุ่มขัตเตอร์<br/>ลงจนสุด</li> <li>หากตั้งค่า [การใช้งาน AF] เป็น [♣€0] Start/Stop] และ AF ดวงดาวกำลังทำงานอยู่<br/>การถ่ายภาพจะไม่เริ่มทำงานแม้ว่าจะกดปุ่มขัตเตอร์ลงจนสุดแล้วก็ตาม หากไม่ได้ใช้งาน<br/>AF ดวงดาว คุณสามารถเริ่มถ่ายภาพได้ทุกเมื่อโดยการกดปุ่มขัตเตอร์ลงจนสุด</li> <li>[เปิด]: กล้องจะเริ่มการถ่ายภาพเมื่อคุณกดปุ่มขัตเตอร์ลงจนสุด ไม่ว่าคุณจะตั้งค่า [การใช้<br/>งาน AF] ไว้อย่างไร</li> </ul> |

# ฟังก์ชันสำหรับปรับแต่งการใช้งาน AF ให้ เหมาะกับวัตถุ

# ีการใช้โฟกัสติดตามกับวัตถุที่เลือก (การตรวจจับ วัตถุ)

#### ©:PASMB ₽/S&Q:PASM

เมื่อทำการโฟกัส กล้องสามารถดรวจจับใบหน้าและดวงดาของบุคคล รวมถึงวัดถุที่เคลื่อนด้วยความเร็วสูงได้ เมื่อ ถ่ายภาพวัดถุที่เคลื่อนด้วยความเร็วสูง เช่น ยานพาหนะมอเดอร์สปอร์ดหรือเครื่องบิน การโฟกัสอาจทำได้ยาก ฟังก์ชันนี้ช่วยให้กล้องสามารถติดดามและโฟกัสไปที่พื้นที่เฉพาะ เช่น ผู้ขับขี่หรือห้องนักบิน

<u>เมนู</u> • MENU ➡ AF ➡ 2. AF ➡ การตรวจจับวัตถุ

| 🕒 (มนุษย์)      | กล้องดรวจจับมนุษย์ โดยจะโฟกัสติดดามองค์ประกอบต่างๆ เช่น ใบหน้า, ศีรษะ, ดวงตา<br>และร่างกายส่วนบน                               |
|-----------------|----------------------------------------------------------------------------------------------------|
| 🕬 (การแข่งรถ)   | กล้องดรวจจับรถยนต์หรือรถจักรยานยนต์ โดยจะโฟกัสติดตามองค์ประกอบต่างๆ เช่น ตัว<br>ถัง (ส่วนใหญ่ใช้ในมอเตอร์สปอร์ต) หรือผู้ขับขึ่ |
| 🗙 (เครื่องบิน)  | กล้องตรวจจับเครื่องบินและเฮลิคอปเตอร์ โดยจะโฟกัสติดตามองค์ประกอบต่างๆ เช่น<br>ลำตัวเครื่องบินหรือห้องนักบิน                    |
| 🛲 (รถไฟ)        | กล้องตรวจจับรถไฟ โดยจะโฟกัสติดตามองค์ประกอบต่างๆ เช่น ตัวรถหรือห้องคนขับ                                                       |
| 🦫 (นก)          | กล้องตรวจจับนก โดยจะโฟกัสติดตามองค์ประกอบต่างๆ เช่น หัวหรือดวงตา                                                               |
| 🐱 (สุนัขและแมว) | กล้องตรวจจับแมว, สุนัข และสัตว์ชนิดอื่นๆ ที่คล้ายกัน โดยจะโฟกัสดิดตามองค์ประกอบ<br>ด่างๆ เช่น หัวหรือดวงตา                     |
| ปิด             | ปิดใช้งานการติดตามวัตถุ                                                                                                    |

ฒ้ เมื่อเลือกการตั้งค่าอื่นที่ไม่ใช่ [ปิด] ไว้ [抷AF] ([抷AFME]) จะตั้งค่าเป็น [S-AF] ([S-AFME]) และ [C-AF+TR] ([C-AF+TRME]) จะตั้งค่าเป็น [C-AF] ([C-AFME])

*อู่*⊳ฬงก์ชันนี้จะถูกปิดใช้งานเมื่อตั้งค่าเฟรมเรตของเซนเซอร์ในโหมด S&Q เป็น [100fps] หรือเร็วกว่า

#### การถ่ายภาพโดยใช้ [การตรวจจับวัตถุ]

- 1. หันกล้องไปยังผู้ที่คุณต้องการถ่าย
  - เมื่อกล้องตรวจจับวัดถุได้ กรอบสีขาวจะปรากฏขึ้นบนวัตถุที่กล้อง โฟกัส โดยจะมีกรอบสีเทาปรากฏขึ้นบนวัดถุอื่น บนวัดถุที่ถูกโฟกัส กรอบเพิ่มเดิมจะปรากฏขึ้นรอบๆ กรอบสีขาว

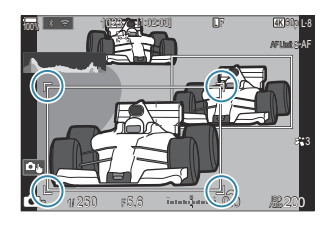

 หากกรอบสีขาวที่ระบุวัดถุที่จะโฟกัสไม่ปรากฏขึ้น ให้เปลี่ยนขนาดและ/หรือดำแหน่งของเป้า AF เพื่อให้ ครอบคลุมวัดถุนั้น

เมื่อโหมดเป้า AF เป็น [ــــــــ]All กล้องจะโฟกัสวัตถุที่อยู่ใกล้กึ่งกลางหน้าจอมากที่สุด

 เมื่อกล้องตรวจพบองค์ประกอบเฉพาะ เช่น ดวงตาหรือห้องนักบิน กรอบสีขาวกรอบเล็กจะปรากฏขึ้นด้วย สามารถช่อนกรอบนี้จากเมนูได้ (P.124)

#### การเลือกวัตถุ

- หากวัตถุเคลื่อนที่ออกนอกพื้นที่เป้า AF ที่กำหนดค่าไว้ หรือหากตรวจพบวัตถุหลายวัตถุ กรอบสื ขาวที่ระบุวัตถุที่จะโฟกัสอาจหายไปหรือเปลี่ยนไปเป็นวัตถุอื่น
- สามารถล็อค (ดิดตาม) วัตถุที่จะโฟกัสได้โดยการกดปุ่มซึ่งกำหนดเป็นพึงก์ชัน [2] การเลือกวัตถุ] (P.337) ไว้ใน [การตั้งค่าปุ่ม] (P.336) เมื่อกรอบสีขาวสำหรับการโฟกัสปรากฏขึ้น การกดปุ่มจะ ทำให้กล้องล็อคไปที่วัตถุที่เป็นวัตถุที่จะโฟกัส เมื่อกรอบสีขาวสำหรับการโฟกัสไม่แสดง การกดปุ่ม จะทำให้กล้องเลือกและล็อควัตถุใกล้กับเป้า AF ให้เป็นวัตถุที่จะโฟกัส
- หากตรวจพบหลายวัตถุ คุณสามารถเลือกและล็อควัตถุที่จะโฟกัสได้โดยการหมุนปุ่มหมุนด้านหน้า หรือด้านหลังขณะกดปุ่ม
- เมื่อตรวจพบดวงตาในขณะที่เลือก [ ป มนุษย์] คุณสามารถเลือกดวงตาที่จะล็อคเป็นวัตถุที่จะ โฟกัสได้โดยหมุนปุ่มหมุนด้านหน้าหรือด้านหลังขณะกดปุ่ม
- ขณะที่ล็อควัตถุหรือดวงตา คำว่า "ล็อค" จะปรากฏบนหน้าจอ ขณะที่ล็อค คุณสามารถสลับระหว่าง วัตถุหรือดวงตาได้อย่างรวดเร็วโดยการกด △∇<I>
- หากต้องการปลดล็อคโฟกัส ให้กดปุ่มซึ่งกำหนดเป็นฟังก์ชันนั้นอีกครั้ง หรือกดปุ่ม OK หากวัตถุที่ ถูกล็อคหายไป โฟกัสจะถูกปลดล็อค
- คุณยังสามารถแตะเพื่อเลือกวัตถุที่จะโฟกัสและล็อคหรือปลดล็อคโฟกัสได้ (P.54)
- 2. กดปุ่มชัตเตอร์ลงครึ่งหนึ่งเพื่อโฟกัส
  - คุณยังสามารถปรับโฟกัสได้โดยการกดปุ่ม AF-ON (P.115)
  - เมื่อกล้องโฟกัสที่วัตถุ กรอบสีเขียวจะปรากฏขึ้นที่ตำแหน่งโฟกัส
  - เมื่อกล้องตรวจพบองค์ประกอบเฉพาะ เช่น คนขับหรือห้องนักบิน กล้องจะจับโฟกัสที่จุดนั้น
  - เมื่อเลือก [C-AF] หรือ [C-AFME] ไว้เป็นโหมด AF กล้องจะติดดามและโฟกัสไปที่วัดถุต่อไปโดยมี กรอบสีขาวทั่วทั้งหน้าจอ แม้ว่าวัดถุจะเคลื่อนไหว จนกระทั่งปล่อยปุ่ม พื้นที่ติดดามสามารถเปลี่ยนแปลง ได้ (P.122)

#### 3. กดปุ่มชัตเตอร์ที่เหลือลงจนสุดเพื่อถ่ายภาพ

(?) กล้องอาจตรวจไม่พบวัตถุ ขึ้นอยู่กับวัตถุหรือฟิลเตอร์ภาพที่เลือก

🕐 กล้องอาจตรวจไม่พบวัตถุ ขึ้นอยู่กับประเภทหรือสภาพการถ่ายภาพ

(๋) หากถ่ายภาพในขณะที่วัตถุถูกล็อค (ติดตาม) เพื่อโฟกัสโดยเลือก <sup>♥</sup>่⊒ี่มSH1 หรือ ProCap SH1 ไว้ในโหมด ไดรฟ์ (P.188) การมีการปลดล็อคบนวัตถุที่ล็อคไว้

# ีการกำหนดค่าการทำงานของ C-AF เมื่อเปิดใช้ งานการตรวจจับวัตถุ (ଫิการตั้งค่า C-AF)

### © PASMB ₽/S&Q:PASM

กำหนดค่าการทำงานของ C-AF เมื่อถ่ายภาพโดยเปิดใช้งานการตรวจจับวัตถุ

<u>เมนู</u>

• MENU 🔿 AF 🄿 2. AF 🄿 🗘 การตั้งค่า C-AF

#### 🗅 🗘 พื้นที่ C-AF

ี่ กำหนดค่าพื้นที่ที่ใช้การติดตาม C-AF เมื่อตรวจพบและโฟกัสไปที่วัตถุที่ระบุสำหรับการถ่ายภาพนิ่ง

| ทั้งหมด | หลังจากโฟกัสไปที่วัดถุหนึ่งครั้ง กล้องจะโฟกัสต่อไปและติดตามทั่วทั้งหน้าจอการถ่ายภาพ |
|---------|-------------------------------------------------------------------------------------|
| [-:-]   | กล้องจะดิดตามวัดถุที่โฟกัสในกรอบเป้า AF ที่เลือกไว้และยังคงโฟกัสไปที่วัดถุ          |

### 留 🖗 🕅 นที่ C-AF

กำหนดค่าพื้นที่ที่ใข้การดิดตาม C-AF เมื่อตรวจพบและโฟกัสไปที่วัตถุที่ระบุสำหรับการบันทึกภาพเคลื่อนไหว

| ทั้งหมด | หลังจากโฟกัสไปที่วัตถุหนึ่งครั้ง กล้องจะโฟกัสต่อไปและติดตามทั่วทั้งหน้าจอการถ่ายภาพ |
|---------|-------------------------------------------------------------------------------------|
| [-:-]   | กล้องจะดิดตามวัตถุที่โฟกัสในกรอบเป้า AF ที่เลือกไว้และยังคงโฟกัสไปที่วัตถุ          |

### 🖀 C-AF เมื่อ 🕅

ี่ กำหนดค่าการทำงานของ C-AF เมื่อไม่สามารถตรวจพบวัตถุที่ระบุในการบันทึกภาพเคลื่อนไหวได้

| ใช่    | แม้ว่าจะไม่สามารถตรวจจับวัตถุที่ระบุได้ กล้องจะยังคงโฟกัสที่วัตถุนั้นต่อไป |
|--------|----------------------------------------------------------------------------|
| ไม่ใช่ | เมื่อไม่สามารถตรวจจับวัตถุที่ระบุได้ กล้องจะเลิกโฟกัสที่วัตถุนั้น          |

# 

D:PASMB ≌/S&Q:PASM

้สามารถกำหนดค่าจุดโฟกัสแยกกันสำหรับปุ่มชัดเตอร์และปุ่ม AF-ON เมื่อตรวจพบวัดถุ

<u>เมนู</u> • MENU → AF → 2. AF → 🖨 🏵 ปุ่ม AF

 เลือกการใช้งาน AF เมื่อกดปุ่มขัดเตอร์ลงครึ่งหนึ่ง

 [ஸ] เลือก]: ดิดดามโฟกัสบนวัตถุเมื่อดรวจพบที่ดำแหน่งเป้า AF ที่เลือก

 [ஸ] เลือก]: ดิดดามโฟกัสบนดำแหน่งเป้า AF ที่เลือกเสมอ

 Image: Image: Image

# การกำหนดค่าการแสดงกรอบสำหรับการตรวจจับ ดวงตา (กรอบตรวจจับดวงตา)

#### ©:PASMB ₽/S&Q:PASM

คุณสามารถเลือกได้ว่าเมื่อกล้องตรวจพบส่วนเล็กๆ เช่น ดวงตาและห้องนักบิน จะให้กล้องแสดงกรอบขนาดเล็ก หรือไม่

เมนู
 MENU ⇒ AF ⇒ 2. AF ⇒ กรอบตรวจจับดวงดา

| ปิด  | กล้องจะไม่แสดงกรอบในส่วนเล็กๆ เช่น ดวงดาหรือห้องนักบิน |
|------|--------------------------------------------------------|
| เปิด | กล้องจะแสดงกรอบในส่วนเล็กๆ เช่น ดวงตาหรือห้องนักบิน    |

 แม้ว่าจะตั้งค่า [กรอบตรวจจับดวงตา] ไว้เป็น [ปิด] กล้องจะโฟกัสที่ดวงตาหรือองค์ประกอบเฉพาะ เช่น ห้อง นักบิน เมื่อกล้องตรวจจับได้

# C-AF เป้า Center ไพรออริตี้ ( CC-AF Center ไพร ออริตี้)

#### D:PASMB ₽/S&Q:PASM

เมื่อโฟกัสด้วย AF แบบเป้ากลุ่มในโหมด [C-AF] และ [C-AFIME] กล้องจะกำหนดลำดับความสำคัญไปยัง จุดศูนย์กลางในกลุ่มที่เลือกไว้สำหรับชุดการโฟกัสซ้ำเสมอ เฉพาะในกรณีที่กล้องไม่สามารถโฟกัสโดยใช้เป้ากลาง กล้องจะโฟกัสโดยใช้เป้าหมายโดยรอบในกลุ่มโฟกัสที่เลือก วิธีนี้ช่วยให้คุณสามารถดิดตามวัตถุที่กำลังเคลื่อนที่ อย่างรวดเร็วแต่ค่อนข้างคาดการณ์ความสัมพันธ์ในการเคลื่อนที่ได้ แนะนำให้ใช้โหมด Center ไพรออริดี้ใน สถานการณ์ส่วนใหญ่

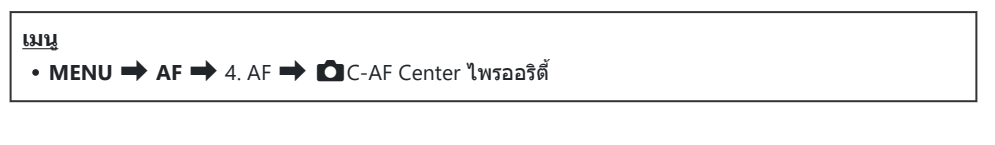

- เลือกโหมดเป้า AF ที่กล้องจะให้ความสำคัญให้กับเป้าที่อยู่ศูนย์กลาง ในการโฟกัสข้ำ และทำเครื่องหมาย (✓) ที่อยู่ด้านข้างเสมอ
  - เลือกดัวเลือกโดยใช้ △ ▽ แล้วกดปุ่ม OK เพื่อทำเครื่องหมาย
     (✓) ที่อยู่ด้านข้าง

หากต้องการยกเลิกการทำเครื่องหมาย ให้กดปุ่ม **OK** อีกครั้ง

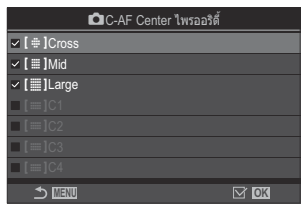

หน้าจอการตั้งค่า 🖸 C-AF Center ไพรออริดี้

| [#]Cross           | หากคุณทำเครื่องหมาย (✔) ไว้ที่ข้างตัวเลือก กล้องจะกำหนดลำดับความสำคัญให้<br>กับเป้าที่อยู่ศูนย์กลางเสมอสำหรับการโฟกัสข้ำหลายครั้งเมื่อใช่โหมดเป้า AF |
|--------------------|----------------------------------------------------------------------------------------------------|
| [ 🏼 ]Mid           |                                                                                                    |
| [III]Large         |                                                                                                    |
| [≡=]C1 –<br>[≡=]C4 |                                                                                                    |

⑦ เฉพาะ [[ﷺ]C1] – [[ﷺ]C4] เท่านั้นที่สามารถทำเครื่องหมาย (✔) ได้เมื่อคุณกำหนดค่าแนวนอนหรือแนวตั้ง ของ [ขนาด] ที่ระบุใน [[ﷺ]C1] – [[ﷺ]C4] ใน [ोการตั้งค่าโหมดเป้า AF] (P.108) เป็น 5 หรือมากกว่า

# ความไวของ C-AF ติดตามวัตถุ ( 🗖 ความไวต่อ วัตถุ C-AF / 🋱 ความไวต่อวัตถุ C-AF)

### ©:PASMB ≌/S&Q:PASM

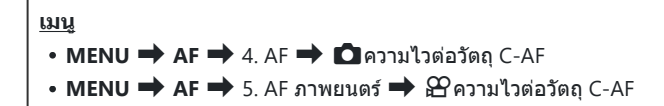

- เลือกความไวในการติดตามจากห้าระดับ ([ฒิความไวต่อวัตถุ C-AF]) / สามระดับ ([มิความไวต่อวัตถุ C-AF])
- ยิ่งมีค่าสูง ความไวก็จะยิ่งสูงขึ้น เลือกค่าที่เป็นบวกสำหรับวัตถุที่เข้ามาในเฟรมกะทันหัน ซึ่งเคลื่อนที่ออกจาก กล้องอย่างรวดเร็วหรือเปลี่ยนความเร็วหรือหยุดโดยฉับพลันขณะเคลื่อนเข้าหาหรือออกจากกล้อง
- ยิ่งมีค่าต่ำ ความไวก็จะยิ่งต่ำ เลือกค่าลบเพื่อป้องกันไม่ให้กล้องปรับโฟกัสใหม่เมื่อมีวัดถุอื่นบดบังในระยะเวลา สั้นๆ หรือเพื่อป้องกันไม่ให้กล้องโฟกัสที่พื้นหลังเมื่อไม่สามารถจับวัตถุไว้ในเป้า AF ได้

126

# ความเร็วในการโฟกัส C-AF (฿ ความเร็วของ C-AF)

#### ©:PASMB ₽/S&Q:PASM

เลือกความเร็วที่กล้องจะตอบสนองต่อการเปลี่ยนแปลงระยะห่างของวัตถุเมื่อเลือก [C-AF] หรือ [C-AF+TR] ไว้ สำหรับโหมดโฟกัส ซึ่งสามารถใช้เพื่อปรับเวลาที่กล้องใช้ในการโฟกัสใหม่ เช่น เมื่อคุณเปลี่ยนวัตถุ

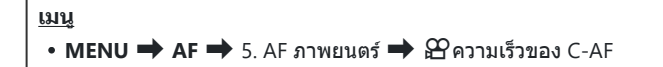

- เลือกจากระดับความเร็วในการโฟกัสห้าระดับ
- การโฟกัสใหม่จะเร็วขึ้นเมื่อตั้งค่าไว้ที่ด้าน + และด้าน ตั้งค่าไปที่ด้าน เพื่อให้กล้องเข้าสู่โฟกัสจากนอก โฟกัสอย่างนุ่มนวล

# ฟังก์ชันสำหรับเปลี่ยนการใช้งานของ กล้องตามโฟกัส

## ช่วงโฟกัสของเลนส์ ( 🖸 AF Limiter)

#### C:PASMB 8/S&Q:PASM

เลือกช่วงที่กล้องจะโฟกัสโดยใช้โฟกัสอัตโนมัติ วิธีการนี้เป็นวิธีที่มีประสิทธิภาพในสถานการณ์ที่มีสิ่งกีดขวาง ระหว่างวัตถุและกล้องระหว่างการโฟกัส ทำให้เกิดการเปลี่ยนแปลงอย่างมากในการโฟกัส นอกจากนี้คุณยังสามารถ ใช้โหมดนี้เพื่อป้องกันไม่ให้กล้องโฟกัสที่วัตถุฉากหน้าเมื่อถ่ายภาพผ่านรั้ว, หน้าต่าง หรือสิ่งอื่นๆ ที่มีลักษณะคล้าย กับตัวอย่างข้างต้น

## การใช้งานการตั้งค่าที่บันทึกไว้ใน [AF Limiter]

<u>เมนู</u>

• MENU **→** AF **→** 4. AF **→** <sup>C</sup> AF Limiter

- 1. เลือก [AF Limiter] โดยใช้ปุ่ม △ ▽ และกดปุ่ม OK
- 2. เลือก [เปิด1], [เปิด2] หรือ [เปิด3] โดยใช้ปุ่ม ∆∇ และกดปุ่ม OK

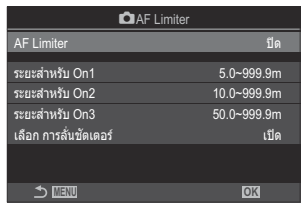

หน้าจอการตั้งค่า 🗖 AF Limiter

| ปิด   | กล้องไม่ได้ใช้ระยะโฟกัสที่บันทึกไว้                |
|-------|----------------------------------------------------|
| เปิด1 | กล้องใช้ระยะที่บันทึกไว้ใน <b>[ระยะสำหรับ On1]</b> |
| เปิด2 | กล้องใช้ระยะที่บันทึกไว้ใน <b>[ระยะสำหรับ On2]</b> |
| เปิด3 | กล้องใช้ระยะที่บันทึกไว้ใน <b>[ระยะสำหรับ On3]</b> |

#### 3. กลับไปที่หน้าจอตั้งค่า 🗖 AF Limiter

②AF Limiter จะไม่สามารถใช้ได้ในกรณีต่อไปนี้

- เมื่อเปิดใช้งานตัวจำกัดโฟกัสที่เลนส์
- เมื่อใช้การถ่ายคร่อมโฟกัสหรือโฟกัสซ้อน
- ขณะอยู่ในโหมด 谿 หรือ S&Q หรือบันทึกภาพเคลื่อนไหว
- เมื่อเลือก [⊠AF] หรือ [⊠AFME] ไว้สำหรับโหมดโฟกัส

#### การกำหนดค่า [AF Limiter]

- 1. ตัวเลือกการกำหนดค่า
  - กด △ ▽ เพื่อเลือกรายการแล้วกดปุ่ม OK เพื่อแสดงเมนูการตั้งค่า
  - กดปุ่ม **OK** อีกครั้งเพื่อกลับสู่หน้าจอการตั้งค่า 🗖 AF Limiter

| 🗖 AF Lir              | niter       |
|-----------------------|-------------|
| AF Limiter            | เปิด1       |
| ระยะสำหรับ On1        | 5.0~999.9m  |
| ระยะสำหรับ On2        | 10.0~999.9m |
| ระยะส่าหรับ On3       | 50.0~999.9m |
| เลือก การลั่นชัตเตอร์ | เปิด        |
|                       |             |
| <b>→</b> IIII         | OK          |

| ระยะสำหรับ On1        | กำหนดช่วงระยะโฟกัส<br>ระยะโฟกัสสามารถตั้งได้ตั้งแต่ 000.0 ถึง 999.9 ม./ฟุต<br>ใช้ ⊲⊳ เพื่อย้ายระหว่างตัวเลขและหน่วย (m/ft) และเปลี่ยนตัวเลือกด้วย<br>∆⊽                                              |
|-----------------------|----------------------------------------------------------------------------------------------------|
| ระยะสำหรับ On2        |                                                                                                    |
| ระยะสำหรับ On3        |                                                                                                    |
| เลือก การลั่นชัดเดอร์ | [ปิด]: ดามการตั้งค่า <mark>[เลือก การลั่นชัดเตอร์]</mark> (P.117)<br>[เปิด]: แม้กล้องไม่สามารถโฟกัสได้ แต่จะยังสามารถลั่นชัดเตอร์ได้ เมื่อ<br>เลือกการตั้งค่าอื่นที่ไม่ใช่ [ปิด] สำหรับ [AF Limiter] |

ิ (ℓ) ตัวเลขที่แสดงใน [ระยะสำหรับ On1] – [ระยะสำหรับ On3] มีไว้เพื่อเป็นแนวทางเท่านั้น

# การสแกนเลนส์ C-AF ( 🖸 ตัวค้นหา AF)

#### C:PASMB 8/S&Q:PASM

เลือกว่าจะให้กล้องทำการสแกนโฟกัสหรือไม่ หากกล้องไม่สามารถโฟกัสได้ กล้องจะสแกนหาดำแหน่งโฟกัสโดย หมุนเลนส์จากระยะโฟกัสด่ำสุดไปจนถึงระยะอนันต์ คุณสามารถจำกัดการสแกนได้หากต้องการ ดัวเลือกนี้จะมีผล เมื่อเลือก [C-AF], [C-AF+TR], [C-AFIME] หรือ [C-AF+TRIME] ไว้สำหรับ [ ื โหมด AF] (P.99)

| <u>เมน</u><br>• MENU → AF → 4. AF → 🗖 ตัวคันหา AF |                                                                                                    |
|---------------------------------------------------|----------------------------------------------------------------------------------------------------|
|                                                   |                                                                                                    |
| ปิด                                               | กล้องจะไม่สแกนหากไม่สามารถโฟกัสได้ ซึ่งจะช่วยป้องกันการเปลี่ยนโฟกัสจนคุณมองไม่เห็นวัตถุ เมื่อ<br>กล้องพยายามจะดิดดามวัตถุขนาดเล็กและวัตถุในลักษณะใกล้เคียง |
| เปิด                                              | เมื่อไม่สามารถโฟกัสได้ กล้องจะสแกนเพียงครั้งเดียว กล้องจะไม่สแกนอีกตราบเท่าที่ยังคงทำการโฟกัส<br>อย่างต่อเนื่อง                                            |

 ปม่ว่าจะเลือกตัวเลือกใด กล้องจะสแกนหนึ่งครั้งหากไม่สามารถโฟกัสได้เมื่อ [ฒิตัวค้นหา AF] กล้องจะสแกน หนึ่งครั้งหากไม่สามารถโฟกัสได้เมื่อเลือก [S-AF] หรือ [S-AF Ⅲ] ไว้สำหรับ [ฒิโหมด AF]

# การปรับโฟกัสอัตโนมัติแบบละเอียด ( 🖸 ปรับตั้ง ระบบโฟกัส AF)

#### D:PASMB ₽/S&Q:PASM

ปรับโฟกัสอัตโนมัติการตรวจจับเฟสแบบละเอียด สามารถปรับโฟกัสแบบละเอียดได้สูงถึง ±20 ระดับ

<u>เมนู</u> • MENU → AF → 4. AF → **เว**ิปรับดั้ง ระบบโฟกัส AF

- (2) โดยปกติไม่จำเป็นต้องปรับโฟกัสอัตโนมัติแบบละเอียดด้วยรายการนี้ การปรับโฟกัสแบบละเอียดอาจทำให้กล้อง ไม่สามารถโฟกัสได้ตามปกติ
- (2) การปรับโฟกัสแบบละเอียดจะไม่มีผลกับโหมด [S-AF] และ [S-AF MF]

### การใช้ค่าการปรับโฟกัสที่บันทึกไว้

- 1. เลือก [ปรับตั้ง ระบบโฟกัส AF] โดยใช้ปุ่ม ∆ ▽ และกดปุ่ม OK
- 2. เลือก [เปิด] โดยใช้ปุ่ม ∆∇ และกดปุ่ม OK

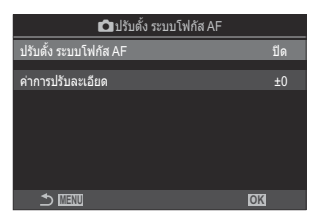

หน้าจอการตั้งค่า 🖸 ปรับตั้ง ระบบ โฟกัส AF

| ปิด  | กล้องจะไม่ใช้ค่าการปรับโฟกัสที่บันทึกไว้ |
|------|------------------------------------------|
| เปิด | กล้องจะใช้ค่าการปรับโฟกัสที่บันทึกไว้    |

กลับไปที่หน้าจอการตั้งค่า 🗖 ปรับตั้ง ระบบโฟกัส AF

- 1. ตัวเลือกการกำหนดค่า
  - กด △ ▽ เพื่อเลือกรายการแล้วกดปุ่ม OK เพื่อแสดงเมนูการตั้งค่า
  - กดปุ่ม OK อีกครั้งเพื่อกลับสู่หน้าจอการตั้งค่า Dปรับตั้ง ระบบ โฟกัส AF

| 🗖 ปรับตั้ง ระบบโฟกัส AF |      |
|-------------------------|------|
| ปรับดั้ง ระบบโฟกัส AF   | เปิด |
| ค่าการปรับละเอียด       | ±0   |
|                         |      |
|                         |      |
|                         |      |
|                         |      |
| 1 IIII                  | OK   |

| ค่าการปรับ | ปรับโฟกัสสำหรับเลนส์ทุกชนิด สามารถปรับโฟกัสแบบละเอียดได้สูงถึง ±20<br>ระดับ |
|------------|-----------------------------------------------------------------------------|
| ละเอียด    | [-20] – [±0] – [+20]                                                        |

# ระบบช่วยเหลือโฟกัสอัตโนมัติไฟช่วย AF (ไฟช่วย AF)

©:PASMB ≌/S&Q:PASM

ไฟช่วย AF จะสว่างขึ้นเพื่อช่วยในการใช้งานโฟกัสเมื่อมีแสงน้อย

<u>เมน</u> • MENU ➡ AF ➡ 3. AF ➡ ไฟช่วย AF

| เปิด | หากวัดถุมีแสงน้อย ไฟจะสว่างขึ้นระหว่างการโฟกัสอัตโนมัติ |
|------|---------------------------------------------------------|
| ปิด  | ไฟไม่สว่างขึ้นแม้ว่าวัดถุจะมีแสงน้อย                    |

ิ (ℓ.195) (ℓ.195) (ℓ.195) (ℓ.195) (ℓ.195) (ℓ.195) (ℓ.195) (ℓ.195)

# โหมดแสดงเป้า AF (ตัวชี้กรอบ AF)

#### ©:PASMB ₽/S&Q:PASM

ในโหมดโฟกัสอัตโนมัติ ตำแหน่งของวัตถุที่กล้องโฟกัสจะแสดงโดยเป้าโฟกัสสีเขียว รายการนี้ควบคุมการแสดง เป้าโฟกัส

| <u>เมนู</u><br>• MENU → AF → 3. AF → ตัวขี้กรอบ AF |  |
|----------------------------------------------------|--|
|                                                    |  |

| ปิด   | กล้องจะไม่แสดงเป้าโฟกัส                                                                                                    |
|-------|----------------------------------------------------------------------------------------------------|
| เปิด1 | เป้าโฟกัสจะปรากฏขึ้นเพียงชั่วครู่หลังจากที่กล้องโฟกัส                                                                                                    |
| เปิด2 | หลังจากที่กล้องโฟกัสแล้ว กล้องจะเปิดใช้งานการกำหนดเป้า AF แบบกลุ่ม แล้วจะแสดงเป้า AF ของ<br>ทุกพื้นที่ที่อยู่ในโฟกัสขณะที่กดปุ่มชัดเดอร์ลงครึ่งหนึ่งหรือกดปุ่ม <b>AF-ON</b> |

# ฟังก์ชันสำหรับกำหนดตำแหน่งโฟกัส

# การจับคู่การเลือกเป้า AF ไปที่การวางแนวกล้อง (๋๋๋๋๋๋๋ถิงก์แนวตั้งแนวนอน [๋๋:๋๋๋])

### Ô:PASMB ₽/S&Q:PASM

กล้องสามารถกำหนดค่าเพื่อเปลี่ยนตำแหน่งเป้า AF และโหมดเป้า AF โดยอัดโนมัติเมื่อตรวจพบว่ามีการหมุน ระหว่างแนวนอน (กว้าง) หรือแนวตั้ง (สูง) การหมุนกล้องจะเปลี่ยนองค์ประกอบและทำให้ดำแหน่งของวัตถุอยู่ใน เฟรม กล้องสามารถเก็บโหมดเป้า AF และดำแหน่งเป้า AF แยกจากกันได้ดามทิศทางของกล้อง เมื่อใช้งานตัวเลือก นี้ สามารถใช้ [**โโโ**;:] ตั้งค่าปกติ] (P.137) เพื่อจัดเก็บดำแหน่งโฮมสำหรับการจัดวางแนวนอนและแนวตั้งแยก จากกันได้

#### • MENU ➡ AF ➡ 6. การตั้งค่าและการใช้งานเป้า AF ➡ 🗖 ลิงก์แนวตั้งแนวนอน […]

 เลือกพึงก์ขันที่คุณต้องการบันทึกการตั้งค่าของการวางแนวทั้งแนว นอนและแนวดั้ง แล้วทำเครื่องหมาย (✓) ที่อยู่ด้านข้าง

เมน

เลือกตัวเลือกโดยใช้ △ ▽ แล้วกดปุ่ม OK เพื่อทำเครื่องหมาย
 (✓) ที่อยู่ด้านข้าง
 หากต้องการยกเลิกการทำเครื่องหมาย ให้กดปุ่ม OK อีกครั้ง

| 🗅 ລິงก์แนวตั้งแนวนอน [+:+] |         |
|----------------------------|---------|
| ■ โหมดเป้า AF              |         |
| ดำแหน่งเป้า AF             |         |
|                            |         |
|                            |         |
|                            |         |
|                            |         |
|                            |         |
|                            | ok<br>■ |

หน้าจอการตั้งค่า 🗖 ลิงก์แนวตั้ง แนวนอน [•••]

| โหมดเป้า AF    | เมื่อคุณทำเครื่องหมาย (✔) ที่อยู่ด้านข้าง กล้องจะบันทึกโหมดเป้า AF (เช่น<br>[ﷺ]All, [ ▦ ]Small) ของแนวนอนและแนวดั้งแยกกัน |
|----------------|----------------------------------------------------------------------------------------------------|
| ตำแหน่งเป้า AF | เมื่อคุณทำเครื่องหมาย (✔) ที่อยู่ด้านข้าง กล้องจะบันทึกตำแหน่งเป้า AF ของแนว<br>นอนและแนวตั้งแยกกัน                       |

- 2. หน้าจอแสดงผลกลับไปที่หน้าจอการตั้งค่า 🗖 ลิงก์แนวตั้งแนวนอน ⊡
- **3.** กดปุ่ม MENU เพื่อย้อนกลับไปที่หน้าจอการถ่ายภาพ

- 4. เลือกโหมดเป้า AF หรือตำแหน่งเป้าโดยตั้งกล้องในทิศทางหนึ่งจากนั้นให้หมุนไปในอีกทิศทางหนึ่ง
  - มีการจัดเก็บการตั้งค่าแยกจากกันโดยแบ่งเป็นการวางแนวตามแนวนอน, การวางแนวตามแนวตั้งที่มีการ หมุนกล้องไปทางขวา และการวางแนวตามแนวตั้งที่มีการหมุนกล้องไปทางซ้าย

# การเลือกตำแหน่งโฮมของโฟกัสอัตโนมัติ ( 🖸 [·:·] ตั้งค่าปกติ)

#### ©:PASMB ≌/S&Q:PASM

เลือกดำแหน่งโฮมสำหรับคุณลักษณะ [**[·:·]ดำแหน่งปกดิ]** คุณสมบัติ [**[·:·]ดำแหน่งปกดิ]** ช่วยให้คุณสามารถ เรียกคืน "ดำแหน่งโฮม" ที่บันทึกไว้ก่อนหน้านี้สำหรับเป้า AF เพียงแค่กดปุ่มเดียว คุณสามารถใช้รายการต่อไปนี้ สำหรับเลือกดำแหน่งโฮมได้

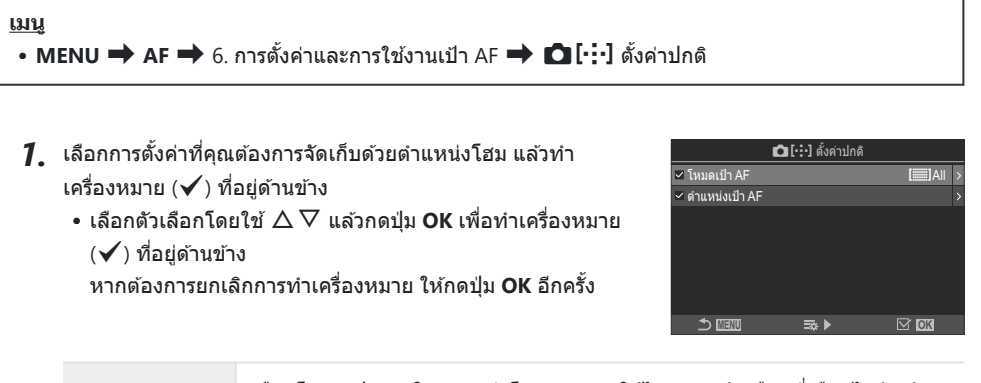

| โหมดเป้า AF    | เลือกโหมดเป้า AF ในตำแหน่งโฮม สามารถใช้ได้เฉพาะตัวเลือกที่เลือกไว้สำหรับ<br>[ <b>เปิการตั้งค่าโหมดเป้า AF]</b> (P.108) เท่านั้น |
|----------------|----------------------------------------------------------------------------------------------------|
| ตำแหน่งเป้า AF | เลือกดำแหน่งโฮมของดำแหน่งเป้าโฟกัส                                                                                              |

- 2. กด ▷ เพื่อกำหนดค่าตัวเลือกของรายการที่เลือกไว้
  - เลือกการตั้งค่าของตำแหน่งโฮม
  - เมื่อ [โอลิงก์แนวตั้งแนวนอน [:::]] ทำงานอยู่ คุณจะได้รับตัวเลือกให้เลือกการวางแนวนอนหรือแนว ตั้ง (หมุนกล้องไปทางข้าย/หมุนกล้องไปทางขวา) ก่อนกดปุ่ม OK เพื่อแสดงตัวเลือก

## การใช้ฟังก์ชัน [[:::]ตำแหน่งปกติ]

ใน [**โว้ฟังก์ขันปุ่ม**] (P.336) กำหนด [**[:::]ตำแหน่งปกติ]** ให้กับปุ่ม เป้า AF จะย้ายไปยังตำแหน่งโฮมที่บันทึกไว้ เมื่อคุณกดปุ่ม

# การเลือกเป้า AF ([•:•] ตั้งค่าหน้าจอเลือกเป้า)

#### ©:PASMB ₽/S&Q:PASM

เลือกหน้าที่ของปุ่มหมุนด้านหน้าและด้านหลังหรือแป้นลูกศรระหว่างการเลือกเป้า AF คุณสามารถเลือกการควบคุม ที่ใช้ได้ดามวิธีการใช้กล้องหรือรสนิยมส่วนตัว

INDU → AF → 6. การตั้งค่าและการใช้งานเป้า AF → […] ตั้งค่าหน้าจอเลือกเป้า

| กาหนดหนาท เหกบบุมหมุนดานหนาและดานหลง                                      |  |
|---------------------------------------------------------------------------|--|
| [ปิด]: ไม่มี                                                              |  |
| ั แบนหมุน<br>[+‡· Pos]: วางตำแหน่งเป้า AF (P.104)                         |  |
| [ <b>[・:·]Mode]</b> : การเลือกโหมดเป้า AF (เช่น <b>[ﷺ]</b> All, <b>[ </b> |  |
| กำหนดหน้าที่ให้กับ ∆ ▽ ⊲⊳                                                 |  |
| [ปิด]: ไม่มี                                                              |  |
| [+ၞ Pos]: วางตำแหน่งเป้า AF (P.104)                                       |  |
| [ <b>[·:·]Mode]</b> : การเลือกโหมดเป้า AF (เช่น <b>[ﷺ]</b> All, <b>[ </b> |  |

# การเปิดใช้งานการล้อมรอบการเลือกเป้า AF ([•:•] ตั้งค่าวนรอบ)

#### ©:PASMB ₽/S&Q:PASM

คุณสามารถเลือกได้ว่าจะให้การเลือกเป้า AF "ล้อมรอบ" ขอบของการแสดงผลหรือไม่ คุณยังสามารถเลือกได้ว่า คุณจะมีตัวเลือกในการเลือก []All (เป้าทั้งหมด) ก่อนการเลือกเป้า AF "ล้อมรอบ" ไปที่ขอบด้านตรงข้ามของ จอแสดงผลหรือไม่

| <u>เมนู</u><br>• MENU ➡ AF ➡ 6. การตั้งค่าและการใช้งานเป้า AF ➡ [•:•] ตั้งค่าวนรอบ |                                                                                                    |                                                                                                    |
|------------------------------------------------------------------------------------|----------------------------------------------------------------------------------------------------|----------------------------------------------------------------------------------------------------|
|                                                                                    |                                                                                                    |                                                                                                    |
|                                                                                    | <b>[ปิด]</b> : ปิดใช้งานการล้อมรอบ การเลือกเป้าจะอยู่ภาย                                                                                                    | บในขอบเขตของจอแสดงผล                                                                                                    |
|                                                                                    | [วนรอบ 1]: หากคุณกดปุ่ม △∇ ⊲⊳ ต่อไปใน<br>ทิศทางเดียวกันหลังจากเลือกไปจนถึงขอบจอแส<br>ดงผล กล้องจะเลือกเป้าหมายที่อยู่ในแถวหรือ<br>คอลัมน์เดียวกันบนขอบฝั่งตรงข้าม                                                                                                    | $\begin{array}{c} \downarrow \\ \downarrow \\ \downarrow \\ \downarrow \\ \downarrow \\ \downarrow \\ \downarrow \\ \downarrow \\ \downarrow \\ \downarrow $ |
| [•:•] เลือกค่าวนรอบ                                                                |                                                                                                    | "วนรอบ 1″                                                                                                    |
|                                                                                    | [วนรอบ 2]: หากคุณกดปุ่ม △∇⊲⊳ ต่อไปใน<br>ทิศทางเดียวกันหลังจากเลือกไปจนถึงขอบจอแส<br>ดงผล กล้องจะเลือกเป้าหมายที่อยู่ในแถวหรือ<br>คอลัมน์ถัดไปบนขอบฝั่งดรงข้าม                                                                                                    |                                                                                                    |
|                                                                                    |                                                                                                    | 3 K 3 E E E                                                                                                    |
| ผ่าน [॑॑॑॑॑॑॑׀All                                                                  | [ไม่ใช่]: การเลือกเป้าจะไม่ผ่าน [़़்झ़]All (เป้าทั้งหมด) ก่อนที่จะล้อมรอบ<br>[ใช่]: หากเลือก [วนรอบ 1] หรือ [วนรอบ 2] ไว้สำหรับ [[・:・] เลือกค่าวนรอบ] การ<br>เลือกเป้าจะผ่าน [़़ेझ़]All (เป้าทั้งหมด) ก่อนที่จะล้อมรอบไปยังขอบตรงข้าม<br>⑦ การซ่อน [ॖ़ेझ]All (เป้าทั้งหมด) ใน [ <b>∩ิ การตั้งค่าโหมดเป้า AF]</b> (P.108) จะล็อค<br>[ผ่าน [़ुझ]All] ไว้ที่ [ไม่ใช่] |                                                                                                    |

(1)เป้า AF จะไม่ล้อมระหว่างการถ่ายภาพ เช่น การถ่ายภาพต่อเนื่อง

(𝔅 [:::] เลือกค่าวนรอบ] จะล็อคที่ (ปิด) ระหว่างการบันทึกภาพเคลื่อนไหวและเมื่อเลือก [𝔆 AF] หรือ
 [𝔅 AFIME] ไว้สำหรับโหมดโฟกัส

## การเลือกเป้า AF แบบสัมผัสสำหรับการถ่ายภาพ ด้วยช่องมองภาพ (แผ่นกำหนดเป้า AF)

### ©:PASMB ₽/S&Q:PASM

ใช้การควบคุมแบบสัมผัสในจอภาพเพื่อเลือกเป้า AF ระหว่างการถ่ายภาพด้วยช่องมองภาพ เลื่อนนิ้วไปบนจอภาพ เพื่อจัดดำแหน่งเป้าโฟกัสในขณะที่ดูวัดถุของคุณในช่องมองภาพ

<u>เมนู</u>

• MENU 🔿 AF 🄿 6. การตั้งค่าและการใช้งานเป้า AF 🔿 แผ่นกำหนดเป้า AF

| ปิด  | ไม่สามารถใข้การควบคุมแบบสัมผัสของหน้าจอในการเลือกเป้า AF ระหว่างการถ่ายภาพด้วยช่องมอง<br>ภาพได้                                                                                                    |
|------|----------------------------------------------------------------------------------------------------|
| เปิด | สามารถใช้การควบคุมแบบสัมผัสของหน้าจอในการเลือกเป้า AF ระหว่างการถ่ายภาพด้วยช่องมองภาพ<br>ได้ แตะจอภาพเบาๆ สองครั้งเพื่อเปิดหรือปิดใช้งานการเลือกเป้า AF แบบสัมผัส เมื่อเป้าถึงขอบจอแสดง<br>ผลและคุณยกนิ้วขึ้นแล้วเลื่อนอีกครั้ง เป้า AF จะย้ายไปอีกด้านหนึ่งหรือจะกลายเป็นโหมด [IIII]All (เป้า<br>ทั้งหมด) ดามการตั้งค่าใน [[•:•] เลือกค่าวนรอบ] (P.140) |

ู่อ่⊱เมื่อเลือก **[เปิด]** สามารถใช้การควบคุมแบบสัมผัสเพื่อจัดตำแหน่งกรอบการซูมได้ (P.110)

# ฟังก์ชันอื่นๆ ที่เป็นประโยชน์เมื่อทำการ โฟกัส

# ตัวช่วยในการโฟกัสแบบแมนนวล (ตัวช่วยปรับ โฟกัส MF)

#### ©:PASMB ₽/S&Q:PASM

้นี่คือฟังก์ชันช่วยปรับโฟกัสสำหรับ MF เมื่อหมุนวงแหวนโฟกัส ขอบของวัตถุจะมีการปรับให้ชัดขึ้น หรือบางส่วน ของหน้าจอแสดงผลจะขยายใหญ่ขึ้น

#### <u>เมนู</u>

• MENU ➡ AF ➡ 7. MF ➡ ด้วช่วยปรับโฟกัส MF

| ขยาย           | ขยายส่วนของหน้าจอ<br>[ปิด]: หน้าจอปกดิ<br>[เปิด]: ขยายส่วนของหน้าจอ สามารถตั้งค่าส่วนที่จะขยายไว้ล่วงหน้าโดยใช้เป้า AF 🎼 "การ<br>เลือกเป้าโฟกัส (ดำแหน่งเป้า AF)" (P.104)                                                                                                    |
|----------------|----------------------------------------------------------------------------------------------------|
| พีคกิ้ง        | แสดงเส้นขอบที่กำหนดไว้ขั้ดเจนด้วยการปรับเน้นขอบภาพ<br>[ปิด]: หน้าจอปกติ<br>[เปิด]: แสดงเส้นขอบที่กำหนดไว้ขัดเจนด้วยการปรับเน้นขอบภาพ คุณสามารถเลือกสีและความ<br>เข้มของการปรับเน้น <b>โ</b> จ๊ "ดัวเลือกโฟกัสพีคกิ้ง (การตั้งค่าพีคกิ้ง)" (P.145)                                                            |
| สถานะ<br>โฟกัส | การหมุนวงแหวนโฟกัสระหว่างโฟกัสแบบแมนนวลจะแสดงสัญลักษณ์แสดงทิศทางและจำนวนที่<br>ต้องทำการหมุนโดยประมาณเพื่อให้วัดถุอยู่ในโฟกัส<br>[ <b>ปิด]</b> : หน้าจอปกติ<br><b>[เปิด]</b> : การหมุนวงแหวนโฟกัสระหว่างโฟกัสแบบแมนนวลจะแสดงสัญลักษณ์แสดงทิศทางและ<br>จำนวนที่ต้องทำการหมุนโดยประมาณเพื่อให้วัดถุอยู่ในโฟกัส |

(2) เมื่อกำลังใช้งานพีคกิ้ง ขอบของวัตถุขนาดเล็กจะมีแนวโน้มถูกปรับให้ชัดขึ้นมาก ไม่มีการรับรองความแม่นยำใน การโฟกัส 🕐 ซูมโฟกัสจะไม่สามารถใช้ได้ในกรณีต่อไปนี้:

- ระหว่างการบันทึกภาพเคลื่อนไหว / เมื่อคุณเลือก [C-AFME] หรือ [C-AF+TRME] ไว้ในโหมดโฟกัส / ระหว่างการถ่ายภาพซ้อน / เมื่อตั้งค่า [ชิดิจิดอลเทเลคอน] เป็น [เปิด] ในโหมด ชิ∕S&Q
- ได้ หากเกิดกรณีดังกล่าวขึ้น ให้เปลี่ยนการตั้งค่าของ <mark>[วงแหวนโฟกัส]</mark> (P.149)
- (2) สถานะโฟกัส ไม่ปรากฏขึ้นเมื่อใช้เลนส์ระบบ Four-Thirds
- ๗่⊱หมุนปุ่มหมุนด้านหน้าและด้านหลังเพื่อชูมเข้าหรือชูมออกในระหว่างการชูมโฟกัส
- *่*๗่⊱กดปุ่ม INFO เพื่อเปลี่ยนสีและความเข้มเมื่อพีคกิ้งแสดงขึ้น
# ตัวเลือกโฟกัสพีคกิ้ง (การตั้งค่าพีคกิ้ง)

### ©:PASMB ₽/S&Q:PASM

เลือกวัตถุโดยใช้เส้นขอบสี ทำให้สามารถมองเห็นวัตถุที่อยู่ในโฟกัสได้ง่ายขึ้นในระหว่างการโฟกัสแบบแมนนวล และการโฟกัสแบบอื่นที่มีลักษณะคล้ายกับข้างต้น

| <u>ปุ่ม</u><br>• ปุ่มที่กำหนดไว้เป็น [พีคกิ้ง] ปุ่ม ➡ INFO |
|------------------------------------------------------------|
| <u>เมนู</u><br>• MENU ➡ AF ➡ 7. MF ➡ การตั้งค่าพืคกิ้ง     |
|                                                            |

| สีของฟังก์ชันพีดกิ้ง | เลือกสีของโฟกัสพีคกิ่ง<br>[สีขาว] / [สีดำ] / [สีแดง] / [สีเหลือง]                                                           |
|----------------------|----------------------------------------------------------------------------------------------------|
| ความเข้มสึ           | เลือกระดับของโฟกัสพีคกิ้ง<br>[Low] / [ปกติ] / [High]                                                                        |
| ปรับความสว่างภาพ     | ปรับความสว่างของพื้นหลังเพื่อช่วยให้มองเห็นโฟกัสพีคกิ้งได้ง่ายขึ้น<br>[ปิด]: หน้าจอปกติ<br>[เปิด]: ปรับความสว่างของพื้นหลัง |

*่⊚่*-เมื่อเลือก **[เปิด]** สำหรับ **[ปรับความสว่างภาพ]** การแสดงผล Live View อาจสว่างหรือมืดกว่าภาพสุดท้าย

## การใช้โฟกัสพีคกิ้ง

การใช้โฟกัสพีคกิ้งมีตัวเลือกดังต่อไปนี้

- การกำหนด [พีคกิ้ง] ให้กับปุ่มควบคุมโดยใช้ [ โม้ ฟังก์ชั้นปุ่ม] หรือ [ พีพึงก์ชั้นปุ่ม]: สามารถกำหนดโฟกัสพีคกิ้งให้กับปุ่มควบคุมได้โดยการเลือก [พีคกิ้ง] สำหรับ [ โม้ ฟังก์ชั้นปุ่ม] (P.336) หรือ [ พีพิก์ชั้นปุ่ม] (P.336) การกดปุ่มจะเป็นการเปิดใช้งานโฟกัสพีคกิ้ง ยังสามารถเลือก [พีคกิ้ง] ให้กับ [หลาย พึงก์ชั้น] (P.345) ได้ด้วย
- การใช้ [พีคกิ้ง] สำหรับ [ตัวช่วยปรับโฟกัส MF]:
   หากเลือก [พีคกิ้ง] ไว้สำหรับ [ตัวช่วยปรับโฟกัส MF] โฟกัสพีคกิ้งจะทำงานโดยอัตโนมัติเมื่อหมุนวงแหวน ปรับโฟกัสของเลนส์

ฏ่⊱กดปุ่ม INFO เพื่อดูตัวเลือกพีคกิ้ง

# การเลือกระยะโฟกัสสำหรับ Preset MF (ระยะ Preset MF)

#### ©:PASMB ₽/S&Q:PASM

กำหนดดำแหน่งโฟกัสสำหรับ Preset MF ระบุดัวเลขและหน่วย (m หรือ ft)

<u>เมนู</u>

• MENU 🔿 AF 🄿 7. MF 🔿 ระยะ Preset MF

🕐 หากเลนส์มีตัวจำกัดการโฟกัส ให้ปิดใช้งานตัวจำกัดก่อนดำเนินการต่อ

🕐 ดัวเลขที่แสดงมีไว้เพื่อเป็นแนวทางเท่านั้น

## การปิดใช้งาน MF Clutch (MF Clutch)

## ©:PASMB ₽/S&Q:PASM

ปิดใช้งานคลัตช์การปรับโฟกัสด้วยตนเองซึ่งมีในเลนส์บางรุ่น การทำเช่นนี้จะช่วยป้องกันไม่ให้การโฟกัสอัตโนมัติ ถูกปิดใช้งานโดยวงแหวนโฟกัสแบบไม่เจตนา

| BUL<br>• MENU → AF → 7. MF → MF Clutch |                                                  |  |
|----------------------------------------|--------------------------------------------------|--|
|                                        |                                                  |  |
| เปิดใช้งาน                             | กล้องดอบสนองต่อตำแหน่งของวงแหวนปรับโฟกัสที่เลนส์ |  |

**ปิดการใช้งาน** กล้องจะโฟกัสตามตัวเลือกที่เลือกไว้สำหรับ [ฒิโหมด AF] / [เชิโหมด AF] โดยไม่ค่านึง ถึงดำแหน่งของวงแหวนโฟกัสที่เลนส์

(2) ไม่สามารถใช้การปรับโฟกัสด้วยตนเองโดยใช้วงแหวนปรับโฟกัสของเลนส์ได้ เมื่อเลือก [ปิดการใช้งาน] ไว้ สำหรับ [MF Clutch] แม้ว่าวงแหวนปรับโฟกัสของเลนส์จะอยู่ในตำแหน่งการปรับโฟกัสด้วยตนเองก็ตาม ผู้สามารถใช้ MF Clutch ได้กับเลนส์ Micro Four Thirds ที่ OM Digital Solutions หรือ OLYMPUS เป็นผู้ผลิต สำหรับรายละเอียดเกี่ยวกับเลนส์ที่ติดตั้ง MF Clutch โปรดดูที่ "เลนส์ MF Clutch" (P.451)

## ทิศทางโฟกัสของเลนส์ (วงแหวนโฟกัส)

#### ©:PASMB ₽/S&Q:PASM

เลือกทิศทางที่จะหมุนวงแหวนปรับโฟกัสเพื่อปรับโฟกัส

#### <u>เมน</u> • MENU ➡ AF ➡ 7. MF ➡ วงแหวนโฟกัส

| Ç | หมุนวงแหวนทวนเข็มนาฬิกาเพื่อเพิ่มระยะโฟกัส |
|---|--------------------------------------------|
| ç | หมุนวงแหวนตามเข็มนาฬิกาเพื่อเพิ่มระยะโฟกัส |

# การรีเซ็ตตำแหน่งเลนส์เมื่อปิดกล้อง (รีเซ็ตเลนส์)

### ©:PASMB ₽/S&Q:PASM

คุณมีดัวเลือกที่จะไม่ให้เลนส์กลับคืนสู่ดำแหน่งรีเซ็ตโฟกัสเมื่อปิดกล้องได้ ซึ่งจะช่วยให้คุณปิดกล้องได้โดยไม่ต้อง เปลี่ยนดำแหน่งโฟกัส

| • MENU = | 🕈 AF 🔿 | • 7. MF 🔿 | รีเซ็ตเลนส์ |
|----------|--------|-----------|-------------|

เมน

| ปิด  | ดำแหน่งโฟกัสของเลนส์จะไม่ถูกรีเซ็ดเมื่อปิดกล้อง เลนส์พาวเวอร์ซูมจะกลับสู่ดำแหน่งที่เลนส์ซูมอยู่<br>ก่อนปิดกล้อง |
|------|----------------------------------------------------------------------------------------------------|
| เปิด | ดำแหน่งโฟกัสของเลนส์จะถูกรีเซ็ดเมื่อปิดกล้อง                                                                    |

# การวัดแสงและการเปิดรับแสง

## การควบคุมการรับแสง (การชดเชยแสง)

## Ê:PASMB ⅔/S&Q:PASM

้ค่าแสงที่เลือกโดยอัดโนมัติโดยกล้องสามารถปรับเปลี่ยนให้เหมาะสมกับความต้องการในการสร้างสรรค์งานของ คุณ เลือกค่าบวกเพื่อทำให้ภาพสว่างขึ้น และเลือกค่าลบเพื่อทำให้ภาพมืดลง

#### <u>ปุ่ม</u>

- ในโหมดถ่ายภาพที่ไม่ใช่ M: ปุ่ม Fn 🔿 📣 🕿 🍽
- ในโหมดถ่ายภาพ **M**: หมุนปุ่มหมุนด้านหน้าหรือด้านหลังขณะกดปุ่ม **Fn**

#### <u>แผง Super Control</u>

• OK 🔿 ชดเชยแสง

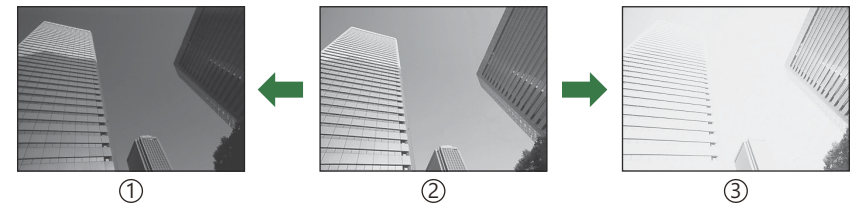

(1) ค่าลบ (-)

(2) ไม่มีการชดเชยแสง (0)

(3)ค่าบวก (+)

- ระหว่างการบันทึกภาพถ่าย คุณสามารถปรับการชดเชยแสงได้ที่ ±5.0 EV ช่องมองภาพและ Live View จะแสดงผลของการปรับค่าต่างๆ ที่ไม่เกิน ±3.0 EV แถบค่าการเปิดรับแสงจะกะพริบเมื่อค่าเกิน ±3.0 EV
- ระหว่างการบันทึกภาพเคลื่อนไหว การชดเชยแสงสามารถปรับได้ที่ ±3.0
- ปุ่มหมุนด้านหน้าและด้านหลังหรือการควบคุมแบบสัมผัสสามารถใช้เพื่อ ปรับการชดเชยแสงระหว่างการบันทึกภาพเคลื่อนไหว

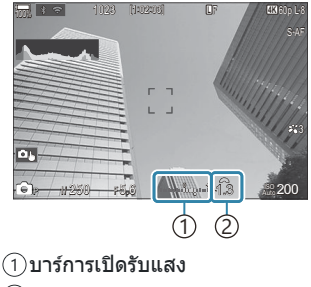

2 ค่าชดเชยแสง

๑ั่ะ ในการดูดัวอย่างเอฟเฟกด์ของการชดเชยแสงใน Live View ให้เลือก [Standard] สำหรับ [ ☐ โหมด LV] (P.361) และ [ปิด] สำหรับ [ ☐ Night Vision] (P.362)

#### การปรับการชดเชยแสง

#### โหมด P, A และ S

- 1. หมุนปุ่มหมุนด้านหน้าเพื่อปรับการชดเชยแสง
  - และคุณยังสามารถเลือกค่าได้โดยการกดปุ่ม Fn จากนั้นใช้ปุ่ม ⊲⊳
- 2. ลั่นชัตเตอร์

#### โหมด M

ในโหมด 🖸 ให้เลือก [P/A/S/M] สำหรับ [**⊡ิISO อัตโนมัด**] (P.169) และ [Auto] สำหรับ [ISO] (P.164) ในโหมด ≌/S&Q ให้เลือก [S&Q] สำหรับ [<mark>≌мISO อัตโนมัด]</mark> (P.169) และ [Auto] สำหรับ [ISO] (P.164)

- กดปุ่ม Fn จากนั้นหมุนปุ่มหมุนด้านหน้าหรือด้านหลังเพื่อปรับการชดเชยแสง
- 2. ลั่นชัตเตอร์

### การรีเซ็ตการปรับการชดเชยแสง

หากต้องการรีเซ็ตการชดเชยค่าการเปิดรับแสง ให้กดปุ่ม **OK** ค้างไว้

# ระดับค่า EV สำหรับการควบคุมค่าแสง (ระดับค่า EV)

## ©:PASMB ₽/S&Q:PASM

เลือกขนาดของการเพิ่มขึ้นที่ใช้เมื่อปรับความเร็วชัดเดอร์, รูรับแสง, การชดเชยแสง และการตั้งค่าอื่นๆ ที่เกี่ยวข้อง กับการเปิดรับแสง เลือกจาก 1/3, 1/2 และ 1 EV

<u>เมนู</u> • MENU ➡ ื่◘1 ➡ 4. ค่าแสง ➡ ระดับค่า EV

# การปรับค่าการเปิดรับแสงอย่างละเอียด (ปรับค่า การเปิดรับแสง)

## © PASMB ₽/S&Q:PASM

้ปรับค่าการเปิดรับแสงอย่างละเอียด ใช้ตัวเลือกนี้หากคุณต้องการให้การเปิดรับแสงสว่างขึ้นหรือมืดลงอย่าง สม่ำเสมอ

- (2) โดยทั่วไปแล้ว คุณไม่จำเป็นต้องใช้การปรับละเอียด ใช้เฉพาะเมื่อจำเป็นเท่านั้น ในกรณีปกติ คุณสามารถปรับ การเปิดรับแสงได้โดยใช้การชดเชยแสง (P.151)
- (2) การปรับค่าการเปิดรับแสงอย่างละเอียดช่วยลดปริมาณการชดเชยแสงที่มีอยู่ในทิศทาง (+ หรือ –) ขึ้นอยู่กับการ ปรับค่าการเปิดรับแสง

#### <u>เมนู</u>

• MENU ➡ 🗗 ➡ 4. ค่าแสง ➡ ปรับค่าการเปิดรับแสง

| 🛃 (วัดแสง ESP ดิจิตอล)         | กำหนดจำนวนการปรับละเอียดเมื่อใช้วิธีการวัดแสงเป็น A<br>[-1] – [±0] – [+1] |
|--------------------------------|---------------------------------------------------------------------------|
| 🔘 (การวัดแสงเฉลี่ยหนักกลางภาพ) | กำหนดจำนวนการปรับละเอียดเมื่อใช้วิธีการวัดแสงเป็น B<br>[-1] – [±0] – [+1] |
| 💽 (วัดแสงเฉพาะจุด)             | กำหนดจำนวนการปรับละเอียดเมื่อใช้วิธีการวัดแสงเป็น C<br>[-1] – [±0] – [+1] |

# การลดการกะพริบภายใต้แสงไฟ LED (สแกนการก ระพริบ 🖸 / สแกนการกระพริบ 🋱)

### ©:PASMB ₽/S&Q:PASM

แถบแสงอาจเกิดขึ้นในรูปที่ถ่ายภายใต้แสงไฟ LED ใช้ **[สแกนการกระพริบ 🗖]** / **[สแกนการกระพริบ 🍄]** เพื่อปรับความเร็วชัตเตอร์ให้เหมาะสมที่สุดในขณะที่ดูแถบแสงบนจอแสดงผล

🕐 สามารถใช้โหมดนี้ได้ในโหมดเงียบและด้วยการถ่ายภาพแบบ Pro Capture ขณะหมุนแป้นเลือกโหมดไปที่ S

หรือ **M** ในโหมด 🗖

🕐 พิสัยของความเร็วชัตเตอร์ที่ใช้งานได้จะลดลง

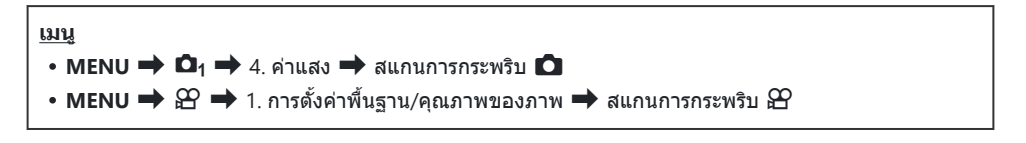

เมื่อตั้งค่าเป็น [เปิด] กล้องจะแสดง "FlickerScan" ขึ้นมา

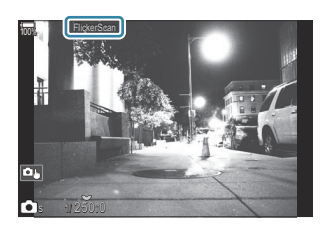

(2) โฟกัสพีคกิ้งและแผง LV Super Control จะไม่สามารถใช้งานได้ในการแสดงผลการสแกนการกะพริบ หาก ต้องการดูรายการต่างๆ เหล่านี้ คุณจะต้องกดปุ่ม INFO ก่อนเพื่อออกจากการแสดงผลการสแกนการกะพริบ

155

## การเลือกความเร็วชัตเตอร์

- เลือกความเร็วชัตเตอร์โดยใช้ปุ่มหมุนด้านหน้าหรือปุ่มหมุนด้านหลังหรือปุ่ม △ ▽ หากต้องการ ความเร็ว ชัตเตอร์สามารถเลือกได้โดยกดปุ่ม △ ▽ ค้างไว้
- คุณยังสามารถหมุนปุ่มหมุนด้านหน้า เพื่อปรับความเร็วชัตเตอร์ตามการเพิ่มค่าแสงที่เลือกไว้ใน [ระดับค่า EV] (P.153) ได้ด้วย
- ปรับความเร็วชัตเตอร์ต่อจนกระทั่งไม่มีคลื่นความถี่เหลือให้เห็นในการแสดงผล
- การขยายจอแสดงผล (P.110) จะช่วยให้สามารถตรวจสอบแถบแสงได้
- กดปุ่ม INFO; การแสดงผลจะเปลี่ยนแปลงไปและ "FlickerScan" จะไม่แสดงอีกต่อไป คุณสามารถปรับรูรับแสง และการชดเชยแสงได้ ทำเช่นนี้โดยใช้ปุ่มหมุนด้านหน้าหรือด้านหลังหรือแป้นลูกศร
- กดปุ่ม INFO ย้ำๆ เพื่อกลับไปที่การแสดงผลการสแกนการกะพริบ

# การเลือกวิธีที่กล้องวัดความสว่าง (โหมดวัดแสง)

### ©:PASMB ₽/S&Q:PASM

คุณสามารถเลือกว่าจะให้กล้องวัดความสว่างของวัตถุอย่างไร

| <u>แผง Super Control</u><br>• OK➡ โหมดวัดแสง        |                                 |                                                                                                    |
|-----------------------------------------------------|---------------------------------|----------------------------------------------------------------------------------------------------|
| <u>เมนู</u><br>• MENU ➡ ◘1 ➡ 5. วัดแสง ➡ โหมดวัดแสง |                                 |                                                                                                    |
|                                                     |                                 |                                                                                                    |
|                                                     | วัดแสง ESP<br>ดิจิตอล           | เหมาะสำหรับขีนส่วนใหญ่รวมถึงสิ่งที่ถ่ายซึ่งสว่าง กล้องจะวัดแสงในบริเวณ<br>324 แห่งของเฟรมและจะคำนวณการเปิดรับแสงที่ดีที่สุดโดยการพิจารณาจาก<br>ธรรมชาติของขีนนั้นๆ                       |
| ۲                                                   | วัดแสงแบบ<br>เฉลียกลางภาพ       | เหมาะสำหรับองค์ประกอบต่างๆ ที่วางสิ่งที่ถ่ายหลัก<br>ไว้ตรงกลางของเฟรม กล้องกำหนดการเปิดรับแสง<br>ตามระดับแสงเฉลี่ยสำหรับเฟรมทั้งหมดในขณะที่<br>กำหนดน้ำหนักมากที่สุดให้กับพื้นที่กลางภาพ |
| ٠                                                   | วัดแสงเฉพาะจุด                  | ใช้บริเวณเฉพาะของการเปิดรับแสงของสิ่งที่ถ่าย<br>กล้องวัดส่วนเล็กๆ (ประมาณ 2%) ของเฟรม                                                                                                    |
| •Hi                                                 | วัดแสงเฉพาะจุด<br>(แสงสว่างจ้า) | เพิ่มค่ารับแสงของการวัดแสงเฉพาะจุด เพื่อทำให้แน่ใจว่าเมื่อถ่ายวัตถุสว่าง<br>แล้วภาพจะออกมาสว่าง                                                                                          |
| • Sh                                                | วัดแสงเฉพาะจุด<br>(เงามืด)      | ลดค่ารับแสงของการวัดแสงเฉพาะจุด เพื่อทำให้แน่ใจว่าเมื่อถ่ายวัดถุมึดแล้ว<br>ภาพจะออกมามึด                                                                                                 |

๙๎ สามารถตั้งค่าตำแหน่งการวัดแสงเฉพาะจุดไปที่เป้า AF ที่เลือก เชื่ "การวัดแสงเป้าโฟกัส (วัดแสงเฉพาะจุด [+:-])" (P.163)

## การล็อคค่ารับแสง (ล็อค AE)

### ©:PASMB ₽/S&Q:PASM

้คุณสามารถล็อคค่ารับแสงได้โดยกดปุ่ม ใช้วิธีการนี้ เมื่อต้องการปรับโฟกัสและค่ารับแสงแยกกัน หรือเมื่อต้องการ ถ่ายภาพหลายภาพด้วยค่ารับแสงเดียวกัน

#### <u>ปุ่ม</u>

- โหมด D: ปุ่มซึ่งกำหนดเป็นฟังก์ชัน [AEL] ไว้ใน [Dฟิงก์ชันปุ่ม]
- โหมด 🛱 / S&Q: ปุ่ม CP

(P.336) (P.337) ให้กับปุ่มควบคุมไว้ล่วงหน้าโดยใช้ [ ฟิงก์ชั้นปุ่ม] (P.336)
 (P.36) คุณสามารถกำหนดค่ากล้องให้ปลดล็อคโดยอัตโนมัติหลังจากการถ่ายภาพได้ 🎼 [ 🖽 รีเซ็ตอัตโนมัติ] (P.160)

- หากกดปุ่ม AEL หนึ่งครั้ง ค่าแสงจะถูกล็อคและ "AEL" จะปรากฏขึ้น
- กดปุ่มอีกหนึ่งครั้งเพื่อปลดล็อค AE
- กล้องจะปลดล็อคหากใช้แป้นเลือกโหมด, ปุ่ม MENU หรือปุ่ม OK

## การวัดแสงล็อค AE (วัดแสงระหว่าง 🖽)

### D:PASMB ₽/S&Q:PASM

เลือกวิธีการวัดแสงที่ใช้วัดค่าแสงเมื่อล็อคค่าแสงโดยใช้ปุ่มซึ่งกำหนดเป็นฟังก์ชัน [AEL] (P.337) ไว้ใน [**โ** ฟังก์ชันปุ่ม] (P.336)

| เมนู                                       |  |
|--------------------------------------------|--|
| • MENU 🔿 🗅 1 🔿 5. วัดแสง 🔿 วัดแสงระหว่าง 🖽 |  |

สำหรับข้อมูลเพิ่มเดิมเกี่ยวกับการล็อค AE โปรดดูที่ "การล็อคค่ารับแสง (ล็อค AE)" (P.158)

| อัดโนมัติ             | คุณสามารถวัดค่าการเปิดรับแสงโดยใช้วิธีการเลือก <b>[โหมดวัดแสง]</b> (P.157) |
|-----------------------|----------------------------------------------------------------------------|
| (การวัดแสงเฉลี่ยหนัก  | กล้องกำหนดการเปิดรับแสงตามระดับแสงเฉลี่ยสำหรับเฟรมทั้งหมดในขณะ             |
| กลางภาพ)              | ที่กำหนดน้ำหนักมากที่สุดให้กับพื้นที่กลางภาพ                               |
| 💽 (วัดแสงเฉพาะจุด)    | กล้องวัดส่วนเล็กๆ (ประมาณ 2%) ของเฟรม                                      |
| •Hi (การวัดแสง        | เพิ่มค่ารับแสงของการวัดแสงเฉพาะจุด เพื่อทำให้แน่ใจว่าเมื่อถ่ายวัตถุสว่าง   |
| Highlight เฉพาะจุด)   | แล้วภาพจะออกมาสว่าง                                                        |
| Sh (การวัดแสงเฉพาะจุด | ลดค่ารับแสงของการวัดแสงเฉพาะจุด เพื่อทำให้แน่ใจว่าเมื่อถ่ายวัตถุมืดแล้ว    |
| Shadow)               | ภาพจะออกมามืด                                                              |

## การปลดล็อค AE หลังจากการถ่ายภาพ (All รีเซ็ต อัตโนมัติ)

## D:PASMB ₽/S&Q:PASM

กำหนดค่ากล้องให้ปลดล็อคโดยอัตโนมัติหลังจากการถ่ายภาพเมื่อล็อคค่าแสงโดยใช้ปุ่มซึ่งกำหนดเป็นฟังก์ชัน [AEL] (P.337) ไว้ใน [ 🚺 ฟังก์ชันปุ่ม] (P.336)

| <u>เมนู</u><br>• MENU <sup>1</sup> | ➡ ◘ <sub>1</sub> ➡ 5. วัดแสงง ➡ ₩ รีเซ็ดอัดโนมัติ          |
|------------------------------------|------------------------------------------------------------|
| ไม่ใช่                             | ค่าแสงจะยังคงล็อคหลังจากการถ่ายภาพ กดปุ่ม AEL เพื่อปลดล็อค |
| ใช่                                | ปลดล็อคค่าแสงหลังจากการถ่ายภาพ                             |

๗๎ะเมื่อถ่ายภาพหลายๆ ภาพโดยใช้พึงก์ขัน เช่น การถ่ายภาพต่อเนื่อง, Self-timer แบบกำหนดเอง หรือการถ่าย ภาพช่วงเวลา การล็อคค่าแสงจะปลดล็อคหลังจากถ่ายภาพเป็นชุดแล้ว

160

# การล็อคค่าแสงเมื่อกดปุ่มชัตเตอร์ลงครึ่งหนึ่ง (AEL โดยกด 🛲 ลงครึ่งหนึ่ง)

©:PASMB ₽/S&Q:PASM

กำหนดค่ากล้องให้ล็อคค่าแสงเมื่อกดปุ่มชัตเตอร์ลงครึ่งหนึ่ง

<u>เมนู</u> • MENU ➡ ํ◘₁ ➡ 5. วัดแสง ➡ AEL โดยกด **=** ลงครึ่งหนึ่ง

| ไม่ใช่        | ค่าแสงจะไม่ล็อคเมื่อกดปุ่มชัดเดอร์ลงครึ่งหนึ่ง ค่าแสงจะถูกกำหนดตามเงื่อนไขการถ่ายภาพ<br>เมื่อกดปุ่มชัดเตอร์ลงจนสุด |
|---------------|----------------------------------------------------------------------------------------------------|
| ใช่           | ค่าแสงจะล็อคเมื่อกดปุ่มชัตเตอร์ลงครึ่งหนึ่ง                                                                        |
| S-AF เท่านั้น | ค่าแสงจะล็อคเมื่อกดปุ่มชัตเตอร์ลงครึ่งหนึ่งเฉพาะเมื่อโหมด AF เป็น <b>[S-AF], [S-AF</b> ∭],<br>[★AF] หรือ [★AF∭]    |

๋ (ℓ) หากล็อคค่าแสงไว้โดยการกดปุ่มซึ่งกำหนดเป็นฟังก์ชัน [AEL] (P.337) ไว้ใน [ ๋ ใ ฟังก์ชันปุ่ม] (P.336) ค่าแสง จะยังคงล็อคไว้เมื่อคุณกดปุ่มชัตเตอร์ลงครึ่งหนึ่งโดยไม่คำนึงถึงการตั้งค่านี้

๗ั-หากคุณกำหนดค่ากล้องไว้โดยไม่ให้ล็อคค่าแสงเมื่อกดปุ่มขัดเตอร์ลงครึ่งหนึ่ง คุณสามารถเลือกได้ว่าจะให้ กล้องวัดความสว่างของแต่ละเฟรมระหว่างการถ่ายภาพต่อเนื่องหรือไม่ เ™ "การตั้งค่าตัวเลือกการวัดแสงใน การถ่ายภาพต่อเนื่อง (วัดแสงระหว่าง Ѿ)" (P.162)

# การตั้งค่าตัวเลือกการวัดแสงในการถ่ายภาพต่อ เนื่อง (วัดแสงระหว่าง 🖳)

#### Ď:PASMB ≌/S&Q:PASM

| <u>เมน</u><br>• MENU ➡ ◘1 ➡ 5. วัดแสง ➡ วัดแสงระหว่าง ⊒ |                                                                                     |
|---------------------------------------------------------|-------------------------------------------------------------------------------------|
| ไม่ใช่                                                  | กล้องจะวัดค่าแสงเมื่อถ่ายภาพเฟรมแรก จากนั้นจะล็อคค่าแสงในระหว่างการถ่ายภาพต่อเนื่อง |
| ใช่                                                     | กล้องจะวัดความสว่างและกำหนดค่าแสงของแต่ละเฟรม                                       |

- ์ ()ีเมื่อตั้งค่า [<sup>♥</sup>—]SH1] หรือ [ProCap SH1] [วัดแสงระหว่าง —] จะล็อคที่ [ไม่ใช่]

## การวัดแสงเป้าโฟกัส (วัดแสงเฉพาะจุด [・:・])

## D:PASMB ₽/S&Q:PASM

เลือกว่าจะให้กล้องวัดค่าแสงของเป้า AF ปัจจุบันหรือไม่เมื่อเลือก [**⊡**] ไว้สำหรับ **[โหมดวัดแสง]** สามารถปรับ การตั้งค่าแยกกันได้สำหรับการวัดแสงเฉพาะจุด, เฉพาะจุด Highlight และเฉพาะจุด Shadow

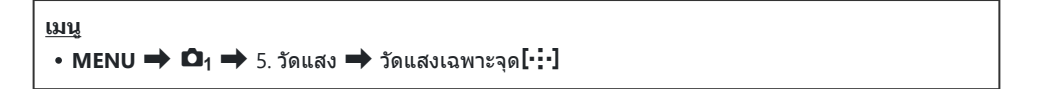

- 1. เลือกวิธีการวัดแสงที่คุณต้องการให้กล้องวัดแสงเป้า AF ปัจจุบัน แล้วทำเครื่องหมาย (✔) ที่อยู่ด้านข้าง
  - เลือกตัวเลือกโดยใช้ △▽ แล้วกดปุ่ม OK เพื่อทำเครื่องหมาย (✓) ที่อยู่ด้านข้าง หากต้องการยกเลิก การทำเครื่องหมาย ให้กดปุ่ม OK อีกครั้ง

| เฉพาะจุด         | ใช้งานเมื่อ <b>[โหมดวัดแสง]</b> เป็น [ <b>•</b> ] (การวัดแสงเฉพาะจุด)            |
|------------------|----------------------------------------------------------------------------------|
| เฉพาะจุด Hilight | ใช้งานเมื่อ <b>[โหมดวัดแสง]</b> เป็น [ <b>⊡Hi]</b> (การวัดแสงเฉพาะจุด Highlight) |
| เฉพาะจุด Shadow  | ใช้งานเมื่อ <b>[โหมดวัดแสง]</b> เป็น [ <b>•• Sh]</b> (การวัดแสงเฉพาะจุด Shadow)  |

- ิ (£) ดัวเลือกที่เลือกจะมีผลเมื่อมีการเลือกโหมด [•] Single หรือ [ ▦] Small เป็นโหมดเป้า AF (₽.105)
- ⑦กล้องจะซูมเข้าสู่เป้า AF ที่เลือกในระหว่างการซูมโฟกัส (P.110)
- (2) จะไม่ใช้เมื่อเลือกการตั้งค่าอื่นที่ไม่ใช่ [ปิด] ไว้สำหรับ [การตรวจจับวัตถุ]

## การเปลี่ยนความไวแสง ISO (ISO)

### ©:PASMB ₽/S&Q:PASM

เลือกค่าตามความสว่างของสิ่งที่ถ่าย ค่าที่สูงกว่าจะทำให้คุณสามารถถ่ายภาพในฉากที่มืดกว่าได้แต่จะเพิ่ม "นอยส์" (จุด) ของภาพ เลือก **[Auto]** เพื่อให้กล้องสามารถปรับความไวแสงตามสภาพของแสงได้

| <u>แผง Super Control</u> |  |  |
|--------------------------|--|--|
| • OK 🔿 ISO               |  |  |

๘ั ตั้งค่าความไวแสง ISO แยกกันสำหรับโหมดถ่ายภาพนิ่ง (โหมด ๗) และโหมดภาพเคลื่อนไหว (โหมด ♈/ S&Q) การตั้งค่าดังกล่าวสามารถทำให้เป็นแบบร่วมกันได้เช่นกัน ጬ "การเลือกรายการที่จะตั้งค่าแยกกัน สำหรับภาพถ่ายและภาพเคลื่อนไหว (การตั้งค่า ฒิ/♈ แยกกัน)" (P.283)

| Auto                                              | ความไวแสงจะปรับโดยอัตโนมัติตามสภาวะการถ่ายภาพ<br>ระหว่างการถ่ายภาพนิ่ง คุณสามารถเลือกค่าความไวแสง ISO สูงสุดและมาตรฐานได้<br>(P.167)<br>คุณสามารถเปลี่ยนความเร็วขัตเตอร์ที่ความไวแสง ISO เริ่มเพิ่มขึ้นได้ ในโหมด P และ A<br>(P.168)                                                                                                    |
|---------------------------------------------------|----------------------------------------------------------------------------------------------------|
| Auto                                              | ⑦ ระหว่างการบันทึกภาพเคลื่อนไหว ความไวแสง ISO จะถูกตั้งค่าเป็น ISO 200 ถึง<br>12800 เมื่อหมุนแป้นเลือกโหมดไปที่ M การควบคุมความไวแสง ISO อัตโนมัติสามารถ<br>เปิดใช้งานได้โดยเลือก [เปิด] สำหรับ [ஹิмISO อัตโนมัต] คุณยังสามารถเลือกค่า<br>สูงสุดและค่ามาตรฐานสำหรับความไวแสง ISO IS "การตั้งค่าช่วงความไวแสง ISO ที่<br>เลือกในโหมด [Auto] (  ISO-A สูงสุด/เริ่มตัน / ஹิmISO-A สูงสุด/เริ่มตัน)" (P.167) |
| L80, L100, 200–<br>102400<br>(การถ่ายภาพ<br>นิ่ง) | เลือกค่าสำหรับความไวแสง ISO ในโหมด <b>P</b> / <b>A</b> /S แนะนำให้ใช้ [Auto] สำหรับฉากที่<br>ความสว่างเปลี่ยนแปลงบ่อยครั้ง<br>⑦ [L80] และ [L100] จะสามารถใช้งานได้ที่ทุกค่าสเต็ปของการเปิดรับแสง<br>⑦ [L80] และ [L100] จะลดพิสัยไดนามิก                                                                                                    |
| 200–12800<br>(การบันทึกภาพ<br>เคลื่อนไหว)         | เลือกค่าสำหรับความไวแสง ISO ISO 200 จะให้สมดุลที่ดีระหว่างสัญญาณรบกวนกับพิสัย<br>ไดนามิก                                                                                                    |

(2) การผสมผสานค่า [ISO] ที่สูงกว่า ISO 16000 กับการตั้งค่าที่ใช้ชัดเตอร์อิเล็กทรอนิกส์ (เช่น โหมดเงียบหรือการ ถ่ายคร่อมโฟกัส) จะตั้งค่าความเร็วของการซิงค์แฟลชที่ 1/50 วินาที

(2) โดยไม่คำนึงถึงค่าที่เลือกสำหรับความไวแสง ISO ความเร็วในการซึงค์แฟลชสำหรับภาพถ่ายที่ถ่ายโดยใช้การ ถ่ายคร่อม ISO ในโหมดเงียบคือ 1/50 วินาที

- (2) ความไวแสง ISO จะสามารถปรับได้ระหว่างการบันทึกโดยใช้การควบคุมแบบสัมผัส (P.78), โดยหมุนปุ่มหมุนด้าน หน้าหรือด้านหลัง (P.349) หรือใช้ปุ่ม (P.336)
- () หากเลือก [โทนสีเกินจริง] หรือ [สีน้ำ] ไว้สำหรับโหมดภาพในโหมด โ ความไวแสงจะไม่เกิน ISO 1600 เมื่อ เลือก [Auto] ไว้
- ⑦ ข้อจำกัดต่อไปนี้จะมีผลขึ้นอยู่กับโหมดภาพ:
  - [OM-Log400], [HLG], [OM-Cinema1], [OM-Cinema2]:
    - หาก **[เฟรมเรตในการดูภาพ]** ที่เลือกไว้สำหรับคุณภาพของภาพเคลื่อนไหวคือ 23.98p, 24.00p, 25.00p หรือ 29.97p **[Auto]** จะจำกัดความไวแสงไว้ที่ ISO 400–6400
    - หาก **[เฟรมเรตในการดูภาพ]** ที่เลือกไว้สำหรับคุณภาพของภาพเคลื่อนไหวคือ 50.00p หรือ 59.94p **[Auto]** จะจำกัดความไวแสงไว้ที่ ISO 400–12800
    - ค่าต่ำสุดที่สามารถเลือกได้โดยการปรับค่าเองจะอยู่ที่ ISO 400
  - [โทนสีเกินจริง] / [สีน้ำ]:
    - **[Auto]** จะจำกัดความไวแสงไว้ที่ ISO 200–3200
  - อาร์ดฟิลเตอร์อื่นที่ไม่ใช่ [โทนสึเกินจริง] / [สีน้ำ]:
    - หาก **[เฟรมเรตในการดูภาพ]** ที่เลือกไว้สำหรับคุณภาพของภาพเคลื่อนไหวคือ 23.98p, 24.00p, 25.00p หรือ 29.97p **[Auto]** จะจำกัดความไวแสงไว้ที่ ISO 200–3200
    - หาก **[เฟรมเรตในการดูภาพ]** ที่เลือกไว้สำหรับคุณภาพของภาพเคลื่อนไหวคือ 50.00p หรือ 59.94p **[Auto]** จะจำกัดความไวแสงไว้ที่ ISO 200–6400
  - โหมดภาพอื่นๆ:
    - หาก **[เฟรมเรตในการดูภาพ]** ที่เลือกไว้สำหรับคุณภาพของภาพเคลื่อนไหวคือ 23.98p, 24.00p, 25.00p หรือ 29.97p **[Auto]** จะจำกัดความไวแสงไว้ที่ ISO 200–6400

## ระดับค่า EV ของการควบคุมความไวแสง ISO (ระดับ ISO)

### ©:PASMB ₽/S&Q:PASM

เลือกขนาดของการเพิ่มขึ้นที่ใช้เมื่อปรับความไวแสง ISO เลือกจาก 1/3 และ 1 EV

<u>เมนู</u>

• MENU 🔿 🗖 1 🔿 3. ISO/ลดสัญญาณรบกวนภาพ 🔿 ระดับ ISO

# การตั้งค่าช่วงความไวแสง ISO ที่เลือกในโหมด [Auto] (ฒิISO-A สูงสุด/เริ่มตัน / ௸MISO-A สูงสุด/เริ่มตัน)

#### Ď:PASMB ≌/S&Q:PASM

เลือกช่วงค่าความไวแสง ISO ที่กล้องจะใช้งานเมื่อเลือก [Auto] ไว้สำหรับ [ISO]

<u>เมนู</u>

- MENU → ◘1 → 3. ISO/ลดสัญญาณรบกวนภาพ → ◘ISO-A สูงสุด/เริ่มต้น
- MENU 🔿 🍄 🔿 3. ISO/ลดสัญญาณรบกวนภาพ 🔿 🍄 ISO-A สูงสุด/เริ่มต้น

| ค่าสูงสุด  | เลือกความไวแสงสูงสุดที่กล้องจะเลือกเองโดยอัตโนมัติ<br>ตั้งค่าโดยใช้ $\Delta abla$ หรือปุ่มหมุนด้านหน้า/ด้านหลัง |
|------------|----------------------------------------------------------------------------------------------------|
| ค่าตั้งต้น | เลือกค่าสำหรับความไวแสงตั้งต้น<br>ตั้งค่าโดยใช้ Δ ∇ หรือปุ่มหมุนด้านหน้า/ด้านหลัง                               |

• สลับไปมาระหว่าง **[ค่าสูงสุด]** กับ **[ค่าตั้งต้น]** โดยใช้ 🗸 Þ

(2) การตั้งค่าสูงสุดและค่าตั้งตันจะแตกต่างกันระหว่างการถ่ายภาพนิ่งและในระหว่างการบันทึกภาพเคลื่อนไหว หาก ไม่สามารถรับแสงที่เหมาะสมที่สุดตามสภาวะรูรับแสงและความเร็วชัดเตอร์นั้น จะใช้ความไวแสงที่ต่ำกว่า

# การตั้งค่าความเร็วชัตเตอร์ให้กล้องเพิ่มความไว แสง ISO โดยอัตโนมัติ ( **C**ิชัตเตอร์ต่ำสุด<u> ISO-A)</u>

#### Ď:PASMB ≌/S&Q:PASM

เลือกความเร็วชัตเตอร์ที่กล้องจะเริ่มเพิ่มความไวแสง ISO เมื่อเลือก [Auto] ไว้สำหรับ [ISO]

| P94 PS   |                                                      |
|----------|------------------------------------------------------|
| • MENU 🔿 | 🗅 🕈 3. ISO/ลดสัญญาณรบกวนภาพ 🔿 🗅 ชัดเตอร์ด่ำสุด ISO-A |

19191

| อัตโนมัติ    | กล้องจะตั้งค่าให้โดยอัตโนมัติ                                                                                       |
|--------------|----------------------------------------------------------------------------------------------------|
| 1/8000 – 60″ | กล้องจะเริ่มเพิ่มความไวแสง ISO ณ ความเร็วชัดเตอร์ที่กำหนดไว้<br>กดปุ่ม <b>OK</b> แล้วดั้งความเร็วชัดเตอร์โดยใช้ ∆ ▽ |

# การเลือกโหมดที่สามารถใช้ค่าความไวแสง ISO แบบ [Auto] ได้ (ฒิISO อัตโนมัต / ≌ิmISO อัต โนมัต)

#### Ď:PASMB ≌/S&Q:PASM

การเลือกโหมดที่สามารถใช้ค่าความไวแสง ISO แบบ **[Auto]** ได้

#### <u>เมนู</u>

- MENU → ◘1 → 3. ISO/ลดสัญญาณรบกวนภาพ → ◘ISO อัตโนมัด
- MENU ➡ 🏵 ➡ 3. ISO/ลดสัญญาณรบกวนภาพ ➡ 🏵 เSO อัตโนมัต

#### 🗖 ISO อัตโนมัต

| P/A/S   | สามารถใช้ความไวแสง ISO แบบ <b>[Auto]</b> ได้เมื่อใช้โหมดถ่ายภาพเป็น <b>P</b> , <b>A</b> หรือ <b>S</b>            |
|---------|----------------------------------------------------------------------------------------------------|
| P/A/S/M | สามารถใช้ความไวแสง ISO แบบ <b>[Auto]</b> ได้เมื่อใช้โหมดถ่ายภาพเป็น <b>P</b> , <b>A</b> , <b>S</b> หรือ <b>M</b> |

#### ₩MISO อัตโนมัต

| ปิด  | ไม่สามารถใช้ความไวแสง ISO แบบ <b>[Auto]</b> ได้เมื่อใช้โหมดถ่ายภาพเป็น <b>M</b> ในโหมด ≌∕S&Q |
|------|----------------------------------------------------------------------------------------------|
| เปิด | สามารถใช้ความไวแสง ISO แบบ <b>[Auto]</b> ได้เมื่อใช้โหมดถ่ายภาพเป็น <b>M</b> ในโหมด ≌∕S&Q    |

# ตัวเลือกการลดสัญญาณรบกวนภาพเมื่อใช้ ISO สูง ( 🖸 Noise Filter / 🍄 Noise Filter)

## ©:PASMB ₽/S&Q:PASM

ลดสิ่งแปลกปลอมของภาพ ("นอยส์") ในฟุตเทจที่ถ่ายด้วยความไวแสง ISO สูง ซึ่งจะช่วยลด "เม็ดหยาบ" ในฟุตเท จที่ถ่ายในสถานที่แสงน้อยได้ คุณสามารถเลือกปริมาณการลดสัญญาณรบกวนภาพได้

| <u>เทท</u> ิ                                          |  |
|-------------------------------------------------------|--|
| • MENU 🔿 🗖 🔿 3. ISO/ลดสัญญาณรบกวนภาพ 🔿 🗖 Noise Filter |  |
| • MENU 🄿 🍄 🔿 3. ISO/ลดสัญญาณรบกวนภาพ 🄿 🍄 Noise Filter |  |

| ปิด      | ปีดการลดสัญญาณรบกวนภาพ                   |
|----------|------------------------------------------|
| Low      | เลือกปริมาณการลดสัญญาณรบกวนภาพที่ต้องการ |
| Standard |                                          |
| High     |                                          |

# ตัวเลือกการประมวลผลภาพ (ประมวลผล ISO Low)

## C:PASMB 8/S&Q:PASM

เลือกประเภทของการประมวลผลที่ใช้กับภาพที่ถ่ายด้วยความไวแสง ISO ต่ำ โดยใช้การถ่ายภาพต่อเนื่อง

<u>เมนู</u> • MENU ➡ ◘₁ ➡ 3. ISO/ลดสัญญาณรบกวนภาพ ➡ ประมวลผล ISO Low

| เลือกจำนวนเฟรม  | กล้องจะปรับการประมวลผลภาพเพื่อไม่ให้ลดจำนวนภาพที่สามารถถ่ายที่ถ่ายในโหมด<br>single burst |
|-----------------|------------------------------------------------------------------------------------------|
| เลือกรายละเอียด | การประมวลผลภาพจะให้ความสำคัญกับคุณภาพของภาพถ่ายเป็นอันดับแรก                             |

๗๎-กล้องจะประมวลผลภาพที่ถ่ายด้วยการถ่ายภาพครั้งเดียวในโหมด [เลือกรายละเอียด] แม้ว่าจะเลือก [เลือก จำนวนเฟรม] ไว้ก็ตาม

# ตัวเลือกการลดสัญญาณรบกวนจากการเปิดรับ แสงนาน (ลดสัญญาณรบกวนภาพ)

## D:PASMB ₽/S&Q:PASM

เลือกว่าจะให้กล้องประมวลผลภาพที่ถ่ายด้วยความเร็วขัดเตอร์ต่ำ เพื่อลดสิ่งแปลกปลอมของภาพ ("นอยส์") หรือไม่ ที่ความเร็วขัดเตอร์ต่ำ สัญญาณรบกวนภาพจะเกิดจากความร้อนที่มาจากตัวกล้องเอง หลังจากถ่ายภาพแต่ละภาพ แล้ว กล้องจะจับภาพที่สองเพื่อลดสัญญาณรบกวนภาพ ทำให้เกิดการหน่วงเวลาเท่ากับความเร็วขัดเตอร์ที่เลือกไว้ จากนั้นจึงจะสามารถถ่ายภาพถัดไปได้

| <u>1311</u>                                             |  |
|---------------------------------------------------------|--|
| • MENU 🔿 🗖 🔿 3. ISO/ลดสัญญาณรบกวนภาพ 🔿 ลดสัญญาณรบกวนภาพ |  |

| ปิด       | ไม่ใช้ระบบลดสัญญาณรบกวนภาพ                                        |
|-----------|-------------------------------------------------------------------|
| เปิด      | ใช้การลดสัญญาณรบกวนภาพในทุกความเร็วชัดเตอร์                       |
| อัตโนมัติ | กล้องจะลดสัญญาณรบกวนภาพโดยอัตโนมัติเมื่ออุณหภูมิภายในกล้องสูงขึ้น |

🕐 ระหว่างการลดสัญญาณรบกวนภาพ กล้องจะแสดงเวลาที่เหลือจนกว่ากระบวนการจะเสร็จสิ้น

() ระหว่างการถ่ายภาพต่อเนื่อง กล้องจะเลือก [ปิด] โดยอัตโนมัติและจะไม่ทำการลดสัญญาณรบกวนภาพ

🕐 การลดสัญญาณรบกวนภาพอาจไม่ให้ผลดังที่ต้องการ ขึ้นอยู่กับวัตถุและสภาพการถ่ายภาพ

*อู่*⊱หากต้องการใช้ฟังก์ชันนี้ในโหมดเงียบ คุณต้องกำหนดการตั้งค่า **[การตั้งค่าถ่ายเงียบ[♥**]] (P.195)

# การถ่ายภาพโดยใช้แฟลช

## การใช้งานแฟลช (การถ่ายภาพโดยใช้แฟลช)

เมื่อใช้ชุดแฟลชที่ออกแบบมาเพื่อใช้กับกล้อง คุณสามารถเลือกโหมดถ่ายภาพต่างๆ ตามความต้องการของคุณได้

## ชุดแฟลชที่ออกแบบมาสำหรับใช้กับกล้อง

เลือกอุปกรณ์แฟลชเพื่อให้เหมาะกับความต้องการของคุณโดยคำนึงถึงปัจจัยต่างๆ เช่น ค่าพลังงานแสงหรือ เอาต์พุดที่ต้องการ และต้องการอุปกรณ์ที่สนับสนุนการถ่ายภาพมาโครหรือไม่ อุปกรณ์แฟลชที่ออกแบบมาเพื่อ สื่อสารกับกล้องสนับสนุนโหมดการถ่ายภาพด้วยแฟลชหลายแบบ รวมทั้ง TTL Auto และ Super FP คุณสามารถติด ตั้งอุปกรณ์แฟลชได้ที่ฐานเสียบแฟลชของกล้องหรือเชื่อมต่อโดยใช้สาย (แยกชื้อต่างหาก) และด้วยึดแฟลช กล้อง ยังรองรับระบบควบคุมแฟลชแบบไร้สายดังต่อไปนี้:

#### การถ่ายภาพด้วยแฟลชที่ควบคุมด้วยคลื่นวิทยุ: โหมด CMD, \$CMD, RCV และ X-RCV

กล้องควบคุมแฟลชจากระยะไกลอย่างน้อยหนึ่งหน่วยโดยใช้สัญญาณวิทยุ ช่วงของดำแหน่งที่ใช้ในการวางอุปกรณ์ แฟลชสามารถเพิ่มขึ้นได้ ชุดแฟลชสามารถควบคุมชุดอื่นที่เข้ากันได้หรือสามารถติดตั้งด้วยอุปกรณ์ควบคุม/เครื่อง รับสัญญาณวิทยุเพื่อให้สามารถใช้งานกับอุปกรณ์ที่ไม่สนับสนุนการควบคุมแฟลชด้วยวิทยุได้

#### การถ่ายภาพโดยใช้แฟลชควบคุมจากระยะไกลไร้สาย: RC Mode

กล้องควบคุมแฟลชจากระยะไกลอย่างน้อยหนึ่งหน่วยโดยใช้สัญญาณออปติคัล สามารถเลือกโหมดแฟลชได้โดย ใช้ปุ่มควบคุมของกล้อง (P.183)

### คุณสมบัติที่สามารถใช้ได้กับอุปกรณ์แฟลชที่ใช้ร่วมกัน ได้

| อุปกรณ์<br>แฟลช | โหมดควบคุมแฟลช                                                                         | GN (Guide Number, ISO<br>100)                                        | ระบบไร้สายที่<br>รองรับ               |
|-----------------|----------------------------------------------------------------------------------------|----------------------------------------------------------------------|---------------------------------------|
| FL-700WR        | TTL-AUTO, MANUAL,<br>FP TTL AUTO, FP MANUAL,<br>MULTI, RC, SL MANUAL                   | GN 42 (75/150 มม. <sup>1</sup> )<br>GN 21 (12/24 มม. <sup>1</sup> )  | CMD, <b>\$</b> CMD,<br>RCV, X-RCV, RC |
| FL-900R         | TTL-AUTO, AUTO, MANUAL,<br>FP TTL AUTO, FP MANUAL,<br>MULTI, RC, SL AUTO, SL<br>MANUAL | GN 58 (100/200 มม. <sup>1</sup> )<br>GN 27 (12/24 มม. <sup>1</sup> ) | RC                                    |
| STF-8           | TTL-AUTO, MANUAL, RC <sup>2</sup>                                                      | GN8.5                                                                | RC <sup>2</sup>                       |
| FL-LM3          | แตกต่างกันไปตามการตั้งค่ากล้อง                                                         | GN 9.1 (12/24 มม. <sup>1</sup> )                                     | RC <sup>2</sup>                       |

- ทางยาวโฟกัสสูงสุดของเลนส์ที่แฟลชสามารถยิงถึงได้ (ดัวเลขที่ต่อจากเครื่องหมายทับคือทางยาวโฟกัส เทียบเท่ารูปแบบ 35 มม.)
- 2 ทำหน้าที่เป็นอุปกรณ์ควบคุม (เครื่องส่งสัญญาณ) เท่านั้น

## การติดตั้งอุปกรณ์แฟลชที่ใช้ร่วมกันได้

วิธีที่ใช้ในการติดตั้งและใช้งานแฟลชภายนอกจะแตกต่างกันไปในแต่ละเครื่อง ดูรายละเอียดเพิ่มเติมจากเอกสาร ประกอบที่ให้มาพร้อมกับอุปกรณ์ คำแนะนำที่นี่ใช้กับ FL-LM3

(2) ยืนยันว่าปิดการทำงานทั้งกล้องและอุปกรณ์แฟลชแล้ว การติดตั้งหรือการถอดอุปกรณ์แฟลชขณะที่กล้องหรือ อุปกรณ์แฟลชเปิดอยู่อาจทำให้อุปกรณ์เสียหายได้

- 1. ถอดฝาครอบฐานเสียบแฟลชออกและติดตั้งแฟลช
  - เลื่อนแฟลชเข้าไปที่ด้านหลังของฐานเสียบจนมีเสียงดังคลิก

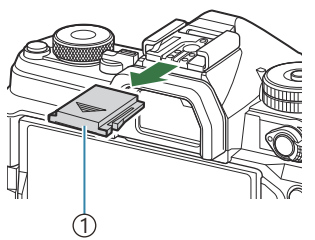

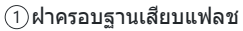

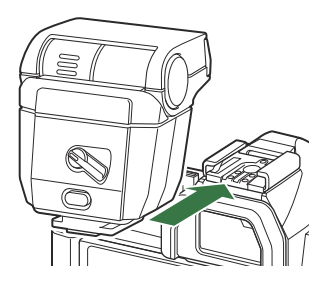

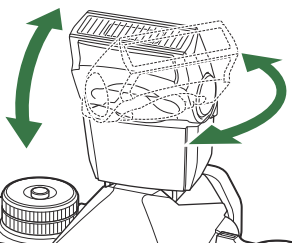

แบบส่องโดยตรง • คุณสามารถหมุนหัวแฟลชขึ้น และซ้ายหรือขวาได้

2. วางตำแหน่งหัวแฟลชสำหรับการถ่ายภาพแบบยิงแฟลชสะท้อนหรือ

- (2) โปรดทราบว่าค่าพลังงานแสงหรือเอาต์พุตของแฟลชอาจไม่เพียงพอสำหรับการเปิดรับแสงที่ถูกต้องเมื่อ ใช้สำหรับการถ่ายภาพแบบยิงแฟลชสะท้อน
- 3. หมุนคันโยก ON/OFF ของแฟลชไปที่ตำแหน่ง ON

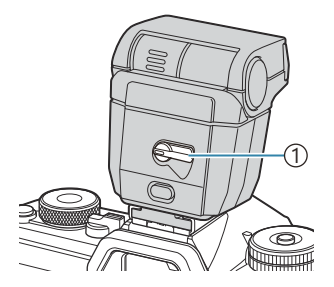

∩คันโยก ON/OFF

• หมุนคันโยกไปที่ตำแหน่ง OFF เมื่อไม่ใช้งานแฟลช

## การถอดอุปกรณ์แฟลช

กดปุ่ม UNLOCK ค้างไว้ เลื่อนชุดแฟลชออกจากฐานเสียบแฟลช

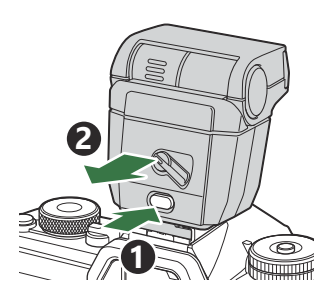

## การเลือกโหมดแฟลช (โหมดแฟลช)

#### ©:PASMB ₽/S&Q:PASM

#### <u>แผง Super Control</u>

• OK 🔿 โหมดแฟลช

#### โหมดแฟลช

์ โหมดแฟลชที่แสดงบนหน้าจอจะแตกต่างกันไปตามการกำหนดค่าของ <mark>[การตั้งค่าโหมดแฟลช]</mark> (P.181)

| \$               | ฟิลอิน<br>แฟลช  | เปิดใช้งานแฟลช<br>⑦ สามารถตั้งค่าความเร็วชัดเดอร์เป็นค่าระหว่างที่เลือกไว้สำหรับ [ <b>‡ ค่าข้า</b><br>สุด] (P.185) และ <b>[‡ X-Sync.]</b> (P.184)                                               |
|------------------|-----------------|----------------------------------------------------------------------------------------------------|
| ٤                | ปิดแฟลช         | ปิดใช้งานแฟลช<br>⑦ ไฟแฟลชจะไม่สว่างแม้ว่าเครื่องจะเปิดอยู่ก็ตาม                                                                                                    |
| <b>\$</b> Slow   | Slow            | ใช้ความเร็วขัดเดอร์ด่ำเพื่อถ่ายภาพทั้งวัดถุหลักและพื้นหลัง<br>⑦ ความเร็วขัดเดอร์นั้นจะถูกตั้งค่าตามค่าแสงที่กล้องวัดได้และไม่ได้ถูกจำกัด<br>ด้วยตัวเลือกที่เลือกไว้สำหรับ [ <b>4 ค่าข้าสุด]</b> |
| <b>\$</b> Manual | กำหนดค่า<br>เอง | ไฟแฟลชสว่างวาบดามระดับที่เลือก<br>จะปรากฏขึ้นเมื่อติดตั้ง FL-LM3 และ STF-8 เท่านั้น                                                                                                    |

# คู่ของโหมดแฟลชและการตั้งค่า

์โหมดแฟลชและชุดการตั้งค่าที่จำเป็นสำหรับแต่ละโหมดมีดังนี้

#### 🛛 โหมดแฟลช: ฟิลอินแฟลช

การตั้งค่านี้สามารถใช้ได้ในโหมด P/A/S/M/B เท่านั้น

| [ลดตาแดง] <sup>1</sup> | [การตั้งค่าชิงค์<br>แฟลช] <sup>1</sup> | จอแสดงผล<br>แผง Super<br>Control | ລດຕາແດง        | อัตราการเปิดแฟลช                          |
|------------------------|----------------------------------------|----------------------------------|----------------|-------------------------------------------|
| [ไม่ใช่]               | [ม่านชุดแรก]                           | \$                               | <b>ท</b> รเวล! | การชิงค์ม่านชุดแรก                        |
|                        | [ม่านชุดที่สอง]                        | <b>\$</b> 2                      | 1110           | แฟลชยิงม่านชัดเตอร์ชุดที่สอง <sup>2</sup> |
| [ໃמ่]                  | [ม่านชุดแรก]                           | 4®<br>♥                          | ใช่            | การชิงค์ม่านชุดแรก                        |
|                        | [ม่านชุดที่สอง]                        | <b>4</b> •2                      |                | แฟลชยิงม่านชัดเตอร์ชุดที่สอง <sup>2</sup> |

1 ตั้งค่าแฟลชลดตาแดงใน [ลดตาแดง] และตั้งอัตราการเปิดแฟลชใน [การตั้งค่าชิงค์แฟลช] I (P.181)
 ค่าโหมดแฟลช] (P.181)

2 แม้ว่าจะเลือก [ม่านชุดที่สอง] ไว้สำหรับ [การตั้งค่าชิงค์แฟลช] หากตั้งค่า [Live Comp] (P.71) ในโหมด
 B แฟลชจะยิงในการซิงค์ม่านชุดแรก

 ๔ั ในโหมด P/A/S/M ช่วงความเร็วขัดเตอร์ที่ใช้ได้คือ 60 วินาทีถึง 1/250 วินาที สามารถจำกัดช่วงความเร็ว ขัดเตอร์ที่มีอยู่เพิ่มเดิมได้โดยใช้ดัวเลือกในเมนู Iጬ [ร์ X-Sync.] (P.184), [ร์ ค่าข้าสุด] (P.185)

#### โหมดแฟลช: Slow

| การดังค่านี้สามารถใช่ได้ในไหมด P/A เท่าน้ำ |
|--------------------------------------------|
|--------------------------------------------|

| [ลดตาแดง] <sup>1</sup> | [การตั้งค่าชิงค์แฟลช]<br>1 | จอแสดงผลแผง<br>Super Control | ລດຕາແດง | อัตราการเปิดแฟลช                 |
|------------------------|----------------------------|------------------------------|---------|----------------------------------|
|                        | [ม่านชุดแรก]               | <b>\$</b> Slow               |         | การซิงค์ม่านชุดแรก               |
| [ไม่ใช่]               | [ม่านชุดที่สอง]            | Slow2                        | ไม่ใช่  | แฟลชยิงม่านชัดเดอร์ชุดที่<br>สอง |
| [ <b>ໃ</b> 2්]         | [ม่านชุดแรก]               | <b>4</b> <sup>●</sup> Slow   |         | การซิงค์ม่านชุดแรก               |
|                        | [ม่านชุดที่สอง]            | <b>₽</b> Slow2               | ใช่     | แฟลชยิงม่านชัดเดอร์ชุดที่<br>สอง |

 1 ตั้งค่าแฟลชลดตาแดงใน [ลดตาแดง] และตั้งอัตราการเปิดแฟลชใน [การตั้งค่าชิงค์แฟลช] โช [การตั้ง ค่าโหมดแฟลช] (P.181)

*อู้*-ช่วงความเร็วชัดเตอร์ที่ใช้ได้คือ 60 วินาทีถึง 1/250 วินาที สามารถจำกัดช่วงความเร็วชัดเตอร์ที่มีอยู่เพิ่มเติมได้ โดยใช้ดัวเลือกในเมนู I® [**\$ X-Sync.**] (P.184), [**\$ ค่าช้าสุด**] (P.185)

#### 🛾 โหมดแฟลช: กำหนดค่าเอง

้ตัวเลือกนี้จะปรากฏขึ้นเมื่อใช้ FL-LM3 เท่านั้น การตั้งค่านี้สามารถใช้ได้ในโหมด **P/A/S/M/B** เท่านั้น

| [ลดตาแดง]                   | [การตั้งค่าชิงค์แฟลช]   | จอแสดงผลแผง<br>Super Control | ลดตาแดง | อัตราการเปิด<br>แฟลช |
|-----------------------------|-------------------------|------------------------------|---------|----------------------|
| (ไม่คำนึงถึงการตั้ง<br>ค่า) | (ไม่คำนึงถึงการตั้งค่า) | <b>↓</b> Manual              | ไม่ใช่  | การซิงค์ม่านชุดแรก   |

 ๑
 ๑
 ในโหมด P/A/S/M ช่วงความเร็วชัดเตอร์ที่ใช้ได้คือ 60 วินาทีถึง 1/250 วินาที สามารถจำกัดช่วงความเร็ว ชัดเดอร์ที่มีอยู่เพิ่มเดิมได้โดยใช้ดัวเลือกในเมนู IS
 [\$ X-Sync.] (P.184), [\$ ค่าข้าสุด] (P.185)
 ๑
 ๑
 คุณสามารถเลือกปริมาณแสงแฟลชได้โดยเลือก [\$ Manual] ด้วยปุ่ม (\$\$\$)
 \$\$\$\$ และกดปุ่ม INFO หรือโดยการ เลือก [ค่ากำหนดเอง] จากแผง Super Control

- (2) ในโหมดการลดตาแดง ขัดเตอร์จะสั่นหลังจากยิงแฟลชนำเพื่อลดตาแดงประมาณหนึ่งวินาที ห้ามขยับกล้อง จนกว่าจะถ่ายภาพเสร็จ และโปรดทราบว่าคุณอาจไม่ได้ผลลัพธ์การลดตาแดงตามที่ต้องการในบางเงื่อนไข
- (2) ความเร็วขัดเดอร์ที่เร็วที่สุดเมื่อใช้ไฟแฟลชอยู่ที่ 1/250 วินาที ซึ่งพื้นหลังที่สว่างของภาพที่ถ่ายด้วยแฟลช อาจสว่างเกินไป
- (P ความเร็วในการซิงค์แฟลชสำหรับโหมดเงียบ (P.195), High Res Shot (P.242) และการถ่ายคร่อมโฟกัส (P.281) คือ 1/100 วินาที นอกจากนี้ การรวมค่า [ISO] ที่สูงกว่า ISO 16000 เข้ากับการตั้งค่าที่ใช้ชัดเตอร์ อิเล็กทรอนิกส์ (เช่น โหมดเงียบหรือการถ่ายคร่อมโฟกัส) จะตั้งค่าความเร็วในการซิงค์แฟลชเป็น 1/50 วินาที ความเร็วในการซิงค์แฟลชยังตั้งไว้ที่ 1/50 วินาทีระหว่างการถ่ายคร่อม ISO (P.278)
- (ℓ) แม้ว่าค่าพลังงานแสงหรือเอาต์พุดที่สามารถใช้ได้ขั้นต่ำอาจสว่างเกินไปในระยะใกล้ เพื่อป้องกันการรับแสง มากเกินไปในภาพที่ถ่ายจากระยะใกล้ ให้เลือกโหมด A หรือ M แล้วเลือกรูรับแสงที่เล็กลง (ค่า f สูงขึ้น) หรือเลือกการตั้งค่า [ISO] ต่ำลง
# ีการกำหนดค่าโหมดแฟลช (การตั้งค่าโหมด แฟลช)

#### ©:PASMB ≌/S&Q:PASM

#### เลือกโหมดที่จะแสดงบนหน้าจอการเลือกโหมดแฟลช

<u>เมนู</u> • MENU ➡ ◘₁ ➡ 6. แฟลช ➡ การตั้งค่าโหมดแฟลช

| ລດຕາແດง                 | ลด "ตาแดง" ในการถ่ายภาพบุคคล<br>[ไม่ใช่]: กล้องไม่แสดงโหมดลดตาแดง<br>[ใช่]: กล้องจะแสดงโหมดลดตาแดง                                                                                               |  |  |
|-------------------------|----------------------------------------------------------------------------------------------------|--|--|
| การตั้งค่าชิงค์<br>แฟลช | เลือกเวลาที่จะยิงแฟลช<br>[ม่านชุดแรก]: ยิงแฟลชเมื่อเปิดชัดเดอร์จนสุด<br>[ม่านชุดที่สอง]: ไฟแฟลชจะสว่างวาบทันทีที่ชัดเดอร์ปิดลง<br>วัดถุเคลื่อนที่จะปรากฏออกมาจากเส้นทางของแสงที่อยู่ข้าง<br>หลัง |  |  |

### การปรับปริมาณแสงแฟลช (ชดเชยแสงแฟลช)

### ©:PASMB ₽/S&Q:PASM

กำลังแฟลชสามารถปรับตั้งได้หากคุณเห็นว่าวัตถุสว่างมากเกินไปหรือทึบเกินไปแม้ว่าค่าแสงในส่วนเฟรมที่เหลือจะ เหมาะสมก็ตาม

🕐 สามารถใช้การชดเชยแสงได้ในโหมดอื่น ยกเว้นโหมดกำหนดค่าเอง

<u>แผง Super Control</u>

• OK 🔿 ชดเชยแสงแฟลช

๗่⊱การเปลี่ยนแปลงความเข้มแสงแฟลชที่ทำกับแฟลชภายนอกจะถูกเพิ่มไปยังการเปลี่ยนแปลงที่ทำกับกล้อง

## การควบคุมแฟลชด้วยรีโมทไร้สาย (**‡** RC Mode)

### ©:PASMB ₽/S&Q:PASM

ปรับการตั้งค่าในการควบคุมแฟลชด้วยรีโมทไร้สาย สามารถใช้รีโมทคอนโทรลได้กับชุดแฟลชเสริมภายนอกที่ รองรับรีโมทคอนโทรลไร้สาย ("แฟลช RC ไร้สาย") สำหรับข้อมูลเกี่ยวกับการควบคุมแฟลชด้วยรีโมทไร้สาย โปรดดู ที่ "การถ่ายภาพโดยใช้แฟลชควบคุมจากระยะไกลไร้สาย" (P.456)

| <u>เมน</u><br>• MENU → เป็ <sub>1</sub> → 6. แฟลช → \$ RC Mode |                                                                                    |  |
|----------------------------------------------------------------|------------------------------------------------------------------------------------|--|
|                                                                |                                                                                    |  |
| ปิด                                                            | ปิดการควบคุมแฟลชด้วยรีโมทไร้สาย                                                    |  |
| เปิด                                                           | เปิดการควบคุมแฟลชด้วยรีโมทไร้สาย กล้องแสดงการตั้งค่าในการควบคุมแฟลชด้วยรีโมทไร้สาย |  |

 การเลือก [เปิด] แล้วกด OK ในหน้าจอสแตนด์บายการถ่ายภาพจะแสดงแผง Super Control ของโหมด RC บน จอภาพของกล้อง หากต้องการดูแผง Super Control แบบปกติ ให้กดปุ่ม INFO

# การเลือกความเร็วในการซิงค์แฟลช (**‡** X-Sync.)

### Ê:PASMB ₽/S&Q:PASM

เลือกความเร็วชัตเตอร์ที่เร็วที่สุดสำหรับการถ่ายภาพโดยใช้แฟลช

เลือกความเร็วชัดเตอร์ที่เร็วที่สุดสำหรับการถ่ายภาพโดยใช้แฟลช โดยไม่คำนึงถึงความสว่างของวัตถุ

<u>เมนู</u> • MENU → ⊡1 → 6. แฟลช → \$ X-Sync.

# การเลือกความเร็วชัตเตอร์ต่ำสุด (🗲 ค่าช้าสุด)

#### Ď:PASMB ≌/S&Q:PASM

เลือกความเร็วชัดเดอร์ที่ด่ำที่สุดสำหรับการถ่ายภาพโดยใช้แฟลชในโหมด **P**/**A** รายการนี้ใช้เพื่อเลือกการตั้งค่ากล้องที่ช้าที่สุด เมื่อใช้ความเร็วชัดเตอร์อัดโนมัติระหว่างการถ่ายภาพโดยใช้แฟลช ไม่ว่าวัดถุจะมืดเพียงใดก็ตาม

(𝔅) ไม่มีผลในการซิงค์ข้าในโหมด (₺ Slow, ₺ Slow2, ₺ Slow และ ₺ Slow2)

<u>เมนู</u> • MENU ➡ ◘<sub>1</sub> ➡ 6. แฟลช ➡ ≄ ค่าช้าสุด

## การชดเชยแฟลชและค่าแสง (💤 + 🗹)

### ©:PASMB ₽/S&Q:PASM

เลือกว่าการชดเชยแสงจะถูกเพิ่มเข้าไปในค่าชดเชยแฟลชหรือไม่ สำหรับข้อมูลเพิ่มเติมเกี่ยวกับการชดเชยแฟลช โปรดดูที่ "การปรับปริมาณแสงแฟลช (ชดเชยแสงแฟลช)" (P.182)

| <u>เมนู</u><br>• MENU ➡ 🗅 1 ➡ 6. แฟลช ➡ 🗷 + 🗹 |  |
|-----------------------------------------------|--|
|                                               |  |

| ปิด  | การดั้งค่าการชดเชยแฟลชกับการชดเชยแสงจะแยกจากกัน |
|------|-------------------------------------------------|
| เปิด | ค่าชดเชยแสงจะถูกเพิ่มเข้าไปในค่าชดเชยแฟลช       |

# การตั้งค่าสมดุลแสงสำหรับการวัดแสงแบบ TTL (วัดแสงแฟลชสมดุล)

#### C:PASMB 8/S&Q:PASM

้ตั้งค่าสมดุลแสงที่คุณต้องการใช้ เมื่อใช้แฟลชภายนอกในโหมดวัดแสง TTL

| <u>เมนู</u>                  |             |                 |
|------------------------------|-------------|-----------------|
| • MENU <b>→ ഥ</b> 1 <b>→</b> | • 6. แฟลช 븆 | วัดแสงแฟลชสมดุล |

| ปิด  | ให้ความสำคัญกับวัตถุระหว่างการวัดแสง                            |
|------|-----------------------------------------------------------------|
| เปิด | ให้ความสำคัญกับความสมดุลระหว่างวัตถุกับพื้นหลังระหว่างการวัดแสง |

187

๗่⊱เมื่อคุณเลือก [เปิด] ขอแนะนำให้คุณตั้งค่า [ISO] เป็น [Auto]

# การถ่ายภาพต่อเนื่อง/ตั้งเวลา

# การถ่ายภาพต่อเนื่อง/ตั้งเวลา

#### ©:PASMB ₽/S&Q:PASM

ปรับการตั้งค่าสำหรับการถ่ายภาพแบบต่อเนื่องหรือการถ่ายภาพด้วยตัวนับเวลาถอยหลัง เลือกตัวเลือกตามวัตถุของ คุณ ดัวเลือกอื่นๆ รวมถึงโหมด Anti-Shock และโหมดเงียบสามารถใช้ได้เช่นกัน

(1) วางกล้องให้มั่นคงบนขาตั้งกล้องสำหรับการตั้งเวลาถ่ายภาพ

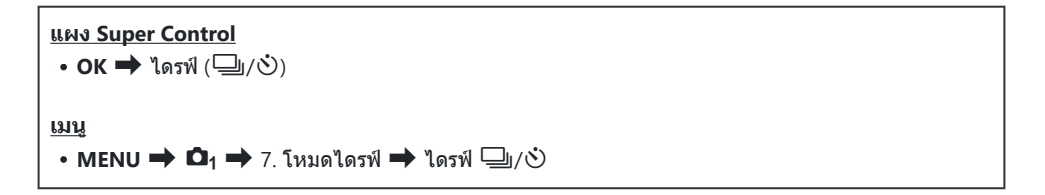

| □/ <b>†</b> □<br>▼□ | ครั้งเดียว                      | การตั้งค่าล่วงหน้าแบบเฟรมเดียว กล้องจะถ่ายภาพครั้งละหนึ่งภาพเมื่อมี<br>การกดปุ่มขัดเตอร์ลงจนสุด                                                                                                    |
|---------------------|---------------------------------|----------------------------------------------------------------------------------------------------|
| _;/∳_;<br>♥_;       | ต่อเนื่องกัน                    | กล้องจะถ่ายภาพที่สูงสุดประมาณ 20 fps เมื่อกดปุ่มขัดเตอร์ลงมาจนสุด<br>ค้างเอาไว้ หากเลือก <b>[C-AF], [C-AFIME], [C-AF+TR]</b> หรือ <b>[C-<br/>AF+TRIME]</b> ไว้สำหรับ <b>[๋๋๋๋๋๋โหมด AF]</b> (P.99) กล้องจะโฟกัสก่อนถ่าย<br>ภาพแต่ละภาพ<br>เมื่อตั้งค่า <b>[วัดแสงระหว่าง ⊒]</b> (P.162) ไว้เป็น [ <b>ใช่]</b> กล้องจะวัดความ<br>สว่างและกำหนดค่าแสงก่อนการถ่ายภาพแต่ละภาพ |
| ♥⊒⊔SH1              | ด่อเนื่อง<br>ความเร็วสูง<br>SH1 | กล้องจะถ่ายภาพที่สูงสุดประมาณ 120 fps เมื่อกดปุ่มขัดเตอร์ลงมาจน<br>สุดค้างเอาไว้ การโฟกัส การเปิดรับแสงและสมดุลแสงสีขาวจะได้รับการ<br>ล็อคเอาไว้ที่ค่าต่างๆ                                                                                                    |
| ♥⊒JSH2              | ต่อเนื่อง<br>ความเร็วสูง<br>SH2 | กล้องจะถ่ายภาพที่สูงสุดประมาณ 50 fps เมื่อกดปุ่มขัดเตอร์ลงมาจนสุด<br>ค้างเอาไว้ หากเลือก [C-AF], [C-AFIME], [C-AF+TR] หรือ [C-<br>AF+TRME] ไว้สำหรับ [ ๋ โหมด AF] (P.99) กล้องจะโฟกัสก่อนถ่าย<br>ภาพแต่ละภาพ<br>เมื่อตั้งค่า [วัดแสงระหว่าง ⊒] (P.162) ไว้เป็น [ใช่] กล้องจะวัดความ<br>สว่างและกำหนดค่าแสงก่อนการถ่ายภาพแต่ละภาพ                                          |

| ProCap<br>ProCap SH1<br>ProCap SH2  | Pro Capture                | การจับภาพจะเริ่มต้นขึ้นเมื่อกดปุ่มขัดเตอร์ลงครึ่งหนึ่ง กลัองจะเริ่มตัน<br>การบันทึกภาพรวมถึงภาพที่ได้รับการจับภาพเมื่อปุ่มขัดเตอร์ได้รับการ<br>กดลงครึ่งหนึ่งและเมื่อปุ่มขัดเตอร์ได้รับการกดลงจนสุด (P.197) โฟกัส<br>และค่าแสงระหว่างโหมด ProCap แต่ละโหมดจะเหมือนกับ [♥゚่]]<br>(♥ต่อเนื่องกัน), [♥゚]SH1] (♥ต่อเนื่องความเร็วสูง SH1) และ<br>[♥] SH2] (♥ต่อเนื่องความเร็วสูง SH2) |
|-------------------------------------|----------------------------|----------------------------------------------------------------------------------------------------|
| ৩ْ12s/ <sup>♦</sup> ७ं12s<br>♥७ं12s | ตั้งเวลาถ่าย 12<br>วินาที  | ชัดเดอร์จะลั่นใน 12 วินาที หลังจากที่กดปุ่มชัดเดอร์ลงจนสุดแล้ว ไฟ<br>แสดงดัวนับเวลาถอยหลังจะสว่างประมาณ 10 วินาที จากนั้นจึงจะเริ่ม<br>สว่างประมาณ 2 วินาทีก่อนที่ชัดเดอร์จะลั่น กล้องจะทำการโฟกัสเมื่อกด<br>ปุ่มชัดเดอร์ลงครึ่งหนึ่ง                                                                                                    |
| ల2s/ీల2s<br>∜ల2s                    | ตั้งเวลาถ่าย 2<br>วินาที   | เมื่อกดปุ่มชัดเดอร์ลงจนสุด ไฟของตัวนับเวลาถอยหลังจะเริ่มสว่างขึ้น<br>ในขณะที่ภาพจะได้รับการถ่ายหลังจากนั้นประมาณ 2 วินาที กล้องจะ<br>ทำการโฟกัสเมื่อกดปุ่มชัดเตอร์ลงครึ่งหนึ่ง                                                                                                    |
| లఁ/⁴లఁ<br>*లఁ                       | Self-timer แบบ<br>กำหนดเอง | ปรับการดั้งค่าดัวนับเวลาถอยหลังรวมถึงการดีเลย์ของดัวนับเวลาถอย<br>หลังและจำนวนของข็อดที่จะถ่ายเมื่อเวลาของดัวตั้งเวลาหมดลง<br>(P.193)                                                                                                    |

๗่⊱คุณสามารถเลือกอัตราการเปลี่ยนเฟรมต่อไปและจำนวนสูงสุดของช็อตในแต่ละชุดได้ (P.191)

- ๘ั รายการที่มีเครื่องหมาย ◆ จะทำให้คุณถ่ายภาพโดยมีความเบลอเล็กน้อย เนื่องจากการทำงานของขัดเตอร์ลด ลง ใช้ตัวเลือกนี้แม้การเคลื่อนไหวของกล้องเพียงเล็กน้อยก็สามารถทำให้เกิดภาพเบลอได้ เช่น ในระหว่างการ ถ่ายภาพระยะใกล้หรือการถ่ายภาพเทเลโฟโด้ ซึ่งจะกำหนดค่าเมื่อตั้ง [Anti-Shock [♦]] เป็น [เปิด] ใน [การ ตั้งค่าป้องกันการสั่น [♦]] (P.194)
- *©่*-รายการที่มีเครื่องหมาย ♥ จะสามารถใช้ชัดเตอร์อิเล็กทรอนิกส์ได้ ใช้สำหรับความเร็วชัตเตอร์ที่เร็วกว่า 1/8000 วินาทีหรือในการตั้งค่าที่ไม่ต้องการใช้เสียงชัตเตอร์
- ๗๊- <sup>♥</sup>☐ SH2 และ ProCap SH2 จะใช้งานได้เฉพาะกับเลนส์บางรุ่นเท่านั้น เยี่ยมชมเว็บไซด์ของเราสำหรับราย ละเอียดเพิ่มเดิม
- 🔊 หากต้องการยกเลิกการใช้งานระบบตั้งเวลา ให้กด abla
- ผ้านโหมด □, <□, <□ และ ProCap กล้องจะแสดงมุมมองผ่านเลนส์ระหว่างการถ่ายภาพ ในโหมด</li>
   □ SH1, <□ SH2, ProCap SH1 และ ProCap SH2 กล้องจะแสดงภาพก่อนหน้าเฟรมปัจจุบันทันที</li>
- ⑦ เมื่อใช้ <sup>♥</sup>→SH2 หรือ ProCap SH2 โดยเลือก [C-AF], [C-AFM], [C-AF+TR] หรือ [C-AF+TRM] ไว้ สำหรับโหมด AF (P.99) และค่ารูรับแสงที่มากกว่า F8 ความแม่นย่าในการโฟกัสจะลดลง ●F จะแสดงขึ้นบน หน้าจอ

- (2) ความเร็วในการถ่ายภาพจะลดลงเมื่อ [ISO] เท่ากับ 16000 หรือสูงกว่า
- (2) เมื่อตั้งค่า [ISO] เป็น16000 หรือสูงกว่าในโหมด <sup>\*</sup>☐ ความเร็วในการซิงค์แฟลชจะอยู่ที่ 1/50 วินาที และ ความเร็วในการถ่ายภาพจะจำกัดไว้ที่ระดับสูงสุด 10 fps

- 🕐 หากคุณยืนอยู่หน้ากล้องแล้วกดปุ่มชัตเตอร์เมื่อใช้งานระบบตั้งเวลา ภาพอาจหลุดโฟกัส
- 🕐 ความเร็วของการถ่ายภาพต่อเนื่องแตกด่างกันไปตามเลนส์ที่ใช้งานและโฟกัสของเลนส์ชูม
- (2) ภาพที่ถ่ายในโหมดเงียบและจับภาพโปรอาจผิดเพี้ยนหากวัตถุหรือกล้องเคลื่อนไหวอย่างรวดเร็วในระหว่างการ ถ่ายภาพ
- (ℓ) ในการใช้แฟลชในโหมดถ่ายภาพแบบเงียบ ให้เลือก [อนุญาต] สำหรับ [โหมดแฟลช] ใน [การตั้งค่าถ่าย เงียบ[♥]] (P.195)
- () ความเร็วในการถ่ายภาพอาจลดลงเมื่อถ่ายภาพในที่มีด คุณอาจเพิ่มความเร็วในการถ่ายภาพได้โดยการตั้งค่า
   [ î] Night Vision] เป็น [ปิด] i (?.362)

## จำนวนภาพที่สามารถถ่ายได้

กล้องจะแสดงจำนวนภาพที่สามารถเก็บไว้ในบัฟเฟอร์ที่เหลืออยู่ได้ในกรณี ต่อไปนี้:

 เมื่อกดปุ่มชัดเตอร์ลงครึ่งหนึ่ง, เมื่อกดปุ่มชัดเตอร์จนสุด, เมื่อเขียนลง การ์ด SD

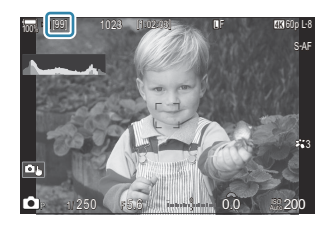

เมื่อกลายเป็น [00] (สีแดง) กล้องจะไม่สามารถบันทึกภาพถัดไปได้ เมื่อภาพในบัฟเฟอร์ถูกเขียนลงในการ์ด ดัวเลข จำนวนจะเพิ่มขึ้นและสามารถบันทึกภาพต่อได้

- 🕐 ตัวเลขจะไม่แสดงขึ้นเมื่อไม่มีการ์ดในกล้อง
- 🕐 ตัวเลขอาจไม่ปรากฏขึ้นมา ขึ้นอยู่กับฟังก์ชันที่ใช้งาน

⊜่ ตัวเลขเป็นค่าโดยประมาณและไม่แน่นอน จำนวนภาพอาจเปลี่ยนแปลงได้ขึ้นอยู่กับสภาพการถ่ายภาพ

# การกำหนดค่าฟังก์ชันการถ่ายภาพต่อเนื่อง (การ ตั้งค่าการถ่ายภาพต่อเนื่อง)

#### D:PASMB ₽/S&Q:PASM

คุณสามารถเลือกประเภทของโหมดการถ่ายภาพต่อเนื่องที่จะแสดงเมื่อคุณกดปุ่ม 🖳 🕉 🕏 และความเร็วสูงสุด/ จำนวนเฟรมของโหมดการถ่ายภาพต่อเนื่องแต่ละโหมด

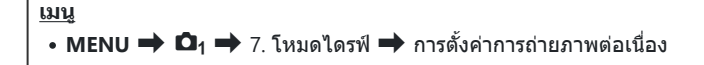

- เลือกโหมดการถ่ายภาพต่อเนื่องที่คุณต้องการให้แสดง แล้วทำ เครื่องหมาย (✓) ที่อยู่ด้านข้าง
  - เลือกตัวเลือกโดยใช้ △ ▽ แล้วกดปุ่ม OK เพื่อทำเครื่องหมาย
     (✓) ที่อยู่ด้านข้าง
     หากต้องการยกเลิกการทำเครื่องหมาย ให้กดปุ่ม OK อีกครั้ง

| การตั้งค่าการถ่ายภาพต่อเนื่อง |     |              |   |
|-------------------------------|-----|--------------|---|
| - D                           |     | 6fps         | > |
| <ul> <li>✓</li> </ul>         |     | 20fps        |   |
| ✓ ♥囗JSH1                      |     | 120fps       |   |
| ✓ ♥⊒JSH2                      |     | 50fps        |   |
| ✓ ProCap                      |     | ය 10 / 20fps |   |
| <ul> <li>ProCapSH1</li> </ul> |     | ු28 / 120fps |   |
| <ul> <li>ProCapSH2</li> </ul> |     | 😋 12 / 50fps |   |
|                               | ⇒ ► | ⊠ OK         |   |

หน้าจอการตั้งค่าการถ่ายภาพต่อ เนื่อง

*อ่*⊱ [♥━] จะแสดงเมื่อตั้ง [Anti-Shock [♥]] เป็น [เปิด] ใน [การตั้งค่าป้องกันการสั่น [♥]] (P.194)

**2.** กด ⊳

#### 3. ตัวเลือกการกำหนดค่า

| fps สูงสุด | ตั้งค่าความเร็วในการถ่ายภาพสำหรับการถ่ายภาพต่อเนื่อง ตัวเลขจะแจ้ง<br>ความเร็วสูงสุดโดยประมาณ<br>↓/ •↓: 1 – 6 fps<br>*↓: 5, 10, 15, 20 fps<br>*↓: SH1: 30, 60, 100, 120 fps<br>*↓: SH2: 12.5, 16.7, 25, 50 fps<br>ProCap: 5, 10, 15, 20 fps<br>ProCap SH1: 30, 60, 100, 120 fps<br>ProCap SH2: 12.5, 16.7, 25, 50 fps |
|------------|----------------------------------------------------------------------------------------------------|
|            |                                                                                                    |

| เฟรมก่อนกดชัดเตอร์<br>(ProCap/ProCap SH1/<br>ProCap SH2 เท่านั้น) | ดั้งค่าจำนวนเฟรมที่จะจับภาพก่อนที่คุณจะกดปุ่มชัดเตอร์ลงจนสุด<br>ระหว่าง 0 ถึง 70                                                                                                    |
|-------------------------------------------------------------------|----------------------------------------------------------------------------------------------------|
| ตัวจำกัดจำนวนเฟรม                                                 | ตั้งค่าจำนวนเฟรมที่จะจับภาพทั้งหมดตั้งแต่ 2 ถึง 99 (รวมเฟรมก่อนกด<br>ขัดเตอร์) คุณสามารถจำกัดจำนวนเฟรมที่จะจับภาพหลังจากที่คุณกดปุ่ม<br>ขัดเตอร์ลงจนสุดได้ การถ่ายภาพจะหยุดโดยอัดโนมัติเมื่อถึงขีดจำกัด<br>• เลือก [ปิด] หากคุณไม่ต้องการจำกัดจำนวนเฟรม<br>• ในการจำกัดจำนวนเฟรม ให้เลือกจำนวนแล้วกดปุ่ม OK หน้าจอการตั้ง<br>ค่าจะปรากฏขึ้น คุณสามารถเปลี่ยนจำนวนได้ด้วย Δ ∇<br>• สำหรับการถ่ายภาพแบบ Pro Capture จำนวนเฟรมจะรวมเฟรมก่อน<br>กดชัดเตอร์ด้วย 🎼 ั้ากรถ่ายภาพโดยปราศจาก Time lag (การถ่าย<br>ด้วยโหมด Pro Capture)" (P.197) |

(2) เมื่อตั้งค่าโหมดภาพเป็นอาร์ตฟิลเตอร์, โปรไฟล์โมโนโครม หรือโปรไฟล์สี จำนวนเฟรมก่อนกดชัดเตอร์ สูงสุดจะอยู่ที่ 65 เฟรม

- (ℓ) เมื่อเปิดใช้งาน [HDR], [โฟกัสช้อน] หรือ [Focus BKT] ไว้ [ตัวจำกัดจำนวนเฟรม] จะเป็น [ปิด]

# การกำหนดค่าฟังก์ชันตั้งเวลาถ่าย (การตั้งค่าตั้ง เวลาถ่าย)

#### D:PASMB ₽/S&Q:PASM

คุณสามารถเลือกประเภทของโหมดตั้งเวลาถ่ายที่ต้องการให้แสดงเมื่อคุณกดปุ่ม ⊑ม⊗้่่ \$ แล้วเปลี่ยนค่าการตั้ง เวลาถ่าย เช่น เวลาที่กล้องรอก่อนถ่ายภาพ และจำนวนเฟรมที่จะจับภาพ

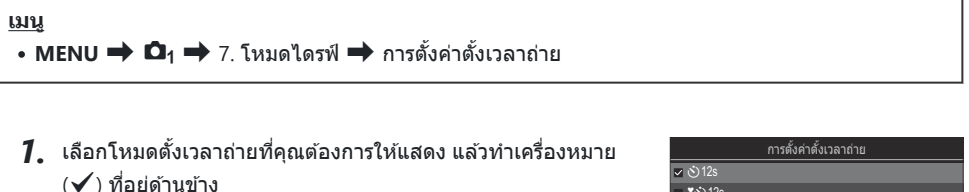

เลือกตัวเลือกโดยใช้ △ ▽ แล้วกดปุ่ม OK เพื่อทำเครื่องหมาย
 (✓) ที่อยู่ด้านข้าง
 หากต้องการยกเลิกการทำเครื่องหมาย ให้กดปุ่ม OK อีกครั้ง

|          | <u> </u>          |
|----------|-------------------|
| ☑ 🖒 12s  |                   |
| ■ *🕉 12s |                   |
| ∽ త2s    |                   |
| ∽ *Ò2s   |                   |
| √ ৩°     |                   |
| ∎ *⊗C    |                   |
|          |                   |
|          | ⊠ <mark>ok</mark> |

- 2. เมื่อตั้งค่า Self-timer แบบกำหนดเอง ให้เลือก [じC] / [\*ゔC] / ["ゔC] (Self-timer แบบกำหนดเอง) และกด ⊳
- 3. ตัวเลือกการกำหนดค่า

| เฟรม              | เลือกจำนวนของช็อตที่ถ่ายเมื่อเวลาของตัวดั้งเวลาหมดลง                                                                                |
|-------------------|----------------------------------------------------------------------------------------------------|
| 🕚 ตั้งเวลาถ่าย    | เลือกระยะเวลาที่กล้องจะรอเพื่อเริ่มถ่ายภาพหลังจากที่กดปุ่มชัดเตอร์ลงจนสุด                                                           |
| ช่วงเวลา          | หากจำนวนภาพคือ 2 ภาพขึ้นไป ให้เลือกช่วงเวลาระหว่างภาพที่ถ่ายเมื่อตัวตั้ง<br>เวลาหมดเวลา                                             |
| ออโต่โฟกัสทุกเฟรม | [ <b>ปิด]</b> : หากมีจำนวนภาพตั้งแด่ 2 ภาพขึ้นไป กล้องจะล็อคโฟกัสเมื่อถ่ายภาพ<br>แรก<br>[ <b>เปิด]</b> : กล้องโฟกัสก่อนถ่ายแต่ละภาพ |

# การถ่ายภาพโดยไม่มีการสั้นสะเทือนที่เกิดจากการ ทำงานของปุ่มชัตเตอร์ (การตั้งค่าป้องกันการสั่น [♦])

### C:PASMB 8/S&Q:PASM

สามารถใช้โหมดถ่ายภาพแบบป้องกันการกระแทกเพื่อลดความพร่ามัวเล็กน้อยที่เกิดจากการเคลื่อนไหวของ ชัดเดอร์ได้

ใช้ดัวเลือกนี้แม้การเคลื่อนไหวของกล้องเพียงเล็กน้อยก็สามารถทำให้เกิดภาพเบลอได้ เช่น ในระหว่างการถ่าย ภาพระยะใกล้หรือการถ่ายภาพเทเลโฟโต้

#### <u>เมนู</u>

MENU ⇒ □<sub>1</sub> ⇒ 7. โหมดไดรฟ์ ⇒ การตั้งค่าป้องกันการสั่น [♦]

| Anti-Shock [•] | [ปิด]: โหมดถ่ายภาพแบบป้องกันการกระแทก ([♥──], [♥──] และอื่นๆ) จะไม่ปรากฏบน<br>หน้าจอการเลือกโหมดไดรฟ์ โหมดถ่ายภาพปกติ ([──], [──] และอื่นๆ) จะปรากฏขึ้น<br>[เปิด]: โหมดถ่ายภาพแบบป้องกันการกระแทก ([♥──], [♥──] และอื่นๆ) จะปรากฏบน<br>หน้าจอการเลือกโหมดไดรฟ์ โหมดถ่ายภาพปกติ ([──], [──] และอื่นๆ) จะไม่ปรากฏขึ้น |
|----------------|----------------------------------------------------------------------------------------------------|
| เวลารอ         | เลือกระยะเวลาที่กล้องจะรอเพื่อเริ่มถ่ายภาพหลังจากกดปุ่มชัดเตอร์ลงจนสุด เมื่อถ่ายภาพ<br>ในโหมดถ่ายภาพแบบป้องกันการกระแทก<br>[0 วินาที], [1/8 วินาที], [1/4 วินาที], [1/2 วินาที], [1 วินาที], [2 วินาที], [4 วินาที], [8<br>วินาที], [15 วินาที], [30 วินาที]                                                        |

- ดรวจสอบให้แน่ใจว่าได้ทำเครื่องหมาย (✓) ที่อยู่ข้างโหมดถ่ายภาพต่อเนื่องที่มี ◆ ใน [การตั้งค่าการถ่าย ภาพต่อเนื่อง] (P.191)
- เลือกโหมดที่มี ♦ (P.188) กดปุ่ม OK จากนั้นให้ถ่ายภาพ หลังจากครบเวลาที่กำหนด กล้องจะลั่นชัตเตอร์และ ถ่ายภาพ

# การถ่ายภาพโดยไม่มีเสียงชัตเตอร์ (การตั้งค่าถ่าย เงียบ[♥])

#### D:PASMB ₽/S&Q:PASM

ในสถานการณ์ที่มีปัญหากับเสียงชัดเดอร์ คุณสามารถใช่โหมดถ่ายภาพแบบเงียบเพื่อถ่ายภาพโดยไม่ใช้เสียงได้ ใช้ ชัดเดอร์อิเล็กทรอนิกส์เพื่อลดการสั่นไหวเล็กน้อยของกล้องที่เกิดจากการเคลื่อนไหวของชัดเตอร์แบบกลไก ได้ผล ใกล้เคียงกับการถ่ายภาพ Anti-Shock

| <u>เมนู</u><br>• MENU ➡ Фิ1 ➡ 7. โหมดไดรฟ์ ➡ การตั้งค่าถ่ายเงียบ [♥] |                                                                                                    |
|----------------------------------------------------------------------|----------------------------------------------------------------------------------------------------|
|                                                                      |                                                                                                    |
| เวลารอ                                                               | เลือกระยะเวลาที่กล้องจะรอเพื่อเริ่มถ่ายภาพหลังจากที่กดปุ่มชัตเตอร์ลงจนสุด เมื่อถ่าย<br>ภาพด้วยโหมดถ่ายภาพแบบเงียบ<br>[0 วินาที], [1/8 วินาที], [1/4 วินาที], [1/2 วินาที], [1 วินาที], [2 วินาที], [4 วินาที],<br>[8 วินาที], [15 วินาที], [30 วินาที] |
| Ŷ                                                                    | <b>[ปิด]</b> : ถ่ายภาพตามปกดิ                                                                                                    |
| ุลผละบะบ เะน<br>รบกวนภาพ                                             | <b>[อัตโนมัติ]</b> : ลด "นอยส์" ของภาพในการเปิดรับแสงนานระหว่างการถ่ายภาพแบบไม่มีเสียง<br>อาจได้ยินเสียงขัดเตอร์เมื่อมีการลดนอยส์                                                                                                    |
| ■)))                                                                 | เลือกว่าจะให้ส่งเสียง <b>[■</b> ))] (P.398) หรือไม่                                                                                                    |
| ไฟช่วย AF                                                            | เลือกว่าจะให้ [ <b>ไฟข่วย AF]</b> (P.133) ทำงานหรือไม่                                                                                                    |
| โหมดแฟลช                                                             | เลือกว่าจะให้แฟลชทำงานหรือไม่                                                                                                    |

- () ระหว่างการถ่ายภาพ High Res Shot (P.242), [■))], [ไฟช่วย AF] และ [โหมดแฟลช] จะทำงานในโหมด [อนุญาต] แม้ว่าจะตั้งค่าเป็น [ไม่อนุญาต] ก็ตาม เมื่อตั้งค่า [High Res Shot] เป็น [เปิด ฒิ] อย่างไรก็ตาม [โหมดแฟลช] จะถูกกำหนดเอาไว้ที่ [ (3)ปิด แฟลช]
- ดรวจสอบให้แน่ใจว่าได้ทำเครื่องหมาย (✓) ที่อยู่ข้างโหมดถ่ายภาพต่อเนื่องที่มี ♥ ใน [การตั้งค่าการถ่าย ภาพต่อเนื่อง] (P.191)
- เลือกโหมดที่มี ♥ (P.188) กดปุ่ม OK จากนั้นให้ถ่ายภาพ จอแสดงผลจะมืดลงชั่วขณะหนึ่งเมื่อปล่อยชัดเตอร์ ชัดเตอร์ไม่ส่งเสียง
- (2) อาจไม่ได้รับผลลัพธ์ที่ต้องการภายใต้แหล่งกำเนิดแสงที่สั่น เช่น หลอดไฟฟลูออเรสเซนต์หรือหลอดไฟ LED หรือวัตถุตันแบบเคลื่อนที่อย่างฉับพลันระหว่างการถ่ายภาพ

(?) ความเร็วขัดเตอร์เร็วที่สุดที่ใช้ได้คือ 1/32000 วินาที

(2) ความเร็วในการซิงค์แฟลชจะอยู่ที่ 1/50 วินาที เมื่อ [ISO] อยู่ที่ 16000 หรือสูงกว่า

# การถ่ายภาพโดยปราศจาก Time lag (การถ่าย ด้วยโหมด Pro Capture)

### D:PASMB ₽/S&Q:PASM

การจับภาพจะเริ่มขึ้นเมื่อกดปุ่มชัดเดอร์ลงครึ่งหนึ่ง; ทันทีที่กดปุ่มลงจนสุด กล้องจะเริ่มบันทึก n ภาพสุดท้ายที่ถ่าย ไว้ในการ์ดหน่วยความจำ โดยที่ n คือตัวเลขที่เลือกก่อนเริ่มการถ่ายภาพ หากกดปุ่มค้างไว้จนสุด การถ่ายภาพจะ ดำเนินต่อไปจนกว่าจะบันทึกตามจำนวนภาพที่เลือกไว้ ใช้ตัวเลือกนี้เพื่อจับภาพช่วงเวลาที่คุณอาจพลาดไป เนื่องจากการเคลื่อนไหวของวัตถุหรือความล่าช้าของชัตเตอร์

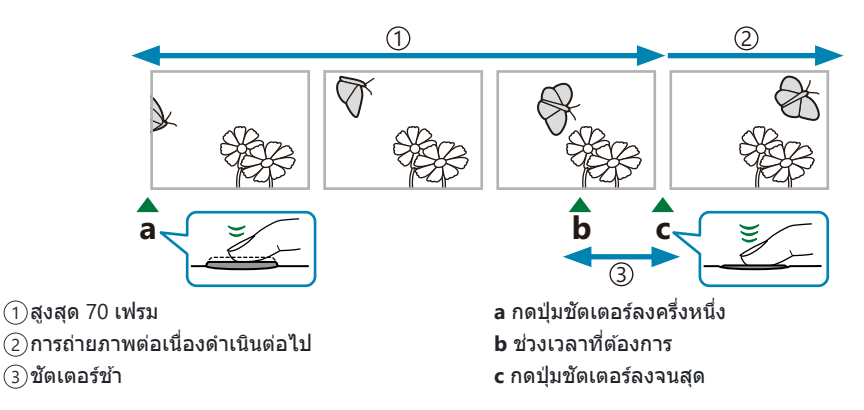

#### Pro Capture (ProCap)

เลือกตัวเลือกนี้หากคุณคาดการณ์ว่า ระยะถึงสิ่งที่ถ่ายจะเปลี่ยนแปลงไปในขณะที่ทำการถ่ายภาพ กล้องจะถ่ายได้ ถึง 20 fps จำนวนเฟรมสูงสุดที่ 70 เฟรมสามารถได้รับการจับภาพได้ก่อนที่จะกดปุ่มขัดเตอร์ลงจนสุด หากเลือก [C-AF], [C-AFIM], [C-AF+TR] หรือ [C-AF+TRM] ไว้สำหรับ [โวโหมด AF] (P.99) กล้องจะโฟกัสก่อนถ่าย ภาพแต่ละภาพ

#### Pro Capture SH1 (ProCap SH1)

เลือกตัวเลือกนี้หากระยะถึงสิ่งที่ถ่ายไม่ได้มีการเปลี่ยนแปลงมากนักในขณะที่ถ่ายภาพ กล้องจะถ่ายได้ถึง 120 fps จำนวนเฟรมสูงสุดที่ 70 เฟรมสามารถได้รับการจับภาพได้ก่อนที่จะกดปุ่มชัตเตอร์ลงจนสุด กล้องจะใช้ [S-AF] เมื่อ เลือก [C-AF] หรือ [C-AF+TR] ไว้สำหรับ [ ิโหมด AF] (P.99) และ [S-AFโน] เมื่อเลือก [C-AFโน] หรือ [C-AF+TRโน] ไว้

(2) ในโหมด [ProCap SH1] ขีดจำกัดล่างของความเร็วชัดเตอร์จะเท่ากับ 1/15 วินาที

#### Pro Capture SH2 (ProCap SH2)

กล้องจะถ่ายได้ถึง 50 fps จำนวนเฟรมสูงสุดที่ 70 เฟรมสามารถได้รับการจับภาพได้ก่อนที่จะกดปุ่มชัดเดอร์ลงจน สุด หากเลือก [C-AF], [C-AFIME], [C-AF+TR] หรือ [C-AF+TRME] ไว้สำหรับ [ฒิโหมด AF] (P.99) กล้องจะ โฟกัสก่อนถ่ายภาพแต่ละภาพ

- (2) จะสามารถใช้โหมด [ProCap SH2] ได้เฉพาะกับเลนส์บางรุ่นเท่านั้น เยี่ยมชมเว็บไซด์ของเราสำหรับราย ละเอียดเพิ่มเดิม
- ⑦ การใช้โหมด AF [C-AF], [C-AFI], [C-AF+TR] หรือ [C-AF+TRIME] (P.99) และค่ารูรับแสงที่มากกว่า F8 ในโหมด [ProCap SH2] ความแม่นยำในการโฟกัสจะลดลง ●F จะแสดงขึ้นบนหน้าจอ
- (2) ในโหมด [ProCap SH2] ขีดจำกัดล่างของความเร็วขัดเตอร์จะเท่ากับ 1/640 วินาที เมื่อตั้งค่า [fps สูงสุด] ภาย ใต้ [การตั้งค่าการถ่ายภาพต่อเนื่อง] เป็น [50fps] และเป็น 1/160 วินาทีเมื่อตั้งค่าเป็น [25fps], [16.7fps] หรือ [12.5fps]

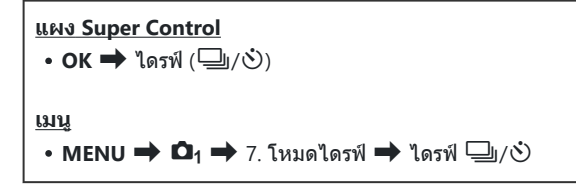

1. เลือก ProCap, ProCap SH1 หรือ ProCap SH2 และกดปุ่ม **OK** 

(2) เมื่อตั้งค่าโหมดภาพเป็นอาร์ตฟิลเตอร์, โปรไฟล์โมโนโครม หรือโปรไฟล์สี จำนวนเฟรมก่อนกดชัดเตอร์ สูงสุดจะอยู่ที่ 65 เฟรม

- กดปุ่มขัตเตอร์ลงครึ่งหนึ่งเพื่อเริ่มจับภาพ
  - เมื่อกดปุ่มขัดเตอร์ลงครึ่งหนึ่ง ไอคอนการจับภาพ (๎๎๎๎๎๊)) จะปรากฏ ขึ้น หากกดปุ่มขัดเตอร์ลงครึ่งหนึ่งนานเกินหนึ่งนาที การจับภาพจะ สิ้นสุดลงและไอคอน ๎๊ํ๊ จะหายไปจากการแสดงผล กดปุ่มขัดเตอร์ ลงครึ่งหนึ่งอีกครั้งเพื่อกลับสู่การถ่ายภาพ
  - การถ่ายภาพจะดำเนินต่อไปเมื่อปุ่มขัดเตอร์ได้รับการกดลงจนสุด ดามจำนวนของช็อดที่เลือกสำหรับ [ดัวจำกัดจำนวนเฟรม]

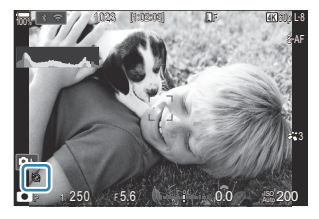

๗๎ สามารถปรับ [fps สูงสุด], [เฟรมก่อนกดชัตเตอร์] และ [ตัวจำกัดจำนวนเฟรม] ได้ใน [การตั้งค่า การถ่ายภาพต่อเนื่อง] (P.191)

198

3. กดปุ่มขัดเตอร์ลงจนสุดเพื่อเริ่มการบันทึกภาพลงในการ์ดหน่วยความจำ

- (2) การกะพริบที่เกิดขึ้นจากแสงไฟฟลูออเรสเซนต์หรือการเคลื่อนไหวขนาดใหญ่ของวัตถุ ฯลฯ อาจทำให้เกิดภาพ บิดเบี้ยวได้
- 🕐 ในระหว่างการถ่ายภาพ จอภาพจะไม่มืดและจะไม่ได้ยินเสียงชัตเตอร์
- 🕐 มีการจำกัดความเร็วชัตเตอร์ช้าสุด
- (2) การแสดงจำนวนเฟรมอาจต่ำกว่าค่าที่เลือกไว้ใน [จำนวนเฟรม] (P.363) ได้ ขึ้นอยู่กับความสว่างของวัตถุที่คุณ เลือกไว้ใน [ISO] และการชดเชยแสง

### การลดการกะพริบในภาพ (ถ่ายภาพ Anti-Flicker)

### Ê:PASMB ≌/S&Q:PASM

คุณอาจจะสังเกตได้ถึงการเปิดรับแสงที่ไม่เท่ากันในภาพซึ่งได้รับการถ่ายภายในที่ซึ่งแสงกะพริบ เมื่อเปิดใช้งานตัว เลือกนี้แล้ว กล้องจะตรวจจับความถี่ของการกะพริบและปรับความเหมาะสมของการลั่นขัดเตอร์ตามความถี่ของการ กะพริบนั้น

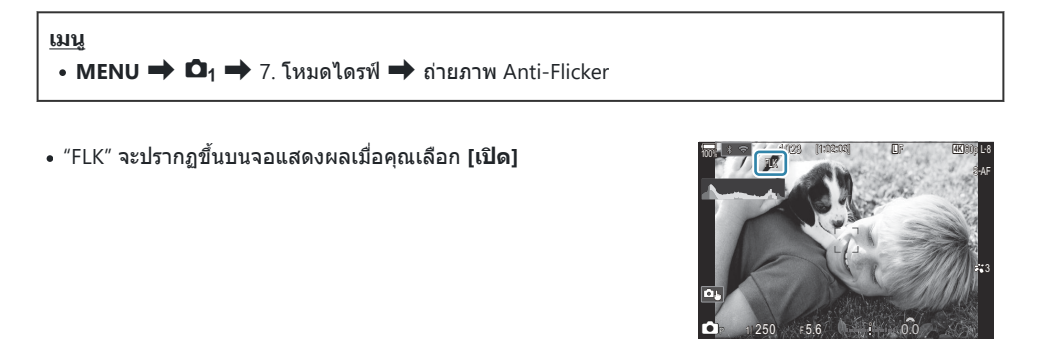

- (2) กล้องอาจจะไม่สามารถตรวจจับการกะพริบที่บางการตั้งค่าได้ กล้องจะใช้เวลาลั่นชัดเตอร์ตามปกติหากไม่ตรวจ พบการกะพริบ
- 🕐 อัตราการลั่นชัดเตอร์ตามปกติจะใช้ที่ความเร็วชัดเตอร์ด่ำ
- (2) การเปิดใช้งานการลดการกะพริบอาจจะทำให้ชัดเตอร์เกิดการล่าช้า ซึ่งทำให้อัตราการเปลี่ยนเฟรมต่อไปช้าลงใน ขณะที่ทำการถ่ายภาพแบบต่อเนื่องได้

# การป้องกันภาพสั่น

# การลดอาการกล้องสั่น ( 🖸 ป้องกันภาพสั่น / 🍄 ป้องกันภาพสั่น)

### ©:PASMB ☎/S&Q:PASM

้คุณสามารถลดอาการกล้องสั่นที่เกิดขึ้นขณะถ่ายภาพในสภาพแสงน้อยหรือถ่ายด้วยกำลังขยายสูง

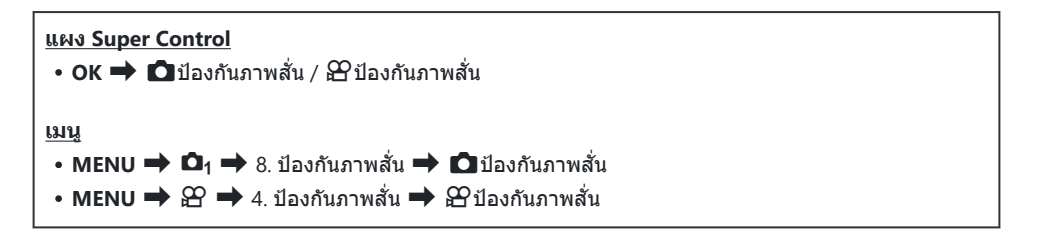

#### ป้องกันภาพสั่น

| S-IS Off<br>(ปิด IS-ภาพนิ่ง)           | ระบบป้องกันภาพสั่นปิด เลือกตัวเลือกนี้เมื่อใช้ขาตั้งกล้อง                                                                                                |
|----------------------------------------|----------------------------------------------------------------------------------------------------|
| S-IS Auto<br>(IS อัตโนมัติ)            | การป้องกันภาพสั่นไหวใช้กับการเคลื่อนไหวบนแกนทั้งหมด<br>หากตรวจพบการเคลื่อนไหวเพื่อแพนกล้อง กล้องจะระงับการป้องกันภาพ<br>สั่นไหวบนแกนดังกล่าวโดยอัตโนมัดิ |
| S-IS1 (IS ป้องกันภาพสั่นทุก<br>ทิศทาง) | การป้องกันภาพสั่นไหวใช้กับการเคลื่อนไหวบนแกนทั้งหมด                                                                                                    |
| S-IS2 (IS แนวดั้ง)                     | การป้องกันภาพสั่นจะใช้กับการเคลื่อนไหวบนแกนตั้ง<br>ใช้เมื่อแพนกล้องในแนวนอน                                                                              |
| S-IS3 (IS แนวนอน)                      | การป้องกันภาพสั่นจะใช้กับการเคลื่อนไหวบนแกนนอน<br>ใช้เมื่อทำการแพนกล้องดามแกนดั้ง                                                                        |

#### 🛱 ป้องกันภาพสั่น

| M-IS Off<br>(ปิด IS-ภาพเคลื่อนไหว) | ระบบป้องกันภาพสั่นปิด                                                                                                    |
|------------------------------------|----------------------------------------------------------------------------------------------------|
| M-IS1 (IS ป้องกันภาพสั่นทุกทิศทาง) | กล้องจะใช้ทั้งการแก้ไขด้วยการเลื่อนเซ็นเซอร์ (VCM) และการแก์<br>ไขแบบอิเล็กทรอนิกส์                                                          |
| M-IS2 (IS ป้องกันภาพสั่นทุกทิศทาง) | กล้องจะใข้การแก้ไขด้วยการเลื่อนเซ็นเซอร์ (VCM) เท่านั้นไม่ใช้<br>การแก้ไขแบบอิเล็กทรอนิกส์<br>ระบบป้องกันภาพสั่นไหวแบบอิเล็กทรอนิกส์ไม่ทำงาน |

## การตั้งค่าตัวเลือกโดยละเอียดของระบบป้องกันภาพสั่น

เมื่อคุณใช้เลนส์อื่นที่ไม่ใช่เลนส์ระบบ Micro Four Thirds หรือ Four Thirds คุณต้องป้อนทางยาวโฟกัสของเลนส์

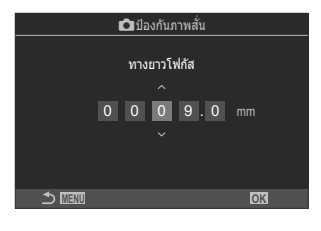

ทางยาวโฟกัส (očังค่าทางยาวโฟกัสของเลนส์ ป้อนหมายเลขที่พิมพ์อยู่บนเลนส์ [0.1] – [1000.0] มม.

- (2) การป้องกันภาพสั่นอาจจะไม่สามารถใช้ได้หากเคลื่อนไหวกล้องมากจนเกินไปหรือใช้ความเร็วชัดเตอร์ที่ ต่ำมาก ควรใช้ขาตั้งกล้องในกรณีดังกล่าว
- (2) คุณอาจจะสังเกตได้ถึงสัญญาณรบกวนหรือการสั่นในระหว่างที่เปิดใช้งานการป้องกันภาพสั่นอยู่
- ⑦ [S-IS Auto] จะทำงานเป็น [S-IS1] เมื่อเลือก [เปิด] ไว้สำหรับ [ป้องกันภาพสั่นที่เลนส์] (P.207)
- (ℓ) เมื่อคุณเลือก [S-IS Auto] หรือ [S-IS1] โดยเลือก <sup>♥</sup> □ SH2/ProCap SH2 ไว้เป็นโหมดไดรฟ์ (P.188) ระบบป้องกันภาพสั่นจะเหมาะสำหรับการเคลื่อนไหวของกลัองในทิศทางเชิงลึกมากกว่า เมื่อเทียบกับ การใช้กับโหมดถ่ายภาพต่อเนื่องอื่นๆ
- ๗๎ คุณสามารถเลือกว่าจะให้ระบบป้องกันภาพสั่นไหวในขณะที่กดปุ่มขัดเดอร์ลงครึ่งหนึ่งหรือไม่ I ™ "การ ป้องกันภาพสั่นแบบกดปุ่มลงครึ่งหนึ่ง ( ป้องกันภาพสั่น)" (P.204)

# ตัวเลือกการป้องกันภาพสั่น (🛱 ระดับ IS)

## ©:PASMB ₽/S&Q:PASM

เลือกจำนวนการป้องกันภาพสั่นที่คุณต้องการใช้งานระหว่างการบันทึกภาพเคลื่อนไหว

| <u>เมนู</u><br>• MENU ➡ ≌ ➡ 4. ป้องกันภาพสั่น ➡ ≌ระดับ IS |                                                                      |
|-----------------------------------------------------------|----------------------------------------------------------------------|
| +1                                                        | เลือกข้อนี้สำหรับการถ่ายภาพนิ่งแบบถือกลัองด้วยมือ                    |
| ±0                                                        | แนะนำให้ใช้ในสถานการณ์ส่วนใหญ่                                       |
| -1                                                        | เลือกข้อนี้สำหรับการแพน การเอียง หรือการติดดามช็อดแบบถือกล้องด้วยมือ |

# การป้องกันภาพสั่นแบบกดปุ่มลงครึ่งหนึ่ง (**—**ป้องกันภาพสั่น)

#### ©:PASMB ₽/S&Q:PASM

เลือกว่าจะใช้ระบบป้องกันภาพสั่นไหวในขณะที่กดปุ่มชัดเตอร์ลงครึ่งหนึ่งหรือไม่ ดัวอย่างสถานการณ์ที่คุณอาจต้อง งดการใช้ระบบป้องกันภาพสั่นคือ เมื่อใช้มาตรวัดระดับเพื่อรักษาระดับกล้องขณะจัดเฟรมภาพ

| <u>เมนู</u><br>• MENU ➡ ◘ <sub>1</sub> ➡ 8. ป้องกันภาพสั่น ➡ ━ ป้องกันภาพสั่น |                                                             |
|-------------------------------------------------------------------------------|-------------------------------------------------------------|
| เปิด                                                                          | ระบบป้องกันภาพสั่นจะทำงานเมื่อกดปุ่มชัดเดอร์ลงครึ่งหนึ่ง    |
| ปิด                                                                           | ระบบป้องกันภาพสั่นจะไม่ทำงานเมื่อกดปุ่มชัดเตอร์ลงครึ่งหนึ่ง |

# การป้องกันภาพสั่นในโหมดถ่ายภาพแบบต่อเนื่อง (Ѿป้องกันภาพสั่น)

#### D:PASMB ₽/S&Q:PASM

เลือกประเภทระบบป้องกันภาพสั่นที่คุณต้องการใช้งานระหว่างการถ่ายภาพแบบต่อเนื่อง กล้องจะปรับเซ็นเซอร์ภาพให้อยู่ตรงกลางในการถ่ายภาพทุกภาพ เพื่อเพิ่มผลการป้องกันภาพสั่นให้มากที่สุดใน ระหว่างการถ่ายภาพต่อเนื่อง ซึ่งจะลดอัตราการเปลี่ยนเฟรมต่อไปลงเล็กน้อย

| <u>เมนู</u><br>• MENU ➡ ◘₁ ➡ 8. ป้องกันภาพสั่น ➡ ⊒ิเป้องกันภาพสั่น |                                                                           |  |
|--------------------------------------------------------------------|---------------------------------------------------------------------------|--|
| เลือด IS                                                           | ให้ความสำคัญกับระบบป้องกับอาพสั่น อัตราการเปลี่ยบแฟรบต่อไปอะอุดองบล็กบ้อย |  |

| เลือก fps | จะให้ความสำคัญกับอัตราการเปลี่ยนเฟรมต่อไป การป้องกันภาพสั่นอาจมีประสิทธิภาพลดลงเล็ก<br>น้อยในบางเงื่อนไข |
|-----------|----------------------------------------------------------------------------------------------------|
|-----------|----------------------------------------------------------------------------------------------------|

## แสดงการเคลื่อนไหวของกล**้องบนจอภาพ** (ฟังก์ชันช่วยถ่ายด้วยมือ)

#### **D**:PASMB

คุณสามารถกำหนดค่ากล้องให้แสดงการเคลื่อนไหวของกล้อง และขอบเขด ของการเคลื่อนไหวที่ระบบป้องกันภาพสั่นสามารถแก้ไขได้เมื่อกดปุ่ม ขัดเตอร์ลงครึ่งหนึ่งและระหว่างการเปิดรับแสง ซึ่งจะเป็นประโยชน์มากเมื่อ คุณต้องการลดการเคลื่อนไหวของกล้องระหว่างการเปิดรับแสงนานระหว่าง การถือกล้องด้วยมือ

#### ₿/S&Q:PASM

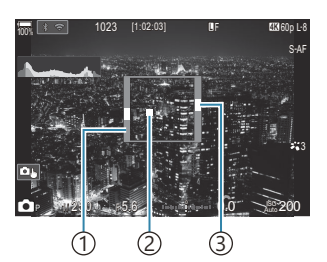

- ขอบเขตการเคลื่อนไหวที่ระบบ ป้องกันภาพสั่น (สีเทา) สามารถ แก้ไขได้
- (2)การเคลื่อนไหวกล้อง (แนวนอน/ แนวตั้ง)
- (3)การเคลื่อนไหวกล้อง (หมุน)

| มนู                                                      |  |
|----------------------------------------------------------|--|
| • MENU ➡ 🗖 ➡ 8. ป้องกันภาพสั่น ➡ ฟังก์ชันช่วยถ่ายด้วยมือ |  |

| ปิด  | การเคลื่อนไหวของกล้องจะไม่ปรากฏขึ้นบนจอแสดงผล                                                     |
|------|---------------------------------------------------------------------------------------------------|
| เปิด | การเคลื่อนไหวของกล้องจะปรากฏบนจอแสดงผล เมื่อกดปุ่มขัตเตอร์ลงครึ่งหนึ่งและระหว่างการเปิดรับ<br>แสง |

- (1)ไม่มีสิ่งใดรับประกันได้ว่าภาพจะไม่เบลอ แม้ว่าตัวแสดงการเคลื่อนไหวของกล้องจะอยู่ภายในกรอบสีเทาก็ตาม
- 🕐 กล้องจะไม่สามารถแสดงการเคลื่อนไหวของกล้องได้อย่างถูกต้อง หากกล้องอยู่ใกล้กับวัตถุ

- (2) หากตั้งค่า [—ป้องกันภาพสั่น] ไว้เป็น [ปิด] การเคลื่อนไหวของกล้องจะแสดงเฉพาะระหว่างการเปิดรับแสง เท่านั้น

# ระบบป้องกันภาพสั่นไหวสำหรับเลนส์ IS (ป้องกัน ภาพสั่นที่เลนส์)

### D:PASMB ₽/S&Q:PASM

เมื่อใช้เลนส์ของบริษัทอื่นที่มีระบบป้องกันภาพสั่นในตัว คุณต้องเลือกว่าจะใช้ระบบป้องกันภาพสั่นของกล้องหรือ ของเลนส์เป็นหลัก

⑦ ดัวเลือกนี้จะไม่มีผล หากเลนส์มีสวิตช์ IS ที่สามารถใช้เปิดหรือปิดระบบป้องกันภาพสั่นได้

| <u>เมนู</u><br>• MENU ➡ ◘ <sub>1</sub> ➡ 8. ป้องกันภาพสั่น ➡ ป้องกันภาพสั่นที่เลนส์ |                                           |
|-------------------------------------------------------------------------------------|-------------------------------------------|
| เปิด                                                                                | ให้ความสำคัญกับระบบป้องกันภาพสั่นของเลนส์ |

| ปิด | ให้ความสำคัญกับระบบป้องกันภาพสั่นของกล้อง |
|-----|-------------------------------------------|

# สีและคุณภาพ

# 

### © PASMB ₽/S&Q:PASM

คุณสามารถตั้งค่าโหมดคุณภาพของภาพสำหรับภาพถ่ายและภาพเคลื่อนไหวได้ เลือกคุณภาพที่เหมาะสำหรับการ ใช้งาน (เช่น สำหรับการประมวลผลบน PC, ใช้บนเว็บไซด์ ฯลฯ)

ใน [S&Q ◀๚] คุณสามารถตั้งค่าภาพเคลื่อนไหวข้าและภาพเคลื่อนไหวเร็วได้

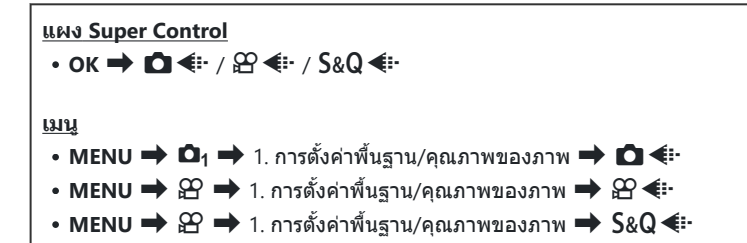

### การกำหนดค่า 🖸 4

| รายการ     | ขนาดภาพ อัตราส่วนการบีบอัด            |                     | ประเภทของไฟล์ |
|------------|---------------------------------------|---------------------|---------------|
| L SF       | 5184 × 3888                           | SuperFine (1/2.7)   | JPG           |
| ĒF         | 5184 × 3888                           | Fine (1/4)          | JPG           |
| <b>I</b> N | 5184 × 3888                           | Normal (1/8)        | JPG           |
| M1 N       | 3200 × 2400 Normal (1/8)              |                     | JPG           |
| RAW        | 5184 × 3888                           | บีบอัดแบบไม่สูญเสีย | ORF           |
| RAW+JPEG   | ตัวเลือก RAW กับ JPEG ที่เลือกข้างต้น |                     |               |

- *อั่*∽ ดัวเลือกที่ใช้ได้ระหว่างการถ่ายภาพความละเอียดสูง (P.242) คือ 000 F, 000 F, 000 F+RAW, 000 F+RAW และ 005 F+RAW
- 🕐 🜆 F และ 🜆 F+RAW จะไม่สามารถใช้งานได้เมื่อเลือก [เปิด 🛋] ไว้สำหรับ High Res Shot (P.242)
- (2) การเลือกโหมด High Res Shot (P.242) จะเปลี่ยนแปลงตัวเลือกคุณภาพของภาพที่เลือกไว้ ดังนั้น ตรวจสอบ การตั้งค่าคุณภาพของภาพให้มั่นใจก่อนที่จะทำการถ่ายภาพ
- ๗๎ะไฟล์ RAW จะจัดเก็บข้อมูลภาพดิบในสถานะที่ยังไม่ได้ประมวลผล เลือกรูปแบบนี้ (นามสกุล ".ORF") สำหรับ ภาพที่จะทำการปรับปรุงในภายหลัง
  - ไม่สามารถดูได้โดยใช้กล้องอื่น
  - คุณสามารถดูได้บนคอมพิวเตอร์ที่ใช้ชอฟต์แวร์การจัดการภาพถ่ายแบบดิจิตอลใน OM Workspace
  - สามารถบันทึกเป็นไฟล์ประเภท JPEG โดยใช้ <mark>[แก้ไขภาพ RAW]</mark> (P.322) ดัวเลือกการรีทัชในเมนูต่างๆ

## การกำหนดค่า 🎛 4

 หากต้องการเปลี่ยนการตั้งค่าของโหมดคุณภาพของภาพแต่ละโหมด ให้กด ▷ ในขณะที่เลือกโหมดคุณภาพ ของภาพ

#### ไอคอนของคุณภาพของภาพเคลื่อนไหว

การเปลี่ยนแปลงการตั้งค่าจะแสดงด้วยไอคอนคุณภาพของภาพเคลื่อนไหว 🏵 ตามที่แสดง การเปลี่ยนแปลงการ ตั้งค่าจะแสดงด้วยไอคอนคุณภาพของภาพเคลื่อนไหวตามที่แสดง สามารถบันทึกได้สูงสุดสามรูปแบบ

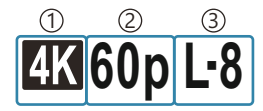

ขนาดภาพเคลื่อนไหว
 เฟรมเรตในการดูภาพ
 การชดเชยการเคลื่อนไหว

#### ขนาดภาพเคลื่อนไหว

| 4K  | 4K                      | 3840 × 2160 |
|-----|-------------------------|-------------|
| FHD | FHD (Full HD)           | 1920 × 1080 |
| C4K | C4K (4K ดิจิทัล ซีเนมา) | 4096 × 2160 |

#### การชดเชยการเคลื่อนไหว

| I-8 <sup>1</sup> | A-I (ALL-Intra <sup>2</sup> ) |
|------------------|-------------------------------|
| L-8 <sup>1</sup> | L-GOP (LongGOP)               |

- 1 เมื่อ [**≌ Video Codec]** (P.215) เป็น [H.264]: "-8" [H.265]: "-10"
- 2 เมื่อใช้งาน ALL-Intra กล้องจะบันทึกโดยไม่มีการบีบอัดระหว่างเฟรม ซึ่งเหมาะสำหรับการตัดต่อ แต่ข้อมูลจะมี ขนาดใหญ่
- ล็อคไว้ที่ [L-GOP] เมื่อ [ขนาดภาพเคลื่อนไหว] เป็น [4K] หรือ [C4K]

#### เฟรมเรตในการดูภาพ

| 60p <sup>1</sup> | 59.94p | 25p                 | 25.00p |
|------------------|--------|---------------------|--------|
| 50p <sup>1</sup> | 50.00p | 24.00p <sup>2</sup> | 24.00p |
| 30p              | 29.97p | 24p                 | 23.98p |

- 1 ดัวเลือกนี้ไม่สามารถใช้ได้เมื่อ [**⇔ Video Codec**] (P.215) เป็น **[H.264]** และการชดเชยการเคลื่อนไหวเป็น [**A-I**]
- 2 สามารถเลือกตัวเลือกนี้ได้เมื่อ [ขนาดภาพเคลื่อนไหว] เป็น [C4K]

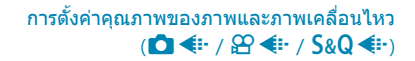

## การกำหนดค่า S&Q **∢**⊷

 หากต้องการเปลี่ยนการตั้งค่าของโหมดคุณภาพของภาพเคลื่อนไหวแต่ละโหมด ให้กด ▷ ในขณะที่เลือกโหมด คุณภาพของภาพ

#### | ไอคอนของคุณภาพของภาพเคลื่อนไหว

การเปลี่ยนแปลงการตั้งค่าจะแสดงด้วยไอคอนคุณภาพของภาพเคลื่อนไหว S&Q ตามที่แสดง การเปลี่ยนแปลง การตั้งค่าจะแสดงด้วยไอคอนคุณภาพของภาพเคลื่อนไหวตามที่แสดง สามารถบันทึกได้สูงสุดสามรูปแบบ

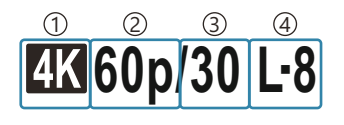

ขนาดภาพเคลื่อนไหว
 เฟรมเรดในการดูภาพ
 เฟรมเรดของเชนเซอร์
 การชดเชยการเคลื่อนไหว

#### ขนาดภาพเคลื่อนไหว

| 4K  | 4K                      | 3840 × 2160 |
|-----|-------------------------|-------------|
| FHD | FHD (Full HD)           | 1920 × 1080 |
| C4K | C4K (4K ดิจิทัล ซีเนมา) | 4096 × 2160 |

#### เฟรมเรตในการดูภาพ

| 60p <sup>1</sup> | 59.94p | 25p                 | 25.00p |
|------------------|--------|---------------------|--------|
| 50p <sup>1</sup> | 50.00p | 24.00p <sup>2</sup> | 24.00p |
| 30p              | 29.97p | 24p                 | 23.98p |

- 1 ตัวเลือกนี้ไม่สามารถใช้ได้เมื่อ [**⇔ Video Codec**] (P.215) เป็น [**H.264**] และการชดเชยการเคลื่อนไหวเป็น [**A-I**]
- 2 สามารถเลือกตัวเลือกนี้ได้เมื่อ [ขนาดภาพเคลื่อนไหว] เป็น [C4K]

#### เฟรมเรตของเชนเซอร์

| 240 <sup>1, 2</sup> | 239.76 fps | 24 | 23.98 fps |
|---------------------|------------|----|-----------|
| 200 <sup>3</sup>    | 200.00 fps | 15 | 14.99 fps |
| 120 <sup>2</sup>    | 119.88 fps | 12 | 11.99 fps |
| 100 <sup>3</sup>    | 100.00 fps | 8  | 7.99 fps  |
| 60                  | 59.94 fps  | 6  | 5.99 fps  |
| 50                  | 50.00 fps  | 3  | 2.997 fps |
| 30                  | 29.97 fps  | 2  | 1.998 fps |
| 25                  | 25.00 fps  | 1  | 0.999 fps |

- ่ 1 สามารถเลือกตัวเลือกนี้ได้เมื่อ [**₩Video Codec]** (P.215) เป็น **[H.264]**
- 2 ตัวเลือกนี้สามารถเลือกได้เฉพาะเมื่อเฟรมเรตในการดูภาพเป็น [60p], [30p] หรือ [24p]
- 3 ตัวเลือกนี้สามารถเลือกได้เฉพาะเมื่อเฟรมเรตในการดูภาพเป็น [50p] หรือ [25p]

#### การชดเชยการเคลื่อนไหว

| I-8 <sup>1</sup> | A-I (ALL-Intra <sup>2</sup> ) |
|------------------|-------------------------------|
| L-8 <sup>1</sup> | L-GOP (LongGOP)               |

- 1 เมื่อ **[≌ Video Codec]** (P.215) เป็น **[H.264]**: "-8" **[H.265]**: "-10"
- 2 เมื่อใช้งาน ALL-Intra กล้องจะบันทึกโดยไม่มีการบีบอัดระหว่างเฟรม ซึ่งเหมาะสำหรับการดัดต่อ แต่ข้อมูลจะมี ขนาดใหญ่
- ล็อคไว้ที่ [L-GOP] เมื่อ [ขนาดภาพเคลื่อนไหว] เป็น [4K] หรือ [C4K]
- ๘ับนหน้าจอการตั้งค่า [S&Q €:-] คุณสามารถดรวจสอบได้ว่าจะบันทึกเป็น ภาพเคลื่อนไหวข้าหรือภาพเคลื่อนไหวเร็ว หากค่า (ความเร็ว) น้อยกว่า 1 จะบันทึกเป็นภาพเคลื่อนไหวข้า และหากมากกว่า 1 จะบันทึกเป็นภาพ เคลื่อนไหวเร็ว

|                 | S&(                | )∢⊷                  |                 |
|-----------------|--------------------|----------------------|-----------------|
| Size<br>FHD     | FrameComp<br>L-GOP | ■FrameRate<br>59.94p | fps<br>30fps    |
| ั<br>บันทึกวิส์ | ง<br>รีโอขนาด      |                      | <b>▶</b> :x2.00 |
| 1920 x          | 1080 (16:9)        |                      | OK              |

- *่⊜*้-เมื่อเฟรมเรดของเซนเซอร์ถูกตั้งไว้ที่ 100 fps หรือเร็วกว่า ภาพเคลื่อนไหวจะถูกถ่ายที่ 100 240 fps และเล่นที่ 23.98 - 59.94 fps การยืดเวลาเล่นออกไป 2 ถึง 10 เท่า ทำให้สามารถดูการเคลื่อนไหวชั่วขณะของวัดถุในภาพ เคลื่อนไหวข้าได้
- 🕐 เสียงไม่ได้ถูกบันทึก

- (2) การบันทึกอาจสิ้นสุดลงก่อนที่ความยาวของการบันทึกจะถึงขีดสูงสุด ทั้งนี้ขึ้นอยู่กับการ์ดที่ใช้
- 🕐 การเลือกการชดเชยการเคลื่อนไหว อาจไม่สามารถใช้งานได้ในบางการตั้งค่า
- (2) ภาพเคลื่อนไหวจะถูกบันทึกด้วยอัตราส่วน 16:9 ภาพเคลื่อนไหว C4K จะถูกบันทึกด้วยอัตราส่วนภาพ 17:9

#### ข้อจำกัดเมื่อเฟรมเรตของเชนเชอร์อยู่ที่ 100 fps หรือเร็วกว่า

- (2) เมื่อใช้การ์ด SD/SDHC ไฟล์หนึ่งไฟล์จะถูกจำกัดขนาดไว้ที่ 4 GB เมื่อใช้การ์ด SDXC การบันทึกจะหยุดลงก่อน เวลาเล่นจะถึงสามชั่วโมง
- 🕐 ล็อคโฟกัส, การเปิดรับแสง และสมดุลแสงขาวระหว่างการบันทึกภาพ
- 🕐 มุมภาพลดลงเล็กน้อย
- (2) ไม่สามารถที่จะปรับเปลี่ยนรูรับแสง, ความเร็วชัดเตอร์, การชดเชยแสง และความไวแสง ISO ระหว่างการบันทึก ภาพได้
- () ไม่สามารถบันทึกหรือแสดง Time Code ได้
- 🕐 ความสว่างอาจเปลี่ยนแปลงหากซูมปรับระหว่างการบันทึก
- (1) ไม่สามารถตั้งค่าเฟรมเรดของเซนเซอร์เป็น 100 fps หรือเร็วกว่าได้เมื่อเชื่อมต่อกล้องกับอุปกรณ์ผ่าน HDMI
- ิ @ [ ี่ ชี้ 1 องกันภาพสั่น] (P.201) > [M-IS1] ไม่สามารถใช้งานได้
- ⑦โหมดภาพ (P.218) > [i-Enhance] ไม่สามารถใช้งานได้
- ⑦ [การไล่โทน] (P.225) จะล็อคไว้ที่ [การไล่โทนปกติ]
- ⑦ [การตรวจจับวัตถุ] (P.119) จะถูกตั้งค่าเป็น [ปิด]
- ⑦ [โหมด AF] (P.99) > [C-AF] / [C-AF+TR] ไม่สามารถใช้งานได้
- 🕐 [🍄 ดิจิตอลเทเลคอน] (P.262) จะถูกตั้งค่าเป็น [ปิด]

# 

©:PASMB ≌/S&Q:PASM

้คุณสามารถตั้งค่าคุณภาพของภาพ JPEG ได้โดยรวมขนาดภาพและอัตราการบีบอัดเข้าด้วยกัน

เมนู

• MENU ➡ 🕰 + ➡ 1. การตั้งค่าพื้นฐาน/คุณภาพของภาพ ➡ 🖸 🐳 การตั้งค่าโดยละเอียด

| @191200394I                  | อัตราส่วนการบีบอัด |             |             |                                               |
|------------------------------|--------------------|-------------|-------------|-----------------------------------------------|
| ัชน เหมา เพ<br>(จำนวนพิกเชล) | Super<br>Fine      | Fine        | Normal      | การใช้งาน                                     |
| Large (5184×3888)            | ∎ SF               | <b>D</b> F  | <b>L</b> N  |                                               |
| Middle (3200×2400)           | M1 SF              | M1 F        | <b>M1</b> N | เลือกขนาดการพิมพ์                             |
| Middle (1920×1440)           | M2 SF              | <b>M2</b> F | <b>M2</b> N |                                               |
| Small (1280×960)             | <b>S1</b> SF       | <b>S1</b> F | <b>S1</b> N | สำระสับเวลซีเหน้ตหาวอเล็กและการใต้หมาถึงปัตต์ |
| Small (1024×768)             | <b>S2</b> SF       | <b>S2</b> F | <b>S2</b> N | מהא בראדתה כן ונפטוומישוא ההאשאני ונחנאו ש    |

# การเลือกโคเดกสำหรับบันทึกภาพเคลื่อนไหว (Video Codec)

#### ©:PASMB ₽/S&Q:PASM

เลือกโคเดกที่จะใช้บันทึกภาพเคลื่อนไหว

| <u>เมน</u><br>• MENU ➡ ♈ ➡ 1. การตั้งค่าพื้นฐาน/คุณภาพของภาพ ➡ ♈Video Codec |                                                                                                    |  |
|-----------------------------------------------------------------------------|----------------------------------------------------------------------------------------------------|--|
| H.264                                                                       | บันทึกภาพเคลื่อนไหว 8 บิตโดยใช้ H.264 ซึ่งเป็นโคเดกอเนกประสงค์ แนะนำให้ใช้การตั้งค่านี้ใน<br>หลายๆ สถานการณ์           |  |
| H.265                                                                       | บันทึกภาพเคลื่อนไหว 10 บิตโดยใช่โคเดก H.265 การตั้งค่านี้มีไว้สำหรับภาพเคลื่อนไหวที่ตั้งใจจะนำ<br>ไปแก้ไขบนคอมพิวเตอร์ |  |

## การตั้งค่าสัดส่วนภาพ (สัดส่วนภาพ)

### C:PASMB 8/S&Q:PASM

เลือกอัตราส่วนความกว้างต่อความสูงสำหรับรูปภาพตามความเจตนาหรือเป้าหมายของคุณสำหรับการพิมพ์หรือสิ่ง อื่น นอกเหนือจากอัตราสัดส่วนภาพ (ความกว้างต่อความสูง) มาตรฐานเท่ากับ [4:3] กล้องยังมีการตั้งค่า [16:9], [3:2], [1:1] และ [3:4]

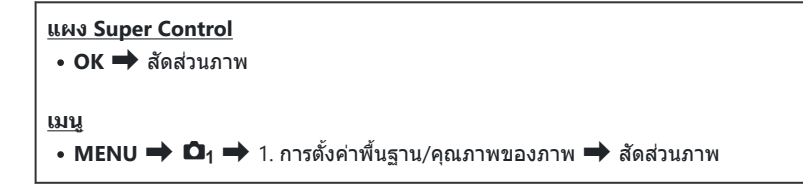

 ภาพ JPEG จะถูกบันทึกในอัตราสัดส่วนภาพที่เลือก ภาพ RAW มีขนาดเท่ากับเซ็นเซอร์ภาพและบันทึกด้วยอัตรา สัดส่วนภาพ [4:3] พร้อมกับแท็กระบุอัตราสัดส่วนภาพที่เลือก การครอบดัดที่ระบุอัตราสัดส่วนภาพที่เลือกจะ แสดงขึ้นเมื่อมีการดูภาพย้อนหลัง
# เพิ่มแสงขอบภาพ (ชดเชยเงาแสง)

### ©:PASMB ₽/S&Q:PASM

ชดเชยความสว่างที่น้อยกว่าที่บริเวณขอบภาพ เนื่องจากลักษณะเฉพาะของเลนส์ เลนส์บางชุดอาจมีความสว่างลด ลงที่ขอบภาพ กล้องจะสามารถชดเชยแสงที่บริเวณนี้ได้โดยการทำให้ขอบภาพสว่างขึ้น

| <u>เมนู</u><br>• MENU ➡ ํ◘₁ ➡ 1. การตั้งค่าพื้นฐาน/คุณภาพของภาพ ➡ ชดเชยเงาแสง |                                                    |  |
|-------------------------------------------------------------------------------|----------------------------------------------------|--|
|                                                                               |                                                    |  |
| ปิด                                                                           | ปิดใช้การขดเชยพื้นที่มืด                           |  |
| เปิด                                                                          | กล้องจะตรวจจับและชดเชยแสงที่น้อยกว่าในบริเวณขอบภาพ |  |

🕐 [เปิด] จะไม่มีผลเมื่อต่อเทเลคอนเวอร์เตอร์หรือท่อมาโคร

() ภาพอาจปรากฏนอยส์ที่ชัดเจนขึ้นตรงขอบภาพเมื่อถ่ายภาพด้วยความไวแสง ISO สูง

# ตัวเลือกการประมวลผล (**เว**ิโหมดภาพ / 🛱 โหมด ภาพ)

### ©:PASMB ☎/S&Q:PASM

เลือกวิธีการประมวลผลภาพในระหว่างการถ่ายภาพเพื่อเพิ่มสีสัน โทนสี และคุณสมบัดิอื่น เลือกจากโหมดภาพที่ตั้ง ไว้ล่วงหน้าตามหัวข้อหรือเจตนาทางศิลปะของคุณ ความเข้ม, ความคมชัด และการตั้งค่าอื่นๆ สามารถปรับได้แยก กันสำหรับแต่ละโหมด นอกจากนี้คุณยังสามารถเพิ่มเอฟเฟกต์ศิลปะโดยใช้อาร์ตฟิลเตอร์ อาร์ตฟิลเตอร์ช่วยให้คุณ สามารถเลือกเฟรมเอฟเฟกต์และอื่นๆ ที่คล้ายกันได้ การปรับค่าพารามิเตอร์แต่ละตัวจะถูกจัดเก็บแยกต่างหาก สำหรับแต่ละโหมดภาพและอาร์ตฟิลเตอร์

ด้วยโปรไฟล์โมโนโครมและโปรไฟล์สี สามารถใช้เอฟเฟกต์ฟิลเตอร์สีกับภาพโมโนโครมได้ และสามารถปรับความ อิ่มสีสำหรับแต่ละสีของภาพสีได้

สร้างสีสามารถปรับเฉดสีและสีได้

### การเปลี่ยนโหมดโดยใช้แป้นครีเอทีฟ

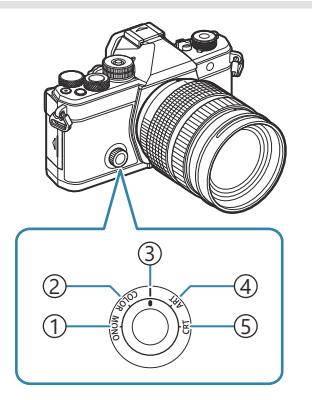

- (1) MONO (การควบคุมโปรไฟล์โมโนโครม)
- (2) COLOR (การควบคุมโปรไฟล์สี)
- (3) | (โหมดภาพ)
- (4) ART (อาร์ตฟิลเตอร์)
- (5) CRT (สร้างสึ)

- ๗๎-หมุนแป้นครีเอทีฟไปที่ MONO (การควบคุมโปรไฟล์โมโนโครม), COLOR (การควบคุมโปรไฟล์สี), ART (อาร์ต ฟิลเตอร์) หรือ CRT (สร้างสี) ระหว่าง Live View เพื่อแสดงหน้าจอการตั้งค่าสำหรับแต่ละโหมด
- MONO, COLOR, ART หรือ CRT ไม่สามารถใช้ได้ในโหมด S&Q หมุนแป้นครีเอทีฟไปที่ | (โหมดภาพ)
- เมื่อตั้งค่า [☎โหมดภาพ] เป็นการดั้งค่าอื่นที่ไม่ใช่ [เหมือนกับ ่] โหมดจะไม่เปลี่ยนแปลงแม้ว่าแป้น ครีเอทีฟจะทำงานในโหมด ☎ ก็ตาม

### การตั้งค่าด้วยแผง Super Control/เมนู

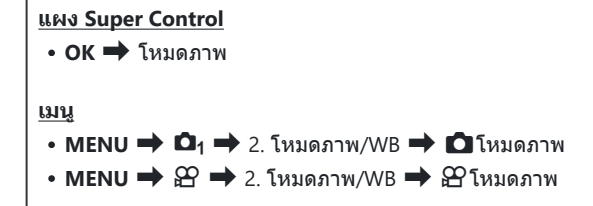

- ตั้งค่า [**≌Video Codec]** (P.215) ไว้ที่ **[H.264]** และตั้งค่า [**่ิ≌โหมดภาพ]** ไว้ที่ [เหมือนกับ 🗖]

*่อ*∕ิคุณสามารถเลือกได้ว่าจะแสดงหรือช่อนแต่ละโหมดภาพได้ โดยใช้เมนู [**่่า**การตั้งค่าโหมดภาพ] (P.230)

## การตั้งค่าโหมดภาพ

1. เลือกโหมดภาพโดยใช้ปุ่มหมุนด้านหลังหรือ ⊲⊳

๗๎ สามารถตั้งค่าตัวเลือกโดยละเอียดของโหมดภาพได้ I ™ "การตั้ง ค่าตัวเลือกโดยละเอียดของแต่ละโหมด" (P.225)

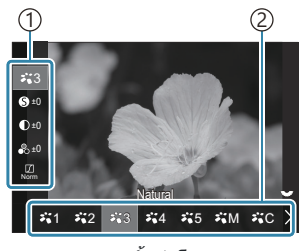

หน้าจอการตั้งค่าโหมดภาพ

รายการ
 โหมดภาพ

#### ประเภทของโหมดภาพ

| ₽1          | i-Enhance | กล้องจะปรับสึและความเข้มเพื่อให้ได้ผลลัพธ์ที่ดีที่สุดตามชนิดของวัตถุ |
|-------------|-----------|----------------------------------------------------------------------|
| ₽`2         | Vivid     | เลือกสีสว่างจ้า                                                      |
| <b>≈</b> `3 | Natural   | เลือกสีธรรมชาดิ                                                      |
| ₽,*4        | Muted     | เลือกภาพที่จะแก้ไขในภายหลัง                                          |

| ₽`5 | Portrait   | เสริมโทนสีผิว                                                                                                    |
|-----|------------|----------------------------------------------------------------------------------------------------|
| ₩M  | โมโนโทน    | บันทึกภาพด้วยสีโมโนโครม คุณสามารถใช้เอฟเฟกด์การกรองสีและเลือกโทนสี                                                                                             |
| ¥"C | ตั้งค่าเอง | ปรับพารามิเตอร์โหมดภาพเพื่อสร้างโหมดภาพที่เลือกแบบกำหนดเอง                                                                                                    |
| 10  | ใต้น้ำ     | ประมวลผลภาพเพื่อรักษาสีที่สดใสที่เห็นใต้น้ำไว้<br>Ø่ะเราขอแนะนำให้เลือก <b>[ปิด]</b> สำหรับ [ <b>\$ +WB]</b> (P.239) เมื่อเลือก [ <b>*้เจ้อ ใต้น้ำ]</b><br>ไว้ |

## ใช้การตั้งค่าอาร์ตฟิลเตอร์

- 1. เลือกอาร์ตฟิลเตอร์โดยใช้ปุ่มหมุนด้านหลังหรือ ⊲⊳
  - ๗๎ สามารถตั้งค่าตัวเลือกโดยละเอียดของอาร์ตฟิลเตอร์ได้ I ™ "การ ตั้งค่าตัวเลือกโดยละเอียดของแต่ละโหมด" (P.225)

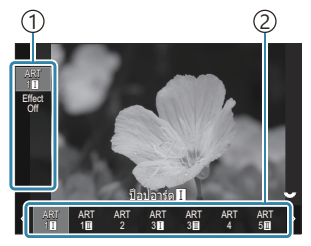

การตั้งค่าหน้าจออาร์ตฟิลเตอร์

รายการ
 อาร์ตฟิลเตอร์

#### 🛾 ประเภทของอาร์ดฟิลเตอร์

| ART<br>1                            | ป็อปอาร์ต                                     |                                                                                                    |
|-------------------------------------|-----------------------------------------------|----------------------------------------------------------------------------------------------------|
| ART<br>2                            | ภาพนุ่ม                                       |                                                                                                    |
| ART<br>3                            | สีชีดจาง                                      |                                                                                                    |
| ART<br>4                            | โทนแสงอ่อน                                    |                                                                                                    |
| ART<br>5                            | ภาพเกรนแตก                                    |                                                                                                    |
| ART<br>6                            | กล้องรูเข็ม                                   | ใช้การตั้งค่าอาร์ตฟิลเตอร์ นอกจากนี้ ยังสามารถใช้อาร์ตเอฟเฟกต์ได้ เอฟเฟกต์ที<br>ใช้ได้จะแตกต่างกันไปตามอาร์ตฟิลเตอร์ |
| ART<br>7                            | ไดโอรามา                                      |                                                                                                    |
| ART<br>8                            | ครอสโปรเชส                                    |                                                                                                    |
| ART<br>9                            | ชีเปียนุ่ม                                    |                                                                                                    |
| ART<br>10                           | โทนสีเกินจริง                                 |                                                                                                    |
| ART<br>11                           | คีย์ไลน์                                      |                                                                                                    |
| ART<br>12                           | สีน้ำ                                         |                                                                                                    |
| ADT                                 |                                               |                                                                                                    |
| 13                                  | ย้อนยุค                                       |                                                                                                    |
| ART<br>13<br>ART<br>14              | ย้อนยุด<br>โหมดเลือกสี<br>เฉพาะ               |                                                                                                    |
| ART<br>13<br>ART<br>14<br>ART<br>15 | ย้อนยุด<br>โหมดเลือกสึ<br>เฉพาะ<br>บลีชบายพาส |                                                                                                    |

⑦ อาร์ตฟิลเตอร์, สร้างสี, โปรไฟล์โมโนโครม และโปรไฟล์สีใช้กับสำเนา JPEG เท่านั้น [RAW+JPEG] จะถูกเลือก โดยอัดโนมัติสำหรับคุณภาพของภาพแทน [RAW]

# การตั้งค่าสร้างสื

#### สีของภาพทั้งหมดสามารถตั้งค่าได้โดยการรวมกันของ 30 ระดับของเฉดสีและ 8 ระดับความอิ่มสี

- หมุนปุ่มหมุนด้านหน้าเพื่อปรับโทนสีและหมุนปุ่มหมุนด้านหลังเพื่อปรับ ความอิ่มสี
  - หากต้องการรีเซ็ตค่าที่ปรับไว้ ให้กดปุ่ม OK ค้างไว้

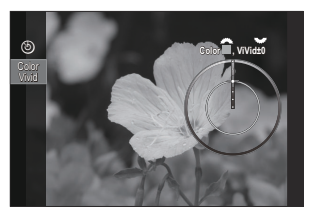

หน้าจอการตั้งค่าสร้างสี

(2) อาร์ตฟิลเตอร์, สร้างสี, โปรไฟล์โมโนโครม และโปรไฟล์สีใช้กับสำเนา JPEG เท่านั้น [RAW+JPEG] จะถูกเลือก โดยอัดโนมัติสำหรับคุณภาพของภาพแทน [RAW]

## การตั้งค่าการควบคุมโปรไฟล์โมโนโครม

สามารถใช้เอฟเฟกต์ฟิลเตอร์สีกับภาพโมโนโครมได้ (เอฟเฟกต์ฟิลเตอร์สี) สามารถปรับปริมาณแสงรอบๆ ภาพได้ (เงาแสง) และควบคุมความสว่างและความมืดของภาพได้ (การควบคุม Highlight และ Shadow)

1. เลือกโหมดภาพโดยใช้ปุ่มหมุนด้านหลังหรือ ⊲⊳

๙ สามารถตั้งค่าตัวเลือกโดยละเอียดของการควบคุมโปรไฟล์ โมโนโครมได้ I ๔๔ "การตั้งค่าตัวเลือกโดยละเอียดของแต่ละ โหมด" (P.225)

เครื่องหมาย (\*) ปรากฏขึ้นถัดจากไอคอนสำหรับโปรไฟล์ที่มีการ เปลี่ยนแปลงการตั้งค่าสำหรับรายการรายละเอียด กดค้างปุ่ม OK เพื่อรีเซ็ตการตั้งค่าทั้งหมดสำหรับรายการรายละเอียดของโปรไฟล์ ที่เลือกไว้

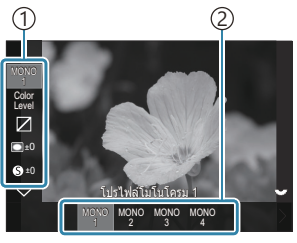

หน้าจอการตั้งค่าการควบคุม โปรไฟล์โมโนโครม

รายการ
 โปรไฟล์

#### 🛛 ประเภทของการควบคุมโปรไฟล์โมโนโครม

| MONO1 | โปรไฟล์โมโนโครม 1 | นี่เป็นการตั้งค่าล่วงหน้ามาตรฐาน (โมโนโครม) ค่าการตั้งค่าแต่ละค่า<br>จะถูกตั้งเป็นค่าเริ่มตัน (±0) |
|-------|-------------------|----------------------------------------------------------------------------------------------------|
| MONO2 | โปรไฟล์โมโนโครม 2 | จะสร้างภาพลักษณะคล้ายฟิล์มขาวดำ                                                                    |
| MONO3 | โปรไฟล์โมโนโครม 3 | จะสร้างเอฟเฟกต์ลักษณะคล้ายฟิล์มอินฟราเรด                                                           |
| MONO4 | โปรไฟล์โมโนโครม 4 | จะช่วยกดความต่างสีไว้เพื่อให้ดูนุ่มนวลขึ้น                                                         |

(2) อาร์ตฟิลเตอร์, สร้างสี, โปรไฟล์โมโนโครม และโปรไฟล์สีใช้กับสำเนา JPEG เท่านั้น [RAW+JPEG] จะถูกเลือก โดยอัดโนมัดิสำหรับคุณภาพของภาพแทน [RAW]

# การตั้งค่าการควบคุมโปรไฟล์สี

สามารถปรับความอิ่มสีสำหรับแต่ละสีของภาพสีได้ สามารถใช้เอฟเฟกด์ฟิลเตอร์สีกับภาพโมโนโครมได้ (การปรับ ความอิ่มสี) สามารถปรับปริมาณแสงรอบๆ ภาพได้ (เงาแสง) และควบคุมความสว่างและความมืดของภาพได้ (การ ควบคุม Highlight และ Shadow)

- 1. เลือกโหมดภาพโดยใช้ปุ่มหมุนด้านหลังหรือ ⊲⊳
  - ๘๖ สามารถตั้งค่าตัวเลือกโดยละเอียดของการควบคุมโปรไฟล์สีได้
    ๔๖ "การตั้งค่าตัวเลือกโดยละเอียดของแต่ละโหมด" (P.225)
    เครื่องหมาย (\*) ปรากฏขึ้นถัดจากไอคอนสำหรับโปรไฟล์ที่มีการ
    เปลี่ยนแปลงการตั้งค่าสำหรับรายการรายละเอียด กดค้างปุ่ม OK
    เพื่อรีเซ็ดการตั้งค่าทั้งหมดสำหรับรายการรายละเอียดของโปรไฟล์
    ที่เลือกไว้

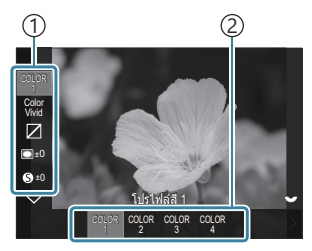

หน้าจอการตั้งค่าการควบคุม โปรไฟล์สี

รายการ
 โปรไฟล์

#### ประเภทของการควบคุมโปรไฟล์สี

| COLOR1 | โปรไฟล์สี 1 | นี่เป็นการตั้งค่าล่วงหน้ามาตรฐาน (Natural) ค่าการตั้งค่าแต่ละค่าจะถูกตั้งเป็นค่า<br>เริ่มตัน (±0) |
|--------|-------------|---------------------------------------------------------------------------------------------------|
| COLOR2 | โปรไฟล์สี 2 | ส่งผลให้ได้โทนสีที่มีความลึกและเข้ม                                                               |
| COLOR3 | โปรไฟล์สี 3 | จะสร้างเอฟเฟกต์ลักษณะคล้ายฟิล์มที่มีความอิ่มสีสูงและสีสันที่เข้ม                                  |
| COLOR4 | โปรไฟล์สี 4 | สร้างโทนสีที่สว่างและนุ่มนวล                                                                      |

(2) อาร์ตฟิลเตอร์, สร้างสี, โปรไฟล์โมโนโครม และโปรไฟล์สีใช้กับสำเนา JPEG เท่านั้น [RAW+JPEG] จะถูกเลือก โดยอัตโนมัติสำหรับคุณภาพของภาพแทน [RAW]

## การตั้งค่าตัวเลือกโดยละเอียดของแต่ละโหมด

- กด △ ▽ บนแต่ละหน้าจอการตั้งค่า (P.219) เพื่อเลือกตัวเลือกที่คุณ ด้องการตั้งค่า
  - การตั้งค่าที่สามารถใช้งานได้จะแตกต่างกันไปตามโหมดที่เลือก

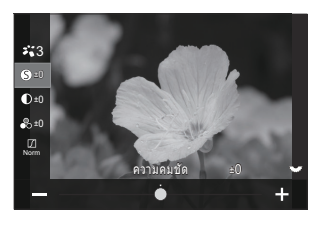

| 0          | ความคมชัด  | ปรับความคมชัดของภาพถ่าย เส้นรอบนอกจะถูกเน้นเพื่อทำให้ภาพ<br>คมและชัดเจน<br>[-2] – [±0] – [+2]                                                                                                    |
|------------|------------|----------------------------------------------------------------------------------------------------|
| ●          | ความต่างสี | ปรับความเข้มของภาพถ่าย การเพิ่มความเข้มจะเพิ่มความแตกต่าง<br>ระหว่างบริเวณที่สว่างและมึดสำหรับภาพที่แข็งและขัดเจนมากขึ้น<br>[-2] – [±0] – [+2]                                                                      |
| <b>●</b> ○ | ความอิ่มสึ | ปรับความอิ่มดัวของสี การเพิ่มความอิ่มดัวของสีทำให้ภาพมีความ<br>สดใสมากขึ้น<br>[-2] – [±0] – [+2]                                                                                                    |
|            | การไล่โทน  | ปรับความสว่างสีและการแรเงา ทำให้ภาพออกมาใกล้เคียงกับสิ่งที่<br>คุณจินตนาการ ด้วอย่างเข่น การทำให้ภาพดูสว่างขึ้นทั้งหมด คุณ<br>สามารถสร้างทั้งการไล่สีมืดและการไล่สีสว่างได้ ทั้งนี้ขึ้นอยู่กับความ<br>ต่างสี        |
|            |            | <b>[ปรับเงาแสงหรือส่วนมืด]</b> : แบ่งภาพออกเป็นบริเวณต่างๆ อย่าง<br>ละเอียดและปรับความสว่างแยกกันสำหรับแต่ละบริเวณ ใช้ได้ผลดีกับ<br>ภาพที่มีพื้นที่ที่มีความต่างสีมากทำให้สีขาวดูสว่างเกินไปหรือสีดำดู<br>มึดเกินไป |
|            |            | <b>[การไล่โทนปกดิ]</b> : เงาแสงที่เหมาะสมที่สุด แนะนำในสถานการณ์<br>ส่วนใหญ่                                                                                                    |
|            |            | <b>[การไล่โทนส่วนสว่าง]</b> : ใช่โทนที่เหมาะสำหรับวัดถุที่สว่าง                                                                                                    |
|            |            | <b>[การไล่โทนส่วนมืด]</b> : ใช้โทนที่เหมาะสำหรับวัดถุที่มืด                                                                                                    |

| Effect                           | เอฟเฟกต์             | เลือกความเข้มของ i-Enhance<br>[เอฟเฟกต์: Low]: เพิ่มเอฟเฟกด์บนภาพเล็กน้อย<br>[เอฟเฟกต์: Standard]: เพิ่มเอฟเฟกด์ระหว่าง "ต่่า" และ "สูง" บน<br>ภาพ<br>[เอฟเฟกต์: High]: เพิ่มเอฟเฟกด์บนภาพในระดับสูง                                                                                                    |
|----------------------------------|----------------------|----------------------------------------------------------------------------------------------------|
| Filter                           | ฟิลเตอร์สี           | สามารถเพิ่มเอฟเฟกต์ฟิลเตอร์สีในโหมดภาพขาวดำได้ ฟิลเตอร์สีจะ<br>ทำให้วัตถุสว่างขึ้นหรือเพิ่มความเข้มขึ้นโดยขึ้นอยู่กับสีของวัตถุ สีส้ม<br>เพิ่มความเข้มกว่าสีเหลือง สีแดงเพิ่มความเข้มมากกว่าสีส้ม สีเขียว<br>เป็นทางเลือกที่ดีสำหรับการถ่ายภาพบุคคลและสิ่งที่เหมือนกัน<br>[N:ไม่มี]: ไม่มีเอฟเฟกต์ฟิลเตอร์<br>[Ve:เหลือง]: สร้างก้อนเมฆสีขาวที่กำหนดอย่างชัดเจนด้วยท้องฟ้าสี<br>ครามตามธรรมชาติ<br>[Or:ส้ม]: ทำให้ท้องฟ้าเป็นสีฟ้าเล็กน้อยหรือแสงแดดจ้า<br>[R:แดง]: ทำให้ท้องฟ้าสีครามหรือใบไม้ในฤดูใบไม้ร่วง<br>[G:เขียว]: เพิ่มความอบอุ่นให้กับโทนสีผิวในภาพบุคคล ฟิลเตอร์สี<br>เขียวยังทำให้สีแดงในลิปสติกเด่นชัดอีกด้วย |
| Color                            | สีโมโนโครม           | เพิ่มโทนสีให้กับรูปภาพ เมื่อใช้โหมดภาพขาวดำ<br>[ <b>N:ปกติ</b> ]: ให้ภาพสีขาวดำปกดิ<br>[ <b>S:ซีเปีย</b> ]: ถ่ายภาพด้วยโทนสีซีเปียแบบสีโมโนโครม<br>[ <b>B:น้ำเงิน</b> ]: ถ่ายภาพด้วยโทนสีน้ำเงินแบบสีโมโนโครม<br>[ <b>P:ม่วง</b> ]: ถ่ายภาพด้วยโทนสีม่วงแบบสีโมโนโครม<br>[ <b>G:เขียว</b> ]: ถ่ายภาพด้วยโทนสีเขียวแบบสีโมโนโครม                                                                                                    |
| ¥1<br>¥2<br>¥3<br>¥4<br>¥5<br>¥M | <b>∓</b> :ัС โหมดภาพ | เลือกโหมดภาพที่คุณต้องการปรับเมื่อใช้ [ตั้งค่าเอง]<br>[i-Enhance], [Vivid], [Natural], [Muted], [Portrait], [โมโน<br>โทน]                                                                                                    |
| ٢                                | สร้างสื              | หมุนปุ่มหมุนด้านหน้าเพื่อปรับโทนสี หมุนปุ่มหมุนด้านหลังเพื่อปรับ<br>ความอิ่มสี<br>หากต้องการรีเซ็ตการชดเชยค่าการเปิดรับแสง ให้กดปุ่ม OK ค้างไว้                                                                                                    |

| Effect         | เพิ่มเอฟเฟกด์                  | เพิ่มเอฟเฟกด์ลงในอาร์ตฟิลเตอร์<br>เอฟเฟกด์ที่คุณสามารถเพิ่มได้นั้นจะแตกต่างกันไป ขึ้นอยู่กับอาร์ต<br>ฟิลเตอร์<br>ในอาร์ตฟิลเตอร์บางแบบ คุณจะสามารถปรับ ฟิลเตอร์สี และ สึ<br>โมโนโครม ได้                                                                                                    |
|----------------|--------------------------------|----------------------------------------------------------------------------------------------------|
| Color          | โหมดเลือกสี<br>เฉพาะ           | เลือกอาร์ดฟิลเตอร์ "เดิมสีบางส่วน"                                                                                                    |
| Color<br>Level | Color/Level                    | เลือกจาก 8 สีและ 3 ระดับความเข้มเพื่อใช้เอฟเฟกต์ฟิลเตอร์สีกับ<br>ภาพขาวดำ<br>ใช้ปุ่มหมุนด้านหน้าเพื่อตั้งค่าประเภทของฟิลเตอร์สีและปุ่มหมุนด้าน<br>หลังเพื่อตั้งค่าความเข้ม<br>กดปุ่ม OK ค้างไว้รีเซ็ตค่าที่ปรับไว้                                                                                                    |
|                | ควบคุม Highlight<br>ແລະ Shadow | ปรับความสว่างแยกกันสำหรับแสงจัา, เงา และโทนกลาง<br>กดปุ่ม INFO เพื่อเปลี่ยนพื้นที่ที่ต้องการกำหนดค่า (แสงจัา, เงา และ<br>โทนกลาง) เปลี่ยนการตั้งค่าโดยใช้ปุ่มหมุนด้านหน้าและด้านหลัง<br>กดปุ่ม OK ค้างไว้รีเซ็ตค่าที่ปรับไว้                                                                                                    |
|                | เอฟเฟกต์เงาแสง                 | ปรับความสว่างบริเวณขอบของภาพ<br>[-5] – [±0] – [+5]                                                                                                    |
|                | เอฟเฟกต์ Film<br>Grain         | เพิ่มเอฟเฟกต์หยาบมัวคล้ายกับเม็ดของฟิล์มขาวดำ<br>[ปิดเอฟเฟกต์ Film Grain] / [เอฟเฟกต์ Film Grain Low] /<br>[เอฟเฟกต์ Film Grain Medium] / [เอฟเฟกต์ Film Grain<br>High]                                                                                                    |
| Çolor<br>Vivid | Color/Vivid                    | สามารถปรับความอิ่มสีแต่ละสีทั้ง 12 สีได้ในช่วง ±5<br>ใช้ปุ่มหมุนด้านหน้าเพื่อปรับโทนสีและปุ่มหมุนด้านหลังเพื่อปรับความ<br>อิ่มสี<br>กดปุ่ม OK ค้างไว้รีเซ็ตค่าที่ปรับไว้<br>กดปุ่ม INFO เพื่อสลับระหว่างการเปลี่ยนสีทั้งหมดในครั้งเดียวหรือ<br>เปลี่ยนทีละสึ<br>เมื่อแสดง [Color All] บนหน้าจอควบคุมโปรไฟล์สี คุณสามารถ<br>เปลี่ยนสีทั้งหมดได้ในครั้งเดียว ปรับความอิ่มสีด้วยปุ่มหมุนด้านหลัง |

(2) ผลกระทบของการตั้งค่าบางอย่างอาจไม่สามารถมองเห็นได้ทั้งนี้ขึ้นอยู่กับฉาก ขณะที่ในกรณีอื่นๆ การ เปลี่ยนโทนสีอาจเกิดขึ้นหรือภาพจะ "หยาบมัว" มากขึ้น

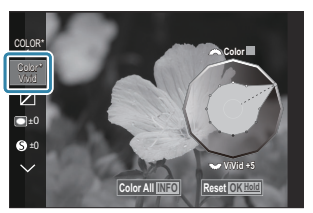

*อู้*⊱การตั้งค่าจะถูกเก็บไว้ในโปรไฟล์ที่เลือก ([MONO1] ถึง [MONO4] และ [COLOR1] ถึง [COLOR4])

- (2) ในกรณีต่อไปนี้ การควบคุมเงาแสงถูกกำหนดไว้ที่ ±0 และไม่สามารถเปลี่ยนแปลงได้
  - High Res Shot / ถ่ายภาพ Live ND / ถ่ายภาพ Live GND / การถ่ายภาพข้อน / Keystone Comp. / ปรับแก้ มุมมองฟีชอาย / ISO BKT
- (ℓ) ในกรณีต่อไปนี้ เอฟเฟกต์ Film Grain จะตั้งค่าเป็น [Off] และไม่สามารถเปลี่ยนแปลงได้
  - High Res Shot / ถ่ายภาพ Live ND / ถ่ายภาพ Live GND / การถ่ายภาพข้อน / Keystone Comp. / ปรับแก้ มุมมองฟิชอาย / ISO BKT

#### การตั้งค่าตัวเลือกโดยละเอียดของโหมดภาพเฉพาะ สำหรับภาพเคลื่อนไหว

- 1. เลือก [อโหมดภาพ] จากเมนู
- 2. เลือกรายการโดยใช้ △ ▽ ⊲⊳

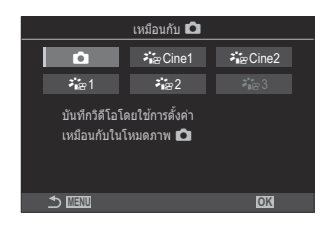

| Ď                 | เหมือนกับ 🖸               | ภาพเคลื่อนไหวจะบันทึกโดยใช้การตั้งค่าเดียวกับที่กำหนดไว้ใน<br>🖸 โหมดภาพ                                                                                                    |
|-------------------|---------------------------|----------------------------------------------------------------------------------------------------|
| <b>∛</b> i≊ Cine1 | OM-Cinema1                | บันทึกภาพเคลื่อนไหวด้วยการแสดงผลแบบภาพยนดร์โดยใช้สี<br>เหลืองในส่วนที่สว่างและสีน้ำเงินในส่วนเงาเพื่อสร้างความแดกด่าง<br>ของสี ขอแนะนำให้ดั้งค่า <b>[จำนวนเฟรม]</b> เป็น <b>[24p]</b> |
| ନ∦≊ Cine2         | OM-Cinema2                | บันทึกภาพเคลื่อนไหวที่ให้ความรู้สึกเหมือนอยู่ในโรงภาพยนตร์โดย<br>ใช้สีโทนอ่อน เช่น โทนสีไชแอนและความแดกต่างของสีด่ำ ขอ<br>แนะนำให้ตั้งค่า <b>[จำนวนเฟรม]</b> เป็น <b>[24p]</b>        |
| <b>∛</b> ≊1       | ค่าสึกลางคอ<br>นทราสต์ด่ำ | ภาพเคลื่อนไหวจะได้รับการบันทึกโดยใช่โทนเคิร์ฟที่ได้รับการปรับ<br>สำหรับการปรับสี                                                                                                    |
| ≇∎≌2              | OM-Log400                 | ภาพเคลื่อนไหวจะได้รับการบันทึกโดยใช้ล็อคโทนเคิร์ฟเพื่อให้มี<br>อิสระมากขึ้นในระหว่างที่ทำการปรับสี                                                                                    |
| <b>₹</b> ∎≊ 3     | HLG                       | กล้องจะบันทึกภาพเคลื่อนไหวด้วยช่วงไดนามิกสูง ซึ่งจะสร้าง<br>ภาพเสมือนมองด้วยดาเปล่าได้ เมื่อเล่นบนอุปกรณ์ที่สามารถใช้งาน<br>ร่วมกัน                                                   |

ิ (ℓี่ ไม่สามารถเลือก [HLG] ได้เมื่อตั้งค่า [ 🎦 Video Codec] (P.215) เป็น [H.264]

์ (ℓ) ไม่สามารถเลือก [เหมือนกับ 🗖], [OM-Cinema1], [OM-Cinema2] หรือ [ค่าสึกลางคอนทราสต์ต่ำ] ได้ เมื่อตั้งค่า [⇔ Video Codec] (P.215) เป็น [H.265]

# การเลือกตัวเลือกที่จะแสดงเมื่อเลือกโหมดภาพ ( **C**การตั้งค่าโหมดภาพ)

©:PASMB ≌/S&Q:PASM

คุณสามารถแสดงเฉพาะตัวเลือกที่คุณต้องการเมื่อเลือกโหมดภาพได้

๗๎ สำหรับรายละเอียดเกี่ยวกับโหมดภาพ โปรดดูที่ "ดัวเลือกการประมวลผล (ฒิโหมดภาพ / ฿฿โหมดภาพ)" (P.218)

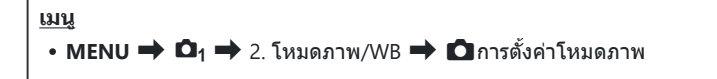

- เลือกโหมดภาพที่คุณต้องการให้แสดง แล้วทำเครื่องหมาย (✓) ที่อยู่ ด้านข้าง
  - เลือกตัวเลือกโดยใช้ △ ▽ แล้วกดปุ่ม OK เพื่อทำเครื่องหมาย
     (✓) ที่อยู่ด้านข้าง หากต้องการยกเลิกการทำเครื่องหมาย ให้กด ปุ่ม OK อีกครั้ง

| 🗅 การตั้งค่าโหมดภาพ |          |  |
|---------------------|----------|--|
| ✓ i-Enhance         |          |  |
| ✓ Vivid             | <b>_</b> |  |
| ✓ Muted             |          |  |
| ✓ Portrait          |          |  |
| ่ ∽ โมโนโทน         |          |  |
| 🛩 ตั้งค่าเอง        |          |  |
| ่ ∽ ใต้น้ำ          |          |  |
|                     |          |  |

หน้าจอการตั้งค่าโหมดภาพ

### การปรับสี (WB (สมดุลแสงขาว))

### ©:PASMB ₽/S&Q:PASM

สมดุลแสงขาว (WB) ช่วยให้มั่นใจได้ว่าวัตถุสีขาวในภาพที่บันทึกด้วยกล้องจะเป็นสีขาว **[WB Auto]** เหมาะที่จะใช้ ในสถานการณ์ส่วนใหญ่ แต่สามารถเลือกค่าอื่นดามแหล่งกำเนิดแสงได้เมื่อ **[WB Auto]** ไม่สามารถสร้างผลลัพธ์ที่ ด้องการหรือเมื่อต้องการให้สีในภาพแปลกไป

# การตั้งค่าสมดุลแสงขาว

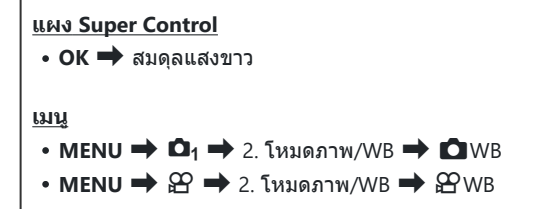

1. เลือกโหมด WB โดยใช้ปุ่มหมุนด้านหลังหรือ ⊲⊳

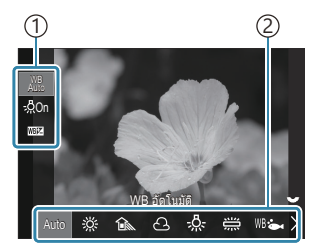

หน้าจอการตั้งค่า WB

รายการ
 สมดุลแสงขาว

2. หากต้องการปรับสมดุลแสงขาวอย่างละเอียด ให้เลือกตัวเลือกโดยใช้  $\Delta 
abla$ 

| Auto                 | WB อัตโนมัติ                  | ฉากปกติส่วนใหญ่ (ฉากที่ประกอบด้วยวัดถุที่เป็น<br>สีขาวหรือใกล้เคียงกับสีขาว)<br>• แนะนำให้ใช้โหมดนี้ในหลายๆ สถานการณ์<br>• คุณสามารถเลือกสมดุลแสงขาวที่ใช้ภายใต้<br>แสงของหลอดไส้ (P238) |
|----------------------|-------------------------------|----------------------------------------------------------------------------------------------------|
| 渁                    | มีแสงแดด                      | ฉากกลางแจ้งที่มีแสงแดดส่อง, พระอาทิตย์<br>ดกดิน, ดอกไม้ไฟ<br>• ตั้งค่าอุณหภูมิสีไว้ที่ 5300K                                                                                             |
| Î                    | ในร่ม                         | ถ่ายภาพวัตถุในร่มตอนกลางวัน<br>• ตั้งค่าอุณหภูมิสีไว้ที่ 7500K                                                                                                    |
| ප                    | มีเมฆปกคลุม                   | ถ่ายภาพในเวลากลางวันภายใต้ท้องฟ้ามืดครึ้ม<br>• ตั้งค่าอุณหภูมิสีไว้ที่ 6000K                                                                                                    |
| - <u>%</u> -         | หลอดไส้                       | วัตถุอยู่ใต้แสงไฟจากหลอดไส้<br>• ตั้งค่าอุณหภูมิสีไว้ที่ 3000K                                                                                                    |
|                      | ฟลูออเรสเชนต์                 | วัตถุอยู่ใด้แสงไฟจากหลอดฟลูออเรสเซนด์<br>• ตั้งค่าอุณหภูมิสีไว้ที่ 4000K                                                                                                    |
| WB 🖦                 | ใต้น้ำ                        | การถ่ายภาพใต้น้ำ                                                                                                    |
| WB₽                  | แฟลช WB                       | แหล่งกำเนิดแสงที่มีอุณหภูมิสีเดียวกับแสงแฟลช<br>• ตั้งค่าอุณหภูมิสีไว้ที่ 5500K                                                                                                    |
| ►1<br>►2<br>►3<br>►4 | สมดุลแสงขาวแบบสัมผัสเดียว 1-4 | สถานการณ์ที่คุณต้องการตั้งค่าสมดุลแสงขาว<br>สำหรับวัตถุบางชนิด<br>• อุณหภูมิสีถูกตั้งเป็นค่าที่วัดจากวัตถุสีขาวภาย<br>ใต้แสงที่จะใช้ในภาพสุดท้าย (P.234)                                 |
| CWB                  | WB กำหนดเอง                   | สถานการณ์ที่คุณสามารถระบุอุณหภูมิสีที่เหมาะ<br>สมได้<br>• เลือกอุณหภูมิสี                                                                                                    |

#### การปรับสมดุลแสงขาวของโหมด WB แต่ละโหมดอย่าง ละเอียด

คุณสามารถปรับการตั้งค่าสมดุลแสงขาวอย่างละเอียดได้ สามารถปรับค่าแยกกันได้

- 1. ตัวเลือกการกำหนดค่า
  - กด △ ▽ บนหน้าจอการตั้งค่า WB (P.231) เพื่อเลือกตัวเลือกที่ ต้องการปรับ

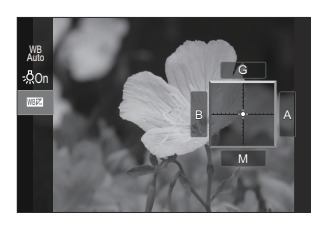

| <sup>WB</sup> ใช้สีโทนอุ่น<br>(เฉพาะเมื่อใช้ WB อัดโนมัติ) | [ <b>ปิด]</b> : กล้องจะลดโทนอุ่นที่เกิดจากแสงของหลอดไส้เมื่อใช้งาน<br>Auto<br><b>[เปิด]</b> : กล้องจะรักษาโทนอุ่นที่เกิดจากแสงของหลอดไส้เมื่อใช้<br>งาน Auto                                                                                                    |
|------------------------------------------------------------|----------------------------------------------------------------------------------------------------|
| 楚<br>(การชดเชย WB)                                         | ใช้ปุ่มหมุนด้านหลังหรือ ⊲⊳ เพื่อปรับแกน "เหลือง–ฟ้า" การ<br>เลื่อนดัวชี้ (-∲-) เข้าใกล้จุด A จะเป็นการเพิ่มสีแดงส่วนการเลื่อน<br>ดัวชี้เข้าใกล้จุด B จะเป็นการเพิ่มสีฟ้า<br>ใช้ปุ่มหมุนด้านหลังหรือ ∆ ⊽ เพื่อปรับแกน "เขียว–ม่วง" การ<br>เลื่อนดัวชี้ (-∲-) เข้าใกล้จุด G จะเป็นการเพิ่มสีเขียวส่วนการเลื่อน<br>ดัวชี้เข้าใกล้จุด M จะเป็นการเพิ่มสีม่วง<br>เมื่อ 1002 (การชดเชย WB) เสร็จสิ้น เครื่องหมาย (*) จะปรากฏขึ้น<br>ถัดจากไอคอนโหมด WB<br>การกดปุ่ม INFO ในโหมด 1 จะทำให้คุณสามารถถ่ายทดสอบ<br>ด้วยต่าที่กำหนดไว้ในปัจจุบันได้ กดปุ่ม INFO อีกครั้งเพื่อกลับสู่<br>หน้าจอการตั้งค่าเดิม<br>กดปุ่ม OK ค้างไว้รีเซ็ดค่าที่ปรับไว้<br>⊘ั-ปรับสมดุลแสงขาวอย่างละเอียดของโหมดสมดุลแสงขาวทุก<br>โหมดพร้อมกัน IST [พั้งหมด 102] (P.237) |
| เคลวิน<br>(เฉพาะ WB กำหนดเองเท่านั้น)                      | คุณสามารถตั้งค่าอุณหภูมิสีได้<br>[2000K] – [14000K]                                                                                                    |

#### สมดุลแสงขาว One-touch

้วัดค่าสมดุลแสงขาวโดยจัดกรอบบนแผ่นกระดาษหรือวัตถุอื่นๆ ที่เป็นสีขาวภายในแสงไฟที่จะใช้ในการถ่ายภาพ ใช้ ดัวเลือกนี้เพื่อปรับสมดุลแสงขาวอย่างละเอียดเมื่อคุณพบว่ามันยากที่จะได้ผลลัพธ์ที่ต้องการด้วยการชดเชยสมดุล แสงขาวหรือตัวเลือกสมดุลแสงขาวที่ตั้งไว้ล่วงหน้าเช่น ⅔ั (แสงแดด) หรือ 🛆 (มืดครื้ม) กล้องจะจัดเก็บค่าแสงที่ วัดได้ไว้เพื่อเรียกใช้อย่างรวดเร็วตามต้องการ

ทำเครื่องหมาย (✔) สำหรับ **[WB]** ใน <mark>[การตั้งค่า ◘ੈ/沿 แยกกัน]</mark> (P.283) เพื่อจัดเก็บการตั้งค่าแยกกันสำหรับ การถ่ายภาพนิ่งและการบันทึกภาพเคลื่อนไหว

- เลือก [♣1], [♣2], [♣3] หรือ [♣4] (สมดุลแสงขาว One-touch 1, 2, 3 หรือ 4) บนหน้าจอการตั้งค่า WB
- **2.** เลือก 🗣 Set
- 3. จัดวางกระดาษที่ไม่มีสี (สีขาวหรือสีเทา) ที่กึ่งกลางของจอแสดงผล
  - จัดวางกระดาษเพื่อให้เต็มจอแสดงผล ตรวจสอบให้แน่ใจว่าไม่มีเงา
  - กดปุ่ม INFO
  - หน้าจอสมดุลแสงขาว One-touch จะปรากฏขึ้น
- 4. เลือก [ใช่] และกดปุ่ม OK
  - ค่าใหม่จะถูกบันทึกไว้เป็นตัวเลือกสมดุลแสงขาวที่ตั้งไว้ล่วงหน้า
  - ค่าใหม่จะถูกจัดเก็บไว้จนกว่าจะมีการวัดสมดุลแสงขาว One-touch อีกครั้ง การปิดสวิตช์กล้องจะไม่ ทำให้ข้อมูลถูกลบ

#### การวัดแสงด้วยปุ่ม

การกำหนด [🛃] ให้กับปุ่มจะเป็นการอนุญาตให้ใช้ปุ่มควบคุมเพื่อวัดค่าสมดุลแสงขาว 🕼 "การเปลี่ยนหน้าที่ ของปุ่ม (การตั้งค่าปุ่ม)" (P.336)

- 1. จัดวางกระดาษที่ไม่มีสี (สีขาวหรือสีเทา) ที่กึ่งกลางของจอแสดงผล
  - จัดวางกระดาษเพื่อให้เด็มจอแสดงผล ตรวจสอบให้แน่ใจว่าไม่มีเงา
- **2.** กดปุ่มที่คุณกำหนดให้กับสมดุลแสงขาว One-touch แล้วกดปุ่มชัตเตอร์ลงจนสุด
  - เมื่อบันทึกภาพเคลื่อนไหว ให้กดปุ่มสมดุลแสงขาว One-touch เพื่อไปยังขั้นตอนที่ 3
  - คุณจะได้รับแจ้งให้เลือกตัวเลือกสมดุลแสงขาว One-touch ที่จะใช้เพื่อเก็บค่าใหม่

| 3. | เลือกตัวเลือกโดยใช้ปุ่ม $\Delta abla$ แล้วกดปุ่ม OK                                                        | One Touch WB |
|----|----------------------------------------------------------------------------------------------------|--------------|
|    | <ul> <li>ค่าใหม่จะถูกบันทึกเป็นค่าสำหรับการตั้งค่าที่เลือกและกล้องจะออก<br/>จากหน้าจอการถ่ายภาพ</li> </ul> | 14000K       |
|    |                                                                                                    |              |

OK

 $\times$  MeNU

#### การล็อคสมดุลแสงขาวในโหมด ಱิ/S&Q (ಱิฟังก์ชันปุ่ม: พื฿ ี่ ลิบ⊺oล็อค)

### ©:PASMB ₽/S&Q:PASM

เมื่อกล้องอยู่ในโหมด ഈ หรือ S&Q และตั้งค่าสมดุลแสงขาวเป็น [WB Auto] คุณจะสามารถล็อคสมดุลแสงขาว เพื่อป้องกันไม่ให้ค่าสมดุลเปลี่ยนแปลง แม้ว่าวัตถุหรือแสงจะเปลี่ยนไป

ิ 🕐 เมื่อใช้ล็อค WB อัตโนมัติ ต้องกำหนด [ฟษีอ**ล็อค]** ให้กับปุ่มโดยใช้ [🎛 ฟิงก์ชันปุ่ม] (P.336) ไว้ล่วงหน้า

<u>ปุ่ม</u> ▪ ปุ่มที่กำหนดไว้ให้ [ผ‱ื ล**็อค**]

เมื่อคุณกดปุ่ม กล้องจะล็อคสมดุลแสงขาวตามการตั้งค่าที่เลือกอยู่ใน ปัจจุบัน โดยจะมีคำว่า "Lock" ปรากฏอยู่ทางด้านข้ายของ "WB Auto" กล้องจะปลดล็อคเมื่อคุณกดปุ่มอีกครั้ง

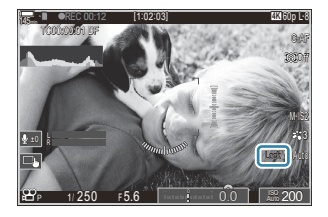

# การปรับสมดุลแสงขาวอย่างละเอียด ( ๋ ๋ ๋ ๋ ทั้งหมด ▥๋ / ♈ ทั้งหมด ▥і́ )

### ©:PASMB ☎/S&Q:PASM

ปรับสมดุลแสงขาวอย่างละเอียดของโหมดสมดุลแสงขาวทุกโหมดพร้อมกัน

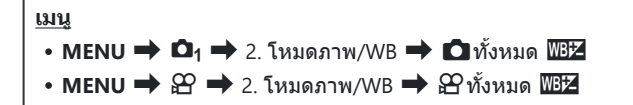

於 ที่การตั้งค่าเริ่มตัน [ 谷 ทั้งหมด 1 は สามารถใช้งานได้ สมดุลแสงขาวจะมีการตั้งค่าร่วมกันสำหรับโหมด ถ่ายภาพนิ่ง (โหมด 1) และโหมดภาพเคลื่อนไหว (โหมด 谷/S&Q) ทำเครื่องหมาย (✓) สำหรับ [WB] ใน [การตั้งค่า 1/谷 แยกกัน] (P.283) เพื่อกำหนดค่าการตั้งค่าแยกกันสำหรับโหมดถ่ายภาพนิ่ง (โหมด 1) และภาพเคลื่อนไหว (โหมด 谷/S&Q)

| ทั้งหมด 1997 | ใช้ปุ่มหมุนด้านหลังหรือ ⊲⊳ เพื่อปรับแกน "เหลือง–ฟ้า" การเลื่อนดัวชี้ (-∳-) เข้าใกล้จุด A<br>จะเป็นการเพิ่มสีแดงส่วนการเลื่อนดัวชี้เข้าใกล้จุด B จะเป็นการเพิ่มสีฟ้า<br>ใช้ปุ่มหมุนด้านหลังหรือ Δ∨ เพื่อปรับแกน "เขียว–ม่วง" การเลื่อนดัวชี้ (-∳-) เข้าใกล้จุด G<br>จะเป็นการเพิ่มสีเขียวส่วนการเลื่อนดัวชี้เข้าใกล้จุด M จะเป็นการเพิ่มสีม่วง<br>เมื่อทำการชดเชย WB ทั้งหมด เครื่องหมาย (*) จะปรากฏขึ้นถัดจากแต่ละไอคอนโหมด WB<br>กดปุ่ม <b>OK</b> ค้างไว้รีเซ็ดค่าที่ปรับไว้ |
|--------------|----------------------------------------------------------------------------------------------------|
|--------------|----------------------------------------------------------------------------------------------------|

# การรักษาโทนสีอบอุ่นของแสงจากหลอดไส้ เมื่ออยู่ ในโหมด WB อัตโนมัติ ( **C** <sup>WB</sup> <sub>AUTO</sub> ใช้สีโทนอุ่น / ᅟᅟ <sub>AUTO</sub> ใช้สีโทนอุ่น)

### ©:PASMB ₽/S&Q:PASM

เลือกวิธีที่กล้องปรับสมดุลแสงขาวสำหรับภาพที่ถ่ายโดยใช้สมดุลแสงขาวอัตโนมัติภายใต้แสงของหลอดไส้

<u>เมนู</u> • MENU → □₁ → 2. โหมดภาพ/WB → □ เพื่อ ใช้สีโทนอุ่น • MENU → ♀ → 2. โหมดภาพ/WB → ♀ เพื่อ ใช้สีโทนอุ่น

๑
๑
๑
๑
ที่การตั้งค่าเริ่มตัน [
𝔥
𝔥
𝔥
๗
๗
๗
๗
๗
๗
๗
๓
๓
๓
๓
๓
๓
๓
๓
๓
๓
๓
๓
๓
๓
๓
๓
๓
๓
๓
๓
๓
๓
๓
๓
๓
๓
๓
๓
๓
๓
๓
๓
๓
๓
๓
๓
๓
๓
๓
๓
๓
๓
๓
๓
๓
๓
๓
๓
๓
๓
๓
๓
๓
๓
๓
๓
๓
๓
๓
๓
๓
๓
๓
๓
๓
๓
๓
๓
๓
๓
๓
๓
๓
๓
๓
๓
๓
๓
๓
๓
๓
๓
๓
๓
๓
๓
๓
๓
๓
๓
๓
๓
๓
๓
๓
๓
๓
๓
๓
๓
๓
๓
๓
๓
๓
๓
๓
๓
๓
๓
๓
๓
๓
๓
๓
๓
๓
๓
๓
๓
๓
๓
๓
๓
๓
๓
๓
๓
๓
๓
๓
๓
๓
๓
๓
๓
๓
๓
๓
๓
๓
๓
๓
๓
๓
๓
๓
๓
๓
๓
๓
๓
๓
๓
๓
๓
๓
๓
๓
๓
๓
๓
๓
๓
๓
๓
๓
๓
๓
๓
๓
๓
๓
๓
๓
๓
๓
๓
๓
๓
๓
๓
๓
๓
๓
๓
๓
๓
๓
๓
๓
๓
๓
๓
๓
๓
๓
๓
๓
๓
๓
๓
๓
๓
๓
๓
๓
๓
๓

| ปิด  | กล้องจะลดโทนอุ่นที่เกิดจากแสงของหลอดไส้    |
|------|--------------------------------------------|
| เปิด | กล้องจะรักษาโทนอุ่นที่เกิดจากแสงของหลอดไส้ |

๗ั-คุณสามารถปรับการตั้งค่าสมดุลแสงขาวอย่างละเอียดได้ มื การปรับสมดุลแสงขาวของโหมด WB แต่ละ โหมดอย่างละเอียด" (P.233)

## สมดุลแสงขาวของแฟลช (**\$** +WB)

### C:PASMB 8/S&Q:PASM

เลือกสมดุลแสงขาวสำหรับภาพที่ถ่ายโดยใช้แฟลช คุณสามารถเลือกค่าที่เลือกไว้สำหรับการถ่ายภาพแบบไม่ใช้ แฟลช แทนที่จะใช้การตั้งค่าที่ปรับให้เข้ากับแสงแฟลชได้ เมื่อคุณรู้สึกว่าตัวเองเปิดและปิดแฟลชอยู่บ่อยครั้ง ใช้ตัว เลือกนี้เพื่อสลับจากการตั้งค่าสมดุลแสงขาวหนึ่งไปเป็นการตั้งค่าอื่นโดยอัตโนมัติได้

| <u>เมนู</u><br>• MENU ➡ Ф₁ ➡ 2. โหมดภาพ/WB ➡ \$ +WB |                                                      |  |
|-----------------------------------------------------|------------------------------------------------------|--|
| ปิด                                                 | กล้องใช้ค่าสมดุลแสงขาวที่เลือกในปัจจุบัน             |  |
| WB Auto                                             | กล้องใช้ค่าสมดุลแสงขาวอัตโนมัติ ( <b>[WB Auto]</b> ) |  |
| WB <b>\$</b> 5500K                                  | กล้องใช้ค่าสมดุลแสงขาวของแฟลช ( <b>[WB\$]</b> )      |  |

# ้การตั้งค่ารูปแบบการทำสำเนาสี (ปริภูมิสี)

### C:PASMB 8/S&Q:PASM

คุณสามารถเลือกรูปแบบเพื่อให้แน่ใจว่าจะแสดงสีต่างๆ อย่างถูกต้อง เมื่อสร้างภาพที่ถ่ายบนจอภาพหรือโดยการใช้ เครื่องพิมพ์

| มนู                                     |
|-----------------------------------------|
| • MENU ➡ ◘₁ ➡ 2. โหมดภาพ/WB ➡ ปริภูมิสี |
|                                         |

| sRGB         | ปริภูมิสีที่ได้มาตรฐานตามองค์กรมาตรฐานสากล ซึ่งรองรับอย่างกว้างขวางตั้งแต่จอแสดงผล,<br>เครื่องพิมพ์, กล้องดิจิดอล และโปรแกรมประยุกต์บนคอมพิวเตอร์ แนะนำให้ใช้การตั้งค่านี้ใน<br>หลายๆ สถานการณ์                                                                |
|--------------|----------------------------------------------------------------------------------------------------|
| Adobe<br>RGB | สามารถสร้างขอบเขตสีที่กว้างกว่า sRGB การปรับปรุงคุณภาพสีที่แม่นยำสามารถใช้ได้เฉพาะกับ<br>ซอฟต์แวร์และอุปกรณ์ (จอแสดงผล, เครื่องพิมพ์ และอื่นๆ ที่คล้ายกัน) ที่รองรับมาตรฐานนี้<br>เครื่องหมายขีดล่าง ("_") จะปรากฏที่ด้านหน้าของชื่อไฟล์ (เช่น "_xxx0000.jpg") |

⑦ [Adobe RGB] ไม่สามารถใช้งานได้ในโหมด HDR หรือเมื่อเลือกอาร์ตฟิลเตอร์ไว้สำหรับโหมดภาพ

# ตัวเลือกการแสดงตัวอย่างสำหรับ [船โหมดภาพ] (∛เื่船View Assist)

### ©:PASMB ₽/S&Q:PASM

สามารถปรับการแสดงผลให้ง่ายต่อการดูได้เมื่อเลือก <mark>[ค่าสึกลางคอนทราสต์ต่ำ]</mark> หรือ [OM-Log400] ไว้สำหรับ [🏵 โหมดภาพ] (P.229)

<u>เมน</u> • MENU ➡ ≌ ➡ 2. โหมดภาพ/WB ➡ аื ≌ View Assist

**ปิด** ไม่ปรับภาพเพื่อให้ง่ายด่อการด

้ปรับภาพเพื่อให้ง่ายต่อการด เครื่องหมายบนจอแสดงผลอาจเปลี่ยนสีได้

(2) ตัวเลือกนี้ใช้กับจอแสดงผลเท่านั้น ไม่มีผลต่อไฟล์ภาพเคลื่อนไหวจริง

เปิด

⑦ ตัวเลือกนี้จะไม่สามารถใช้งานได้เมื่อเล่นภาพเคลื่อนไหวที่บันทึกด้วย [ค่าสึกลางคอนทราสต์ต่ำ] หรือ [OM-Log400] บนกล้อง และยังไม่สามารถใช้งานได้เมื่อมีการดภาพเคลื่อนไหวบนทีวี

Log4001 บนกลอง และบง เมล เม เวลาเบง เน เตเมอมก เวตุภาพแคลอน เทวบน

*่อ่*∽ฮิสโตแกรม (P.48) และลายแถบ (P.292) ตามภาพก่อนที่จะใช้ View Assist

# โหมดถ่ายภาพพิเศษ (โหมดประมวลผล ภาพ)

## ถ่ายภาพความละเอียดสูง (High Res Shot)

### Ď:PASMB ≌/S&Q:PASM

ถ่ายภาพที่มีความละเอียดสูงกว่าเซ็นเซอร์ภาพ กล้องจะถ่ายภาพเป็นชุดในขณะที่เลื่อนเซ็นเซอร์ภาพและรวมภาพ เหล่านี้เข้าด้วยกันเพื่อสร้างภาพถ่ายความละเอียดสูงภาพเดียว ใช้ด้วเลือกนี้เพื่อบันทึกรายละเอียดที่ปกติจะมองไม่ เห็นแม่ในอัตราการซูมสูง

เมื่อเปิดใช้งาน High Res Shot โหมดคุณภาพของภาพสำหรับ High Res Shot สามารถเลือกได้โดยใช้ [♪ (₽.208)

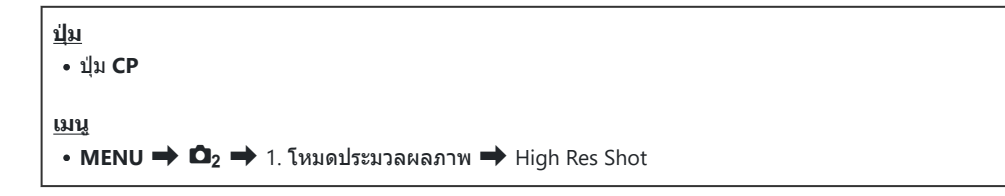

#### การเปิด High Res Shot

1. ใช้ △▽ เพื่อเลือก [High Res Shot] และกดปุ่ม OK

| High Res Shot        |                      |  |
|----------------------|----------------------|--|
| High Res Shot        | ปิด                  |  |
|                      |                      |  |
| <b>•</b>             | ® <sub>™</sub> F+RAW |  |
| 📖บิดการบันทึกภาพ RAW | 12bit                |  |
| เวลารอ               | 0วินาที              |  |
| <b>≴</b> เวลาชาร์จ   | 0วินาที              |  |
|                      |                      |  |
|                      |                      |  |
|                      | OK                   |  |
|                      |                      |  |

หน้าจอการตั้งค่า High Res Shot

2. ใช้ ⊲⊳ เพื่อเลือก [เปิด®ฺ] (ขาตั้ง) หรือ [เปิดฒิฺ] (ถือด้วยมือ) และกดปุ่ม OK

| ปิด                   | High Res Shot ปิดใช้งาน                                                   |
|-----------------------|---------------------------------------------------------------------------|
| เปิด<br>(ขาตั้งกล้อง) | ถ่ายด้วยกล้องที่ใช้ขาตั้งกล้อง ภาพ RAW จะถูกบันทึกเป็น 80M (10368 × 7776) |
| เปิด 🔊                | ถ่ายโดยถือกล้องในมือ ภาพ RAW จะถูกบันทึกเป็น 50M (8160 × 6120)            |

3. หน้าจอแสดงผลกลับไปที่หน้าจอการตั้งค่า High Res Shot

#### การกำหนดค่า High Res Shot

- 1. ตัวเลือกการกำหนดค่า
  - กด △ ▽ เพื่อเลือกรายการแล้วกดปุ่ม OK เพื่อแสดงเมนูการตั้งค่า
  - หลังจากปรับการตั้งค่าตัวเลือกแล้ว ให้กดปุ่ม OK เพื่อกลับไปที่ หน้าจอการตั้งค่า High Res Shot

| High Res Shot         |                       |  |
|-----------------------|-----------------------|--|
| High Res Shot         | เปิด 🙊                |  |
| <b>€</b>              | 80 <sub>∞</sub> F+RAW |  |
| 💷 บิดการบันทึกภาพ RAW | 12bit                 |  |
| เวลารอ                | 0วินาที               |  |
| <b>≴</b> เวลาชาร์จ    | 0วินาที               |  |
|                       |                       |  |
| ⇒                     | OK                    |  |

|                       | เลือกคุณภาพของภาพในการถ่ายภาพ High Res Shot (P.208)                                                                                                    |
|-----------------------|----------------------------------------------------------------------------------------------------|
|                       | เลือกความลึกบิดของภาพ RAW ที่สร้างขึ้น<br>[12bit]/[14bit]                                                                                                    |
| ฒิบิตการบันทึกภาพ RAW | ⑦ ภาพ [14bit] จะมีโทนสีที่สมบูรณ์กว่า แต่ขนาดไฟล์จะใหญ่กว่า<br>และเวลาประมวลผลหลังถ่ายภาพก็จะใช้เวลานานกว่าภาพ [12bit]<br>ด้วย เลือกภาพที่จะแก้ไขด้วยคอมพิวเตอร์ภายหลัง |
| เวลารอ                | กำหนดระยะเวลาที่กล้องจะรอก่อนที่จะลั่นขัดเตอร์ หลังจากที่คุณกด<br>ปุ่มขัดเตอร์ลงจนสุด ใช้เพื่อป้องกันผลกระทบจากการสั่นของกล้องที่<br>เกิดจากการกดปุ่มขัดเตอร์           |
| ่ ≉เวลาชาร์จ          | เลือกระยะเวลาที่กล้องจะรอให้แฟลชชาร์จระหว่างการถ่ายภาพ เมื่อใช้<br>ชุดแฟลชที่ไม่ได้กำหนดไว้สำหรับใช้กับกล้องโดยเฉพาะ                                                    |

#### การถ่ายภาพ

- 1. กดปุ่ม MENU เพื่อปิดหน้าจอการตั้งค่า High Res Shot แล้วกลับสู่หน้าจอถ่ายภาพ
  - ไอคอน \* จะปรากฏขึ้น ไอคอนจะกะพริบหากกล้องไม่มั่นคง ไอคอน จะหยุดกะพริบและสว่างเมื่อกล้องมั่นคงและพร้อมที่จะถ่ายภาพ
    - \* เมื่อเลือก [เปิด ??] (ขาตั้ง) ไว้สำหรับ [High Res Shot] () ?? จะแสดงขึ้น และเมื่อเลือก [เปิด ??] (ถือด้วยมือ) ไว้ () ?? แสดงขึ้น

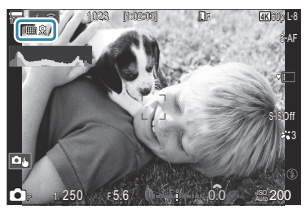

- หลังจากเปิดใช้งาน High Res Shot แล้ว ให้ตรวจสอบตัวเลือกที่เลือกสำหรับคุณภาพของภาพ คุณ สามารถปรับคุณภาพของภาพถ่ายได้ในแผง Super Control
- เมื่อตั้งค่า [Шบิดการบันทึกภาพ RAW] เป็น [14bit]
   เครื่องหมาย (\*) จะปรากฏถัดจาก "RAW" สำหรับคุณภาพของภาพ

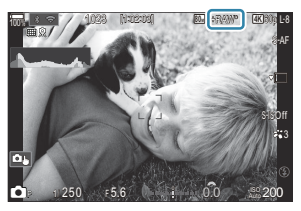

#### 2. ลั่นชัตเตอร์

- การถ่ายภาพเสร็จสิ้นเมื่อไอคอนสีเขียวหายออกไปจากจอแสดงผล
- กล้องจะสร้างภาพคอมโพสิตโดยอัตโนมัติเมื่อการถ่ายภาพเสร็จสิ้น ข้อความจะปรากฏขึ้นระหว่างขั้นตอน นี้
- 🕐 🜆 F และ 🜆 F+RAW ไม่สามารถใช้งานได้เมื่อเลือก [เปิด 🛋] (ถือด้วยมือ) เป็นวิธีการถ่ายภาพ
- ์ (£201) เมื่อเลือก [S-IS Off] โดยอัตโนมัติสำหรับ [ ๋ ป้องกันภาพสั่น] (₽201) เมื่อเลือก [เปิด ฿ิ] (ขาตั้งกล้อง) ไว้ เป็น [S-IS Auto] เมื่อเลือก [เปิด ฒิ] (ถือด้วยมือ) ไว้
- 🕐 โดยระยะเวลาที่รอนานที่สุดสำหรับ [เปิด 🛋] (ถือด้วยมือ) คือ 1 วินาที
- ⑦ ระหว่างการถ่ายภาพด้วยแฟลช RC เวลารอแฟลชสูงสุดคือ 4 วินาทีและโหมดควบคุมแฟลชจะถูกกำหนดไว้ที่ [\$ Manual]
- 🕐 ไม่สามารถใช้งานสิ่งต่อไปนี้:
  - การถ่ายภาพข้อน, การชดเชยคีย์สโตน, ถ่ายคร่อม, โฟกัสซ้อน, การปรับแก้มุมมองฟิชอายและ HDR, ถ่าย ภาพ Anti-Flicker, ถ่ายภาพ Live ND, ถ่ายภาพ Live GND

- ⑦ เมื่อตั้งค่า [High Res Shot] เป็น [เปิด兇] (ขาตั้งกล้อง), [Time Lapse Movie] จะเป็น [ปิด]
- ⑦ เมื่อเปิดใช้ High Res Shot **[ไดรฟ์]** จะตั้งค่าเป็น [『□] (ครั้งเดียวแบบเงียบ) จะสามารถตั้ง [\***``12s]** (เงียบ ตั้งเวลาถ่าย 12 วินาที), [**\*``2s]** (เงียบ ตั้งเวลาถ่าย 2 วินาที) และ [**\*``C]** (เงียบ ตั้งเวลาถ่ายแบบกำหนดเอง) ได้
- 🕐 ภาพที่ถ่ายด้วยอาร์ตฟิลเตอร์ที่เลือกไว้ให้โหมดภาพจะถูกบันทึกในโหมด [Natural]
- 🕐 คุณภาพของภาพอาจลดลงภายใต้แหล่งกำเหนิดที่ไม่คงที่ เช่นแสงของหลอดไฟฟลูออเรสเซนต์ หรือ LED
- (2) หากกล้องไม่สามารถบันทึกภาพคอมโพสิดเนื่องจากความเบลอหรือปัจจัยอื่นๆ และหากเลือก [JPEG] ไว้สำหรับ คุณภาพของภาพ ภาพแรกจะบันทึกในรูปแบบ JPEG หากเลือก [RAW+JPEG]ไว้ กล้องจะบันทึกภาพแรกสอง ชุด โดยชุดหนึ่งอยู่ในรูปแบบ RAW (.ORF) และอีกชุดหนึ่งอยู่ในรูปแบบ JPEG

## การตั้งค่าด้วยปุ่ม CP

เมื่อตั้งค่าจากปุ่ม คุณสามารถเปิดและปิดฟังก์ชันนี้ได้โดยใช้ปุ่ม CP คุณยังสามารถสลับไปมาระหว่าง [เปิด��] (ขาตั้ง) และ [เปิดबิ��] (ถือด้วยมือ) ได้โดยการหมุนปุ่มหมุนด้านหน้า หรือด้านหลังขณะกดปุ่ม CP 🕼 "การใช้ปุ่ม CP (โหมดประมวลผลภาพ)" (P.346)

# ลดความเร็วชัตเตอร์ในแสงสว่างจ้า (ถ่ายภาพ Live ND)

### Ď:PASMB ≌/S&Q:PASM

ึกล้องจะรวมชุดค่าแสงเพื่อสร้างเป็นภาพเดียว ทำให้ดูเหมือนเป็นภาพที่ถ่ายด้วยความเร็วชัตเตอร์ต่ำ

#### การเปิดการถ่ายภาพ Live ND

<u>เมนู</u> • MENU ➡ ◘<sub>2</sub> ➡ 1. โหมดประมวลผลภาพ ➡ ถ่ายภาพ Live ND

1. ใช้ △▽ เพื่อเลือก [ถ่ายภาพ Live ND] และกดปุ่ม OK

| ถ่ายภาพ Live ND |          |
|-----------------|----------|
| ถ่ายภาพ Live ND | ปิด      |
| เบอร์ ND        | ND8(3EV) |
| จำลอง LV        | เปิด     |
|                 |          |
|                 |          |
|                 |          |
| <b>⇒</b>        | OK       |

หน้าจอการตั้งค่าถ่ายภาพ Live ND

2. เลือก [เปิด] โดยใช้ปุ่ม ∆ ⊽ และกดปุ่ม OK

| ปิด  | รูปภาพที่ถ่ายโดยไม่ใช้พึงก์ชันนี้             |
|------|-----------------------------------------------|
| เปิด | รูปภาพที่ถ่ายโดยเปิดใช้งานเอฟเฟกต์ชัตเตอร์ช้า |

246

**3.** หน้าจอแสดงผลกลับไปที่หน้าจอการตั้งค่าถ่ายภาพ Live ND

- 1. ตัวเลือกการกำหนดค่า
  - กด △ ▽ เพื่อเลือกรายการแล้วกดปุ่ม OK เพื่อแสดงเมนูการตั้งค่า
  - หลังจากปรับการตั้งค่าตัวเลือกแล้ว ให้กดปุ่ม OK เพื่อกลับไปที่ หน้าจอการตั้งค่าถ่ายภาพ Live ND

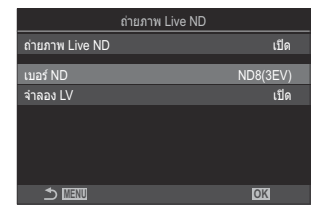

| เบอร์ ND | เลือกประเภทของฟิลเตอร์ ND; กล้องจะแปลงฟิลเตอร์ ND ดังกล่าวเป็นค่าการเปิดรับแสง<br>และลดการเปิดรับแสงตามจำนวนดังกล่าว ตัวเลือกนี้จะสามารถใช้งานได้ในการเพิ่มที่<br>1 EV:<br>[ND2(1EV)], [ND4(2EV)], [ND8(3EV)], [ND16(4EV)], [ND32(5EV)],<br>[ND64(6EV)] |
|----------|----------------------------------------------------------------------------------------------------|
| จำลอง LV | เลือกว่าจะทำการพรีวิวผลกระทบของตัวกรองที่เลือกที่ความเร็วขัดเตอร์ในปัจจุบันหรือไม่<br>[ปิด]: ใช้การแสดงผลการถ่ายภาพมาตรฐาน<br>[เปิด]: ผลของความเร็วขัดเตอร์จะแสดงขึ้นในการแสดงผล                                                                        |

#### การถ่ายภาพ

- กดปุ่ม MENU เพื่อปิดหน้าจอการตั้งค่าถ่ายภาพ Live ND แล้วกลับสู่หน้าจอการถ่ายภาพ
  - ไอคอนจะปรากฏขึ้นที่จอแสดงผล

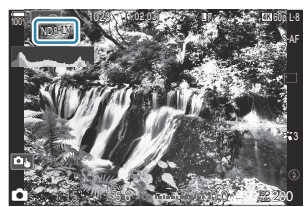

- ปรับความเร็วขัดเตอร์ในขณะที่พรีวิวผลลัพธ์ในการแสดงผล
  - ปรับความเร็วชัตเตอร์ด้วยปุ่มหมุนด้านหลัง
  - ความเร็วชัดเตอร์ที่เร็วที่สุดที่สามารถใช้งานได้จะแตกต่างกันออก ไปดามฟิลเดอร์ ND ที่เลือก [ND2(1EV)]: 1/60 วินาที [ND4(2EV)]: 1/30 วินาที [ND8(3EV)]: 1/15 วินาที [ND16(4EV)]: 1/8 วินาที [ND32(5EV)]: 1/4 วินาที [ND64(6EV)]: 1/2 วินาที

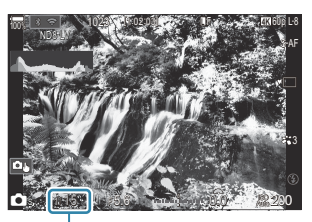

(1) ความเร็วชัตเตอร์

- หากเลือก [เปิด] ไว้สำหรับ [จำลอง LV] ผลกระทบของการเปลี่ยนแปลงต่างๆ ที่มีต่อความเร็วชัดเตอร์ จะสามารถดูได้ในการแสดงผล
- กล้องจะใช้ระยะเวลาเท่ากับความเร็วชัดเตอร์ที่เลือกเพื่อให้ได้ผลการจำลองแบบ [จำลอง LV] เหมือน กับภาพสุดท้าย
- เมื่อครบเวลาความเร็วชัดเตอร์ที่เลือกไว้ ส่วน "LV" ของไอคอนบนหน้าจอจะเปลี่ยนเป็นสีเขียว เมื่อไอคอน LV เป็นสีเขียว หน้าจอจะแสดงภาพคล้ายกับภาพสุดท้าย
- ในการเปลี่ยนค่าชดเชยแสงหรือความเร็วชัตเตอร์นั้นจะตั้งค่าจอแสดงผลใหม่ [จำลอง LV]
- 3. ลั่นชัตเตอร์
  - หากต้องการจบการถ่ายภาพฟิลเตอร์ Live ND ให้เลือก [ปิด] ในการแสดงผล [ถ่ายภาพ Live ND]
- (2) [จำนวนเฟรม] จะเป็น [ปกติ] ระหว่างการถ่ายภาพ Live ND
- (2) ขีดจำกัดบนสำหรับ [ISO] ระหว่างการถ่ายภาพ Live ND คือ ISO 800 โดยจะใช้ค่านี้เช่นเดียวกันเมื่อเลือก [Auto] ไว้สำหรับ [ISO]
- 🕐 ไม่สามารถใช้งานสิ่งต่อไปนี้:

- ⑦ เมื่อเปิดใช้ถ่ายภาพ Live ND **[ไดรฟ์]** จะตั้งค่าเป็น [<sup>♥</sup>□] (ครั้งเดียวแบบเงียบ) จะสามารถดั้ง [<sup>♥</sup>��12s] (เงียบ ตั้งเวลาถ่าย 12 วินาที), [<sup>♥</sup>��2s] (เงียบ ตั้งเวลาถ่าย 2 วินาที) และ [<sup>♥</sup>��C] (เงียบ ตั้งเวลาถ่ายแบบกำหนดเอง) ได้
- (2) สิ่งที่แตกต่างไปจากฟิลเตอร์ ND แบบดิดกล้องก็คือฟิลเตอร์ Live ND จะไม่ลดจำนวนของแสงที่เข้ามาถึง เซ็นเซอร์ภาพ ดังนั้นจึงทำให้สิ่งที่ถ่ายซึ่งมีความสว่างมากได้รับแสงมากเกินไป

# การตั้งค่าด้วยปุ่ม CP

กดปุ่ม **CP** ค้างไว้และหมุนปุ่มหมุนด้านหน้าหรือด้านหลัง 🎼 "การใช้ปุ่ม **CP** (โหมดประมวลผลภาพ)" (P.346) หลังจากปรับการตั้งค่าตัวเลือกแล้ว ให้กดปุ่ม **CP** อีกครั้งเพื่อกลับไปที่หน้าจอการตั้งค่าถ่ายภาพ Live ND

# ฉากการถ่ายภาพที่มีความต่างสีสูง (ถ่ายภาพ Live GND)

### D:PASMB ₽/S&Q:PASM

กล้องจะรวมชุดค่าแสงเพื่อสร้างเป็นภาพเดียว ซึ่งจะเพิ่มปริมาณรายละเอียดที่มองเห็นได้ในแสงและเงาของฉากที่มี ความต่างสีสูง เช่น ทิวทัศน์ ปรับระดับเอฟเฟกต์ขณะมองหน้าจอ

#### การเปิดการถ่ายภาพ Live GND

ี<u>เมนู</u> • MENU ➡ ื่Ω<sub>2</sub> ➡ 1. โหมดประมวลผลภาพ ➡ ถ่ายภาพ Live GND

1. ใช้ △▽ เพื่อเลือก [ถ่ายภาพ Live GND] และกดปุ่ม OK

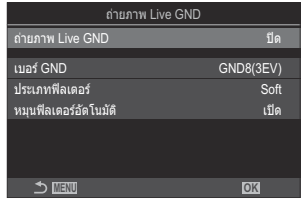

หน้าจอการตั้งค่าถ่ายภาพ Live GND

2. เลือก [เปิด] โดยใช้ปุ่ม ∆ ⊽ และกดปุ่ม OK

| ปิด  | ถ่ายภาพโดยไม่ใช้ Live GND |
|------|---------------------------|
| เปิด | ถ่ายภาพโดยใช้ Live GND    |

249

**3.** หน้าจอแสดงผลกลับไปที่หน้าจอการตั้งค่าถ่ายภาพ Live GND

- 1. ตัวเลือกการกำหนดค่า
  - กด △ ▽ เพื่อเลือกรายการแล้วกดปุ่ม OK เพื่อแสดงเมนูการตั้งค่า
  - หลังจากปรับการตั้งค่าตัวเลือกแล้ว ให้กดปุ่ม OK เพื่อกลับไปที่ หน้าจอการตั้งค่าถ่ายภาพ Live GND

| ถ่ายภาพ Live GND      |           |
|-----------------------|-----------|
| ถ่ายภาพ Live GND      | เปิด      |
| เบอร์ GND             | GND8(3EV) |
| ประเภทฟิลเดอร์        | Soft      |
| หมุนฟิลเดอร์อัดโนมัติ | เปิด      |
|                       |           |
| ± ≣≣                  | OK        |

| เบอร์ GND             | ทำให้ส่วนหนึ่งของหน้าจอมืดลง (หรี่ลง) ตามปริมาณที่กำหนดไว้<br>[GND2(1EV)], [GND4(2EV)], [GND8(3EV)]                                                                                                    |
|-----------------------|----------------------------------------------------------------------------------------------------|
| ประเภทฟิลเตอร์        | กำหนดค่าช่วงของการไล่โทนสำหรับขอบเขตระหว่างพื้นที่ที่จะใช้เอฟเฟกด์<br>(บริเวณที่มืด) และพื้นที่ที่จะไม่ถูกนำมาใช้ (พื้นที่ที่ไม่เปลี่ยนแปลงความ<br>สว่าง)<br>[Soft], [Medium], [Hard]<br>[Soft] ให้การไล่โทนที่กว้างกว่า [Medium] และสามารถเบลอขอบเขต<br>ระหว่างบริเวณที่สว่างและมืดได้ |
|                       | [Hard] ให้การไล่โทนที่แคบกว่า [Medium] และทำให้ขอบเขตระหว่าง<br>บริเวณที่สว่างและมืดขัด                                                                                                    |
|                       | เลือกว่าจะหมุนมุมของขอบเขดการไล่โทนตามแนวนอน/แนวตั้งของกล้อง<br>หรือไม่                                                                                                    |
| หมุนฟิลเตอร์อัตโนมัติ | [เปิด]: มุมของขอบเขดการไล่โทนจะเปลี่ยนโดยอัดโนมัดิเมื่อการวางแนว<br>ของกล้องเปลี่ยนไป                                                                                                    |
|                       | [ปิด]: มุมของขอบเขตการไล่โทนจะไม่เปลี่ยนเมื่อการวางแนวของกล้อง<br>เปลี่ยนไป                                                                                                    |

250

#### การถ่ายภาพ

- 1. กดปุ่ม MENU เพื่อปิดหน้าจอการตั้งค่าถ่ายภาพ Live GND แล้วกลับสู่หน้าจอการถ่ายภาพ
  - เบอร์ GND, ประเภทฟิลเตอร์ และ 

     ที่เลือกไว้ซึ่งระบุด้านที่ใช้
     เอฟเฟกต์จะปรากฏในจอแสดงผล
  - ด้านสีดำของไอคอน 🖱 คือด้านที่ใช้เอฟเฟกต์ (ด้านที่เป็นสีจาง)

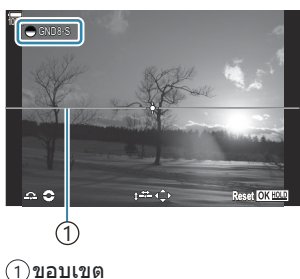

ปรับมุมและตำแหน่งของขอบเขตในขณะที่ดูตัวอย่างผลลัพธ์ในจอแสดงผล

- ปรับมุมขอบเขตโดยใช้ปุ่มหมุนด้านหน้าและด้านหลัง ปุ่มหมุนด้านหน้าปรับมุมเพิ่มขึ้นขั้นละ 15° และปุ่ม หมุนด้านหลังปรับเพิ่มขั้นละ 1°
- ปรับตำแหน่งขอบเขตโดยใช้แป้นลูกศร
- หากต้องการรีเซ็ตมุมและตำแหน่งของขอบเขต ให้กดปุ่ม OK ค้างไว้
- ความเร็วขัดเตอร์ที่เร็วที่สุดที่สามารถใช้งานได้จะแตกต่างกันออกไปตามฟิลเตอร์ GND ที่เลือก [GND2(1EV)]: 1/16000 วินาที [GND4(2EV)]: 1/8000 วินาที [GND8(3EV)]: 1/4000 วินาที
- (2) การตั้งค่า [สัดส่วนภาพ] (P.216) และ [ดิจิทัลเทเลคอน] (P.262) จะไม่มีผลกับ Live View บนหน้าจอ เพื่อปรับขอบเขต (อย่างไรก็ตาม การตั้งค่าเหล่านี้จะนำไปใช้กับภาพที่บันทึกไว้)
- () เมื่อเลือกดัวเลือกอื่นที่ไม่ใช่ [4:3] ไว้สำหรับ [สัดส่วนภาพ] หรือเลือก [เปิด] ไว้สำหรับ [ดิจิทัลเทเล คอน] กรอบจะปรากฏขึ้นบนหน้าจอเพื่อระบุพื้นที่ที่จะแสดงในภาพที่ถ่าย
- 3. หากต้องการปรับค่ารูรับแสง, ความเร็วชัตเตอร์ และการตั้งค่าการถ่ายภาพอื่นๆ ให้กดปุ่ม INFO
  - กล้องจะย้อนกลับไปที่หน้าจอถ่ายภาพมาตรฐาน
  - หากต้องการกลับไปยังการตั้งค่าถ่ายภาพ Live GND ที่แสดงในขั้นตอนที่ 1 ให้กดปุ่ม INFO ซ้ำ
- 4. ลั่นชัตเตอร์
  - หากต้องการจบการถ่ายภาพ Live GND ให้เลือก **[ปิด]** ในการแสดงผล **[ถ่ายภาพ Live GND]**

251

(2) เมื่อถ่ายภาพทันทีหลังจากที่หน้าจอการถ่ายภาพปรากฏขึ้นหรือขณะชูมเข้า ภาพอาจไม่ได้ถ่ายด้วยค่า แสงที่เหมาะสมที่สุด ดูด้วอย่างผลลัพธ์ในจอแสดงผลก่อนถ่ายภาพ

- 🕐 "นอยส์" ในรูปแบบของเส้นอาจปรากฏขึ้นพร้อมกับองค์ประกอบภาพที่มีแหล่งกำเนิดแสงสว่างจ้าในภาพ
- (2) ขีดจำกัดบนสำหรับ [ISO] ระหว่างการถ่ายภาพ Live GND คือ ISO 3200 ค่าสูงสุดจะเป็น ISO 1600 เมื่อเลือก [Auto] ไว้สำหรับ [ISO]
- 🕐 ไม่สามารถใช้งานสิ่งต่อไปนี้:
- ⑦ เมื่อเปิดใช้ถ่ายภาพ Live GND [ใดรฟ์] จะตั้งค่าเป็น [\*□] (ครั้งเดียวแบบเงียบ) จะสามารถตั้ง [\*ご12s] (เงียบ ตั้งเวลาถ่าย 12 วินาที), [\*ご2s] (เงียบ ตั้งเวลาถ่าย 2 วินาที) และ [\*ごC] (เงียบ ตั้งเวลาถ่ายแบบ กำหนดเอง) ได้
- () ภาพที่ถ่ายด้วย [i-Enhance] หรืออาร์ตฟิลเตอร์ที่เลือกสำหรับโหมดภาพจะถูกบันทึกในโหมด [Natural]
- () กล้องจะเลือก [S-AF] โดยอัดโนมัติสำหรับโหมด AF (P.99) แทนที่ [C-AF] และ [C-AF+TR] และ [S-AFIME] แทนที่ [C-AFIME] และ [C-AF+TRIME]
- 🕐 ตั้งค่า [ 🗖 โหมด LV] (P.361) เป็น [Standard] เป็น [โิด]

## การตั้งค่าด้วยปุ่ม CP

กดปุ่ม **CP** ค้างไว้และหมุนปุ่มหมุนด้านหน้าหรือด้านหลังเพื่อเลือก **[เบอร์ GND]** (GND2 ถึง GND8) เพื่อเปิดการ ถ่ายภาพ Live GND หากปล่อยปุ่ม จะสามารถเลือก **[ประเภทฟิลเตอร์]** ได้โดยการหมุนปุ่มหมุนด้านหน้า กดปุ่มอีก ครั้งเพื่อปรับการตั้งค่าดำแหน่งฟิลเตอร์และขอบเขด **โ**่≪ิ "การใช้ปุ่ม **CP** (โหมดประมวลผลภาพ)" (P.346) การแสดงผลจะสลับระหว่างหน้าจอสำหรับปรับการตั้งค่าดำแหน่งฟิลเตอร์และขอบเขตและหน้าจอการถ่ายภาพเดิม เมื่อกดปุ่ม **CP** แต่ละครั้ง

252

กดปุ่ม **CP** ค้างไว้เพื่อปิดการถ่ายภาพ Live GND
## การเพิ่มความลึกของระยะชัด (โฟกัสซ้อน)

### ©:PASMB ₽/S&Q:PASM

ผสานภาพหลายๆ ภาพเข้าด้วยกัน เพื่อให้ได้ระยะขัดลึกมากกว่าที่จะถ่ายได้ในภาพเดียว กล้องจะถ่ายชุดภาพที่ ระยะโฟกัสทั้งด้านหน้าและด้านหลังตำแหน่งโฟกัสปัจจุบัน จากนั้นจึงสร้างภาพเพียงภาพเดียวโดยใช้พื้นที่ที่อยู่ใน โฟกัสในแต่ละภาพ

เลือกตัวเลือกนี้ หากคุณต้องการให้วัตถุทั้งหมดอยู่เข้าโฟกัสในภาพถ่ายที่ถ่ายในระยะใกล้หรือใช้รูรับแสงกว้าง (ค่า f ต่ำ) ภาพที่ถ่ายในโหมดเงียบโดยใช้ชัตเตอร์อิเล็กทรอนิกส์

- (2) ภาพที่ผสานแล้วจะถูกบันทึกในรูปแบบ JPEG โดยไม่คำนึงถึงตัวเลือกคุณภาพของภาพที่เลือกไว้
- 🕐 ภาพที่ผสานแล้วจะมีแนวนอนและแนวตั้งขยายขึ้น 7%
- (2) การถ่ายภาพจะสิ้นสุดลงหากมีการปรับโฟกัสหรือชูมหลังจากการกดปุ่มชัดเตอร์ลงจนสุด เพื่อเริ่มการถ่ายภาพ โฟกัสช้อน
- (2) หากการถ่ายภาพแบบโฟกัสซ้อนลัมเหลว กล้องจะบันทึกภาพตามจำนวนที่เลือกโดยไม่มีการสร้างภาพคอมโพ สิต
- (2) ดัวเลือกนี้สามารถใช้งานได้เฉพาะกับเลนส์ที่รองรับการโฟกัสซ้อน ดูเว็บไซด์ของเราสำหรับข้อมูลเกี่ยวกับเลนส์ ที่รองรับ
- () ภาพที่ถ่ายด้วยอาร์ตฟิลเตอร์ที่เลือกไว้ให้โหมดภาพจะถูกบันทึกในโหมด [Natural]

• MENU 🔿 🗖 2 🔿 1. โหมดประมวลผลภาพ 🔿 โฟกัสซ้อน

#### การเปิดโฟกัสซ้อน

เมน

1. ใช้ △▽ เพื่อเลือก [โฟกัสซ้อน] และกดปุ่ม OK

|                    | โฟกัสช้อน |
|--------------------|-----------|
| โฟกัสช้อน          | ปิด       |
| กำหนดจำนวนภาพ      |           |
| กำหนดส่วนต่างโฟกัส |           |
| \$เวลาชาร์จ        | 0วินาที   |
|                    |           |
|                    |           |
| 4                  |           |
|                    | OK        |
|                    |           |

หน้าจอการตั้งค่าโฟกัสซ้อน

2. เลือก [เปิด] โดยใช้ปุ่ม ∆ ⊽ และกดปุ่ม OK

| ปิด  | รูปภาพที่ถ่ายโดยไม่ใช้พึงก์ชันนี้        |
|------|------------------------------------------|
| เปิด | กล้องจะถ่ายภาพด้วยระยะขัดลึกที่เพิ่มขึ้น |

3. หน้าจอแสดงผลกลับไปที่หน้าจอการตั้งค่าโฟกัสซ้อน

#### การกำหนดค่าโฟกัสซ้อน

- 1. ตัวเลือกการกำหนดค่า
  - กด △ ▽ เพื่อเลือกรายการแล้วกดปุ่ม OK เพื่อแสดงเมนูการตั้งค่า
  - หลังกำหนดค่าตัวเลือกแล้ว ให้กดปุ่ม OK เพื่อกลับไปที่หน้าจอการ ตั้งค่าโฟกัสช้อน

| โฟกัสช้อน          |         |
|--------------------|---------|
| โฟกัสข้อน          | เปิด    |
| กำหนดจำนวนภาพ      | 8       |
| กำหนดส่วนต่างโฟกัส | 5       |
| ่่≴เวลาชาร์จ       | 0วินาที |
|                    |         |
|                    |         |
|                    | OK      |

| กำหนดจำนวน    | เลือกจำนวนภาพที่จะถ่ายด้วยดำแหน่งโฟกัสที่แดกต่างกัน                                                                                                    |
|---------------|----------------------------------------------------------------------------------------------------|
| ภาพ           | [3] – [15]                                                                                                    |
| กำหนดส่วนต่าง | เลือกจำนวนที่กล้องจะปรับโฟกัสในแต่ละภาพ                                                                                                    |
| โฟกัส         | [1] – [10]                                                                                                    |
| ่่≄ เวลาชาร์จ | เลือกระยะเวลาที่กล้องจะรอให้แฟลชชาร์จระหว่างการถ่ายภาพ เมื่อใช้ชุดแฟลช<br>ที่ไม่ได้กำหนดไว้สำหรับใช้กับกล้องโดยเฉพาะ<br>[0 วินาที] / [0.1 วินาที] / [0.2 วินาที] / [0.5 วินาที] / [1 วินาที] / [2<br>วินาที] / [4 วินาที] / [8 วินาที] / [15 วินาที] / [30 วินาที] |

#### การถ่ายภาพ

- 1. กดปุ่ม MENU เพื่อปิดหน้าจอการตั้งค่าโฟกัสซ้อนแล้วกลับสู่หน้าจอการถ่ายภาพ
  - 🖾 จะปรากฏขึ้นบนหน้าจอ
  - เฟรมที่แสดงถึงการตัดครอบขั้นสุดท้ายจะปรากฏบนหน้าจอ จัดองค์ ประกอบของวัตถุให้อยู่ในเฟรม

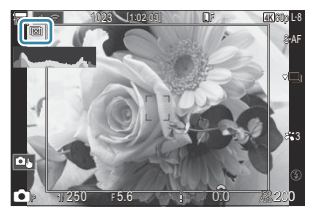

- 2. ลั่นชัตเตอร์
  - เมื่อกดปุ่มชัดเตอร์ลงจนสุด กล้องจะถ่ายภาพตามจำนวนที่เลือกไว้โดยอัตโนมัติ

(𝔅) เมื่อตั้งค่า [โฟกัสช้อน] ไว้เป็น [เปิด] [โหมดแฟลช] ใน [การตั้งค่าถ่ายเงียบ[♥]] (𝔅.195) จะเป็น [อนุญาต]
 (𝔅) ความเร็วในการซิงค์แฟลชจะอยู่ที่ 1/100 วินาที โดยจะอยู่ที่ 1/50 วินาที เมื่อ [ISO] คือ 16000 หรือสูงกว่า
 (𝔅) ไม่สามารถใช้งานสิ่งต่อไปนี้:

- HDR, High Res Shot, การถ่ายภาพซ้อน, การชดเชยคีย์สโตน, การถ่ายคร่อม, การถ่ายภาพตั้งเวลาแบบช่วง เวลา, สแกนการกระพริบ 🗖, การปรับแก้มุมมองฟิชอาย, ถ่ายภาพ Live ND, และถ่ายภาพ Live GND

*©่*-เราขอแนะนำให้ใช้รีโมทคอนโทรลที่เป็นอุปกรณ์เสริม (P.441) เพื่อลดความเบลอที่เกิดจากการสั่นของกล้อง ใน <mark>[การตั้งค่าถ่ายเงียบ[♥]]</mark> (P.195) คุณสามารถเลือกระยะเวลาที่กล้องจะรอลั่นชัดเดอร์ หลังจากที่กดปุ่ม ชัดเดอร์ลงจนสุดได้

## การตั้งค่าด้วยปุ่ม CP

กดปุ่ม CP ค้างไว้และหมุนปุ่มหมุนด้านหน้าหรือด้านหลังเพื่อเลือก [Ш]] เพื่อเปิดโฟกัสซ้อน 🐼 "การใช้ปุ่ม CP (โหมดประมวลผลภาพ)" (P.346) กดปุ่ม CP ค้างไว้เพื่อเลือกดัวเลือกสำหรับโฟกัสซ้อน กดปุ่ม CP อีกครั้งเพื่อปิดโฟกัสซ้อน

## ีการถ่ายภาพ HDR (ช่วงไดนามิกสูง) (HDR)

## C:PASMB 8/S&Q:PASM

กล้องจะมีการเปิดรับแสงที่แตกต่างกันออกไปในแต่ละชุดช็อตและจะเลือกใช้จากพิสัยของโทนซึ่งมีค่าระดับราย ละเอียดสูงสุด จากนั้นจึงจะผสมผสานสิ่งที่กล่าวมาทั้งหมดเพื่อสร้างภาพเพียงภาพเดียวซึ่งมีพิสัยไดนามิกกว้าง หากกล้องมีสิ่งที่ถ่ายซึ่งมีความคอนทราสต์สูง รายละเอียดต่างๆ ซึ่งอาจจะหายไปในเงาหรือในแสงจะได้รับการ รักษาไว้

(1) ใช้ขาตั้งกล้องหรือวิธีการในลักษณะเดียวกันในการวางกล้องให้เข้าที่

| <u>เมนู</u><br>• MENU ➡ ◘ <sub>2</sub> ➡ 1. โหมดประมวลผลภาพ ➡ HDR |                                                                                                    |  |
|-------------------------------------------------------------------|----------------------------------------------------------------------------------------------------|--|
|                                                                   |                                                                                                    |  |
| ปิด                                                               | ปิดใช้งาน HDR                                                                                                    |  |
| HDR1                                                              | แต่ละครั้งที่คุณถ่ายภาพ กล้องจะถ่ายชื่อตต่างๆ พร้อมกับการเปลี่ยนการเปิดรับแสงและรวมทุกสิ่ง                                                                                                    |  |
| HDR2                                                              | ลงในภาพเพียงภาพเดียว เลือก [HDR1] สำหรับผลลัพธ์ที่ดูเป็นธรรมชาติและเลือก [HDR2]<br>สำหรับผลลัพธ์ที่มีสีสันมากกว่า<br>• [ISO] จะได้รับการกำหนดเอาไว้ที่ ISO 200<br>• ความเร็วขัดเตอร์อาจจะข้าได้ถึง 4 วินาที ในขณะที่การถ่ายภาพจะดำเนินต่อไปได้ถึง 15 วินาที<br>• โหมดภาพจะถูกกำหนดเอาไว้ที่ [Natural] ในขณะที่ปริภูมิสีจะเท่ากับ [sRGB]<br>• ภาพที่ประมวลผลด้วย HDR จะถูกบันทึกในรูปแบบ JPEG ภาพที่ถ่ายด้วยคุณภาพของภาพแบบ<br>[RAW] จะถูกบันทึกในรูปแบบ RAW+JPEG |  |
| 3f 2.0EV                                                          |                                                                                                    |  |
| 5f 2.0EV                                                          | แต่ละครั้งที่คุณถ่ายภาพ กล้องจะมีการเปิดรับแสงที่แตกต่างกันออกไปในการถ่ายชื่อตต่างๆ ชื่อต<br>ต่างๆ จะไม่ได้รับการรวมกันเพื่อสร้างเป็นภาพเพียงภาพเดียว อย่างไรก็ตาม ช็อตต่างๆ นั้นสามารถ                                                                                                    |  |
| 7f 2.0EV                                                          | นำมารวมกันได้โดยใช้ชอฟต์แวร์ HDR ในคอมพิวเตอร์หรืออุปกรณ์อื่นๆ<br><b>3f 2 NEV</b> (ว)จำนวนของช็อด                                                                                                    |  |
| 3f 3.0EV                                                          | <ul> <li> <u> </u></li></ul>                                                                                                    |  |
| 5f 3.0EV                                                          |                                                                                                    |  |

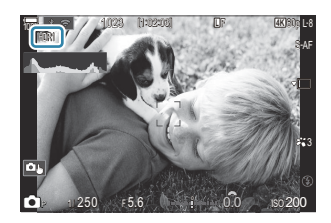

#### 1. ลั่นชัตเตอร์

- แต่ละครั้งที่คุณกดปุ่มชัตเตอร์ กล้องถ่ายรูปจะถ่ายช็อตต่างๆ ตามจำนวนที่เลือก
- ในโหมด [HDR1] และ [HDR2] กล้องจะรวมข็อตต่างๆ เอาไว้เป็นภาพเพียงภาพเดียวโดยอัตโนมัติ
- การชดเชยแสงจะสามารถใช้งานได้ในโหมด P, A และ S
- (2) ภาพที่แสดงในหน้าจอหรือในช่องมองภาพในขณะที่ทำการถ่ายภาพจะแตกด่างกันออกไปจากภาพ HDR สุดท้าย
- (2) อาจปรากฏสัญญาณรบกวนได้ในภาพสุดท้ายเมื่อความเร็วขัดเตอร์ด่ำได้รับการเลือกในโหมด [HDR1] หรือ [HDR2]
- ⑦ เมื่อเปิดใช้ [HDR1] หรือ [HDR2] [ไดรฟ์] จะตั้งค่าเป็น [<sup>♥</sup>□] (ครั้งเดียวแบบเงียบ) จะสามารถตั้ง [<sup>♥</sup> 12s] (เงียบ ตั้งเวลาถ่าย 12 วินาที), [<sup>♥</sup> 2s] (เงียบ ตั้งเวลาถ่าย 2 วินาที) และ [<sup>♥</sup> C] (เงียบ ตั้งเวลาถ่ายแบบ กำหนดเอง) ได้
- (2) ไม่สามารถใช้งานสิ่งต่อไปนี้:
  - การถ่ายภาพโดยใช้แฟลช, การถ่ายคร่อม, โฟกัสซ้อน, การถ่ายภาพช้อน, การถ่ายภาพตั้งเวลาแบบช่วงเวลา, การชดเชยคีย์สโตน, ถ่ายภาพ Live ND, การปรับแก้มุมมองฟีชอาย, High Res Shot และถ่ายภาพ Live GND

## การตั้งค่าด้วยปุ่ม CP

กดปุ่ม **CP** ค้างไว้และหมุนปุ่มหมุนด้านหน้าหรือด้านหลังเพื่อเลือก [**HDR1**] หรือ [**HDR2**] เพื่อเปิด HDR มีชั∂ "การใช้ปุ่ม **CP** (โหมดประมวลผลภาพ)" (P.346) กดปุ่ม **CP** อีกครั้งเพื่อปิด HDR

## ถ่ายภาพโดยเปิดรับแสงหลายครั้งในหนึ่งภาพ (การถ่ายภาพซ้อน)

### C:PASMB 8/S&Q:PASM

ถ่ายภาพจำนวนสองภาพและรวมไว้เป็นภาพเดียว หรือคุณสามารถถ่ายภาพเดียวและรวมกับภาพที่มีอยู่ในการ์ด หน่วยความจำ

ภาพที่รวมกันแล้วจะบันทึกที่การตั้งค่าคุณภาพของภาพปัจจุบัน สามารถเลือกได้เฉพาะภาพ RAW สำหรับการถ่าย ภาพข้อนที่มีภาพที่มีอยู่แล้ว

Interpretation in the second state of the second state of the second st

#### การเปิดการถ่ายภาพซ้อน

1. ใช้ △▽ เพื่อเลือก [การถ่ายภาพช้อน] และกดปุ่ม OK

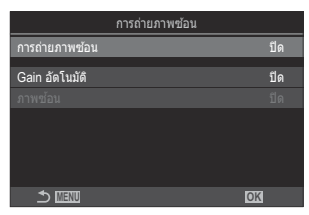

หน้าจอการตั้งค่าการถ่ายภาพซ้อน

#### 2. เลือก [เปิด] โดยใช้ปุ่ม ∆∇ และกดปุ่ม OK

| ปิด  | รูปภาพที่ถ่ายโดยไม่ใช้ฟังก์ชันนี้ |
|------|-----------------------------------|
| เปิด | สร้างการถ่ายภาพข้อนจากภาพ 2 ภาพ   |

3. หน้าจอแสดงผลกลับไปที่หน้าจอการตั้งค่าการถ่ายภาพซ้อน

- 1. ตัวเลือกการกำหนดค่า
  - กด △ ▽ เพื่อเลือกรายการแล้วกดปุ่ม OK เพื่อแสดงเมนูการตั้งค่า
  - หลังจากปรับการดั้งค่าดัวเลือกแล้ว ให้กดปุ่ม OK เพื่อกลับไปที่ หน้าจอการตั้งค่าการถ่ายภาพซ้อน

| การถ่ายภาพซ้อน |      |  |
|----------------|------|--|
| การถ่ายภาพซ้อน | เปิด |  |
| Gain อัดโนมัติ | ปิด  |  |
|                |      |  |
|                |      |  |
|                |      |  |
|                |      |  |
|                |      |  |
|                | OK   |  |

| Gain อัดโนมัติ | [ปิด]: ไม่ปรับความสว่างของภาพในโหมดการถ่ายภาพช้อน<br>[เปิด]: ลดความสว่างของภาพแต่ละภาพลงครึ่งหนึ่งในโหมดการถ่ายภาพช้อน                                                                                                    |
|----------------|----------------------------------------------------------------------------------------------------|
| ภาพช้อน        | [ปิด]: สร้างการถ่ายภาพข้อนจากภาพ 2 ภาพถัดไป<br>[เปิด]: การถ่ายภาพข้อนที่ประกอบรวมด้วยภาพ RAW ที่เก็บอยู่ในการ์ดหน่วยความ<br>จำ<br>• [ภาพข้อน] จะสามารถใช้งานได้เฉพาะเมื่อเลือก [เปิด] ไว้สำหรับ [การถ่าย<br>ภาพข้อน] เท่านั้น |

## การถ่ายภาพ

- กดปุ่ม MENU เพื่อปิดหน้าจอการตั้งค่าการถ่ายภาพข้อนแล้วกลับสู่หน้าจอการถ่ายภาพ
  - ไอคอน 🗇 จะปรากฏขึ้น

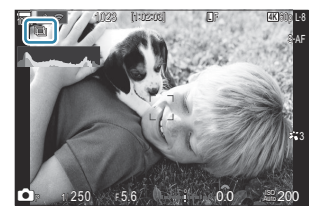

#### 2. ลั่นชัตเตอร์

- ภาพแรกจะถูกซ้อนทับบนมุมมองผ่านเลนส์ ในขณะที่คุณจัดองค์ประกอบภาพถัดไป
- ไอคอน 🗇 จะเปลี่ยนเป็นสีเขียว
- โดยปกติแล้วจะสร้างการถ่ายภาพข้อนหลังจากที่ถ่ายภาพครั้งที่สองแล้ว
- การกดปุ่ม 볩 จะช่วยให้คุณถ่ายภาพใหม่ได้อีกครั้ง

• ไอคอน 🖽 จะหายออกไปจากหน้าจอเมื่อการถ่ายภาพซ้อนสิ้นสุดลง

## การตั้งค่าด้วยปุ่ม CP

กดปุ่ม CP ค้างไว้และหมุนปุ่มหมุนด้านหน้าหรือด้านหลังเพื่อเลือก [⊡] เพื่อเปิดการถ่ายภาพข้อน 🕼 "การใช้ ปุ่ม CP (โหมดประมวลผลภาพ)" (P.346) กดปุ่ม CP ค้างไว้เพื่อเลือกดัวเลือกสำหรับการถ่ายภาพข้อน กดปุ่ม CP อีกครั้งเพื่อปิดการถ่ายภาพข้อน

## เมื่อตั้งค่าเป็น [ภาพช้อน]

ี เมื่อเลือก **[เปิด]** ไว้สำหรับ **[ภาพช้อน]** รายการรูปภาพจะปรากฏขึ้น

- 1. เลือกภาพโดยใช้ปุ่ม △▽ <> และกดปุ่ม OK
  - คุณสามารถเลือกได้เฉพาะภาพ RAW เท่านั้น
- 2. กดปุ่ม MENU เพื่อออกจากเมนู
  - ไอคอน 🗇 จะปรากฏขึ้น
  - รูปภาพที่เลือกจะซ้อนทับบนหน้าจอ
- 3. ลั่นชัดเตอร์
  - คุณสามารถถ่ายภาพเพิ่มเดิมที่จะวางทับในภาพที่เลือกไว้ก่อนหน้านี้ได้
- 🕐 กล้องจะไม่เข้าสู่โหมดสลีปขณะการถ่ายภาพซ้อน
- 🕐 คุณไม่สามารถใช้ภาพที่ถ่ายด้วยกล้องอื่นสำหรับการถ่ายภาพซ้อนได้
- ⑦ เมื่อเลือก [เปิด] ใน [ภาพข้อน] ภาพ RAW ที่แสดงในจอแสดงผลการเลือกภาพจะถูกประมวลผลตามการตั้ง ค่าที่ใช้ ณ เวลาที่ถ่ายภาพ
- ⑦การดำเนินการใดๆ ต่อไปนี้หลังจากทำการถ่ายภาพครั้งแรกจะทำให้การถ่ายภาพข้อนสิ้นสุดลง:
  - ปิดกล้อง เลือกโหมดถ่ายภาพอื่น หมุนปุ่มหมุน ฒิ/經/S&Q หรือเชื่อมต่อสายเคเบิลชนิดใดก็ได้ นอกจาก นี้การถ่ายภาพซ้อนจะถูกยกเลิกเมื่อแบตเตอรี่หมดอีกด้วย
- (2) จอแสดงผลการเลือกภาพสำหรับ [ภาพข้อน] จะแสดงสำเนาภาพเป็น JPEG ซึ่งเป็นภาพที่ถ่ายด้วยคุณภาพของ ภาพแบบ RAW+JPEG

🕐 ฟังก์ชันต่อไปนี้ไม่สามารถใช้งานได้ระหว่างการถ่ายภาพข้อน

- HDR, การถ่ายคร่อม, โฟกัสซ้อน, การถ่ายภาพตั้งเวลาแบบช่วงเวลา, การชดเชยคีย์สโตน, ถ่ายภาพ Live ND, การปรับแก้มุมมองฟิชอาย, High Res Shot และถ่ายภาพ Live GND

(2) การดำเนินการใดๆ ต่อไปนี้จะสิ้นสุด [ภาพข้อน] ในกรณีนี้ หากตั้งค่า [การถ่ายภาพข้อน] ไว้เป็น [เปิด] แล้ว [การถ่ายภาพข้อน] จะถูกตั้งค่าเป็น [ปิด] ด้วยเช่นกัน

- การปิดกล้อง

- การแก้ไขภาพนิ่งและภาพเคลื่อนไหว (แก้ไข JPEG/แก้ไขภาพ RAW/แก้ไขภาพเคลื่อนไหว/ภาพข้อน)

- การลบภาพนิ่งและภาพเคลื่อนไหว
- การฟอร์แมตการ์ด SD
- การถอดการ์ด SD หรือ
- การสร้างการเชื่อมต่อ USB โดยใช้ [เก็บข้อมูล] หรือ [MTP]

261

## ดิจิทัลซูม ( 🖸 ดิจิตอลเทเลคอน / 🍄 ดิจิตอลเทเล คอน)

### ©:PASMB ≌/S&Q:PASM

ตัวเลือกนี้จะครอบดัดที่กึ่งกลางของเฟรมขนาดเดียวกับตัวเลือกขนาดที่เลือกในปัจจุบันสำหรับคุณภาพของ ภาพถ่าย และซูมเข้าเพื่อให้เด็มจอแสดงผล ช่วยให้คุณสามารถซูมเข้าตลอดทางยาวโฟกัสสูงสุดของเลนส์ ซึ่งเป็น ตัวเลือกที่ดีเมื่อคุณไม่สามารถเปลี่ยนเลนส์หรือพบว่าการเข้าใกล่วัดถุเป็นเรื่องที่ทำได้ยาก

| <u>มนู</u> |  |   |
|------------|--|---|
|            |  | - |

- MENU 🔿 🛱 2 🔿 2. ฟังก์ชันถ่ายภาพอื่นๆ 🔿 🗖 ดิจิตอลเทเลคอน
- MENU 🌩 🏵 🌩 1. การตั้งค่าพื้นฐาน/คุณภาพของภาพ 🔿 🍄 ดิจิตอลเทเลคอน

| ปิด  | รูปภาพที่ถ่ายโดยไม่ใช้ฟังก์ชันนี้                          |
|------|------------------------------------------------------------|
| เปิด | กล้องจะบันทึกภาพแบบขยาย (ภาพนิ่ง: 2x, ภาพเคลื่อนไหว: 1.4x) |

- เมื่อเลือก [เปิด] ไว้ จะมีไอคอนปรากฏขึ้น และเมื่อเปิดใช้งาน Live View ไอคอนจะขยายใหญ่ขึ้น
- ขนาดเป้า AF (P.105) จะใหญ่ขึ้นและจำนวนของภาพจะลดลง

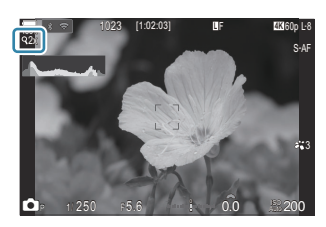

- ภาพ JPEG จะถูกบันทึกในอัตราการซูมที่เลือก ในกรณีของภาพ RAW เฟรมจะแสดงภาพการครอบซูม กรอบที่แสดงการครอบซูมจะปรากฏขึ้นบนภาพในระหว่าง การดูภาพย้อนหลัง
- ⑦ ในโหมด S&Q ไม่สามารถใช้งานฟังก์ชันนี้ได้เมื่อเฟรมเรดของเซนเซอร์เป็น [100fps] หรือเร็วกว่า
- (2) ไม่สามารถใช้งานฟังก์ชันนี้ได้ เมื่อส่งสัญญาณ HDMI เป็น [RAW] (P.289)
- (2) คุณไม่สามารถชูมเข้าไปในหน้าจอได้เมื่อตั้งค่า [22 ดิจิตอลเทเลคอน] เป็น [เปิด] โรง "การแสดงด้วอย่าง วัดถุ ([])" (P.55), "ชูมกรอบ AF/ ชูม AF (AF เฉพาะจุดพิเศษ)" (P.110), "ด้วช่วยในการโฟกัสแบบแมนนวล (ด้วช่วยปรับโฟกัส MF)" (P.143)

## การถ่ายภาพโดยอัตโนมัติด้วยช่วงเวลาคงที่ (ถ่าย ภาพช่วงเวลา)

©:PASMB ₽/S&Q:PASM

คุณสามารถตั้งค่าให้กล้องถ่ายภาพโดยอัตโนมัติด้วย Time Lapse ที่กำหนดได้ ยังสามารถบันทึกเฟรมที่ถ่ายเป็น ภาพเคลื่อนไหวชุดเดียวได้

<u>เมนู</u>

• MENU ➡ 🕰 ➡ 2. ฟังก์ชันถ่ายภาพอื่นๆ ➡ ถ่ายภาพช่วงเวลา

#### การเปิดถ่ายภาพช่วงเวลา

1. ใช้ △▽ เพื่อเลือก [ถ่ายภาพช่วงเวลา] และกดปุ่ม OK

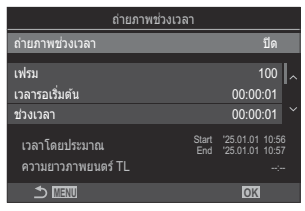

หน้าจอการตั้งค่าถ่ายภาพช่วงเวลา

2. เลือก [เปิด] โดยใช้ปุ่ม ∆ ⊽ และกดปุ่ม OK

| ปิด  | รูปภาพที่ถ่ายโดยไม่ใช้พึงก์ชันนี้ |
|------|-----------------------------------|
| เปิด | กล้องจะถ่ายภาพในช่วงเวลาที่กำหนด  |

3. หน้าจอแสดงผลกลับไปที่หน้าจอการตั้งค่าถ่ายภาพช่วงเวลา

- 1. ตัวเลือกการกำหนดค่า
  - กด △ ▽ เพื่อเลือกรายการแล้วกดปุ่ม OK เพื่อแสดงเมนูการตั้งค่า
  - หลังจากปรับการตั้งค่าตัวเลือกแล้ว ให้กดปุ่ม OK เพื่อกลับไปที่ หน้าจอการตั้งค่าถ่ายภาพช่วงเวลา

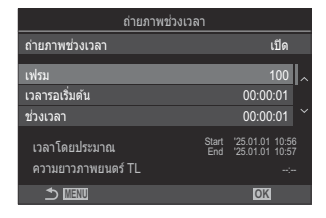

| เฟรม                 | เลือกจำนวนภาพที่จะถ่าย<br>[002] – [9999]                                                                                                    |
|----------------------|----------------------------------------------------------------------------------------------------|
| เวลารอเริ่มต้น       | เลือกเวลาที่กล้องถ่ายรูปจะต้องรอก่อนที่จะเริ่มต้นการถ่ายภาพตั้งเวลาแบบ<br>ช่วงเวลาและการถ่ายช็อตแรก<br>[00:00:00] – [24:00:00]                                                                                                    |
| ช่วงเวลา             | เลือกเวลาที่กล้องจะต้องรอระหว่างช็อตเมื่อการถ่ายภาพเริ่มตันขึ้นแล้ว<br>[00:00:01] – [24:00:00]                                                                                                    |
| โหมดช่วงเวลา         | เลือกว่าจะให้ความสำคัญกับข่วงเวลาหรือจำนวนเฟรม<br>[ <mark>เลือกเวลาก่อน]/[เลือกเฟรมก่อน]</mark><br>หากเลือก <mark>[เลือกเวลาก่อน]</mark> กล้องอาจยังดำเนินการถ่ายภาพก่อนหน้าอยู่<br>แม้ว่าจะถึงเวลาถ่ายภาพถัดไปแล้วก็ดาม<br>เมื่อ <b>[ข่วงเวลา]</b> ที่เลือกไว้สั้นหรือใช้การเปิดรับแสงนาน จำนวนเฟรมที่<br>บันทึกอาจน้อยกว่าจำนวนที่เลือกไว้ใน <b>[เฟรม]</b> |
| การปรับค่าแสงให้สมูท | เลือกว่าจะปรับการตั้งค่าการเปิดรับแสงให้เนียนดาทุกเฟรมหรือไม่ การ<br>เปลี่ยนค่าแสงจะดูเนียนตาใน Time Lapse Movie<br>[ปิด]/[เปิด]                                                                                                    |
| Time Lapse Movie     | เลือกว่าจะบันทึกภาพเคลื่อนไหวแบบ Time Lapse หรือไม่<br>[ปิด]: กล้องจะบันทึกแต่ละช็อดแต่จะไม่ใช้ช็อดเหล่านั้นในการสร้างภาพ<br>เคลื่อนไหวแบบ Time Lapse<br>[เปิด]: กล้องจะบันทึกแต่ละช็อดและจะใช้ช็อดเหล่านั้นในการสร้างภาพ<br>เคลื่อนไหวแบบ Time Lapse                                                                                                    |

|                    | เลือกขนาดเฟรม ( <b>[ขนาดภาพเคลื่อนไหว]</b> ) และอัตราเฟรม ( <b>[จำนวน</b><br>เฟรม]) สำหรับภาพเคลื่อนไหวที่สร้างขึ้นโดยใช้ [Time Lapse Movie] |
|--------------------|----------------------------------------------------------------------------------------------------|
| การตั้งค่าภาพยนตร์ | ตัวเลือกที่ใช้ได้สำหรับ [ <b>ขนาดภาพเคลื่อนไหว]</b> คือ:<br>[4K]/[FullHD]                                                                    |
|                    | เลือก [จำนวนเฟรม] จากตัวเลือกต่อไปนี้<br>[30fps]/[15fps]/[10fps]/[5fps]                                                                      |

⑦ [เวลารอเริ่มตัน], [ช่วงเวลา] และ [เวลาโดยประมาณ] อาจเปลี่ยนแปลงได้ขึ้นอยู่กับการตั้งค่าการถ่ายภาพ ใช้เพื่อเป็นแนวทางเท่านั้น

#### การถ่ายภาพ

- กดปุ่ม MENU เพื่อปิดหน้าจอการตั้งค่าถ่ายภาพช่วงเวลาแล้วกลับสู่หน้าจอการถ่ายภาพ
  - ไอคอน 🕮 และจำนวนเฟรมที่เลือกจะปรากฏขึ้นบนหน้าจอการ ถ่ายภาพ

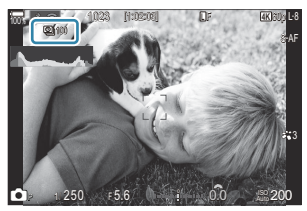

#### **2.** ลั่นชัตเตอร์

- กล้องจะถ่ายภาพในจำนวนเฟรมที่ระบุโดยอัตโนมัติ
- ไอคอน 🖾 จะเปลี่ยนเป็นสีเขียวในขณะที่จำนวนของช็อตจะยังคงได้รับการแสดงอยู่
- การถ่ายภาพแบบ Time Lapse จะถูกยกเลิกหากมีการใช้งานอย่างใดอย่างหนึ่งดังต่อไปนี้: แป้นเลือกโหมด, ปุ่ม MENU, ปุ่ม ▶, ปุ่มปลดเลนส์ หรือเชื่อมต่อสาย USB เข้ากับเครื่องคอมพิวเตอร์
- การปิดกล้องจะทำให้การถ่ายภาพตั้งเวลาแบบช่วงเวลาสิ้นสุดลง
- (2) กล้องจะถ่ายภาพแม้ว่าภาพไม่อยู่ในโฟกัสหลังการโฟกัสอัตโนมัติ หากคุณต้องการแก้ไขดำแหน่งโฟกัส ให้ถ่าย ภาพในโหมด MF
- (P.56) จะตายตัวไว้ที่ 0.5 วินาที
- (2) หากเวลาก่อนการถ่ายภาพหรือช่วงเวลาการถ่ายภาพคือ 1 นาที 31 วินาทีหรือนานกว่านั้น จอภาพจะมีดลงและ กล้องจะเข้าสู่โหมดพักหากไม่มีการดำเนินการใดๆ เป็นเวลา 1 นาที จอแสดงผลจะเปิดขึ้นโดยอัตโนมัติ 10

วินาทีก่อนการถ่ายภาพในช่วงเวลาถัดไปจะเริ่มขึ้น นอกจากนี้ยังสามารถเปิดใช้งานใหม่ได้ทุกเมื่อด้วยการกดปุ่ม ชัดเดอร์

- ⑦ กล้องจะเลือก [S-AF] โดยอัดโนมัติสำหรับโหมด AF (P.99) แทนที่ [C-AF] และ [C-AF+TR] และ [S-AF ME] แทนที่ [C-AF ME] และ [C-AF+TR ME]
- ิ (£) เมื่อเลือก [★AF] เป็นโหมด AF (P.99) ให้โฟกัสเพื่อเริ่มการถ่ายภาพ จากนั้นล็อคโฟกัสและเริ่มการบันทึก
- 🕐 ระบบสัมผัสถูกปิดใช้งานระหว่างการถ่ายภาพแบบ Time Lapse
- (2) การถ่ายภาพแบบ Time Lapse ไม่สามารถใช้ร่วมกับ HDR, การถ่ายคร่อม, โฟกัสซ้อน, การถ่ายภาพซ้อน, ถ่าย ภาพ Live ND หรือถ่ายภาพ Live GND ได้
- 🕐 แฟลชจะไม่ทำงานหากระยะเวลาชาร์จแฟลชนานกว่าช่วงเวลาระหว่างการถ่ายภาพแต่ละภาพ
- () เมื่อเลือกจำนวน [เฟรม] ไว้ที่ 1000 หรือมากกว่า [Time Lapse Movie ] จะถูกตั้งค่าเป็น [ปิด]
- ⑦ เมื่อตั้งค่า [High Res Shot] เป็น [เปิด兇] (ขาตั้งกล้อง), [Time Lapse Movie] จะเป็น [ปิด]
- (2) หากภาพนิ่งภาพใดภาพหนึ่งไม่ได้รับการบันทึกอย่างถูกต้อง จะไม่มีการสร้างภาพเคลื่อนไหวแบบ Time Lapse
- (2) หากพื้นที่ในการ์ดมีไม่เพียงพอ กล้องจะไม่บันทึกภาพเคลื่อนไหวแบบ Time Lapse
- @หากแบดเตอรี่มีประจุเหลืออยู่ไม่เพียงพอ การถ่ายภาพอาจยุติลงกลางคัน ใช้แบดเตอรี่ที่ชาร์จไฟเพียงพอหรือ เชื่อมต่ออะแดปเตอร์ USB-AC ที่ให้มาในชุดหรือแบดเตอรี่มือถือที่ได้ตามมาตรฐาน USB-PD กับกล้อง

## ปรับรูปทรงคีย์สโตนหรือควบคุมทัศนมิติของภาพ (Keystone Comp.)

### D:PASMB ₽/S&Q:PASM

การบิดเบี้ยวของคีย์สโตนเนื่องจากอิทธิพลของทางยาวโฟกัสของเลนส์และความใกล้ชิดกับวัตถุสามารถแก้ไขหรือ เพิ่มประสิทธิภาพได้เพื่อทำให้เอฟเฟกต์ของทัศนียภาพเกินจริง สามารถดูตัวอย่างการชดเชยคีย์สโตนได้ในจอภาพ ระหว่างการถ่ายภาพ รูปภาพที่ได้รับการแก้ไขจะถูกสร้างขึ้นจากการตัดครอบภาพที่มีขนาดเล็กกว่า มีการเพิ่ม อัตราส่วนการชุมที่มีประสิทธิภาพเล็กน้อย

| <u>เมน</u> ู                                 |            |
|----------------------------------------------|------------|
| • MENU ➡ ◘2 ➡ 2. พึงก์ชันถ่ายภาพอื่นๆ ➡ Keys | tone Comp. |

| ปิด  | ไม่ได้ใช้ Keystone Comp. |
|------|--------------------------|
| เปิด | ใข้ Keystone Comp.       |

 เมื่อคุณเลือก [เปิด] ไอคอน Keystone Comp. จะแสดงขึ้นและแถบ เลื่อนจะปรากฏขึ้นบนจอภาพ

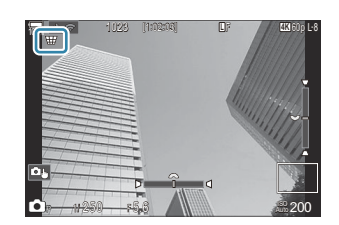

- 1. จัดองค์ประกอบของภาพและปรับการชดเชยคีย์สโตนขณะที่ดูวัตถุในจอแสดงผล
  - หมุนปุ่มหมุนด้านหน้าเพื่อปรับตำแหน่งในแนวนอนและปุ่มหมุนด้านหลังเพื่อปรับตำแหน่งในแนวตั้ง
  - ใข้ △ ▽ <> ▷ เพื่อวางตำแหน่งการครอบตัด ทิศทางที่การตัดครอบสามารถเคลื่อนที่ได้จะแสดงด้วย
     ไอคอน ▲
  - หากต้องการยกเลิกการเปลี่ยนแปลง ให้กดปุ่ม OK ค้างไว้
- 2. หากต้องการปรับค่ารูรับแสง, ความเร็วชัตเตอร์ และการตั้งค่าการถ่ายภาพอื่นๆ ให้กดปุ่ม INFO
  - กล้องจะย้อนกลับไปที่หน้าจอถ่ายภาพมาตรฐาน
  - ไอคอน ₩ จะปรากฏขึ้นขณะเปิดใช้งานการชดเชยคีย์สโตน ไอคอนนี้จะปรากฏเป็นสีเขียวหากมีการ ปรับการตั้งค่าการชดเชยคีย์สโตน
  - หากต้องการกลับไปยังหน้าจอการชดเชยคีย์สโตนที่แสดงในขั้นตอนที่ 1 ให้กดปุ่ม INFO ข้ำ

267

#### 3. ลั่นชัตเตอร์

- (2) รูปภาพอาจดูเหมือน "หยาบมัว" โดยขึ้นอยู่กับปริมาณการชดเชย นอกจากนี้ ปริมาณการชดเชยยังกำหนดจำนวน ภาพที่จะขยายเมื่อมีการครอบดัด และไม่ว่าการครอบดัดจะสามารถเคลื่อนย้ายได้หรือไม่
- (2) คุณอาจไม่สามารถปรับตำแหน่งการครอบตัดได้ โดยขึ้นอยู่กับปริมาณการชดเชย
- (2) ไม่สามารถมองเห็นเป้า AF ที่เลือกได้ในจอแสดงผล ทั้งนี้ขึ้นอยู่กับปริมาณการชดเชยที่ดำเนินการ หากเป้า AF อยู่นอกเฟรม ทิศทางในหน้าจอจะแสดงสัญลักษณ์เป็น 1, ₹, ◄ หรือ ➡
- () ภาพที่ถ่ายด้วยคุณภาพของภาพแบบ [RAW] จะถูกบันทึกในรูปแบบ RAW+JPEG
- 🕐 ไม่สามารถใช้งานสิ่งต่อไปนี้:
  - การถ่ายภาพ Live Composite, การถ่ายภาพต่อเนื่อง, การถ่ายคร่อม, โฟกัสซ้อน, HDR, การถ่ายภาพข้อน, ถ่ายภาพ Live ND, ปรับแก้มุมมองฟีชอาย, ดิจิทัลเทเลคอน, การบันทึกภาพเคลื่อนไหว, โหมด AF [C-AF], [C-AFM], [C-AF+TR] และ [C-AF+TRM], อาร์ตฟิลเตอร์, Self-timer แบบกำหนดเอง, High Res Shot, ถ่ายภาพ Live GND และการตรวจจับวัตถุ
- 🕐 ตัวแปลงเลนส์อาจไม่สามารถให้ผลลัพธ์ที่ต้องการได้
- ⑦ ตรวจสอบให้แน่ใจว่าได้ให้ข้อมูล [่ป้ ป้องกันภาพสั่น] สำหรับเลนส์ที่ไม่ได้เป็นส่วนหนึ่งของตระกูล Four Thirds หรือ Micro Four Thirds (P.201)

หากมีการใช้งาน การชดเชยคีย์สโตนจะดำเนินการโดยใช้ทางยาวโฟกัสที่จัดมาให้สำหรับ [**โ**ป้องกันภาพ สั่น] (P.201) หรือ [การตั้งค่าข้อมูลเลนส์] (P.389)

## การปรับรูปทรงที่บิดเบี้ยวแบบฟิชอาย (ปรับแก้มุม มองฟิชอาย)

## D:PASMB ₽/S&Q:PASM

ปรับแก้การบิดเบี้ยวที่เกิดจากเลนส์ฟิชอายเพื่อให้ภาพที่ปรากฏออกมาเหมือนการถ่ายด้วยเลนส์มุมกว้าง คุณ สามารถเลือกปริมาณการปรับแก้ได้จากสามระดับ นอกจากนี้ คุณยังสามารถเลือกใช้เพื่อปรับแก้ภาพที่บิดเบี้ยวซึ่ง เกิดจากการถ่ายภาพใต้น้ำได้พร้อมกันอีกด้วย

 ดัวเลือกนี้ใข้ได้เฉพาะกับเลนส์ฟีชอายที่เข้ากันได้เท่านั้น ตั้งแต่เดือนมกราคม 2025 สามารถใช้กับ M.ZUIKO DIGITAL ED 8mm F1.8 Fisheye PRO ได้

เมนู
 MENU ➡ □<sub>2</sub> ➡ 2. ฟังก์ชันถ่ายภาพอื่นๆ ➡ ปรับแก้มุมมองฟีชอาย

#### การเปิดปรับแก้มุมมองฟิชอาย

1. ใช้ △ ▽ เพื่อเลือก [ปรับแก้มุมมองพิชอาย] และกดปุ่ม OK

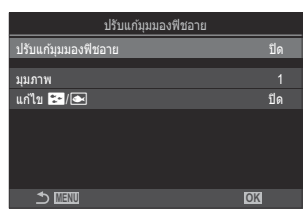

หน้าจอการตั้งค่าปรับแก้มุมมองฟิช อาย

#### เลือก [เปิด] โดยใช้ปุ่ม △ ▽ และกดปุ่ม OK

| ปิด  | รูปภาพที่ถ่ายโดยไม่ใช้พึงก์ชันนี้       |
|------|-----------------------------------------|
| เปิด | กล้องจะถ่ายภาพโดยใช้ปรับแก้มุมมองฟิชอาย |

**3.** หน้าจอแสดงผลกลับไปที่หน้าจอการตั้งค่าปรับแก้มุมมองฟิชอาย

### การกำหนดค่าของปรับแก้มุมมองฟิชอาย

- 1. ตัวเลือกการกำหนดค่า
  - กด △∇ เพื่อเลือกรายการแล้วกดปุ่ม OK เพื่อแสดงเมนูการตั้งค่า
  - หลังจากกำหนดค่าดัวเลือกแล้ว ให้กดปุ่ม OK เพื่อกลับไปที่หน้าจอ การตั้งค่าปรับแก้มุมมองฟิชอาย

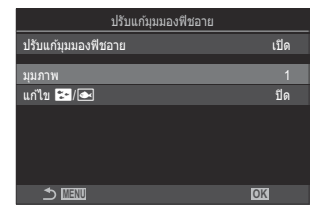

| มุมภาพ      | เมื่อมีการปรับแก้ภาพฟิชอาย ภาพนั้นจะถูกครอบดัดเพื่อกำจัดพื้นที่ภาพมืดออก เลือก<br>รูปแบบการครอบดัดจากสามดัวเลือก<br>[1] / [2] / [3] |
|-------------|----------------------------------------------------------------------------------------------------|
| แก้ไข 🎦 / 👁 | เลือกว่าจะปรับแก้ความบิดเบี้ยวในภาพที่ถ่ายใต้น้ำนอกเหนือจากการปรับแก้ที่ดำเนิน<br>การโดยใช้ [มุมภาพ] หรือไม่<br>[ปิด]/[เปิด]        |

## การถ่ายภาพ

- กดปุ่ม MENU เพื่อปิดหน้าจอการตั้งค่าปรับแก้มุมมองฟีชอายแล้วกลับสู่หน้าจอการถ่ายภาพ
  - เมื่อมีการเปิดใช้งาน การปรับแก้มุมมองฟิชอาย ไอคอน 國 จะ ปรากฏขึ้นพร้อมกับกรอบครอบตัดที่เลือก

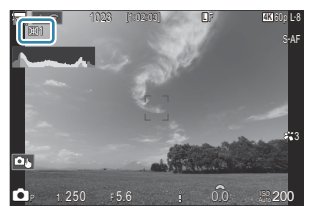

- 2. ลั่นชัตเตอร์
- (2) ภาพที่ถ่ายด้วยคุณภาพของภาพแบบ [RAW] จะถูกบันทึกในรูปแบบ RAW+JPEG ใช้โหมดการปรับแก้มุมมอง ฟิชอายกับภาพ RAW ไม่ได้
- 🕐 ระบบช่วยโฟกัสพีคกิ้งไม่สามารถใช้งานได้ในจอแสดงผลการปรับแก้มุมมองฟิชอาย
- (ℓ) การเลือกเป้า AF นั้นถูกจำกัดไว้สำหรับโหมดเป้า [•]Single และ [ ▦]Small

#### (1) ไม่สามารถใช้งานสิ่งต่อไปนี้:

 การถ่ายภาพ Live Composite, การถ่ายภาพต่อเนื่อง, การถ่ายคร่อม, โฟกัสข้อน, HDR, การถ่ายภาพข้อน, ถ่ายภาพ Live ND, การชดเชยคีย์สโตน, ดิจิทัลเทเลคอน, การบันทึกภาพเคลื่อนไหว, โหมด AF [C-AF], [C-AF M], [C-AF+TR] และ [C-AF+TR M], โหมดภาพอาร์ตฟิลเตอร์, Self-timer แบบกำหนดเอง, High Res Shot, ถ่ายภาพ Live GND และการตรวจจับวัตถุ

## การกำหนดค่า BULB/TIME/COMP (การตั้งค่า BULB/TIME/COMP)

### Ď:PASMB ₽/S&Q:PASM

ตั้งค่ารายการที่เกี่ยวข้องกับการถ่ายภาพแบบ Bulb/Time/Live Composite

<u>เมนู</u> • MENU ➡ ◘<sub>2</sub> ➡ 2. ฟังก์ชันถ่ายภาพอื่นๆ ➡ การตั้งค่า BULB/TIME/COMP

- 1. ตัวเลือกการกำหนดค่า
  - กด △∇ เพื่อเลือกรายการแล้วกดปุ่ม OK เพื่อแสดงเมนูการตั้งค่า

| การตั้งค่า BULB/TIME/COMP | My        |
|---------------------------|-----------|
| โฟกัส BULB/TIME           | เปิด      |
| ตั้งเวลาถ่าย BULB/TIME    | 8min      |
| ตั้งเวลา Live Composite   | 3 ชม.     |
| จอภาพ BULB/TIME           |           |
| Live BULB                 | ปีด       |
| Live TIME                 | 0.5วินาที |
| การดั้งค่าคอมโพสิด        | 1/2วินาที |
| 5                         | OK        |

| โฟกัส BULB/TIME         | สามารถปรับโฟกัสได้ในโหมด <b>B</b> (BULB) คุณสามารถถ่ายภาพได้โดยใช้<br>เทคนิคต่างๆ เช่น การวางวัดถุให้พันโฟกัสในระหว่างการเปิดรับแสง หรือ<br>การโฟกัสไปที่ปลายทางจุดรับแสง<br>[ <b>ปิด</b> ]: ปิดการปรับโฟกัสด้วยตนเองในระหว่างการเปิดรับแสง<br>[ <b>เปิด]</b> : เปิดการปรับโฟกัสด้วยตนเองในระหว่างการเปิดรับแสง |
|-------------------------|----------------------------------------------------------------------------------------------------|
| ตั้งเวลาถ่าย BULB/TIME  | กำหนดเวลาสูงสุดของการถ่ายภาพแบบ Bulb/Time<br>[30 min] / [25 min] / [20 min] / [15 min] / [8 min] / [4 min] /<br>[2 min] / [1 min]                                                                                                    |
| ຕັ້งເວລາ Live Composite | กำหนดเวลาสูงสุดของการถ่ายภาพแบบ Live Composite<br>[6 ชม.] / [5 ชม.] / [4 ชม.] / [3 ชม.] / [2 ชม.] / [1 ชม.] / [30<br>min] / [25 min] / [20 min] / [15 min] / [8 min] / [4 min]                                                                                                    |
| จอภาพ BULB/TIME         | กำหนดความสว่างของจอแสดงผลในโหมด <b>B</b> (BULB)<br>[-7] – [±0] – [+7]                                                                                                    |

| Live BULB          | เลือกช่วงเวลาการแสดงภาพขณะถ่ายภาพแบบ BULB จำนวนครั้งในการ<br>อัปเดตจะมีจำกัด เลือก [ปิด] เพื่อปิดใช้การแสดงผล<br>[60 วินาที] / [30 วินาที] / [15 วินาที] / [8 วินาที] / [4 วินาที] / [2<br>วินาที] / [1 วินาที] / [0.5 วินาที] / [ปิด]                                                                                                    |
|--------------------|----------------------------------------------------------------------------------------------------|
| Live TIME          | เลือกช่วงเวลาการแสดงภาพขณะถ่ายภาพแบบ TIME จำนวนครั้งในการ<br>อัปเดตจะมีจำกัด เลือก [ปิด] เพื่อปิดใช้การแสดงผล<br>[60 วินาที] / [30 วินาที] / [15 วินาที] / [8 วินาที] / [4 วินาที] / [2<br>วินาที] / [1 วินาที] / [0.5 วินาที] / [ปิด]                                                                                                    |
| การตั้งค่าคอมโพสิต | ตั้งค่าเวลาการเปิดรับแสงเพื่อใช้อ้างอิงในการถ่ายภาพคอมโพสิด<br>[60 วินาที] / [50 วินาที] / [40 วินาที] / [30 วินาที] / [25 วินาที] /<br>[20 วินาที] / [15 วินาที] / [13 วินาที] / [10 วินาที] / [8 วินาที] / [6<br>วินาที] / [5 วินาที] / [4 วินาที] / [3.2 วินาที] / [2.5 วินาที] / [2<br>วินาที] / [1.6 วินาที] / [1.3 วินาที] / [1 วินาที] / [1/1.3 วินาที] /<br>[1/1.6 วินาที] / [1/2 วินาที] |

## การบันทึกภาพต่อเนื่องกันด้วยหลายค่าแสง (AE BKT)

## D:PASMB ₽/S&Q:PASM

การถ่ายภาพต่อเนื่องด้วยค่าแสงที่ต่างกัน คุณเลือกจำนวนรูปแบบและจำนวนภาพ กล้องจะถ่ายภาพเป็นชุด โดยใช้ การตั้งค่าแสงที่แตกต่างกัน กล้องจะถ่ายภาพในขณะที่กดปุ่มชัดเดอร์ลงจนสุด และจะสิ้นสุดเมื่อถ่ายภาพครบดาม จำนวนที่เลือกแล้ว

| <u>เมนู</u><br>• MENU <b>→ เว</b> ื <sub>2</sub> = | ▶ 3. ถ่ายคร่อม ➡ AE BKT                 |
|----------------------------------------------------|-----------------------------------------|
|                                                    |                                         |
| ปิด                                                | รูปภาพที่ถ่ายโดยไม่ใช้พึงก์ชันนี้       |
| 3f 0.3EV                                           | ถ่ายภาพ 3 ภาพด้วยการถ่ายคร่อมที่ 0.3 EV |
| 3f 0.5EV                                           | ถ่ายภาพ 3 ภาพด้วยการถ่ายคร่อมที่ 0.5 EV |
| 3f 0.7EV                                           | ถ่ายภาพ 3 ภาพด้วยการถ่ายคร่อมที่ 0.7 EV |
| 3f 1.0EV                                           | ถ่ายภาพ 3 ภาพด้วยการถ่ายคร่อมที่ 1.0 EV |
| 5f 0.3EV                                           | ถ่ายภาพ 5 ภาพด้วยการถ่ายคร่อมที่ 0.3 EV |
| 5f 0.5EV                                           | ถ่ายภาพ 5 ภาพด้วยการถ่ายคร่อมที่ 0.5 EV |
| 5f 0.7EV                                           | ถ่ายภาพ 5 ภาพด้วยการถ่ายคร่อมที่ 0.7 EV |
| 5f 1.0EV                                           | ถ่ายภาพ 5 ภาพด้วยการถ่ายคร่อมที่ 1.0 EV |
| 7f 0.3EV                                           | ถ่ายภาพ 7 ภาพด้วยการถ่ายคร่อมที่ 0.3 EV |
| 7f 0.5EV                                           | ถ่ายภาพ 7 ภาพด้วยการถ่ายคร่อมที่ 0.5 EV |
| 7f 0.7EV                                           | ถ่ายภาพ 7 ภาพด้วยการถ่ายคร่อมที่ 0.7 EV |

ไอคอน "BKT" จะแสดงเป็นสีเขียวจนกว่าจะถ่ายภาพทั้งหมดตามลำดับของการถ่ายคร่อม ภาพแรกจะถ่ายด้วยค่า แสงปัจจุบัน ดามด้วยภาพใช้ค่าแสงน้อย และภาพที่ใช้ค่าแสงเพิ่มขึ้น

#### การตั้งค่าที่ใช้ในการปรับค่าแสงจะแตกต่างกันไปตามโหมดถ่ายภาพ

| Р (โปรแกรม AE)                 | ทั้งรูรับแสงและความเร็วขัดเดอร์                                                                                                    |
|--------------------------------|----------------------------------------------------------------------------------------------------|
| A (ให้ความสำคัญกับรูรับแสง AE) | ความเร็วขัดเตอร์                                                                                                    |
| S (ให้ความสำคัญกับชัดเตอร์ AE) | ค่ารูรับแสง                                                                                                    |
| M (กำหนดค่าเอง)                | <ul> <li>ความเร็วชัดเดอร์ (เมื่อไม่ได้ตั้งค่า [ISO] เป็น [Auto])</li> <li>ความไวแสง ISO (เมื่อตั้งค่า [ISO] เป็น [Auto])</li> </ul> |

• หากเปิดใช้การชดเชยแสงก่อนเริ่มการถ่ายภาพ กล้องจะปรับค่าการเปิดรับแสงตามค่าที่เลือก

การเปลี่ยนตัวเลือกที่เลือกไว้ใน [ระดับค่า EV] (P.153) จะเปลี่ยนตัวเลือกที่การถ่ายคร่อมจะสามารถใช้งานได้

(2) การตั้งค่านี้ไม่สามารถใช้ร่วมกับการถ่ายคร่อมแฟลช (P.277) หรือการถ่ายคร่อมโฟกัส (P.281)

## การบันทึกภาพด้วยสมดุลแสงขาวที่แตกต่างกัน (WB BKT)

## C:PASMB 8/S&Q:PASM

กล้องจะปรับสมดุลแสงขาวในการบันทึกชุดภาพถ่าย คุณเลือกแกนสีและจำนวนการถ่ายคร่อม การกดปุ่มชัตเตอร์เพียงครั้งเดียวจะเป็นการถ่ายภาพทั้งชุด กล้องจะถ่ายภาพหนึ่งภาพเมื่อกดปุ่มชัตเตอร์ลงจนสุด และประมวลผลเพื่อบันทึกภาพ

| P91 P5                                          |                       |
|-------------------------------------------------|-----------------------|
| • MENU $\Rightarrow$ $\mathbf{D}_2 \Rightarrow$ | 3. ถ่ายคร่อม ➡ WB BKT |

.....

| A-B | เลือกจำนวนการถ่ายคร่อมสำหรับแกน A-B (เหลือง-ฟ้า)<br>[ปิด] / [3f 2ขั้น] / [3f 4ขั้น] / [3f 6ขั้น] |
|-----|--------------------------------------------------------------------------------------------------|
| G-M | เลือกจำนวนการถ่ายคร่อมสำหรับแกน G-M (เขียว-ม่วง)<br>[ปิด] / [3f 2ขั้น] / [3f 4ขั้น] / [3f 6ขั้น] |

กล้องจะสร้างภาพสามภาพขึ้นสำหรับแต่ละแกนสี

ภาพแรกจะถูกบันทึกตามการตั้งค่าสมดุลแสงขาวปัจจุบัน ส่วนภาพที่สองจะชดเชยสมดุลด้วยค่าลบ และภาพที่สาม จะชดเชยด้วยค่าบวก

หากเปิดใช้งานการปรับสมดุลแสงขาวอย่างละเอียดก่อนเริ่มการถ่ายภาพ กล้องจะปรับสมดุลแสงขาวอย่างละเอียด ในช่วงค่าที่เลือก

(2) การตั้งค่านี้ไม่สามารถใช้ร่วมกับการถ่ายคร่อมอาร์ดฟิลเตอร์ (P.279) หรือการถ่ายคร่อมโฟกัส (P.281)

## การบันทึกภาพด้วยระดับแฟลชที่แตกต่างกัน (FL BKT)

## Ê:PASMB ₽/S&Q:PASM

กล้องจะเปลี่ยนระดับแฟลช (เอาต์พุต) ในการถ่ายช็อดด่างๆ คุณเลือกจำนวนระดับความแตกต่าง กล้องจะถ่ายภาพ ด้วยระดับแฟลชใหม่ทุกครั้งที่คุณกดปุ่มชัตเตอร์ลงจนสุด การถ่ายคร่อมจะสิ้นสุดลง หลังจากถ่ายภาพครบตาม จำนวนที่กำหนดไว้แล้ว ในโหมดการถ่ายภาพต่อเนื่อง กล้องจะถ่ายภาพในขณะที่กดปุ่มชัตเตอร์ลงจนสุด และจะสิ้น สุดเมื่อถ่ายภาพครบตามจำนวนที่กำหนดไว้แล้ว

| ามที                                |  |
|-------------------------------------|--|
| • MENU ➡ 🕰₂ ➡ 3. ถ่ายคร่อม ➡ FL BKT |  |

| ปิด      | รูปภาพที่ถ่ายโดยไม่ใช้ฟังก์ชันนี้       |
|----------|-----------------------------------------|
| 3f 0.3EV | ถ่ายภาพ 3 ภาพด้วยการถ่ายคร่อมที่ 0.3 EV |
| 3f 0.5EV | ถ่ายภาพ 3 ภาพด้วยการถ่ายคร่อมที่ 0.5 EV |
| 3f 0.7EV | ถ่ายภาพ 3 ภาพด้วยการถ่ายคร่อมที่ 0.7 EV |
| 3f 1.0EV | ถ่ายภาพ 3 ภาพด้วยการถ่ายคร่อมที่ 1.0 EV |

ไอคอน "BKT" จะแสดงเป็นสีเขียวจนกว่าจะถ่ายภาพทั้งหมดตามลำดับของการถ่ายคร่อม ภาพแรกถ่ายโดยใช้ค่า แฟลชบัจจุบัน ตามด้วยภาพที่ใช้กำลังแฟลชด่ำกว่า จากนั้นจึงถ่ายภาพด้วยกำลังแฟลชที่สูงกว่า หากเปิดใช้การชดเชยแฟลชก่อนเริ่มการถ่ายภาพ กล้องจะปรับกำลังแฟลชตามค่าที่เลือกไว้

*่อ*⊱หากคุณเปลี่ยนการตั้งค่า **[ระดับค่า EV]** (P.153) จำนวนการถ่ายคร่อมของแฟลชก็จะเปลี่ยนไปด้วย ๋ ( การตั้งค่านี้ไม่สามารถใช้ร่วมกับการถ่ายคร่อม AE (P.274) หรือการถ่ายคร่อมโฟกัส (P.281)

## การบันทึกภาพด้วยความไวแสง ISO ที่แตกต่างกัน (ISO BKT)

## ©:PASMB ₽/S&Q:PASM

กล้องจะปรับความไวแสง ISO ในการบันทึกชุดภาพถ่าย คุณเลือกจำนวนรูปแบบและจำนวนภาพ การกดปุ่มชัดเตอร์ เพียงครั้งเดียวจะเป็นการถ่ายภาพทั้งชุด กล้องจะถ่ายภาพหนึ่งภาพเมื่อกดปุ่มชัดเตอร์ลงจนสุด และประมวลผลเพื่อ บันทึกจำนวนภาพที่กำหนดไว้โดยอัตโนมัติ

| <u> </u>       |                          |
|----------------|--------------------------|
| • MENU 🔿 🗖 2 = | ▶ 3. ถ่ายคร่อม 🔿 ISO BKT |

| ปิด      | รูปภาพที่ถ่ายโดยไม่ใช้ฟังก์ชันนี้       |
|----------|-----------------------------------------|
| 3f 0.3EV | ถ่ายภาพ 3 ภาพด้วยการถ่ายคร่อมที่ 0.3 EV |
| 3f 0.7EV | ถ่ายภาพ 3 ภาพด้วยการถ่ายคร่อมที่ 0.7 EV |
| 3f 1.0EV | ถ่ายภาพ 3 ภาพด้วยการถ่ายคร่อมที่ 1.0 EV |

กล้องจะบันทึกภาพแรกด้วยค่าความไวแสง ISO ปัจจุบัน ภาพที่สองจะใช้ความไวแสงที่ลดลงดามจำนวนที่เลือก และภาพที่สามจะใช้ความไวแสง ISO ที่สูงขึ้นดามจำนวนที่เลือก

หากคุณเปลี่ยนความเร็วชัดเตอร์หรือรูรับแสงเพื่อเปลี่ยนค่าแสงจากค่าที่กล้องเลือกไว้ กล้องจะปรับความไวแสง ISO ตามค่าแสงปัจจุบัน

🕐 จะไม่ได้ใช้ความไวแสงสูงสุดที่เลือกไว้ใน [🗖 ISO-A สูงสุด/เริ่มต้น]

🕐 ในระหว่างระบบถ่ายภาพแบบเงียบ ความเร็วในการซิงค์แฟลชจะตั้งไว้ที่ 1/50 วินาที

(Pการเปลี่ยนตัวเลือกที่เลือกไว้ใน [ระดับ ISO] (P.166) จะไม่เปลี่ยนตัวเลือกที่การถ่ายคร่อมจะสามารถใช้งานได้

278

⑦การตั้งค่านี้ไม่สามารถใช้ร่วมกับการถ่ายคร่อมอาร์ตฟิลเตอร์ (P.279) หรือการถ่ายคร่อมโฟกัส (P.281)

## การบันทึกสำเนาภาพหนึ่งภาพโดยใช้อาร์ตฟิล เตอร์ที่แตกต่างกัน (ART BKT)

### C:PASMB 8/S&Q:PASM

สร้างสำเนาภาพหลายๆ แบบในแต่ละภาพ โดยใช้อาร์ตฟิลเตอร์ที่แตกต่างกัน

#### เปิดการถ่ายคร่อมอาร์ตฟิลเตอร์

• MENU ➡ 🛱₂ ➡ 3. ถ่ายคร่อม ➡ ART BKT

เมน

1. เลือก [ART BKT] โดยใช้ปุ่ม △ ▽ และกดปุ่ม OK

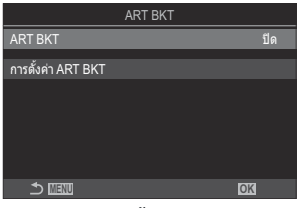

หน้าจอการตั้งค่า ART BKT

2. เลือก [เปิด] โดยใช้ปุ่ม ∆ ⊽ และกดปุ่ม OK

| ปิด  | รูปภาพที่ถ่ายโดยไม่ใช้ฟังก์ชันนี้                |
|------|--------------------------------------------------|
| เปิด | กล้องจะถ่ายภาพโดยใช้โดยใช้อาร์ดฟิลเตอร์หลายๆ แบบ |

3. หน้าจอแสดงผลกลับไปที่หน้าจอการตั้งค่า ART BKT

#### การกำหนดค่าการถ่ายคร่อมอาร์ตฟิลเตอร์

- 1. เลือก [การตั้งค่า ART BKT] บนหน้าจอการตั้งค่า ART BKT แล้วกดปุ่ม OK
- เลือกอาร์ดฟิลเตอร์ที่คุณต้องการใช้งาน แล้วทำเครื่องหมาย (✓) ที่ อยู่ด้านข้าง
  - เลือกดัวเลือกโดยใช้ △ ▽ แล้วกดปุ่ม OK เพื่อทำเครื่องหมาย
     (✓) ที่อยู่ด้านข้าง
     หากต้องการยกเลิกการทำเครื่องหมาย ให้กดปุ่ม OK อีกครั้ง

| การตั้งค่า ART BKT |          |
|--------------------|----------|
| ✓ ป็อปอาร์ด I      |          |
| 🔳 ปือปอาร์ต 🎚      | <b>.</b> |
| ∽ ภาพนุ่ม          |          |
| ✓ สีชีดจาง I       |          |
| 🔳 ลีซีดจาง 🎚       |          |
| 🛩 โทนแสงอ่อน       |          |
| ✓ ภาพเกรนแดก Ⅰ     |          |
|                    |          |

| การตั้งค่า ART | เลือกอาร์ตฟิลเตอร์ที่คุณต้องการใช้งาน สามารถเลือกโหมดภาพ เช่น [Vivid] |  |
|----------------|-----------------------------------------------------------------------|--|
| ВКТ            | [Natural] และ [Muted] ได้                                             |  |

(1) เมื่อใช้อาร์ตฟิลเตอร์หลายๆ รายการ อาจใช้เวลาในการบันทึกภาพหลังการถ่ายภาพนาน
 (2) การตั้งค่านี้ไม่สามารถใช้ร่วมกับพึงก์ชันการถ่ายคร่อมอื่นที่ไม่ใช่ AE BKT (P.274) และ FL BKT (P.277)

#### การถ่ายภาพ

- กดปุ่ม MENU เพื่อปิดหน้าจอการตั้งค่า ART BKT แล้วกลับสู่หน้าจอการถ่ายภาพ
- กล้องจะถ่ายภาพหนึ่งภาพเมื่อกดปุ่มชัดเตอร์ลงจนสุด จากนั้นจะสร้างสำเนาภาพหลายๆ ชุดขึ้นโดย อัดโนมัติ โดยแต่ละชุดจะใช้อาร์ตฟิลเตอร์ที่แตกต่างกัน

## การบันทึกภาพด้วยตำแหน่งโฟกัสต่างๆ (Focus BKT)

### D:PASMB ₽/S&Q:PASM

กล้องจะปรับโฟกัสในชุดรูปภาพไปหลายๆ แบบ คุณเลือกปริมาณและจำนวนภาพ การกดปุ่มชัดเตอร์เพียงครั้งเดียว จะเป็นการถ่ายภาพทั้งชุด ทุกครั้งที่คุณกดปุ่มชัตเตอร์ลงจนสุด กล้องจะถ่ายภาพตามจำนวนที่เลือกไว้ โดยจะปรับ โฟกัสให้แตกต่างกันไปในแต่ละภาพ ภาพที่ถ่ายในโหมดเงียบโดยใช้ชัตเตอร์อิเล็กทรอนิกส์

() สามารถใช้การถ่ายคร่อมโฟกัสได้เมื่อใช้เลนส์ AF Micro Four Thirds

#### เปิดการถ่ายคร่อมโฟกัส

<u>เมนู</u> • MENU ➡ ื่ם2 ➡ 3. ถ่ายคร่อม ➡ Focus BKT

1. เลือก [Focus BKT] โดยใช้ปุ่ม △ ▽ และกดปุ่ม OK

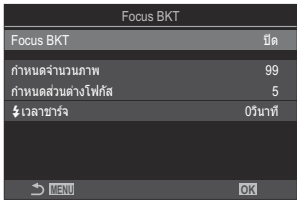

หน้าจอการตั้งค่า Focus BKT

2. เลือก [เปิด] โดยใช้ปุ่ม ∆ ⊽ และกดปุ่ม OK

| ปิด  | รูปภาพที่ถ่ายโดยไม่ใช้ฟังก์ชันนี้     |
|------|---------------------------------------|
| เปิด | ภาพที่ถ่ายด้วยดำแหน่งโฟกัสที่หลากหลาย |

3. หน้าจอแสดงผลกลับไปที่หน้าจอการตั้งค่า Focus BKT

- 1. ตัวเลือกการกำหนดค่า
  - กด △∇ เพื่อเลือกรายการแล้วกดปุ่ม OK เพื่อแสดงเมนูการตั้งค่า
  - หลังกำหนดค่าตัวเลือกแล้ว ให้กดปุ่ม OK เพื่อกลับไปที่หน้าจอการ ตั้งค่าโฟกัส BKT

| Focus BKT          |         |
|--------------------|---------|
| Focus BKT          | เปิด    |
| กำหนดจำนวนภาพ      | 99      |
| กำหนดส่วนต่างโฟกัส |         |
| ≴เวลาชาร์จ         | 0วินาที |
|                    |         |
| 1 III              | OK      |

| กำหนด        | เลือกจำนวนภาพที่จะถ่ายด้วยตำแหน่งโฟกัสที่แตกต่างกัน                                                                                                    |
|--------------|----------------------------------------------------------------------------------------------------|
| จำนวนภาพ     | [003] – [999]                                                                                                    |
| กำหนดส่วน    | เลือกจำนวนที่กล้องจะปรับโฟกัสในแต่ละภาพ                                                                                                    |
| ต่างโฟกัส    | [1] – [10]                                                                                                    |
| ่่≉เวลาชาร์จ | เลือกระยะเวลาที่กล้องจะรอให้แฟลชชาร์จระหว่างการถ่ายภาพ เมื่อใช้ชุดแฟลชที่ไม่<br>ได้กำหนดไว้สำหรับใช้กับกล้องโดยเฉพาะ<br>[0 วินาที], [0.1 วินาที] / [0.2 วินาที] / [0.5 วินาที] / [1 วินาที] / [2 วินาที] / [4<br>วินาที] / [8 วินาที] / [15 วินาที] / [30 วินาที] |

### การถ่ายภาพ

- กดปุ่ม MENU เพื่อปิดหน้าจอการตั้งค่า Focus BKT แล้วกลับสู่หน้าจอการถ่ายภาพ
- กดปุ่มชัตเตอร์ลงจนสุดเพื่อถ่ายภาพ
  - การถ่ายภาพจะดำเนินต่อไปจนกว่าจะครบจำนวนภาพที่เลือกไว้
  - หากต้องการหยุดการถ่ายคร่อม คุณจะต้องกดปุ่มชัตเตอร์ลงมาจนสุดเป็นครั้งที่สอง
  - กล้องจะเปลี่ยนระยะโฟกัสในแต่ละภาพตามจำนวนที่เลือกไว้ใน กำหนดส่วนต่างโฟกัสในแต่ละภาพ การ ถ่ายภาพจะสิ้นสุดลงหากระยะโฟกัสไปถึงจุดอนันต์

⑦การถ่ายภาพจะสิ้นสุดลง หากมีการปรับโฟกัสหรือซูมหลังจากกดปุ่มชัตเตอร์ลงจนสุดเพื่อเริ่มการถ่ายภาพคร่อม

์ (£) เมื่อตั้งค่า [Focus BKT] ไว้เป็น [เปิด] [โหมดแฟลช] ใน [การตั้งค่าถ่ายเงียบ[♥]] (P.195) จะเป็น [อนุญาต] (๔) ไม่สามารถรวมการถ่ายคร่อมโฟกัสกับการถ่ายภาพคร่อมรูปแบบอื่นๆ

(2) ความเร็วในการซิงค์แฟลชจะอยู่ที่ 1/100 วินาที โดยจะอยู่ที่ 1/50 วินาที เมื่อ [ISO] คือ 16000 หรือสูงกว่า

# ฟังก์ชันที่มีเฉพาะในโหมดภาพ เคลื่อนไหวเท่านั้น

## การเลือกรายการที่จะตั้งค่าแยกกันส่ำหรับ ภาพถ่ายและภาพเคลื่อนไหว (การตั้งค่า 🍽/🏵 แยกกัน)

## ☐:PASMB ₽/S&Q:PASM

เลือกฟังก์ขันถ่ายภาพที่จะตั้งค่าแยกกันสำหรับการถ่ายภาพนิ่งและการบันทึกภาพเคลื่อนไหว

| <u>เมนู</u>  |                                                           |  |
|--------------|-----------------------------------------------------------|--|
| • MENU 🌩 🍄 🔿 | 1. การตั้งค่าพื้นฐาน/คุณภาพของภาพ 🔿 การตั้งค่า 🗖 🍄 แยกกัน |  |

- เลือกพึงก์ขันถ่ายภาพที่จะตั้งค่าแยกกัน แล้วทำเครื่องหมาย (✓) ที่อยู่ ด้านข้าง
  - เลือกตัวเลือกโดยใช้ △ ▽ แล้วกดปุ่ม OK เพื่อทำเครื่องหมาย
     (✓) ที่อยู่ด้านข้าง
     หากต้องการยกเลิกการทำเครื่องหมาย ให้กดปุ่ม OK อีกครั้ง

| การดั้งค่า 🗖/🎛 แยกกัน |      |  |
|-----------------------|------|--|
| 🛩 ค่ารูรับแสง         |      |  |
| 🛩 ความเร็วชัตเตอร์    |      |  |
| ✓ ISO                 |      |  |
| 🗖 ชดเชยแสง            |      |  |
| ■ WB                  |      |  |
| ิ∽ โหมด AF            |      |  |
|                       |      |  |
|                       | ⊠ ok |  |

การตั้งค่า 🗖/🍄 แยกกัน

| ค่ารูรับแสง          | เมื่อคุณทำเครื่องหมาย (✔) จะสามารถทำการตั้งค่าแยกกันได้สำหรับการถ่ายภาพนึ่ง<br>และการบันทึกภาพเคลื่อนไหว<br>เมื่อคุณลบเครื่องหมายถูก (✔) ออก การตั้งค่าสำหรับการบันทึกภาพเคลื่อนไหวจะ<br>เหมือนกับการตั้งค่าการถ่ายภาพนึ่ง |
|----------------------|----------------------------------------------------------------------------------------------------|
| ความเร็ว<br>ชัดเตอร์ |                                                                                                    |
| ISO                  |                                                                                                    |
| ชดเชยแสง             |                                                                                                    |
| WB                   |                                                                                                    |
| โหมด AF              |                                                                                                    |

๗๎ หากตั้งค่าฟังก์ขันถ่ายภาพขณะบันทึกภาพเคลื่อนไหวและลบเครื่องหมายถูก (✓) ออก การตั้งค่าจะเปลี่ยนไป เป็นการตั้งค่าสำหรับการถ่ายภาพนิ่ง แต่หากใส่เครื่องหมายถูกอีกครั้งการตั้งค่าจะกลับไปเป็นการตั้งค่าสำหรับ การบันทึกภาพเคลื่อนไหวที่ตั้งไว้ก่อนที่จะใส่เครื่องหมายถูก

## ์ตัวเลือกการบันทึกเสียง (การตั้งค่าการบันทึก เสียง)

## ©:PASMB ₽/S&Q:PASM

ปรับการตั้งค่าสำหรับการบันทึกเสียงในระหว่างที่ทำการถ่ายภาพเคลื่อนไหว คุณสามารถเข้าถึงการตั้งค่าต่างๆ สำหรับการใช้งานได้เมื่อมีการเชื่อมต่อไมโครโฟนแบบภายนอกหรือเครื่องบันทึก

Г

| <ul> <li>เมนู</li> <li>• MENU ➡ ☎ ➡ 5. การบันทึกเสียง/การเชื่อมต่อ ➡ การตั้งค่าการบันทึกเสียง</li> </ul> |                                                                                                    |  |
|----------------------------------------------------------------------------------------------------|----------------------------------------------------------------------------------------------------|--|
|                                                                                                    |                                                                                                    |  |
| ระดับเสียง<br>บันทึก                                                                                     | ปรับความไวต่อเสียงของไมโครโฟน เลือกค่าแยกสำหรับไมโครโฟนสเตอริโอในตัวกล้อง<br>และไมโครโฟนภายนอก                                                                             |  |
|                                                                                                    | [ <b>Ѱฺ ในตัว</b> ]: ปรับความไวต่อเสียงของไมโครโฟนสเตอริโอในตัวกล้อง<br>[-10] – [0] – [+10]                                                                                |  |
|                                                                                                    | [Ѱ҈ MIC]: ปรับความไวของไมโครโฟนแบบภายนอกที่เชื่อมต่อเข้ากับช่องต่อไมโครโฟน<br>[-10] – [0] – [+10]                                                                          |  |
| ข์ จำกัดระดับ<br>เสียง                                                                                   | กล้องจะจำกัดระดับเสียงที่ไมโครโฟนบันทึก ใช้ตัวเลือกนี้เพื่อลดระดับของเสียงที่เกินจาก<br>ระดับเสียงที่กำหนดโดยอัตโนมัติ                                                     |  |
|                                                                                                    | [ <b>ปิด</b> ]: กล้องจะไม่จำกัดระดับเสียงที่ไมโครโฟนบันทึก                                                                                                    |  |
|                                                                                                    | [เปิ <b>ด</b> ]: จำกัดระดับเสียงที่ไมโครโฟนบันทึก                                                                                                    |  |
|                                                                                                    | ลดเสียงลมระหว่างที่ทำการบันทึกเสียง                                                                                                    |  |
| ลดเสียงลม                                                                                                | [ปิด]: ไม่ลดเสียงลมระหว่างการบันทึกเสียง                                                                                                    |  |
|                                                                                                    | [Low] / [Standard] / [High]: ดั้งค่าระดับการลดเสียงรบกวนเนื่องจากลม                                                                                                    |  |
| อัตราการ<br>บันทึก                                                                                       | เลือกรูปแบบของการบันทึกเสียง                                                                                                    |  |
|                                                                                                    | [96kHz/24bit]: เสียงคุณภาพสูง                                                                                                    |  |
|                                                                                                    | [48kHz/16bit]: เสียงคุณภาพมาตรฐาน                                                                                                    |  |
| ์⊎ไฟเลี้ยง                                                                                               | ในสถานการณ์ส่วนใหญ่ ไม่จำเป็นต้องเปลี่ยนการตั้งค่านี้ หากไมโครโฟนภายนอกของคุณไม่<br>จำเป็นต้องใช้ปลั๊กไฟ และการอ่ายไฟห่าในเกิดเสียงรบอาน ให้ตั้งอ่านี้เป็น เริ <b>โด</b> เ |  |
|                                                                                                    | รายและของรอยสารการสาราว เอาการการการการสารการแกรง (ทศงศาสเอน (อศ)                                                                                                    |  |
|                                                                                                    | [เมื่อ]: จ่ายไฟจากกล้องไปยังไมโครโฟบอายบอก                                                                                                    |  |
|                                                                                                    |                                                                                                    |  |

| ระดับเสียง<br>บันทึกที่กล้อง | การตั้งค่านี้ใช้ได้เฉพาะเมื่อเชื่อมต่อไมโครโฟนภายนอกเท่านั้น เมื่อตั้งค่าเป็น <b>[ปิดการใช้</b><br>ง <b>าน]</b> การตั้งค่าการบันทึกเสียงของกล้อง ( <b>[ระดับเสียงบันทึก], [ขึ้จำกัดระดับเสียง], [ลด<br/><b>เสียงลม]</b>) จะถูกปิดใช้งาน</b> |
|------------------------------|----------------------------------------------------------------------------------------------------|
|                              | [เปิดใช้งาน]: เปิดใช้งานการตั้งค่าการบันทึกเสียงของกล้อง                                                                                                    |
|                              | <b>[ปิดการใช้งา</b> น]: ปิดใช้งานการตั้งค่าการบันทึกเสียงของกล้อง อินพุตเสียงจากไมโครโฟน<br>ภายนอกจะถูกบันทึกดามที่เป็นอยู่                                                                                                    |

🕐 เสียงไม่ได้ถูกบันทึก:

- เมื่อเลือก S&Q ไว้สำหรับปุ่มหมุน ฒิ/♈/S&Q หรือเมื่อเลือก ART 7∎/ART 7ฃ (ไดโอรามา) ไว้สำหรับ โหมดภาพ

(1) เสียงจะสามารถเล่นได้บนอุปกรณ์ที่รองรับดัวเลือกที่เลือกสำหรับ [อัตราการบันทึก] เท่านั้น

๗่∹เสียงการทำงานของเลนส์และกล้องอาจถูกบันทึกไว้ในภาพเคลื่อนไหว

เพื่อป้องกันไม่ให้กล้องบันทึกเสียงดังกล่าว ให้ลดเสียงการทำงานโดยตั้งค่า [🍄 โหมด AF] (P.99) ไปที่ [S-

AF], [MF] หรือ [Pre MF] หรือโดยลดการใช้งานปุ่มของกล้อง

## การปรับระดับเสียงของหูฟัง (ความดังเสียงหูฟัง)

### ©:PASMB ₽/S&Q:PASM

<u>เมนู</u> • MENU ➡ 紹 ➡ 5. การบันทึกเสียง/การเชื่อมต่อ ➡ ความดังเสียงหูฟัง

| ความดังเสียงหูฟัง | ปรับระดับเสียงของสัญญาณออกของเสียงให้หูฟัง |
|-------------------|--------------------------------------------|
|-------------------|--------------------------------------------|

## Time Code (การตั้งค่า Time Code)

## ©:PASMB ₽/S&Q:PASM

ดั้งค่าต่าง ๆ ของ Time code Time Code ใช้เพื่อซิงโครไนซ์ภาพและเสียงระหว่างการตัดต่อและอื่นๆ เลือกจากตัว เลือกต่อไปนี้

| เมหิ                                          |                      |
|-----------------------------------------------|----------------------|
| • MENU 🔿 🍄 🌩 5. การบันทึกเสียง/การเชื่อมต่อ 🔿 | การตั้งค่า Time Code |

|                | เลือกตัวเลือกการบันทึก Time Code ใช้ Time Code เมื่อคุณต้องการเวลาที่แม่นยำ                                          |
|----------------|----------------------------------------------------------------------------------------------------|
| โหมด Time Code | <b>[ลดเฟรม]</b> : Time Code ลดเฟรม Time Code จะปรับเพื่อชดเชยการเบี่ยงเบนจากเวลาที่<br>บันทึก                        |
|                | <b>[ไม่ลดเฟรม]</b> : Time Code ไม่ลดเฟรม Time Code จะไม่ปรับเพื่อชดเชยการเบี่ยงเบน<br>จากเวลาที่บันทึก               |
|                | เลือกวิธีการนับเวลาเพิ่ม                                                                                             |
| นับ            | <b>[นับเมื่อบันทึก]</b> : การนับจะเพิ่มขึ้นเป็นขั้นระหว่างการบันทึกเท่านั้น                                          |
|                | <b>[นับตลอด]</b> : การนับจะเพิ่มขึ้นเป็นขั้นอย่างต่อเนื่อง รวมถึงเมื่อไม่อยู่ในระหว่างการบันทึก<br>หรือเมื่อปิดกล้อง |
|                | ดั้งเวลาเริ่มสำหรับ Time Code                                                                                        |
| เวลาเริ่ม      | <b>[รีเช็ด]</b> : รีเซ็ด Time Code เป็น 00:00:00                                                                     |
| 6 0 64 16 0 64 | [ป้อนเอง]: ป้อน Time Code ด้วยดนเอง                                                                                  |
|                | <b>[เวลาปัจจุบัน]</b> : ตั้ง Time Code เป็นเวลาปัจจุบัน, เฟรม 00                                                     |

(ℓ) เมื่อตั้งค่า [เวลาเริ่ม] เป็น [เวลาปัจจุบัน] ตรวจสอบให้แน่ใจว่ากล้องแสดงเวลาที่ถูกต้อง IS "การตั้งนาพิ๊กา ของกล้อง (ℓ) การตั้งค่า)" (P.409)
# สัญญาณออก HDMI (฿ สัญญาณออก HDMI)

# ©:PASMB ₽/S&Q:PASM

ปรับการตั้งค่าสัญญาณออกไปที่อุปกรณ์ HDMI สามารถใช้ตัวเลือกในการควบคุมเครื่องบันทึก HDMI จากกล้อง หรือเพิ่ม Time Code เพื่อใช้ในระหว่างการตัดต่อภาพเคลื่อนไหวได้

| <u>เมนู</u> |                                             |                           |   |                  |
|-------------|---------------------------------------------|---------------------------|---|------------------|
| • MENU 🔿 🗄  | ' <table-cell-rows> 5. กา</table-cell-rows> | รบันทึกเสียง/การเชื่อมต่อ | ⇒ | 🍄 สัญญาณออก HDMI |

| โหมดสัญญาณออก | <b>[แสดงผล]</b> : อุปกรณ์ HDMI จะทำหน้าที่เป็นจอภาพภายนอก กล้องจะส่งออกทั้งภาพ<br>และเครื่องหมายต่างๆ ไปที่จอแสดงผล สามารถปรับการตั้งค่าสัญญาณออกได้โดยใช้<br>ดัวเลือก <b>[การตั้งค่า HDMI]</b> (P.399)               |
|---------------|----------------------------------------------------------------------------------------------------|
|               | [บันทึก]: เมื่อแสดง Live view ในโหมด ♈/S&Q อุปกรณ์ HDMI จะทำหน้าที่เป็น<br>เครื่องบันทึกภายนอก เฉพาะภาพเท่านั้นที่ส่งออกไปยังอุปกรณ์ ขนาดเฟรมและการตั้ง<br>ค่าเสียงจะได้รับการปรับโดยใช้ปุ่มควบคุมของกลัอง            |
|               | <b>[RAW]</b> : เมื่อแสดง Live view ในโหมด 🍄 ภาพจะส่งออกไปที่อุปกรณ์ HDMI ในรูป<br>แบบ RAW ภาพจะไม่ถูกบันทึกลงในการ์ดในกล้อง ขนาดเฟรมและการตั้งค่าเสียงจะได้<br>รับการปรับโดยใช้ปุ่มควบคุมของกล้อง                     |
| REC Bit       | กล้องและอุปกรณ์ภายนอกจะเริ่มและหยุดการบันทึกพร้อมกัน<br>ตัวเลือกนี้ใช้ได้เฉพาะกับอุปกรณ์ที่สามารถใช้งานร่วมกันได้เท่านั้น<br>[ปิด]: ไม่ใช้ฟังก์ชันนี้<br>[เปิด]: ควบคุมอุปกรณ์ภายนอก                                  |
| Time Code     | ส่ง Time Code ออกไปที่อุปกรณ์ภายนอก สามารถปรับการตั้งค่า Time Code ได้โดย<br>ใช้ [ <b>การตั้งค่า Time Code</b> ] (P.288)<br>[ปิด]: ไม่ส่ง Time Code ไปที่อุปกรณ์ภายนอก<br>[เปิด]: ส่ง Time Code ออกไปที่อุปกรณ์ภายนอก |
|               |                                                                                                    |

# เกี่ยวกับ [RAW]

เมื่อเลือก **[RAW]** ไว้ จะสามารถบันทึกภาพแบบ RAW ได้ ซึ่งกล้องจะไม่ใช้การตั้งค่าการถ่ายภาพ เช่น การชดเชย แสงและสมดุลแสงขาว

้โปรดเยี่ยมชมเว็บไซด์ของเราเพื่อดูข้อมูลเกี่ยวกับอุปกรณ์ HDMI ที่สามารถใช้งานร่วมกับ **[RAW]** ได้ เมื่อเลือก **[RAW]** ไว้ "HDMI" จะปรากฏขึ้นบนจอภาพของกล้อง ขณะส่งสัญญาณออกไปที่อุปกรณ์ HDMI

- ์ (ℓ) เมื่อเลือก [RAW] ไว้และเชื่อมต่ออุปกรณ์ HDMI ที่ใช้งานร่วมกันได้ [ੴโหมดภาพ] จะถูกตั้งค่าเป็น [OM-Log400]
- (๋) เมื่อเลือก [RAW] จะมีข้อจำกัดต่อไปนี้
  - [௴��]: สามารถเลือกได้เฉพาะ [C4K] และ [4K] เท่านั้น
  - โหมด S&Q ไม่สามารถใช้งานได้
  - [มชีป้องกันภาพสั่น]: สามารถเลือกได้เฉพาะ [M-IS Off] และ [M-IS2] เท่านั้น
  - **[ดิจิทัลเทเลคอน]** จะถูกตั้งค่าเป็น **[ปิด]**
  - [฿โหมด AF] เมื่อใช้เลนส์ระบบ Four Thirds: สามารถเลือกได้เฉพาะ [MF] และ [Pre. [III] เท่านั้น

# แสดงเครื่องหมาย + ขึ้นตรงกลางหน้าจอขณะ บันทึกภาพเคลื่อนไหว (เครื่องหมายตรงกลาง)

# ©:PASMB ₽/S&Q:PASM

ในระหว่างการบันทึกภาพเคลื่อนไหว คุณสามารถแสดงเครื่องหมาย "+" เพื่อช่วยให้คุณทราบว่าจุดศูนย์กลางของหน้าจออยู่ที่จุดใดได้

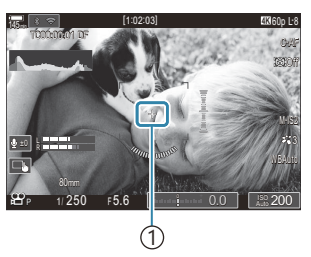

1)เครื่องหมาย +

#### <u>เมนู</u> • MENU ➡ 🍄 ➡ 6. ฟังก์ขันช่วยถ่ายภาพ ➡ เครื่องหมายตรงกลาง

| ปิด  | ไม่แสดงเครื่องหมาย +                                                                                                    |
|------|----------------------------------------------------------------------------------------------------|
| เปิด | เครื่องหมาย + จะปรากฏขึ้นตรงกลางหน้าจอระหว่างการบันทึกภาพเคลื่อนไหว และเมื่ออยู่ในโหมด<br>เดรียมพร้อมบันทึกภาพเคลื่อนไหว |

291

# แสดงลายแถบบนพื้นที่ความสว่างสูงขณะบันทึก ภาพเคลื่อนไหว (การตั้งค่าลายแถบ)

ในระหว่างการบันทึกภาพเคลื่อนไหว คุณสามารถแสดงลายแถบ (แถบ) เหนือพื้นที่ที่มีระดับความสว่างเกินเกณฑ์ที่กำหนดไว้ล่วงหน้า คุณสามารถ ระบุเกณฑ์ได้สองแบบและลายแถบที่มีมุมต่างกันจะปรากฏขึ้น

## C:PASMB 8/S&Q:PASM

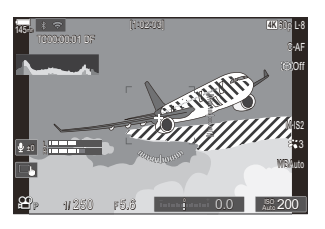

## การแสดงลายแถบ

เมน

• MENU ➡ 砰 ➡ 6. ฟังก์ชันช่วยถ่ายภาพ ➡ การตั้งค่าลายแถบ

1. ใช้ปุ่ม ∆ ⊽ เพื่อเลือก [การตั้งค่าลายแถบ] แล้วกดปุ่ม OK

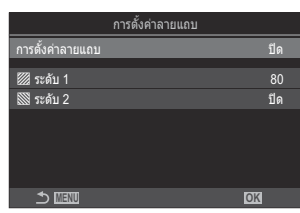

หน้าจอการตั้งค่าการตั้งค่าลาย แถบ

#### 2. เลือก [เปิด] โดยใช้ปุ่ม △ ▽ และกดปุ่ม OK

| ปิด  | ไม่แสดงลายแถบ                                                                                                    |
|------|----------------------------------------------------------------------------------------------------|
| เปิด | ในระหว่างการบันทึกภาพเคลื่อนไหว ลายแถบ (แถบ) จะปรากฏขึ้นเหนือพื้นที่ที่มีระดับความ<br>สว่างเกินเกณฑ์ที่กำหนดไว้ล่วงหน้า<br>รูปแบบ ่ ขึ้ จะปรากฏขึ้นในที่ที่ระดับความสว่างเกิน [ <mark>่ ระดับ 1]</mark><br>รูปแบบ ⊠ จะปรากฏขึ้นในที่ที่ระดับความสว่างเกิน [ <b>⊠ ระดับ 2]</b> รูปแบบ ⊠ จะปรากฏขึ้นใน<br>ดำแหน่งที่ช้อนทับกัน |

# การกำหนดค่าการตั้งค่าลายแถบ

- 1. ตัวเลือกการกำหนดค่า
  - กด △ ▽ เพื่อเลือกรายการแล้วกดปุ่ม OK เพื่อแสดงเมนูการตั้งค่า
  - หลังจากกำหนดค่าตัวเลือกแล้ว ให้กดปุ่ม OK เพื่อกลับไปที่หน้าจอ การตั้งค่าการตั้งค่าลายแถบ

| การตั้งค่าลายแ   | ຄນ   |
|------------------|------|
| การตั้งค่าลายแถบ | เปิด |
| 💹 ระดับ 1        | 80   |
| 🕅 ระดับ 2        | ปีด  |
|                  |      |
|                  |      |
|                  |      |
| ± ≣₩             | OK   |
|                  |      |

| 💹 ระดับ 1 | รูปแบบ 💹 จะปรากฏขึ้นในที่ที่ระดับความสว่างเกินค่าที่กำหนด                                                                      |
|-----------|----------------------------------------------------------------------------------------------------|
| 🕅 ระดับ 2 | รูปแบบ 🕅 จะปรากฏขึ้นในที่ที่ระดับความสว่างเกินค่าที่กำหนด<br>ตั้งค่านี้เป็น [ <b>ปิด]</b> หากคุณต้องการแสดงลายแถบเพียงแบบเดียว |

# แสดงกรอบสีแดงขณะบันทึกภาพเคลื่อนไหว (กรอบสีแดงระหว่าง 🛈 REC)

C:PASMB 8/S&Q:PASM

คุณสามารถแสดงกรอบนอกสีแดงขึ้นบนหน้าจอ เพื่อตรวจสอบว่ากล้อง กำลังบันทึกภาพเคลื่อนไหวอยู่หรือไม่

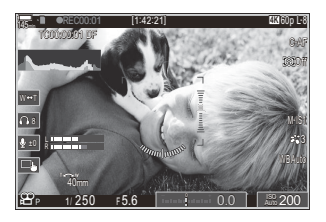

#### เมนู • MENU → 🍄 → 6. ฟังก์ชันช่วยถ่ายภาพ → กรอบสีแดงระหว่าง ⊙REC

| ปิด  | กล้องจะไม่แสดงกรอบสีแดง                           |
|------|---------------------------------------------------|
| เปิด | กล้องจะแสดงกรอบสีแดงระหว่างการบันทึกภาพเคลื่อนไหว |

294

# ไฟขณะบันทึกภาพเคลื่อนไหว (ไฟแสดงการ บันทึก)

# C:PASMB ₽/S&Q:PASM

้คุณสามารถเปิดไฟที่ด้านหน้ากล้องเพื่อให้มองเห็นได้ง่ายขึ้นว่ากล้องกำลังบันทึกภาพเคลื่อนไหวอยู่หรือไม่

<u>เมนู</u> • MENU ➡ 🍄 ➡ 6. ฟังก์ขันช่วยถ่ายภาพ ➡ ไฟแสดงการบันทึก

| ปิด  | ไฟด้านหน้ากล้องจะไม่ติดระหว่างการบันทึกภาพเคลื่อนไหว |
|------|------------------------------------------------------|
| Low  | ไฟด้านหน้ากล้องจะติดระหว่างการบันทึกภาพเคลื่อนไหว    |
| High |                                                      |

๗่-ในกรณีต่อไปนี้ ไฟบันทึกภาพเคลื่อนไหวจะกะพริบข้าๆ เมื่อ:

- แบตเตอรี่ใกล้หมด
- อุณหภูมิภายในกล้องสูงขึ้น หรือ
- ระยะเวลาการบันทึกที่เหลือใกล้หมด
- ๗๎ะเมื่อแบตเตอรี่ใกลัหมด การ์ดเต็ม หรืออุณหภูมิภายในกล้องสูงขึ้น การบันทึกภาพเคลื่อนไหวจะหยุดลงและไฟ บันทึกภาพเคลื่อนไหวจะกะพริบอย่างรวดเร็ว

# เล่น

# การแสดงข้อมูลระหว่างการดูภาพ

# ข้อมูลภาพที่แสดง

#### พื้นฐาน

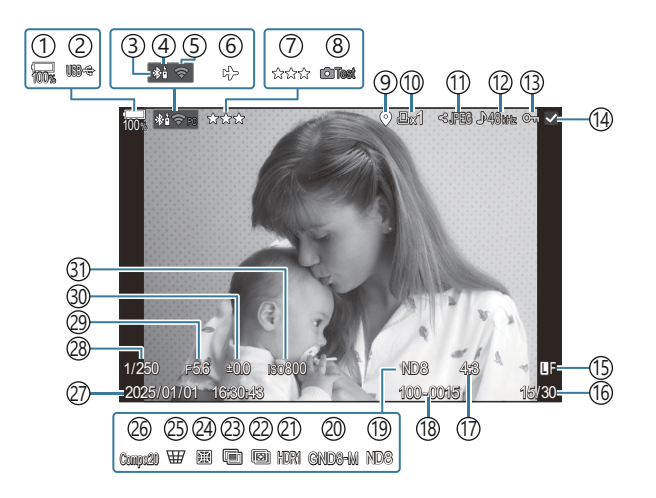

#### ทั้งหมด

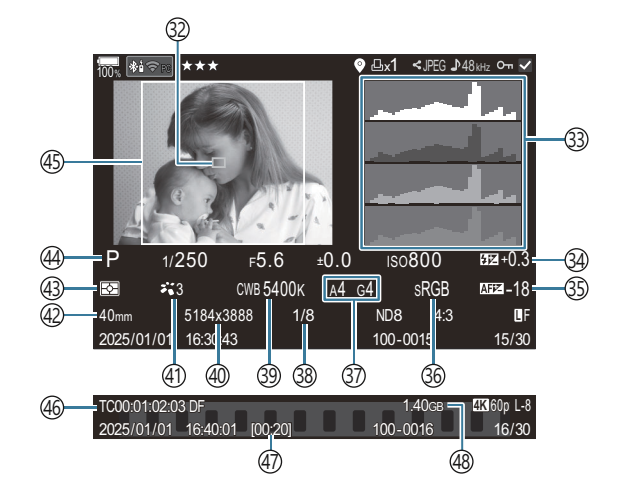

```
(1)ระดับแบตเตอรี่ (P.37)
(2) USB PD (P.437)
(3)การเชื่อมต่อ Bluetooth® ที่ใช้งาน (P.422, P.439)
(4)รีโมทคอนโทรล (P.439)
(5)การเชื่อมต่อ LAN ไร้สายที่ใช้งาน (P.419)
(6) โหมดเครื่องบิน (P.417)
(7)คะแนน (P.315)
(8)ทดสอบภาพ (P.337)
(9)ไฟแสดงข้อมล GPS (P.428)
(10)คำสั่งพิมพ์
   จำนวนพิมพ์ภาพ (P.318)
(11) คำสั่งแบ่งปัน (P.313)
(12)การบันทึกเสียง (P.285)
(13) ป้องกัน (P.308)
(14) ภาพที่เลือก (P.317)
(15) คณภาพของภาพ (P.208, P.209)
(16)หมายเลขเฟรม/จำนวนเฟรมทั้งหมด
(17) สัดส่วนภาพ (P.216)
(18)การกำหนดหมายเลขไฟล์ (P.387)
(19) Live ND (P.246)
(20) Live GND (P.249)
(21) ภาพ HDR (P.256)
(22)โฟกัสซ้อน (P.253)
(23) การถ่ายภาพฃ้อน (P.258)
(24) ปรับแก้มุมมองฟิชอาย (P.269)
```

```
25 Keystone Comp. (P.267)
26 การถ่ายภาพ Composite
   จำนวนภาพที่รวม (P.71)
(27)วันที่และเวลา (P.409)
(28) ความเร็วชัตเตอร์ (P.58, P.63)
29 ค่ารูรับแสง (P.58, P.61)
30 การชดเชยแสง (P.151)
(31) ความไวแสง ISO (P.164)
32)การแสดงเป้า AF (P.105)
(33) ฮิสโตแกรม (P.49)
(34) ควบคมความเข้มของแสงแฟลช (P.182)
35) ปรับตั้ง ระบบโฟกัส AF (P.131)
36) ปริภูมิสี (P.240)
(37) ชดเชยสมดุลแสงขาว (P.233, P.237)
38) อัตราการบีบอัด (P.208)
(39)สมดลแสงขาว (P.231)
(40) จำนวนพิกเซล (P.208)
(41) โหมดภาพ (P.218)
(42) ทางยาวโฟกัส
(43) โหมดวัดแสง (P.157)
(44) โหมดถ่ายภาพ (P.58)
(45) กรอบสัดส่วนภาพ (P.216)
(46) Time Code <sup>1</sup> (P.288)
(47)เวลาในการบันทึกภาพเคลื่อนไหว <sup>1</sup> (P.526)
(48) ขนาดไฟล์ภาพเคลื่อนไหว <sup>1</sup> (P.526)
```

1 แสดงเฉพาะขณะเล่นภาพเคลื่อนไหว

# การสลับหน้าจอแสดงข้อมูล

ปุ่ม

• ปุ่ม INFO

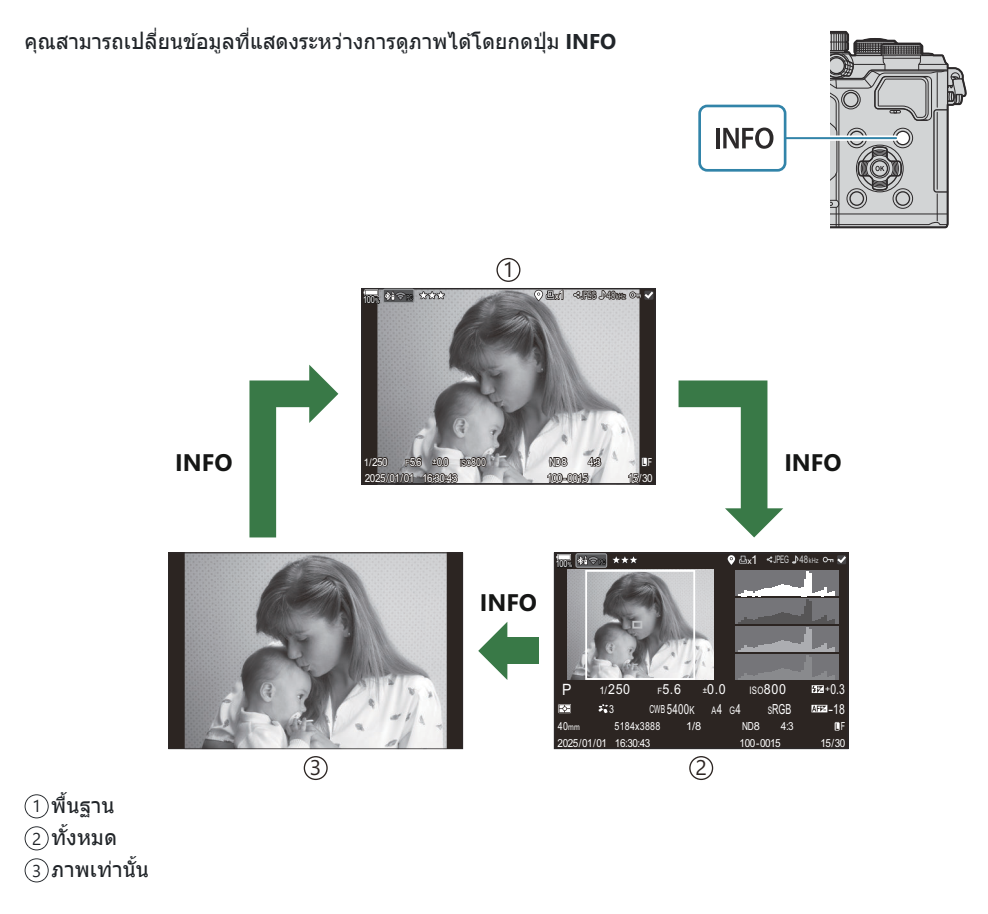

*่อ่*∵เลือกข้อมูลที่แสดง 🕼 "การเลือกข้อมูลที่จะแสดงระหว่างการเล่น (▶ดั้งค่าแสดงข้อมูล)" (P.333)

# การดูภาพถ่ายและภาพเคลื่อนไหว

## การดูภาพ

#### 1. กดปุ่ม 🕨

- ภาพล่าสุดจะปรากฏขึ้น
- เลือกภาพถ่ายหรือภาพเคลื่อนไหวที่ต้องการ โดยใช้ปุ่มหมุนด้านหน้าหรือแป้นลูกศร
- กดปุ่มชัตเตอร์ลงครึ่งหนึ่งเพื่อกลับสู่หน้าจอการถ่ายภาพ

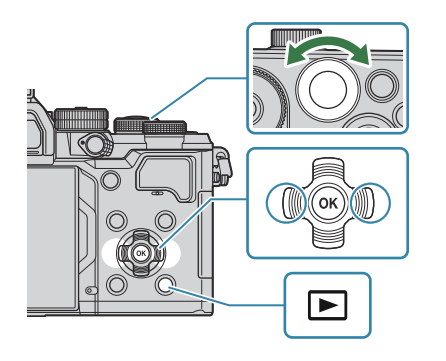

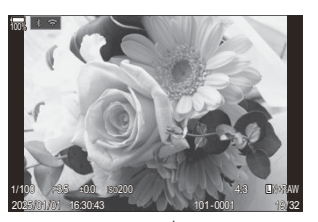

ภาพนิ่ง

| ปุ่มหมุนด้านหลัง (🐸) | ชูมเข้า (🍽)/ดัชนี (🍽)                                                                                                    |
|----------------------|----------------------------------------------------------------------------------------------------|
| ปุ่มหมุนด้านหน้า (🕿) | ก่อนหน้า (🕿)/ถัดไป (🕿)<br>สามารถใช้งานได้ระหว่างการดูภาพขยาย                                                                                             |
| แป้นลูกศร<br>(ムマ⊲⊳)  | การแสดงภาพแบบเฟรมเดียว: ถัดไป (Þ)/ก่อนหน้า (◀)/ระดับเสียงการ<br>เล่น (Δ∇)<br>การซูมการดูภาพ: เปลี่ยนดำแหน่งการซูม<br>การแสดงภาพแบบดัชนี/ปฏิทิน: เลือกภาพ |
| ปุ่ม INFO            | ดูข้อมูลภาพ                                                                                                    |
| ปุ่ม 🗹               | เลือกภาพ (P.317)                                                                                                    |
| ปุ่ม ★               | ให้ดาวคะแนนแก่รูปภาพ (P.316)                                                                                                    |
| ปุ่ม О-п             | ป้องกันภาพ (P.308)                                                                                                    |

| ปุ่ม 面  | ลบภาพ (P.309)                                                                          |
|---------|----------------------------------------------------------------------------------------|
| ปุ่ม OK | ดูเมนูแสดงภาพโดยตรง (ในการดูภาพแบบปฏิทิน กดปุ่มนี้เพื่อออกจากการ<br>ดูภาพแบบเฟรมเดียว) |

# การดูภาพเคลื่อนไหว

- 1. กดปุ่ม 🕨
  - ภาพล่าสุดจะปรากฏขึ้น

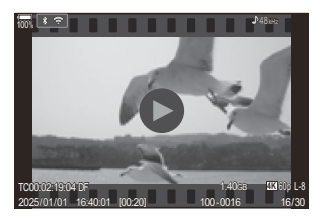

ภาพเคลื่อนไหว

ภาพเคลื่อนไหว เล่นดั่งแต่เว็บตัน ดูภาพเคลื่อนไหว แก้ไขภาพเคลื่อนไหว คำสั่งแบ่งบัน จิฑ ลบรายการ 22

- **2.** เลือกภาพเคลื่อนไหว แล้วกดปุ่ม **OK** 
  - เมนูแสดงภาพโดยตรงจะปรากฏขึ้น
- 3. เลือก [ดูภาพเคลื่อนไหว] แล้วกดปุ่ม OK
  - เริ่มเล่นภาพเคลื่อนไหว
  - กรอเดินหน้าและถอยหลังโดยใช้ ⊲/⊳
  - กดปุ่ม OK อีกครั้งเพื่อหยุดพักการเล่นไว้ชั่วคราว ขณะหยุดพักการเล่นไว้ชั่วคราว ให้ใช้ ∆ เพื่อดูเฟรม แรก และ ∇ เพื่อดูเฟรมสุดท้าย ใช้ ⊲⊳ หรือปุ่มหมุนด้านหน้าเพื่อดูเฟรมก่อนหน้าหรือเฟรมถัดไป
  - กดปุ่ม MENU เพื่อสิ้นสุดการเล่น

## 🛛 การเล่นไฟล์ภาพเคลื่อนไหวที่แยกไฟล์กัน

กล้องจะแบ่งบันทึกภาพเคลื่อนไหวขนาดยาวเป็นหลายๆ ไฟล์โดยอัตโนมัติ เมื่อขนาดไฟล์เกิน 4 GB หรือเวลาใน การบันทึกเกิน 3 ชั่วโมง (P.74) ไฟล์สามารถเล่นเป็นภาพเคลื่อนไหวเดียวได้

- 1. กดปุ่ม 🕨
  - ภาพล่าสุดจะปรากฏขึ้น
- 2. แสดงภาพเคลื่อนไหวที่มีความยาวที่คุณต้องการที่จะดู และกดปุ่ม OK
  - ตัวเลือกต่อไปนี้จะปรากฏขึ้น
     [เล่นตั้งแต่เริ่มต้น]: เล่นภาพเคลื่อนไหวที่แยกเป็นส่วนไปตลอดจนจบ
     [ดูภาพเคลื่อนไหว]: เล่นไฟล์แยกกัน
     [ลบรายการ 🏵]: ลบทุกส่วนของภาพเคลื่อนไหวที่แยกเป็นส่วน
     [ลบ]: ลบไฟล์แยกกัน
- (2) เราขอแนะนำให้ใช้ OM Workspace เวอร์ชันล่าสุดในการเปิดดูภาพเคลื่อนไหวบนคอมพิวเตอร์ (P.431) ก่อนจะ เปิดชอฟต์แวร์เป็นครั้งแรก ให้เชื่อมต่อกล้องกับคอมพิวเตอร์เสียก่อน
- ิ © ภาพเคลื่อนไหวที่บันทึกโดยตั้งค่า [**☆ Video Codec]** (P.215) ไว้เป็น **[H.265]** จะไม่สามารถเล่นบน OM Workspace ได้

# การค้นหาภาพอย่างรวดเร็ว (แสดงภาพแบบดัชนี กับปฏิทิน)

- ในการแสดงภาพแบบเฟรมเดียว ให้หมุนปุ่มหมุนด้านหลังไปที่ 🛃 เพื่อแสดงภาพแบบดัชนี หมุนเพิ่มเติมสำหรับ แสดงภาพแบบปฏิทิน
- หมุนปุ่มหมุนด้านหลังไปที่ Q เพื่อกลับสู่การดูภาพแบบเฟรมเดียว

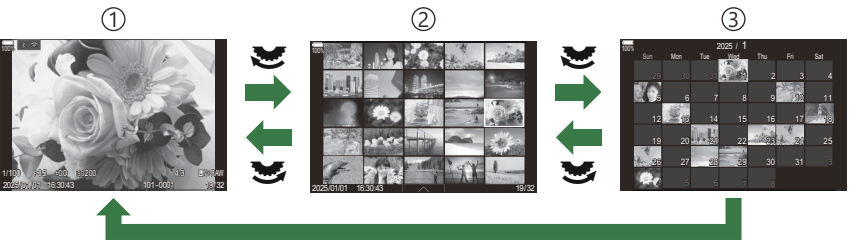

ОК

- ดูภาพแบบเฟรมเดียว
- (2)แสดงภาพแบบดัชนี
- (3)แสดงภาพแบบปฏิทิน
- ๗๎ คุณสามารถเปลี่ยนจำนวนเฟรมสำหรับการแสดงภาพแบบดัชนี เเชื "การกำหนดค่าการแสดงภาพแบบดัชนี
   (Image: Construction of the second second seco

# การซูมเข้า (การซูมการดูภาพ)

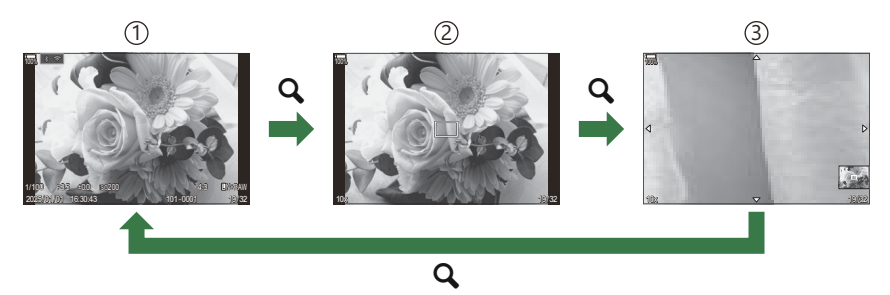

หน้าจอแสดงภาพ

(2)กรอบซูม

(3)หน้าจอการเลื่อนซูมการเล่นภาพ

เมื่อคุณกดแป้นเลือกคำสั่งหรือปุ่มที่กำหนดไว้เป็น [**Q**] (ขยาย) (P.336) กรอบการซูมจะปรากฏขึ้นเหนือส่วนของ ภาพที่อยู่ในโฟกัสหรือส่วนที่ตรวจพบวัตถุ กดปุ่มอีกครั้งเพื่อซูมเข้าไปในกรอบการซูม คุณสามารถเลื่อนภาพได้โดย การกด ムママト ในระหว่างการซูมดูภาพ

- คุณสามารถเปลี่ยนการตั้งค่ากรอบการซูมและการเลื่อนภาพได้ 🎼 "การเลือกข้อมูลที่จะแสดงระหว่างการเล่น แบบขยาย (► Q ตั้งค่าแสดงข้อมูล)" (P.334)
- คุณสามารถเปลี่ยนอัตราชูมได้โดยการหมุนปุ่มหมุนด้านหลัง
- กดปุ่ม OK เพื่อสิ้นสุดการเล่นแบบขยาย
- การกดปุ่ม INFO ขณะที่กรอบการชูมปรากฏขึ้นจะเป็นการย้ายกรอบการชูมไปที่ใบหน้าที่ตรวจพบ ในระหว่างการ ดูในระยะใกล้ ใบหน้าที่กล้องตรวจพบจะขยายใหญ่ขึ้น

# ้เล่นโดยใช้ระบบควบคุมแบบสัมผัส

ใช้การควบคุมแบบสัมผัสเพื่อซูมเข้าและออก, เลื่อนภาพ หรือเลือกภาพที่จะแสดง

- 🕐 อย่าแตะหน้าจอด้วยเล็บหรือวัตถุปลายแหลมอื่นๆ
- 🕐 ถุงมือหรือแผ่นปิดจอภาพอาจรบกวนการใช้งานทัชสกรีน

## การดูภาพเต็มเฟรม

## การแสดงภาพก่อนหน้าหรือภาพถัดไป

เลื่อนนิ้วไปทางซ้ายเพื่อดูภาพถัดไป และไปทางขวาเพื่อดูภาพก่อนหน้า

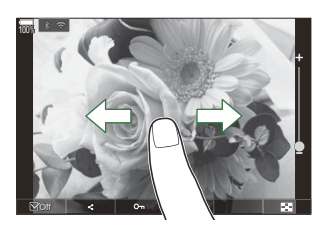

### ขยาย

- แตะหน้าจอเบาๆ เพื่อแสดงแถบเลื่อนและ 💌
- แตะหน้าจอเบา ๆ สองครั้งเพื่อขยายภาพตามอัดราส่วนที่กำหนดไว้ใน [ตั้งค่าเริ่มต้น 🕨 📿 ] (P.331)
- เลื่อนแถบขึ้นหรือลงเพื่อซูมเข้าหรือซูมออก

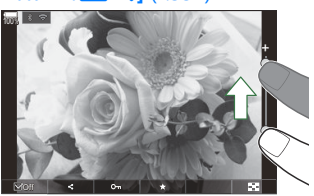

- เลื่อนนิ้วของคุณเพื่อเลื่อนหน้าจอขณะซูมภาพเข้า
- แตะ 🖸 เพื่อแสดงภาพแบบดัชนี แตะ छ สำหรับแสดงภาพแบบปฏิทิน

## การเล่นภาพเคลื่อนไหว

• แตะ 🖸 เพื่อเริ่มเล่น

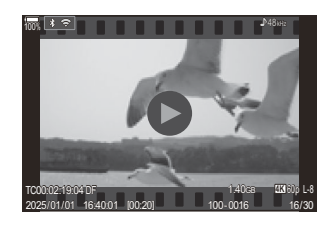

- แตะส่วนล่างของหน้าจอเพื่อแสดงแถบควบคุม ที่ช่วยให้คุณสามารถจบการเล่นและเปลี่ยนระดับเสียงในการเล่น ได้
- แตะตรงกลางหน้าจอเพื่อหยุดการเล่นชั่วคราว แตะอีกครั้งเพื่อเล่นต่อ
- คุณสามารถเปลี่ยนตำแหน่งการเล่นภาพเคลื่อนไหวเมื่อเล่นต่อได้ โดยการเลื่อนแถบที่ด้านล่างของหน้าจอ ระหว่างหยุดเล่นชั่วคราว
- 🔹 แตะ 🗌 เพื่อสิ้นสุดการเล่น

## การดูภาพแบบดัชนี/ปฏิทิน

## การแสดงหน้าก่อนหน้าหรือหน้าถัดไป

เลื่อนนิ้วของคุณขึ้นเพื่อดูหน้าถัดไป เลื่อนนิ้วลงเพื่อดูหน้าก่อนหน้า

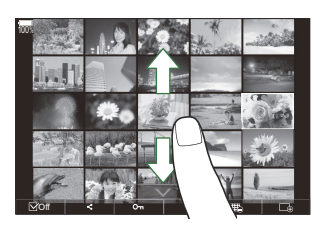

- เมนูการควบคุมแบบสัมผัสจะปรากฏขึ้น เมื่อคุณแตะ
   ระหว่างการแสดงภาพแบบดัชนี ใช้ 📧 หรือ
   เพื่อเลือกจำนวนภาพที่แสดง 🖾 "การกำหนดค่าการแสดงภาพแบบดัชนี ( การตั้งค่า)" (P.335)
- แตะ 🗔 หลายๆ ครั้งเพื่อกลับสู่การดูภาพแบบเฟรมเดียว

## การดูภาพ

แตะภาพเพื่อดูแบบเต็มเฟรม

# ฟังก์ชันอื่น

แตะหน้าจอเบาๆ ระหว่างการเล่นเฟรมเดียวหรือแตะ 🔼 ระหว่างการแสดงภาพแบบดัชนีเพื่อแสดงเมนูสัมผัส จากนั้นคุณจะสามารถใช้งานกล้องตามที่ต้องการได้โดยการแตะไอคอนในเมนูสัมผัส

|   | เลือกภาพ คุณสามารถเลือกหลายภาพและลบภาพเป็นกลุ่มได้ <b>เ</b> ชิ ิ "การเลือกหลายภาพ (เลือกคำสั่ง<br>แบ่งปัน, คะแนนที่เลือก, <b>O</b> ¬¬, ลบภาพที่เลือก)″ (P317) |
|---|----------------------------------------------------------------------------------------------------|
| < | สามารถตั้งค่าภาพที่ต้องการแบ่งปืนด้วยสมาร์ทโฟนได้ <b>เ</b> ชื่อ ″การเลือกภาพสำหรับการแชร์ (คำสั่งแบ่ง<br>ปืน)″ (P.313)                                        |
| * | ใส่ดาวคะแนนให้กับรูปภาพ 🕼 "การให้คะแนนรูปภาพ (คะแนน)" (P.315)                                                                                                 |
| 0 | ป้องกันภาพถ่าย 🕼 ี "การป้องกันภาพ ( <b>O</b> ฑ)" (P.308)                                                                                                    |

# การตั้งค่าฟังก์ชันการเล่น

## ีการหมุนภาพ (หมุน)

เลือกว่าจะหมุนภาพถ่ายหรือไม่

- 1. แสดงภาพที่คุณต้องการหมุน แล้วกดปุ่ม OK
  - เมนูแสดงภาพโดยตรงจะปรากฏขึ้น
- 2. เลือก [หมุน] และกดปุ่ม OK
- 3. กด ∆ เพื่อหมุนภาพทวนเข็มนาพิ๊กา ▽ เพื่อหมุนภาพตามเข็มนาพิ๊กา ภาพจะหมุนทุกครั้งที่กดปุ่ม
  - กดปุ่ม OK เพื่อบันทึกการตั้งค่าและออก
  - ไม่สามารถหมุนภาพเคลื่อนไหวและภาพที่ป้องกันไว้ได้

# การป้องกันภาพ (Oาา)

#### ป้องกันภาพจากการลบโดยไม่ได้ตั้งใจ

- 1. แสดงภาพที่คุณต้องการป้องกันแล้วกดปุ่ม От
  - ภาพที่ได้รับการป้องกันจะมีไอคอน Om ("ป้องกัน") กำกับไว้ กดปุ่ม
     Om อีกครั้งเพื่อยกเฉิกการป้องกัน

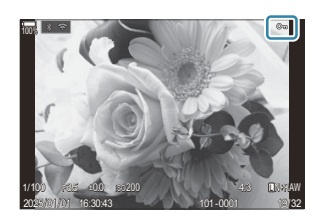

- เมื่อภาพที่ไม่ได้รับการป้องกันปรากฏขึ้น คุณสามารถกดปุ่ม Om ค้างไว้ แล้วหมุนปุ่มหมุนด้านหน้าหรือ ปุ่มหมุนด้านหลังเพื่อยกเลิกการป้องกันภาพที่แสดงทั้งหมดเมื่อมีการหมุนปุ่มหมุนได้ ภาพที่ได้รับการ ป้องกันก่อนหน้านี้ซึ่งได้รับการแสดงเมื่อมีการหมุนปุ่มหมุนจะไม่ได้รับผลกระทบ
- เมื่อภาพที่ได้รับการป้องกันได้รับการแสดง On ค้างไว้ แล้วหมุนปุ่มหมุนด้านหน้าหรือปุ่มหมุนด้านหลัง เพื่อยกเลิกการป้องกันภาพทั้งหมดที่แสดงเมื่อมีการหมุนปุ่มหมุนได้ ภาพที่ไม่ได้รับการป้องกันก่อนหน้า นี้ซึ่งได้รับการแสดงเมื่อมีการหมุนปุ่มหมุนจะไม่ได้รับผลกระทบ
- การทำงานในลักษณะเดียวกันจะสามารถทำได้ในขณะที่ทำการชูมการดูภาพหรือเมื่อภาพได้รับการเลือก ในการแสดงดัชนี

๗ั- คุณยังสามารถป้องกันภาพที่เลือกไว้หลายภาพได้ด้วย I ™ "การเลือกหลายภาพ (เลือกคำสั่งแบ่งปืน, คะแนนที่ เลือก, О¬¬, ลบภาพที่เลือก)" (P.317)

⑦การฟอร์แมตการ์ดจะลบข้อมูลทั้งหมดรวมทั้งภาพที่ป้องกันไว้

## การลบภาพ (ลบ)

1. แสดงภาพที่คุณต้องการลบ แล้วกดปุ่ม 面

2. เลือก [ใช่] และกดปุ่ม OK

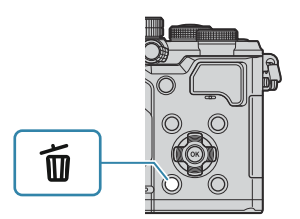

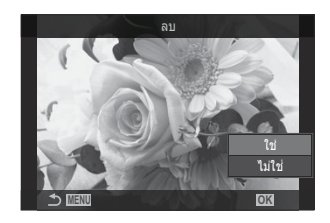

- ภาพนั้นจะถูกลบออกไป
- ๙ัคุณสามารถเลือกได้ว่าการฉบภาพที่บันทึกในโหมดคุณภาพของภาพ RAW+JPEG จะฉบทั้งสองสำเนา เฉพาะ สำเนาภาพ JPEG หรือเฉพาะสำเนาภาพ RAW I สี่ "ดัวเลือกการฉบภาพ RAW+JPEG (ฉบภาพ RAW+JPEG)" (P.312)

# การลบภาพทั้งหมด (ลบทั้งหมด)

#### ลบภาพทั้งหมด ภาพที่มีการป้องกันไว้จะไม่ถูกลบ คุณยังสามารถยกเว้นเฉพาะรูปภาพที่ได้ดาวคะแนน (P.315) แต่ ลบรูปภาพอื่นทั้งหมดได้

| <u>เมนู</u><br>• MENU ➡ ► ➡ 1. ไฟล์ ➡ ลบทั้งหมด |  |
|-------------------------------------------------|--|
|                                                 |  |

| ลบ     | ลบภาพทั้งหมดรวมถึงภาพที่ได้ดาวคะแนน              |
|--------|--------------------------------------------------|
| บันทึก | เก็บรูปภาพที่มีดาวคะแนน แต่ลบรูปภาพอื่นๆ ทั้งหมด |

(2) หากคุณเลือก [บันทึก] แล้วใช้ [ลบทั้งหมด] กล้องอาจใช้เวลาสักครู่ ขึ้นอยู่กับระดับความเร็วของการ์ดและ จำนวนรูปภาพในการ์ด

# การปิดการยืนยันการลบ (ลบเร็ว)

#### ้หากเปิดใช้งานตัวเลือกนี้ เมื่อกดป่ม 🔟 เพื่อลบภาพถ่ายหรือภาพเคลื่อนไหว กล้องจะไม่แสดงกล่องข้อความยืนยัน แต่จะลบภาพออกทันที

| <u>เมนู</u><br>• MENU ➡ ► ➡ 2. การใช้งาน ➡ ลบเร็ว |                                            |
|---------------------------------------------------|--------------------------------------------|
|                                                   |                                            |
| ปิด                                               | กล่องข้อความยืนยันจะปรากฏขึ้นเมื่อกดปุ่ม 🗑 |

| uŝlo. | กว่า หลักการหยื่นยังเวะให่ปรากกขึ้น เชื่าการไม 🗖 |
|-------|--------------------------------------------------|
| 61191 | แต่อวุฏธุษา เทอ หอ หา้ว เปร็วห เทคเมต์ที่ที่ M   |

# ตัวเลือกการลบภาพ RAW+JPEG (ลบภาพ RAW+JPEG)

#### เลือกการทำงานเมื่อลบภาพ [RAW+JPEG]

| <u>เมน</u><br>• MENU ➡ ► ➡ 2. การใช้งาน ➡ ลบภาพ RAW+JPEG |                             |
|----------------------------------------------------------|-----------------------------|
| JPEG                                                     | ลบสำเนาภาพ JPEG เท่านั้น    |
| RAW                                                      | ลบสำเนาภาพ RAW เท่านั้น     |
| RAW+JPEG                                                 | ลบทั้งสำเนาภาพ RAW และ JPEG |

ู่อ่ ฉบทั้งสำเนาภาพ RAW และ JPEG เมื่อเลือก <mark>[ลบทั้งหมด]</mark> (P.310) หรือ <mark>[ลบภาพที่เลือก]</mark> (P.317) ไว้

# การเลือกภาพสำหรับการแชร์ (คำสั่งแบ่งปัน)

#### คุณสามารถเลือกภาพที่ต้องการจะถ่ายโอนไปยังสมาร์ทโฟนไว้ล่วงหน้าได้

- 1. แสดงภาพที่คุณต้องการถ่ายโอน แล้วกดปุ่ม OK
  - เมนูแสดงภาพโดยตรงจะปรากฏขึ้น
- 2. เลือก [คำสั่งแบ่งปีน] แล้วกดปุ่ม OK จากนั้นกด ∆ หรือ ▽
  - กล้องจะทำเครื่องหมายภาพเพื่อทำการแบ่งบัน ไอคอน < จะปรากฏขึ้นแล้วแสดงประเภทไฟล์
  - สามารถทำเครื่องหมายภาพในเพื่อแบ่งปันได้สูงสุด 200 ภาพ
  - หากต้องการยกเลิกคำสั่งแบ่งปัน ให้กดปุ่ม 🛆 หรือ abla

- ๗๎ คุณสามารถเลือกภาพที่คุณต้องการถ่ายโอนล่วงหน้าและตั้งค่าคำสั่งแบ่งบืนทั้งหมดได้ในครั้งเดียว เ™ "การ เลือกหลายภาพ (เลือกคำสั่งแบ่งบืน, คะแนนที่เลือก, Om, ลบภาพที่เลือก)" (P.317), "การถ่ายโอนภาพไปที่สมา ร์ทโฟน" (P.424)

กดปุ่ม [**≺**] เมื่อภาพที่ไม่ได้ทำเครื่องหมายปรากฏขึ้นระหว่างการแสดงภาพแบบเฟรมเดียว/แบบดัชนี/การซูม ภาพ

เมื่อคุณกดปุ่ม [**<**] ค้างไว้ แล้วหมุนปุ่มหมุนด้านหน้าหรือด้านหลัง ภาพทั้งหมดที่แสดงในขณะที่หมุนปุ่มหมุนจะ ถูกทำเครื่องหมายไว้เพื่อแบ่งบืน ภาพที่ได้รับการทำเครื่องหมายเอาไว้ก่อนหน้าที่แสดงในขณะที่มีการหมุนปุ่ม หมุนจะไม่ได้รับผลกระทบแต่อย่างใด

เมื่อคุณกดปุ่ม [**<**] ค้างไว้ แล้วหมุนปุ่มหมุนด้านหน้าหรือด้านหลังในขณะที่แสดงภาพที่ทำเครื่องหมายไว้ จะ เป็นการยกเลิกการทำเครื่องหมายภาพทั้งหมดที่แสดงในขณะที่หมุนปุ่มหมุน ภาพที่ไม่ได้ทำเครื่องหมายที่ ปรากฏขึ้นในขณะที่มีการหมุนปุ่มหมุนจะไม่ได้รับผลกระทบแต่อย่างใด

# การเลือกภาพ RAW+JPEG สำหรับการแบ่งปัน (RAW+JPEG **<**)

ในกรณีของภาพที่บันทึกด้วยคุณภาพของภาพ [**RAW+JPEG**] คุณสามารถเลือกที่จะแบ่งปันเฉพาะสำเนาภาพ JPEG, เฉพาะสำเนาภาพ RAW หรือทั้งสำเนาภาพ JPEG และ RAW

| <u>เมน</u><br>• MENU ➡ ► ➡ 2. การใช้งาน ➡ RAW+JPEG <b>&lt;</b> |                                                                  |
|----------------------------------------------------------------|------------------------------------------------------------------|
| JPEG                                                           | เฉพาะสำเนาภาพ JPEG เท่านั้นที่จะถูกทำเครื่องหมายสำหรับการแบ่งปืน |
| RAW                                                            | เฉพาะสำเนาภาพ RAW เท่านั้นที่จะถูกทำเครื่องหมายสำหรับการแบ่งปืน  |
| RAW+JPEG                                                       | ทั้งสำเนาภาพ RAW และ JPEG จะถูกทำเครื่องหมายสำหรับการแบ่งปัน     |

- (2) ไม่ว่าจะเลือกตัวเลือกใดไว้ การลบเครื่องหมายสำหรับการแบ่งบันจะเป็นการลบเครื่องหมายออกจากทั้งสอง สำเนา

# การให้คะแนนรูปภาพ (คะแนน)

#### ให้คะแนนหนึ่งถึงหัาดาวแก่รูปภาพ

ซึ่งจะเป็นประโยชน์เมื่อคุณทำการจัดเรียงและค้นหารูปภาพโดยใช้ OM Workspaceหรือโปรแกรมยูทิลิดีอื่นๆ

| <u>ป้ม</u><br>• ปุ่ม ★                                                          |                                                |
|---------------------------------------------------------------------------------|------------------------------------------------|
| หากคุณกดปุ่ม ★ เมื่อภาพที่เลือกไม่ได้ให้ดาวคะแนนไ<br>จำนวนที่ตั้งไว้ก่อนหน้านี้ | ว้ ระบบจะให้ดาวกับภาพนั้น โดยจำนวนดาวจะเท่ากับ |
|                                                                                 | ~                                              |

หากคุณกดปุ่ม ★ เมื่อภาพที่เลือกมีดาวคะแนนแล้ว ระบบจะล้างดาวของภาพนั้นออก คุณสามารถเปลี่ยนจำนวนดาวได้โดยการหมุนปุ่มหมุนด้านหน้าหรือด้านหลัง ในขณะที่กดปุ่ม ★ ค้างไว้

(2) คุณจะสามารถให้ดาวคะแนนได้เฉพาะกับภาพนิ่งเท่านั้น

ิ่ฬหากภาพถูกบันทึกเป็น RAW+JPEG กล้องจะให้คะแนนเท่ากันทั้งไฟล์ RAW และ JPEG

(2) คุณจะไม่สามารถให้ดาวคะแนนกับภาพนิ่งที่ป้องกันไว้ได้

(2) คุณจะไม่สามารถให้ดาวกับภาพที่ถ่ายด้วยกล้องอื่นได้

# การเลือกจำนวนดาวเพื่อให้คะแนน (การตั้งค่า คะแนน)

คุณสามารถเลือกจำนวนดาวที่จะแสดงเป็นตัวเลือกในการให้คะแนนได้

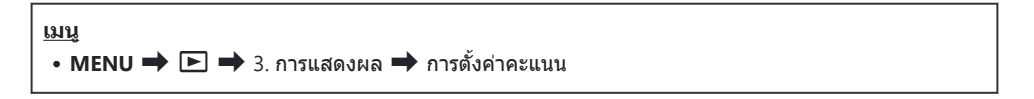

- เลือกจำนวนดาวที่คุณต้องการแสดงเป็นตัวเลือกเมื่อให้คะแนนรูปภาพ แล้วทำเครื่องหมาย (✓) ที่อยู่ด้าน ข้าง
  - เลือกดัวเลือกโดยใช้ △ ▽ แล้วกดปุ่ม OK เพื่อทำเครื่องหมาย (✓) ที่อยู่ด้านข้าง หากต้องการยกเลิกการทำเครื่องหมาย ให้กดปุ่ม OK อีกครั้ง

# การเลือกหลายภาพ (เลือกคำสั่งแบ่งปัน, คะแนนที่ เลือก, Oา, ลบภาพที่เลือก)

คุณสามารถเลือกภาพได้หลายภาพสำหรับ <mark>[เลือกคำสั่งแบ่งปัน], [คะแนนที่เลือก], [O</mark>m] หรือ <mark>[ลบภาพที่</mark> เลือก]

- 1. เลือกภาพโดยการกดที่ปุ่ม 🗹 ขณะดูภาพ
  - กล้องจะเลือกภาพและ 
     จะปรากฏขึ้น กล้องจะปลดล็อคเมื่อคุณกดปุ่มอีกครั้ง
  - คุณสามารถเลือกภาพได้ในระหว่างการเล่นภาพแบบเฟรมเดียวและการเล่นภาพแบบดัชนี
- กดปุ่ม OK เพื่อแสดงเมนู แล้วเลือก [เลือกคำสั่งแบ่งปัน], [คะแนนที่ เลือก], [Om] หรือ [ลบภาพที่เลือก]

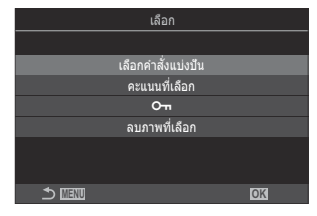

- เมื่อภาพที่ไม่ได้ทำเครื่องหมายปรากฏขึ้น คุณจะสามารถกดปุ่ม ☑ ค้างไว้แล้วหมุนปุ่มหมุนด้านหน้าหรือ ด้านหลัง เพื่อยกเลิกการเลือกภาพทั้งหมดที่แสดงขึ้นในขณะที่หมุนแป้นได้ ภาพที่ได้รับการทำ เครื่องหมายเอาไว้ก่อนหน้าที่แสดงในขณะที่มีการหมุนปุ่มหมุนจะไม่ได้รับผลกระทบแต่อย่างใด
- เมื่อภาพที่ทำเครื่องหมายไว้ปรากฏขึ้น คุณจะสามารถกดปุ่ม ☑ ค้างไว้ แล้วหมุนปุ่มหมุนด้านหน้าหรือ ด้านหลัง เพื่อยกเลิกการเลือกภาพทั้งหมดที่แสดงขึ้นในขณะที่หมุนแป้นได้ ภาพที่ไม่ได้รับการทำ เครื่องหมายเอาไว้ก่อนหน้าที่แสดงในขณะที่มีการหมุนปุ่มหมุนจะไม่ได้รับผลกระทบแต่อย่างใด

# คำสั่งพิมพ์ (DPOF)

คุณสามารถบันทึก "คำสั่งพิมพ์" แบบดิจิตอลลงในการ์ดหน่วยความจำที่แสดงรูปภาพที่จะพิมพ์และจำนวนสำเนา ของการพิมพ์แต่ละครั้ง จากนั้นคุณสามารถพิมพ์รูปภาพที่ร้านพิมพ์ที่รองรับ DPOF ข้อมูลคำสั่งพิมพ์ (DPOF) จะถูก บันทึกไว้ในการ์ดหน่วยความจำ

| 0       | 1       | o 9          | 2 0 0 |
|---------|---------|--------------|-------|
| การกาหเ | เดคาของ | <b>งคา</b> ส | งพมพ  |
|         |         |              |       |

<u>เมนู</u> • MENU **→** 🕨 **→** 1. ไฟล์ **→** 🕒

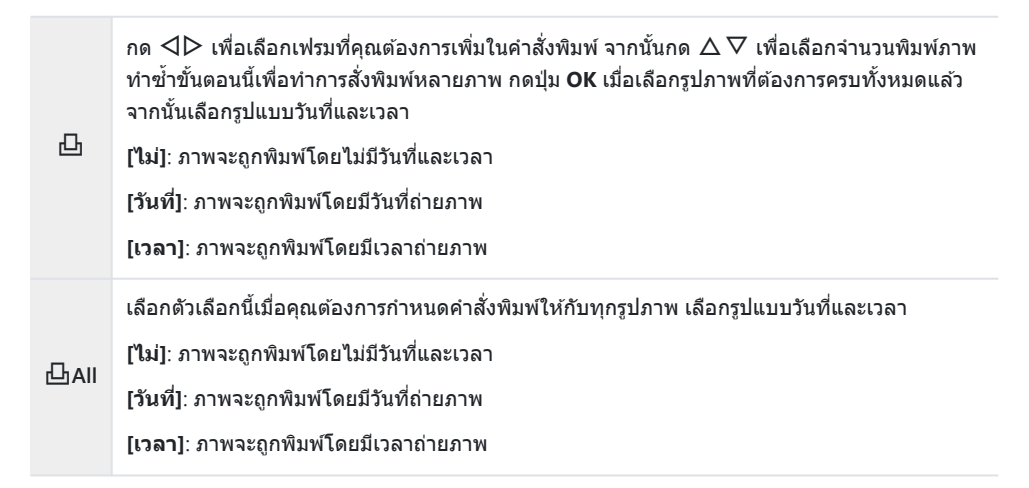

🕐 ในขณะพิมพ์ภาพ จะไม่สามารถเปลี่ยนการตั้งค่าสำหรับแต่ละภาพได้

# การตั้งค่าคำสั่งพิมพ์

| ตั้ง   | กล้องจะตั้งค่าคำสั่งพิมพ์ การตั้งค่าจะปรากฏขึ้นบนรูปภาพที่บันทึกไว้ในการ์ดที่เลือกในปัจจุบัน |
|--------|----------------------------------------------------------------------------------------------|
| ยกเลิก | กล้องจะไม่ตั้งค่าคำสั่งพิมพ์                                                                 |

- (2) ไม่สามารถใช้กล้องเพื่อแก้ไขคำสั่งพิมพ์ที่สร้างด้วยอุปกรณ์อื่น การสร้างคำสั่งพิมพ์ใหม่จะลบคำสั่งพิมพ์ที่มีอยู่ที่ สร้างด้วยอุปกรณ์อื่น
- (2) ไม่สามารถสั่งพิมพ์ภาพ RAW หรือภาพเคลื่อนไหวได้

# การรีเซ็ตการป้องกัน/คำสั่งแบ่งปัน/คำสั่งพิมพ์/ การให้คะแนนทั้งหมด (รีเซ็ตภาพทั้งหมด)

้คุณสามารถรีเซ็ตการป้องกัน/คำสั่งแบ่งปืน/คำสั่งพิมพ์/การให้คะแนนจากรูปภาพทุกภาพได้พร้อมกันในครั้งเดียว

<u>เมนู</u> • MENU ➡ 🕨 ➡ 1. ไฟล์ ➡ รีเช็ดภาพทั้งหมด

| รีเช็ดดำสั่งพิมพ์   | รีเซ็ตคำสั่งพิมพ์ทั้งหมด   |
|---------------------|----------------------------|
| ลบค่าป้องกัน        | รีเซ็ดการป้องกันทั้งหมด    |
| รีเช็ตคำสั่งแบ่งปัน | รีเซ็ดคำสั่งแบ่งปืนทั้งหมด |
| รีเช็ดคะแนน         | รีเซ็ดการให้คะแนนทั้งหมด   |

(1) เมื่อมีภาพที่ให้คะแนนไว้เป็นจำนวนมาก [รีเซ็ตคะแนน] จะใช้เวลานาน

# การเพิ่มเสียงลงในภาพ (Ψ)

คุณสามารถบันทึกเสียงได้โดยใช้ไมโครโฟนสเตอริโอในตัวกลัองหรือไมโครโฟนเสริมภายนอกและเพิ่มลงใน รูปภาพ เสียงที่บันทึกสามารถใช้แทนบันทึกที่เขียนไว้เกี่ยวกับรูปภาพอย่างง่ายๆ ได้ การบันทึกเสียงสามารถยาวได้ ถึง 30 วินาที

- 1. แสดงภาพที่ต้องการเพิ่มเสียง และกดปุ่ม OK
  - เมนูแสดงภาพโดยตรงจะปรากฏขึ้น

(2) การบันทึกเสียงไม่สามารถใช้ได้กับภาพที่ป้องกันไว้

2. เลือก [♥] และกดปุ่ม OK

3. เลือก [♥ เริ่ม] และกดปุ่ม OK เพื่อเริ่มบันทึก
 หากต้องการออกโดยไม่เพิ่มเสียง ให้เลือก [ไม่ใช่]

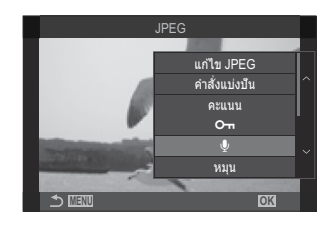

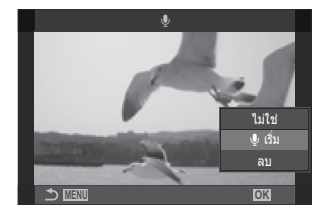

- **4.** กดปุ่ม **OK** เพื่อสิ้นสุดการบันทึก
  - ภาพที่มีเสียงจะได้รับการระบุด้วยไอคอน 🎝 และไฟแสดงที่แสดงอัตราการบันทึก
  - หากต้องการลบเสียงที่บันทึก ให้เลือก [ลบ] ในขั้นตอนที่ 3

*©่*-สามารถบันทึกเสียงได้ตามอัตราที่เลือกสำหรับภาพเคลื่อนไหว สามารถเลือกคะแนนได้โดยใช้ [<mark>การตั้งค่าการ</mark> **บันทึกเสียง]** (P.285)

# การเล่นเสียง

การเล่นเสียงจะเริ่มต้นขึ้นโดยอัตโนมัติเมื่อภาพที่มีเสียงได้รับการแสดง หากต้องการปรับระดับเสียง:

- 1. แสดงภาพที่คุณต้องการเล่นเสียง
- 2. กด ∆ หรือ ▽ บนแป้นลูกศร
  - ปุ่ม ∆: เพิ่มเสียง
  - ปุ่ม ∇: ลดเสียง

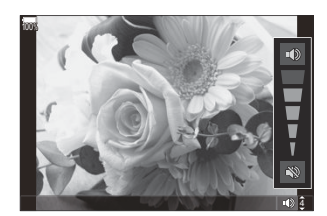

# การแก้ไขภาพ (แก้ไข)

สร้างสำเนาภาพที่แก้ไขแล้ว ในกรณีที่เป็นภาพ RAW คุณจะสามารถปรับการตั้งค่าที่มีผลบังคับใช้ในเวลาที่ถ่ายภาพ ได้ เช่น สมดุลแสงขาวและโหมดภาพ (รวมอาร์ดฟิลเตอร์) หากเป็นภาพ JPEG คุณจะสามารถทำการแก้ไขอย่างง่าย ได้ เช่น การครอบตัดและการปรับขนาด

| แก้ไข<br>ภาพ<br>RAW | แก้ไขภาพและบันทึกสำเนาที่ได้ในรูปแบบ JPEG (P.322) ดัวเลือกต่อไปนี้สามารถใช้ได้:<br>[ปัจจุบัน]: บันทึกภาพตามการตั้งค่าที่เลือกไว้ด้วยกล้องในปัจจุบัน<br>[กำหนดเอง1]/[กำหนดเอง2]: ปรับการตั้งค่าได้ในขณะที่ดูดัวอย่างผลลัพธ์ในจอแสดงผล<br>บันทึกการตั้งค่าเป็น [กำหนดเอง1] หรือ [กำหนดเอง2]<br>[ART BKT]: กล้องจะสร้างสำเนา JPEG หลายชุดสำหรับแต่ละภาพ โดยหนึ่งชุดสำหรับอาร์ตฟิล<br>เตอร์ที่เลือกไว้ เลือกตัวกรองอย่างน้อยหนึ่งรายการและนำไปใช้กับรูปภาพอย่างน้อยหนึ่งภาพ |
|---------------------|----------------------------------------------------------------------------------------------------|
| แก้ไข<br>JPEG       | แก้ไขภาพ JPEG และบันทึกสำเนาที่ได้ในรูปแบบ JPEG (P.324)                                                                                                    |

## การแก้ไขภาพ RAW (แก้ไขภาพ RAW)

#### สามารถใช้ [แก้ไขภาพ RAW] เพื่อปรับการตั้งค่าต่อไปนี้

- คุณภาพของภาพ
- โหมดภาพ
- สี/ความอิ่มสี (สร้างสี)
- สี (โหมดเลือกสีเฉพาะ)
- สมดุลแสงขาว
- อุณหภูมิสี
- การชดเชยแสง

- Shadow
- Mid-tones
- Highlight
- สัดส่วนภาพ
- การลดสัญญาณรบกวนภาพเมื่อใช้ ISO สูง
- ปริภูมิสี
- Keystone Comp.

(1) [ปริภูมิสี] จะถูกกำหนดไว้ที่ [sRGB] เมื่อเลือกอาร์ตฟิลเตอร์ไว้สำหรับโหมดภาพ (2) ภาพ RAW จะแก้ไขไม่ได้ หาก:

- การ์ดหน่วยความจำมีเนื้อที่ไม่เพียงพอ, หากภาพนั้นมาจากกล้องอื่น หรือในโหมด ≌∕S&Q

1. แสดงภาพที่คุณต้องการแก้ไขและกดปุ่ม OK

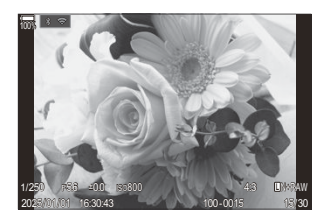

- เมนูแสดงภาพโดยตรงจะปรากฏขึ้น
- 2. เลือก [แก้ไขภาพ RAW] โดยใช้ ∆ ▽ และกดปุ่ม OK

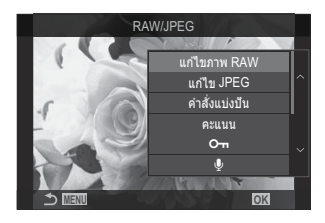

- เมนูการแก้ไขภาพจะปรากฏขึ้น
- 3. เลือกรายการโดยใช้ ∆ ▽
  - หากต้องการใช้การตั้งค่าในปัจจุบัน เลือก [ปัจจุบัน] และกดปุ่ม OK การตั้งค่าในปัจจุบันจะถูกนำไปใช้

🕐 สำหรับการชดเชยแสง การตั้งค่าบัจจุบันจะไม่ถูกนำมาใช้

- เลือก [**ใช่]** โดยใช้  $\Delta 
  abla$  แล้วกดปุ่ม OK สร้างสำเนาโดยใช้การตั้งค่าที่เลือก
- สำหรับ [กำหนดเอง1] หรือ [กำหนดเอง2] ให้เลือกตัวเลือกที่ต้องการแล้วกด ▷ จากนั้นแก้ไขการตั้ง ค่าดังต่อไปนี้:
  - ดัวเลือกการแก้ไขจะแสดงขึ้น เลือกรายการโดยใช้ △ ▽ และใช้
     ⊲▷ เพื่อเลือกการตั้งค่า ทำช้ำจนกว่าจะเลือกการตั้งค่าที่
     ต้องการทั้งหมด กดปุ่ม 

     เพื่อแสดงผลลัพธ์

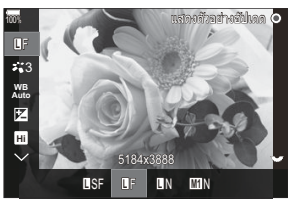

- กดปุ่ม **OK** เพื่อยืนยันการตั้งค่า การประมวลผลจะถูกนำไปใช้ในภาพ

- เลือก [**ใช่]** โดยใช้  $\Delta 
  abla$  แล้วกดปุ่ม **OK** สร้างสำเนาโดยใช้การตั้งค่าที่เลือก
- การเลือก [ART BKT] และการกด ▷ จะแสดงรายการอาร์ตฟิลเตอร์ เลือกอาร์ตฟิลเตอร์และกดปุ่ม OK
   เพื่อเลือกหรือไม่เลือก; ฟิลเตอร์ที่เลือกจะมี ✓ กำกับไว้ กดปุ่ม MENU เพื่อกลับไปยังหน้าจอก่อนหน้า
   เมื่อเลือกตัวกรองที่ต้องการทั้งหมดแล้ว
  - กดปุ่ม **OK** เพื่อบันทึกภาพหลังจากประมวลผลด้วยอาร์ตฟิลเตอร์ที่เลือก

- หากต้องการสร้างสำเนาเพิ่มเติมจากดันฉบับเดียวกัน ให้เลือก [รีเซ็ต] และกดปุ่ม OK หากต้องการออก โดยไม่สร้างสำเนาเพิ่มเติม ให้เลือก [ไม่ใช่] และกดปุ่ม OK
  - การเลือก [รีเซ็ต] จะแสดงตัวเลือกการแก้ไข ทำซ้ำตามเดิมจากขั้นตอนที่ 3

## การแก้ไขภาพ JPEG (แก้ไข JPEG)

#### สามารถใช้ [แก้ไข JPEG] เพื่อปรับการตั้งค่าต่อไปนี้

| ปรับเงาแสงหรือ<br>ส่วนมืด | ทำให้วัดถุย้อนแสงสว่างขึ้น                                                                                                    |
|---------------------------|----------------------------------------------------------------------------------------------------|
| แก้ตาแดง                  | ลด "ตาแดง" ในภาพที่ถ่ายโดยใช้แฟลช                                                                                                    |
| 4                         | ครอบตัดภาพ ปรับขนาดการครอบตัดด้วยปุ่มหมุนด้านหน้าหรือด้านหลังแล้วจัดตำแหน่ง<br>ด้วย Δ∇⊲Þ                                                                                                    |
| สัดส่วนภาพ                | เปลี่ยนแปลงอัตราส่วนภาพจากมาตรฐาน 4:3 ถึง <b>[3:2]</b> , <b>[16:9]</b> , <b>[1:1]</b> หรือ <b>[3:4]</b> เมื่อ<br>เลือกอัตราส่วนภาพแล้ว ใช้ปุ่ม ムママト เพื่อกำหนดตำแหน่งครอบตัดภาพ                          |
| ถ่ายภาพขาวดำ              | สร้างสำเนาภาพขาวดำของภาพบัจจุบัน                                                                                                    |
| ชีเปีย                    | สร้างสำเนาภาพแบบซีเปียของภาพบัจจุบัน                                                                                                    |
| ความอิ่มสี                | ปรับความสดของสี คุณสามารถดูตัวอย่างผลลัพธ์ได้ในจอแสดงผล                                                                                                    |
| 7                         | สร้างสำเนาที่ปรับขนาดแล้วขนาด 1280 × 960, 640 × 480 หรือ 320 × 240 พิกเซล<br>ภาพที่มีอัตราส่วนอื่นนอกเหนือจากอัตราส่วนมาตรฐานที่ 4:3 จะได้รับการรีไซส์ให้มีขนาด<br>ใกล้เคียงกับตัวเลือกที่เลือกมากที่สุด |

🕐 การแก้ไขตาแดงอาจไม่ได้ผลกับบางภาพ

🕐 ภาพ JPEG จะแก้ไขไม่ได้ หาก:

- ประมวลผลภาพบนพีซี, หากมีเนื้อที่ว่างในการ์ดหน่วยความจำไม่เพียงพอ หรือหากบันทึกภาพด้วยกล้องอื่น

🕐 ไม่สามารถเปลี่ยนขนาดให้ใหญ่กว่าขนาดต้นฉบับได้โดยใช้ [🎦]

🕐 ภาพบางภาพจะไม่สามารถปรับขนาดได้

🕐 สามารถใช้ [中] และ **[สัดส่วนภาพ]** ได้เฉพาะเพื่อแก้ไขภาพที่มีสัดส่วนภาพ 4:3 (มาตรฐาน) เท่านั้น
1. แสดงภาพที่คุณต้องการแก้ไขและกดปุ่ม OK

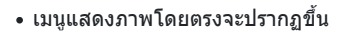

2. เลือก [แก้ไข JPEG] โดยใช้ △ ▽ และกดปุ่ม OK

- เมนูการแก้ไขภาพจะปรากฏขึ้น
- **3.** เลือกตัวเลือกโดยใช้ปุ่ม ∆ ∇ แล้วกดปุ่ม OK
  - คุณสามารถดูตัวอย่างเอฟเฟกด์ได้ในจอแสดงผล หากมีหลายตัว เลือกสำหรับรายการที่เลือก ให้ใช้ △ ▽ เพื่อเลือกดัวเลือกที่ ด้องการ
  - เมื่อเลือก [井] คุณจะสามารถปรับขนาดการครอบดัดได้โดยใช้ปุ่ม หมุนและจัดตำแหน่งได้โดยใช้ △ ▽ ⊲⊳
  - เมื่อเลือก [สัดส่วนภาพ] คุณสามารถเลือกดัวเลือกได้โดยใช้
    △ ▽ จากนั้นจัดตำแหน่งการครอบดัดโดยใช้ △ ▽ ⊲ ▷
- 4. เลือก [ใช่] โดยใช้ ∆ ⊽ และกดปุ่ม OK
  - สำเนาใหม่จะถูกบันทึกในการตั้งค่าที่เลือก และกล้องจะกลับไปที่หน้าจอแสดงภาพ

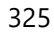

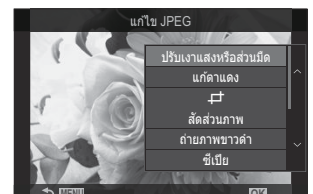

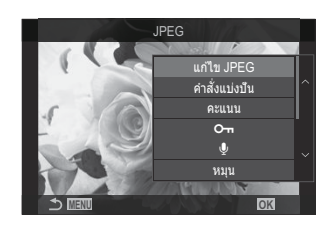

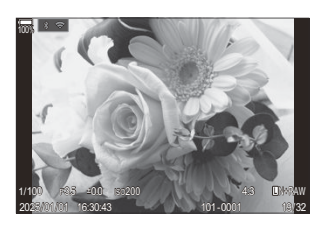

### ุการรวมภาพ (ภาพซ้อน)

ช้อนภาพ RAW ที่มีอยู่เพื่อสร้างเป็นภาพใหม่ ในการช้อนภาพ คุณสามารถใช้ภาพได้สูงสุด 3 ภาพ คุณสามารถดัดแปลงผลลัพธ์ที่ได้โดยการปรับความสว่าง (Gain) แยกกันในแต่ละภาพ

- *©่* การซ้อนภาพจะได้รับการบันทึกเป็นรูปแบบที่เพิ่งจะได้รับการเลือกสำหรับคุณภาพของภาพ ภาพช้อนที่สร้างขึ้น ด้วยคุณภาพแบบ **[RAW]** จะถูกบันทึกในรูปแบบ RAW และในรูปแบบ JPEG โดยใช้ตัวเลือกคุณภาพของภาพที่ เลือกไว้สำหรับ **[≪ี่∺-2]** (P.208)
- ผู้- ในทางกลับกัน การข้อนภาพซึ่งได้รับการบันทึกเป็นรูปแบบ RAW จะสามารถรวมเข้ากับภาพ RAW อื่นๆ เพื่อ สร้างการข้อนภาพโดยใช้ภาพจำนวน 4 ภาพหรือมากกว่า
- ์ (ℓ) ไม่สามารถใช้การซ้อนภาพได้ในโหมด №/S&Q
  - 1. แสดงภาพที่คุณต้องการแก้ไขและกดปุ่ม OK
    - เมนูแสดงภาพโดยตรงจะปรากฏขึ้น
  - 2. เลือก [ภาพข้อน] โดยใช้ ∆ ⊽ และกดปุ่ม OK
  - 3. เลือกจำนวนภาพที่จะซ้อน และกดปุ่ม OK
  - เลือกภาพ RAW เพื่อทำภาพช้อนโดยใช้ปุ่ม Δ ∇ ⊲⊳ และกดปุ่ม
    OK
    - ไอคอน ✓ จะปรากฏบนภาพที่เลือก หากต้องการนำไอคอน ✓ ออก ให้กดปุ่ม OK อีกครั้ง
    - ภาพซ้อนจะแสดงขึ้น หากเลือกจำนวนที่ระบุในขั้นตอนที่ 3
  - 5. ปรับเกนสำหรับแต่ละภาพในภาพซ้อน
    - เลือกภาพโดยใช้ปุ่ม ⊲⊳ และปรับเกนโดยใช้ปุ่ม ∆⊽
    - สามารถปรับเกนได้ในช่วงตั้งแต่ 0.1 2.0 ตรวจสอบผลลัพธ์บน จอภาพ
  - 6. กดปุ่ม OK; กล่องข้อความโต้ตอบยืนยันจะปรากฏขึ้น
    - เลือก [ใช่] และกดปุ่ม OK

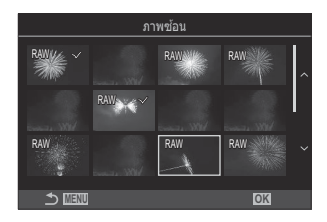

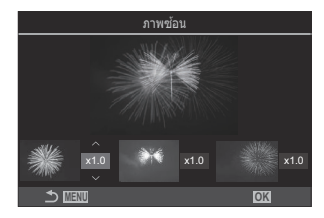

### การตัดภาพเคลื่อนไหว (แก้ไขภาพเคลื่อนไหว)

ตัดฟุตเทจที่เลือกออกจากภาพเคลื่อนไหว ภาพยนตร์นั้นจะสามารถดัดต่อช้ำๆ ได้เพื่อที่จะสร้างไฟล์ที่มีเฉพาะฟุต เทจที่คุณต้องการเก็บไว้เท่านั้น

๗่-ตัวเลือกนี้ใช้ได้เฉพาะกับภาพเคลื่อนไหวที่บันทึกด้วยกล้องเท่านั้น

- 1. แสดงภาพเคลื่อนไหวที่คุณต้องการแก้ไขและกดปุ่ม OK
  - เมนูแสดงภาพโดยตรงจะปรากฏขึ้น
- 2. เลือก [แก้ไขภาพเคลื่อนไหว] และกดปุ่ม OK
- 3. ใช้ **△** ⊽ เพื่อเลือก [แก้ไขภาพเคลื่อนไหว] และกดปุ่ม OK
  - คุณจะได้รับแจ้งให้เลือกวิธีที่คุณจะบันทึกภาพเคลื่อนไหวที่ผ่านการแก้ไข [ไฟล์ใหม่]: บันทึกภาพเคลื่อนไหวที่ตัดทอนในไฟล์ใหม่ [เขียนทับ]: เขียนทับภาพเคลื่อนไหวที่มีอยู่ [ไม่ใช่]: ออกโดยไม่มีการตัดทอนภาพเคลื่อนไหว
  - หากป้องกันภาพเคลื่อนไหวไว้ คุณจะไม่สามารถเลือก [เขียนทับ] ได้
- 4. เลือกตัวเลือกและกดปุ่ม OK
  - คุณจะเห็นหน้าจอแก้ไขภาพ
- 5. ตัดทอนภาพเคลื่อนไหว
  - ใช้ปุ่ม ∆ เพื่อข้ามไปที่เฟรมแรกและปุ่ม ▽ เพื่อข้ามไปยังเฟรมสุดท้าย
  - การใช้ปุ่มหมุนด้านหน้าหรือด้านหลัง หรือปุ่ม < ให้เลือกเฟรมแรกของฟุตเทจที่คุณต้องการลบ แล้วกด ปุ่ม OK
  - การใช้ปุ่มหมุนด้านหน้าหรือด้านหลัง หรือปุ่ม ▷ ให้เลือกเฟรมสุดท้ายของฟุตเทจที่คุณต้องการลบ แล้ว กดปุ่ม OK
- 6. เลือก [ใช่] และกดปุ่ม OK
  - ภาพเคลื่อนไหวที่ผ่านการแก้ไขแล้วจะได้รับการบันทึก
  - หากต้องการเลือกฟุตเทจที่ต่างกัน ให้เลือก [ไม่ใช่] และกดปุ่ม OK
  - หากคุณเลือก [เขียนทับ] คุณจะได้รับการเดือนให้เลือกว่าจะตัดทอนฟุตเทจเพิ่มเดิมจากภาพ เคลื่อนไหวหรือไม่ หากต้องการตัดทอนฟุตเทจเพิ่มเติม เลือก [ทำต่อ] และกดปุ่ม OK

## สร้างภาพนิ่งสำหรับภาพเคลื่อนไหว (จับภาพนิ่งใน ภาพภยนตร์)

บันทึกสำเนาภาพนิ่งของเฟรมที่เลือก

ู่อ่ำตัวเลือกนี้ใช้ได้เฉพาะกับภาพเคลื่อนไหว **[4K]** ที่บันทึกด้วยกล้องเท่านั้น

- 1. แสดงภาพเคลื่อนไหวที่คุณต้องการแก้ไขและกดปุ่ม OK
  - เมนูแสดงภาพโดยตรงจะปรากฏขึ้น
- 2. เลือก [แก้ไขภาพเคลื่อนไหว] และกดปุ่ม OK
- 3. ใช้ △▽ เพื่อเลือก [จับภาพนิ่งในภาพภยนตร์] และกดปุ่ม OK
- **4.** ใช้ ⊲⊳ เพื่อเลือกภาพที่จะบันทึกเป็นภาพนิ่ง และกดปุ่ม **OK** 
  - กล้องจะจัดเก็บภาพนิ่งของเฟรมที่เลือกไว้
  - ใช้ปุ่ม △ เพื่อย้อนกลับและปุ่ม ▽ เพื่อข้ามไปหน้า การย้อนกลับหรือข้ามไปข้างหน้าได้มากน้อยเพียง ใดนั้นจะขึ้นอยู่กับความยาวของภาพเคลื่อนไหว

## 

เลือกหน้าที่ของปุ่ม 💿 (🗹) ขณะดูภาพ

| <u>เมน</u><br>• MENU ➡ ► ➡ 2. การใช้งาน ➡ ► ◙ พึงก์ชั่น |                                                                                                   |  |
|---------------------------------------------------------|---------------------------------------------------------------------------------------------------|--|
| ▶                                                       | [ <b>≮</b> ]: สร้างหรือแก้ไข ″คำสั่งแบ่งบืน″ โดยทำเครื่องหมายรูปภาพเพื่ออัปโหลดไปยังสมาร์ท<br>โฟน |  |
|                                                         | [🗹 ]: เลือกหลายภาพ                                                                                |  |

## ีการเปลี่ยนหน้าที่ของปุ่มหมุนด้านหน้าและด้าน หลังระหว่างการเล่น (▶ฟิงก์ชั่นของ Dial)

เลือกหน้าที่ของปุ่มหมุนด้านหน้าและด้านหลัง

| ี <u>เมนู</u><br>• MENU ➡ ► ➡ 2. การใช้งาน ➡ ►พึงก์ชั่นของ Dial |                                                      |  |
|-----------------------------------------------------------------|------------------------------------------------------|--|
| 💽 🔍 (ดัชนี/ขยาย)                                                | ซูมเข้าหรือออกหรือสลับไปยังหน้าจอดัชนีระหว่างการเล่น |  |
| ก่อน/ถัดไป                                                      | ดูภาพถัดไปหรือก่อนหน้าระหว่างการเล่น                 |  |

## การเลือกอัตราส่วนการชูมภาพในการดูภาพย้อน หลัง (ตั้งค่าเริ่มต้น ┣ द)

เลือกอัตราส่วนการซูมเริ่มต้นสำหรับการซูมภาพในการดูภาพย้อนหลัง (การดูภาพระยะใกล้)

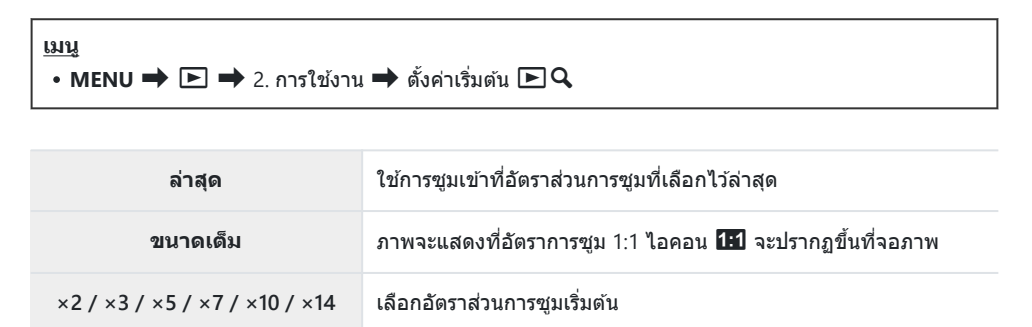

## การหมุนทิศทางของภาพบุคคลโดยอัตโนมัติ สำหรับการดูภาพ (ศี่่⊐)

เลือกว่าจะให้กล้องหมุนภาพที่ถ่ายในแนวตั้งโดยอัดโนมัติเพื่อแสดงบนกล้องหรือไม่

| <u>เมนู</u><br>• MENU ➡ ► ➡ 3. การแสดงผล ➡ ᠮื่ |                                                        |
|------------------------------------------------|--------------------------------------------------------|
|                                                |                                                        |
| เปิด                                           | กล้องจะหมุนรูปภาพโดยอัตโนมัติเพื่อแสดงในระหว่างการเล่น |

332

**ปิด** กล้องจะไม่หมุนรูปภาพโดยอัตโนมัติเพื่อแสดงในระหว่างการเล่น

## การเลือกข้อมูลที่จะแสดงระหว่างการเล่น (▶ตั้ง ค่าแสดงข้อมูล)

เลือกข้อมูลที่จะแสดงระหว่างการเล่น การกดปุ่ม INFO ระหว่างการเล่นจะเป็นการสลับการแสดงผลไปมาระหว่าง หน้าจอที่เลือก

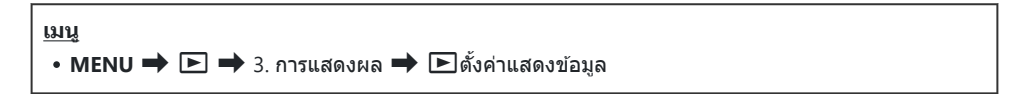

- 1. เลือกประเภทหน้าจอแสดงผล แล้วทำเครื่องหมาย (✔) ที่อยู่ด้านข้าง
  - เลือกตัวเลือกโดยใช้ △ ▽ แล้วกดปุ่ม OK เพื่อทำเครื่องหมาย (✓) ที่อยู่ด้านข้าง หากต้องการยกเลิก การทำเครื่องหมาย ให้กดปุ่ม OK อีกครั้ง

| ภาพเท่านั้น | แสดงเฉพาะภาพเท่านั้น                                                    |
|-------------|-------------------------------------------------------------------------|
| พื้นฐาน     | แสดงข้อมูลขั้นด่ำ กด Þ เพื่อช่อนหรือแสดง [🛋] และ [Highlight และ Shadow] |
| ทั้งหมด     | แสดงข้อมูลทั้งหมด รวมถึงสภาพการถ่ายภาพและฮิสโตแกรม (P.296)              |

🕐 ไม่สามารถปิดใช้งานชุดที่กำลังใช้งานอยู่ได้ แต่สามารถกำหนดค่ารายการที่จะแสดงได้

## การเลือกข้อมูลที่จะแสดงระหว่างการเล่นแบบ ขยาย (▶ दตั้งค่าแสดงข้อมูล)

เลือกการแสดงผลเมื่อคุณขยายภาพ โดยการกดแป้นเลือกคำสั่งหรือปุ่มที่กำหนดให้เป็น [**Q**] (ขยาย) (P.336)

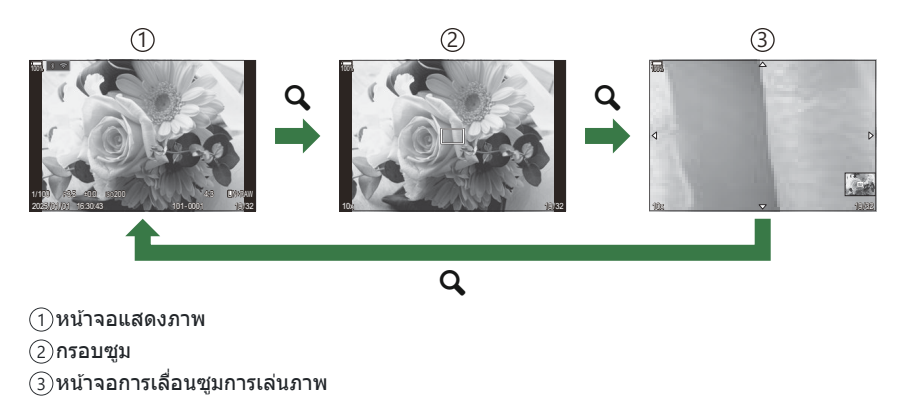

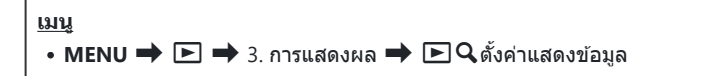

- 1. เลือกประเภทหน้าจอแสดงผล แล้วทำเครื่องหมาย (✔) ที่อยู่ด้านข้าง
  - เลือกตัวเลือกโดยใช้ △ ▽ แล้วกดปุ่ม OK เพื่อทำเครื่องหมาย (✓) ที่อยู่ด้านข้าง หากต้องการยกเลิก การทำเครื่องหมาย ให้กดปุ่ม OK อีกครั้ง

| ขยายเฟรม      | แสดงกรอบชูม                                          |
|---------------|------------------------------------------------------|
| ขยายแถบเลื่อน | ช่วยให้คุณสามารถเลื่อนหน้าจอระหว่างการเล่นแบบขยายได้ |

(2) หากคุณนำเครื่องหมายออกจากตัวเลือกทั้งหมด คุณจะไม่สามารถขยายรูปภาพโดยใช้แป้นเลือกคำสั่ง หรือปุ่มที่กำหนดให้เป็น [Q] (ขยาย) ได้

## การกำหนดค่าการแสดงภาพแบบดัชนี ( 🎫 การ ตั้งค่า)

คุณสามารถเปลี่ยนจำนวนเฟรมที่จะแสดงบนจอแสดงภาพแบบดัชนี และกำหนดได้ว่าจะใช้การแสดงภาพแบบ ปฏิทินหรือไม่

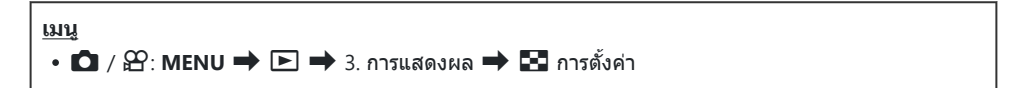

- 1. เลือกประเภทหน้าจอแสดงผล แล้วทำเครื่องหมาย (✔) ที่อยู่ด้านข้าง
  - เลือกตัวเลือกโดยใช้ △▽ แล้วกดปุ่ม OK เพื่อทำเครื่องหมาย (✓) ที่อยู่ด้านข้าง หากต้องการยกเลิก การทำเครื่องหมาย ให้กดปุ่ม OK อีกครั้ง

| ₩4/₩9/₩25/₩100 | เลือกจำนวนเฟรมที่จะแสดงบนหน้าจอแสดงภาพแบบดัชนี |
|----------------|------------------------------------------------|
| ปฏิทิน         | กล้องจะแสดงภาพแบบปฏิทิน                        |

# ฟังก์ชันสำหรับการกำหนดค่าการควบคุม กล้อง

## การเปลี่ยนหน้าที่ของปุ่ม (การตั้งค่าปุ่ม)

### ©:PASMB ₽/S&Q:PASM

สามารถกำหนดหน้าที่อื่นให้กับปุ่มแทนที่ฟังก์ชันที่มีอยู่

พึงก์ชันที่กำหนดโดยใช้ [ฒิฟังก์ชันปุ่ม] จะมีผลในโหมด 🚺 ฟังก์ชันที่กำหนดโดยใช้ [≌ฟังก์ชันปุ่ม] จะมีผล ในโหมด ≌/S&Q

### การควบคุมที่สามารถปรับแต่งได้

| <sup>1</sup> ລອລາ | alar                               | หน้าที่เริ่มต้น                     |                                             |  |
|-------------------|------------------------------------|-------------------------------------|---------------------------------------------|--|
| <u>មេ</u> ម១ដ     | цы                                 | Ó                                   | æ                                           |  |
| Fn                | ปุ่ม Fn                            | 🔀 (การชดเชยแสง)                     |                                             |  |
| ۲                 | ปุ่ม 🔘                             |                                     | มไหว)                                       |  |
|                   | ปุ่ม Ю∣                            | ◯  (จอภาพ∕ช่องมองภาพ)               | [EVF ออโตัสวิตช์] โดยกดการกดปุ่ม<br>ค้างไว้ |  |
| CP                | ปุ่ม <b>CP</b>                     | โหมดประมวลผลภาพ                     | AEL                                         |  |
| AF-ON             | ปุ่ม AF-ON                         | AF-ON                               |                                             |  |
| <b>↓</b>          | แป้นลูกศร                          | <b>[•:•]</b> (การเลือก AF เป้าหมาย) |                                             |  |
|                   | แป้นลูกศร Þ (ด้านขวา) <sup>1</sup> | การสลับ MF (สลับไปมาระหว่า          | ง AF/MF)                                    |  |
| ▼                 | แป้นลูกศร ∇ (ลง) <sup>1</sup>      | WB (สมดุลแสงขาว)                    |                                             |  |
| L-Fn              | ปุ่ม Fn บนเลนส์                    | AF Stop (หยุด AF)                   |                                             |  |

1 ในการใช้ Þ และ ▽ บนแป้นลูกศรตามหน้าที่ที่กำหนด เลือก **[ฟังก์ชันโดยตรง]** สำหรับ [♣) (แป้นลูกศร)

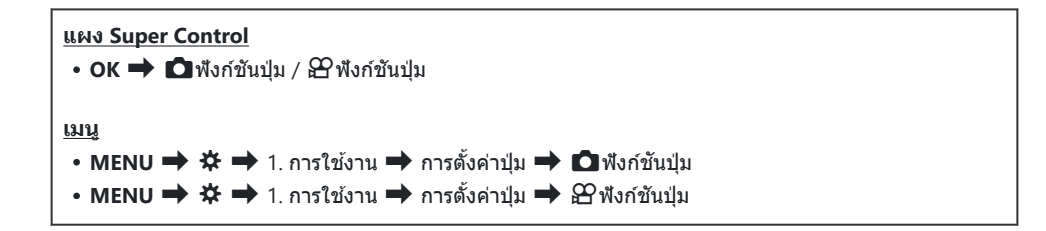

- 1. เลือกภาพ ∆ ⊽ เพื่อทำภาพซ้อนโดยใช้ปุ่ม OK
- เลือกฟังก์ชันที่จะกำหนดโดยใช้ปุ่ม △ ▽ ⊲ ▷ และกดปุ่ม OK

### หน้าที่ที่สามารถใช้งานได้

- " 🗖 เท่านั้น": หน้าที่นี้ใช้ได้เฉพาะในเมนู [ 🗖 ฟังก์ชันปุ่ม] เท่านั้น
- "🍄 เท่านั้น": หน้าที่นี้ใช้ได้เฉพาะในเมนู [🍄 ฟังก์ชันปุ่ม] เท่านั้น

๗่-ตัวเลือกที่สามารถใช้ได้แตกต่างกันไปในแต่ละปุ่ม

| หน้าที่                                                          | ฟังก์ขัน                                                                                                    |
|------------------------------------------------------------------|----------------------------------------------------------------------------------------------------|
| โหมดกำหนดเอง 1–5<br>(C1–C5)                                      | เรียกใช้การตั้งค่าสำหรับโหมดกำหนดเองที่เลือกไว้ กดปุ่มควบคุมหนึ่งครั้งเพื่อเรียก<br>คืนการตั้งค่าที่บันทึกไว้ กดปุ่มครั้งที่สองเพื่อเรียกคืนการตั้งค่าก่อนหน้านี้ (P.81) ปุ่ม<br>ควบคุมยังทำหน้าที่นี้ต่อไปเมื่อเลือกโหมดกำหนดเองด้วยแป้นเลือกโหมด |
|                                                                  | ฟังก์ชันการควบคุมจะทำหน้าที่เป็นปุ่มบันทึกภาพเคลื่อนไหว กดเพื่อเริ่มตันหรือจบ<br>การบันทึก                                                                                                    |
| RAW <b>€</b> ี่∺• (คุณภาพ<br>ของภาพ RAW)<br>( ๋๋๋๋๋๋๋๋ เท่านั้น) | หากคุณกดปุ่มเมื่อตั้งค่า [ 🗖 ◀∺] เป็น JPEG ค่าจะเปลี่ยนเป็น RAW+JPEG หากตั้ง<br>ค่าเป็น RAW หรือ RAW+JPEG การตั้งค่าจะไม่เปลี่ยนแปลง นอกจากนี้คุณยัง<br>สามารถเลือกการตั้งค่าคุณภาพของภาพโดยการกดปุ่มค้างและหมุนปุ่มหมุน                           |

| หน้าที่                      | ฟังก์ชัน                                                                                                    |
|------------------------------|----------------------------------------------------------------------------------------------------|
| WB (WB)<br>(สมดุลแสงขาว)     | ปรับการตั้งค่า <b>[WB]</b> (P.231) กดปุ่มควบคุมค้างไว้และหมุนปุ่มหมุนด้านหน้าหรือด้าน<br>หลัง ในทางกลับกัน คุณสามารถกดปุ่มเพื่อเปิดใช้งานการตั้งค่าและหมุนปุ่มหมุนได้<br>เช่นกัน เลือกการตั้งค่าโดยใช้ปุ่มหมุนด้านหน้าหรือด้านหลังหรือ </th                                                                                                    |
| 💁 (สมดุลแสงขาว<br>One-touch) | วัดค่าสำหรับสมดุลแสงขาว One-touch (P234)<br>ในการวัดค่าสมดุลแสงขาวระหว่างการถ่ายภาพนิ่ง ให้วางวัดถุอ้างอิง (กระดาษสีขาว<br>หรือสิ่งที่คล้ายกัน) ในหน้าจอ จากนั้นกดปุ่มควบคุมค้างไว้แล้วกดปุ่มขัดเตอร์ รายการ<br>ด้วเลือกสมดุลแสงขาว One-touch จะปรากฏขึ้นซึ่งคุณสามารถเลือกตำแหน่งที่<br>จะบันทึกค่าใหม่<br>ในการวัดค่าสมดุลแสงขาวระหว่างการบันทึกภาพเคลื่อนไหว ให้วางวัดถุอ้างอิง<br>(กระดาษสีขาวหรือสิ่งที่คล้ายกัน) ในหน้าจอแล้วกดปุ่มขัดเตอร์ รายการตัวเลือก<br>สมดุลแสงขาว One-touch จะปรากฏขึ้นซึ่งคุณสามารถเลือกตำแหน่งที่จะบันทึกค่า<br>ใหม่ |
| ISO                          | ปรับการตั้งค่า <b>[ISO]</b> (P.164) กดปุ่มควบคุมค้างไว้และหมุนปุ่มหมุนด้านหน้าหรือด้าน<br>หลัง ในทางกลับกัน คุณสามารถกดปุ่มเพื่อเปิดใช้งานการตั้งค่าและหมุนปุ่มหมุนได้<br>เช่นกัน เลือกการตั้งค่าโดยใช้ปุ่มหมุนด้านหน้าหรือด้านหลังหรือ ⊲⊳                                                                                                    |
|                              | ปรับการตั้งค่าการเปิดรับแสง กดปุ่มควบคุมค้างไว้และหมุนปุ่มหมุนด้านหน้าหรือด้าน<br>หลัง ในทางกลับกัน คุณสามารถกดปุ่มเพื่อเปิดใช้งานการตั้งค่าและหมุนปุ่มหมุนได้<br>เช่นกัน การปรับค่าต่างๆ จะแตกต่างกันไปตามโหมดถ่ายภาพ:                                                                                                    |
|                              | [P]: ใช้ปุ่มหมุนด้านหน้าหรือด้านหลังหรือ ⊲⊳ สำหรับการชดเชยแสง ใช้ปุ่ม ∆⊽<br>สำหรับระบบโปรแกรมชิฟท์                                                                                                    |
|                              | [A]: ใช้ปุ่มหมุนด้านหน้าหรือด้านหลังหรือ ⊲⊳ สำหรับการชดเชยแสง ใช้ปุ่ม ∆ ⊽<br>สำหรับรูรับแสง                                                                                                    |
| ชดเชยแสง (🗷)                 | [S]: ใช้ปุ่มหมุนด้านหน้าหรือด้านหลังหรือ ⊲⊳ สำหรับการชดเชยแสง ใช้ปุ่ม ∆ ▽<br>สำหรับความเร็วชัดเดอร์                                                                                                    |
|                              | [M]: ใช้ปุ่มหมุนด้านหลังหรือ ムマ สำหรับความเร็วชัดเดอร์ ใช้ปุ่มหมุนด้านหน้า<br>หรือปุ่ม                                                                                                    |
|                              | [ <b>B</b> ]: ใช้ปุ่มหมุนด้านหลังหรือ ∆∇ เพื่อสลับระหว่างการถ่ายภาพแบบ BULB/TIME<br>และ Live Composite ใช้ปุ่มหมุนด้านหน้าหรือปุ่ม ⊲⊳ สำหรับรูรับแสง                                                                                                    |
| <b>AEL</b> (ล็อค AE)         | กดปุ่มเพื่อล็อคค่าแสง กดอีกครั้งเพื่อปลดล็อค                                                                                                    |

| หน้าที่                                             | ฟังก์ชัน                                                                                                    |
|-----------------------------------------------------|----------------------------------------------------------------------------------------------------|
| สแกนการกระพริบ<br>(Flicker Scan)                    | ปรับการตั้งค่าสำหรับ <b>[สแกนการกระพริบ]</b> (P.155) กดปุ่มควบคุมเพื่อเลือก <b>[เปิด]</b><br>คุณสามารถปรับความเร็วชัดเตอร์เพื่อให้ได้ผลลัพธ์ที่ดีที่สุดในขณะที่ดูแถบในจอแส<br>ดงผล กดปุ่มควบคุมอีกครั้งเพื่อแสดงข้อมูลการถ่ายภาพและเข้าถึงการตั้งค่าอื่นๆ กด<br>ปุ่มควบคุมค้างไว้เพื่อเลือก <b>[ปิด]</b> สำหรับ <b>[สแกนการกระพริบ]</b>                                     |
| โหมด IS (IS)                                        | สลับ <b>[ป้องกันภาพสั่น]</b> เปิดหรือปิด (P.201) กดหนึ่งครั้งเพื่อเลือก [ <b>ปิด]</b> และกดอีก<br>ครั้งเพื่อเปิดใช้งานการป้องกันภาพสั่น กดปุ่มควบคุมค้างไว้และหมุนปุ่มหมุนด้านหน้า<br>หรือด้านหลังเพื่อเข้าใช้งานตัวเลือก <b>[ป้องกันภาพสั่น]</b>                                                                                                    |
| โหมดประมวลผล<br>ภาพ (ጬิ)<br>(ฒิ เท่านั้น)           | สลับหน้าที่ของปุ่ม <b>CP</b> (โหมดประมวลผลภาพ) (P.346) กดปุ่มเพื่อเปิดโหมดประมวล<br>ผลภาพที่ใช้ล่าสุด กดปุ่มค้างไว้และหมุนปุ่มหมุนด้านหน้าหรือด้านหลังเพื่อเปลี่ยน<br>การตั้งค่าสำหรับโหมดประมวลผลภาพหรือเปลี่ยนไปใช้โหมดประมวลผลภาพอื่น                                                                                                    |
| High Res Shot (โเป็)<br>( 🎦 เท่านั้น)               | การกดปุ่มเมื่อเลือก [ปิด] ไว้สำหรับ [High Res Shot] จะเป็นการเลือกการตั้งค่าที่<br>เลือกไว้ภายใต้ [High Res Shot] หากเลือกตัวเลือกอื่นที่ไม่ใช่ [ปิด] ไว้ การกดปุ่ม<br>จะเป็นการเลือก [ปิด] หากต้องการเลือกตัวเลือกสำหรับ [High Res Shot] ให้กด<br>ปุ่มค้างไว้แล้วหมุนปุ่มหมุนด้านหน้าหรือด้านหลัง                                                                          |
| ถ่ายภาพ Live ND<br>(ND)<br>( 🚺 เท่านั้น)            | เปิดใช้งานฟิลเตอร์ Live ND (P.246) กดหนึ่งครั้งเพื่อเปิดใช้งาน <b>[ถ่ายภาพ Live</b><br>ND] กดอีกครั้งเพื่อปิดใช้งาน กดปุ่มค้างไว้และหมุนปุ่มหมุนด้านหน้าหรือด้านหลัง<br>เพื่อปรับการตั้งค่า [ <b>เบอร์ ND]</b>                                                                                                    |
| ถ่ายภาพ Live GND<br>(GND)<br>(เ <b>ฒิ</b> เท่านั้น) | เปิดใช้งานฟิลเตอร์ Live GND (P.249) กดหนึ่งครั้งเพื่อเปิดใช้งาน [ถ่ายภาพ Live<br>GND] และปรับการตั้งค่าตำแหน่งฟิลเตอร์และขอบเขต กดปุ่มควบคุมอีกครั้งเพื่อ<br>แสดงข้อมูลการถ่ายภาพและเข้าถึงการตั้งค่าอื่นๆ กดปุ่มค้างไว้และหมุนปุ่มหมุนด้าน<br>หน้าหรือด้านหลังเพื่อปรับ [ประเภทฟิลเตอร์] และ [เบอร์ GND] กดปุ่มควบคุมค้าง<br>ไว้เพื่อเลือก [ปิด] สำหรับ [ถ่ายภาพ Live GND] |
| โฟกัสช้อน (💷)<br>( 🖸 เท่านั้น)                      | สลับ <b>[โฟกัสช้อน] [เปิด]</b> หรือ <b>[ปิด]</b> หากต้องการเลือกตัวเลือกสำหรับ <b>[โฟกัส</b><br><b>ช้อน]</b> ให้กดปุ่มค้างไว้                                                                                                    |
| HDR<br>( 🗖 เท่านั้น)                                | เปิดใข้งาน HDR (P.256) กดหนึ่งครั้งเพื่อเปิดใข้งาน HDR กดอีกครั้งเพื่อปิดใข้งาน<br>กดปุ่มค้างไว้และหมุนปุ่มหมุนด้านหน้าหรือด้านหลังเพื่อปรับการตั้งค่า [ <b>HDR]</b>                                                                                                    |
| การถ่ายภาพช้อน<br>(⊡)<br>(๗ เท่านั้น)               | สลับ [การถ่ายภาพช้อน] [เปิด] หรือ [ปิด] หากต้องการเลือกตัวเลือกสำหรับ<br>[การถ่ายภาพช้อน] ให้กดปุ่มค้างไว้                                                                                                    |

| หน้าที่                                         | ฟังก์ขัน                                                                                                    |
|-------------------------------------------------|----------------------------------------------------------------------------------------------------|
| ดิจิทัลเทเลคอน (๋่ฌี:<br>ୣୣୣୣୣୣ ୣ ୣ ୣ ୣ ୣ ୣ ୣ ୣ | เปิดหรือปิดดิจิทัลเทเลคอน (P.262) กดหนึ่งครั้งเพื่อซูมเข้าและกดอีกครั้งเพื่อซูมออก<br>คุณสามารถเปิดหรือปิดได้แม้ในขณะที่คุณกำลังบันทึกภาพเคลื่อนไหว ระหว่างการ<br>บันทึกภาพเคลื่อนไหว กรอบที่กำหนดพื้นที่ที่จะใช้ขยายภาพด้วยดิจิทัลเทเลคอนจะ<br>ปรากฏขึ้น                       |
| <b>Keystone Comp.</b><br>(₩)<br>(๗ เท่านั้น)    | กดปุ่มควบคุมเพื่อดูตัวอย่างการตั้งค่าการชดเชยคีย์สโตน (P.267) หลังจากปรับการ<br>ดั้งค่าแล้ว ให้กดปุ่มควบคุมอีกครั้งเพื่อออก หากต้องการยกเลิกการชดเชยคีย์สโตน<br>ให้กดปุ่มควบคุมค้างไว้                                                                                          |
| ปรับแก้มุมมองฟิช<br>อาย (囲)<br>( 🖸 เท่านั้น)    | เปิดใช้งานปรับแก้มุมมองฟิชอาย (P.269) กดหนึ่งครั้งเพื่อเปิดใช้งานการปรับแก้มุม<br>มองฟิชอาย กดอีกครั้งเพื่อปิดใช้งาน กดปุ่มค้างไว้และหมุนปุ่มหมุนด้านหน้าหรือด้าน<br>หลังเพื่อเลือกจากตัวเลือก <b>[มุมภาพ]</b> 1, 2 และ 3                                                       |
| <b>AE BKT</b><br>(เ∎ี้ เท่านั้น)                | การกดปุ่มเมื่อเลือก [ปิด] ไว้สำหรับ [AE BKT] จะเป็นการเลือกการตั้งค่าที่เลือกไว้<br>ภายใต้ [AE BKT] หากเลือกตัวเลือกอื่นที่ไม่ใช่ [ปิด] ไว้ การกดปุ่มจะเป็นการเลือก<br>[ปิด] หากต้องการเลือกตัวเลือกสำหรับ [AE BKT] ให้กดปุ่มค้างไว้แล้วหมุนปุ่มหมุน<br>ด้านหน้าหรือด้านหลัง    |
| <b>WB BKT</b><br>(เ∎ี้ เท่านั้น)                | การกดปุ่มเมื่อเลือก [ปิด] ไว้สำหรับ [WB BKT] จะเป็นการเลือกการตั้งค่าที่เลือกไว้<br>ภายใต้ [WB BKT] หากเลือกตัวเลือกอื่นที่ไม่ใช่ [ปิด] ไว้ การกดปุ่มจะเป็นการเลือก<br>[ปิด] หากต้องการเลือกตัวเลือกสำหรับ [WB BKT] ให้กดปุ่มค้างไว้แล้วหมุนปุ่ม<br>หมุนด้านหน้าหรือด้านหลัง    |
| <b>FL BKT</b><br>( <b>เวิ่</b> เท่านั้น)        | การกดปุ่มเมื่อเลือก [ปิด] ไว้สำหรับ [FL BKT] จะเป็นการเลือกการตั้งค่าที่เลือกไว้<br>ภายใต้ [FL BKT] หากเลือกตัวเลือกอื่นที่ไม่ใช่ [ปิด] ไว้ การกดปุ่มจะเป็นการเลือก<br>[ปิด] หากต้องการเลือกตัวเลือกสำหรับ [FL BKT] ให้กดปุ่มค้างไว้แล้วหมุนปุ่มหมุน<br>ด้านหน้าหรือด้านหลัง    |
| <b>ISO BKT</b><br>( 🗖 เท่านั้น)                 | การกดปุ่มเมื่อเลือก [ปิด] ไว้สำหรับ [ISO BKT] จะเป็นการเลือกการตั้งค่าที่เลือกไว้<br>ภายใต้ [ISO BKT] หากเลือกตัวเลือกอื่นที่ไม่ใช่ [ปิด] ไว้ การกดปุ่มจะเป็นการเลือก<br>[ปิด] หากต้องการเลือกตัวเลือกสำหรับ [ISO BKT] ให้กดปุ่มค้างไว้แล้วหมุนปุ่ม<br>หมุนด้านหน้าหรือด้านหลัง |
| ART BKT<br>(โป๊ เท่านั้น)                       | สลับ [ART BKT] [เปิด] หรือ [ปิด] หากต้องการเลือกตัวเลือกสำหรับ [ART BKT]<br>ให้กดปุ่มค้างไว้                                                                                                    |
| Focus BKT<br>(โป๊ เท่านั้น)                     | สลับ [Focus BKT] [เปิด] หรือ [ปิด] หากต้องการเลือกตัวเลือกสำหรับ [Focus<br>BKT] ให้กดปุ่มค้างไว้                                                                                                    |
| AF-ON                                           | กล้องจะจับโฟกัสด้วยโฟกัสอัตโนมัติขณะกดปุ่ม (P.115) กล้องจะหยุดโฟกัสเมื่อ<br>ปล่อยปุ่ม                                                                                                    |

| หน้าที่                                                                                    | ฟังก์ชัน                                                                                                    |
|--------------------------------------------------------------------------------------------|----------------------------------------------------------------------------------------------------|
| <b>MF</b> ( <b>ME</b> ) (การสลับ<br>AF/MF)                                                 | สลับระหว่าง AF กับ MF กดหนึ่งครั้งเพื่อเลือก MF และกดอีกครั้งเพื่อกลับไปที่โหมด<br>ก่อนหน้า โหมดโฟกัสจะสามารถเลือกได้โดยการกดปุ่มค้างเอาไว้และหมุนปุ่มหมุน                                                                                                    |
| Preset MF (Pre MF)                                                                         | ดั้งค่า <b>[โหมด AF]</b> เป็น [ <b>PreIME</b> ] (P.99) กดปุ่มควบคุมหนึ่งครั้งเพื่อเปิดใช้งาน<br>Preset MF และอีกครั้งเพื่อเรียกคืนโหมดโฟกัสก่อนหน้า หรือคุณสามารถเลือก<br>[โหมด AF] ได้โดยการกดปุ่มควบคุมและหมุนปุ่มหมุน                                                                                                    |
| การเลือกวัตถุ (🖾)                                                                          | สามารถล็อค (ติดตาม) วัตถุที่จะโฟกัสได้โดยใช้ปุ่ม หากตรวจพบหลายวัตถุ คุณ<br>สามารถเลือกและล็อควัตถุที่จะโฟกัสได้โดยการหมุนปุ่มหมุนด้านหน้าหรือด้านหลัง<br>ขณะกดปุ่ม<br>เมื่อตรวจพบดวงตาในขณะที่เลือก [ூ มนุษย์] คุณสามารถเลือกดวงตาที่จะล็อค<br>เป็นวัตถุที่จะโฟกัสได้โดยหมุนปุ่มหมุนด้านหน้าหรือด้านหลังขณะกดปุ่ม<br>ขณะที่ล็อค คุณสามารถเลือกวัตถุอื่นได้โดยการกด ムマ くト<br>กดอีกครั้งจะเป็นการปลดล็อค<br>ตัวเลือกนี้ใช้ระหว่างการบันทึกภาพเคลื่อนไหวได้เช่นกัน |
| การตรวจจับวัตถุ (�ิ)                                                                       | การกดปุ่มเมื่อเลือก [ <b>ปิด]</b> ไว้สำหรับ <b>[การตรวจจับวัตถุ]</b> จะเป็นการเลือกการตั้งค่าที่<br>เลือกไว้ภายใต้ [ <b>การตรวจจับวัตถุ]</b> หากเลือกตัวเลือกอื่นที่ไม่ใช่ [ <b>ปิด]</b> ไว้ การกด<br>ปุ่มจะเป็นการเลือก [ <b>ปิด]</b> หากต้องการเลือกตัวเลือกสำหรับ [ <b>การตรวจจับวัตถุ]</b> ให้<br>กดปุ่มค้างไว้แล้วหมุนปุ่มหมุนด้านหน้าหรือด้านหลัง                                                                                                    |
| AF Limiter (AFLimit)<br>(เ <b>โว</b> เท่านั้น)                                             | เปิดใช้งาน <b>[AF Limiter]</b> (P.128) กดหนึ่งครั้งเพื่อเปิดใช้งาน <b>[AF Limiter]</b> กดอีก<br>ครั้งเพื่อปิดใช้งาน กดปุ่มค้างไว้และหมุนปุ่มหมุนด้านหน้าหรือด้านหลังเพื่อเลือกจาก<br>การตั้งค่าที่จัดเก็บไว้สามค่า                                                                                                    |
| <b>เลือกพื้นที่จุด AF</b><br>( <b>[·:·]</b> )<br>(เลือกพื้นที่จุด AF)                      | กำหนดค่าโหมดเป้า AF (P.105) และตำแหน่งเป้า AF (P.104) กดปุ่มควบคุมเพื่อดู<br>หน้าจอแสดงการเลือกเป้า AF<br>ใช้ปุ่มหมุนต้านหน้าหรือต้านหลังเพื่อเลือกโหมดเป้า AF และแป้นลูกศรเพื่อจัด<br>ตำแหน่งเป้า AF<br>& คุณสามารถเลือกปุ่มควบคุมที่ใช้สำหรับการดำเนินการนี้ เมื่⊋ "การเลือกเป้า AF<br>([•:•] ตั้งค่าหน้าจอเลือกเป้า)" (P.139)                                                                                                    |
| <b>[-::-]ดำแหน่งปกดิ</b><br>([ <b>-::-]HP</b> )<br>ดำแหน่งโฮม AF<br>( <b>เ⊡ิ</b> เท่านั้น) | เรียกใช้การตั้งค่า "ตำแหน่งโฮม" สำหรับ [โหมดเป้า AF] และ [ตำแหน่งเป้า AF] ที่<br>บันทึกไว้ การตั้งค่าตำแหน่งโฮมจะถูกบันทึกโดยใช้ [CIII] ตั้งค่าปกติ] (P.137)<br>Ø คุณสามารถบันทึกตำแหน่งต้นทางสำหรับแนวนอนและแนวตั้งแยกกันได้<br>IS "การจับคู่การเลือกเป้า AF ไปที่การวางแนวกล้อง (CIลิงก์แนวตั้งแนวนอน<br>[•:•])" (P.135)                                                                                                    |

| หน้าที่                                                             | ฟังก์ชัน                                                                                                    |
|---------------------------------------------------------------------|----------------------------------------------------------------------------------------------------|
| พีคกิ้ง (Peak)                                                      | สลับพีคกิ้งระหว่างเปิดหรือปิด (P.145) กดปุ่มควบคุมหนึ่งครั้งเพื่อเปิดพีคกิ้งและกด<br>อีกครั้งเพื่อปิดพีคกิ้ง เมื่อเปิดพีคกิ้ง ตัวเลือกพีคกิ้ง (สี, จำนวน) จะแสดงขึ้นโดยการ<br>กดปุ่ม INFO                                                                                                    |
| ล็อควงแหวนปรับ<br>โฟกัส (Ø�)                                        | กดปุ่มควบคุมหนึ่งครั้งเพื่อปิดใช้ และกดอีกครั้งเพื่อเปิดใช้ล็อควงแหวนปรับโฟกัส<br>ของเลนส์ ดัวเลือกนี้จะสามารถใช้ได้เมื่อเลือก [S-AFME], [C-AFME], [ME], [C-<br>AF+TRME], [PreME] หรือ [☆AFME] ไว้สำหรับ [โหมด AF]<br>ส่วน ME ของตัวแสดงโหมด AF จะแสดงเป็นสีเทาในขณะที่วงแหวนถูกปิดใช้งาน<br>ในกรณีของเลนส์ที่ดิดตั้ง MF (โฟกัสด้วยตัวเอง) Clutch การกดปุ่มจะไม่มีผลเมื่อ<br>วงแหวนโฟกัสอยู่ในดำแหน่ง MF (ใกล้กับตัวกล้องมากขึ้น)<br>ล็อควงแหวนปรับโฟกัสจะสิ้นสุดลงเมื่อคุณดำเนินการต่างๆ เช่น ปิดกล้องหรือใส่<br>เลนส์อื่น |
| ขยาย ( <b>Q</b> .)                                                  | กดปุ่มควบคุมหนึ่งครั้งเพื่อแสดงกรอบการซูมแล้วกดอีกครั้งเพื่อซูมเข้า (P.110) กด<br>ปุ่มควบคุมครั้งที่สามเพื่อออกจากการซูม; หากต้องการซ่อนกรอบการซูม ให้กดปุ่ม<br>ควบคุมค้างไว้ ใช้การควบคุมแบบสัมผัสหรือปุ่ม ∆∇⊲▷ เพื่อกำหนดตำแหน่ง<br>กรอบการซูม                                                                                                    |
| แสดง (۞)<br>( 🖸 เท่านั้น)                                           | ลดค่ารูรับแสงลงไปเป็นค่าที่เลือกไว้ ซึ่งจะช่วยให้คุณสามารถดูตัวอย่างความชัดลึก<br>ของภาพได้ รูรับแสงจะลดลงไปยังค่าที่เลือกไว้ในปัจจุบันขณะที่กดปุ่ม สามารถเลือก<br>ดัวเลือกแสดงได้โดยใช้ [🌑 <b>ล็อค]</b> (P.359)                                                                                                    |
| โหมด LV (S-OVF)<br>(โป๊ เท่านั้น)                                   | สลับ [ <b>โหมด LV]</b> (P.361) ระหว่าง [Standard] กับ [S-OVF]                                                                                                    |
| Night Vision (Night<br>LV)<br>(เ <b>โว</b> เท่านั้น)                | การกดปุ่มเมื่อเลือก [ปิด] ไว้สำหรับ [ <b>โว</b> ิNight Vision] (P.362) จะเป็นการเลือก<br>[เปิด] หากเลือก [เปิด] ไว้ การกดปุ่มจะเป็นการเลือก [ปิด]                                                                                                    |
| แสดงระดับ 🗖<br>( <sup>70</sup> //////////////////////////////////// | การแสดงมาตรวัดระดับแบบดิจิตัล การแสดงผลบาร์การเปิดรับแสงจะทำหน้าที่เป็น<br>มาตรวัดระดับ กดปุ่มควบคุมอีกครั้งเพื่อออก ตัวเลือกนี้จะมีผลเมื่อเลือก [ <b>—รูปแบบ</b><br>1] หรือ [ <b>—รูปแบบ 2]</b> ไว้สำหรับ [รูปแบบ EVF] (P.367)                                                                                                    |
| IOI <b>เลือกจอภาพ</b><br>(IOI)<br>(การเลือกการแสดงผล)               | สลับระหว่างการถ่ายภาพด้วยช่องมองภาพและ Live View หากเลือก <b>[ปิด]</b> ไว้สำหรับ<br>[ <b>EVF ออโด้สวิตช์]</b> (P.397) จอแสดงผลจะสลับไปมาระหว่างช่องมองภาพและ<br>จอภาพ กดปุ่มควบคุมค้างไว้เพื่อแสดงตัวเลือก [ <b>EVF ออโด้สวิตช์</b> ]                                                                                                    |
| การตั้งค่าข้อมูลเลนส์<br>( <b>Exif</b> Lens)                        | เรียกใช้ข้อมูลเลนส์ที่บันทึกไว้ก่อนหน้านี้ (P.389) เรียกใช้งานข้อมูลที่ได้รับการบันทึก<br>สำหรับเลนส์ที่ใช้ในปัจจุบันหลังจากที่เปลี่ยนเลนส์หรือในลักษณะเดียวกัน                                                                                                    |

| หน้าที่                                                            | ฟังก์ชัน                                                                                                    |
|--------------------------------------------------------------------|----------------------------------------------------------------------------------------------------|
| ห <mark>ลายฟังก์ชั</mark> น (Multi<br>Fn)<br>(หลายฟังก์ชัน)        | กำหนดค่าปุ่มควบคุมสำหรับใช้เป็นปุ่มหลายฟังก์ชัน (P.345) กดปุ่มควบคุมค้างไว้และ<br>หมุนปุ่มหมุนด้านหน้าหรือด้านหลังเพื่อเลือกพึงก์ชันที่ทำงาน ฟังก์ชันที่เลือกจะ<br>ทำงานเมื่อกดปุ่มควบคุม                                                                                                    |
| ทดสอบภาพ<br>( 🏚 Test)<br>( 🚺 เท่านั้น)                             | ถ่ายภาพทดสอบ คุณสามารถดูตัวอย่างผลของการตั้งค่าที่เลือกในรูปถ่ายจริงได้ หาก<br>คุณกดปุ่มควบคุมค้างไว้ขณะกดปุ่มชัดเตอร์ คุณจะสามารถดูตัวอย่างผลลัพธ์ได้ แต่<br>ภาพจะไม่ถูกบันทึกลงในการ์ดหน่วยความจำ                                                                                          |
| ฟังก์ขันโดยตรง<br>(⊠/[∺]/⊁/ <del>-</del> )                         | กำหนดหน้าที่ให้แก่ปุ่มต่างๆ บนแป้นลูกศร (△▽◁▷) หน้าที่ต่างๆ ดังต่อไปนี้ได้:<br>ปุ่ม ⊲: [•:•] (การเลือก AF เป้าหมาย)<br>ปุ่ม △: 🔁 (การชดเชยแสง)<br>ปุ่ม ▷: การสลับ MF (สลับไปมาระหว่าง AF/MF)<br>ปุ่ม ▽: WB (สมดุลแสงขาว)<br>• ปุ่ม ▷ และ ▽ สามารถกำหนดเป็นฟังก์ชันอื่นๆ ได้                  |
| โหมดแฟลช ( <b>\$</b> )<br>(ฒิ เท่านั้น)                            | ปรับการตั้งค่าแฟลช (P.177) กดหนึ่งครั้งเพื่อแสดงตัวเลือกแฟลชแล้วกดอีกครั้งเพื่อ<br>เลือกตัวเลือกที่เลือกแล้วออก เลือกการตั้งค่าโดยใช้ปุ่มหมุนด้านหน้าหรือด้านหลัง<br>หรือ ⊲⊳<br>@ฬงก์ชันนี้สามารถกำหนดให้กับปุ่ม ⊳ และ ⊽ เท่านั้น คุณต้องตั้งค่า [ฯ\$•) เป็น<br><b>[ฟังก์ชันโดยตรง]</b> ก่อน |
| 「上」/ご<br>(ถ่ายภาพต่อเนื่อง/ตั้ง<br>เวลา)<br>(เ <b>ดิ</b> เท่านั้น) | เลือกโหมดไดรฟ์ (ถ่ายภาพต่อเนื่อง/ตั้งเวลา) (Pฺ188) กดปุ่มเพื่อแสดงตัวเลือกโหมด<br>ไดรฟ์จากนั้นเลือกโหมดโดยใช้ปุ่มหมุนด้านหน้าหรือด้านหลังหรือปุ่ม ⊲⊳<br>์ ฟิงก์ชันนี้สามารถกำหนดให้กับปุ่ม ⊳ และ ⊽ เท่านั้น คุณต้องตั้งค่า [ฯ\$•] เป็น<br>[ฟิงก์ชันโดยตรง] ก่อน                              |
| ชูมอิเล็กทรอนิกส <i>์</i><br>( <b>W⇔T</b> )                        | ซูมเลนส์พาวเวอร์ซูมเข้าหรือออก หลังจากกดปุ่มควบคุมแล้ว ให้ใช้แป้นลูกศรเพื่อซูม<br>เข้าหรือออก ใช้ ∆ หรือ Þ เพื่อซูมเข้าและ ⊽ หรือ ⊲ เพื่อซูมออก                                                                                                    |
| 🖫 ฉ็อค (��)<br>(ล็อคการควบคุมแบบ<br>สัมผัส)                        | ล็อคการควบคุมแบบสัมผัส กดปุ่มค้างไว้หนึ่งครั้งเพื่อล็อคการควบคุมแบบสัมผัสและ<br>กดอีกครั้งเพื่อปลดล็อค<br>๋ ฬิงก์ชันนี้สามารถกำหนดให้กับปุ่ม ▷ และ ▽ เท่านั้น คุณต้องตั้งค่า [ฯ\$•] เป็น<br><b>[ฟิงก์ชันโดยตรง]</b> ก่อน                                                                     |
| หยุด AF (AF Stop)                                                  | การระงับการโฟกัสอัตโนมัติ การล็อคโฟกัสและการโฟกัสอัตโนมัติจะถูกระงับเมื่อมี<br>การกดปุ่มควบคุม ใช้เฉพาะกับปุ่มเลนส์ <b>I-Fn</b> เท่านั้น                                                                                                    |

| หน้าที่                                                                   | ฟังก์ขัน                                                                                                    |
|---------------------------------------------------------------------------|----------------------------------------------------------------------------------------------------|
| <sup>WB</sup> ูล็อค (Lock <sup>WB</sup> <sub>AUTO</sub> )<br>(≌ เท่านั้น) | เมื่อบันทึกภาพเคลื่อนไหวในโหมด 肸∕S&Q โดยตั้งค่าสมดุลแสงขาวเป็น [WB<br>Auto] การกดปุ่มจะเป็นการล็อคสมดุลแสงขาว กดอีกครั้งจะเป็นการปลดล็อค |
| ี่                                                                        | สลับ [ஸி View Assist] [เปิด] หรือ [ปิด]<br>การตั้งค่ายังสามารถเปลี่ยนได้ขณะบันทึกภาพเคลื่อนไหว                                           |
| ຄາຮຕັ້งค่าລາຍແຄນ<br>( <b>⊠Zebr</b> a)<br>(ಱ ເท່ານັ້ນ)                     | สลับ <b>[การตั้งค่าลายแถบ] [เปิด]</b> หรือ <b>[ปิด]</b><br>การตั้งค่ายังสามารถเปลี่ยนได้ขณะบันทึกภาพเคลื่อนไหว                           |
| C-AF เมื่อ ऄ (Ю:C-<br>AF)<br>(ஐ เท่านั้น)                                 | สลับ [🍄 C-AF เมื่อ 🕅] (P.122) [ใช่] หรือ [ไม่ใช่]<br>การตั้งค่ายังสามารถเปลี่ยนได้ขณะบันทึกภาพเคลื่อนไหว                                 |
| ปิด                                                                       | ไม่มีการใช้งานการควบคุม                                                                                                    |

### การใช้ตัวเลือกมัลติฟังก์ชัน (หลายฟังก์ชัน)

กำหนดหลายหน้าที่ให้กับปุ่มเดียว

### การเลือกฟังก์ชัน

 กดปุ่มค้างไว้เพื่อกำหนด [หลายฟังก์ชัน] และหมุนปุ่มหมุนด้านหน้า หรือด้านหลัง

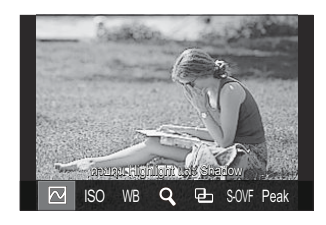

- หมุนปุ่มหมุนจนกว่าจะมีการเลือกคุณลักษณะที่ต้องการ ปล่อยปุ่มเพื่อเลือกคุณลักษณะที่เลือก
- 2. กดปุ่มที่กำหนดให้เป็น [หลายฟังก์ชัน]
- 3. ปรับการตั้งค่า

ปุ่ม **[หลายฟังก์ชัน]** สามารถใช้เพื่อ:

|       | ควบคุม<br>Highlight และ<br>Shadow | เปลี่ยนการตั้งค่าโดยใช้ปุ่มหมุนด้านหน้าและด้านหลัง กดปุ่ม INFO เพื่อ<br>เปลี่ยนพื้นที่ที่ต้องการกำหนดค่า (แสงจ้า, เงา, โทนกลาง) |
|-------|-----------------------------------|----------------------------------------------------------------------------------------------------|
| ISO   | ISO                               | างไว้ยางการตั้งก่าโดยให้ประหรุงก้างหรู้ไปการก้างหลัง                                                                            |
| WB    | WB                                | เบตกหมางคา เพก เมน์ท พน์ หตา แห่ง รูตา แห่งขา                                                                                   |
| Q,    | ขยาย                              | กล้องจะแสดงกรอบชูม                                                                                                    |
| Ð     | สัดส่วนภาพ                        | เปลี่ยนการตั้งค่าโดยใช้ปุ่มหมุนด้านหน้าและด้านหลัง                                                                              |
| S-OVF | 🗖 โหมด LV                         | เมื่อกดปุ่มแต่ละครั้ง การตั้งค่าจะสลับไปมาระหว่าง [Standard] และ [S-<br>OVF]                                                    |

*อ่*⊱คุณสามารถเลือกตัวเลือกที่แสดง 🖾 [การตั้งค่ามัลติฟังก์ชั่น] (P.377)

๗่ะยังสามารถกำหนดค่า **[ควบคุม Highlight และ Shadow]** ได้โดยการดำเนินการต่อไปนี้

- ระหว่างการบันทึก กด Fn (การชดเชยแสง) จากนั้นกดปุ่ม INFO
- หลังจากกด **OK** บนจอแสดงผลการถ่ายภาพ ให้เลือก **[ชดเชยแสง/⊠]** บนแผง Super Control (P.93) แล้ว กด **OK**

### การใช้ปุ่ม CP (โหมดประมวลผลภาพ)

กดปุ่มเพื่อเปิดโหมดประมวลผลภาพที่ใช้ล่าสุด กดปุ่มค้างไว้และหมุนปุ่มหมุนด้านหน้าหรือด้านหลังเพื่อเปลี่ยนการ ตั้งค่าสำหรับโหมดประมวลผลภาพหรือเปลี่ยนไปใช้โหมดประมวลผลภาพอื่น

() หากปุ่ม CP ได้รับการกำหนดหน้าที่อื่นไว้แล้ว คุณจะต้องกำหนด [โหมดประมวลผลภาพ] ให้กับปุ่มควบคุม โดยใช้ [ ใฟ้งก์ชันปุ่ม] IS "การควบคุมที่สามารถปรับแต่งได้" (P.336)

### สลับโหมดประมวลผลภาพ/การตั้งค่า

- กดปุ่ม CP และหมุนปุ่มหมุนด้านหน้าหรือปุ่มหมุนด้านหลัง
  - หมุนปุ่มหมุนจนกว่าจะมีการเลือกโหมดประมวลผลภาพ/การตั้งค่าที่ ต้องการ เลือกคุณสมบัติที่เลือกไว้แล้วปล่อยปุ่ม
  - เมื่อเลือก [ถ่ายภาพ Live GND] ไว้ หลังจากปล่อยปุ่มแล้ว คุณ สามารถเลือก [ประเภทฟิลเตอร์] ได้โดยการหมุนปุ่มหมุนด้านหน้า กดปุ่มอีกครั้งเพื่อปรับการตั้งค่าตำแหน่งฟิลเตอร์และขอบเขด
  - เลือก [ปิด] เพื่อออกจากโหมดประมวลผลภาพและกลับไปยังการ ถ่ายภาพปกติ
- คุณสามารถถ่ายภาพด้วยโหมดประมวลผลภาพและการตั้งค่าที่เลือกไว้

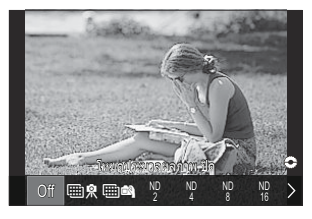

### เปิดหรือปิดโหมดประมวลผลภาพ

การทำงานเมื่อกดปุ่ม CP จะแสดงไว้ด้านล่าง โหมดประมวลผลภาพที่ใช้ล่าสุดจะถูกเรียกใช้

| ₩ \$./<br>₩ <b>\$</b> | High Res Shot       | กดปุ่มแต่ละครั้งเพื่อเปิดและปิด                                                                                                    |
|-----------------------|---------------------|----------------------------------------------------------------------------------------------------|
| ND2–ND64              | ถ่ายภาพ Live<br>ND  | กดปุ่มแต่ละครั้งเพื่อเปิดและปิด                                                                                                    |
| GND2–<br>GND8         | ถ่ายภาพ Live<br>GND | การแสดงผลจะสลับระหว่างหน้าจอสำหรับปรับการตั้งค่าตำแหน่งฟิล<br>เตอร์และขอบเขตและหน้าจอการถ่ายภาพเดิมเมื่อกดปุ่มแต่ละครั้ง<br>กดปุ่มค้างไว้เพื่อเลือก [ <b>ปิด]</b> สำหรับ [ <b>ถ่ายภาพ Live GND</b> ] |
|                       | โฟกัสช้อน           | กดปุ่มแต่ละครั้งเพื่อเปิดและปิด หากต้องการเลือกดัวเลือกสำหรับ<br>[ <b>โฟกัสช้อน]</b> ให้กดปุ่มค้างไว้                                                                                                |
| HDR1/<br>HDR2         | HDR                 | กดปุ่มแต่ละครั้งเพื่อเปิดและปิด                                                                                                    |
| ⊡                     | การถ่ายภาพ<br>ช้อน  | กดปุ่มแต่ละครั้งเพื่อเปิดและปิด หากต้องการเลือกดัวเลือกสำหรับ <b>[การ</b><br>ถ่ายภาพข้อน] ให้กดปุ่มค้างไว้                                                                                           |

๗๊ คุณสามารถเลือกตัวเลือกที่แสดง เมื่อ "การเลือกการตั้งค่าที่สามารถใช้งานได้ผ่านปุ่ม CP (การตั้งค่าปุ่ม CP)" (P.376)

### การบันทึกภาพเคลื่อนไหวโดยการกดปุ่มชัตเตอร์ (฿ ฟังก์ชันชัตเตอร์)

D:PASMB ☎/S&Q:PASM

กำหนดค่าปุ่มชัตเตอร์เป็นปุ่ม 💿 (บันทึกภาพเคลื่อนไหว)

เมนู

• MENU ➡ ✿ ➡ 1. การใช้งาน ➡ การตั้งค่าปุ่ม ➡ ♈ ฟังก์ชันชัดเตอร์

| ปิด          | ไม่สามารถใช้ปุ่มขัดเตอร์เพื่อบันทึกภาพเคลื่อนไหวได้           |
|--------------|---------------------------------------------------------------|
| <b>◎</b> REC | กดปุ่มขัดเตอร์ลงจนสุดเพื่อเริ่มหรือหยุดการบันทึกภาพเคลื่อนไหว |

## การกำหนดหน้าที่ให้กับปุ่มหมุนด้านหน้าและด้าน หลัง ( ๋๋Ωีฬึงก์ชั่นของ Dial / ੴฬึงก์ชั่นของ Dial)

### ©:PASMB ₽/S&Q:PASM

เลือกหน้าที่ของปุ่มหมุนด้านหน้าและด้านหลัง

| <u>រូបរ</u> រូ |     |                  |                       |                     |
|----------------|-----|------------------|-----------------------|---------------------|
| • MENU 🔿       | * = | 🕨 1. การใช้งาน 븆 | ้การตั้งค่าแป้นหมุน 븆 | 🗖 ฟังก์ชั้นของ Dial |
| • MENU 🔿       | ☆ = | 🕨 1. การใช้งาน ➡ | ้การตั้งค่าแป้นหมุน 븆 | 🍄 ฟังก์ชั่นของ Dial |

1. เลือกตัวเลือกและกดปุ่ม OK

.....

- เลือกปุ่มหมุนโดยใช้ปุ่ม ⊲่⊳และใช้ปุ่ม ∆⊽ ในการเลือกหน้าที่
- กดปุ่ม INFO เพื่อขยับไปมาระหว่างตำแหน่งสวิตช์
- กดปุ่ม OK เมื่อการตั้งค่าเสร็จสิ้น

#### ้ ฟังก์ชันที่สามารถกำหนดได้ใน [ 🗖 ฟังก์ชั่นของ Dial] มีดังต่อไปนี้

| and to d                   | ฟังก์ชัน                    | โหมดถ่ายภาพ |              |              |   |                |  |
|----------------------------|-----------------------------|-------------|--------------|--------------|---|----------------|--|
| หนาท                       |                             | Ρ           | А            | S            | М | В              |  |
| โปรแกรมชีฟท์ (Ps)          | กำหนดค่าโปรแกรมชิฟท์ (P.60) | ✓           | —            | —            | — | —              |  |
| ความเร็วชัดเตอร์ (Shutter) | เลือกความเร็วขัดเดอร์       | _           | _            | $\checkmark$ | ✓ | ✓ <sup>1</sup> |  |
| ค่ารูรับแสง (FNo)          | ปรับรูรับแสง                | _           | $\checkmark$ | _            | ✓ | $\checkmark$   |  |
| ชดเชยแสง (🗷)               | ปรับการชดเชยแสง             | ~           | ~            | ~            | ✓ | $\checkmark$   |  |
| ชดเชยแสงแฟลช (🛂)           | ปรับการชดเชยแสงแฟลช         | ~           | ~            | ~            | ✓ | $\checkmark$   |  |

| 000 to 2                | ฟังก์ชัน                                                            | โหมดถ่ายภาพ |              |              |   |              |  |
|-------------------------|---------------------------------------------------------------------|-------------|--------------|--------------|---|--------------|--|
| หนาท                    |                                                                     | Ρ           | А            | S            | М | В            |  |
| ISO                     | ปรับความไวแสง ISO                                                   | ✓           | ✓            | ✓            | ✓ | $\checkmark$ |  |
| WB (WB)                 | ปรับสมดุลแสงขาว                                                     | ✓           | ✓            | ✓            | ✓ | $\checkmark$ |  |
| CWB เคลวิน (CWB Kelvin) | ปรับอุณหภูมิสีเมื่อเลือก CWB (WB กำหนด<br>เอง) ไว้สำหรับสมดุลแสงขาว | ~           | ~            | ~            | ~ | ✓            |  |
| ปิด                     | ไม่มี                                                               | ✓           | $\checkmark$ | $\checkmark$ | ✓ | $\checkmark$ |  |

1 สลับระหว่างการถ่ายแบบ Bulb, Time และ Live Comp

#### ้ ฟังก์ชันที่สามารถกำหนดได้ใน [**⇔๊ ฟังก์ชั่นของ Dial]** มีดังต่อไปนี้

| an to d                           | ฟังก์ชัน                                                           |   | โหมดถ่ายภาพ |   |   |  |  |
|-----------------------------------|--------------------------------------------------------------------|---|-------------|---|---|--|--|
| ицти                              |                                                                    |   | А           | S | М |  |  |
| ความเร็วชัตเตอร์ (Shutter)        | เลือกความเร็วขัตเตอร์                                              |   | —           | ✓ | ✓ |  |  |
| ค่ารูรับแสง (FNo)                 | ปรับรูรับแสง                                                       | _ | ✓           | _ | ✓ |  |  |
| ชดเชยแสง (🗷)                      | ปรับการชดเชยแสง                                                    | ~ | ✓           | ✓ | ~ |  |  |
| ISO                               | ปรับความไวแสง ISO                                                  | ✓ | ✓           | ✓ | ✓ |  |  |
| WB (WB)                           | ปรับสมดุลแสงขาว                                                    | ✓ | ✓           | ✓ | ✓ |  |  |
| CWB เคลวิน (CWB Kelvin)           | ปรับอุณหภูมิสีเมื่อเลือก CWB (WB กำหนดเอง)<br>ไว้สำหรับสมดุลแสงขาว | ~ | ~           | ~ | ~ |  |  |
| ระดับการบันทึกเสียง (ѰVol)        | ปรับระดับเสียงบันทึก                                               | ✓ | ✓           | ✓ | ✓ |  |  |
| ความดังเสียงหูฟัง ( <b>A</b> Vol) | ปรับระดับเสียงของหูฟัง                                             | ✓ | ✓           | ✓ | ✓ |  |  |
| ปิด                               | ไม่มี                                                              | ✓ | ✓           | ~ | ✓ |  |  |

## การเปลี่ยนการตั้งค่าการหมุน Dial (ตั้งค่าการหมุน Dial)

### ©:PASMB ₽/S&Q:PASM

เลือกทิศทางที่คุณต้องการหมุนแป้นหมุนเพื่อตั้งค่าการรับแสง

| <u>เมนู</u> |                    |                      |                     |
|-------------|--------------------|----------------------|---------------------|
| • MENU 🔿    | 🛠 🔿 1. การใช้งาน 🔿 | การตั้งค่าแป้นหมุน 븆 | ตั้งค่าการหมุน Dial |

| ค่าการเปิดรับ | เลือกทิศทางที่จะหมุนแป้นหมุน เพื่อตั้งค่ารูรับแสงและความเร็วชัดเดอร์ในโหมด A, S, M |
|---------------|------------------------------------------------------------------------------------|
| แสง           | และ B                                                                              |
| Ps            | เลือกทิศทางที่จะหมุนแป้นหมุนสำหรับการเปลี่ยนโปรแกรม (โหมด <b>P</b> )               |

## การปรับแต่งคันโยก Fn (การตั้งค่าปุ่มปรับ Fn)

### ©:PASMB ₽/S&Q:PASM

เมน

• MENU 🔿 🌣 🄿 1. การใช้งาน 🔿 การตั้งค่าปุ่มปรับ Fn

### วิธีกำหนดค่าคันโยก Fn

| 🗖 Fn Lever ฟังก์ชัน      | เลือกหน้าที่ของคันโยก <b>Fn</b> ในโหมดถ่ายภาพนิ่ง<br>สามารถใช้คันโยก Fn เพื่อเลือกหน้าที่ของปุ่มหมุนด้านหน้าและด้านหลัง หรือเพื่อ<br>เรียกคืนการตั้งค่าโฟกัสได้ และยังสามารถใช้เพื่อเลือกโหมดภาพเคลื่อนไหวได้<br>ด้วย |
|--------------------------|----------------------------------------------------------------------------------------------------|
| 🍄 Fn Lever ฟังก์ชัน      | เลือกหน้าที่ของคันโยก <b>Fn</b> ในโหมดภาพเคลื่อนไหว<br>สามารถใช้คันโยก Fn เพื่อเลือกหน้าที่ของปุ่มหมุนด้านหน้าและด้านหลัง หรือเพื่อ<br>เรียกคืนการดั้งค่าโฟกัสได้                                                     |
| Fn Lever /สวิตช์เปิด/ปิด | สามารถใช้คันโยก Fn เป็นคันโยกเปิด/ปิดได้ ใช้คุณสมบัตินี้หากคุณต้องการใช้<br>มือขวาเพื่อเปิดหรือปิดกล้องระหว่างการถ่ายภาพ                                                                                              |

### การกำหนดค่า [ 🖸 Fn Lever ฟังก์ชัน]

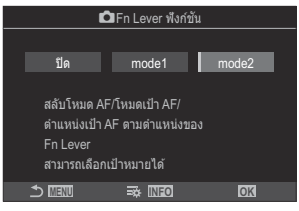

หน้าจอ Fn Lever ฟังก์ชัน

| ปิด   | การเปลี่ยนดำแหน่งคันโยก <b>Fn</b> จะไม่มีผล                                                                                                    |  |
|-------|----------------------------------------------------------------------------------------------------|--|
| mode1 | สลับฟังก์ขันของปุ่มหมุนด้านหน้าและด้านหลังโดยการเปลี่ยนตำแหน่งของคันโยก <b>Fn</b><br>ฟังก์ขันสำหรับตำแหน่ง 1 และ 2 สอดคล้องกับการตั้งค่าที่เลือกไว้ [ <b>โ</b> ฟงก์ชั่นของ Dial]<br>(P349)                                                                                                    |  |
| mode2 | สลับระหว่างการตั้งค่าสองกลุ่มที่เลือกไว้ก่อนหน้านี้สำหรับ [โหมด AF], [โหมดเป้า AF]<br>และ [ดำแหน่งเป้า AF]<br>กดปุ่ม INFO แล้วทำเครื่องหมาย (✔) ที่อยู่ถัดจากการตั้งค่าที่คุณต้องการเรียกคืนด้วยคัน<br>โยก Fn<br>หากต้องการยกเลิกการทำเครื่องหมาย ให้กดปุ่ม OK อีกครั้ง<br>[โหมด AF]: S-AF, C-AF, อื่นๆ<br>[โหมดเป้า AF]: [•]Single, []All, อื่นๆ<br>[ดำแหน่งเป้า AF]: ดำแหน่งเป้า AF |  |

(2) ไม่สามารถใช้งานฟังก์ชันนี้ได้ในกรณีต่อไปนี้

- ตั้งค่า **[Fn Lever /สวิตช์เปิด/ปิด]** (P.356) ไว้เป็น **[ON/OFF]** หรือ **[OFF/ON]** 

### การกำหนดค่า [🍄 Fn Lever ฟังก์ชัน]

1. เลือก [ஐ Fn Lever ฟังก์ชัน] บนหน้าจอ [การตั้งค่าปุ่มปรับ Fn] แล้วกดปุ่ม OK

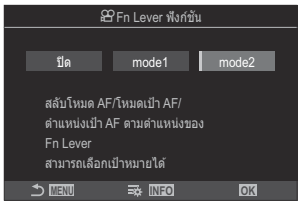

หน้าจอ Fn Lever ฟังก์ชัน

| ปิด   | การเปลี่ยนตำแหน่งคันโยก Fn จะไม่มีผล                                                                                                    |
|-------|----------------------------------------------------------------------------------------------------|
| mode1 | สลับฟังก์ขันของปุ่มหมุนด้านหน้าและด้านหลังโดยการเปลี่ยนดำแหน่งของคันโยก <b>Fn</b><br>ฟังก์ขันสำหรับดำแหน่ง 1 และ 2 สอดคล้องกับการตั้งค่าที่เลือกไว้ [🎛 ฟังก์ชั่นของ Dial]<br>(P349)                                                                                                    |
| mode2 | สลับระหว่างการตั้งค่าสองกลุ่มที่เลือกไว้ก่อนหน้านี้สำหรับ [โหมด AF], [โหมดเป้า AF]<br>และ [ดำแหน่งเป้า AF]<br>กดปุ่ม INFO แล้วทำเครื่องหมาย (✔) ที่อยู่ถัดจากการตั้งค่าที่คุณต้องการเรียกคืนด้วยคัน<br>โยก Fn<br>หากต้องการยกเลิกการทำเครื่องหมาย ให้กดปุ่ม OK อีกครั้ง<br>[โหมด AF]: S-AF, C-AF, อื่นๆ<br>[โหมดเป้า AF]: [ ▦ ]Small, []All, อื่นๆ<br>[ดำแหน่งเป้า AF]: ดำแหน่งเป้า AF |

🕐 ไม่สามารถใช้งานฟังก์ชันนี้ได้ในกรณีต่อไปนี้

- ตั้งค่า **[Fn Lever /สวิตช์เปิด/ปิด]** (P.356) ไว้เป็น **[ON/OFF]** หรือ **[OFF/ON]** 

### การใช้ [mode2] ของ [ 🖸 Fn Lever ฟังก์ชัน] / [🍄 Fn Lever ฟังก์ชัน]

เมื่อคุณเลือก [mode2] ไว้สำหรับ [ 🖸 Fn Lever ฟังก์ชัน] / [🍄 Fn Lever ฟังก์ชัน] กล้องจะจัดเก็บการตั้งค่า โฟกัสดำแหน่ง 1 และ 2 แยกกัน

**1.** หมุนคันโยก **Fn** ไปที่ตำแหน่ง 1 แล้วตั้งค่า AF

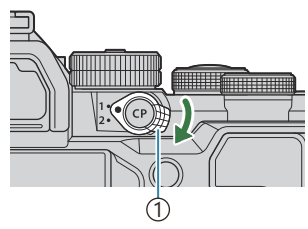

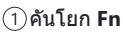

| mode2            |      |
|------------------|------|
| โหมด AF          |      |
| ∽ โหมดเป้า AF    |      |
| ∽ ดำแหน่งเป้า AF |      |
|                  |      |
|                  |      |
|                  |      |
|                  |      |
| <b>⊅</b>         | ⊠ ok |

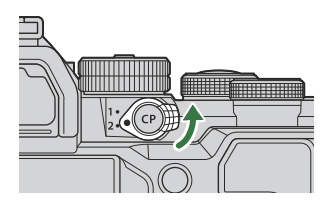

- กล้องจะสามารถจัดเก็บการตั้งค่าที่ทำเครื่องหมาย (✓) ไว้ใน:
  [โหมด AF]: S-AF, C-AF, อื่นๆ
  [โหมดเป้า AF]: [・]Single, [ﷺ]All, อื่นๆ
  [ดำแหน่งเป้า AF]: ดำแหน่งเป้า AF
- 2. หมุนคันโยก Fn ไปที่ตำแหน่ง 2 แล้วตั้งค่า AF

3. หมุนคันโยกไปที่ตำแหน่งที่ต้องการ เพื่อเรียกคืนการตั้งค่าที่บันทึกไว้

### การกำหนดค่า [Fn Lever /สวิตช์เปิด/ปิด]

 เลือก [Fn Lever /สวิตช์เปิด/ปิด] บนหน้าจอ [การตั้งค่าปุ่มปรับ Fn] แล้วกดปุ่ม OK

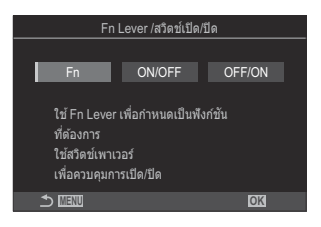

| Fn     | คันโยกจะทำงานตามตัวเลือกที่เลือกไว้สำหรับ [ 🗖 Fn Lever ฟังก์ชัน] และ [🍄 Fn<br>Lever ฟังก์ชัน] (P.355) |
|--------|----------------------------------------------------------------------------------------------------|
| ON/OFF | คันโยกจะทำหน้าที่เป็นคันโยก <b>ON/OFF</b> ดำแหน่ง 1 เปิด ส่วนตำแหน่ง 2 ปิด                            |
| OFF/ON | คันโยกจะทำหน้าที่เป็นคันโยก <b>ON/OFF</b> ดำแหน่ง 1 ปิด ส่วนดำแหน่ง 2 เปิด                            |

## ้เลนส์พาวเวอร์ซูม (การตั้งค่าซูมอิเล็กทรอนิกส์)

### ©:PASMB ₽/S&Q:PASM

เลือกความเร็วที่เลนส์พาวเวอร์ชูมชูมเข้าหรือชูมออกเมื่อหมุนวงแหวนปรับซูม ปรับความเร็วในการซูมหากคุณพบ ว่าการจัดกรอบวัตถุเป็นเรื่องยาก

<u>เมนู</u> • MENU ➡ ✿ ➡ 1. การใช้งาน ➡ การตั้งค่าชูมอิเล็กทรอนิกส์

| 🖸 ดวามเร็วชูมไฟฟ้า        | ดั้งค่าความเร็วในการซูมของโหมด 🗖<br>[ต่ำ]: ซูมข้า เป็นทางเลือกที่ดีเมื่อต้องการปรับค่าอย่างแม่นยำ<br>[ปกติ]: ความเร็วในการซูมปกติ<br>[High]: ซูมเร็ว      |
|---------------------------|----------------------------------------------------------------------------------------------------|
| <b>≌</b> ดวามเร็วชูมไฟฟ้า | ตั้งค่าความเร็วในการซูมของโหมด ≌∕S&Q<br>[ต่ำ]: ซูมช้า เป็นทางเลือกที่ดีเมื่อต้องการปรับค่าอย่างแม่นย่า<br>[ปกติ]: ความเร็วในการซูมปกติ<br>[High]: ซูมเร็ว |

ิ @ แม้ว่าโหมดถ่ายภาพนิ่ง (โหมด ฒิ) และโหมดภาพเคลื่อนไหว (โหมด ♈/S&Q) จะแสดงตัวเลือกเดียวกัน แต่ ความเร็วในการซูมจริงจะต่างกัน

## การเลือกสิ่งที่จะเกิดขึ้นเมื่อกดปุ่มชัตเตอร์ระหว่าง การชูม Live View (โหมดขยายภาพ LV)

### D:PASMB ₽/S&Q:PASM

เลือกตัวเลือกการแสดงผลเพื่อใช้กับการซูมโฟกัส

<u>เมน</u> • MENU → ☆ → 2. การใช้งาน → โหมดขยายภาพ LV

*©่* สำหรับข้อมูลเกี่ยวกับตัวเลือกการซูม Live View โปรดดูคำอธิบายที่ "ซูมกรอบ AF/ ซูม AF (AF เฉพาะจุด พิเศษ)" (P.110)

|                | เลือกว่าจะให้กล้องทำอย่างไร หากคุณกดปุ่มชัดเดอร์ลงครึ่งหนึ่งระหว่างการซูมโฟกัส                                                                        |
|----------------|----------------------------------------------------------------------------------------------------|
| โหมดขยายภาพ LV | [mode1]: สิ้นสุดการซูมโฟกัส คุณสามารถตรวจสอบองค์ประกอบภาพ หลังจากโฟกัส<br>โดยใช้การซูมโฟกัสได้                                                        |
|                | [mode2]: การซูมโฟกัสจะยังคงมีผลในขณะที่กล้องโฟกัส จัดองค์ประกอบภาพก่อนที่<br>จะโฟกัส จากนั้นซูมเข้าเพื่อการโฟกัสที่แม่นยำและถ่ายภาพโดยไม่ต้องซูมจนสุด |

## การเลือกการทำงานของปุ่มควบคุมที่ใช้ในการ แสดงตัวอย่างระยะชัดลึก (۞ีล็อค)

### ©:PASMB ₽/S&Q:PASM

เลือกการทำงานของปุ่มควบคุมที่ใช้ในการแสดงตัวอย่างระยะชัดลึก

<u>เมนู</u> • MENU ➡ ✿ ➡ 2. การใช้งาน ➡ ©ล็อค

(2) ก่อนที่คุณจะสามารถใช้งาน AF เฉพาะจุดพิเศษ คุณจะต้องใช้ [การตั้งค่าปุ่ม] (P.336) เพื่อกำหนด [แสดง] ให้ กับปุ่มควบคุมของกล้องไว้ล่วงหน้า

 เลือกการทำงานของปุ่มควบคุมที่ใช้ในการแสดงตัวอย่างระยะขัดลึก
 [ปิด]: หยุดรูรับแสงเมื่อกดปุ่มควบคุม
 [เปิด]: รูรับแสงจะหยุดเมื่อกดปุ่มควบคุม; หากต้องการสิ้นสุดการแสดงตัวอย่างระยะขัดลึก ให้กดปุ่ม ควบคุมอีกครั้ง

### ตัวเลือกการกดปุ่มค้าง (เวลากดค้าง)

### ©:PASMB ₽/S&Q:PASM

เลือกระยะเวลาที่ต้องกดเพื่อทำการรีเซ็ดและพังก์ชันที่คล้ายกันสำหรับคุณสมบัติต่างๆ เพื่อความสะดวกในการใช้ งาน คุณสามารถกำหนดระยะเวลาการกดปุ่มค้างสำหรับคุณสมบัติต่างๆ ได้

#### <u>เมนู</u>

• MENU 🔿 🌣 🄿 2. การใช้งาน 🔿 เวลากดค้าง

้ตั้งค่าเวลากดค้างของปุ่มให้กับแต่ละฟังก์ชัน

#### [0.5 วินาที] – [3.0 วินาที]

ฟังก์ชันที่ช่วยให้คุณตั้งเวลากดค้างมีดังต่อไปนี้:

- ปิด LV**Q**
- รีเซ็ตเฟรม LV **Q**
- รีเซ็ด 🔀
- รีเซ็ด 🚧
- รีเซ็ด 🖽
- รีเซ็ด 🛄
- รีเซ็ด MONO
- รีเซ็ด 🛈
- รีเซ็ต 🌘
- รีเซ็ต 🗠
- รีเซ็ด 🕲
- รีเซ็ต [••••]

- เรียกใช้ EVFออโตัสวิตช์
- ปิด ₩
- รีเซ็ด 🖽
- สลับล็อค 🖳
- Flicker Scanเสร็จสิ้น
- แสดงการตั้งค่า WB BKT
- แสดงการตั้งค่า ART BKT
- แสดงการตั้งค่าโฟกัส BKT
- แสดงการตั้งค่า 🖾
- ปิด GND
- รีเซ็ต GND
- แสดงการตั้งค่า 🗇
# ฟังก์ชันสำหรับปรับหน้าจอ Live View

### การเปลี่ยนรูปลักษณ์ของจอแสดงผล ( 🖸 โหมด LV)

### ©:PASMB ₽/S&Q:PASM

เพิ่มช่วงไดนามิกของการแสดงผลช่องมองภาพ โดยเพิ่มจำนวนรายละเอียดที่มองเห็นได้ในส่วนที่สว่างจัาและมี เงามึดในลักษณะที่คล้ายคลึงกับช่องมองภาพแบบออพติคอล สามารถมองเห็นวัตถุได้ง่ายแม้ในสภาพย้อนแสง การ ตั้งค่านี้จะมีผลกับช่องมองภาพ, จอภาพ และสัญญาณออก HDMI

| <u>เมน</u><br>• MENU → ☆ → 3. Live View → 🖸 โหมด LV |                                                                                                    |
|-----------------------------------------------------|----------------------------------------------------------------------------------------------------|
| Standard                                            | เอฟเฟกด์ของค่าแสง, สี และการตั้งค่าการถ่ายภาพอื่นๆ จะปรากฏขึ้นบนจอช่องมองภาพ                        |
| S-OVF                                               | เอฟเฟกต์ของค่าแสง, สมดุลแสงขาว, อาร์ตฟิลเตอร์ และการตั้งค่าการถ่ายภาพอื่นๆ จะไม่ปรากฏ<br>บนจอแสดงผล |

• "S-OVF" จะปรากฏขึ้นบนจอแสดงผลเมื่อคุณเลือก **[S-OVF]** 

# ทำให้มองเห็นหน้าจอได้ง่ายขึ้นในที่มืด ( C Night <u>Vision)</u>

©:PASMB ≌/S&Q:PASM

เพิ่มความสว่างของจอแสดงผล เพื่อให้มองเห็นในที่มืดได้ง่ายขึ้น

| <u>เมนู</u>  |                  |              |
|--------------|------------------|--------------|
| • MENU 🔿 🌣 🔿 | 🕨 3. Live View 븆 | Night Vision |

| ปิด  | หน้าจอปกติ                                                                         |
|------|------------------------------------------------------------------------------------|
| เปิด | ปรับความสว่างเพื่อให้ง่ายต่อการดู ความสว่างและสีของภาพดัวอย่างแตกต่างจากภาพสุดท้าย |

• "Night LV" จะปรากฏขึ้นบนจอแสดงผลเมื่อคุณเลือก **[เปิด] ไ**ว้

() [จำนวนเฟรม] จะถูกตั้งค่าเป็น [ปกติ] เมื่อเลือก [เปิด] ไว้

### อัตราการแสดงผลของช่องมองภาพ (จำนวน เฟรม)

#### D:PASMB ≌/S&Q:PASM

เลือกอัตรารีเฟรชการแสดงของช่องมองภาพ

<u>เมนู</u> • MENU → ☆ → 3. Live View → จำนวนเฟรม

| ปกติ | จำนวนเฟรมมาตรฐาน แนะนำให้ใช้ตัวเลือกนี้ในหลายๆ สถานการณ์                                                                                                    |
|------|----------------------------------------------------------------------------------------------------|
| High | ทำให้การเคลื่อนไหวของวัดถุที่เคลื่อนไหวเร็วดูเนียนตา ดิดตามวัตถุที่เคลื่อนที่เร็วง่ายขึ้น การตั้งค่านี้<br>จะเปลี่ยนกลับเป็น <b>[ปกติ]</b> โดยอัตโนมัติหากอุณหภูมิภายในกล้องสูงขึ้นระหว่างการถ่ายภาพ |

### การดูตัวอย่างอาร์ตฟิลเตอร์ (โหมดภาพพิเศษ LV)

#### Ê PASMB ₽/S&Q:PASM

คุณสามารถดูเอฟเฟกต์ของอาร์ตฟิลเตอร์ในจอภาพหรือช่องมองภาพระหว่างการถ่ายภาพได้ บางฟิลเตอร์อาจ ทำให้วัตถุที่เคลื่อนไหวดูไม่ราบรื่น แต่สามารถลดเอฟเฟกต์ให้เหลือน้อยที่สุดเพื่อไม่ให้ส่งผลต่อการถ่ายภาพได้

| <u>เมน</u><br>• MENU → ☆ → 3. Live View → โหมดภาพพิเศษ LV |                                                                                                    |
|-----------------------------------------------------------|----------------------------------------------------------------------------------------------------|
|                                                           |                                                                                                    |
| mode1                                                     | คุณสามารถดูตัวอย่างเอฟเฟกต์ของอาร์ตฟิลเตอร์ได้ในระหว่างการถ่ายภาพ                                                                                            |
| mode2                                                     | ขณะที่กดปุ่มชัดเดอร์ลงครึ่งหนึ่ง กล้องจะให้ความสำคัญกับการรักษาอัดราการแสดงและลด<br>เอฟเฟกต์ของอาร์ตฟิลเตอร์ในการแสดงตัวอย่างเป็นหลัก ภาพเคลื่อนไหวจะราบรื่น |

### การลดการกะพริบใน Live View (Anti-Flicker LV)

#### © PASMB ₽/S&Q:PASM

ลดการกะพริบภายใต้แสงจากหลอดฟลูออเรสเซนต์และอย่างอื่นที่คล้ายกัน เลือกตัวเลือกนี้หากการกะพริบทำให้ คุณมองจอแสดงผลลำบาก

| · MENU → ☆ → 3. Live View → Anti-Flicker LV |                                                                                                    |
|---------------------------------------------|----------------------------------------------------------------------------------------------------|
|                                             |                                                                                                    |
| อัตโนมัติ                                   | กล้องตรวจจับและลดการกะพริบ                                                                                                    |
| 50Hz                                        | ลดการกะพริบในที่ทำงานหรือแสงกลางแจ้งที่ขับเคลื่อนด้วยไฟฟ้ากระแสสลับที่มีความถี่ 50 Hz                                                     |
| 60Hz                                        | ลดการกะพริบในที่ทำงานหรือแสงกลางแจ้งที่ขับเคลื่อนด้วยไฟฟ้ากระแสสลับที่มีความถี่ 60 Hz                                                     |
| ปิด                                         | ปิดการลดภาพกะพริบ<br><i>ธู่-</i> ตัวเลือกนี้ไม่สามารถใช้ได้เมื่อเลือก <b>[เปิด]</b> ไว้สำหรับ <mark>[ถ่ายภาพ Anti-Flicker]</mark> (P.200) |

### ช่วยถ่ายเซลฟี (ช่วยถ่ายเซลฟี)

### ©:PASMB ₽/S&Q:PASM

#### เลือกจอแสดงผลที่ใช้เมื่อมีการหมุนจอภาพย้อนกลับเพื่อถ่ายภาพตัวเอง

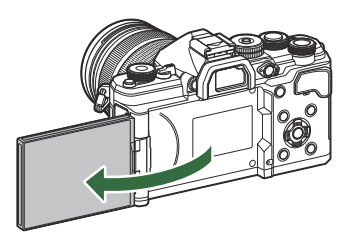

| <u>ពាក</u> ំ                              |
|-------------------------------------------|
| • MENU → 🌣 → 3. Live View → ช่วยถ่ายเซลฟี |
|                                           |

| ปิด  | จอแสดงผลจะไม่เปลี่ยนเมื่อมีการหมุนจอภาพย้อนกลับ                              |
|------|------------------------------------------------------------------------------|
| เปิด | เมื่อหมุนย้อนกลับเพื่อถ่ายภาพดนเอง จอแสดงผลจะแสดงภาพสะท้อนของมุมมองผ่านเลนส์ |

# ฟังก์ชันในการกำหนดค่าการแสดงข้อมูล

### เลือกรูปแบบการแสดงผลของช่องมองภาพ (รูป แบบ EVF)

#### ©:PASMB ≌/S&Q:PASM

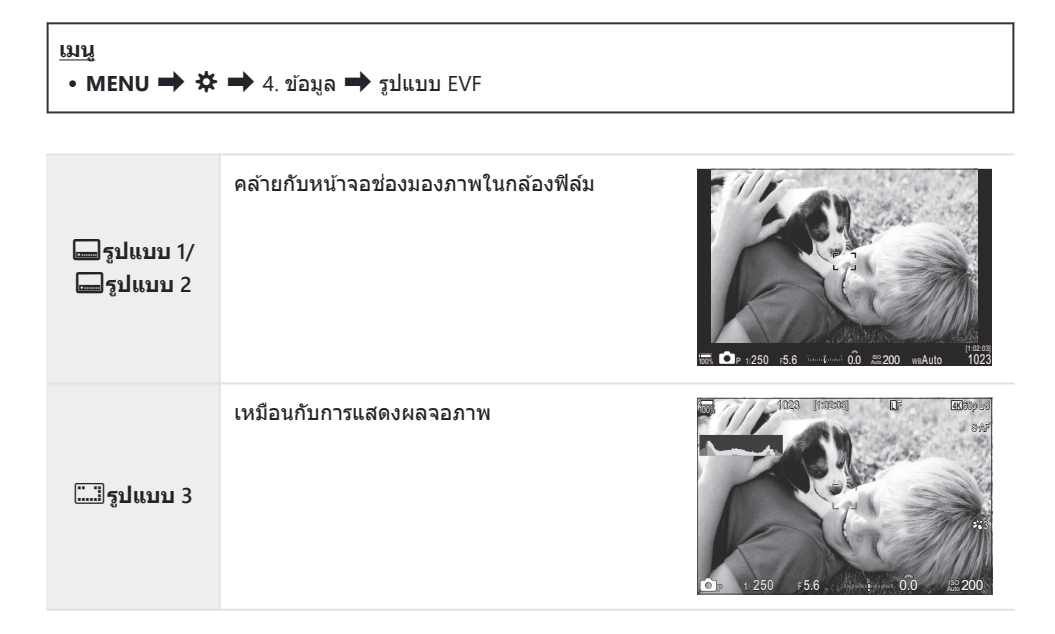

#### การแสดงผลช่องมองภาพเมื่อถ่ายภาพโดยใช้ช่องมอง ภาพ (รูปแบบ 1/รูปแบบ 2)

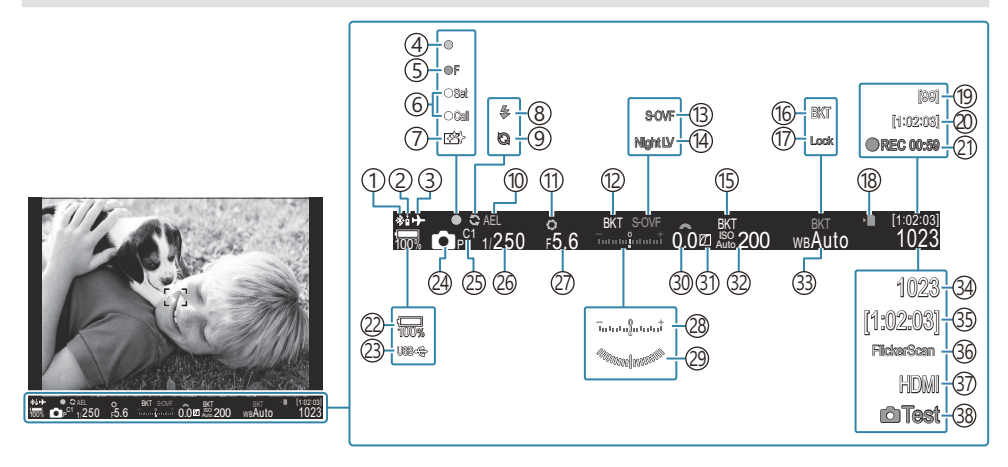

 การเชื่อมต่อ Bluetooth<sup>®</sup> ที่ใช้งาน (P.422, P.439) (20) ระยะเวลาที่บันทึกได้ (P.526) (21)เวลาในการบันทึก (แสดงระหว่างการบันทึก) (P.74) (2)รีโมทคอนโทรล (P.439) (22) ระดับแบตเตอรี่ (P.37) (3)โหมดเครื่องบิน (P.417) (4)เครื่องหมายยืนยัน AF (P.52) 23) USB PD (P.437) (5) ♥── SH2 การแจ้งเดือนรรับแสง (P.188) (24) โหมดถ่ายภาพ (P.58) (6) ฟังก์ชัน SET/CALL (P.452) (25) โหมดกำหนดเอง (P.79) (7)ลดฝ่น (P.465) (26) ความเร็วชัตเตอร์ (P.58, P.63) (8)แฟลช (กะพริบ: กำลังชาร์จ, สว่างขึ้น: การชาร์จเสร็จ (27) ค่ารรับแสง (P.58, P.61) สิ้น) (P.173) (28) การชดเชยแสง (P.151) (9) Pro Capture ที่ใช้งาน (P.197) (29)มาตรวัดระดับ<sup>1</sup> (P.373) (10) ล็อค AE (P.158) 30 ค่าการชดเชยแสง (P.151) (11) แสดง (P.359) (31) การควบคุม Highlight และ Shadow (P.345) (12) AE BKT (P.274) 32) ความไวแสง ISO (P.164) (13) 🗖 การตั้งค่า LV (เมื่อตั้งค่าเป็น [S-OVFI) (P.361) (33) สมดุลแสงขาว (P.231) (14) Night Vision (P.362) (34) จำนวนภาพนิ่งที่บันทึกได้ (P.523) 35)ระยะเวลาที่บันทึกได้ (P.526) (15) ISO BKT (P.278) 36)สแกนการกระพริบ (P.155) (16) WB BKT (P.276) (37) สัญญาณออก HDMI (P.289) (17) **ล็อค WB อัตโนมัติ** (P.236) (18) เครื่องหมายแสดงการเขียนการ์ด (P.28, P.33) (38) ทดสอบภาพ (P.337) (1) จำนวนภาพต่อเนื่องสูงสุด (P.190)

1 จะแสดงขณะกดปุ่มขัดเตอร์ลงครึ่งหนึ่ง 🕼 [🖃 💻 เกจวัดระดับ] (P.373)

### เครื่องหมายในการถ่ายภาพ ( 🖸 ตั้งค่าแสดง ข้อมูล / 🍄 ตั้งค่าแสดงข้อมูล)

#### ©:PASMB ₽/S&Q:PASM

เลือกเครื่องหมายที่จะแสดงในหน้าจอ Live View

้คุณสามารถแสดงหรือช่อนเครื่องหมายการตั้งค่าการถ่ายภาพได้ ใช้ตัวเลือกนี้เพื่อเลือกไอคอนที่จะปรากฏขึ้นบน จอแสดงผล

คุณสามารถตั้งค่าการแสดงผลของโหมด 🗖 ได้สามชุด และสองชุดในโหมด 🏵 / S&Q

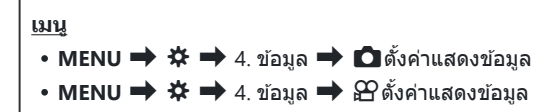

### การกำหนดค่า 🖸 ตั้งค่าแสดงข้อมูล

- เลือกเครื่องหมายที่คุณต้องการให้แสดงเมื่อกดปุ่ม INFO และทำ เครื่องหมาย (✓) ที่อยู่ด้านข้าง
  - เลือกตัวเลือกโดยใช้ △ ▽ แล้วกดปุ่ม OK เพื่อทำเครื่องหมาย
     (✓) ที่อยู่ด้านข้าง
     หากต้องการยกเลิกการทำเครื่องหมาย ให้กดปุ่ม OK อีกครั้ง

| 🗖 ตั้งค่าเ    | แสดงข้อมูล |
|---------------|------------|
| 🗹 ภาพเท่านั้น |            |
| 🗹 ข้อมูล 1    |            |
| 🛩 ข้อมูล 2    |            |
| 🗖 ข้อมูล 3    |            |
|               |            |
|               |            |
|               |            |
| 5 ⅢⅢ          | ⊠ OK       |
| 5 III         | r ok       |

หน้าจอการตั้งค่า 🖸 ตั้งค่าแสดง ข้อมูล

| ภาพเท่านั้น | กล้องจะไม่แสดงข้อมูล                                                                                                    |
|-------------|----------------------------------------------------------------------------------------------------|
| ข้อมูล 1    | เลือกตัวเลือกโดยใข้ △ ▽ แล้วกดปุ่ม OK เพื่อทำเครื่องหมาย (✔) ที่อยู่ด้านข้าง<br>หากต้องการยกเลิกการทำเครื่องหมาย ให้กดปุ่ม OK อีกครั้ง<br>หากต้องการกำหนดรายละเอียดของรายการที่จะแสดง ให้กด ▷ สามารถตั้งค่ารายการ<br>ต่อไปนี้ได้<br>[] / [Highlight และ Shadow] / [มาตรวัดระดับ] / [Silent โการทำงาน] |
| ข้อมูล 2    |                                                                                                    |
| ข้อมูล 3    |                                                                                                    |

ฐ่⊱ไม่สามารถปิดใข้งานชุดที่กำลังใช้งานอยู่ได้ แต่สามารถกำหนดค่ารายการที่จะแสดงได้

### การกำหนดค่า 🎛 ตั้งค่าแสดงข้อมูล

- เลือกเครื่องหมายที่คุณต้องการให้แสดงเมื่อกดปุ่ม INFO และทำ เครื่องหมาย (✓) ที่อยู่ด้านข้าง
  - เลือกดัวเลือกโดยใช้ △ ▽ แล้วกดปุ่ม OK เพื่อทำเครื่องหมาย
     (✓) ที่อยู่ด้านข้าง
     หากต้องการยกเลิกการทำเครื่องหมาย ให้กดปุ่ม OK อีกครั้ง

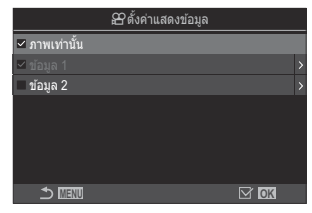

หน้าจอการตั้งค่า 🎛 ตั้งค่าแสดง ข้อมูล

| ภาพเท่านั้น | กล้องจะไม่แสดงข้อมูล                                                                                                    |
|-------------|----------------------------------------------------------------------------------------------------|
| ข้อมูล 1    | เลือกตัวเลือกโดยใช้ ∆ ⊽ แล้วกดปุ่ม OK เพื่อทำเครื่องหมาย (✔) ที่อยู่ด้านข้าง                                                                                                    |
|             | หากต่องการอากสกการทำเครองหมาย เหกตุ่ม OK อกตรง<br>หากต้องการกำหนดรายละเอียดของรายการที่จะแสดง ให้กด ▷ สามารถตั้งค่ารายการ<br>ต่อไปนี้ได้                                                              |
| ข้อมูล 2    | [🌆] / [มาตรวัดระดับ] / [ป้องกันภาพสัน] / [โหมดภาพ] / [WB] / [โหมด AF] /<br>[การดรวจจับวัตถุ] / [แถบแสดงระดับการบันทึกเสียง] / [ความดังเสียงหูฟัง] /<br>[Time Code] / [Silent โการทำงาน] / [เส้นตาราง] |

๗่-ไม่สามารถปิดใช้งานชุดที่กำลังใช้งานอยู่ได้ แต่สามารถกำหนดค่ารายการที่จะแสดงได้

#### การเลือกการแสดงผล

ึกดปุ่ม INFO ระหว่างการถ่ายภาพเพื่อเลื่อนดูหน้าจอที่เลือก 🎼 "การสลับหน้าจอแสดงข้อมูล" (P.48)

### การกำหนดค่าการแสดงผลเมื่อกดปุ่มชัตเตอร์ลง ครึ่งหนึ่ง (ข้อมูลโดยกด 🛲 ครึ่งหนึ่<u>ง)</u>

#### ©:PASMB ₽/S&Q:PASM

้คุณสามารถกำหนดค่าการแสดงผลได้ เมื่อกดปุ่มชัตเตอร์ลงครึ่งหนึ่ง

<u>เมนู</u>

• MENU ➡ ✿ ➡ 4. ข้อมูล ➡ ข้อมูลโดยกด 💻 ครึ่งหนึ่ง

| ปิด   | ข้อมูลจะไม่ปรากฏขึ้นในขณะที่กดปุ่มชัดเดอร์ลงครึ่งหนึ่ง                                                                                                    |
|-------|----------------------------------------------------------------------------------------------------|
| เปิด1 | เฉพาะรายการที่เกี่ยวข้องกับค่าแสงต่อไปนี้เท่านั้นที่จะแสดงขึ้นบนจอเมื่อกดปุ่มขัตเตอร์ลงครึ่งหนึ่ง<br>• ความเร็วขัดเตอร์<br>• ค่ารูรับแสง<br>• รีเซ็ดการปรับการชดเชยแสง<br>• ความแดกต่างของการรับแสงที่เหมาะสม<br>• ความไวแสง ISO |
| เปิด2 | การแสดงผลจะไม่เปลี่ยนแปลงแม้คุณจะกดปุ่มชัดเตอร์ลงครึ่งหนึ่งก็ตาม                                                                                                    |

371

### ตัวเลือกการแสดงข้อมูลของช่องมองภาพ (📟 🖸 ตั้งค่าแสดงข้อมูล)

#### Ď:PASMB ≌/S&Q:PASM

เลือกข้อมูลที่สามารถดูได้โดยการกดปุ่ม INFO ในหน้าจอช่องมองภาพ เช่นเดียวกับที่คุณสามารถทำได้บนจอภาพ คุณสามารถแสดงฮิสโดแกรมหรือมาตรวัดระดับในช่องมองภาพโดยการกดปุ่ม INFO รายการนี้ใช้เพื่อเลือกประเภท ของหน้าจอที่ใช้ได้ ตัวเลือกนี้จะมีผลเมื่อเลือก [**รูปแบบ 1**] หรือ [**รูปแบบ 2**] ไว้สำหรับ [รูปแบบ EVF] (P.367) ในโหมด **ด** ตัวเลือกที่เลือกไว้สำหรับ [**ชิ ตั้งค่าแสดงข้อมูล**] (P.370) จะมีผลในโหมด **ช**/S&Q

| <u>เมนู</u><br>• MENU ➡ ✿ ➡ 4. ข้อมูล ➡ 🖃 🗖 ตั้งค่าแสดงข้อมูล |  |
|---------------------------------------------------------------|--|
|                                                               |  |

- เลือกเครื่องหมายที่คุณต้องการให้แสดงเมื่อกดปุ่ม INFO และทำ เครื่องหมาย (✓) ที่อยู่ด้านข้าง
  - เลือกตัวเลือกโดยใช้ △ ▽ แล้วกดปุ่ม OK เพื่อทำเครื่องหมาย
     (✓) ที่อยู่ด้านข้าง
     หากต้องการยกเลิกการทำเครื่องหมาย ให้กดปุ่ม OK อีกครั้ง

| 📃 🗖 ดั้งค่าเ  | เสดงข้อมูล        |
|---------------|-------------------|
| 🗖 ภาพเท่านั้น |                   |
| ∽ ข้อมูล 1    |                   |
| 🛩 ข้อมูล 2    |                   |
| 🗖 ข้อมูล 3    |                   |
|               |                   |
|               |                   |
|               |                   |
| 5 <b>III</b>  | ⊠ <mark>ok</mark> |
|               | . T 🛋 ž. da       |

หน้าจอการตั้งค่า 🔙 🗖 ตั้งค่า แสดงข้อมูล

| ภาพเท่านั้น | กล้องจะไม่แสดงข้อมูล                                                                                                    |
|-------------|----------------------------------------------------------------------------------------------------|
| ข้อมูล 1    | เลือกตัวเลือกโดยใช้ ∆ ▽ แล้วกดปุ่ม OK เพื่อทำเครื่องหมาย (✔) ที่อยู่ด้านข้าง<br>หากต้องการยกเลิกการทำเครื่องหมาย ให้กดปุ่ม OK อีกครั้ง              |
| ข้อมูล 2    | หากต้องการกำหนดรายละเอียดของรายการที่จะแสดง ให้กด D สามารถตั้งค่ารายการ<br>ต่อไปขึ้ได้                                                              |
| ข้อมูล 3    | <ul> <li>(Image) เป็นเพื่อนทับบนจอแสดงผลในช่องมองภาพ</li> <li>(Highlight และ Shadow): โทนสีที่ใช้สำหรับบริเวณที่มีแสงมากไปและบริเวณที่มี</li> </ul> |
|             | แสงน้อยไป<br>[มาตรวัดระดับ]: มาตรวัดระดับ                                                                                                    |

๗่-ไม่สามารถปิดใช้งานชุดที่กำลังใช้งานอยู่ได้ แต่สามารถกำหนดค่ารายการที่จะแสดงได้

### การแสดงมาตรวัดระดับเมื่อกดปุ่มชัตเตอร์ลงครึ่ง หนึ่ง (📟 🛲 เกจวัดระดับ)

### ©:PASMB ☎/S&Q:PASM

เลือกว่ามาตรวัดระดับจะปรากฏในช่องมองภาพด้วยการกดปุ่มชัดเดอร์ลง ครึ่งหนึ่งหรือไม่เมื่อเลือก [—รูปแบบ 1] หรือ [—รูปแบบ 2] ไว้สำหรับ [รูปแบบ EVF] (P.367)

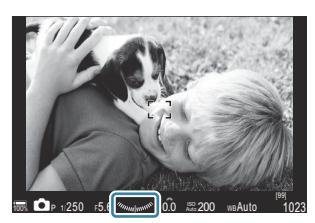

แสดงเมื่อกดปุ่มชัตเตอร์ลงครึ่งหนึ่ง

| <u>เมนู</u> |            |             |             |
|-------------|------------|-------------|-------------|
| • MENU 🔿    | <b>☆ ⇒</b> | 4. ข้อมูล 븆 | เกจวัดระดับ |

| เปิด | มาตรวัดระดับจะปรากฏขึ้นในช่องมองภาพขณะที่คุณกดปุ่มชัดเตอร์ลงครึ่งหนึ่ง มาตรวัดระดับจะปรากฏ<br>ขึ้นแทนแถบแสดงค่าการเปิดรับแสง |
|------|----------------------------------------------------------------------------------------------------|
| ปิด  | กล้องจะไม่แสดงมาตรวัดระดับ                                                                                                   |

373

### ตัวเลือกแนวการจัดเฟรม (โ่วิการตั้งค่าเส้น ตาราง / 紹การตั้งค่าเส้นตาราง)

#### ©:PASMB ₽/S&Q:PASM

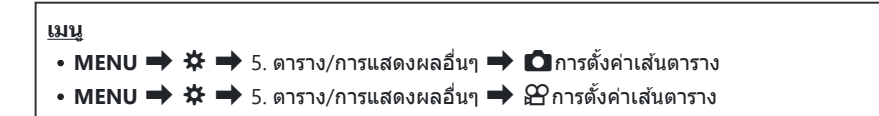

| สีของกริดที่แสดง                                                             | เลือกสีที่จะแสดง<br>[Preset 1]: จะใช้การตั้งค่าของ [การตั้งค่าสีล่วงหน้า 1]<br>[Preset 2]: จะใช้การตั้งค่าของ [การตั้งค่าสีล่วงหน้า 2]                                                                                                    |
|------------------------------------------------------------------------------|----------------------------------------------------------------------------------------------------|
| เฉพาะสำหรับ 🛱<br>([อีการตั้งค่าเส้นดาราง]<br>เท่านั้น)                       | เลือกว่าจะใช้การตั้งค่าเฉพาะสำหรับภาพยนตร์เมื่อแสดงเส้นแนวในโหมด 鉛⁄<br>S&Q หรือไม่<br>[ปิด]: ใช้การตั้งค่าเดียวกันกับเมื่ออยู่ในโหมดการถ่ายภาพนิ่ง<br>[เปิด]: ใช้การตั้งค่าเฉพาะสำหรับโหมดบันทึกภาพเคลื่อนไหว                                                                                                    |
| แสดงเส้นดาราง                                                                | เลือกประเภทของตัวช่วยที่แสดง เลือกจาก:<br>[ปิด] / [∰] / [∰] / [∰] / [∰] / [⊠] / [◯] / [◯] ([ฒิการตั้งค่าเส้น<br>ตาราง] เท่านั้น)<br>• เมื่อเลือก [◯] ไว้ ตัวช่วยจะถูกปรับสำหรับเฟรมภาพเคลื่อนไหวขนาด<br>16:9 เมื่อถ่ายภาพเคลื่อนไหวในโหมดถ่ายภาพนิ่ง ขึ้นอยู่กับตัวเลือกที่เลือก<br>ไว้สำหรับ [ጬ €:-] และ [S&Q €:-] ตัวช่วยอาจปรากฏขึ้นพร้อมอัตราส่วน<br>ภาพ 17:9 |
| การตั้งค่าสีล่วงหน้า 1                                                       | [ <b>R</b> ]: เพิ่มด้วเลขเพื่อเน้นโทนสีแดง                                                                                                    |
| [G]: เพิ่มดัวเล<br>การตั้งค่าสีล่วงหน้า 2 [B]: เพิ่มด้วเล<br>[α]: เพิ่มด้วเล | [G]: เพิ่มดัวเลขเพื่อเน้นโทนสีเขียว<br>[B]: เพิ่มดัวเลขเพื่อเน้นโทนสีฟ้า<br>[α]: เพิ่มดัวเลขเพื่อทำให้สีของเส้นแนวลึกมากขึ้น                                                                                                    |

(2) เส้นแนวที่กำหนดค่าไว้ที่นี่จะไม่แสดงขึ้นในระหว่างโฟกัสซ้อน (P.253) หรือหน้าจอปรับฟิลเตอร์สำหรับถ่ายภาพ Live GND (P.250)

### ตัวเลือกเส้นการวางกรอบช่องมองภาพ (📟 🖸 การตั้งค่าเส้นตาราง)

#### D:PASMB 8/S&Q:PASM

• MENU 🔿 🌣 🄿 5. ตาราง/การแสดงผลอื่นๆ 🔿 🥅 การตั้งค่าเส้นตาราง

เมนู

| เฉพาะสำหรับ 🗖          | เลือกว่าจะใช้การตั้งค่าเฉพาะช่องมองภาพหรือไม่ เมื่อแสดงเส้นแนวในช่องมองภาพ<br>[ปิด]: ใช้การตั้งค่าเดียวกันกับเมื่อใช้จอภาพ<br>[เปิด]: ใช้การตั้งค่าเฉพาะสำหรับช่องมองภาพ                                                                                                    |
|------------------------|----------------------------------------------------------------------------------------------------|
| สีของกริดที่แสดง       | เลือกสีที่จะแสดง<br>[Preset 1]: จะใช้การตั้งค่าของ [ <mark>การตั้งค่าสีล่วงหน้า 1]</mark><br>[Preset 2]: จะใช้การตั้งค่าของ [ <mark>การตั้งค่าสีล่วงหน้า 2]</mark>                                                                                                    |
| แสดงเส้นตาราง          | เลือกประเภทของตัวช่วยที่แสดง เลือกจาก:<br>[ปิด] / [⊞] / [⊞] / [⊞] / [⊞] / [⊠] / [⊠]<br>• เมื่อเลือก [⊟] ไว้ ตัวช่วยจะถูกปรับสำหรับเฟรมภาพเคลื่อนไหวขนาด 16:9 เมื่อ<br>ถ่ายภาพเคลื่อนไหวในโหมดถ่ายภาพนิ่ง ขึ้นอยู่กับตัวเลือกที่เลือกไว้สำหรับ<br>[थ दिः-] ตัวช่วยอาจปรากฏขึ้นพร้อมอัตราส่วนภาพ 17:9 |
| การตั้งค่าสีล่วงหน้า 1 | [ <b>R</b> ]: เพิ่มด้วเลขเพื่อเน้นโทนสีแดง                                                                                                    |
| การตั้งค่าสีล่วงหน้า 2 | [G]: เพิ่มตัวเลขเพื่อเน้นโทนสีเขียว<br>[B]: เพิ่มตัวเลขเพื่อเน้นโทนสีฟ้า<br>[α]: เพิ่มตัวเลขเพื่อทำให้สีของเส้นแนวลึกมากขึ้น                                                                                                    |

(ℓ) เส้นแนวที่กำหนดค่าไว้ที่นี่จะไม่แสดงขึ้นในระหว่างโฟกัสข้อน (P.253) หรือหน้าจอปรับฟิลเดอร์สำหรับถ่ายภาพ Live GND (P.250)

### การเลือกการตั้งค่าที่สามารถใช้งานได้ผ่านปุ่ม CP (การตั้งค่าปุ่ม <mark>CP</mark>)

#### © PASMB ₽/S&Q:PASM

เลือกการตั้งค่าที่สามารถใช้งานได้ผ่านปุ่ม **CP** 

เมน

• MENU 🔿 🌣 🄿 5. ตาราง/การแสดงผลอื่นๆ 🔿 การตั้งค่าปุ่ม 健

- 1. เลือกเครื่องหมายที่คุณต้องการให้แสดงเมื่อกดปุ่ม INFO และทำเครื่องหมาย (✔)
  - เลือกดัวเลือกโดยใช้ △▽ แล้วกดปุ่ม OK เพื่อทำเครื่องหมาย (✓) หากต้องการยกเลิกการทำ เครื่องหมาย ให้กดปุ่ม OK อีกครั้ง

| High Res Shot : ใช้ขาตั้งกล้อง                                 |                                                                                         |
|----------------------------------------------------------------|-----------------------------------------------------------------------------------------|
| High Res Shot : ไม่ใช้ขาตั้ง                                   |                                                                                         |
| ถ่ายภาพ Live ND : ND2(1EV) –<br>ถ่ายภาพ Live ND : ND64(6EV)    |                                                                                         |
| ถ่ายภาพ Live GND : GND2(1EV) –<br>ถ่ายภาพ Live GND : GND8(3EV) | เมื่อคุณทำเครื่องหมาย (✔) ฟังก์ชันจะปรากฏบนหน้าจอการ<br>เลือกโดยปรากฏขึ้นเมื่อกดปุ่ม CP |
| โฟกัสช้อน                                                      |                                                                                         |
| HDR HDR1                                                       |                                                                                         |
| HDR HDR2                                                       |                                                                                         |
| การถ่ายภาพช้อน                                                 |                                                                                         |

### การเลือกการตั้งค่าที่สามารถใช้งานได<sup>ั</sup>ผ่าน Multi-Fn (การตั้งค่ามัลติฟังก์ชั่น)

#### ©:PASMB ₽/S&Q:PASM

เลือกการตั้งค่าที่สามารถเข้าใช้งานทางปุ่มมัลติฟังก์ชันได้

เมน

• MENU ➡ ✿ ➡ 5. ตาราง/การแสดงผลอื่นๆ ➡ การตั้งค่ามัลติฟังก์ชั่น

- 1. เลือกประเภทหน้าจอแสดงผล แล้วทำเครื่องหมาย (✔) ที่อยู่ด้านข้าง
  - เลือกตัวเลือกโดยใช้ △▽ แล้วกดปุ่ม OK เพื่อทำเครื่องหมาย (✓) ที่อยู่ด้านข้าง หากต้องการยกเลิก การทำเครื่องหมาย ให้กดปุ่ม OK อีกครั้ง

| ควบคุม<br>Highlight และ<br>Shadow | เปลี่ยนการตั้งค่าโดยใช้ปุ่มหมุนด้านหน้าและด้านหลัง กดปุ่ม <b>INFO</b> เพื่อเปลี่ยน<br>พื้นที่ที่ต้องการกำหนดค่า (แสงจ้า, เงา, โทนกลาง) |
|-----------------------------------|----------------------------------------------------------------------------------------------------|
| ISO                               |                                                                                                    |
| WB                                | เบตรณาเขตตา เขอ เอาร์ท พร์ หตา หมด เหตุ จุกัน หมดง                                                                                     |
| ขยาย                              | กล้องจะแสดงกรอบซูม                                                                                                    |
| สัดส่วนภาพ                        | เปลี่ยนการตั้งค่าโดยใช้ปุ่มหมุนด้านหน้าและด้านหลัง                                                                                     |
| 🗖 โหมด LV                         | เมื่อกดปุ่มแต่ละครั้ง การตั้งค่าจะสลับไปมาระหว่าง [Standard] และ [S-OVF]                                                               |
| พีคกิ้ง                           | กดปุ่มแต่ละครั้งเพื่อเปิดและปิด                                                                                                    |

### การแจ้งเดือนค่าแสงฮิสโตแกรม (การตั้งค่าฮิสโต แกรม)

### ©:PASMB ₽/S&Q:PASM

เลือกระดับความสว่างที่ฮิสโตแกรมจะแจ้งเมื่อภาพสว่างเกินไป (Highlight) หรือเมื่อภาพมืดเกินไป (Shadow) ระดับเหล่านี้ใช้สำหรับการแจ้งเดือนค่าแสงเมื่อแสดงฮิสโตแกรมในระหว่างการถ่ายภาพและการเล่นภาพ

การเลือกพื้นที่ที่แสดงเป็นสีแดงหรือสีฟ้าในการแสดงผลจอภาพและช่องมองภาพ [Highlight และ Shadow]
 จะเป็นไปตามค่าที่เลือกไว้ให้กับตัวเลือกนี้

<u>เมน</u> • MENU ➡ ✿ ➡ 5. ดาราง/การแสดงผลอื่นๆ ➡ การตั้งค่าฮิสโตแกรม

| Highlight | เลือกความสว่างขั้นด่ำในการแจ้งเดือน Highlight<br>[245] – [255] |
|-----------|----------------------------------------------------------------|
| Shadow    | เลือกความสว่างสูงสุดในการแจ้งเดือน Shadow<br>[0] – [10]        |

# การตั้งค่าที่เกี่ยวข้องกับการใช้งานและ การแสดงเมนู

### การกำหนดค่าเคอร์เชอร์บนหน้าจอเมนู (การตั้งค่า เคอร์เชอร์บนเมนู)

### ©:PASMB ≌/S&Q:PASM

เลือกดำแหน่งที่จะแสดงเคอร์เซอร์เมื่อคุณเปิดเมนูหรือเปลี่ยนไปที่หน้าอื่น

เมนู

• MENU 🔿 🌣 🄿 2. การใช้งาน 🔿 การตั้งค่าเคอร์เซอร์บนเมนู

| ดำแหน่งเคอร์เชอร์บนหน้า     | [บันทึก]: เมื่อคุณเปลี่ยนไปที่หน้าอื่น เคอร์เซอร์จะปรากฏขึ้นในดำแหน่งที่<br>มีการเปิดหน้านั้นครั้งล่าสุด<br>[รีเซ็ต]: ทุกครั้งที่คุณเปลี่ยนไปที่หน้าอื่น เคอร์เซอร์จะปรากฏขึ้นที่ด้านบน<br>สุดของหน้านั้น                                                                                                    |
|-----------------------------|----------------------------------------------------------------------------------------------------|
| ตำแหน่งเริ่มดันบนเมนู       | [ล่าสุด]: เมื่อคุณเปิดเมนู จะเรียกคืนแท็บ, หน้า และตำแหน่งเคอร์เซอร์ที่<br>ใช้ล่าสุด<br>[❶₁/♈]: เมื่อคุณเปิดเมนู หน้าแรกของแท็บ ◘₁ จะปรากฏขึ้นเมื่อหมุน<br>ปุ่มหมุน ඬ/♈/S&Q ไปที่ ₪ และหน้าแรกของแท็บ ♈ แสดงขึ้นเมื่อ<br>หมุนปุ่มหมุนไปที่ ♈/S&Q<br>[My]: เมื่อคุณเปิดเมนู หน้าแรกของแท็บ ″My″ จะปรากฏขึ้น               |
| ทางลัดไปยังการตั้งค่าโหมด B | สามารถกำหนดค่ากล้องให้เปิดเมนูเฉพาะโหมดได้ เมื่อคุณกดปุ่ม MENU<br>ในโหมด B<br>[ปิด]: กล้องจะเปิดเมนูตามการตั้งค่าของ [ตำแหน่งเริ่มต้นบนเมนู]<br>[เปิด]: [Live BULB], [Live TIME] หรือ [การตั้งค่าคอมโพสิต] จะเปิด<br>ขึ้น ขึ้นอยู่กับโหมดที่เลือก 🕼 "การกำหนดค่า BULB/TIME/COMP (การ<br>ตั้งค่า BULB/TIME/COMP)" (P.272) |

379

### การเลือกวิธีการเปลี่ยนไปมาระหว่างแต่ละหน้าด้วย ปุ่มหมุนด้านหลัง (🕶 วนรอบในแท็บเมนู)

### ©:PASMB ☎/S&Q:PASM

เลือกว่าเมื่อหมุนปุ่มหมุนด้านหลัง จะให้กล้องสลับหน้าเฉพาะในแท็บเมนูเดียวกันหรือไม่

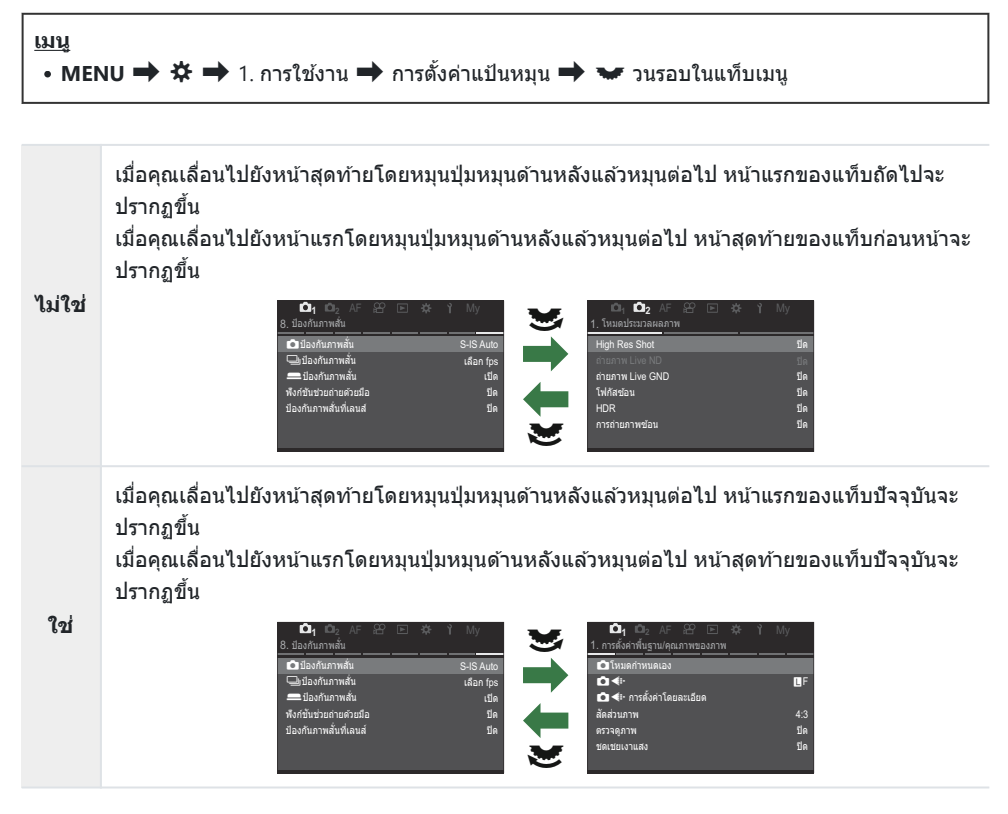

*่อ*ั∽การตั้งค่านี้จะมีผลเมื่อใช้งานปุ่มหมุนด้านหลังเท่านั้น เมื่อคุณใช้ ⊲⊳ เพื่อเปลี่ยนหน้า กล้องจะทำงานใน ลักษณะเดียวกันกับเมื่อเลือก **[ไม่ใช่]** ไว้

380

### [ใช่]/[ไม่ใช่] ค่าตั้งตัน (ตั้งลำดับ)

#### ©:PASMB ₽/S&Q:PASM

เลือกดัวเลือกตามค่าตั้งตัน เมื่อหน้าจอยืนยัน **[ใช่]/[ไม่ใช่]** ปรากฏขึ้น

| <u>ເມນ</u><br>• MENU <b>→</b> ☆ → | 2. การใช้งาน 🔿 ตั้งลำดับ              |
|-----------------------------------|---------------------------------------|
| ไม่ใช่                            | ค่าตั้งต้นจะเลือก <b>[ไม่ใช่]</b> ไว้ |

| ใช่ | ค่าตั้งตันจะเลือก <b>[ใข่]</b> ไว้ |
|-----|------------------------------------|

# การตั้งค่า "My Menu"

### My Menu

้คุณสามารถใช้ "My Menu" เพื่อสร้างแท็บเมนูส่วนบุคคลที่มีเฉพาะรายการที่คุณเลือกเท่านั้น "My Menu" สามารถ บรรจุได้สูงสุด 5 หน้า แต่ละหน้าประกอบด้วย 7 รายการ คุณสามารถลบรายการหรือเปลี่ยนลำดับหน้าหรือรายการได้ เมื่อชื้อ "My Menu" จะไม่มีรายการใดเลย

### การเพิ่มรายการไปที่ "My Menu"

- 1. กดปุ่ม MENU เพื่อดูเมนูต่างๆ
- **2.** เลือกรายการที่จะรวมไว้ใน "My Menu"
  - คุณสามารถเพิ่มรายการทุกรายการในเมนู D<sub>1</sub> ถึง Y ลงใน "My Menu" ได้ หากรายการนั้นปรากฏบนหน้าจอพร้อมแสดงแท็บ
  - สามารถเพิ่มรายการเมนูอื่นๆ ลงใน "My Menu" ได้ด้วย หาก สามารถเพิ่มรายการเมนูนั้นได้ จะมีคำว่า "My" ปรากฏที่มุมบนขวา ของหน้าจอ

|                           | 1         |
|---------------------------|-----------|
| การตั้งค่า BULB/TIME/COMP | My        |
| โฟกัส BULB/TIME           | เปิด      |
| ตั้งเวลาถ่าย BULB/TIME    | 8min      |
| ตั้งเวลา Live Composite   | 3 ชม.     |
| จอภาพ BULB/TIME           |           |
| Live BULB                 | ปิด       |
| Live TIME                 | 0.5วินาที |
| การดั้งค่าคอมโพสิต        | 1/2วินาที |
| 5 III                     | OK        |

 สามารถเพิ่มรายการลงใน "My Menu" ได้

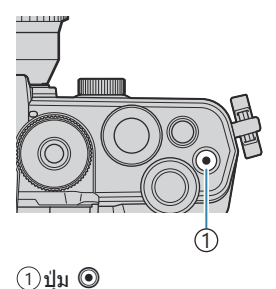

| เลือก My Me     | enu เพื่อเพิ่มรายการ <sup>My</sup> |
|-----------------|------------------------------------|
| โฟกัส BULB/TIME | เปิด                               |
|                 | My1                                |
|                 | My2                                |
|                 | My3                                |
|                 | My4                                |
|                 | My5                                |
|                 |                                    |
|                 | OK                                 |

|                              | My <b>1</b> |
|------------------------------|-------------|
| โฟกัส BULB/TIME              | เปิด        |
|                              |             |
|                              |             |
| จอภา เพิ่มไปยัง My Menu แล้ว |             |
|                              |             |
|                              |             |
|                              |             |

| การตั้งค่า BULB/TIME/COMP | My1       |
|---------------------------|-----------|
| โฟกัส BULB/TIME           | เปิด      |
| ຕັ້งເວລາຄ່າຍ BULB/TIME    | 8min      |
| ตั้งเวลา Live Composite   | 3 ชม.     |
| จอภาพ BULB/TIME           |           |
| Live BULB                 | ปิด       |
| Live TIME                 | 0.5วินาที |
| การดั้งค่าคอมโพสิต        | 1/2วินาที |
|                           | OK        |

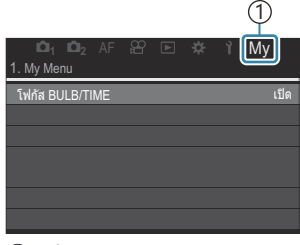

แท็บ My ("My Menu")

- คุณจะได้รับการเดือนให้เลือกหน้า ใช้ △ ▽ บนแป้นลูกศรเพื่อ เลือกหน้า "My Menu" ที่จะเพิ่มรายการ
- **4.** กดปุ่ม **OK** เพื่อเพิ่มรายการลงในหน้าที่เลือก
  - กล้องจะแสดงข้อความแจ้งว่ามีการเพิ่มรายการลงใน "My Menu" แล้ว
  - รายการที่เพิ่มลงใน "My Menu" แล้ว จะมีหมายเลขหน้า "My Menu" แสดงไว้
  - สามารถนำรายการออกจาก "My Menu" ได้โดยการกดปุ่ม 
     เลือก [ใช่] และกดปุ่ม OK
  - รายการที่บันทึกไว้ใน "My Menu" จะถูกเพิ่มลงในแท็บ My ("My Menu")

**5.** หากต้องการเข้าใช้งาน "My Menu" ให้เลือกแท็บ "**My**"

๗๎ คุณสามารถกำหนดให้กล้องแสดง "My Menu" ก่อน เมื่อคุณกดปุ่ม MENU I (การกำหนดค่าเคอร์เซอร์บน หน้าจอเมนู (การตั้งค่าเคอร์เซอร์บนเมนู)" (P.379)

#### การจัดการ "My Menu"

้คุณสามารถเรียงลำดับรายการใหม่ใน "My Menu" ย้ายรายการไปมาระหว่างหน้า หรือนำออกจาก "My Menu" ทั้งหมดได้

- 1. กดปุ่ม MENU เพื่อแสดงเมนู
- 2. แสดงหน้า "My Menu" ที่คุณต้องการแก้ไขและกดปุ่ม 💿

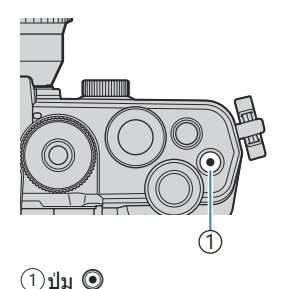

ตัวเลือกด้านล่างจะปรากฏขึ้น
 [จัดเรียงลำดับใหม่]: เปลี่ยนลำดับของรายการหรือหน้า ใช้
 △ ▽ <> 
 (พื่อเลือกตำแหน่งใหม่
 [ลบรายการนี้]: นำรายการที่เลือกไว้ออกจาก "My Menu" เลือก
 [ใช่] และกดปุ่ม OK
 [ลบหน้านี้]: ลบรายการทั้งหมดใน "My Menu" ออกจากหน้า
 บ้จจุบัน เลือก [ใช่] และกดปุ่ม OK

| ≌ ⊫ ≄ ĭ My        |
|-------------------|
| · · ·             |
| เปิด              |
| จัดเรียงลำดับใหม่ |
| ลบรายการนี้       |
| ลบหน้านี้         |
|                   |
|                   |
|                   |

# การตั้งค่า การ์ด/โฟลเดอร์/ไฟล์

### การฟอร์แมตการ์ด (การฟอร์แมตการ์ด)

### ©:PASMB ≌/S&Q:PASM

ต้องฟอร์แมตการ์ดกับกล้องนี้ก่อนใช้งานครั้งแรก หรือหลังใช้งานกับกล้องหรือคอมพิวเตอร์เครื่องอื่น ข้อมูลทั้งหมดที่เก็บไว้ในการ์ด รวมทั้งภาพที่ป้องกันไว้ จะถูกลบออกขณะที่ฟอร์แมตการ์ด เมื่อฟอร์แมตการ์ดที่ใช้แล้ว ให้ยืนยันว่าไม่มีภาพที่ต้องการเก็บไว้ในการ์ดแล้ว 🕼 "การ์ดที่ใช้งานได้" (P.33)

เมนู
 MENU → Y → 1. การ์ด/โฟลเดอร์/ไฟล์ → การฟอร์แมดการ์ด

| ฟอร์แมตการ์ด      | [ใช่]: การ์ดจะฟอร์แมด<br>[ไม่ใช่]: กล้องจะยกเลิกการฟอร์แมต |  |
|-------------------|------------------------------------------------------------|--|
| <b>ી</b> કાં રિઝં | กล้องจะยกเลิกการฟอร์แมต                                    |  |

### ีการกำหนดโฟลเดอร์ที่ใช้บันทึกภาพ (กำหนด โฟลเดอร์บันทึก)

#### ©:PASMB ≌/S&Q:PASM

กำหนดโฟลเดอร์ที่จะใช้บันทึกภาพในการ์ด

| <u>เมนู</u> |                                                  |
|-------------|--------------------------------------------------|
| • MENU 🔿    | 🎁 🕈 1. การ์ด/โฟลเดอร์/ไฟล์ 🔿 กำหนดโฟลเดอร์บันทึก |

| กำหนด <sup>1</sup> | <b>[โฟลเดอร์ใหม่]</b> : ระบุหมายเลขโฟลเดอร์ 3 หลัก<br>หลักที่ 1: [0] – [9]<br>หลักที่ 2: [0] – [9]<br>หลักที่ 3: [0] – [9]<br>[โฟลเดอร์ที่มีอยู่]: เลือกโฟลเดอร์ที่มีอยู่โดยใช้ ∆⊽ ภาพสองภาพแรกและภาพสุดท้ายใน<br>โฟลเดอร์จะปรากฏขึ้น |
|--------------------|----------------------------------------------------------------------------------------------------|
| ไม่กำหนด           | ไม่ได้ระบุโฟลเดอร์ที่จะใข้บันทึกภาพ หากระบุโฟลเดอร์ไว้แล้ว การเลือกจะถูกยกเลิก                                                                                                    |

ุ่ 1 หากระบุโฟลเดอร์ไว้แล้ว ชื่อของโฟลเดอร์จะปรากฏขึ้น หากต้องการเลือกโฟลเดอร์อื่น ให้กด ⊳ิ

### ตัวเลือกการตั้งชื่อไฟล์ (ชื่อไฟล์)

อัตโนมัติ

#### **©**:PASMB ≌/S&Q:PASM

เลือกวิธีที่กล้องจะใช้ตั้งชื่อไฟล์ เมื่อบันทึกภาพถ่ายหรือภาพเคลื่อนไหวลงในการ์ดหน่วยความจำ ชื่อไฟล์จะ ประกอบด้วยคำนำหน้าเป็นตัวอักษรสี่ตัวและตัวเลขสี่หลัก ใช้ตัวเลือกนี้เพื่อเลือกวิธีการกำหนดหมายเลขไฟล์

| <u>เมน</u><br>• MENU ➡ ๅั ➡ 1. การ์ด/โฟลเดอร์/ไฟล์ ➡ ชื่อไฟล์ |                                                                                      |  |
|---------------------------------------------------------------|--------------------------------------------------------------------------------------|--|
|                                                               |                                                                                      |  |
| . <b>.</b>                                                    | เมื่อใส่การ์ดอันใหม่ กล้องจะใช้หมายเลขไฟล์ต่อจากการ์ดอันก่อนหน้า หากการ์ดมีไฟล์ที่มี |  |

ลขเดียวกับหรือสงกว่าอยู่แล้ว การบับอะคำเบินต่อไปอากหมายเลขสงสด

|        | กทายของอากการแขนอยู่การายอื่อขระการต่องกระชาย การากทุกของอายังชุ่ม                 |
|--------|------------------------------------------------------------------------------------|
| สีเด็อ | เมื่อใส่การ์ดใหม่ กล้องจะรีเซ็ตหมายเลขโฟลเดอร์เป็น 100 และหมายเลขไฟล์เป็น 0001 หาก |
| 36416  | การ์ดมีรูปภาพอยู่แล้ว การนับหมายเลขจะนับต่อจากหมายเลขสูงสุด                        |

### การตั้งชื่อไฟล์ (แก้ไขชื่อไฟล์)

#### ©:PASMB ₽/S&Q:PASM

เปลี่ยนชื่อไฟล์ที่กล้องใช้เมื่อบันทึกภาพถ่ายและภาพเคลื่อนไหวลงในการ์ดหน่วยความจำ

#### <u>เมนู</u> • MENU ➡ ไ ➡ 1. การ์ด/โฟลเดอร์/ไฟล์ ➡ แก้ไขชื่อไฟล์

|              | <b>[วันที่ (mdd)]</b> : อักขระหลักที่ 2 ถึง 4 จะประกอบด้วยดัวเลขดามเดือนและวันที่ของวันที่บันทึก (A<br>ถึง C ใช้สำหรับเดือนตุลาคมถึงธันวาคม)<br>คุณสามารถกำหนดอักขระหลักที่ 1 ได้ตามต้องการ   |
|--------------|----------------------------------------------------------------------------------------------------|
| sRGB         | <b>[หมายเลขไดเรกทอรี]</b> : อักขระหลักที่ 2 ถึง 4 จะประกอบด้วยหมายเลขโฟลเดอร์ปลายทาง<br>("100" – "999")<br>คุณสามารถกำหนดอักขระหลักที่ 1 ได้ตามต้องการ                                        |
|              | [ <b>กำหนดค่าเอง]</b> : คุณสามารถกำหนดอักขระสี่หลักแรกได้ตามต้องการโดยใช้ตัวอักษรและตัวเลข                                                                                                    |
|              | <b>[วันที่ (mdd)]</b> : อักขระหลักที่ 2 ถึง 4 จะประกอบด้วยดัวเลขดามเดือนและวันที่ของวันที่บันทึก (A<br>ถึง C ใช้สำหรับเดือนดุลาคมถึงธันวาคม)<br>ไม่สามารถเปลี่ยนอักขระหลักที่ 1 ไปจาก "_" ได้ |
| Adobe<br>RGB | <b>[หมายเลขไดเรกทอรี]</b> : อักขระหลักที่ 2 ถึง 4 จะประกอบด้วยหมายเลขโฟลเดอร์ปลายทาง<br>("100" – "999")<br>ไม่สามารถเปลี่ยนอักขระหลักที่ 1 ไปจาก "_" ได้                                      |
|              | [ <b>กำหนดค่าเอง]</b> : คุณสามารถกำหนดอักขระหลักที่ 2 ถึง 4 ได้ตามต้องการโดยใช้ตัวอักษรและ<br>ตัวเลข ไม่สามารถเปลี่ยนอักขระหลักที่ 1 ไปจาก "_" ได้                                            |

## ข้อมูลผู้ใช้

### ีการบันทึกข้อมูลเลนส์ (การตั้งค่าข้อมูลเลนส์)

### ©:PASMB ₽/S&Q:PASM

กล้องสามารถเก็บข้อมูลเลนส์ที่ไม่เป็นไปตามมาตรฐานระบบ Micro Four Thirds หรือ Four Thirds ได้สูงสุด 10 เลนส์ ข้อมูลเหล่านี้ยังให้ทางยาวโฟกัสที่ใช้สำหรับคุณสมบัติการป้องกันภาพสั่นไหวและการชดเชยคีย์สโตน ข้อมูล จะบันทึกเป็นแท็ก Exif

| <u>เมนู</u><br>• MENU ➡ ไ ➡ 2. บันทึกข้อมูล ➡ การตั้งค่าข้อมูลเลนส์ |                                                        |
|---------------------------------------------------------------------|--------------------------------------------------------|
|                                                                     |                                                        |
|                                                                     | ลงทะเบียนข้อมูลเลนส์                                   |
|                                                                     | [ชื่อเลนส์]: ป้อนชื่อเลนส์                             |
| สร้างข้อมูลเลนส์                                                    | [ทางยาวโฟกัส]: ป้อนทางยาวโฟกัส<br>[0.1] – [1000.0] มม. |
|                                                                     | [ค่ารูรับแสง]: ป้อนค่ารูรับแสง<br>[00.00] – [99.99]    |
|                                                                     | <b>[ดั้งค่า]</b> : บันทึกข้อมูลเลนส์ที่คุณป้อนไว้      |
|                                                                     | แก้ไขข้อมูลเลนส์ที่ลงทะเบียนไว้                        |
| เลนส์ 01 (ชื่อที่ลงทะเบียนไว้) –                                    | [แก้ไข]: แก้ไขข้อมูลเลนส์ที่ลงทะเบียนไว้               |
| เลนส์ 10 (ชื่อที่ลงทะเบียนไว้)                                      | แก้ไข [ชื่อเลนส์], [ทางยาวโฟกัส] และ [ค่ารูรับแสง]     |
|                                                                     | [ <b>ลบ</b> ]: ลบข้อมูลเลนส์ที่ลงทะเบียนไว้            |

#### การป้อนอักขระ

- กดปุ่ม INFO เพื่อสลับระหว่างตัวพิมพ์ใหญ่, ดัวพิมพ์เล็ก และ สัญลักษณ์
- เลือกอักขระโดยใช้ปุ่ม △ ▽ ⊲ ▷ กดปุ่ม OK เพื่อป้อน
  - อักขระที่เลือกไว้จะปรากฏขึ้นในพื้นที่ป้อนอักขระ (a)
  - หากต้องการลบอักขระ ให้กดปุ่ม 面
- หากต้องการลบอักขระในพื้นที่ป้อนอักขระ (a) ให้ใช้ปุ่มหมุนด้าน หน้าและด้านหลังเพื่อเลื่อนเคอร์เซอร์
  - เลือกอักขระแล้วกดปุ่ม 🛍 เพื่อลบ
- 4. เมื่อคุณป้อนเสร็จแล้ว ให้เลือก [End] แล้วกดปุ่ม OK

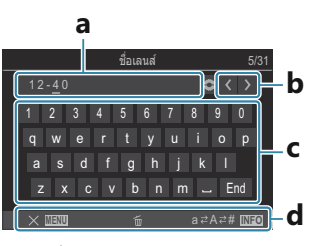

- a พื้นที่ป้อนอักขระ
- **b** ปุ่มเลื่อนเคอร์เซอร์
- **c** คีย์บอร์ด
- **d** คำแนะนำในการใช้งาน
- ๗๎- นอกจากนี้ยังสามารถใช้ระบบ สัมผัสเพื่อป้อนอักขระและ ควบคุม a ถึง d ได้อีกด้วย

- จะเพิ่มเลนส์ไปยังเมนูข้อมูลเลนส์
- เมื่อติดเลนส์ที่ไม่ให้ข้อมูลเลนส์กับกล้องโดยอัตโนมัติ ข้อมูลที่ใช้จะกำกับด้วยเครื่องหมายถูก (✓) เลือกเลนส์ที่ คุณต้องการทำเครื่องหมายถูก (✓) แล้วกดปุ่ม OK

### ความละเอียดเอาต์พุต (การตั้งค่า dpi)

#### Ď:PASMB ≌/S&Q:PASM

เลือกข้อมูลความละเอียดของเอาต์พุต (เป็นจุดต่อนิ้วหรือ dpi) ที่จะจัดเก็บไว้ในไฟล์รูปภาพ ความละเอียดที่เลือกจะ นำไปใช้เมื่อคุณพิมพ์ภาพ การตั้งค่า dpi จะจัดเก็บไว้เป็นแท็ก Exif

• MENU 🔿 🏹 🔿 2. บันทึกข้อมูล 🔿 การตั้งค่า dpi

เมนู

### การเพิ่มข้อมูลลิขสิทธิ์ (ข้อมูลลิขสิทธิ์)

#### C:PASMB 8/S&Q:PASM

เลือกข้อมูลลิขสิทธิ์ที่จะจัดเก็บลงในรูปถ่ายเมื่อทำการบันทึกภาพ ข้อมูลลิขสิทธิ์จะจัดเก็บไว้เป็นแท็ก Exif

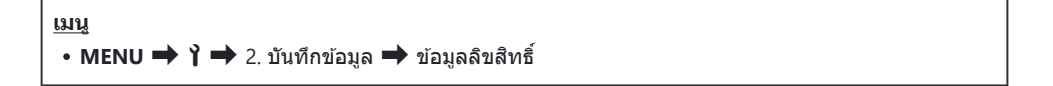

(2) เราจะไม่รับผิดชอบต่อข้อพิพาทหรือความเสียหายใดๆ ที่เกิดขึ้นเนื่องจากการใช้คุณสมบัติ [ข้อมูลลิขสิทธิ์] โปรดรับความเสี่ยงด้วยด้วของคุณเอง

() หากคุณต้องการลบข้อมูลลิขสิทธิ์ที่คุณป้อนไว้ ให้ลบอักขระบนหน้าจอป้อนอักขระของแต่ละรายการ (P.393)

#### การเปิดข้อมูลลิขสิทธิ์

1. ใช้ **△** ∨ี เพื่อเลือก [ข้อมูลลิขสิทธิ์] และกดปุ่ม OK

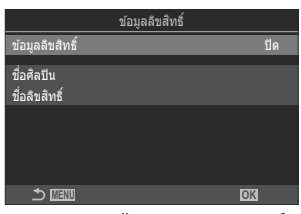

หน้าจอการตั้งค่า ข้อมูลลิขสิทธิ์

2. เลือก [เปิด] โดยใช้ปุ่ม ∆ ⊽ และกดปุ่ม OK

| ปิด  | ไม่เพิ่มแท็ก Exif ที่แจ้งชื่อช่างภาพและ/หรือเจ้าของลิขสิทธิ์ |
|------|--------------------------------------------------------------|
| เปิด | เพิ่มแท็ก Exif ที่แจ้งชื่อช่างภาพและ/หรือเจ้าของลิขสิทธิ์    |

**3.** หน้าจอแสดงผลกลับไปที่หน้าจอการตั้งค่าข้อมูลลิขสิทธิ์

- 1. ตัวเลือกการกำหนดค่า
  - กด △ ▽ เพื่อเลือกรายการแล้วกดปุ่ม OK เพื่อแสดงเมนูการตั้งค่า
  - หลังจากปรับการตั้งค่าตัวเลือกแล้ว ให้กดปุ่ม OK เพื่อกลับไปที่ หน้าจอการตั้งค่าข้อมูลลิขสิทธิ์

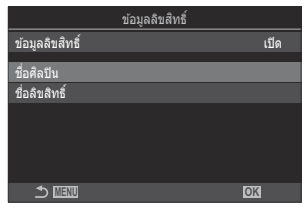

| ชื่อศิลปิน    | ป้อนชื่อของผู้ถ่ายภาพ      |
|---------------|----------------------------|
| ชื่อลิขสิทธิ์ | ป้อนชื่อของผู้ถือลิขสิทธิ์ |

| การป้อนอักขระ |                                                                                                    |                                                                                       |
|---------------|----------------------------------------------------------------------------------------------------|---------------------------------------------------------------------------------------|
| 1.            | กดปุ่ม <b>INFO</b> เพื่อสลับระหว่างตัวพิมพ์ใหญ่, ตัวพิมพ์เล็ก และ<br>สัญลักษณ์                                                                      | a<br><u>da8uāmé</u> 5/63<br><u>om sy</u><br>1 2 3 4 5 6 7 8 9 0<br>b                  |
| 2.            | เลือกอักขระโดยใช้ปุ่ม ∆∇⊲Þ กดปุ่ม <b>OK</b> เพื่อป้อน<br>• อักขระที่เลือกไว้จะปรากฏขึ้นในพื้นที่ป้อนอักขระ (a)<br>• หากต้องการลบอักขระ ให้กดปุ่ม ฃึ | qwertyuiop<br>asdfghjkl<br>zxcvbnm_End                                                |
| 3.            | หากต้องการลบอักขระในพื้นที่ป้อนอักขระ (a) ให้ใช้ปุ่มหมุนด้าน<br>หน้าและด้านหลังเพื่อเลื่อนเคอร์เซอร์<br>• เลือกอักขระแล้วกดปุ่ม 面 เพื่อลบ           | a พื้นที่ป้อนอักขระ<br>b ปุ่มเลื่อนเคอร์เชอร์<br>c คีย์บอร์ด<br>d ค่าแนะนำในการใช้งาน |
| 4.            | เมื่อคุณป้อนเสร็จแล้ว ให้เลือก [End] แล้วกดปุ่ม OK                                                                                                  | ฒ่-นอกจากนี้ยังสามารถใช้ระบบ<br>สัมผัสเพื่อป้อนอักขระและ<br>ควบคม a ถึง d ได้อีกด้วย  |

# การตั้งค่า จอภาพ/เสียง/การเชื่อมต่อ

### การปิดการควบคุมแบบสัมผัส (การตั้งค่าหน้าจอ สัมผัส)

#### ©:PASMB ≌/S&Q:PASM

เปิดหรือปิดการควบคุมแบบสัมผัส

<u>เมน</u> • MENU ➡ ๅ ➡ 3. จอภาพ/เสียง/การเชื่อมต่อ ➡ การตั้งค่าหน้าจอสัมผัส

| ปิด  | ปิดการควบคุมแบบสัมผัส  |
|------|------------------------|
| เปิด | เปิดการควบคุมแบบสัมผัส |

### ความสว่างและโทนสีของจอภาพ (ปรับจอภาพ)

### ©:PASMB ₽/S&Q:PASM

ปรับอุณหภูมิสีและความสว่างของจอภาพ ตัวเลือกนี้จะมีผลทั้งในโหมดถ่ายภาพนิ่งและโหมดบันทึกภาพเคลื่อนไหว

| เมนู                                                 |  |
|------------------------------------------------------|--|
| • MENU ➡ 🅇 ➡ 3. จอภาพ/เสียง/การเชื่อมต่อ ➡ ปรับจอภาพ |  |

| ึ่ <sup>ะ</sup> (อุณหภูมิสี) | ปรับอุณหภูมิสี<br>ใช้ปุ่มหมุนด้านหลังหรือ ⊲⊳ เพื่อปรับแกน "เหลือง–ฟ้า" การเลื่อนดัวชี้ (-∳-) เข้าใกล้จุด<br>A จะเป็นการเพิ่มสีแดงส่วนการเลื่อนดัวชี้เข้าใกล้จุด B จะเป็นการเพิ่มสีฟ้า<br>ใช้ปุ่มหมุนด้านหลังหรือ ∆⊽ เพื่อปรับแกน "เขียว–ม่วง" การเลื่อนดัวชี้ (-∳-) เข้าใกล้จุด<br>G จะเป็นการเพิ่มสีเขียวส่วนการเลื่อนดัวชี้เข้าใกล้จุด M จะเป็นการเพิ่มสีม่วง |
|------------------------------|----------------------------------------------------------------------------------------------------|
| 🔅 (ความสว่าง)                | ปรับความสว่าง เลือกตัวเลือกโดยใช้ ∆ ▽<br>[-7] – [±0] – [+7]                                                                                                    |

- กดปุ่ม INFO เพื่อสลับระหว่างอุณหภูมิสีกับความสว่าง แล้วตั้งค่าในแต่ละรายการ
- คุณสามารถรีเซ็ตการตั้งค่าโดยการกดปุ่ม OK ค้างไว้
- ในโหมด B จอภาพจะใช้ความสว่างที่คุณเลือกไว้ใน [จอภาพ BULB/TIME] IS "การกำหนดค่า BULB/ TIME/COMP (การตั้งค่า BULB/TIME/COMP)" (P.272)

### ความสว่างและโทนสีของช่องมองภาพ (ปรับ EVF)

#### © PASMB ₽/S&Q:PASM

้ปรับความสว่างและโทนสีของช่องมองภาพ การแสดงผลจะเปลี่ยนไปที่ช่องมองภาพเมื่อคุณปรับการตั้งค่าเหล่านี้

| เมนู                                                | 7 |
|-----------------------------------------------------|---|
| • MENU ➡ Ỳ ➡ 3. จอภาพ/เสียง/การเชื่อมต่อ ➡ ปรับ EVF |   |

| ึ่ <sup>∈</sup> (อุณหภูมิสี) | ปรับอุณหภูมิสี<br>ใช้ปุ่มหมุนด้านหลังหรือ ⊲⊳ เพื่อปรับแกน "เหลือง–ฟ้า" การเลื่อนดัวชี้ (-∳-) เข้าใกล้จุด<br>A จะเป็นการเพิ่มสีแดงส่วนการเลื่อนดัวชี้เข้าใกล้จุด B จะเป็นการเพิ่มสีฟ้า<br>ใช้ปุ่มหมุนด้านหลังหรือ ∆⊽ เพื่อปรับแกน "เขียว–ม่วง" การเลื่อนตัวชี้ (-∳-) เข้าใกล้จุด<br>G จะเป็นการเพิ่มสีเขียวส่วนการเลื่อนดัวชี้เข้าใกล้จุด M จะเป็นการเพิ่มสีม่วง |
|------------------------------|----------------------------------------------------------------------------------------------------|
| ∹ີ່≎ (ດວາມສວ່າง)             | [EVF ปรับสว่างอัตโนมัติ : ปิด]/[EVF ปรับสว่างอัตโนมัติ : เปิด]: กล้องจะปรับความ<br>สว่างของช่องมองภาพและความต่างสีของเครื่องหมายให้เข้ากับสภาพแสงโดยรอบโดย<br>อัตโนมัติ เปลี่ยนการตั้งค่าโดยใช้ くつ                                                                                                    |
|                              | [ॐ]: ปรับความสว่าง เลือกตัวเลือกโดยใช้ ∆ ▽<br>[-7] – [±0] – [+7]                                                                                                    |
|                              | ์ (ℓ) คุณจะไม่สามารถเปลี่ยนความสว่างได้เมื่อเลือก [EVF ปรับสว่างอัตโนมัติ : เปิด] ไว้                                                                                                    |

กดปุ่ม INFO เพื่อสลับระหว่างอุณหภูมิสีกับความสว่าง แล้วตั้งค่าในแต่ละรายการ

• คุณสามารถรีเซ็ตการตั้งค่าโดยการกดปุ่ม OK ค้างไว้
# การกำหนดค่าเซ็นเซอร์ดวงตา (ตั้งค่าเซนเซอร์ ตรวจจับดวงตา)

#### © PASMB ₽/S&Q:PASM

คุณสามารถกำหนดวิธีการทำงานของกล้อง เมื่อคุณจ้องไปที่ช่องมองภาพได้

<u>เมนู</u>

• MENU ➡ ๅ ➡ 3. จอภาพ/เสียง/การเชื่อมต่อ ➡ ตั้งค่าเซนเซอร์ตรวจจับดวงตา

| EVF ออโต้<br>สวิตช์      | [ปิด]: จอแสดงผลจะไม่เปลี่ยนเมื่อคุณวางดาไปที่ช่องมองภาพ หากต้องการเปลี่ยนหน้าจอแส<br>ดงผล ให้กดปุ่ม IOI<br>[เปิด]: ช่องมองภาพจะทำงานโดยอัตโนมัดิเมื่อคุณวางดาไปที่ช่องมองภาพ                                                                                                    |
|--------------------------|----------------------------------------------------------------------------------------------------|
| การทำงาน<br>เมื่อเปลี่ยน | เลือกข้อมูลที่จะแสดง เมื่อหน้าจอสลับไปที่ช่องมองภาพโดยอัตโนมัติ<br>[หน้าจอแสดงภาพ]: หน้าจอที่แสดงบนจอแสดงผลจะแสดงในช่องมองภาพ<br>[หน้าจอถ่ายภาพ]: ช่องมองภาพจะแสดง Live View แม้ว่าหน้าจอจะแสดงการเล่นหรือเมนูอยู่<br>ก็ตาม                                                                                    |
| เมื่อเปิด<br>จอภาพ       | [เปิดใช้งาน]: เมื่อตั้งค่า [EVF ออโต้สวิตช์] ไว้เป็น [เปิด] และคุณวางตาของคุณไว้ที่ช่อง<br>มองภาพ การแสดงผลจะสลับไปที่ช่องมองภาพแม้ว่าจอภาพจะเปิดอยู่<br>[ปิดการใช้งาน]: เมื่อตั้งค่า [EVF ออโต้สวิตช์] ไว้เป็น [เปิด] และคุณวางตาของคุณไว้ที่ช่อง<br>มองภาพ การแสดงผลจะไม่สลับไปที่ช่องมองภาพหากจอภาพเปิดอยู่ |

*่⊜่* หน้าจอการตั้งค่า [**EVF ออโต้สวิตช์]** จะปรากฏขึ้นเมื่อคุณกดปุ่ม Ю่ ค้างไว้

# การปิดเสียงบึ๊บเมื่อโฟกัส (■)))

#### D:PASMB ₽/S&Q:PASM

ปิดเสียงบี๊บเมื่อกล้องโฟกัสภาพ

| <u>เมนู</u><br>• MENU ➡ ไ ➡ 3. จอภาพ/เสียง/การเชื่อมด่อ ➡ ■))) |                                                                                                    |
|----------------------------------------------------------------|----------------------------------------------------------------------------------------------------|
| เปิด                                                           | เสียงบี๊บจะดังขึ้นหลังจากที่ระบบออโต่โฟกัสสามารถจับโฟกัสได้ เสียงบี๊บจะดังขึ้นเมื่อกล้องจับโฟกัส<br>ด้วย [C-AF] ในครั้งแรกเท่านั้น |
| ปิด                                                            | เสียงบี๊บจะไม่ดังขึ้นหลังจากที่ระบบออโต๋โฟกัสสามารถจับโฟกัสได้                                                                     |

*อู้*∹หากต้องการใช้เสียงบี๊บเมื่อโฟกัสในโหมดเงียบ ให้กำหนดการตั้งค่า **[การตั้งค่าถ่ายเงียบ[♥]]** (P.195)

# ตัวเลือกการแสดงผลจอภาพภายนอก (การตั้งค่า HDMI)

#### © PASMB ₽/S&Q:PASM

เลือกส่งเอาต์พุดสัญญาณไปที่จอภาพภายนอกที่เชื่อมต่อผ่าน HDMI ปรับจำนวนเฟรม, ขนาดเฟรมภาพเคลื่อนไหว และการตั้งค่าอื่นๆ ตามข้อกำหนดของจอภาพ

| เมนู                                          |                |
|-----------------------------------------------|----------------|
| 🔸 MENU 🔿 🎁 🔿 3. จอภาพ/เสียง/การเชื่อมต่อ 🔿 กา | เรตั้งค่า HDMI |

|                    | เลือกประเภทเอาต์พุดสัญญาณที่ส่งไปที่ขั้วต่อ HDMI                                 |
|--------------------|----------------------------------------------------------------------------------|
|                    | <b>[C4K]</b> : สัญญาณจะได้รับการส่งออกในแบบดิจิทัลซินีม่า 4K (4096 × 2160)       |
| ขบาดสัญญาญออก      | <b>[4K]</b> : หากเป็นไปได้ สัญญาณควรจะได้รับการส่งออกในแบบ 4K (3840 × 2160)      |
|                    | <b>[1080p]</b> : หากเป็นไปได้ สัญญาณควรจะได้รับการส่งออกในแบบ Full HD<br>(1080p) |
|                    | <b>[720p]</b> : หากเป็นไปได้ สัญญาณควรจะได้รับการส่งออกในแบบ HD (720p)           |
|                    | เลือกจำนวนเฟรมสัญญาณตามระบบอุปกรณ์ ว่ารองรับระบบ NTSC หรือ PAL                   |
| อัตราเฟรมสัญญาณออก | <b>[เลือก 60p]</b> : จำนวนเฟรมของพื้นที่ที่รองรับ NTSC                           |
|                    | <b>[เลือก 50P]</b> : จำนวนเฟรมของพื้นที่ที่รองรับ PAL                            |
|                    |                                                                                  |

- (2) ไม่สามารถเปลี่ยน [อัตราเฟรมสัญญาณออก] ขณะที่ต่อกล้องเข้ากับอุปกรณ์ผ่าน HDMI ได้
- 🕐 จะไม่มีการเล่นเสียง เว้นแต่อุปกรณ์ที่เชื่อมต่อจะรองรับรูปแบบเสียง
- ๙๎ คุณสามารถกำหนดค่าตัวเลือกโดยละเอียดเมื่อส่งสัญญาณไปยังอุปกรณ์ HDMI ในโหมด ☎/S&Q
  ฬิ "สัญญาณออก HDMI (ᢡ สัญญาณออก HDMI)" (P.289)

# ีการเลือกโหมดการเชื่อมต่อ USB (การตั้งค่า USB)

#### ©:PASMB ₽/S&Q:PASM

เลือกวิธีที่กล้องทำงานเมื่อเชื่อมต่อกับอุปกรณ์ภายนอกผ่านทาง USB

| <u>เมน</u><br>• MENU ➡ Ỳ ➡ 3. จอภาพ/เสียง/การเชื่อมต่อ ➡ การตั้งค่า USB |                                                                                                    |  |
|-------------------------------------------------------------------------|----------------------------------------------------------------------------------------------------|--|
|                                                                         | -a- a- a, a, a, x, 1, a, .                                                                                                    |  |
|                                                                         | [เลือก]: เมนูของการเลือกไหมดการเชื่อมต่อจะปรากฏขึ้นทุกครั้งที่เชื่อมต่อสาย<br>USB                                                                                                    |  |
|                                                                         | <b>[เก็บข้อมูล]</b> : กล้องทำงานเป็นอุปกรณ์จัดเก็บข้อมูลภายนอก สามารถคัดลอกข้อมูล<br>ในการ์ดหน่วยความจำของกล้องไปยังเครื่องคอมพิวเตอร์ได้                                                                                                    |  |
|                                                                         | [MTP]: สามารถดูหรือคัดลอกภาพในการ์ดหน่วยความจำไปยังคอมพิวเตอร์ได้โดย<br>ใช้ซอฟต์แวร์คอมพิวเตอร์ (P.432)                                                                                                    |  |
| โหมด USB                                                                | [เว็บแคม]: กล้องสามารถเชื่อมต่อกับคอมพิวเตอร์และใช้เป็นเว็บแคมสำหรับการ<br>ประชุมออนไลน์และสตรีมมิ่งแบบสด (P435) ไม่จำเป็นต้องมีใดรเวอร์หรือ<br>แอปพลิเคชันเพิ่มเติม ข้อมูลวิดีโอและเสียงที่กล้องบันทึกจะถูกสตรีมไปยัง<br>คอมพิวเตอร์โดยเชื่อมต่ออุปกรณ์ทั้งสองผ่าน USB (USB สตรีมมิ่ง) |  |
|                                                                         | [ <b>」เ^ิRAW</b> ]: ใช้การควบคุมคอมพิวเตอร์ที่มีอยู่ใน OM Workspace ประมวลผล<br>ภาพโดยใช้เครื่องมือประมวลผลภาพความเร็วสูงของกล้อง<br>สำหรับรายละเอียด โปรดดู "การเชื่อมต่อกล้องสำหรับการประมวลผลภาพ RAW<br>ความเร็วสูง ( <b>」เวิเจิR</b> AW)" (P.434)                                   |  |
|                                                                         | [ <b>USB PD]</b> : เลือกตัวเลือกนี้เมื่อกล้องไม่เริ่มจ่ายไฟโดยอัตโนมัติเมื่อเชื่อมต่อกับ<br>อุปกรณ์ที่รองรับ USB PD ในสถานการณ์ส่วนใหญ่ ไม่จำเป็นต้องเลือกตัวเลือกนี้                                                                                                    |  |
|                                                                         | เลือกว่าจะจ่ายไฟให้กล้องเมื่อเชื่อมต่อกล้องเข้ากับเครื่องคอมพิวเตอร์ผ่าน USB<br>หรือไม่                                                                                                    |  |
| แหล่งจ่ายไฟจาก USB                                                      | [ใช่]: กล้องจะรับการจ่ายไฟเมื่อกล้องเชื่อมต่อกับเครื่องคอมพิวเตอร์ผ่าน USB                                                                                                    |  |
|                                                                         | [ <b>ไม่ใช่]</b> : กล้องจะไม่รับการจ่ายไฟเมื่อกล้องเชื่อมต่อกับเครื่องคอมพิวเตอร์ผ่าน USB                                                                                                    |  |

ผู้ เมื่อคุณเชื่อมต่อกล้องกับคอมพิวเตอร์ผ่าน USB เมื่อเลือก [เก็บข้อมูล], [MTP], [เว็บแคม] หรือ [⊈յ⁰RAW] ไว้ คุณจะสามารถใช้งานกล้องขณะเปิดเครื่องได้

# การตั้งค่า แบตเตอรี่/โหมดพัก

## การแสดงสถานะแบตเตอรี่ (💶 สถานะแบตเตอรี่)

#### ©:PASMB ≌/S&Q:PASM

ดูสถานะของแบตเตอรี่ที่ใส่อยู่ในกล้อง

เมนู
 • MENU → ↑ → 5. แบดเดอรี่/โหมดพัก → (■)สถานะแบดเดอรี่

(2) รายการบางรายการจะไม่ปรากฏขึ้น เมื่อกล้องได้รับการจ่ายไฟจากอะแดปเตอร์ USB-AC หรืออุปกรณ์ USB ที่ รองรับ USB PD

# การเปลี่ยนการแสดงระดับแบตเตอรี่ระหว่างการ บันทึกภาพเคลื่อนไหว (紹 💷 รูปแบบการแสดง ผล)

#### ●:PASMB @/S&Q:PASM

เลือกรูปแบบในการแสดงระดับแบตเตอรี่ สามารถแสดงระดับแบตเตอรี่เป็นเปอร์เซ็นต์หรือเป็นระยะเวลาคงเหลือใน การถ่ายภาพได้

(?) การแสดงเวลาถ่ายภาพมีไว้เพื่อเป็นแนวทางเท่านั้น

| <u>เมนู</u>                         |                       |
|-------------------------------------|-----------------------|
| • MENU 🔿 🎙 🔿 5. แบดเตอรี่/โหมดพัก 🛚 | 🕈 🎦 📼 รูปแบบการแสดงผล |

| %   | ระดับแบดเตอรี่จะแสดงเป็นหน่วยเปอร์เซ็นด์                                                                                    |
|-----|----------------------------------------------------------------------------------------------------|
| min | ระดับแบตเตอรี่จะแสดงเป็นเวลาคงเหลือในการถ่ายภาพ ในโหมด 🖸 ระดับแบตเตอรี่จะปรากฏขึ้น<br>เฉพาะในขณะบันทึกภาพเคลื่อนไหวเท่านั้น |

402

# ีการหรี่แสงพื้นหลัง (ไฟจอ LCD)

#### Ê PASMB ₽/S&Q:PASM

เลือกระยะเวลาก่อนที่ไฟส่องหลังของจอภาพจะหรื่ลงเมื่อไม่มีการดำเนินการใดๆ การหรี่ไฟส่องหลังช่วยลดการใช้ พลังงานแบดเตอรี่โดยเปล่าประโยชน์

| <u>เมนู</u><br>• MENU ➡ ไ ➡ 5. แบดเตอรี่/โหมดพัก ➡ ไฟจอ LCD |                                                  |
|-------------------------------------------------------------|--------------------------------------------------|
| 8 วินาที / 30 วินาที / 1 min                                | ไฟพื้นหลังของจอแสดงผลจะหรื่ลงหลังจากเวลาที่กำหนด |
| Hold                                                        | ไฟพื้นหลังของจอแสดงผลจะไม่หรื่ลง                 |

# การตั้งค่าตัวเลือกการพัก (การประหยัดพลังงาน) (Sleep)

#### ©:PASMB ₽/S&Q:PASM

เลือกการหน่วงเวลาก่อนที่กล้องจะเข้าสู่โหมดพักเมื่อไม่มีการใช้งาน ในโหมดพัก การทำงานของกล้องจะถูกระงับ และจอภาพจะดับลง

| เมน์                                |       |
|-------------------------------------|-------|
| • MENU 🔿 ǐ 🔿 5. แบตเตอรี่/โหมดพัก 🔿 | Sleep |

| ปิด                   | กล้องจะไม่เข้าสู่โหมดพัก                    |
|-----------------------|---------------------------------------------|
| 1 min / 3 min / 5 min | กล้องจะเข้าสู่โหมดพักหลังพันเวลาที่กำหนดไว้ |

• ซึ่งคุณสามารถเรียกคืนการทำงานปกติได้โดยการกดปุ่มชัตเตอร์ลงครึ่งหนึ่ง

🕐 กล้องจะไม่เข้าสู่โหมดพักในสถานการณ์ต่อไปนี้

ขณะที่กำลังถ่ายภาพซ้อน, ขณะเชื่อมต่อกับอุปกรณ์ HDMI, ขณะเชื่อมต่อกับสมาร์ทโฟนผ่าน Wi-Fi, ขณะ
 เชื่อมต่อกับเครื่องคอมพิวเตอร์, ขณะเชื่อมต่อกับรีโมทคอนโทรลแบบไร้สาย หรือขณะรับการจ่ายไฟจาก USB

# การตั้งค่าตัวเลือกปิดกล้องอัตโนมัติ (ปิดกล้อง อัตโนมัติ)

#### © PASMB ₽/S&Q:PASM

กล้องจะปิดโดยอัตโนมัติหากไม่มีการดำเนินการใดๆ เป็นระยะเวลาหนึ่งตามที่ตั้งไว้หลังจากที่เข้าสู่โหมดพัก คุณ สามารถใช้ดัวเลือกนี้เพื่อเลือกการหน่วงเวลาก่อนที่กล้องจะปิดโดยอัตโนมัติ

| <u>เมนู</u><br>• MENU ➡ ไ ➡ 5. แบดเดอรี่/โหมดพัก ➡ ปิดกล้องอัตโนมัติ |                                  |
|----------------------------------------------------------------------|----------------------------------|
| ปิด                                                                  | กล้องจะไม่ปิดเองโดยอัตโนมัติ     |
| 5 min / 30 min / 1 ชม. / 4 ชม.                                       | กล้องจะปิดหลังพันเวลาที่กำหนดไว้ |

๗่⊱หากต้องการเปิดใช้งานกล้องอีกครั้งหลังจากกล้องปิดอัตโนมัติแล้ว ให้เปิดกล้องโดยใช้คันปรับ ON/OFF

### การลดการใช้พลังงาน (โหมดพักด่วน)

#### C:PASMB 8/S&Q:PASM

ูลดการใช้พลังงานระหว่างการถ่ายภาพด้วยช่องมองภาพ สามารถลดการหน่วงเวลาก่อนปิดไฟพื้นหลังหรือการที่ กล้องเข้าสู่โหมดพักได้

(2) การประหยัดพลังงานไม่สามารถใช้ได้:

 ระหว่างการถ่ายภาพ Live View, ขณะที่เปิดใช้งานช่องมองภาพ, ขณะที่กำลังถ่ายภาพข้อนหรือการถ่ายภาพ แบบช่วงเวลา, ขณะเชื่อมต่อกับอุปกรณ์ HDMI, ขณะเชื่อมต่อกับสมาร์ทโฟนผ่าน Wi-Fi, ขณะเชื่อมต่อกับ เครื่องคอมพิวเตอร์ หรือขณะเปิดใช้งาน Bluetooth

<u>เมนู</u> • MENU ➡ ไ ➡ 5. แบดเดอรี่/โหมดพัก ➡ โหมดพักด่วน

#### การเปิดใช้งานโหมดพักด่วน

1. ใช้ △▽ เพื่อเลือก [โหมดพักด่วน] และกดปุ่ม OK

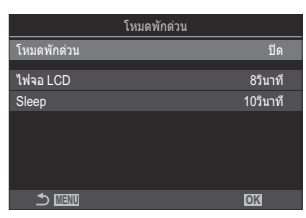

หน้าจอการตั้งค่า โหมดพักด่วน

#### เลือก [เปิด] โดยใช้ปุ่ม △ ▽ และกดปุ่ม OK

| ปิด  | กล้องจะไม่เข้าสู่โหมดประหยัดพลังงาน                                                                                                    |
|------|----------------------------------------------------------------------------------------------------|
| เปิด | กล้องจะเข้าสู่โหมดประหยัดพลังงานอย่างรวดเร็ว เมื่อใช้การประหยัดพลังงานและแผง Super<br>Control ปรากฏขึ้น (P.46) คำว่า "ECO" จะปรากฏขึ้นบนจอแสดงผล |

3. หน้าจอแสดงผลกลับไปที่หน้าจอการตั้งค่าโหมดพักด่วน

- 1. ตัวเลือกการกำหนดค่า
  - กด △∇ เพื่อเลือกรายการแล้วกดปุ่ม OK เพื่อแสดงเมนูการตั้งค่า
  - หลังจากปรับการตั้งค่าตัวเลือกแล้ว ให้กดปุ่ม OK เพื่อกลับไปที่ หน้าจอการตั้งค่า โหมดพักด่วน

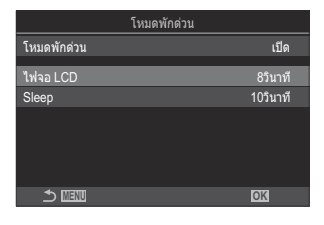

| ไฟจอ  | เลือกระยะเวลาก่อนที่ไฟส่องหลังของจอภาพจะหรี่ลงเมื่อไม่มีการดำเนินการใดๆ                                                                                      |
|-------|----------------------------------------------------------------------------------------------------|
| LCD   | [3 วินาที] / [5 วินาที] / [8 วินาที]                                                                                                    |
| Sleep | เลือกการหน่วงเวลาก่อนที่กล้องจะเข้าสู่โหมดพักเมื่อไม่มีการใช้งาน<br>[3 วินาที] / [5 วินาที] / [8 วินาที] / [10 วินาที] / [15 วินาที] / [30 วินาที] / [1 min] |

 เมื่อใช้การประหยัดพลังงานและแผง Super Control ปรากฏขึ้น (P.46) คำว่า "ECO" จะปรากฏขึ้นบนจอแสดงผล

| 2025.01.01 16:30:43 |          |            |                       |
|---------------------|----------|------------|-----------------------|
| ΓP                  | 1/250    | ⊧5.6       | ISO 200               |
| [ 👥 ]Small          |          | ±0.0⊠      |                       |
| *3                  | WB Auto  |            | \$                    |
| S-AF                | [9] Off  |            | 1992 ±0.3             |
|                     | <b>S</b> | 4:3        | S-IS Auto             |
|                     |          | LF<br>1023 | 4K 60p L-8<br>1:02:03 |

# การตั้งค่ารีเซ็ต/นาฬิกา/ภาษา/อื่นๆ

# การคืนค่าตั้งตัน (รีเซ็ต/เริ่มต้นการตั้งค่า)

### ☐:PASMB ₽/S&Q:PASM

้ รีเซ็ดกล้องเป็นค่าดั้งตันจากโรงงาน คุณสามารถเลือกที่จะรีเซ็ดการตั้งค่าได้เกือบทั้งหมดหรือเฉพาะที่เกี่ยวข้องกับ การถ่ายภาพโดยตรง

<u>เมนู</u> • MENU ➡ ไ ➡ 6. รีเซ็ด/℗/╋┛/อื่นๆ ➡ รีเซ็ด/เริ่มตันการดั้งค่า

| รีเช็ดการตั้งค่าถ่ายภาพ   | รีเซ็ตการดั้งค่าที่เกี่ยวข้องกับการถ่ายภาพเท่านั้น                 |  |
|---------------------------|--------------------------------------------------------------------|--|
| เริ่มต้นการตั้งค่าทั้งหมด | รีเซ็ตการตั้งค่าทั้งหมดโดยมีข้อยกเว้นบางประการ เช่น นาพิ้กาและภาษา |  |

*ธู่*⊱สำหรับข้อมูลเกี่ยวกับการตั้งค่าที่รีเซ็ต โปรดดูที่ "การตั้งค่าเริ่มต้น" (P.478)

*่อู้*⊱สามารถบันทึกการดั้งค่าได่โดยใช้ OM Workspace หรือ OM Image Share สำหรับข้อมูลเพิ่มเติม โปรดเยี่ยม ชมเว็บไซด์ของเรา

# การตั้งนาฬิกาของกล้อง (🕘 การตั้งค่า)

#### ©:PASMB ₽/S&Q:PASM

ตั้งนาฬิกาของกล้อง

#### <u>เมนู</u> • MENU → ไ → 6. รีเซ็ต/@/��/อื่นๆ → @ การตั้งค่า

| ٩           | ตั้งรูปแบบวันที่และเวลา ใช้ปุ่ม ⊲⊳ เพื่อเลือกรายการ และใช้ปุ่ม ∆⊽ เพื่อเปลี่ยนรายการที่เลือก<br>ไว้                                                               |
|-------------|----------------------------------------------------------------------------------------------------|
| โชน<br>เวลา | ดั้งค่าเขตเวลาและเวลาออมแสง ใช้ปุ่ม ∆⊽ เพื่อเปลี่ยนโชนเวลา<br>การกดปุ่ม INFO จะช่วยให้คุณสามารถตั้งค่าเวลาออมแสงได้ ซึ่งจะสลับการเปิดปิดทุกครั้งที่กดปุ่ม<br>INFO |

#### ©:PASMB ₽/S&Q:PASM

เลือกภาษาสำหรับเมนูและเคล็ดลับการใช้เครื่องมือของกล้อง

#### <u>เมนู</u>

• MENU → ไ→ 6. รีเซ็ต/@/��/อื่นๆ → ��

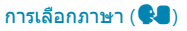

### การสอบเทียบมาตรวัดระดับ (ปรับตั้งระดับ)

#### © PASMB ₽/S&Q:PASM

แก้ไขค่าเบี่ยงเบนในมาตรวัดระดับให้ถูกต้อง สอบเทียบมาตรวัดถ้าคุณพบว่าลูกดิ่งหรือระดับทำงานไม่ถูกต้องอีกต่อ ไป

| <u>เมนู</u>  |                                             |  |
|--------------|---------------------------------------------|--|
| • MENU 🔿 🎽 🕇 | 🕨 6. รีเซ็ต/ 🕘 / 🗣 🛢 /อื่นๆ 븆 ปรับตั้งระดับ |  |

| รีเช็ด | รีเช็ดมาตรวัดเป็นค่าตั้งต้นจากโรงงาน                                              |
|--------|-----------------------------------------------------------------------------------|
| ปรับ   | เลือกจุดอ้างอิง (จุดศูนย์) สอบเทียบมาตรวัดระดับหลังจากวางดำแหน่งกล้องอย่างเหมาะสม |

### ีการตรวจสอบการประมวลผลภาพ (พิกเซลแมบ ปิ้ง)

#### ©:PASMB ₽/S&Q:PASM

ิตรวจสอบเซ็นเซอร์ภาพและฟังก์ชันการประมวลผลภาพพร้อมกัน เพื่อผลลัพธ์ที่ดีที่สุด ให้หยุดการถ่ายภาพและเล่น ภาพ จากนั้นรออย่างน้อยหนึ่งนาทีก่อนดำเนินการ

(2) ตรวจสอบให้แน่ใจว่าได้ทำการตรวจสอบซ้ำอีกครั้ง หากคุณเผลอปิดกล้องไปในขณะที่กำลังดำเนินการตรวจ สอบ

<u>เมนู</u> • MENU → Y → 6. รีเซ็ด/℗/��/อื่นๆ → พิกเซลแมบปั้ง

### การดูเวอร์ชันเฟิร์มแวร์ (เวอร์ชันเฟิร์มแวร์)

#### ©:PASMB ₽/S&Q:PASM

ดูเวอร์ชั้นของเฟิร์มแวร์สำหรับกล้องและเลนส์หรืออุปกรณ์ต่อพ่วงอื่นๆ ที่เชื่อมต่ออยู่ในปัจจุบัน คุณอาจต้องการ ข้อมูลนี้เมื่อติดต่อฝ่ายสนับสนุนลูกค้าหรือเมื่อทำการอัปเดดเฟิร์มแวร์

ี<u>เมน</u> • MENU ➡ ไ ➡ 6. รีเซ็ต/@/��/อื่นๆ ➡ เวอร์ชันเฟิร์มแวร์

## การดูใบรับรอง (การรับรอง)

#### ©:PASMB ₽/S&Q:PASM

แสดงใบรับรองการปฏิบัติตามมาตรฐานต่างๆ ที่กล้องเป็นไปตามข้อกำหนด

<u>เมนู</u>

• MENU ➡ ๅ ➡ 6. รีเซ็ด/�/��/อื่นๆ ➡ การรับรอง

# การเชื่อมต่อกล้องเข้ากับอุปกรณ์ ภายนอก

## การเชื่อมต่อกับอุปกรณ์ภายนอก

คุณสามารถทำงานได้หลายอย่างด้วยการเชื่อมต่อกล้องเข้ากับอุปกรณ์ภายนอก เช่น คอมพิวเตอร์หรือสมาร์ทโฟน

### ข้อควรระวังในการใช้ Wi-Fi และ Bluetooth®

#### ปิดใช้งาน Wireless LAN และ **Bluetooth**® ในประเทศ ภูมิภาค หรือสถานที่ที่ห้ามใช้งาน

Wireless LAN และ **Bluetooth**<sup>®</sup> ดิดดั้งมาพร้อมกับกล้องนี้ การใช้คุณลักษณะเหล่านี้ในประเทศที่อยู่นอกเหนือ จากภูมิภาคที่ชื้อผลิตภัณฑ์อาจละเมิดข้อบังคับด้านเครือข่ายไร้สายของท้องถิ่น

บางประเทศและบางภูมิภาคอาจห้ามครอบครองข้อมูลดำแหน่งโดยไม่ได้รับอนุญาดจากทางราชการก่อน จึงอาจมี การปิดใช้งานข้อมูลดำแหน่งกล้องในบางพื้นที่จัดจำหน่าย

แต่ละประเทศและภูมิภาคมีกฎหมายและข้อบังคับของตนเอง ตรวจสอบก่อนเดินทางและสังเกตกฎหมายและข้อ บังคับดังกล่าวขณะอยู่ในต่างประเทศ บริษัทของเราไม่รับผิดชอบต่อความลัมเหลวของผู้ใช้ในการปฏิบัติตาม กฎหมายและข้อบังคับในท้องถิ่น

ปิดการใช้งาน Wi-Fi บนเครื่องบินและในสถานที่อื่นๆ ที่ไม่อนุญาตให้ใช้งาน **เ**⊗ิ "การปิดการใช้งานการสื่อสารไร้ สายของกล้อง (โหมดเครื่องบิน)" (P.417)

- (2) การส่งผ่านข้อมูลแบบไร้สายมีความเสี่ยงต่อการถูกสกัดกั้นโดยบุคคลที่สาม ใช้คุณลักษณะระบบเครือข่ายไร้สาย โดยตระหนักถึงข้อกำหนดเหล่านี้
- (2) ตัวรับสัญญาณไร้สายอยู่ในด้ามจับกล้อง เก็บรักษาขึ้นส่วนดังกล่าวให้ห่างจากวัตถุโลหะเท่าที่สามารถทำงานได้ นอกจากนี้ ความแรงของสัญญาณอาจลดลงหากจับหรือปิดส่วนด้ามจับไว้
- (2) เมื่อต้องเคลื่อนย้ายกล้องในกระเป๋าหรือภาชนะอื่น โปรดทราบว่าเนื้อของภาชนะบรรจุหรือวัสดุที่ทำขึ้นอาจ รบกวนการส่งผ่านข้อมูลแบบไร้สายซึ่งสามารถกีดกันไม่ให้กล้องเชื่อมต่อกับสมาร์ทโฟนได้
- (2) การเชื่อมต่อ Wi-Fi จะเพิ่มปริมาณการใช้แบดเตอรี่มากขึ้น การเชื่อมต่ออาจสูญหายระหว่างการใช้งานถ้า แบดเตอรี่อยู่ในระดับต่ำ
- (2) อุปกรณ์ เช่น เตาไมโครเวฟและโทรศัพท์ไร้สาย ที่ปล่อยคลื่นความถี่วิทยุ, สนามแม่เหล็ก หรือไฟฟ้าสถิตอาจ ทำให้การส่งผ่านข้อมูลแบบไร้สายข้าลงหรือรบกวนการส่งผ่านข้อมูลแบบไร้สาย
- (2) คุณสมบัติ LAN ไร้สายบางอย่างไม่สามารถใช้ได้เมื่อสวิตช์ป้องกันการเขียนการ์ดหน่วยความจำอยู่ในตำแหน่ง "LOCK"

416

# การปิดการใช้งานการสื่อสารไร้สายของกล้อง (โหมดเครื่องบิน)

#### ©:PASMB ₽/S&Q:PASM

ปิดการใช้งานฟังก์ชั้นไร้สายของกล้อง (Wi-Fi/**Bluetooth**®)

<u>เมนู</u> • MENU ➡ ไ ➡ 4. Wi-Fi/Bluetooth ➡ โหมดเครื่องบิน

| ปิด  | เปิดใช้งานการสื่อสารไร้สาย                                                                                                    |
|------|----------------------------------------------------------------------------------------------------|
| เปิด | ปิดใช้งานการสื่อสารไร้สาย คุณจะไม่สามารถใช้การสื่อสารได้จนกว่าคุณจะเปลี่ยนการตั้งค่าเป็น [ <b>ปิด]</b><br>ו€ จะปรากฏขึ้นเมื่อคุณเลือก [เปิ <b>ด</b> ] |

๗่⊱สามารถสื่อสารกับ Wireless Radiowave Commander FC-WR ได้แม้ว่าคุณจะเลือก [เปิด] ไว้ก็ตาม

# การเชื่อมต่อกล้องเข้ากับสมาร์ทโฟน

## การเชื่อมต่อกับสมาร์ทโฟน

ใช้ระบบ LAN ไร้สาย (Wi-Fi) ของกล้องและคุณสมบัติ **Bluetooth**® เพื่อเชื่อมต่อกับสมาร์ทโฟน ซึ่งคุณสามารถใช้ แอปเฉพาะเพื่อยกระดับความบันเทิงของกล้องของคุณ ทั้งก่อนและหลังการถ่ายภาพ เมื่อสร้างการเชื่อมต่อแล้ว คุณ จะสามารถดาวน์โหลดและถ่ายภาพจากระยะไกล รวมถึงเพิ่มข้อมูลตำแหน่งให้กับรูปภาพได้

• แต่เราไม่รับประกันว่าจะสามารถใช้งานได้กับสมาร์ทโฟนทุกรุ่น

#### สิ่งที่คุณสามารถทำผ่านด้วยแอปที่กำหนดไว้ OM Image Share

- ดาวน์โหลดภาพจากกล้องไปที่สมาร์ทโฟน
  ดาวน์โหลดภาพที่ทำเครื่องหมายสำหรับการแบ่งบืน (P.313) ไปยังสมาร์ทโฟนของคุณ
  คุณยังสามารถใช้สมาร์ทโฟนเพื่อเลือกรูปภาพสำหรับดาวน์โหลดภาพจากกล้องได้อีกด้วย
- การถ่ายภาพระยะไกลจากสมาร์ทโฟน คุณสามารถใช้สมาร์ทโฟนควบคุมกล้องจากระยะไกลและถ่ายภาพได้
- การประมวลผลภาพเพื่อความสวยงาม
  ใช้การควบคุมที่ใช้งานง่ายเพื่อเติมเอฟเฟกต์ที่น่าประทับใจลงในภาพที่ดาวน์โหลดไปที่สมาร์ทโฟนของคุณ
- การเพิ่มแท็ก GPS ลงในภาพของกล้อง
  คุณสามารถเพิ่มข้อมูลตำแหน่ง เมื่อใช้กล้องถ่ายภาพโดยใช้ฟังก์ชั้น GPS ของสมาร์ทโฟนได้

โปรดเยี่ยมชมเว็บไซต์ของเราเพื่อศึกษารายละเอียด

# การจับคู่กล้องและสมาร์ทโฟน (การเชื่อมต่อ อุปกรณ์)

ทำตามขั้นตอนด้านล่างเมื่อเชื่อมต่ออุปกรณ์เป็นครั้งแรก

- ปรับการดั้งค่าจับคู่โดยใช้ OM Image Share ไม่ใช่แอปการตั้งค่าที่เป็นส่วนหนึ่งของระบบปฏิบัติการสมาร์ทโฟน
  - 1. เปิดสำเนาของแอป OM Image Share ที่ติดตั้งไว้ก่อนหน้านี้บนสมาร์ทโฟนของคุณ
  - 2. แตะไอคอน 🖾 ที่แสดงบนหน้าจอสแตนด์บายการถ่ายภาพ
    - ๗่-คุณยังสามารถดำเนินการต่อไปนี้ได้

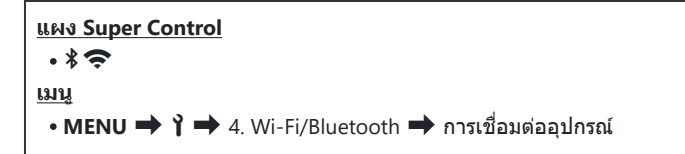

- 3. เลือก [การเชื่อมต่ออุปกรณ์] และกดปุ่ม OK
- 4. ทำตามคำแนะนำบนหน้าจอเพื่อปรับการตั้งค่า Wi-Fi/Bluetooth®
  - ชื่อและรหัสผ่านประจำพื้นที่ของ Bluetooth, SSID ของ Wi-Fi และรหัสผ่าน รวมถึงรหัส QR จะปรากฏ ขึ้นบนจอภาพ

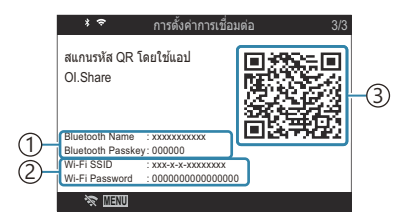

- ปี่อ Bluetooth รหัสผ่าน Bluetooth
   SSID ของ Wi-Fi รหัสผ่านของ Wi-Fi
   รหัส QR
- 5. แตะไอคอนของกล้องที่ด้านล่างหน้าจอ OM Image Share
  - แท็บ [การตั้งค่าอย่างง่ายดาย] จะปรากฏขึ้น

- 6. ทำตามคำแนะนำบนหน้าจอใน OM Image Share เพื่อสแกนรหัส QR และปรับการตั้งค่าการเชื่อมต่อ
  - หากสแกนรหัส QR ไม่ได้ ให้ทำตามคำแนะนำบนหน้าจอใน OM Image Share เพื่อปรับการตั้งค่าด้วย ดนเอง
    - Bluetooth<sup>®</sup>: ในการเชื่อมต่อ ให้เลือกชื่อแล้วป้อนรหัสผ่านที่ปรากฏขึ้นบนจอแสดงผลของกล้องใน กล่องโต้ตอบการตั้งค่า Bluetooth ใน OM Image Share
    - Wi-Fi: ในการเชื่อมต่อ ให้ป้อน SSID และรหัสผ่านที่ปรากฏบนจอแสดงผลของกล้อง ในกล่องโต้ดอบ การตั้งค่า Wi-Fi ใน OM Image Share
  - 🗢 บนหน้าจอจะเปลี่ยนเป็นสีเขียวเมื่อเสร็จสิ้นการจับคู่
  - ไอคอน Bluetooth® จะแสดงถึงสถานะดังต่อไปนี้:
    - 🕴: กล้องกำลังส่งสัญญาณไร้สาย
    - 🚸: สร้างการเชื่อมต่อไร้สายแล้ว
- 7. หากต้องการสิ้นสุดการเชื่อมต่อ Wi-Fi ให้กดปุ่ม MENU บนกล้องหรือแตะ 🛠 🖽 บนหน้าจอ
  - คุณยังสามารถปิดกล้องแล้วสิ้นสุดการเชื่อมต่อจาก OM Image Share ได้ด้วย
  - ที่การตั้งค่าเริ่มต้น การเชื่อมต่อ Bluetooth<sup>®</sup> จะยังคงใช้งานได้แม้หลังจากการเชื่อมต่อ Wi-Fi สิ้นสุดลง ช่วยให้คุณถ่ายภาพจากระยะไกลด้วยสมาร์ทโฟนได้ ในการตั้งค่ากล้องให้ยุติการเชื่อมต่อ Bluetooth<sup>®</sup> เมื่อยกเลิกการเชื่อมต่อ Wi-Fi ให้ตั้งค่า [Bluetooth] เป็น [ปิด]

# การตั้งค่าความปลอดภัยสำหรับการเชื่อมต่อสมา ร์ทโฟน (🏾 ความปลอดภัยในการเชื่อมต่อ)

้ตั้งค่าความปลอดภัยสำหรับการเชื่อมต่อ Wi-Fi ให้กับสมาร์ทโฟนของคุณ

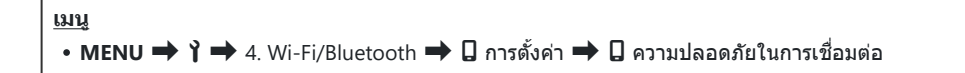

- (2) หากตั้งค่าเป็น [WPA2/WPA3] คุณอาจไม่สามารถเชื่อมต่อกับสมาร์ทโฟนของคุณผ่าน Wi-Fi ได้ หากเกิดกรณี นี้ขึ้น ให้ดั้งค่าเป็น [WPA2]
- 🕐 เมื่อเปลี่ยนการตั้งค่าแล้ว สามารถเปลี่ยนรหัสผ่านการเชื่อมต่อ Wi-Fi และรหัสผ่านการเชื่อมต่อ Bluetooth® ได้

# การตั้งค่าให้สแตนด์บายการเชื่อมต่อไร้สายเมื่อ เปิดกล้อง (Bluetooth)

้คุณสามารถเลือกได้ว่าจะให้กล้องอยู่ในโหมดสแตนด์บายสำหรับการเชื่อมต่อไร้สายกับสมาร์ทโฟนหรือ รีโมทคอนโทรลที่เป็นอุปกรณ์เสริมเมื่อเปิดเครื่อง

๗๎ะ จับคู่กล้องกับสมาร์ทโฟนหรือรีโมทคอนโทรลที่เป็นอุปกรณ์เสริมให้เรียบร้อยก่อน ไม่สามารถเลือก [Bluetooth] ได้เว้นแต่การจับคู่จะเสร็จสิ้น

| ปิด     | กล้องจะไม่อยู่ในโหมดสแตนด์บายเพื่อรอรับการเชื่อมด่อแบบไร้สายและจะไม่ปล่อยสัญญาณไร้สาย<br>ออกมาแม้ว่าจะเปิดเครื่องอยู่ก็ดาม                                                                                 |
|---------|----------------------------------------------------------------------------------------------------|
| เปิด≯้  | เมื่อเปิดกล้อง กล้องจะปล่อยสัญญาณไร้สายและอยู่ในโหมดสแตนด์บายเพื่อรอรับการเชื่อมต่อไร้<br>สาย<br>คุณสามารถเชื่อมต่อกล้องและสมาร์ทโฟนผ่านการใช้งาน OM Image Share และถ่ายภาพจากระยะ<br>ไกลหรือถ่ายโอนภาพได้ |
| เปิด≯ื่ | เมื่อเปิดกล้อง กล้องจะเริ่มส่งสัญญาณไร้สาย และหากจับคู่อุปกรณ์แล้ว (P.441) จะสแตนด์บาย<br>สำหรับการเชื่อมต่อจากรีโมทคอนโทรล                                                                                |

ผู้∽หากเปิดใช้งานบันทึก GPS ดิดตามในแอป OM Image Share เฉพาะข้อมูลตำแหน่งที่ดาวน์โหลดจากแอปจะถูก เพิ่มไปยังภาพที่ถ่ายในขณะที่เลือก [เปิด≯]

# การตั้งค่าระบบไร้สายเมื่อปิดกล้อง (สแตนด์บาย ขณะปิดเครื่อง)

คุณสามารถเลือกให้กล้องยังคงมีหรือไม่มีการเชื่อมต่อไร้สายกับสมาร์ทโฟนเมื่อปิดกล้องได้

เมน • MENU 🔿 🍸 🔿 4. Wi-Fi/Bluetooth 🔿 🖬 การตั้งค่า 🔿 สแตนด์บายขณะปิดเครื่อง

| เลือก | เมื่อปิดกล้อง เครื่องจะขอให้คุณเลือกว่าจะให้รักษาการเชื่อมต่อแบบไร้สายกับสมาร์ทโฟนอยู่หรือไม่                     |
|-------|----------------------------------------------------------------------------------------------------|
| ปิด   | การปิดกล้องถือเป็นการสิ้นสุดการเชื่อมต่อแบบไร้สายกับสมาร์ทโฟน                                                     |
| เปิด  | เมื่อปิดกล้อง กล้องจะยังคงการเชื่อมต่อกับสมาร์ทโฟนอยู่ และสามารถใช้สมาร์ทโฟนเพื่อดาวน์โหลด<br>หรือดูภาพในกล้องได้ |

### "เลือก"

เมื่อได้เลือก <mark>[เลือก]</mark> ไว้สำหรับ **[สแดนด์บายขณะปิดเครื่อง]** กล่อง ข้อความโต้ตอบยืนยันจะปรากฏขึ้นก่อนที่กล้องจะปิดถ้าเป็นไปดามเงื่อนไข ต่อไปนี้:

- เลือก [ปิด] ไว้สำหรับ [โหมดเครื่องบิน]
- กล้องเชื่อมต่อกับสมาร์ทโฟนอยู่ในขณะนี้ (P.419)
- ใส่การ์ดหน่วยความจำไว้อย่างถูกต้อง

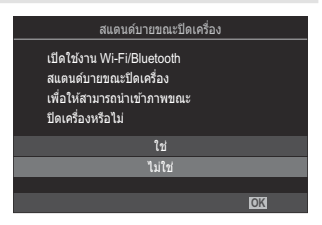

| ใช่    | ปีดกล้องแต่ยินยอมให้กล้องเชื่อมต่อกับสมาร์ทโฟนแบบไร้สายอยู่ |
|--------|-------------------------------------------------------------|
| ไม่ใช่ | ปิดกล้องและหยุดการเชื่อมต่อกับสมาร์ทโฟนแบบไร้สาย            |

- (2) หากไม่มีการดำเนินการใดๆ ประมาณหนึ่งนาทีหลังจากกล่องโด้ตอบการยืนยันปรากฏขึ้น กล้องจะยุติการเชื่อม ต่อแบบไร้สายกับสมาร์ทโฟนและปิดเครื่องโดยอัดโนมัติ
- () หากเลือกเปิดไว้ การเชื่อมต่อไร้สายจะหยุดลงโดยอัตโนมัติ หาก: สามารถเรียกคืนการเชื่อมต่อได้โดยการเปิด กล้อง
  - การเชื่อมต่อจะไม่ทำงานเป็นเวลา 12 ชั่วโมง
  - ถอดการ์ดหน่วยความจำออกแล้ว
  - เปลี่ยนแบตเตอรี่ใหม่
  - เกิดข้อผิดพลาดในการชาร์จระหว่างการชาร์จแบตเตอรี่ออนบอร์ด
- *่อู้*⊱โปรดทราบว่าหากเลือก [เปิด] ไว้สำหรับ [<mark>สแตนด์บายขณะปิดเครื่อง]</mark> กล้องอาจไม่เปิดขึ้นทันทีเมื่อหมุนคัน โยก ON/OFF ไปที่ ON

### การถ่ายโอนภาพไปที่สมาร์ทโฟน

คุณสามารถเลือกภาพในกล้องแล้วโหลดภาพเหล่านั้นลงในสมาร์ทโฟนได้ และคุณยังสามารถใช้กล้องเพื่อเลือก ภาพที่คุณต้องการแบ่งปันล่วงหน้าได้ด้วย 🕼 ‴การเลือกภาพสำหรับการแชร์ (คำสั่งแบ่งปัน)″ (P.313)

- หากเลือก **[ปิด]** หรือ **[เปิด≯ื่]** ไว้สำหรับ <mark>[Bluetooth]</mark> (P.422) เลือก **[เปิด≯**]
- การเลือก [เปิด≯] สำหรับ [Bluetooth] (P.422) ทำให้กล้องอยู่ในโหมดสแตนด์บาย พร้อมสำหรับการเชื่อมต่อ แบบไร้สาย
  - 1. แตะที่ [นำเข้าภาพ] ใน OM Image Share ในสมาร์ทโฟน
    - (2) หน้าจอยืนยันการเชื่อมต่อ Wi-Fi อาจปรากฏขึ้น ขึ้นอยู่กับสมาร์ทโฟน ปฏิบัติตามคำแนะนำบนหน้าจอ เพื่อเชื่อมต่อสมาร์ทโฟนกับกล้อง
    - รูปภาพในกล้องจะแสดงเป็นรายการ
  - 2. เลือกรูปภาพที่คุณต้องการถ่ายโอน แล้วแตะปุ่มบันทึก
    - เมื่อการบันทึกเสร็จสิ้น คุณสามารถปิดกล้องจากสมาร์ทโฟนได้
    - แม้ว่าจะตั้งค่า [Bluetooth] (P.422) เป็น [ปิด] หรือ [เปิด≯ื่อ่] จะสามารถใช้ [นำเข้าภาพ] ได้โดย [การเชื่อมต่ออุปกรณ์] บนกล้อง

#### การอัปโหลดภาพอัตโนมัติขณะปิดกล้อง

ในการกำหนดให้กล้องอัปโหลดภาพไปยังสมาร์ทโฟนโดยอัตโนมัติขณะที่กล้องปิดอยู่:

- ทำเครื่องหมายภาพสำหรับการแบ่งปัน (P.313)
- เปิดใช้งานการสแตนด์บายขณะปิดเครื่อง (P.423)
- หากคุณใช้อุปกรณ์ iOS ให้เปิด OM Image Share

เมื่อคุณทำเครื่องหมายรูปภาพเพื่อแบ่งบึนบนกล้องและปิดกล้องแล้ว จะมีการแจ้งเดือนจะปรากฏขึ้นใน OM Image Share เมื่อคุณแตะการแจ้งเดือน รูปภาพจะถูกโอนเข้าไปที่สมาร์ทโฟนโดยอัตโนมัติ

# การถ่ายภาพจากระยะไกลด้วยสมาร์ทโฟน (Live View)

ในขณะที่คุณดู Live View บนหน้าจอสมาร์ทโฟน คุณสามารถถ่ายภาพจากระยะไกลโดยการควบคุมกล้องผ่านสมา ร์ทโฟนได้

- กล้องจะแสดงหน้าจอการเชื่อมต่อและดำเนินการทั้งหมดจากสมาร์ทโฟน
- หากเลือก [ปิด] หรือ [เปิด≯ื่่] ไว้สำหรับ [Bluetooth] (P.422) เลือก [เปิด≯ิ]
- การเลือก [เปิด≯] สำหรับ [Bluetooth] (P.422) ทำให้กล้องอยู่ในโหมดสแตนด์บาย พร้อมสำหรับการเชื่อมด่อ แบบไร้สาย
  - 1. เปิด OM Image Share แล้วแตะที่ [รีโมตคอนโทรล]
  - 2. ແທະ [Live View]
  - 3. แตะปุ่มชัตเตอร์เพื่อถ่ายภาพ
    - ภาพที่ถ่ายจะถูกบันทึกไว้ในการ์ดหน่วยความจำในกล้อง
- *⊚*ั-แม้ว่าจะตั้งค่า [Bluetooth] (P.422) เป็น [ปิด] หรือ [เปิด≵่อ] จะสามารถใช้ [Live View] ได้โดยการเริ่ม [การ เชื่อมต่ออุปกรณ์] บนกล้อง
- 🕐 ตัวเลือกการถ่ายภาพอาจใช้งานได้ไม่ครบทั้งหมด

# การถ่ายภาพจากระยะไกลด้วยสมาร์ทโฟน (รีโมต ชัตเตอร์)

คุณสามารถถ่ายภาพจากระยะไกลได้โดยใช้กล้องและสมาร์ทโฟน (รีโมทชัตเตอร์)

- การทำงานทั้งหมดจะพร้อมให้ใช้งานในกล้อง และคุณยังสามารถถ่ายภาพและบันทึกภาพเคลื่อนไหวได้ โดยการ ใช้ปุ่มชัดเตอร์ที่แสดงบนหน้าจอสมาร์ทโฟน
- หากเลือก **[ปิด]** หรือ **[เปิด≯ื่อ่**] ไว้สำหรับ <mark>[Bluetooth]</mark> (P.422) เลือก **[เปิด≯**]
- การเลือก [เปิด≯] สำหรับ [Bluetooth] (P.422) ทำให้กล้องอยู่ในโหมดสแตนด์บาย พร้อมสำหรับการเชื่อมต่อ แบบไร้สาย
  - 1. เปิด OM Image Share แล้วแตะที่ [รีโมตคอนโทรล]
  - แตะ [รีโมดชัดเตอร์]
  - 3. แตะปุ่มชัตเตอร์เพื่อถ่ายภาพ
    - ภาพที่ถ่ายจะถูกบันทึกไว้ในการ์ดหน่วยความจำในกล้อง
- *่อั*่∽แม้ว่าจะตั้งค่า [Bluetooth] (P.422) เป็น [ปิด] หรือ [เปิด≯่ย่] จะสามารถใช้ [รีโมตชัดเตอร์] ได้โดยการเริ่ม [การเชื่อมต่ออุปกรณ์] บนกล้อง

427

#### การเพิ่มข้อมูลตำแหน่งลงในภาพ

้คุณสามารถเพิ่มข้อมูลดำแหน่ง เมื่อใช้กล้องถ่ายภาพโดยใช้ฟังก์ชัน GPS ของสมาร์ทโฟนได้

- หากเลือก **[ปิด]** หรือ **[เปิด≯ื่]** ไว้สำหรับ <mark>[Bluetooth]</mark> (P.422) เลือก **[เปิด≯**]
- การเลือก [เปิด≯] สำหรับ [Bluetooth] (P.422) ทำให้กล้องอยู่ในโหมดสแตนด์บาย พร้อมสำหรับการเชื่อมต่อ แบบไร้สาย
  - 1. ก่อนใช้กล้องถ่ายภาพ ให้เปิด OM Image Share แล้วเปิดฟังก์ชันการเพิ่มข้อมูลตำแหน่ง
    - เมื่อระบบแจ้งให้คุณซิงโครไนซ์นาฟิ๊กาของสมาร์ทโฟนกับกล้อง ให้ปฏิบัติดามคำแนะนำที่แสดงใน OM Image Share
  - ใช้กล้องถ่ายภาพ

    - เมื่อเปิดเครื่องหรือกลับมาทำงานต่อจากโหมดพัก อาจต้องใช้เวลาสักครู่ก่อนที่กล้องจะพร้อมให้เพิ่ม ข้อมูลดำแหน่ง
    - กล้องจะเพิ่มข้อมูลตำแหน่งลงในภาพที่ถ่ายในขณะที่ 🛇 ปรากฏขึ้นบนหน้าจอ
    - 🛇 จะปรากฏบนหน้าจอเมื่อคุณดูภาพที่มีข้อมูลตำแหน่ง

🕐 กล้องจะไม่เพิ่มข้อมูลตำแหน่งลงในภาพเคลื่อนไหว

3. เมื่อคุณถ่ายภาพเสร็จแล้ว ให้ปิดฟังก์ชันการเพิ่มข้อมูลตำแหน่งใน OM Image Share

# การรีเซ็ตการตั้งค่าการเชื่อมต่อสมาร์ทโฟน (รีเซ็ต การตั้งค่า 🎝)

้คุณสามารถคืนค่าการตั้งค่าการเชื่อมต่อสมาร์ทโฟนกลับเป็นค่าตั้งต้นได้

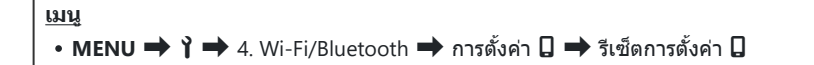

๗่-รายการเมนูต่อไปนี้จะถูกรีเซ็ต:

- [🔲 ความปลอดภัยในการเชื่อมต่อ] (P.421) / [💭 รหัสผ่านสำหรับการเชื่อมต่อ] (P.430) / [สแตนด์ บายขณะปิดเครื่อง] (P.423)

ู่≴่-ก่อนเชื่อมต่อกับสมาร์ทโฟน คุณจะต้องจับคู่อุปกรณ์อีกครั้ง (P.419)

# การเปลี่ยนรหัสผ่าน (🏾 รหัสผ่านสำหรับการเชื่อม ต่อ)

ในการเปลี่ยนรหัสผ่านของ Wi-Fi/**Bluetooth**®:

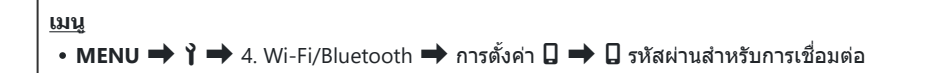

- 1. กดปุ่ม 🔘 ตามคำแนะนำบนหน้าจอ
  - ระบบจะตั้งรหัสผ่านใหม่ขึ้นมา

้๗่∹สามารถเปลี่ยนได้ทั้งรหัสผ่านการเชื่อมต่อ Wi-Fi และรหัสผ่านการเชื่อมต่อ Bluetooth®

๗๎ะเชื่อมต่อกับสมาร์ทโฟนใหม่หลังจากการเปลี่ยนรหัสผ่าน โช "การจับคู่กล้องและสมาร์ทโฟน (การเชื่อมต่อ อุปกรณ์)" (P.419)

# การเชื่อมต่อกับคอมพิวเตอร์ผ่าน USB

# การติดตั้งชอฟต์แวร์

ติดตั้งซอฟต์แวร์ต่อไปนี้เพื่อเข้าใช้งานกล้องในขณะที่เชื่อมต่อกับคอมพิวเตอร์โดยตรงผ่าน USB

#### **OM Workspace**

แอปพลิเคขันคอมพิวเตอร์นี้จะใช้เพื่อดาวน์โหลด, ดู และจัดการภาพถ่ายและภาพเคลื่อนไหวที่บันทึกด้วยกล้อง เมื่อ แก้ไขข้อมูล RAW ใน OM Workspace กล้องจะเปิดใช้งานการประมวลผลความเร็วสูงโดยใช้เครื่องมือกล้อง นอกจากนี้ยังสามารถใช้เพื่ออัปเดดเฟิร์มแวร์กล้อง คุณสามารถดาวน์โหลดซอฟต์แวร์ได้จากเว็บไซต์ของเรา เมื่อ ดาวน์โหลดซอฟต์แวร์ โปรดเตรียมหมายเลขซีเรียลของกล้องไว้ให้พร้อม

ปฏิบัติตามคำแนะนำบนหน้าจอเพื่อติดตั้งซอฟต์แวร์ สามารถดูความต้องการของระบบและคำแนะนำในการติดตั้ง ได้ที่เว็บไซด์ของเรา

# การคัดลอกภาพไปยังเครื่องคอมพิวเตอร์ (เก็บ ข้อมูล/MTP)

เมื่อเชื่อมต่อกับคอมพิวเตอร์ กล้องสามารถทำหน้าที่เป็นพื้นที่เก็บข้อมูลภายนอกได้เช่นเดียวกับฮาร์ดไดรฟ์หรือ อุปกรณ์จัดเก็บข้อมูลภายนอกอื่นๆ สามารถคัดลอกข้อมูลจากกล้องไปยังเครื่องคอมพิวเตอร์ได้

หลังจากยืนยันว่าปิดกล้องแล้ว ให้เชื่อมต่อเข้ากับเครื่องคอมพิวเตอร์โดยใช้สาย USB

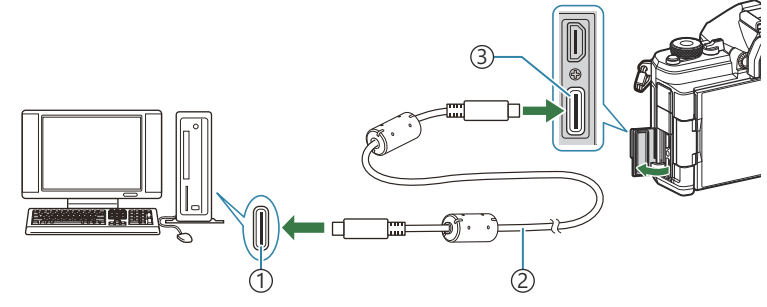

(1) พอร์ต USB

(2)สาย USB (มีให้ในชุด)

3 ขั้วต่อ USB

- ดำแหน่งของพอร์ต USB แตกต่างกันไปในแต่ละเครื่อง ดูเอกสารประกอบที่ให้มาพร้อมกับคอมพิวเตอร์ สำหรับข้อมูลเกี่ยวกับพอร์ต USB
- หากพอร์ต USB บนเครื่องคอมพิวเตอร์เป็นพอร์ตแบบ A คุณด้องใช้สาย CB-USB11 ซึ่งเป็นอุปกรณ์เสริม
- 2. เปิดกล้อง
  - กล้องจะแสดงข้อความแจ้งให้คุณระบุอุปกรณ์ที่กำลังเชื่อมต่อผ่านสาย USB
  - หากข้อความไม่ปรากฏขึ้น ให้เลือก [เลือก] สำหรับ [โหมด USB] (P.400)
  - หากแบตเดอรี่มีพลังงานต่ำมาก กล้องจะไม่แสดงข้อความเมื่อเชื่อมต่อกับคอมพิวเตอร์ ตรวจสอบให้ แน่ใจว่าได้ชาร์จแบตเตอรี่แล้ว
- เลือก [เก็บข้อมูล] หรือ [MTP] โดยใช้ △ ▽ และกดปุ่ม OK [เก็บข้อมูล]: กล้องจะทำงานเหมือนเป็นด้วอ่านการ์ด [MTP]: กล้องจะทำงานเหมือนเป็นอุปกรณ์พกพา

| USB             |    |
|-----------------|----|
|                 |    |
| เก็บข้อมูล      |    |
| MTP             |    |
| ເວົ້ນແคม        |    |
| ₽j <b>≏</b> RAW |    |
| USB PD          |    |
| ออก             |    |
|                 | OK |

กล้องจะเชื่อมต่อกับคอมพิวเตอร์เป็นอุปกรณ์เก็บข้อมูลใหม่
- (2) ไม่รับประกันการถ่ายโอนข้อมูลในสภาพแวดล้อมด่อไปนี้ แม้ว่าคอมพิวเตอร์ของคุณจะมีช่องต่อ USB ก็ตาม
  - คอมพิวเตอร์ที่มีช่องต่อ USB โดยเพิ่มการ์ดต่อขยาย ฯลฯ คอมพิวเตอร์ที่ไม่มี OS ติดตั้งมาจากโรงงาน หรือ คอมพิวเตอร์ประกอบเอง
- 🕐 ฟังก์ชันกล้องไม่สามารถใช้งานได้ในขณะที่ต่อกล้องเข้ากับเครื่องคอมพิวเตอร์
- 🕐 หากคอมพิวเตอร์ตรวจไม่พบกล้อง ให้ถอดแล้วเสียบสาย USB ใหม่
- (ℓ) เมื่อคุณเลือก [MTP] คุณจะไม่สามารถคัดลอกภาพเคลื่อนไหวที่มีขนาดเกิน 4 GB ไปที่เครื่องคอมพิวเตอร์ได้

# การเชื่อมต่อกล**้องสำหรับการประมวลผลภาพ** RAW ความเร็วสูง (⊈เ**ฒิ**RAW)

เมื่อคุณแก้ไขข้อมูล RAW โดยที่ยังเชื่อมต่อกล้องกับคอมพิวเตอร์อยู่ การประมวลผลจะเร็วกว่าการใช้เพียงเครื่อง คอมพิวเตอร์อย่างเดียว

- หลังจากยืนยันว่าปิดกล้องแล้ว ให้เชื่อมต่อเข้ากับเครื่องคอมพิวเตอร์โดยใช้สาย USB
- 2. เปิดกล้อง
  - กล้องจะแสดงข้อความแจ้งให้คุณระบุอุปกรณ์ที่กำลังเชื่อมต่อผ่านสาย USB
  - หากข้อความไม่ปรากฏขึ้น ให้เลือก [เลือก] สำหรับ [โหมด USB] (P.400)
  - หากแบตเดอรี่มีพลังงานต่ำมาก กล้องจะไม่แสดงข้อความเมื่อเชื่อมต่อกับคอมพิวเดอร์ ตรวจสอบให้ แน่ใจว่าได้ชาร์จแบตเดอรี่แล้ว
- 3. เลือก [⊈յ≏RAW] โดยใช้ปุ่ม ∆ ⊽ และกดปุ่ม OK

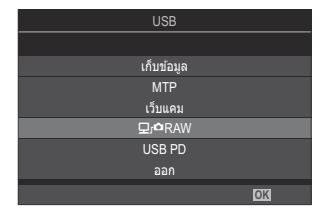

- 4. เปิดสำเนา OM Workspace ที่ติดตั้งไว้ในคอมพิวเตอร์
- 5. เลือกรูปภาพที่จะประมวลผล
  - สามารถเลือกได้เฉพาะภาพที่ถ่ายโดยใช้กล้องต่อไปนี้เท่านั้น OM-1 Mark II / OM-1 / OM-3 (ตั้งแต่เดือนมกราคม 2025)
  - คุณจะไม่สามารถเลือกรูปภาพในการ์ด SD ของกล้องที่เชื่อมต่ออยู่ได้
- 6. ประมวลผลภาพ RAW
  - สามารถทำการปรับการตั้งค่าการถ่ายภาพที่มีในกล้องและภาพ RAW ที่ประมวลผลตามกัน

434

- สำเนาที่ผ่านการประมวลผลจะถูกบันทึกในรูปแบบ JPEG
- การแก้ไขภาพ USB RAW ไม่สามารถใช้ได้เมื่อเชื่อมต่อกล้องตั้งแต่สองตัวขึ้นไป
- ดูความช่วยเหลือออนไลน์สำหรับข้อมูลเพิ่มเติมเกี่ยวกับการใช้ซอฟต์แวร์

# การใช้กล้องเป็นเว็บแคม (เว็บแคม)

กล้องสามารถเชื่อมต่อกับคอมพิวเตอร์และใช้เป็นเว็บแคมสำหรับการประชุมออนไลน์และสตรีมมิ่งแบบสด ไม่จำเป็น ต้องมีไดรเวอร์หรือแอปพลิเคชันเพิ่มเดิม ข้อมูลวิดีโอและเสียงที่กล้องบันทึกจะถูกสตรีมไปยังคอมพิวเตอร์โดย เชื่อมต่ออุปกรณ์ทั้งสองผ่าน USB (USB สตรีมมิ่ง)

- 1. ตรวจสอบว่าได้ปิดกล้องและหมุนปุ่มหมุน เ∩ื้//S&Q ไปที่ ≌
- 2. เชื่อมต่อกล้องกับคอมพิวเตอร์

(2) ตำแหน่งของพอร์ด USB แตกต่างกันไปในแต่ละเครื่อง ดูเอกสารประกอบที่ให้มาพร้อมกับคอมพิวเตอร์ สำหรับข้อมูลเกี่ยวกับพอร์ด USB

**3.** เปิดกล้อง

- 4. เลือก [เว็บแคม] โดยใช้  $\Delta \nabla$  และกดปุ่ม OK
  - กล้องจะเข้าสู่โหมดถ่ายภาพ
  - ไอคอน 🗣 จะปรากฏขึ้น
  - ปรับความสว่างและโฟกัสโดยการใช้กล้อง
- 5. บนพีซี ให้เปิดแอปพลิเคขันบริการการประชุมทางเว็บหรือสตรีมมิ่งที่ต้องการ เลือกชื่อรุ่นของกล้องที่เชื่อม ต่อในการตั้งค่าอุปกรณ์สำหรับแอปพลิเคขัน
  - การสตรีมมิ่งวิดีโอและเสียงจะเริ่มขึ้น
  - วิดีโอจะถูกสตรีมด้วยขนาดภาพเคลื่อนไหว 1280×720
  - เมื่อตั้งค่า [จำนวนเฟรม] ไว้ที่ [60p], [30p] หรือ [24p] สำหรับ [☎ ◀∺] วิดีโอจะถูกสตรีมที่ [30p]
    เมื่อตั้งค่าเป็น [50p] หรือ [25p] วิดีโอจะถูกสตรีมที่ [25p]

๗่⊱สามารถใช้กล้องเป็นเว็บแคมได้แม้ว่าจะไม่ได้ใส่การ์ดก็ตาม

๗่∹หากเชื่อมต่อไมโครโฟนภายนอก เสียงที่ไมโครโฟนบันทึกไว้จะถูกสตรีม

*่⊜*ั∹เมื่อเลือก [**ใช่]** สำหรับ [แห<mark>ล่งจ่ายไฟจาก USB</mark>] ไฟจาก USB จะถูกจ่ายให้กับกล้องจากพีซีในขณะที่ใช้เป็น เว็บแคม (1) ไม่สามารถสตรีมวิดีโอและเสียงไปยังคอมพิวเตอร์ได้หาก:

- เลือกดัวเลือกอื่นที่ไม่ใช่ 鉛 ไว้สำหรับปุ่มหมุน 🛋/鉛/S&Q หรือแสดงหน้าจอเล่นหรือหน้าจอเมนูอยู่ การดำเนินการเหล่านี้อาจทำให้การสตรีมมิ่งวิดีโอและเสียงหยุดชั่วคราว ทั้งนี้ขึ้นอยู่กับแอปพลิเคชันที่คุณใช้

🕐 มีข้อจำกัดต่อไปนี้ในขณะที่กำลังสตรีมวิดีโอและเสียงไปยังคอมพิวเตอร์

- การถ่ายภาพและการบันทึกภาพเคลื่อนไหวไม่สามารถใช้งานได้
- ไม่สามารถกำหนด 🋱 การตั้งค่าคุณภาพของภาพเคลื่อนไหวได้
- [อาหมดภาพ] (P.229) จะล็อคไว้ที่ [เหมือนกับ 🗖]

🕐 ไม่สามารถเปลี่ยนค่าแสงและการตั้งค่ากล้องอื่นๆ จากคอมพิวเตอร์ได้

# การจ่ายพลังงานให้กล้องผ่าน USB (USB PD)

แบตเตอรี่มือถือหรืออะแดปเตอร์ AC ชนิด USB ที่เป็นไปตามมาตรฐาน USB Power Delivery (USB PD) สามารถใช้ เพื่อจ่ายพลังงานให้กล้องได้ อุปกรณ์จะต้อง:

มาตรฐาน: ตรงตามมาตรฐาน USB Power Delivery (USB PD)

เอาต์พุต: อัตราของสัญญาณออกจะอยู่ที่ 27 W (9 V 3 A, 15 V 2 A หรือ 15 V 3 A) หรือมากกว่า

หลังจากยืนยันว่ากล้องปิดอยู่ ให้ใช้สาย USB เพื่อเชื่อมต่อกับอุปกรณ์

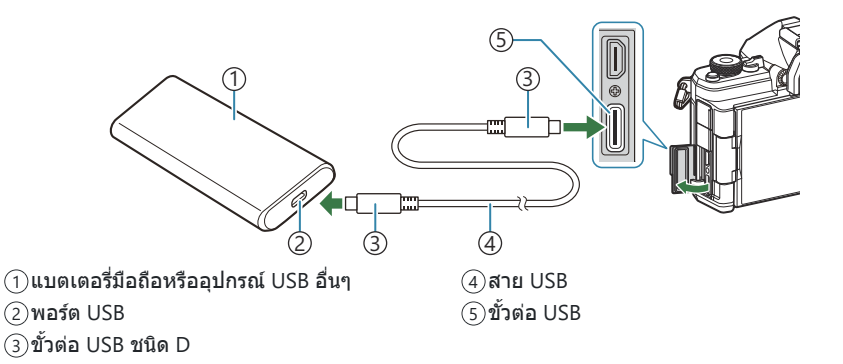

- วิธีที่ใช้สำหรับการเชื่อมต่อแตกต่างกันไปในแต่ละอุปกรณ์ ดูรายละเอียดเพิ่มเติมจากเอกสารประกอบที่ ให้มาพร้อมกับอุปกรณ์
- คุณอาจจะไม่สามารถใช้ USB Power Delivery (USB PD) กับอุปกรณ์ USB บางรุ่นได้ ดูคู่มือที่มาพร้อม กับอุปกรณ์ USB
- **2.** เปิดกล้อง
  - กล้องจะดึงพลังงานจากอุปกรณ์ USB ที่เชื่อมต่ออยู่
  - หากกล้องแสดงข้อความแจ้งให้คุณระบุอุปกรณ์ที่เชื่อมต่อสาย USB ไว้ ให้เลือก [USB PD]
  - หากแบตเตอรี่เหลือน้อยจอแสดงผลจะยังคงว่างเปล่าเมื่อเชื่อมต่อกล้องเข้ากับอุปกรณ์ USB ตรวจสอบ ให้แน่ใจว่าได้ชาร์จแบตเตอรี่แล้ว
  - USB 🗘 จะปรากฏขึ้นในขณะที่กล้องดึงพลังงานจากอุปกรณ์ USB

# การใช้รีโมทคอนโทรล

# ชื่อชิ้นส่วน

#### RM-WR2 (อุปกรณ์เสริม)

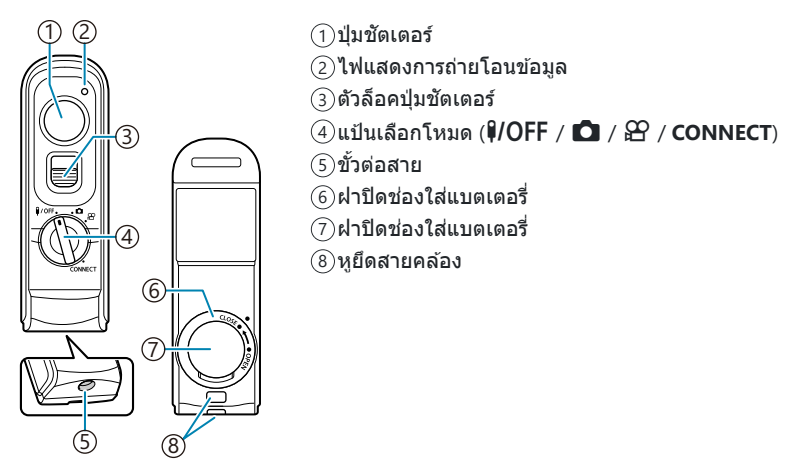

() ไม่สามารถใช้รีโมทคอนโทรล RM-WR1 ที่เป็นอุปกรณ์เสริมกับกล้องนี้ได้

# การเชื่อมต่อ

# การเชื่อมต่อแบบไร้สาย

ในการเชื่อมต่อแบบไร้สาย คุณต้องจับคู่กล้องเข้ากับรีโมทคอนโทรลก่อน

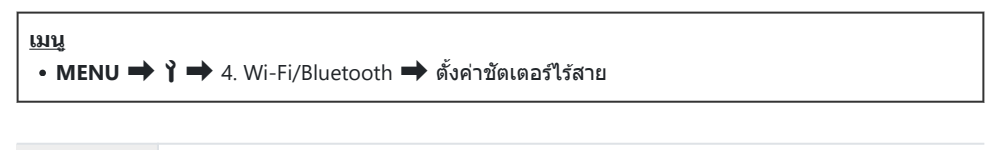

**เริ่มการจับคู่** ปฏิบัติดามคำแนะนำบนหน้าจอ เมื่อการจับคู่เสร็จสิ้น การตั้งค่า [Bluetooth] จะเป็น [เปิด≯ยู่] ลบการจับคู่ หากคุณเลือก [ใช่] แล้วกดปุ่ม OK อุปกรณ์ที่จับคู่ไว้จะถูกลบออก

- 1. เลือก [เริ่มการจับคู่] และกดปุ่ม OK
- เมื่อมีข้อความระบุว่า กำลังจับคู่อยู่ ให้หมุน แป้นเลือกโหมดของรีโมทคอนโทรลไปที่ CONNECT แล้วปล่อยไว้ที่ดำแหน่งนั้น

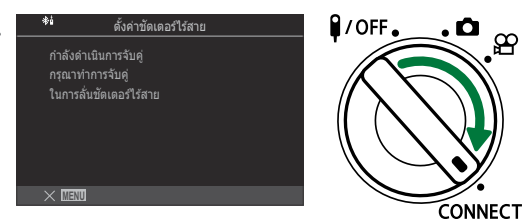

- การจับคู่จะเริ่มขึ้นเมื่อค้างแป้นไว้ 3 วินาที ค้างไว้ในดำแหน่ง CONNECT จนกว่าการจับคู่จะเสร็จสิ้น หากคุณหมุนแป้นเลือกโหมดก่อนที่การจับคู่จะเสร็จสิ้น ไฟแสดงการถ่ายโอนข้อมูลจะกะพริบถี่ๆ
- ไฟแสดงการถ่ายโอนข้อมูลจะกะพริบ เมื่อเริ่มการจับคู่

- **3.** เมื่อข้อความแจ้งว่าการจับคู่เสร็จสมบูรณ์แสดงขึ้น ให้กดปุ่ม **OK** 
  - แสดงเวอร์ชันเฟิร์มแวร์ของรีโมทคอนโทรล

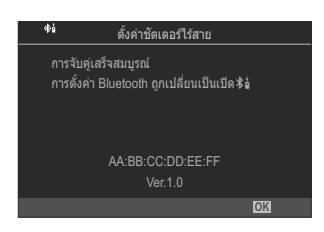

- ไฟแสดงการถ่ายโอนข้อมูลจะดับลง เมื่อเสร็จสิ้นการจับคู่
- เมื่อการจับคู่เสร็จสิ้น ค่าของ [Bluetooth] (P.422) จะเป็น [เปิด ≯ื่่่] โดยอัตโนมัติ
- (2) หากคุณหมุนแป้นเลือกโหมดของรีโมทคอนโทรล หรือกดปุ่ม MENU ของกล้องก่อนที่กล้องจะแสดง ข้อความการจับคู่เสร็จสิ้น กระบวนการจับคู่จะสิ้นสุดลง ข้อมูลของอุปกรณ์ที่จับคู่ไว้จะถูกรีเซ็ด ให้จับคู่ อุปกรณ์ใหม่อีกครั้ง
- (2) หากคุณหมุนแป้นเลือกโหมดของรีโมทคอนโทรลที่ยังไม่ได้จับคู่กับ CONNECT แล้วค้างไว้ 3 วินาที หรือเมื่อการจับคู่ลัมเหลว กล้องจะรีเซ็ตข้อมูลการจับคู่ของการเชื่อมต่อครั้งก่อนหน้า ให้จับคู่อุปกรณ์ใหม่ อีกครั้ง

#### การลบการจับคู่

- 1. เลือก [ลบการจับคู่] แล้วกดปุ่ม OK
- 2. เลือก [ใช่] และกดปุ่ม OK
- (2) เมื่อคุณจับคู่กล้องกับรีโมทคอนโทรลแล้ว คุณต้องทำการ [ลบการจับคู่] เพื่อรีเซ็ตข้อมูลการจับคู่ ก่อนที่คุณจะ จับคู่กล้องเข้ากับรีโมทคอนโทรลอันใหม่

## การถ่ายภาพจากรีโมทคอนโทรล

## ©:PASMB ₽/S&Q:PASM

ก่อนทำการเชื่อมต่อแบบไร้สายระหว่างกล้องและรีโมทคอนโทรล ให้ตรวจสอบว่าได้เลือก [เปิด≯ื่ย๋] ไว้สำหรับ [Bluetooth] (P.422) เมื่อคุณตั้งค่าเป็น [เปิด≯ื่ย๋] กล้องจะแสดง ≯ื่ย๋ ขึ้นมา จากนั้นกล้องจะสแตนด์บายเพื่อรับการ สื่อสารแบบไร้สายกับรีโมทคอนโทรลทันทีที่เปิดเครื่อง

1. หมุนปุ่มหมุนปรับโหมดของรีโมทคอนโทรลไปที่ 🗖 หรือ 🏵

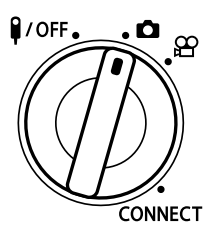

กดปุ่มขัดเตอร์บนรีโมทคอนโทรลเพื่อถ่ายภาพ

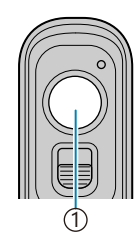

(1) ปุ่มชัดเดอร์

- เมื่อตั้งแป้นเลือกโหมดของรีโมทคอนโทรลไปที่ 🖸 (โหมดถ่ายภาพนิ่ง): เมื่อคุณกดปุ่มขัดเตอร์ของ รีโมทคอนโทรลเบาๆ ลงไปที่ดำแหน่งแรก (กดปุ่มขัดเตอร์ลงครึ่งหนึ่ง) เครื่องหมายยืนยัน AF (●) จะ ปรากฏขึ้น แล้วกรอบสีเขียว (เป้า AF) จะปรากฏขึ้นในดำแหน่งโฟกัส
- เมื่อตั้งแป้นเลือกโหมดของรีโมทคอนโทรลไปที่ № (โหมดบันทึกภาพเคลื่อนไหว): เมื่อคุณกดปุ่ม ชัดเตอร์ของรีโมทคอนโทรล จะเริ่มบันทึกภาพเคลื่อนไหว กดปุ่มชัตเตอร์ของรีโมทคอนโทรลอีกครั้งเพื่อ หยุดการบันทึกภาพเคลื่อนไหว

## ไฟแสดงการถ่ายโอนข้อมูลของรีโมทคอนโทรล

| สว่างขึ้นหนึ่งครั้ง      | การทำงานของรีโมทคอนโทรลส่งไปที่กล้องอย่างถูกต้อง                                                                                                    |
|--------------------------|----------------------------------------------------------------------------------------------------|
| กะพริบถี่ๆ (1<br>วินาที) | การทำงานของรีโมทคอนโทรลส่งไปที่กล้องอย่างไม่ถูกต้อง ให้ลดระยะห่างระหว่าง<br>กล้องกับรีโมทคอนโทรล หากยังคงมีปัญหาอยู่ ให้ตรวจสอบการตั้งค่าของกล้อง                          |
| กะพริบถี่ๆ (3<br>วินาที) | เกิดปัญหาในการจับคู่กล้องกับรีโมทคอนโทรล ให้จับคู่อุปกรณ์ใหม่อีกครั้ง                                                                                                    |
| ไม่ส่องแสง               | อาจเกิดขึ้นในสถานการณ์ต่อไปนี้<br>• แบตเตอรี่ในรีโมทคอนโทรลหมด<br>• แป้นเลือกโหมดของรีโมทคอนโทรลอยู่ในตำแหน่ง ¥/OFF<br>• กล้องและรีโมทคอนโทรลเชื่อมต่อกันผ่านสายเคเบิลอยู่ |

- ิ (P.422) ไว้เป็น [เปิด≯่ย] คุณจะยังสามารถเชื่อมต่อกล้องเข้ากับสมาร์ทโฟนได้โดย การเปิด [**การเชื่อมต่ออุปกรณ์**] บนกล้อง
- อย่างไรก็ตาม คุณจะไม่สามารถควบคุมกล้องจากรีโมทคอนโทรลได้ เมื่อเชื่อมต่อกล้องเข้ากับสมาร์ทโฟน
- (1) ไม่สามารถใข้อุปกรณ์ที่จับคู่และการถ่ายภาพระยะไกลได้เมื่อตั้ง [โหมดเครื่องบิน] (P.417) ไว้เป็น [เปิด]
- 🕐 กล้องจะไม่เข้าสู่โหมดพักเมื่อเชื่อมต่อกับรีโมทคอนโทรลแบบไร้สาย

กล้องจะไม่เข้าสู่โหมดพักเมื่อเลือก **[เปิด≵่อ]** ไว้สำหรับ <mark>[Bluetooth]</mark> (P.422) เว้นแต่แป้นเลือกโหมดบน รีโมทคอนโทรลอยู่ที่ดำแหน่ง **¥/OFF** 

- 🕐 หากคุณใช้งานรีโมทคอนโทรลในขณะที่กล้องอยู่ในโหมดพัก กล้องอาจใช้เวลานานขึ้นในการกลับมาทำงานต่อ
- (2) ไม่สามารถควบคุมกล้องจากรีโมทคอนโทรลได้ในขณะที่กำลังปลุกเครื่องจากโหมดพัก สามารถใช้งาน รีโมทคอนโทรลได้ หลังจากที่กล้องกลับมาทำงานอีกครั้ง
- ิ ๗ หมุนแป้นเลือกโหมดของรีโมทคอนโทรลไปที่ตำแหน่ง **₽/OFF** เมื่อคุณใช้งานรีโมทคอนโทรลเสร็จแล้ว

# ที่อยู่ MAC ของรีโมทคอนโทรล

ที่อยู่ MAC ของรีโมทคอนโทรลจะพิมพ์อยู่บนบัดรรับประกันที่แนบมาพร้อมกับรีโมทคอนโทรล

# ข้อควรระวังในการใช้รีโมทคอนโทรล

- ห้ามดึงฝาครอบช่องแบตเตอรี่ หรือใช้เพื่อหมุนฝาปิดช่องแบตเตอรี่
- ห้ามใช้ของมีคมเจาะแทงแบตเตอรี่
- ตรวจสอบว่าฝาปิดช่องแบตเตอรี่ไม่มีสิ่งแปลกปลอมก่อนปิดฝา

# การเชื่อมต่อกับทีวีหรือจอแสดงผล ภายนอกผ่านทาง HDMI

# การเชื่อมต่อกล้องกับทีวีหรือจอแสดงผลภายนอก (HDMI)

รูปภาพสามารถแสดงบนโทรทัศน์ที่เชื่อมต่อกับกล้องผ่านทาง HDMI ใช้โทรทัศน์เพื่อแสดงภาพให้กับผู้ชม

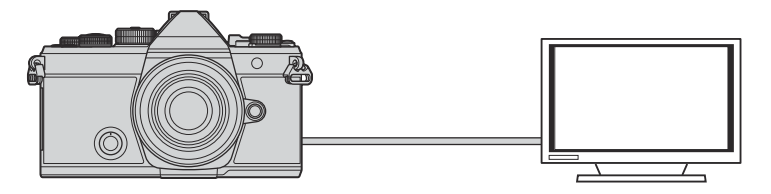

คุณยังสามารถถ่ายภาพเคลื่อนไหวขณะที่กล้องเชื่อมต่อกับจอภาพภายนอกหรือเครื่องบันทึกวิดีโอผ่าน HDMI

- (ℓ) สาย HDMI มีจำหน่ายจากชัพพลายเออร์บุคคลที่สาม ใช้สาย HDMI ที่ผ่านการรับรอง
- ์ () เมื่อขนาดภาพเคลื่อนไหวเป็น [4K] และเฟรมเรตในการดูภาพเป็น [60p] ใน [ॷ ◀ႌ]/[S&Q ◀ႌ] ให้ใช้สาย HDMI ที่รองรับ HDMI 2.0 หรือใหม่กว่า

445

# การดูภาพบนทีวี (HDMI)

ภาพถ่ายและภาพเคลื่อนไหวสามารถดูได้บนทีวีความละเอียดสูงที่เชื่อมต่อโดยตรงกับกล้องโดยใช้สาย HDMI สำหรับข้อมูลเกี่ยวกับการตั้งค่าสัญญาณเอาต์พุด โปรดดูที่ "ดัวเลือกการแสดงผลจอภาพภายนอก (การตั้งค่า HDMI)" (P.399)

# การเชื่อมต่อกล้องเข้ากับทีวี

เชื่อมต่อกล้องโดยใช้สาย HDMI

**1.** หลังจากยืนยันว่าปิดกล้องแล้ว ให้เชื่อมต่อกับทีวีโดยใช้สาย HDMI

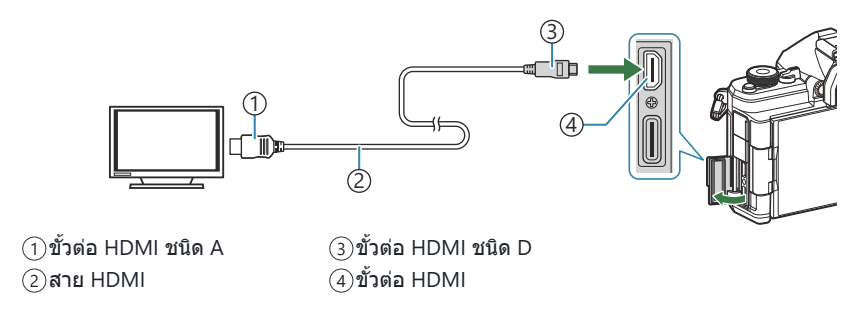

- **2.** เปลี่ยนโหมดของทีวีเป็นสัญญาณเข้า HDMI และเปิดกล้อง
  - ทีวีจะแสดงเนื้อหาบนจอภาพของกล้อง กดปุ่ม ▶ เพื่อดูภาพ
- (2) สำหรับข้อมูลเกี่ยวกับการเปลี่ยนไปเป็นโหมดอินพุต HDMI โปรดดูคู่มือที่ให้มากับทีวี
- (2) ภาพอาจถูกครอบตัดและอาจไม่สามารถมองเห็นตัวแสดงสถานะโดยขึ้นอยู่กับการตั้งค่าของทีวี
- ⑦ HDMI ไม่สามารถใช้งานได้ในขณะที่ต่อกล้องเข้ากับเครื่องคอมพิวเตอร์ผ่าน USB
- () หากเลือก [4K] หรือ [C4K] ไว้ รูปแบบลำดับความสำคัญกับความละเอียด 1080p จะถูกใช้ในระหว่างการถ่าย ภาพนิ่ง

# ข้อควรระวัง

# ข้อมูลเกี่ยวกับคุณสมบัติกันฝุ่นและน้ำ

- กล้องนี้มีคุณสมบัติการป้องกันน้ำระดับ IPX3 (เมื่อใช้ร่วมกับเลนส์ป้องกันน้ำระดับ IPX3 หรือสูงกว่าที่บริษัทของ เราจัดหาให้)
- กล้องนี้มีคุณสมบัติกันฝุ่นระดับ IP5X (ภายใต้เงื่อนไขการทดสอบของบริษัทของเรา)

# ข้อควรระวัง

- ความสามารถในการป้องกันฝุ่นและน้ำอาจเสียไปเมื่อกล้องถูกกระแทก
- ตรวจสอบขึ้นส่วนต่อไปนี้เพื่อมองหาวัสดุแปลกปลอม รวมถึงสิ่งสกปรก ฝุ่น หรือทราย: ขึ้นส่วนบรรจุภัณฑ์ของฝา ครอบช่องใส่แบตเตอรี่ ฝาครอบช่องใส่การ์ด ฝาครอบขั้วต่อ และส่วนที่สัมผัสกับขึ้นส่วนเหล่านี้ รวมถึงส่วนที่มี การสัมผัสเมื่อใส่เลนส์และอุปกรณ์เสริม เช็ดสิ่งแปลกปลอมออกด้วยผ้าสะอาดที่ไม่ทิ้งเศษผ้าไว้
- เพื่อให้มั่นใจว่ากล้องสามารถกันฝุ่นและกันน้ำได้ ให้ปิดฝาครอบให้สนิทและประกอบเลนส์ก่อนการใช้งาน
- ห้ามใช้งานกล้อง เปิด/ปิดฝาครอบ หรือใส่/ถอดเลนส์ในขณะที่กล้องเปียก
- คุณสมบัติกันน้ำจะสามารถใช้งานได้เมื่อใส่เลนส์/อุปกรณ์เสริมที่รองรับเท่านั้น ตรวจสอบการรองรับคุณสมบัติ สำหรับอุปกรณ์เสริมที่รองรับ โปรดเยี่ยมชมเว็บไซด์ของเรา

### การบำรุงรักษา

- ใช้ผ้าแห้งเช็ดน้ำให้สะอาด
- นำสิ่งแปลกปลอม เช่น สิ่งสกปรก, ฝุ่นละออง หรือทรายออกให้หมด

## แบตเตอรี่

- กล้องใช้แบดเตอรี่ลิเทียมไอออนของเราหนึ่งก้อน ห้ามใช้แบดเตอรี่อื่นนอกเหนือจากแบดเตอรี่ของแท้ของเรา
- การใช้พลังงานของกล้องจะแตกต่างกันไปตามการใช้งานและเงื่อนไขอื่นๆ
- สภาวะดังต่อไปนี้จะใช้พลังงานจำนวนมากแม้จะไม่ได้ถ่ายเลยก็ตาม แต่แบตเตอรี่ก็จะหมดเร็ว
  - ทำการปรับโฟกัสอัตโนมัติซ้ำๆ โดยกดปุ่มชัดเตอร์ลงครึ่งหนึ่งในโหมดถ่ายภาพ
  - การแสดงภาพบนจอภาพเป็นระยะเวลานาน
  - เมื่อเชื่อมด่อกล้องกับเครื่องคอมพิวเตอร์ (ยกเว้นเมื่อเปิดกล้องผ่าน USB)
  - เปิดใช้ LAN ไร้สาย/**Bluetooth**® ไว้
- ในกรณีที่ใช้แบดเตอรี่ที่มีประจุไม่เด็ม กล้องอาจปิดสวิตช์โดยไม่ได้แสดงคำเดือนแบดเตอรี่เหลือน้อย
- แบดเตอรี่ที่ให้มาเมื่อซื้อกล้องยังชาร์จไม่เต็มในตอนที่ซื้อมา ทำการชาร์จแบดเตอรี่ก่อนการใช้งาน
- หากจะเก็บกล้องไว้เป็นระยะเวลาหนึ่งเดือนขึ้นไป ให้ถอดแบตเตอรื่ออกก่อน การทิ้งแบตเตอรื่ไว้ในกล้องเป็น เวลานานจะทำให้อายุการใช้งานสั้นลง ซึ่งอาจทำให้ไม่สามารถใช้งานได้
- เวลาในการชาร์จปกติด้วยอะแดปเตอร์ USB-AC คือประมาณ 2 ชั่วโมง 30 นาที (โดยประมาณ)
- ห้ามใช้อะแดปเตอร์ USB-AC หรือเครื่องชาร์จที่ไม่ได้กำหนดไว้โดยเฉพาะสำหรับใช้กับแบตเตอรี่ประเภทที่ให้ มา และห้ามใช้อะแดปเตอร์ USB-AC กับแบตเตอรี่ที่นอกเหนือจากประเภทที่กำหนด
- เพราะจะมีความเสี่ยงในการระเบิดหากใช้แบตเตอรี่ชนิดที่ไม่ถูกต้อง
- กำจัดแบตเตอรี่ที่ใช้แล้วตามคำแนะนำ " ▲ ข้อควรระวัง" (P.536) ในคู่มือแนะนำการใช้งาน

# การใช้อะแดปเตอร์ USB-AC ของคุณในต่าง ประเทศ

- อะแดปเตอร์ USB-AC สามารถใช้ได้กับแหล่งจ่ายไฟ ตามบ้านส่วนใหญ่ที่มีแรงดันไฟในช่วง 100 V ถึง 240 V AC (50/60 Hz) ทั่วโลก อย่างไรก็ดาม เด้าเสียบไฟ AC ดิดผนังอาจมีรูปร่างที่แดกด่างกันไปดามแต่ละประเทศ และท้องที่ที่คุณใช้งาน ดังนั้นอาจต้องใช้ดัวแปลงปลั๊กไฟสำหรับอะแดปเตอร์ USB-AC ที่เข้ากับเด้าเสียบไฟ
- อย่าใช้อะแดปเตอร์สำหรับเดินทางของบริษัทอื่น เนื่องจากอะแดปเตอร์ USB-AC อาจทำงานผิดปกติได้

# ข้อมูล

# เลนส์ที่สามารถถอดเปลี่ยนได้

เลือกเลนส์ดามภาพความคิดสร้างสรรค์ของคุณ ใช้เลนส์ที่ออกแบบมาเฉพาะสำหรับระบบ Micro Four Thirds และมีฉลาก M.ZUIKO DIGITAL หรือเครื่องหมายที่แสดง หากใช้อะแดปเตอร์ คุณจะ สามารถใช้เลนส์ของระบบ Four Thirds ได้ด้วย จำเป็นต้องใช้ดัวแปลงซึ่ง เป็นอุปกรณ์เสริม

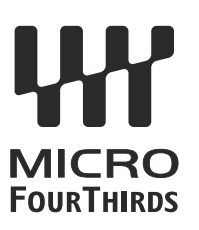

- เมื่อติดหรือถอดฝ่าปิดตัวกล้องและเลนส์ออกจากกล้อง ให้หันเมาท์เลนส์ของกล้องลงพื้น เพื่อช่วยป้องกันไม่ให้ ฝุ่นและวัตถุแปลกปลอมอื่นเข้าไปในตัวกล้องได้
- อย่าถอดฝาปิดตัวกล้อง หรือติดเลนส์ในสถานที่มีฝุ่นละอองมาก
- อย่าหันหน้าเลนส์ที่ติดอยู่กับกล้องชี้ไปที่ดวงอาทิตย์ อาจจะทำให้กล้องเสียหายหรือติดไฟได้ เนื่องจากแสง อาทิตย์ถูกขยายผ่านการโฟกัสของเลนส์
- ระวังอย่าทำฝาปิดกล้องและฝาปิดท้ายเลนส์หาย
- ติดฝาปิดกล้องเพื่อป้องกันฝุ่นเข้าไปภายในเมื่อไม่ได้ติดเลนส์ไว้กับกล้อง

## คู่ผสมระหว่างเลนส์กับกล้อง

| เลนส์                          | กล้อง                       | ดิดใช้งาน              | AF   | วัดแสง |
|--------------------------------|-----------------------------|------------------------|------|--------|
| เลนส์ระบบ Micro Four<br>Thirds | กล้องระบบ Micro Four Thirds | ได้                    | ได้  | ได้    |
| เลนส์ระบบ Four Thirds          |                             | ติดได้ผ่านตัวแปลงเมาท์ | ใช่¹ | ใช่    |

1 ไม่สามารถใช้ได้ระหว่างการแสดงผลแบบขยาย การบันทึกภาพเคลื่อนไหวหรือ AF ดวงดาว

# เลนส์ MF Clutch

กลไกแบบ "MF Clutch" (คลัตช์โฟกัสแบบปรับค่าเอง) ของเลนส์แบบ MF Clutch จะสามารถใช้ในการสลับระหว่าง การโฟกัสอัตโนมัติกับการโฟกัสแบบปรับค่าเองโดยการวางดำแหน่งของวงแหวนโฟกัสใหม่ได้

- ตรวจสอบดำแหน่งของ MF Clutch ก่อนที่จะทำการถ่ายภาพ
- การเลื่อนวงแหวนโฟกัสไปที่ดำแหน่ง AF/MF ที่ตรงปลายเลนส์จะเป็นการเลือกการโฟกัสอัตโนมัติในขณะที่การ เลื่อนวงแหวนโฟกัสไปที่ดำแหน่ง MF ซึ่งอยู่ใกล้กับดัวกล้องถ่ายรูปมากกว่าจะเป็นการเลือกการโฟกัสแบบปรับ ค่าเองไม่ว่ากล้องถ่ายรูปจะเลือกโหมดโฟกัสใดก็ตาม

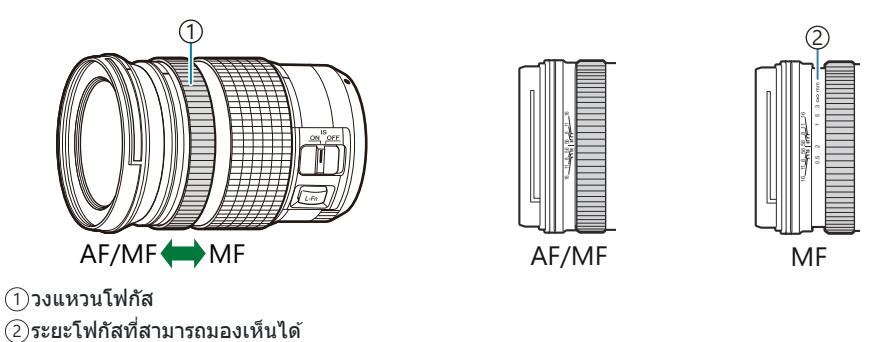

(Pการเลือก [ปิดการใช้งาน] ใน [MF Clutch] (P.148) จะปิดการปรับโฟกัสด้วยตัวเองแม้ว่า MF Clutch จะอยู่ ในดำแหน่ง MF ก็ตาม

# การแสดงผลจอภาพเมื่อใช้เลนส์ที่มีฟังก์ชัน SET/ CALL

กล้องจะแสดง "●Set" เมื่อตำแหน่งโฟกัสถูกบันทึกโดยใช้ดัวเลือก SET และ "●Call" เมื่อเรียกคืนตำแหน่งโฟกัส ที่บันทึกไว้โดยใช้ดัวเลือก CALL

สำหรับข้อมูลเพิ่มเติมเกี่ยวกับ SET และ CALL โปรดดูที่คู่มือเลนส์

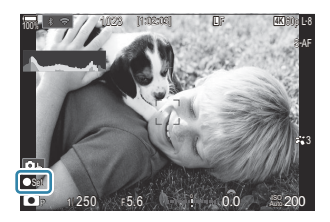

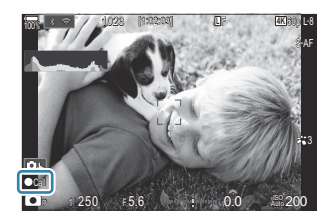

# อุปกรณ์เสริม

# การใช้เครื่องชาร์จ (BCX-1)

สามารถใส่แบตเตอรี่ได้สองก้อน และยังสามารถใช้โดยใส่แบตเตอรี่เพียงก้อนเดียวได้

#### 1. ชาร์จแบตเตอรี่

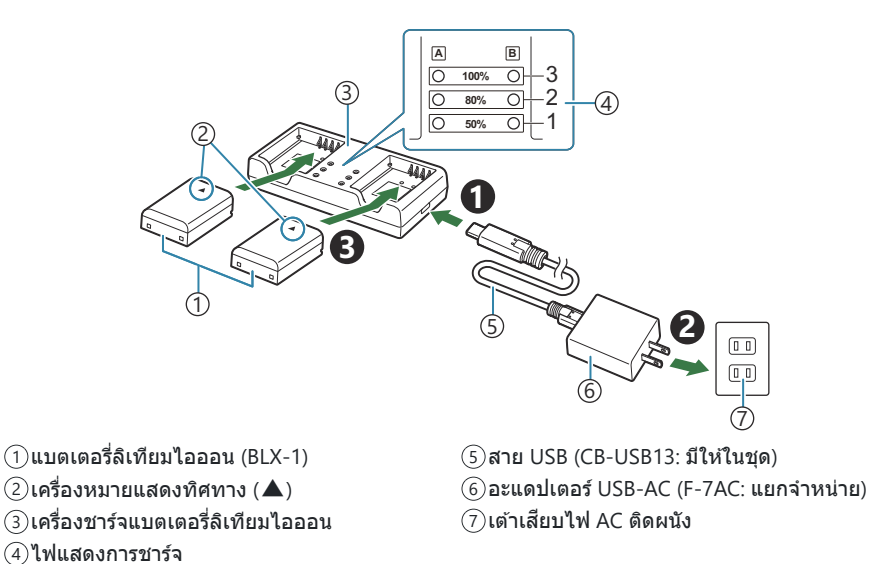

 ระยะเวลาชาร์จอยู่ที่ประมาณ 2 ชั่วโมง 30 นาที ดูตารางด้านล่างสำหรับสถานะของไฟแสดงการชาร์จ และการชาร์จแบดเตอรี่

เวลาในการชาร์จจะไม่เปลี่ยนแปลง แม้ว่าคุณจะชาร์จแบตเตอรี่สองก้อนพร้อมกัน

| ไฟแสดงสถานะการชาร์จ                               | ชาร์จแบดเตอรี่                    |
|---------------------------------------------------|-----------------------------------|
| ไฟแสดงสถานะ 1: กะพริบ                             | กำลังชาร์จ (น้อยกว่า 50%)         |
| ไฟแสดงสถานะ 1: สว่าง; ไฟแสดงสถานะ 2: กะพริบ       | กำลังชาร์จ (ระหว่าง 50% และ 80%)  |
| ไฟแสดงสถานะ 1 และ 2: สว่าง; ไฟแสดงสถานะ 3: กะพริบ | กำลังชาร์จ (ระหว่าง 80% และ 100%) |
| ไฟแสดงสถานะทั้งหมด: ดับ                           | การชาร์จเสร็จสิ้น                 |
| ไฟแสดงสถานะทั้งหมด: กะพริบ                        | การชาร์จผิดพลาด                   |

# ชุดแฟลชภายนอกที่ออกแบบมาเพื่อใช้กับกล้อง

เมื่อใช้แฟลชเสริมที่ออกแบบมาสำหรับใช้กับกล้องนี้ คุณสามารถเลือกโหมดแฟลชโดยใช้ปุ่มควบคุมของกล้องและ ถ่ายภาพด้วยแฟลช ดูเอกสารประกอบที่ให้มาพร้อมกับอุปกรณ์แฟลชสำหรับข้อมูลเกี่ยวกับคุณสมบัติและการใช้งาน ของแฟลช

เลือกอุปกรณ์แฟลชเพื่อให้เหมาะกับความต้องการของคุณโดยคำนึงถึงปัจจัยต่างๆ เช่น ค่าพลังงานแสงหรือ เอาต์พุดที่ต้องการ และต้องการอุปกรณ์ที่สนับสนุนการถ่ายภาพมาโครหรือไม่ อุปกรณ์แฟลชที่ออกแบบมาเพื่อ สื่อสารกับกล้องสนับสนุนโหมดการถ่ายภาพด้วยแฟลชหลายแบบ รวมทั้ง TTL Auto และ Super FP กล้องยังรองรับ ระบบควบคุมแฟลชแบบไร้สายเหล่านี้:

## การถ่ายภาพด้วยแฟลชที่ควบคุมด้วยคลื่นวิทยุ: โหมด CMD, \$CMD, RCV และ X-RCV

กล้องควบคุมแฟลชจากระยะไกลอย่างน้อยหนึ่งหน่วยโดยใช้สัญญาณวิทยุ ช่วงของดำแหน่งที่ใช้ในการวางอุปกรณ์ แฟลชสามารถเพิ่มขึ้นได้ ชุดแฟลชสามารถควบคุมชุดอื่นที่เข้ากันได้หรือสามารถดิดตั้งด้วยอุปกรณ์ควบคุม/เครื่อง รับสัญญาณวิทยุเพื่อให้สามารถใช้งานกับอุปกรณ์ที่ไม่สนับสนุนการควบคุมแฟลชด้วยวิทยุได้

### การถ่ายภาพโดยใช้แฟลชควบคุมจากระยะไกลไร้สาย: RC Mode

กล้องควบคุมแฟลชจากระยะไกลอย่างน้อยหนึ่งหน่วยโดยใช้สัญญาณออปติคัล สามารถเลือกโหมดแฟลชได้โดย ใช้ปุ่มควบคุมของกล้อง (P.456)

## | คุณสมบัติที่สามารถใช้ได้กับอุปกรณ์แฟลชที่ใช้ร่วมกันได้

#### FL-700WR

| โหมดควบคุมแฟลช                | TTL-AUTO, MANUAL, FP TTL AUTO, FP MANUAL, MULTI, RC, SL<br>MANUAL   |
|-------------------------------|---------------------------------------------------------------------|
| GN (Guide Number, ISO<br>100) | GN 42 (75/150 มม. <sup>1</sup> )<br>GN 21 (12/24 มม. <sup>1</sup> ) |
| ระบบไร้สายที่รองรับ           | CMD, CMD, RCV, X-RCV, RC                                            |

#### FL-900R

| โหมดควบคุมแฟลช                | TTL-AUTO, AUTO, MANUAL, FP TTL AUTO, FP MANUAL, MULTI, RC,<br>SL AUTO, SL MANUAL |
|-------------------------------|----------------------------------------------------------------------------------|
| GN (Guide Number, ISO<br>100) | GN 58 (100/200 มม. <sup>1</sup> )<br>GN 27 (12/24 มม. <sup>1</sup> )             |
| ระบบไร้สายที่รองรับ           | RC                                                                               |

#### STF-8

| โหมดควบคุมแฟลช                | TTL-AUTO, MANUAL, RC <sup>2</sup> |
|-------------------------------|-----------------------------------|
| GN (Guide Number, ISO<br>100) | GN8.5                             |
| ระบบไร้สายที่รองรับ           | RC <sup>2</sup>                   |

#### FL-LM3

| โหมดควบคุมแฟลช                | แตกต่างกันไปตามการตั้งค่ากล้อง   |
|-------------------------------|----------------------------------|
| GN (Guide Number, ISO<br>100) | GN 9.1 (12/24 มม. <sup>1</sup> ) |
| ระบบไร้สายที่รองรับ           | RC <sup>2</sup>                  |

 ทางยาวโฟกัสสูงสุดของเลนส์ที่แฟลชสามารถยิงถึงได้ (ดัวเลขที่ต่อจากเครื่องหมายทับคือทางยาวโฟกัส เทียบเท่ารูปแบบ 35 มม.)

2 ทำหน้าที่เป็นอุปกรณ์ควบคุม (เครื่องส่งสัญญาณ) เท่านั้น

## การถ่ายภาพโดยใช้แฟลชควบคุมจากระยะไกลไร้สาย

## ©:PASMB ₽/S&Q:PASM

คุณสามารถใช้การถ่ายภาพด้วยแฟลชแบบไร้สายกับอุปกรณ์แฟลชที่รองรับการควบคุมระยะไกลไร้สาย (RC) อุปกรณ์แฟลชแบบระยะไกลจะถูกควบคุมผ่านอุปกรณ์ที่ดิดตั้งบนฐานเสียบแฟลชของกล้อง สามารถปรับการตั้งค่า แยกด่างหากสำหรับอุปกรณ์ได้เพิ่มอีกสามกลุ่ม

คุณต้องเปิดใช้งานโหมด RC ทั้งอุปกรณ์แฟลชหลักและระยะไกล (P.454)

#### 📕 การกำหนดค่าโหมด RC

- 1. เลือก [เปิด] สำหรับ [**‡ RC Mode**] (P.183) และกดปุ่ม OK
  - กล้องจะออกจากหน้าจอการถ่ายภาพ
  - "RC" จะปรากฏขึ้นบนหน้าจอ

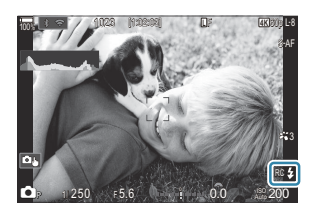

#### **2.** กดปุ่ม **OK**

• แผง Super Control โหมด RC จะปรากฏขึ้น

| -                  | 2        |            | 970.3980          |
|--------------------|----------|------------|-------------------|
| A Mode             | CONCESS. | -          | RC                |
| ЮР                 | 1/250    | ⊧5.6       | ISO<br>Auto 200   |
| [ ः∎ ]Small        | <b>.</b> | ini ±0.0 ⊠ |                   |
| *3                 | WB Auto  |            | *                 |
| ™ <sub>A</sub> TTL | ±0.0     | \$         | 512 ±0.0          |
| ™ <sub>B</sub> Off |          | 🛱 Low      | Ch1               |
| °°c Off            |          | ö \$       | [1:02:03]<br>1023 |

 สามารถแสดงหน้าจอแผง LV Super Control มาตรฐานได้โดยการกดปุ่ม INFO หน้าจอจะเปลี่ยนไปทุก ครั้งที่กดปุ่ม INFO

#### 3. ปรับการตั้งค่าแฟลช

• เลือกรายการโดยใช้ปุ่ม ∆∇⊲⊳ และหมุนปุ่มหมุนด้านหน้าเพื่อเลือกการตั้งค่า

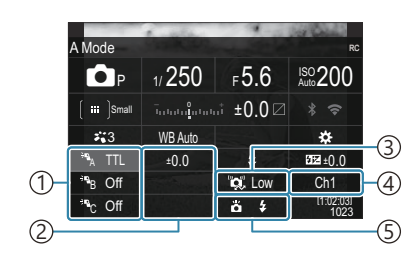

- 🕦 กลุ่ม, โหมดการควบคุมแฟลช
- (2)การชดเชยแสงแฟลช
- (3) ความแรงของสัญญาณออปติคัล
- ④ช่องสัญญาณ
- (5)โหมดแฟลช

| กลุ่ม                        | เลือกกลุ่ม การเปลี่ยนแปลงการตั้งค่าจะมีผลกับอุปกรณ์ทั้งหมดที่อยู่ใน<br>กลุ่มที่เลือก อุปกรณ์ที่ติดตั้งบนกล้องจะทำงานในฐานะสมาชิกของกลุ่ม<br>A                                 |  |
|------------------------------|----------------------------------------------------------------------------------------------------|--|
| โหมดควบคุมแฟลช               | เลือกโหมดแฟลช                                                                                                    |  |
| การชดเชยแสงแฟลช              | ปรับค่าพลังงานแสงหรือเอาด์พุดของแฟลช เมื่อเลือกโหมดแฟลชเป็น<br>[∲MANUAL] คุณจะสามารถเลือกค่าพลังงานแสงหรือเอาด์พุดของ<br>แฟลชได้ด้วยดนเอง                                     |  |
| ความแรงของสัญญาณ<br>ออปติคัล | เลือกความสว่างของสัญญาณควบคุมแบบออปติศัลที่อุปกรณ์แฟลช<br>ปล่อยออกมา เลือก [High] หากคุณวางอุปกรณ์แฟลชไว้ใกล้กับระยะ<br>ห่างสูงสุดจากกล้อง การตั้งค่านี้จะถูกนำใช้กับทุกกลุ่ม |  |
| โหมดแฟลช/เอาด์พุต            | เลือก 🗲 (Standard) หรือ FP (Super FP) เลือก Super FP สำหรับ<br>ความเร็วชัตเตอร์เร็วกว่าความเร็วในการซิงค์แฟลช การตั้งค่านี้จะถูกนำ<br>ใช้กับทุกกลุ่ม                          |  |
| ช่องสัญญาณ                   | เลือกช่องสัญญาณที่ใช้สำหรับการควบคุมแฟลช เปลี่ยนช่องสัญญาณ<br>ถ้าคุณพบว่าแหล่งกำเนิดแสงอื่นๆ ในพื้นที่กำลังรบกวนการควบคุม<br>แฟลชระยะไกล                                      |  |

- **4** ตั้งค่าอุปกรณ์ที่ติดตั้งอยู่บนกล้องไปเป็น [TTL AUTO]
  - สามารถปรับการตั้งค่าการควบคุมแฟลชสำหรับ FL-LM3 ได้โดยใช้กล้องเท่านั้น

### 🛛 การตั้งค่าแฟลช

- **1.** ตั้งค่าอุปกรณ์แฟลชระยะไกลไปที่โหมด RC
  - เปิดสวิตช์แฟลชภายนอก กดปุ่ม **MODE** แล้วเลือกโหมด RC
  - ตั้งค่ากลุ่มเพื่อควบคุมด้วยแฟลชภายนอกเฉพาะ และกำหนดค่าช่องสัญญาณให้ตรงกับการตั้งค่าของ กล้อง
- 2. จัดตำแหน่งอุปกรณ์แฟลช
  - วางดำแหน่งอุปกรณ์ไร้สายโดยให้เซ็นเซอร์ระยะไกลหันหน้าเข้าหากล้อง
- 3. ถ่ายภาพหลังจากตรวจสอบให้แน่ใจว่ากล้องและชุดแฟลชชาร์จไฟเด็มแล้ว

#### ระยะการควบคุมแฟลชแบบไร้สาย

ภาพประกอบมีไว้เพื่อเป็นแนวทางเท่านั้น ระยะการควบคุมแฟลชจะแตกต่างกันไปตามประเภทของแฟลชที่ดิดตั้ง บนกล้องและสภาพแวดล้อมในบริเวณโดยรอบ

### ระยะการควบคุมแฟลชสำหรับอุปกรณ์แฟลช FL-LM3 ที่ติดตั้งบน กล้อง

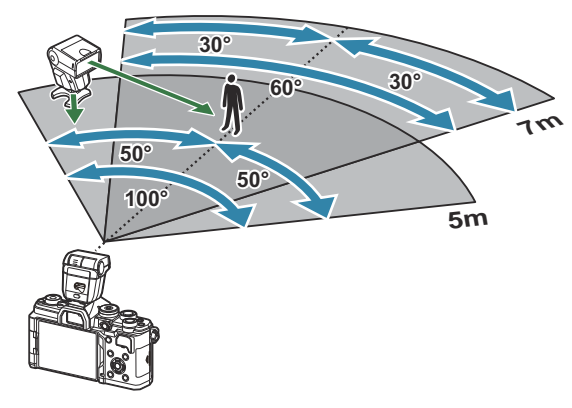

- เราขอแนะนำให้แต่ละกลุ่มมีอุปกรณ์แฟลชไม่เกิน 3 ชุด
- การถ่ายภาพด้วยแฟลชแบบไร้สายไม่สามารถใช้ได้ในโหมดป้องกันการกระแทกหรือโหมดแฟลชยิงม่านชัดเตอร์ ชุดที่สองล่าช้าเมื่อเลือกความเร็วชัดเตอร์ด่ำกว่า 4 วินาที
- ไม่สามารถเลือกเวลารอนานเกิน 4 วินาทีในโหมดป้องกันการกระแทกและโหมดเงียบได้
- สัญญาณควบคุมแฟลชอาจรบกวนการรับแสงหากวัตถุอยู่ใกล้กับกล้องมากเกินไป ซึ่งสามารถแก้ไขได้โดยการ ลดความสว่างของแฟลชบนกล้อง ด้วอย่างเช่น โดยการใช้ดัวกระจายแสง

# ชุดแฟลชภายนอกอื่นๆ

้โปรดทราบในประเด็นต่อไปนี้ เมื่อใช้ชุดแฟลชของผู้ผลิตอื่นกับฐานเสียบแฟลชของกล้อง:

- การใช้ชุดแฟลชล้าสมัยที่ส่งกระแสไฟมากกว่า 250 V ไปยังจุดสัมผัส X จะทำให้กล้องได้รับความเสียหาย
- การเชื่อมต่อชุดแฟลชที่ขั้วสัมผัสสัญญาณไม่ตรงตามข้อมูลจำเพาะของเราอาจทำให้กล้องเสียหายได้
- เลือกโหมด M เลือกความเร็วขัดเตอร์ที่ไม่เร็วเกินกว่าความเร็วซิงค์ของแฟลช แล้วตั้งค่า [ISO] ไปที่การตั้งค่า อื่นนอกเหนือจาก [Auto]
- การควบคุมแฟลชสามารถทำได้เพียงการตั้งค่าแฟลชให้มีความไวแสง ISO และค่ารูรับแสงตรงกับค่าที่เลือกไว้ บนกล้องเท่านั้น สามารถปรับความสว่างของแฟลชโดยปรับความไวแสง ISO หรือค่ารูรับแสง
- ใช้แฟลชที่มีมุมส่องสว่างเหมาะสมกับเลนส์ โดยปกติแล้วมุมส่องสว่างจะถูกระบุเป็นค่าโดยใช้ทางยาวโฟกัส เทียบเท่าของรูปแบบ 35 มม.

# อุปกรณ์เสริมหลัก

### 🛛 เลนส์คอนเวอร์เตอร์

ติดเลนส์คอนเวอร์เตอร์กับเลนส์ของกล้องเพื่อให้การถ่ายภาพมาโครหรือฟิชอายทำได้ง่ายและรวดเร็ว โปรดดูข้อมูล เกี่ยวกับเลนส์ที่สามารถใช้ได้บนเว็บไซด์ของเรา

### ียางรองตา (EP-16)

คุณสามารถสลับไปที่ยางรองตาขนาดใหญ่

#### การถอด

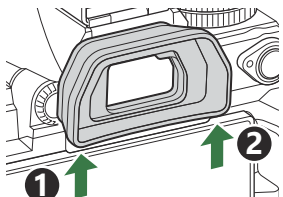

# อุปกรณ์เสริม

สำหรับข้อมูลล่าสุด โปรดเยี่ยมชมเว็บไซต์ของเรา

#### แหล่งจ่ายไฟ

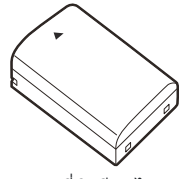

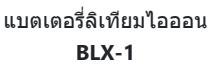

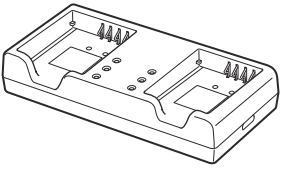

เครื่องชาร์จแบตเตอรี่ลิเทียมไอออน BCX-1

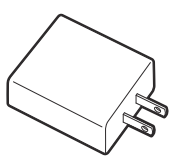

อะแดปเตอร์ USB-AC **F-7AC** 

#### ช่องมองภาพ

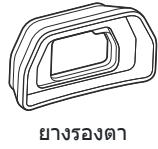

EP-16

### รีโมทคอนโทรล/ลั่นชัตเตอร์

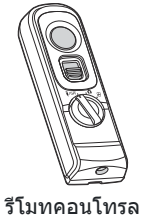

RM-WR2

#### เลนส์

#### เลนส์ระบบ Micro Four Thirds

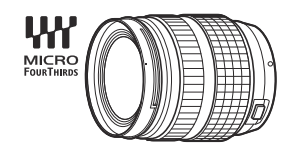

#### เลนส์ระบบ Four Thirds

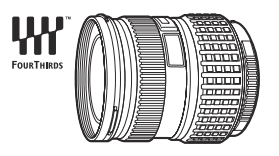

- ต้องใช้อะแดปเตอร์ MMF-2 หรือ MMF-3 Four Thirds เพื่อใช้เลนส์ ระบบ Four Thirds กับกล้องนี้
- มีข้อจำกัดเกี่ยวกับเลนส์ที่สามารถใช้กับอะแดปเตอร์ได้ สำหรับข้อมูล เพิ่มเติม โปรดเยี่ยมชมเว็บไซต์ของเรา

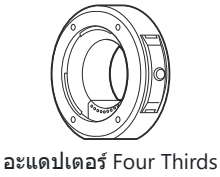

MMF-2/MMF-3

### เลนส์ Converter

- MC-20 (เทเลคอนเวอร์เตอร์)
- MC-14 (เทเลคอนเวอร์เตอร์)

้ไปที่เว็บไซต์ของเราเพื่อดูข้อมูลเกี่ยวกับเลนส์ที่รองรับ

- FCON-P01 (ตัวแปลงฟิชอาย)
- MCON-P02 (ตัวแปลงมาโคร)

#### โหมดแฟลช

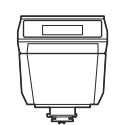

แฟลชอิเล็กทรอนิกส์ FL-LM3

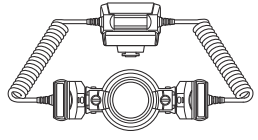

แฟลชอิเล็กทรอนิกส์

**FL-900R** 

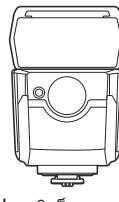

แฟลชอิเล็กทรอนิกส์ FL-700WR

มาโครแฟลช STF-8

ิ ตัวควบคุมคลื่นวิทยุแบบไร้สาย FC-WR

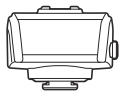

ดัวรับสัญญาณคลื่นวิทยุแบบไร้สาย FR-WR

### ชอง/สายคล้อง

- ซองใส่กล้อง
- สายคล้องบ่า

# สายเชื่อมต่อ

- สาย USB
- สาย HDMI (สาย HDMI มีจำหน่ายโดยบริษัทอื่น)

## การ์ดหน่วยความจำ

- SD
- SDHC
- SDXC

การ์ดหน่วยความจำมีจำหน่ายโดยบริษัทอื่น

## **หูฟัง/ไมโครโฟน**

หูฟังและไมโครโฟนมีจำหน่ายโดยบริษัทอื่น

### ชอฟต์แวร์

ซอฟต์แวร์การจัดการ/แก้ไขรูปภาพสำหรับเครื่องคอมพิวเตอร์ OM Workspace แอปสมาร์ทโฟน OM Image Share

## การทำความสะอาดและจัดเก็บกล้อง

## การทำความสะอาดกล้อง

ปิดกล้องและถอดแบตเตอรื่ออกก่อนที่จะทำความสะอาดกล้อง

• อย่าใช้สารละลายเข้มข้น เช่น เบนซินหรือแอลกอฮอล์ หรือผ้าที่ผ่านกระบวนการทางเคมี

#### ภายนอก:

 เช็ดเบาๆ ด้วยผ้านุ่ม หากกล้องสกปรกมาก ชุบผ้าในน้ำสบู่อ่อนๆ แล้วบิดให้แห้ง เช็ดกล้องด้วยผ้าหมาด แล้วใช้ ผ้าแห้งเช็ดให้แห้ง หากใช้งานกล้องในชายหาด ใช้ผ้าชุบน้ำสะอาดบิดให้แห้ง

#### จอภาพ:

เช็ดเบาๆ ด้วยผ้านุ่ม

#### เลนส์:

• ใช้เครื่องเป่าที่มีจำหน่ายทั่วไปเพื่อเป่าฝุ่นออกจากเลนส์ สำหรับเลนส์ ค่อยๆ เช็ดเลนส์ด้วยกระดาษสะอาด

## การเก็บรักษา

- เมื่อไม่ใช้งานกล้องเป็นเวลานาน ให้ถอดแบดเตอรี่และการ์ดออก เก็บกล้องไว้ที่สถานที่เย็นและแห้งที่มีการ ระบายอากาศดี
- ใส่แบตเตอรี่และทดสอบการทำงานของกล้องเป็นระยะ
- กำจัดฝุ่นและสิ่งแปลกปลอมอื่นๆ ออกจากตัวกล้องและฝาปิดด้านหลังก่อนติดกลับเข้าไป
- ดิดฝาปิดกล้องเพื่อป้องกันฝุ่นเข้าไปภายในเมื่อไม่ได้ดิดเลนส์ไว้กับกล้อง ให้แน่ใจว่าติดฝาปิดเลนส์ด้านหน้า และด้านหลังกลับเข้าที่เดิมก่อนเก็บเลนส์เข้าที่
- ทำความสะอาดกล้องหลังการใช้งาน
- ห้ามเก็บไว้กับยาไล่แมลง
- หลีกเลี่ยงการเก็บกล้องไว้ในสถานที่มีสารเคมีเพื่อป้องกันการกัดกร่อน
- ราอาจก่อตัวบนพื้นผิวเลนส์หากปล่อยให้เลนส์สกปรก
- ดรวจสอบขึ้นส่วนกล้องแต่ละขึ้นก่อนใช้งาน หากไม่ได้ใช้งานเป็นระยะเวลานาน ก่อนทำการถ่ายภาพที่สำคัญ เช่น ระหว่างเดินทางไปต่างประเทศ ตรวจสอบให้แน่ใจว่าทำการทดสอบถ่ายภาพและตรวจสอบว่ากล้องทำงาน ดามปกติ

## การตรวจสอบและทำความสะอาดเซ็นเซอร์ภาพ

กล้องนี้มีฟังก์ขันลดฝุ่นเพื่อป้องกันเซ็นเซอร์ภาพจากฝุ่น และเพื่อกำจัดสิ่งสกปรกหรือฝุ่นออกจากพื้นผิวของ เซ็นเซอร์ภาพโดยใช้ระบบสั่นแบบอัลตร้าโซนิค ฟังก์ชันลดฝุ่นทำงานเมื่อเปิดสวิตซ์กล้อง ฟังก์ชันลดฝุ่นทำงาน พร้อมกับพิกเซลแมบปิ้ง ซึ่งจะตรวจสอบเซ็นเซอร์ภาพและวงจรประมวลผลภาพ เนื่องจากฟังก์ชันลดฝุ่นทำงานทุก ครั้งที่เปิดสวิตซ์กล้อง ควรตั้งกล้องให้ตรงเพื่อให้ฟังก์ชันลดฝุ่นทำงานได้อย่างมีประสิทธิภาพ

# พิกเซลแมบปิ้ง - การตรวจสอบฟังก์ชันประมวลผลภาพ

ตรวจสอบเซ็นเซอร์ภาพและฟังก์ชันการประมวลผลภาพพร้อมกัน เพื่อผลที่ดีที่สุด รออย่างน้อยหนึ่งนาทีหลังการ ถ่ายภาพและดูภาพสิ้นสุดลง ก่อนทำพิกเซลแมบปั้ง

- **1.** เลือก [พิกเซลแมบปิ้ง] (P.412)
- 2. เลือก [ใช่] และกดปุ่ม OK
  - แถบ [รอสักครู่] จะปรากฏขึ้นเมื่อกำลังใช้พิกเซลแมบปั้ง เมื่อใช้พิกเซลแมบปั้งเสร็จแล้ว เมนูจะกลับมา
- หากปิดสวิตช์กล้องโดยไม่ได้ตั้งใจระหว่างใช้พิกเซลแมบปิ้ง ให้เริ่มต้นจากขั้นตอนที่ 1 อีกครั้ง

# เคล็ดลับสำหรับการถ่ายภาพ และข้อมูลที่ควร ทราบ

# กล้องไม่ทำงาน แม้จะเปิดกล้องและใส่แบตเตอรี่แล้ว

### 🛛 ชาร์จแบตเตอรี่ไม่เต็ม

• ชาร์จแบตเตอรี่ 🎼 "การชาร์จแบตเตอรี่" (P.29)

## 📕 ไม่สามารถใช้งานแบตเตอรี่ได้ชั่วคราวเนื่องจากความเย็น

 ประสิทธิภาพของแบตเตอรี่จะลดลงที่อุณหภูมิต่ำ ถอดแบตเตอรี่ออกและทำให้อุ่นโดยใส่ไว้ในกระเป๋าของคุณ สักครู่หนึ่ง

# กล่องโต้ตอบที่แจ้งให้คุณเลือกภาษาจะปรากฏขึ้น

- กล่องโด้ตอบจะปรากฏขึ้นในสถานการณ์ต่อไปนี้
  - เปิดกล้องเป็นครั้งแรก
  - คุณยังไม่ได้เลือกภาษา

Please select your language. 3次 Veuillez choisir votre langue. 3公 Bitte wählen Sie Ihre Sprache. 3公 Por favor, selecciona tu idioma. 3公 请设置您的语言。 3公 言語を選択してください。 3公

ดู "การตั้งค่าเริ่มต้น" (P.39) สำหรับข้อมูลในการเลือกภาษา

# กล้องไม่ถ่ายภาพแม้กดปุ่มชัตเตอร์แล้ว

### กล้องปิดโดยอัตโนมัติ

- หากเลือก [เปิด] ไว้สำหรับ [โหมดพักด่วน] กล้องจะเข้าโหมดพักหากไม่มีการทำงานของกล้องในช่วงเวลาที่ กำหนด กดปุ่มขัตเตอร์ลงครึ่งหนึ่งเพื่อออกจากโหมดพัก โร๊ [โหมดพักด่วน] (P.406)
- กล้องจะเข้าสู่โหมดพักโดยอัตโนมัติเพื่อลดการใช้แบตเตอรี่ลงหากไม่มีการใช้งานกล้องในระยะเวลาที่กำหนดไว้
  โSeep] (P.404)
- หากไม่มีการใช้งานกล้องในระยะเวลาที่กำหนดไว้หลังจากกล้องเข้าสู่โหมดพักแล้ว กล้องจะปิดโดยอัตโนมัติ
  โชิ [ปิดกล้องอัตโนมัติ] (P.405)

### แฟลชกำลังชาร์จ

• เครื่องหมาย 🕏 จะกะพริบบนหน้าจอขณะกำลังชาร์จ รอให้หยุดกะพริบและกดปุ่มชัดเตอร์

### ไม่สามารถปรับโฟกัสได้

 กล้องไม่สามารถปรับโฟกัสบนวัดถุที่อยู่ใกล้กับกล้องเกินไป หรือที่ไม่เหมาะกับโฟกัสอัดโนมัติ (เครื่องหมาย ยืนยัน AF จะกะพริบนจอภาพ) เพิ่มระยะห่างระหว่างวัดถุหรือโฟกัสบนวัดถุที่มีความต่างสีสูงที่ระยะห่างเดียวกัน จากกล้องกับวัตถุหลัก จัดองค์ประกอบภาพถ่าย และถ่ายภาพ

#### วัตถุที่จับโฟกัสยาก

อาจทำการโฟกัสด้วยระบบโฟกัสอัตโนมัติได้ยากในสถานการณ์ต่อไปนี้

 เครื่องหมายยืนยัน AF กำลังกะพริบ กล้องไม่สามารถโฟกัสสิ่งต่อไปนี้ได้

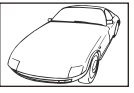

วัตถุที่มีดัชนีความต่างสีต่ำ

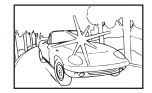

แสงสว่างตรงกลางเฟรมมากเกินไป

เครื่องหมายยืนยัน AF สว่างขึ้นแต่วัดถุหลุดโฟกัส

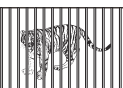

วัตถุที่มีระยะห่างแตกต่างกัน

วัตถุที่เคลื่อนที่ด้วยความเร็วสูง

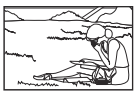

วัตถุที่อยู่นอกพื้นที่ AF

### ระบบลดนอยส์กำลังทำงาน

 เมื่อถ่ายภาพทิวทัศน์กลางคืน ความเร็วขัดเดอร์จะข้าลงและมีนอยส์ปรากฏขึ้นในภาพ กล้องจะเริ่มกระบวนการลด จุดรบกวนหลังถ่ายภาพด้วยความเร็วขัดเดอร์ข้า ในระหว่างนี้ไม่สามารถถ่ายภาพได้ คุณสามารถตั้งค่า [ลด สัญญาณรบกวนภาพ] เป็น [ปิด] 🕼 โลดสัญญาณรบกวนภาพ] (P.172)

# จำนวนเป้า AF ลดลง

 ขนาดและจำนวนของเป้า AF ที่ใช้ได้จะแตกต่างกันไปตามการตั้งค่าเป้าหมายกลุ่ม (P.105) และตัวเลือกที่เลือก สำหรับ [ดิจิทัลเทเลคอน] (P.262), [สัดส่วนภาพ] (P.216), การตั้งค่าไดรฟ์ (P.188) และ [🍄 ป้องกันภาพสั่น] (P.201)

# ยังไม่ได้ตั้งวันที่และเวลา

## 🛛 นำกล้องมาใช้งานโดยใช้การตั้งค่าต่างๆ ณ เวลาชื้อ

• ยังไม่ได้ตั้งวันที่และเวลาในตอนที่ซื้อ ตั้งวันที่และเวลาก่อนใช้งานกล้อง 🕼 "การตั้งค่าเริ่มต้น" (P.39)

### | แบตเตอรี่ถูกถอดออกจากกล้อง

 การตั้งค่าวันที่และเวลาจะกลับสู่ค่าเริ่มต้นจากโรงงานหากทิ้งกล้องไว้โดยไม่ใช้แบตเตอรี่เป็นเวลาประมาณ 1 วัน (วัดโดยบุคลากรภายใน) การตั้งค่าจะถูกยกเลิกเร็วขึ้นหากใส่แบตเตอรี่ในกล้องในระยะเวลาสั้นๆ ก่อนที่จะนำออก ก่อนถ่ายภาพที่สำคัญ ให้ตรวจสอบว่าการตั้งค่าวันที่และเวลานั้นถูกต้องหรือไม่

# ฟังก์ชันต่างๆ ที่ตั้งไว้ถูกกลับคืนสู่ค่าเริ่มต้นจากโรงงาน

 การตั้งค่าที่เปลี่ยนแปลงในโหมดกำหนดเอง (C-C5) จะถูกรีเซ็ตเป็นค่าที่บันทึกไว้เมื่อหมุนแป้นเลือกโหมดไปที่ การตั้งค่าอื่นหรือปิดกล้อง หากเลือก [ค้าง] ไว้สำหรับ [ตั้งค่าบันทึก] เมื่อเลือกโหมดกำหนดเองไว้ กล้องจะบัน ทึกการเปลี่ยนแปลงการตั้งค่าไปยังโหมดที่เลือกไว้โดยอัตโนมัติ 🐼 "การบันทึกการเปลี่ยนแปลงการตั้งค่า ขณะอยู่ในโหมดกำหนดเอง" (P.83)

## ภาพ "กลืน" กัน

 อาจเกิดขึ้นได้เมื่อถ่ายภาพย้อนแสงหรือกึ่งย้อนแสง นี่คือลักษณะอาการที่เรียกว่าแฟลร์หรือโกสต์ ให้จัดองค์ ประกอบที่จะไม่ถ่ายโดนแหล่งกำเนิดแสงที่มีแสงจ้าในภาพเท่าที่จะทำได้ แสงแฟลร์อาจเกิดขึ้นได้แม้ว่าจะไม่มี แหล่งกำเนิดแสงในภาพก็ตาม ใช้ฮูดเลนส์เพื่อบังแสงไม่ให้ส่องเข้าหาเลนส์ หากฮูดเลนส์ใช้ไม่ได้ผล ใช้มือบัง แสงที่ส่องเข้าหาเลนส์แทน

# มีจุดสว่างแปลกปลอมปรากฏบนวัตถุในภาพที่ถ่ายได้

 อาจเป็นเพราะเดดพิกเซลบนเซ็นเซอร์ภาพ ให้ทำการ [พิกเซลแมบปิ้ง] หากปัญหายังคงอยู่ ให้ทำพิกเซลแมบ ปั้งข้ำสองสามครั้ง 🐼 "พิกเซลแมบปิ้ง - การตรวจสอบพังก์ขันประมวลผลภาพ" (P.465)
## การกดปุ่มจะไม่เปิดใช้งานฟังก์ชันที่ต้องการ แต่จะ เป็นการเปิดใช้งานฟังก์ชันอื่น

สามารถกำหนดหน้าที่อื่นให้กับปุ่มแทนที่พึงก์ชันที่มีอยู่ ตรวจสอบการตั้งค่าใน [การตั้งค่าปุ่ม] (P.336)

## ฟังก์ชันที่ไม่สามารถเลือกจากเมนูได้

 เมื่อคุณเปิดเมนู รายการที่ไม่สามารถตั้งค่าได้จะแสดงเป็นสีเทา เมื่อคุณกดปุ่ม OK ขณะที่เลือกรายการที่เป็นสี เทา จะแสดงเหตุผลที่รายการนั้นไม่สามารถใช้งานได้ขึ้นมา โปรดอ่านคำแนะนำบนหน้าจอ แล้วตรวจสอบการตั้ง ค่า ISS "รายการจะแสดงเป็นสีเทา" (P.98)

## ฟังก์ชันที่ไม่สามารถตั้งค่าได้จากแผง Super Control

 บางฟังก์ชันอาจไม่สามารถใช้งานได้ ขึ้นอยู่กับการตั้งค่าการถ่ายภาพในปัจจุบัน ตรวจสอบว่าฟังก์ชันเดิมนั้น แสดงเป็นสีเทาในเมนูหรือไม่

## วัตถุบิดเบี้ยว

- ฟังก์ชันต่อไปนี้ใช้ชัดเตอร์อิเล็กทรอนิกส์:
  - การบันทึกภาพเคลื่อนไหว (P.74) / โหมดเงียบ (P.195) / การถ่ายภาพแบบ Pro Capture (P.197) / High Res Shot (P.242) / การถ่ายคร่อมโฟกัส (P.281) / โฟกัสซ้อน (P.253) / ถ่ายภาพ Live ND (P.246) / ถ่ายภาพ Live GND (P.249) / HDR (P.256)

การดำเนินการนี้อาจก่อให้เกิดความบิดเบี้ยว หากวัตถุเคลื่อนไหวอย่างรวดเร็วหรือกล้องเคลื่อนอย่างกะทันหัน หลีกเลี่ยงการเลื่อนกล้องอย่างกะทันหันในระหว่างการถ่ายภาพ หรือใช้การถ่ายภาพต่อเนื่องมาตรฐาน

## มีเส้นปรากฏในรูปภาพ

- พังก์ชั้นต่อไปนี้ใช้ชัดเตอร์อิเล็กทรอนิกส์ ซึ่งอาจส่งผลให้เกิดเส้นเนื่องจากการสั่นไหวและปรากฏการณ์อื่นๆ ที่ เกี่ยวข้องกับแสงไฟฟลูออเรสเซนด์และแสงไฟ LED:
  - การบันทึกภาพเคลื่อนไหว (P.74) / โหมดเงียบ (P.195) / การถ่ายภาพแบบ Pro Capture (P.197) / High Res Shot (P.242) / การถ่ายคร่อมโฟกัส (P.281) / โฟกัสซ้อน (P.253) / ถ่ายภาพ Live ND (P.246) / ถ่ายภาพ Live GND (P.249) / HDR (P.256)

คุณสามารถลดแสงกะพริบได้โดยการเลือกความเร็วชัดเดอร์ต่ำ คุณยังสามารถลดแสงกะพริบได้โดยใช้สแกน การกะพริบ เชี [สแกนการกระพริบ **[่**] (P.155), [สแกนการกระพริบ 🍄] (P.155)

## กล้องแสดงเฉพาะหัวเรื่องเท่านั้นและไม่แสดงข้อมูล

 เปลี่ยนการแสดงผลเป็น "ภาพเท่านั้น" กดปุ่ม INFO แล้วเปลี่ยนไปใช้โหมดการแสดงผลอื่น IS "การสลับหน้า จอแสดงข้อมูล" (P.48)

### ไม่สามารถเปลี่ยนไปใช้โหมดโฟกัสจาก MF (โฟกัสด้วย ตัวเอง) ได้

 เลนส์ที่คุณใช้อาจติดตั้งกลไก MF Clutch ในกรณีนี้ กล้องจะเลือกการปรับโฟกัสด้วยตนเอง เมื่อคุณเลื่อน วงแหวนโฟกัสไปทางด้านตัวกล้อง ตรวจสอบเลนส์ โช "เลนส์ MF Clutch" (P.451)

## ไม่มีสิ่งใดปรากฏขึ้นบนจอภาพ

 เมื่อบางสิ่ง เช่น ใบหน้า มือ หรือสายคล้องของคุณเข้าใกล้ช่องมองภาพ จอภาพจะปิดแล้วเปิดช่องมองภาพขึ้น แทน โฬิ "การสลับการแสดงผลแบบต่างๆ" (P.46)

## รหัสข้อผิดพลาด

| การแสดงสถานะ<br>ในจอภาพ  | สาเหตุที่เป็นไปได้/วิธีการแก้ไข                                                                                                    |
|--------------------------|----------------------------------------------------------------------------------------------------|
| ไม่ได้ใส่การ์ด           | ไม่ได้เสียบการ์ดไว้ หรือไม่รู้จักการ์ด<br>เสียบการ์ด หรือเสียบการ์ดใหม่ให้ถูกต้อง                                                                                                    |
| <b>โ</b><br>การ์ดขัดข้อง | <b>การ์ดหน่วยความจำมีปัญหา</b><br>ถอดและใส่การ์ดหน่วยความจำกลับเข้าไปใหม่ หากยังไม่สามารถแก้ปัญหาได้ ให้<br>ฟอร์แมตการ์ด หากการฟอร์แมตลัมเหลว แสดงว่าการ์ดเสียหาย                                                |
| <b>ป้องกันการบันทึก</b>  | การ์ดหน่วยความจำมีการป้องกันการเขียนทับ ("ล็อค")<br>สวิตช์ป้องกันการเขียนของการ์ดหน่วยความจำอยู่ในตำแหน่ง "LOCK" เลื่อนสวิตช์กลับ<br>ไปที่ตำแหน่งปลดล็อคเพื่อให้สามารถเขียนได้ (P.33)                            |
| <b>โ</b> โ<br>การ์ดเต็ม  | การถ่ายภาพถูกปิดใช้งาน; การ์ดหน่วยความจำเต็ม<br>ใส่การ์ดหน่วยความจำอื่นหรือลบภาพ<br>ก่อนที่จะลบภาพ ดรวจสอบให้แน่ใจว่าได้คัดลอกภาพที่คุณต้องการเก็บไว้ไปยัง<br>คอมพิวเตอร์แล้ว                                    |
| <b>โ</b><br>การ์ดเต็ม    | การ์ดหน่วยความจำมีเนื้อที่ไม่เพียงพอสำหรับบันทึกภาพเพิ่มเดิม<br>ใส่การ์ดหน่วยความจำอื่นหรือลบภาพ<br>ก่อนที่จะลบภาพ ดรวจสอบให้แน่ใจว่าได้คัดลอกภาพที่คุณต้องการเก็บไว้ไปยัง<br>คอมพิวเตอร์แล้ว                    |
| ไม่มีภาพ                 | ไม่สามารถใช้งานการดูภาพย้อนหลัง; ไม่มีภาพถ่ายในการ์ดหน่วยความจำ<br>การ์ดหน่วยความจำที่เลือกไม่มีภาพอยู่<br>ถ่ายภาพก่อนการเลือกโหมดเล่น                                                                           |
| <b>ไ</b> ฟล์ภาพเสีย      | ไฟล์ที่เลือกเสียหายและไม่สามารถเล่นได้ หรือรูปภาพอยู่ในรูปแบบที่กล้องไม่<br>รองรับ<br>ดูภาพโดยใช้ชอฟต์แวร์คอมพิวเตอร์เกี่ยวกับภาพหรือที่คล้ายกัน<br>หากไม่สามารถแสดงรูปภาพบนคอมพิวเตอร์ได้ แสดงว่าไฟล์อาจเสียหาย |

| การแสดงสถานะ<br>ในจอภาพ                                    | สาเหตุที่เป็นไปได้/วิธีการแก้ไข                                                                                                    |
|------------------------------------------------------------|----------------------------------------------------------------------------------------------------|
| ภาพนี้ไม่สามารถ<br>แก้ไขได้                                | ไม่สามารถใช้คุณลักษณะการปรับแต่งรูปภาพของกล้องสำหรับรูปภาพที่บันทึก<br>ด้วยอุปกรณ์อื่นได้<br>ปรับแต่งภาพบนคอมพิวเตอร์หรืออุปกรณ์อื่นๆ                 |
| ป/ด/ว                                                      | ไม่ได้ตั้งนาฟิกา<br>ดั้งนาฟิกา (P.409)                                                                                                    |
| 🖪 Heat                                                     | อุณหภูมิภายในของกล้องสูงขึ้นเนื่องจากการถ่ายภาพต่อเนื่อง<br>ปิดสวิตช์กล้อง และรอให้อุณหภูมิภายในเย็นลง                                                |
| ความร้อนในตัวกล้อง<br>สูงมากกรุณารอให้<br>เย็นลงก่อนใช้งาน | อุณหภูมิภายในของกล้องสูงขึ้นเนื่องจากการถ่ายภาพต่อเนื่อง<br>รอสักครู่เพื่อให้กล้องปิดโดยอัตโนมัติ<br>ปล่อยให้อุณหภูมิภายในของกล้องเย็นลงก่อนใช้งานต่อ |
| <b>แ</b> บดเตอรี่หมด                                       | <b>แบตเตอรี่หมดประจุ</b><br>ชาร์จแบดเดอรี่                                                                                                    |
| <b>ไ</b> ม่มีการเชื่อมต่อ                                  | กล้องไม่ได้เชื่อมต่ออยู่กับคอมพิวเตอร์, จอ HDMI หรืออุปกรณ์อื่นๆ อย่างถูก<br>ต้อง<br>ทำการเชื่อมต่อกล้องใหม่                                          |
| เลนส์ล็อคอยู่ โปรด<br>ปลดล็อคเลนส์                         | <mark>เลนส์หดเก็บได้ยังถูกเก็บอยู่</mark><br>เปิดเลนส์ออกมา                                                                                           |
| โปรดตรวจสอบ<br>สถานะของเลนส์                               | <mark>เกิดความผิดปกติระหว่างกล้องกับเลนส์</mark><br>ปีดสวิตช์กล้อง ตรวจสอบการดิดเลนส์ และเปิดสวิตช์อีกครั้ง                                           |

## ข้อมูลจำเพาะ

## กล้อง

| ชนิดของผลิตภัณฑ์                          |                                                                              |  |  |
|-------------------------------------------|------------------------------------------------------------------------------|--|--|
| ชนิดของผลิดภัณฑ์                          | กล้องดิจิดอลที่มีเลนส์ระบบมาตรฐานที่สามารถถอดเปลี่ยนได้ Micro Four<br>Thirds |  |  |
| เลนส์                                     | เลนส์ M.ZUIKO DIGITAL ระบบ Micro Four Thirds                                 |  |  |
| เมาท์เลนส์                                | เมาท์ Micro Four Thirds                                                      |  |  |
| ทางยาวโฟกัสเทียบเท่ากล้อง<br>ฟิล์ม 35 มม. | ประมาณสองเท่าของทางยาวโฟกัสของเลนส์                                          |  |  |
| เช็นเชอร์ภาพ                              |                                                                              |  |  |
| ชนิดของผลิดภัณฑ์                          | เช็นเซอร์ Live MOS 4/3″                                                      |  |  |
| จำนวนพิกเซลรวม                            | ประมาณ 22.93 ล้านพิกเซล                                                      |  |  |
| จำนวนพิกเซลที่ใช้                         | ประมาณ 20.37 ล้านพิกเซล                                                      |  |  |
| ขนาดหน้าจอ                                | 17.4 มม. (กว้าง) × 13.0 มม. (สูง)                                            |  |  |
| สัดส่วนภาพ                                | 1.33 (4:3)                                                                   |  |  |
| ช่องมองภาพ                                |                                                                              |  |  |
| ชนิด                                      | ช่องมองภาพอิเล็กทรอนิกส์พร้อมเซ็นเซอร์ตรวจจับดวงดา                           |  |  |
| จำนวนพิกเซล                               | ประมาณ 2.36 ล้านจุด                                                          |  |  |
| กำลังขยาย                                 | 100%                                                                         |  |  |
| ระยะมองภาพ                                | ประมาณ 27 มม. (–1 ม. <sup>–1</sup> )                                         |  |  |

| Live view              |                                                                                                 |  |  |
|------------------------|-------------------------------------------------------------------------------------------------|--|--|
| เซ็นเซอร์              | ใช้เซ็นเซอร์ Live MOS                                                                           |  |  |
| กำลังขยาย              | 100%                                                                                            |  |  |
| จอภาพ                  |                                                                                                 |  |  |
| ชนิดของผลิตภัณฑ์       | ทัชสกรีน LCD สี TFT ขนาด 3.0" ปรับมุม                                                           |  |  |
| จำนวนพิกเชลรวม         | ประมาณ 1.62 ล้านจุด (สัดส่วนภาพ 3:2)                                                            |  |  |
| ขัดเดอร์               |                                                                                                 |  |  |
| ชนิดของผลิตภัณฑ์       | ชัตเดอร์ระนาบโฟกัสควบคุมด้วยคอมพิวเตอร์                                                         |  |  |
| ความเร็วขัดเตอร์       | 1/8000 – 60 วินาที, การถ่ายภาพแบบ BULB, การถ่ายภาพแบบ TIME                                      |  |  |
| ความเร็วในการซิงค์แฟลช | 1/250 วินาทีหรือข้ากว่า                                                                         |  |  |
| โฟกัสอัดโนมัติ         |                                                                                                 |  |  |
| ชนิดของผลิตภัณฑ์       | Hi-Speed Imager AF                                                                              |  |  |
| จุดโฟกัส               | 1053 จุด                                                                                        |  |  |
| การเลือกจุดโฟกัส       | อัตโนมัติ, เลือกเอง                                                                             |  |  |
| ควบคุมระดับแสง         |                                                                                                 |  |  |
| ระบบวัดแสง             | ระบบวัดแสง TTL (วัดแสงที่ตัวรับภาพ)<br>วัดแสง ESP ดิจิตอล/วัดแสงแบบเฉลี่ยกลางภาพ/วัดแสงเฉพาะจุด |  |  |
| ขอบเขตวัดแสง           | −2 ถึง 20 EV (f/2.8, เทียบเท่ากับ ISO 100)                                                      |  |  |
| ISO                    | L80; L100; 200 – 102400 ที่ระดับค่า 1/3 หรือ 1 EV                                               |  |  |
| ชดเชยแสง               | ±5.0 EV (ระดับค่า 1/3, 1/2, 1 EV)                                                               |  |  |

| สมดุลแสงขาว             |                                                                                                    |
|-------------------------|----------------------------------------------------------------------------------------------------|
| การตั้งค่าโหมด          | อัตโนมัดิ/พรีเซ็ด WB (7 การตั้งค่า)/WB กำหนดเอง/One Touch WB<br>(กล้องสามารถจัดเก็บได้ถึง 4 การตั้งค่า)                                                                        |
| การบันทึก               |                                                                                                    |
| หน่วยความจำ             | SD, SDHC และ SDXC<br>รองรับ UHS-II                                                                                                    |
| ระบบบันทึก              | บันทึกแบบดิจิตอล, JPEG (DCF2.0), ข้อมูล RAW                                                                                                    |
| มาตรฐานที่เข้ากันได้    | Exif 3.0, Digital Print Order Format (DPOF)                                                                                                    |
| เสียงประกอบภาพนิ่ง      | รูปแบบ Wave                                                                                                    |
| โหมดบันทึกภาพเคลื่อนไหว | MOV (H.264/MPEG-4 AVC, H.265/HEVC)                                                                                                    |
| เสียง                   | เสียง Stereo linear PCM ขนาด 16 bit; ความถี่ในการสุ่มตัวอย่าง 48 kHz<br>(รูปแบบคลื่น)<br>เสียง Stereo linear PCM ขนาด 24 bit; ความถี่ในการสุ่มตัวอย่าง 96 kHz<br>(รูปแบบคลื่น) |
| เล่น                    |                                                                                                    |
| รูปแบบการแสดงผล         | การดูภาพแบบเฟรมเดียว/การดูภาพระยะใกล้/การแสดงภาพแบบดัชนี/การ<br>แสดงภาพบนปฏิทิน                                                                                                |
| เลื่อนภาพ               |                                                                                                    |
| โหมดไดรฟ์               | เฟรมเดียว; ถ่ายภาพต่อเนื่อง; ป้องกันการกระแทก; เงียบ; Pro Capture; ตั้ง<br>เวลาถ่ายภาพ                                                                                         |
| ถ่ายภาพต่อเนื่อง        | สูงสุด 6 fps (Ѿ)<br>สูงสุด 20 fps (♥Ѿ/ProCap)<br>สูงสุด 50 fps (♥ѾSH2/ProCap SH2)<br>สูงสุด 120 fps (♥ѾSH1/ProCap SH1)                                                         |
| ตั้งเวลา                | 12 วินาที/2 วินาที/กำหนดเอง                                                                                                    |
| ฟังก์ขันประหยัดพลังงาน  | สลับเป็นโหมดพัก: 1 นาที, ปิดเครื่อง: 4 ชั่วโมง (สามารถกำหนดฟังก์ชันนี้<br>เองได้)                                                                                              |

| แฟลชภายนอก             |                                                                                                    |
|------------------------|----------------------------------------------------------------------------------------------------|
| โหมดควบคุมแฟลช         | TTL-AUTO (โหมดพรีแฟลช TTL)/MANUAL                                                                                     |
| X-Sync.                | 1/250 วินาทีหรือข้ากว่า                                                                                               |
| LAN ไร้สาย             |                                                                                                    |
| มาตรฐานที่เข้ากันได้   | IEEE 802.11b/g/n                                                                                                    |
| Bluetooth®             |                                                                                                    |
| มาตรฐานที่เข้ากันได้   | Bluetooth รุ่น 4.2 BLE                                                                                                |
| ขั้วต่อภายนอก          |                                                                                                    |
|                        | USB (ชนิด C); HDMI (ชนิด D); ช่องต่อไมโครโฟน (ช่องสเตอริโอมินิ<br>ø3.5 มม.); ช่องต่อหูฟัง (ช่องสเตอริโอมินิ ø3.5 มม.) |
| แหล่งจ่ายไฟ            |                                                                                                    |
| แบดเดอรี่              | แบดเดอรี่ลิเทียมไอออน ×1                                                                                              |
| ขนาด/น้ำหนัก           |                                                                                                    |
| ขนาด                   | ประมาณ 139.3 มม. (กว้าง) × 88.9 มม. (สูง) × 45.8 มม. (ลึก) (ไม่รวมส่วน<br>ยื่น)                                       |
| น้ำหนัก                | ประมาณ 496 กรัม (รวมแบดเตอรี่และการ์ดหน่วยความจำ)                                                                     |
| สภาพแวดล้อมในการใช้งาน |                                                                                                    |
| อุณหภูมิ               | −10 °C − 40 °C (ใช้งาน) / −20 °C − 60 °C (จัดเก็บ)                                                                    |
| ความขึ้น               | 30% – 90% (ใช้งาน) / 10% – 90% (จัดเก็บ)                                                                              |
| ระดับการกันน้ำ         | มาตรฐาน IEC 60529 IPX3 (ในกล้องที่ใช้กับเลนส์กันน้ำของเราที่มี<br>มาตรฐาน IPX3 หรือสูงกว่า)                           |

## แบตเตอรี่ลิเทียมไอออน

| หมายเลขรุ่น                      | BLX-1                                               |
|----------------------------------|-----------------------------------------------------|
| ชนิด                             | แบดเตอรี่ลิเทียมไอออนแบบชาร์จซ้ำ                    |
| แรงดันไฟฟ้าปกดิ                  | DC7.2V                                              |
| ความจุไฟฟ้าปกดิ                  | 2280mAh                                             |
| จำนวนครั้งของการชาร์จและคายประจุ | ประมาณ 500 ครั้ง (แตกต่างกันไปตามเงื่อนไขการใช้งาน) |
| อุณหภูมิโดยรอบ                   | 0 °C − 40 °C (ขณะชาร์จ)                             |
| ขนาด                             | ประมาณ 40 มม. (กว้าง) × 22 มม. (สูง) × 55 มม. (ลึก) |
| น้ำหนัก                          | ประมาณ 86 กรัม                                      |

- ลักษณะและข้อกำหนดของผลิตภัณฑ์นี้อาจมีการเปลี่ยนแปลงได้โดยไม่ต้องแจ้งให้ทราบล่วงหน้าหรือเป็น ข้อผูกมัดในส่วนของผู้ผลิต
- โปรดเยี่ยมชมเว็บไซต์ของเราเพื่อดูข้อมูลจำเพาะล่าสุด

คำว่า HDMI และ HDMI High-Definition Multimedia Interface รวมทั้ง โลโก้ HDMI เป็นเครื่องหมายการค้าหรือเครื่องหมายการค้าจดทะเบียนของ HDMI Licensing Administrator, Inc. ในสหรัฐอเมริกาและประเทศอื่นๆ

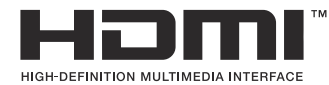

# การตั้งค่าเริ่มตัน

## การตั้งค่าเริ่มต้น

แผง Super Control/LV Super Control (P.479)
แท็บ ํΩ₁ (P.485)
แท็บ û₂ (P.493)
แท็บ AF (P.498)
แท็บ ♀ (P.504)
แท็บ ► (P.509)
แท็บ ♀ (P.511)
แท็บ ヾ (P.519)

## แผง Super Control/LV Super Control

#### \*1: 🖸 กำหนดหน้าที่ที่สามารถลงทะเบียนได้ [🗖โหมดกำหนดเอง] / 🍄 กำหนดหน้าที่ที่สามารถลงทะเบียน

#### ได้ [อโหมดกำหนดเอง]

\*2: เรียกคืนค่าเริ่มต้นได้โดยเลือก [เริ่มต้นการตั้งค่าทั้งหมด]

\*3: เรียกคืนค่าเริ่มต้นได้โดยเลือก **[รีเช็ตการตั้งค่าถ่ายภาพ]** 

### โหมด 🖸

| หน้าที่          | หน้าที่เริ่มดัน                                                                | *1 | *2 | *3 |
|------------------|--------------------------------------------------------------------------------|----|----|----|
| โหมดถ่ายภาพ      |                                                                                | ۵  | _  | _  |
| ความเร็วชัดเดอร์ | 1/250 วินาที (เมื่อตั้งค่าเป็น <b>S/M</b> ), Bulb (เมื่อตั้งค่าเป็น <b>B</b> ) | ۵  | ✓  | ✓  |
| ค่ารูรับแสง      | F5.6                                                                           | ۵  | ✓  | ✓  |
| ISO              | ISO Auto                                                                       | ۵  | ✓  | ✓  |
| 🗖 โหมดเป้า AF    | 【 ■ 】Small                                                                     | ۵  | ✓  | ✓  |

|            | ชดเชยแสง     | ±0.0                                       | ۵ | ✓ | ✓ |
|------------|--------------|--------------------------------------------|---|---|---|
|            |              | ทั้งหมด ±0.0                               | ۵ | ✓ | ✓ |
| Wi-F       | Fi/Bluetooth | _                                          | — | _ | — |
|            | โหมดภาพ      | <b>3</b> Natural                           | ۵ | ✓ | ✓ |
| WB         |              | WB Auto                                    | ۵ | ✓ | ✓ |
| เคลว็      | วิน          | 5400K (เมื่อตั้งค่า [ 🖾 WB] ไว้เป็น [CWB]) | ۵ | ✓ | ✓ |
| <b>D</b> 1 | ฟังก์ชันปุ่ม | _                                          | ۵ | ✓ | _ |
| โหม        | ด AF         | S-AF                                       | ۵ | ✓ | ✓ |
| การต       | ดรวจจับวัตถุ | ②Off                                       | ۵ | ✓ | ✓ |
| โหม        | ดแฟลช        | \$                                         | ۵ | ✓ | ✓ |

| หน้าที่          | หน้าที่เริ่มดัน                                   | *1 | *2 | *3 |
|------------------|---------------------------------------------------|----|----|----|
| ชดเชยแสงแฟลช     | ±0.0                                              | ۵  | ✓  | ~  |
| ค่ากำหนดเอง      | ิ่∔Full (เมื่อตั้งค่าแฟลชเป็น <b>[∔Manual]</b> )  | ۵  | ✓  | ~  |
| ીળઽમી ⊒ા/ે       |                                                   | ۵  | ✓  | ~  |
| โหมดวัดแสง       |                                                   | ۵  | ✓  | ~  |
| สัดส่วนภาพ       | 4:3                                               | ۵  | ✓  | ~  |
| 🖸 ป้องกันภาพสั่น | S-IS Auto                                         | ۵  | ✓  | ✓  |
| ₽                | 🖪 F (เมื่อตั้งค่า High Res Shot ไว้เป็น: 💵 F+RAW) | Ď  | ✓  | ~  |
| ₩                | 4K 30p L-8                                        | ۵  | ✓  | ~  |

### โหมด 🎛

| หน้าที่          | หน้าที่เริ่มต้น | *1      | *2           | *3           |
|------------------|-----------------|---------|--------------|--------------|
| โหมดถ่ายภาพ      | Ω°.             | œ       | ✓            | —            |
| ความเร็วขัดเตอร์ | 1/125 วินาที    | œ       | ✓            | $\checkmark$ |
| ค่ารูรับแสง      | F5.6            | œ       | ✓            | $\checkmark$ |
| ISO              | ISO Auto        | œ       | ✓            | $\checkmark$ |
| 🍄 โหมดเป้า AF    | [ I ]Mid        | £2<br>€ | $\checkmark$ | $\checkmark$ |

|             | ชดเชยแสง      | ±0.0                                      | œ        | ✓ | ✓            |
|-------------|---------------|-------------------------------------------|----------|---|--------------|
|             |               | ทั้งหมด ±0.0                              | ₩<br>B   | ✓ | $\checkmark$ |
| Wi-Fi/      | 'Bluetooth    | _                                         | —        | — | —            |
| ម្នាកែ      | มดภาพ         | <b>3</b> Natural                          | £2<br>€2 | ✓ | $\checkmark$ |
| WB          |               | WB Auto                                   | ₩<br>B   | ✓ | $\checkmark$ |
| เคลวิน      |               | 5400K (เมื่อตั้งค่า [🎛 WB] ไว้เป็น [CWB]) | ₩<br>B   | ✓ | $\checkmark$ |
| <b>₽</b> ฬง | ก์ชันปุ่ม     | —                                         | ₩<br>B   | ✓ | —            |
| โหมด        | AF            | C-AF                                      | £₽<br>20 | ✓ | $\checkmark$ |
| การตร       | วจจับวัตถุ    | [D] Off                                   | £₽<br>20 | ✓ | $\checkmark$ |
| ₿ป๊อ        | งกันภาพสั่น   | M-IS1                                     | 8₽<br>B  | ✓ | $\checkmark$ |
| ₽∢          | ŀ             | 4K 30p L-8                                | £₽<br>20 | ✓ | $\checkmark$ |
| ระดับก      | ารบันทึกเสียง | ±0                                        | £₽<br>20 | ✓ | $\checkmark$ |
| ความด้      | กังเสียงหูฟัง | 8                                         | £₽<br>20 | ~ |              |

### โหมด S&Q

| หน้าที่          | หน้าที่เริ่มต้น | *1     | *2           | *3           |
|------------------|-----------------|--------|--------------|--------------|
| โหมดถ่ายภาพ      | Stop P          | ₿<br>B | ~            | —            |
| ความเร็วขัดเดอร์ | 1/125 วินาที    | œ      | ✓            | $\checkmark$ |
| ค่ารูรับแสง      | F5.6            | œ      | ✓            | $\checkmark$ |
| ISO              | ISO Auto        | œ      | ✓            | $\checkmark$ |
| 🖀 โหมดเป้า AF    | [ 🏼 ]Mid        | œ      | $\checkmark$ | $\checkmark$ |

|             | ชดเชยแสง      | ±0.0                                      | œ          | ~ | $\checkmark$ |
|-------------|---------------|-------------------------------------------|------------|---|--------------|
|             |               | ทั้งหมด ±0.0                              | œ          | ✓ | $\checkmark$ |
| Wi-Fi/      | 'Bluetooth    | _                                         | —          | — | —            |
| ម្នាកែ      | มดภาพ         | 3Natural                                  | œ          | ✓ | $\checkmark$ |
| WB          |               | WB Auto                                   | ₩<br>B     | ✓ | $\checkmark$ |
| เคลวิน      |               | 5400K (เมื่อตั้งค่า [🎛 WB] ไว้เป็น [CWB]) | œ          | ✓ | $\checkmark$ |
| <b>₽</b> ฬง | ก์ชันปุ่ม     | —                                         | œ          | ✓ | —            |
| โหมด        | AF            | C-AF                                      | 8 <u>8</u> | ✓ | $\checkmark$ |
| การตร       | วจจับวัตถุ    | (D) Off                                   | œ          | ✓ | $\checkmark$ |
| ₿ป๊อ        | งกันภาพสั่น   | M-IS1                                     | 89<br>19   | ✓ | $\checkmark$ |
| S&Q ·       | <b>ŧ</b> :    | 4K 30p/60 L-8                             | 8          | ✓ | $\checkmark$ |
| ระดับก      | ารบันทึกเสียง | ±0                                        | œ          | ✓ | $\checkmark$ |
| ความด้      | กังเสียงหูฟัง | 8                                         | 89         | ✓ |              |

#### **RC Mode**

| หน้าที่          | หน้าที่เริ่มต้น                                                                    | *1 | *2 | *3 |
|------------------|------------------------------------------------------------------------------------|----|----|----|
| โหมดถ่ายภาพ      | <b>Ω</b> <sub>P</sub>                                                              | ۵  | _  | —  |
| ความเร็วขัดเตอร์ | 1/250 วินาที (เมื่อตั้งค่าเป็น <b>S/M</b> ), Bulb (เมื่อตั้ง<br>ค่าเป็น <b>B</b> ) | Ô  | ~  | ~  |
| ค่ารูรับแสง      | F5.6                                                                               | ۵  | ✓  | ✓  |
| ISO              | ISO Auto                                                                           | Ô  | ✓  | ✓  |
| 🗅 โหมดเป้า AF    | [                                                                                  | Ď  | ✓  | ✓  |

|              | ชดเชยแสง | ±0.0                                                      | ۵ | ✓ | ✓ |
|--------------|----------|-----------------------------------------------------------|---|---|---|
|              |          | ทั้งหมด ±0.0                                              | ۵ | ✓ | ✓ |
| Wi-Fi/Blueto | ooth     | _                                                         | — | — | — |
| โหมดภาข      | W        | 3Natural                                                  | ۵ | ✓ | ✓ |
| WB           |          | WB Auto                                                   | Ô | ✓ | ✓ |
| เคลวิน       |          | 5400K (เมื่อตั้งค่า [ <b>ปีพB]</b> ไว้เป็น <b>[CWB]</b> ) | ۵ | ✓ | ✓ |
| ฟังก์ชันปุ่  | ม        | -                                                         | ۵ | ✓ | _ |
| A mode       |          | TTL                                                       | ۵ | ✓ | ✓ |
| B mode       |          | Off                                                       | Ô | ✓ | ✓ |
| C mode       |          | Off                                                       | ۵ | ✓ | ✓ |
| ชดเชยแสงแ    | ฟลช      | ±0 (เมื่อตั้งค่าเป็น TTL/Auto)                            | ۵ | ✓ | ✓ |
| เอาต์พุตแฟล  | ข        | 1/1 (เมื่ออยู่ในโหมด Manual)                              | ۵ | ✓ | ✓ |
| โหมดแฟลช     |          | \$                                                        | ۵ | ✓ | ✓ |

| หน้าที่                    | หน้าที่เริ่มต้น | *1 | *2 | *3 |
|----------------------------|-----------------|----|----|----|
| <b>↓</b> /FP               | 🗲 (ปกติ)        | ۵  | ✓  | ✓  |
| 🖏 ความแรงของสัญญาณออปดิคัล | Low             | ۵  | ✓  | ✓  |
| ข่องสัญญาณ                 | Ch1             | ۵  | ✓  | ~  |

## แท็บ **D**<sub>1</sub>

- \*1: 🖸 กำหนดหน้าที่ที่สามารถลงทะเบียนได้ [🖸โหมดกำหนดเอง] / 🍄 กำหนดหน้าที่ที่สามารถลงทะเบียน
- ได้ [่่∰โหมดกำหนดเอง]
- \*2: เรียกคืนค่าเริ่มต้นได้โดยเลือก [เริ่มต้นการตั้งค่าทั้งหมด]
- \*3: เรียกคืนค่าเริ่มต้นได้โดยเลือก **[รีเช็ตการตั้งค่าถ่ายภาพ]**

### 1. การตั้งค่าพื้นฐาน/คุณภาพของภาพ

|       | หน้าที่          | หน้าที่เริ่มต้น                                       | *1 | *2 | *3 |
|-------|------------------|-------------------------------------------------------|----|----|----|
| โหมดก | ำหนดเอง          |                                                       |    |    |    |
|       | เรียกคืน         | _                                                     |    | _  | _  |
| C1    | กำหนด            | โหมดถ่ายภาพ: <b>P</b><br>คุณภาพของภาพ: <b>I</b> F+RAW |    | _  | _  |
|       | ตั้งค่าบันทึก    | รีเช็ด                                                |    | ✓  | _  |
|       | ชื่อโหมดกำหนดเอง | _                                                     |    | ✓  | _  |
|       | เรียกคืน         | _                                                     |    | -  | _  |
| C2    | กำหนด            | โหมดถ่ายภาพ: <b>P</b><br>คุณภาพของภาพ: <b>I</b> F+RAW |    | _  | _  |
|       | ตั้งค่าบันทึก    | รีเช็ด                                                |    | ✓  | _  |
|       | ชื่อโหมดกำหนดเอง |                                                       |    | ✓  | —  |
|       | เรียกคืน         |                                                       |    | -  | _  |
| C3    | กำหนด            | โหมดถ่ายภาพ: <b>P</b><br>คุณภาพของภาพ: <b>I</b> F+RAW | _  | _  | _  |
|       | ตั้งค่าบันทึก    | รีเช็ด                                                | _  | ✓  | —  |
|       | ชื่อโหมดกำหนดเอง | _                                                     | —  | ✓  | —  |

|    | หน้าที่          | หน้าที่เริ่มดัน                                       | *1 | *2 | *3           |
|----|------------------|-------------------------------------------------------|----|----|--------------|
|    | เรียกคืน         | —                                                     | _  | _  | _            |
| C  | กำหนด<br>4       | โหมดถ่ายภาพ: <b>P</b><br>คุณภาพของภาพ: <b>∎</b> F+RAW | _  | _  | _            |
|    | ดั้งค่าบันทึก    | รีเซ็ด                                                | —  | ✓  | —            |
|    | ชื่อโหมดกำหนดเอง | —                                                     | —  | ✓  | _            |
|    | เรียกคืน         | —                                                     | _  | _  | _            |
| C  | กำหนด<br>5       | โหมดถ่ายภาพ: <b>P</b><br>คุณภาพของภาพ: <b>∎</b> F+RAW | _  | _  | _            |
|    | ดั้งค่าบันทึก    | รีเช็ด                                                | —  | ✓  | —            |
|    | ชื่อโหมดกำหนดเอง | _                                                     | _  | ✓  | _            |
| ۵∢ | -                | <b>□</b> F                                            | Ó  | ✓  | $\checkmark$ |

#### 🖸 手 การตั้งค่าโดยละเอียด

|      | <b>€</b> :-1 | จำนวนพิกเซล: 🛯<br>การบีบอัด: SF | Ō           | ~ |              |
|------|--------------|---------------------------------|-------------|---|--------------|
|      | <b>€:</b> -2 | จำนวนพิกเซล: 🛯<br>การบีบอัด: F  | Ō           | ~ |              |
|      | <b>4:</b> -3 | จำนวนพิกเซล: 🛯<br>การบีบอัด: N  | Ō           | ~ |              |
|      | <b>€:</b> -4 | จำนวนพิกเซล: M1<br>การบีบอัด: N | Ó           | ~ |              |
| สัดเ | ส่วนภาพ      | 4:3                             | Ō           | ~ | $\checkmark$ |
| ตรว  | จดูภาพ       | ปิด                             | Ó           | ~ |              |
| ชด   | เชยเงาแสง    | ปิด                             | <b>D</b> /# | ~ | ✓            |

#### 2. โหมดภาพ/WB

| ı                | ่งน้าที่ | หน้าที่เริ่มต้น  | *1 | *2 | *3 |
|------------------|----------|------------------|----|----|----|
| โหมดภาพ          |          | <b>3</b> Natural |    | ✓  | ✓  |
| การตั้งค่าโหร    | มดภาพ    | รายการทั้งหมด: 🗸 |    | ✓  | —  |
| <b>D</b> WB      |          | WB Auto          |    | ✓  | ✓  |
| ทั้งหมด WBt      |          |                  |    |    |    |
|                  | A-B      | 0                |    | ✓  | —  |
|                  | G-M      | 0                |    | ✓  | —  |
| WB AUTO ใช้สีโทร | นอุ่น    | เปิด             |    | ✓  | _  |

|                      | A-B | 0    |   | ✓ | — |
|----------------------|-----|------|---|---|---|
|                      | G-M | 0    |   | ✓ | — |
| WB AUTO ใช้สีโทนอุ่น |     | เปิด |   | ✓ | _ |
| <b>\$</b> +WB        |     | ปิด  | Ô | ✓ | _ |
| ปริภูมิสี            |     | sRGB | Ô | ✓ | ✓ |

### 3. ISO/ลดสัญญาณรบกวนภาพ

|                         | หน้าที่    | หน้าที่เริ่มต้น | *1 | *2 | *3           |  |
|-------------------------|------------|-----------------|----|----|--------------|--|
| 🗖 ISO-A สูงสุด/เริ่มดัน |            |                 |    |    |              |  |
|                         | ค่าสูงสุด  | 25600           |    | ~  | $\checkmark$ |  |
|                         | ค่าตั้งต้น | 200             |    | ✓  | $\checkmark$ |  |
| 🖸 ชัดเดอร์ต่ำ           | าสุด ISO-A | อัดโนมัติ       | Ô  | ✓  | $\checkmark$ |  |
| 🗖 ISO อัตโน             | มัด        | P/A/S/M         |    | ✓  | _            |  |
| ระดับ ISO               |            | 1/3EV           |    | ✓  | _            |  |
| Noise Filt              | er         | Standard        | Ô  | ✓  | $\checkmark$ |  |
| ประมวลผล IS             | O Low      | เลือกจำนวนเฟรม  | Ô  | ✓  | $\checkmark$ |  |
| ลดสัญญาณระ              | ⊔กวนภาพ    | อัดโนมัติ       | Ó  | ✓  | $\checkmark$ |  |

#### 4. ค่าแสง

| หน้าที่          | หน้าที่เริ่มต้น | *1 | *2 | *3           |
|------------------|-----------------|----|----|--------------|
| สแกนการกระพริบ 🖸 | ปิด             | Ď  | ✓  | $\checkmark$ |
| ระดับค่า EV      | 1/3EV           |    | ✓  | _            |

#### ปรับค่าการเปิดรับแสง

|    | ±0 | <b>D</b> /# | ~ | _ |
|----|----|-------------|---|---|
| () | ±0 |             | ✓ | — |
| •  | ±0 |             | ✓ | _ |

#### 5. วัดแสง

| หน้าที่                  | หน้าที่เริ่มต้น         | *1 | *2 | *3           |
|--------------------------|-------------------------|----|----|--------------|
| โหมดวัดแสง               | $\mathbf{\overline{S}}$ | Ō  | ✓  | ✓            |
| วัดแสงระหว่าง AEL        | อัดโนมัติ               | Ō  | ✓  | ✓            |
| AEL รีเซ็ดอัดโนมัติ      | ไม่ใช่                  | Ô  | ✓  | ✓            |
| AEL โดยกด 🛲 ลงครึ่งหนึ่ง | S-AF เท่านั้น           | Ô  | ✓  | ✓            |
| วัดแสงระหว่าง 🖵          | ใช่                     | Ô  | ✓  | $\checkmark$ |
| วัดแสงเฉพาะจุด[•:•]      | รายการทั้งหมด: 🗸        | Ô  | ✓  | ✓            |

### 6. แฟลช

| หน้าที่     | หน้าที่เริ่มต้น | *1 | *2 | *3           |
|-------------|-----------------|----|----|--------------|
| ¥ RC Mode   | ปิด             | Ó  | ✓  | $\checkmark$ |
| ✤ X-Sync.   | 1/250 วินาที    | Ó  | ✓  | $\checkmark$ |
| 4 ค่าข้าสุด | 1/60 วินาที     | Ó  | ~  | $\checkmark$ |

|                 | หน้าที่             | หน้าที่เริ่มต้น | *1 | *2 | *3           |
|-----------------|---------------------|-----------------|----|----|--------------|
| 92 + Z          |                     | ปิด             | Ô  | ✓  | $\checkmark$ |
| วัดแสงแฟลชสมดุล |                     | ปิด             | Ó  | ✓  | $\checkmark$ |
| การตั้          | ึ่งค่าโหมดแฟลช      |                 |    |    |              |
|                 | ລດຕາແດง             | ไม่ใช่          | Ō  | ✓  | $\checkmark$ |
|                 | การตั้งค่าซิงค์แฟลช | ม่านชุดแรก      | Ď  | ✓  | ✓            |

### 7. โหมดไดรฟ์

| หน้าที่              | หน้าที่เริ่มต้น | *1 | *2           | *3           |
|----------------------|-----------------|----|--------------|--------------|
| ไดรพ์ 旦/ど            |                 | Ô  | $\checkmark$ | $\checkmark$ |
| ถ่ายภาพ Anti-Flicker | ปิด             | ۵  | $\checkmark$ | ~            |

#### การตั้งค่าการถ่ายภาพต่อเนื่อง

| Ð   |                   | ✓      | Ó | ✓ | _            |
|-----|-------------------|--------|---|---|--------------|
|     | fps สูงสุด        | 6fps   | Ô | ~ | $\checkmark$ |
|     | ดัวจำกัดจำนวนเฟรม | ปิด    | Ô | ~ | $\checkmark$ |
| ♥□  | L.                | ✓      | Ô | ~ | _            |
|     | fps สูงสุด        | 20fps  | Ó | ~ | $\checkmark$ |
|     | ดัวจำกัดจำนวนเฟรม | ปิด    | Ď | ~ | $\checkmark$ |
| ♥□_ | JSH1              | ✓      | Ó | ~ | _            |
|     | fps สูงสุด        | 120fps | Ó | ~ | $\checkmark$ |
|     | ดัวจำกัดจำนวนเฟรม | ปิด    | Ó | ✓ | $\checkmark$ |

| หน้าที่            | หน้าที่เริ่มต้น | *1 | *2 | *3           |
|--------------------|-----------------|----|----|--------------|
| ♥⊒JSH2             | ✓               | Ó  | ~  | —            |
| fps สูงสุด         | 50fps           | Ó  | ~  | ✓            |
| ตัวจำกัดจำนวนเฟรม  | ปิด             | Ó  | ~  | ✓            |
| ProCap             | ✓               | Ó  | ~  |              |
| fps สูงสุด         | 20fps           | Ô  | ~  | ✓            |
| เฟรมก่อนกดชัดเดอร์ | 10              | Ó  | ~  | ✓            |
| ตัวจำกัดจำนวนเฟรม  | 50              | Ô  | ~  | ✓            |
| ProCap SH1         | ✓               | Ô  | ~  | —            |
| fps สูงสุด         | 120fps          | Ô  | ~  | ✓            |
| เฟรมก่อนกดชัดเดอร์ | 48              | Ô  | ~  | $\checkmark$ |
| ตัวจำกัดจำนวนเฟรม  | 70              | Ó  | ~  | $\checkmark$ |
| ProCap SH2         | ✓               | Ō  | ✓  | —            |
| fps สูงสุด         | 50fps           | Ó  | ~  | $\checkmark$ |
| เฟรมก่อนกดชัดเดอร์ | 20              | Ó  | ✓  | $\checkmark$ |
| ตัวจำกัดจำนวนเฟรม  | 50              | Ó  | ✓  | $\checkmark$ |

|       |            | หน้าที่           | หน้าที่เริ่มด้น | *1 | *2           | *3 |
|-------|------------|-------------------|-----------------|----|--------------|----|
| การต่ | กั้งค่าตั้ | ึงเวลาถ่าย        |                 |    |              |    |
|       | ণ্ড1       | 2                 | ✓               | Ó  | ~            | _  |
|       | ڻ*         | 12                | 🗌 (ไม่มี 🗸)     | Ď  | ~            | _  |
|       | ڻ2         |                   | ✓               | Ď  | ✓            | _  |
|       | ڻ*         | 2                 | ✓               | Ď  | ✓            | _  |
|       | ণ্ড        |                   | ✓               | Ď  | ✓            | _  |
|       |            | เฟรม              | 3 เฟรม          | Ď  | ✓            | ~  |
|       |            | 🕑 ตั้งเวลาถ่าย    | 1 วินาที        | Ď  | ✓            | ~  |
|       |            | ช่วงเวลา          | 0.5 วินาที      | Ď  | ✓            | ~  |
|       |            | ออโต้โฟกัสทุกเฟรม | ปิด             | Ď  | ~            | ~  |
|       | ڻ*         | C                 | 🗌 (ไม่มี 🖌)     | Ď  | ✓            | _  |
|       |            | เฟรม              | 3 เฟรม          | Ď  | ✓            | ~  |
|       |            | 🕑 ตั้งเวลาถ่าย    | 1 วินาที        | Ď  | ~            | ~  |
|       |            | ช่วงเวลา          | 0.5 วินาที      | Ď  | ✓            | ~  |
|       |            | ออโต้โฟกัสทุกเฟรม | ปิด             | Ď  | $\checkmark$ | ~  |
| 0.250 | ร้างว่าป   | ວ ນວັນເວລະສັ່ນ[▲] |                 |    |              |    |

การตั้งค่าป้องกันการสัน[♦]

| Anti-Shock [♦] | ปิด      | Ō | $\checkmark$ | $\checkmark$ |
|----------------|----------|---|--------------|--------------|
| เวลารอ         | 0 วินาที | Ō | $\checkmark$ | —            |

|       | หน้าที่                | หน้าที่เริ่มต้น | *1 | *2 | *3 |  |  |  |  |
|-------|------------------------|-----------------|----|----|----|--|--|--|--|
| การต่ | การตั้งค่าถ่ายเงียบ[♥] |                 |    |    |    |  |  |  |  |
|       | เวลารอ                 | 0 วินาที        | Ō  | ~  | _  |  |  |  |  |
|       | ลดสัญญาณรบกวนภาพ       | ปิด             | Ō  | ~  | —  |  |  |  |  |
|       | ■)))                   | ไม่อนุญาต       | Ō  | ~  | _  |  |  |  |  |
|       | ไฟช่วย AF              | ไม่อนุญาต       | Ō  | ~  | _  |  |  |  |  |
|       | โหมดแฟลช               | ไม่อนุญาต       | Ó  | ✓  | _  |  |  |  |  |

## 8. ป้องกันภาพสั่น

| หน้าที่                    | หน้าที่เริ่มต้น | *1  | *2 | *3           |
|----------------------------|-----------------|-----|----|--------------|
| ป้องกันภาพสั่น             | S-IS Auto       | Ď   | ✓  | $\checkmark$ |
| <b>่</b> ⊒ี่ป้องกันภาพสั่น | เลือก fps       | Ó   | ~  | $\checkmark$ |
| 💻 ป้องกันภาพสั่น           | เปิด            |     | ✓  | $\checkmark$ |
| พึงก์ชันช่วยถ่ายด้วยมือ    | ปิด             | Ó   | ✓  | $\checkmark$ |
| ป้องกันภาพสั่นที่เลนส์     | ปิด             | ∎/≌ | ✓  | $\checkmark$ |

## แท็บ 🗖 2

- \*1: 🖸 กำหนดหน้าที่ที่สามารถลงทะเบียนได้ [🖸โหมดกำหนดเอง] / 🍄 กำหนดหน้าที่ที่สามารถลงทะเบียน
- ได้ [่∰โหมดกำหนดเอง]
- \*2: เรียกคืนค่าเริ่มต้นได้โดยเลือก [เริ่มต้นการตั้งค่าทั้งหมด]
- \*3: เรียกคืนค่าเริ่มต้นได้โดยเลือก **[รีเช็ตการตั้งค่าถ่ายภาพ]**

#### 1. โหมดประมวลผลภาพ

|      | หน้าที่               | หน้าที่เริ่มต้น | *1 | *2 | *3           |  |  |  |
|------|-----------------------|-----------------|----|----|--------------|--|--|--|
| Higł | High Res Shot         |                 |    |    |              |  |  |  |
|      | High Res Shot         | ปิด             | Ō  | ~  | $\checkmark$ |  |  |  |
|      |                       | 80m F+RAW       | Ô  | ✓  | $\checkmark$ |  |  |  |
|      | เ∰บิดการบันทึกภาพ RAW | 12bit           | Ō  | ✓  | _            |  |  |  |
|      | เวลารอ                | 0 วินาที        | Ō  | ✓  | _            |  |  |  |
|      | ่ <b>≄</b> เวลาชาร์จ  | 0 วินาที        | Ô  | ✓  | _            |  |  |  |

ถ่ายภาพ Live ND

| ถ่ายภาพ Live ND | ปิด      | Ō | $\checkmark$ | $\checkmark$ |
|-----------------|----------|---|--------------|--------------|
| เบอร์ ND        | ND8(3EV) | Ô | $\checkmark$ | —            |
| จำลอง LV        | เปิด     | ۵ | $\checkmark$ | _            |

#### ถ่ายภาพ Live GND

| ถ่ายภาพ Live GND      | ปิด       | Ô | ✓ | ✓ |
|-----------------------|-----------|---|---|---|
| เบอร์ GND             | GND8(3EV) | Ô | ✓ | _ |
| ประเภทฟิลเดอร์        | Soft      | Ô | ✓ |   |
| หมุนฟิลเดอร์อัดโนมัติ | เปิด      | Ô | ✓ | _ |

|      | หน้าที่            | หน้าที่เริ่มต้น | *1 | *2 | *3 |
|------|--------------------|-----------------|----|----|----|
| โฟก้ | ัสข้อน             |                 |    |    |    |
|      | โฟกัสซ้อน          | ปิด             | Ó  | ✓  | ✓  |
|      | กำหนดจำนวนภาพ      | 8               | Ó  | ~  | _  |
|      | กำหนดส่วนต่างโฟกัส | 5               | Ó  | ✓  | _  |
|      | <b>∔</b> เวลาชาร์จ | 0 วินาที        | Ó  | ~  | _  |
| HDI  | र                  | ปิด             | Ó  | ✓  | ✓  |

#### การถ่ายภาพซ้อน

| การถ่ายภาพซ้อน | ปิด | _ | ✓ | $\checkmark$ |
|----------------|-----|---|---|--------------|
| Gain อัดโนมัติ | ปิด | — | ✓ | —            |
| ภาพซ้อน        | ปิด | _ | ✓ |              |

## 2. ฟังก์ชันถ่ายภาพอื่นๆ

| หน้าที่          | หน้าที่เริ่มต้น | *1 | *2 | *3 |
|------------------|-----------------|----|----|----|
| 🖸 ดิจิตอลเทเลคอน | ปิด             | Ô  | ✓  | ✓  |

|      | หน้าที่              | หน้าที่เริ่มต้น | *1 | *2           | *3           |
|------|----------------------|-----------------|----|--------------|--------------|
| ถ่าย | กาพช่วงเวลา          |                 |    |              |              |
|      | ถ่ายภาพช่วงเวลา      | ปิด             | _  | ~            | $\checkmark$ |
|      | เฟรม                 | 100             | ۵  | ✓            | _            |
|      | เวลารอเริ่มดัน       | 00:00:01        | Ô  | ✓            | _            |
|      | ช่วงเวลา             | 00:00:01        | Ď  | ~            | _            |
|      | โหมดช่วงเวลา         | เลือกเวลาก่อน   | Ō  | ~            | _            |
|      | การปรับค่าแสงให้สมูท | เปิด            | Ď  | ~            | _            |
|      | Time Lapse Movie     | ปิด             | Ď  | ~            | _            |
|      | การตั้งค่าภาพยนตร์   |                 |    |              |              |
|      | ขนาดภาพเคลื่อนไหว    | 4К              | Ď  | ~            | _            |
|      | จำนวนเฟรม            | 10fps           | Ď  | ~            | _            |
| Keys | stone Comp.          | ปิด             | Ď  | ~            | _            |
| ปรับ | แก้มุมมองฟิชอาย      |                 |    |              |              |
|      | ปรับแก้มุมมองฟีชอาย  | ปิด             | Ď  | $\checkmark$ | $\checkmark$ |
|      | มุมภาพ               | 1               | Ď  | ~            | _            |
|      | แก้ไข 🚼 / 🗨          | ปิด             | ۵  | ~            | _            |

|    | หน้าที่                         | หน้าที่เริ่มต้น | *1 | *2 | *3           |
|----|---------------------------------|-----------------|----|----|--------------|
| กา | รตั้งค่า BULB/TIME/COMP         |                 |    |    |              |
|    | โฟกัส BULB/TIME                 | เปิด            | Ō  | ~  | ✓            |
|    | ตั้งเวลาถ่าย BULB/TIME          | 8min            | Ó  | ~  | ✓            |
|    | ຕັ້ <b>ນເວລາ</b> Live Composite | 3 ชม.           | Ō  | ~  | $\checkmark$ |
|    | จอภาพ BULB/TIME                 | -7              | Ď  | ~  | _            |
|    | Live BULB                       | ปิด             | Ō  | ~  | _            |
|    | Live TIME                       | 0.5 วินาที      | Ō  | ~  | _            |
|    | การตั้งค่าคอมโพสิต              | 1/2 วินาที      | Ó  | ✓  | $\checkmark$ |

### 3. ถ่ายคร่อม

| หน้าที่ | หน้าที่เริ่มต้น | *1 | *2 | *3 |
|---------|-----------------|----|----|----|
| AE BKT  | ปิด             | ۵  | ✓  | ✓  |

#### WB BKT

|    | A-B   | ปิด | ۵ | ✓ | ✓            |
|----|-------|-----|---|---|--------------|
|    | G-M   | ปิด | ۵ | ✓ | ✓            |
| FL | ВКТ   | ปิด | ۵ | ✓ | ✓            |
| IS | Э ВКТ | ปิด | ۵ | ✓ | $\checkmark$ |

#### ART BKT

| ART BKT            | ปิด                                                                                | ۵ | ✓ | ✓ |
|--------------------|------------------------------------------------------------------------------------|---|---|---|
| การตั้งค่า ART BKT | ART เท่านั้น: ✔ (ART ที่มีหลายประเภท: เฉพาะประเภท 🚺<br>เท่านั้นที่มีเครื่องหมาย ✔) | Ô | ~ | _ |

|           | หน้าที่       | หน้าที่เริ่มต้น | *1 | *2 | *3 |  |  |
|-----------|---------------|-----------------|----|----|----|--|--|
| Focus BKT |               |                 |    |    |    |  |  |
|           | Focus BKT     | ปิด             | Ô  | ✓  | ✓  |  |  |
|           | กำหนดจำนวนภาพ | 99              | ۵  | ✓  | _  |  |  |

| กำหนดส่วนต่างโฟกัส | 5        | ۵ | ✓ | — |
|--------------------|----------|---|---|---|
| <b>‡</b> เวลาชาร์จ | 0 วินาที | ۵ | ✓ | — |

## แท็บ AF

\*1: 🖸 กำหนดหน้าที่ที่สามารถลงทะเบียนได้ [🖸โหมดกำหนดเอง] / 🍄 กำหนดหน้าที่ที่สามารถลงทะเบียน

#### ได้ [่∰โหมดกำหนดเอง]

- \*2: เรียกคืนค่าเริ่มต้นได้โดยเลือก [เริ่มต้นการตั้งค่าทั้งหมด]
- \*3: เรียกคืนค่าเริ่มต้นได้โดยเลือก **[รีเช็ตการตั้งค่าถ่ายภาพ]**

#### **1. AF**

|                       | หน้าที่                 | หน้าที่เริ่มต้น  | *1           | *2 | *3 |  |
|-----------------------|-------------------------|------------------|--------------|----|----|--|
| Ō                     | โหมด AF                 | S-AF             |              | ~  | ✓  |  |
| ۵                     | AF+MF                   | ปิด              | <b>D</b> /22 | ~  | ~  |  |
| ตั้งค่                | าAFดวงดาว               |                  |              |    |    |  |
|                       | การเลือก AF             | ความเร็ว         | Ô            | ~  | ✓  |  |
|                       | การใช้งาน AF            | AF-ON Start/Stop | Ô            | ~  | ✓  |  |
|                       | เลือก การลั่นขัดเตอร์   | ปิด              | Ô            | ~  | ~  |  |
| ů,                    | AF โดยกด 🛲 ลงครึ่งหนึ่ง |                  |              |    |    |  |
|                       | S-AF                    | ใบ่              | Ô            | ~  | ✓  |  |
|                       | C-AF/C-AF+TR            | ใช่              | Ô            | ~  | ✓  |  |
| AF-ON ในโหมด MF       |                         | ไม่ใช่           |              | ~  | ✓  |  |
| เลือก การลั่นขัดเตอร์ |                         |                  |              |    |    |  |
|                       | S-AF                    | ปิด              | Ô            | ~  | ✓  |  |
|                       | C-AF/C-AF+TR            | เปิด             | Ó            | ✓  | ~  |  |

#### 2. AF

| หน้าที่         | หน้าที่เริ่มต้น | *1 | *2 | *3 |
|-----------------|-----------------|----|----|----|
| การตรวจจับวัดถุ | ปิด             |    | ✓  | ✓  |

#### ิปิการตั้งค่า C-AF

| C ชิพื้นที่ C-AF | ทั้งหมด | Ó           | ~ | _ |
|------------------|---------|-------------|---|---|
| ₩�พื้นที่ C-AF   | ทั้งหมด | <b>D</b> /# | ~ | _ |
| 🛱 C-AF เมื่อ 🕅   | ใช่     |             | ~ | _ |

#### 🗖 🗘 ปุ่ม AF

|                  | -     | 🕅 เลือก | Ó           | ~ | ✓ |
|------------------|-------|---------|-------------|---|---|
|                  | AF-ON | 🔯 เลือก | Ó           | ~ | ✓ |
| กรอบตรวจจับดวงตา |       | เปิด    | <b>D</b> /# | ✓ | _ |

#### 3. AF

| หน้าที่       | หน้าที่เริ่มต้น | *1 | *2 | *3 |
|---------------|-----------------|----|----|----|
| ไฟข่วย AF     | เปิด            |    | ✓  | ✓  |
| ดัวชี้กรอบ AF | เปิด1           |    | ✓  | _  |

### 4. AF

| หน้าที่               | หน้าที่เริ่มต้น | *1 | *2 | *3 |
|-----------------------|-----------------|----|----|----|
| 🗖 ความไวต่อวัตถุ C-AF | ±0              | Ô  | ~  | ✓  |

| หน้าที่                | หน้าที่เริ่มต้น | *1 | *2           | *3           |  |
|------------------------|-----------------|----|--------------|--------------|--|
| C-AF Center ไพรออริดี้ |                 |    |              |              |  |
| [ # ]Cross             | ✓               | Ó  | ~            | ~            |  |
| [ I Mid                | ✓               | Ó  | $\checkmark$ | ~            |  |
| [ IIII]Large           | ✓               | Ó  | ~            | ~            |  |
| <b>[Ⅲ</b> ]C1          | 🗌 (ไม่มี 🗸)     | Ó  | ~            | ~            |  |
| <b>[Ⅲ]</b> C2          | 🗌 (ไม่มี 🖌)     | Ó  | ~            | $\checkmark$ |  |
| <b>[==]</b> C3         | 🗌 (ไม่มี 🖌)     | Ó  | ~            | ~            |  |
| <b>[Ⅲ]</b> C4          | 🗌 (ไม่มี 🗸)     | Ô  | ~            | ~            |  |
| AF Limiter             |                 |    |              |              |  |
| AF Limiter             | ปิด             | Ô  | ✓            | $\checkmark$ |  |

|   | ระยะสำหรับ On1        | 5.0 - 999.9m  | Ô | ~            | —            |
|---|-----------------------|---------------|---|--------------|--------------|
|   | ระยะสำหรับ On2        | 10.0 - 999.9m | Ō | ✓            | —            |
|   | ระยะสำหรับ On3        | 50.0 - 999.9m | Ô | ~            | _            |
|   | เลือก การลั่นขัดเดอร์ | เปิด          | Ô | ~            | _            |
| Ó | ตัวคันหา AF           | เปิด          | Ō | $\checkmark$ | $\checkmark$ |

#### 🖸 ปรับตั้ง ระบบโฟกัส AF

| ปรับตั้ง ระบบโฟกัส AF | ปิด | Ô | ~ |   |
|-----------------------|-----|---|---|---|
| ค่าการปรับละเอียด     | ±0  | — | ~ | _ |

#### 5. AF ภาพยนตร์

| หน้าที่               | หน้าที่เริ่มต้น | *1 | *2 | *3           |
|-----------------------|-----------------|----|----|--------------|
| 沿โหมด AF              | C-AF            |    | ~  | $\checkmark$ |
| 🛱 ความเร็วของ C-AF    | ±0              |    | ~  | $\checkmark$ |
| 🛱 ความไวต่อวัตถุ C-AF | ±0              |    | ✓  | $\checkmark$ |

## 6. การตั้งค่าและการใช้งานเป้า AF

|            | หน้าที่                     | หน้าที่เริ่มดัน | *1 | *2 | *3 |  |  |
|------------|-----------------------------|-----------------|----|----|----|--|--|
| <b>D</b> f | าารตั้งค่าโหมดเป้า AF       |                 |    |    |    |  |  |
|            |                             | ✓               | Ô  | ~  |    |  |  |
|            | [•]Single                   | ✓               | ۵  | ~  | _  |  |  |
|            | [#]Cross                    | ✓               | Ô  | ~  |    |  |  |
|            | <b>[ Ⅲ ]</b> Mid            | ✓               | Ô  | ~  | _  |  |  |
|            | [III]Large                  | ✓               | Ô  | ~  | _  |  |  |
|            | <b>[≡]</b> C1               | 🗌 (ไม่มี 🖌)     | Ô  | ✓  | _  |  |  |
|            | <b>[≡]</b> C2               | 🔲 (ไม่มี 🖌)     | Ô  | ~  | _  |  |  |
|            | [ <b></b> ]C3               | 🗌 (ไม่มี 🖌)     | Ô  | ~  | _  |  |  |
|            | <b>[Ⅲ]</b> C4               | 🗌 (ไม่มี 🖌)     | Ô  | ~  | _  |  |  |
| •          | 🗖 ถึงกับมารั้งแนวนาคม [.i.] |                 |    |    |    |  |  |

#### 🖸 ลิ่งก์แนวตั้งแนวนอน [•:•]

| โหมดเป้า AF    | 🗌 (ไม่มี 🗸) | Ô | ✓ | — |
|----------------|-------------|---|---|---|
| ดำแหน่งเป้า AF | 🗌 (ไม่มี 🖌) | Ó | ✓ | _ |

|                             | หน้าที่        | หน้าที่เริ่มต้น | *1           | *2 | *3 |  |
|-----------------------------|----------------|-----------------|--------------|----|----|--|
| ฒิ[∙๋๋:•] ตั้งค่าปกดิ       |                |                 |              |    |    |  |
|                             | โหมดเป้า AF    | ✓ ([]]]AII)     | Ô            | ~  | _  |  |
|                             | ดำแหน่งเป้า AF | ✓               | Ô            | ~  | _  |  |
| [∙:•]ตั้งค่าหน้าจอเลือกเป้า |                |                 |              |    |    |  |
|                             | 🗢 แป้นหมุน     | [····]Mode      | <b>D</b> /82 | ~  | _  |  |
|                             | เ<br>•ุ≎• ปุ่ม | <b>•‡</b> ∙ Pos |              | ~  | _  |  |

#### [•::•] ตั้งค่าวนรอบ

|                  | <b>[·::·]</b> เลือกค่าวนรอบ | ปิด    | <b>D</b> /# | $\checkmark$ |   |
|------------------|-----------------------------|--------|-------------|--------------|---|
|                  | ผ่าน <b>[</b>               | ไม่ใช่ | <b>D</b> /# | $\checkmark$ | _ |
| แผ่นกำหนดเป้า AF |                             | ปิด    |             | $\checkmark$ | _ |

#### 7. MF

|        | หน้าที่             | หน้าที่เริ่มต้น | *1 | *2 | *3 |  |  |  |  |
|--------|---------------------|-----------------|----|----|----|--|--|--|--|
| ด้วช่า | ด้วข่วยปรับโฟกัส MF |                 |    |    |    |  |  |  |  |
|        | ขยาย                | ปิด             |    | ~  |    |  |  |  |  |

| พีคกิ้ง    | ปิด | ~ | _ |
|------------|-----|---|---|
| สถานะโฟกัส | ปิด | ~ | _ |

#### การตั้งค่าพีคกิ้ง

|                | สีของฟังก์ชันพีคกิ้ง | สีแดง            |     | ~ | _ |  |
|----------------|----------------------|------------------|-----|---|---|--|
|                | ความเข้มสี           | ปกติ             | ∎/≌ | ~ | _ |  |
|                | ปรับความสว่างภาพ     | ปิด              | ∎/≌ | ✓ | _ |  |
| ระยะ Preset MF |                      | 999.9 <b>ມ</b> . |     | ~ | _ |  |

| หน้าที่     | หน้าที่เริ่มต้น | *1          | *2 | *3           |
|-------------|-----------------|-------------|----|--------------|
| MF Clutch   | เปิดใช้งาน      | <b>D</b> /# | ✓  | $\checkmark$ |
| วงแหวนโฟกัส | Ç               | <b>D</b> /# | ✓  | _            |
| รีเช็ดเลนส์ | ปิด             | <b>D</b> /# | ~  |              |

## แท็บ 🎛

- \*1: 🖸 กำหนดหน้าที่ที่สามารถลงทะเบียนได้ [🖸โหมดกำหนดเอง] / 🍄 กำหนดหน้าที่ที่สามารถลงทะเบียน
- ได้ [🍄โหมดกำหนดเอง]
- \*2: เรียกคืนค่าเริ่มต้นได้โดยเลือก [เริ่มต้นการตั้งค่าทั้งหมด]
- \*3: เรียกคืนค่าเริ่มต้นได้โดยเลือก [รีเช็ตการตั้งค่าถ่ายภาพ]

ชื่อโหมดกำหนดเอง

OM-Cinema2

### 1. การตั้งค่าพื้นฐาน/คุณภาพของภาพ

| หน้าที่ |        | หน้าที่          | หน้าที่เริ่มต้น                                                                                                    | *1 | *2           | *3 |
|---------|--------|------------------|----------------------------------------------------------------------------------------------------|----|--------------|----|
| P       | 9 โหมเ | ดกำหนดเอง        |                                                                                                    |    |              |    |
|         | C1     | เรียกคืน         | _                                                                                                    | _  | -            | _  |
|         |        | กำหนด            | โหมดถ่ายภาพ: <b>P</b><br>≌ คุณภาพของภาพเคลื่อนไหว: <b>4K</b> 24p L-8<br><b>S&amp;Q</b> คุณภาพของภาพเคลื่อนไหว: <b>4K</b> 24p/50 L-8<br>≌ โหมดภาพ: OM-Cinema1 |    | _            |    |
|         |        | ตั้งค่าบันทึก    | รีเซ็ด                                                                                                    |    | ✓            | _  |
|         |        | ชื่อโหมดกำหนดเอง | OM-Cinema1                                                                                                    | _  | ✓            | —  |
|         |        | เรียกคืน         | _                                                                                                    | _  | -            | —  |
|         | C2     | กำหนด            | โหมดถ่ายภาพ: <b>P</b><br>≌ คุณภาพของภาพเคลื่อนไหว: <b>4K</b> 24p L-8<br><b>S&amp;Q</b> คุณภาพของภาพเคลื่อนไหว: <b>4K</b> 24p/50 L-8<br>≌ โหมดภาพ: OM-Cinema2 |    |              |    |
|         |        | ตั้งค่าบันทึก    | รีเช็ด                                                                                                    | _  | $\checkmark$ |    |
| หน้าที่                 |            | หน้าที่          | หน้าที่เริ่มดัน                                        | *1          | *2 | *3 |
|-------------------------|------------|------------------|--------------------------------------------------------|-------------|----|----|
|                         |            | เรียกคืน         | _                                                      | _           | —  | —  |
|                         | <b>C</b> 2 | กำหนด            | โหมดถ่ายภาพ: <b>P</b>                                  | _           | _  | _  |
|                         | CS         | ตั้งค่าบันทึก    | รีเซ็ด                                                 | _           | ✓  | _  |
|                         |            | ชื่อโหมดกำหนดเอง | _                                                      | _           | ✓  | _  |
|                         |            | เรียกคืน         | _                                                      | _           | _  | _  |
|                         | CA.        | กำหนด            | โหมดถ่ายภาพ: <b>P</b>                                  |             | _  | _  |
|                         | C4         | ตั้งค่าบันทึก    | รีเซ็ด                                                 | _           | ✓  | —  |
|                         |            | ชื่อโหมดกำหนดเอง | _                                                      | _           | ~  | _  |
|                         |            | เรียกคืน         | _                                                      | _           | _  | _  |
|                         | <u> </u>   | กำหนด            | โหมดถ่ายภาพ: <b>P</b>                                  |             | —  | —  |
|                         | C          | ตั้งค่าบันทึก    | รีเซ็ด                                                 | _           | ✓  | _  |
|                         |            | ชื่อโหมดกำหนดเอง | _                                                      | —           | ✓  | _  |
| การตั้งค่า 🗖 ⁄ 🍄 แยกกัน |            | า 🗖/🛱 แยกกัน     | ✔ สำหรับค่ารูรับแสง, ความเร็วชัดเตอร์, ISO, โหมด<br>AF | <b>D</b> /# | ~  |    |
| ĝ                       | Vide       | o Codec          | H.264                                                  | <b>D</b> /# | ✓  | ✓  |
| ₽ €                     |            |                  | 4K 30p L-8                                             | <b>D</b> /# | ✓  | ✓  |
| S&Q ◀≕                  |            | ŀ                | 4K 30p/60 L-8                                          | æ           | ✓  | ~  |
| สเ                      | เกนกา      | รกระพริบ 🎛       | ปิด                                                    | æ           | ✓  | ✓  |
| ģ                       | 7ดิจิตส    | อลเทเลคอน        | ปิด                                                    | ŝ           | ✓  | ✓  |

### 2. โหมดภาพ/WB

| หน้าที่เริ่มต้น       | *1                                              | *2                                                                                                    | *3                                  |  |  |  |
|-----------------------|-------------------------------------------------|----------------------------------------------------------------------------------------------------|-------------------------------------|--|--|--|
| เหมือนกับ 🗖           | <b>D</b> /#                                     | ✓                                                                                                    | ~                                   |  |  |  |
| ปิด                   |                                                 | ✓                                                                                                    | —                                   |  |  |  |
| WB Auto               | <b>D</b> /#                                     | ✓                                                                                                    | $\checkmark$                        |  |  |  |
| <b>谷</b> ทั้งหมด 1005 |                                                 |                                                                                                    |                                     |  |  |  |
|                       | หน้าทีเริ่มดัน<br>เหมือนกับ 🗅<br>ปิด<br>WB Auto | หน้าทีเริ่มดัน      *1        เหมือนกับ โป้      โป้/ชิ        ปิด      โป้/ชิ        WB Auto      โป้/ชิ | หน้าทีเริ่มต้น *1 *2<br>เหมือนกับ ◘ |  |  |  |

|                  | A-B | 0    | ✓ | — |
|------------------|-----|------|---|---|
|                  | G-M | 0    | ~ | _ |
| 🍄 💑 ใช้สีโทนอุ่น |     | เปิด | ✓ | — |

## 3. ISO/ลดสัญญาณรบกวนภาพ

|                         | หน้าที่    | หน้าที่เริ่มต้น | *1 | *2 | *3           |  |  |
|-------------------------|------------|-----------------|----|----|--------------|--|--|
| ≌mISO-A สูงสุด/เริ่มต้น |            |                 |    |    |              |  |  |
|                         | ค่าสูงสุด  | 12800           | ŝ  | ✓  | $\checkmark$ |  |  |
|                         | ค่าตั้งตัน | 200             | ŝ  | ✓  | $\checkmark$ |  |  |
| 🍄 MISO อัตโนมัด         |            | เปิด            | ŝ  | ✓  | —            |  |  |
| ₽ Noise Filter          |            | Standard        |    | ✓  | $\checkmark$ |  |  |

## 4. ป้องกันภาพสั่น

| หน้าที่          | หน้าที่เริ่มต้น | *1 | *2 | *3           |
|------------------|-----------------|----|----|--------------|
| 🕰 ป้องกันภาพสั่น | M-IS1           |    | ~  | $\checkmark$ |
| 🕰 ระดับ IS       | ±0              |    | ~  | $\checkmark$ |

## 5. การบันทึกเสียง/การเชื่อมต่อ

|     |                          | หน้าที่     | หน้าที่เริ่มต้น | *1 | *2 | *3           |  |  |
|-----|--------------------------|-------------|-----------------|----|----|--------------|--|--|
| การ | การตั้งค่าการบันทึกเสียง |             |                 |    |    |              |  |  |
|     | ระดับเสียงบัน            | ทึก         |                 |    |    |              |  |  |
|     |                          | ิ ุ ในตัว   | ±0              | β  | ~  | $\checkmark$ |  |  |
|     |                          | . ♥ MIC     | ±0              | ĝ  | ~  | ✓            |  |  |
|     | ๋ ⊈ี่จำกัดระดับเ         | สียง        | เปิด            | â  | ~  |              |  |  |
|     | ลดเสียงลม                |             | ปิด             | ĝ  | ~  |              |  |  |
|     | อัตราการบันทึ            | ึก          | 48kHz/16bit     | â  | ~  | _            |  |  |
|     | ิ่⊎ูไฟเลี้ยง             |             | เปิด            | ŝ  | ~  | _            |  |  |
|     | ระดับเสียงบัน            | ทึกที่กล้อง | เปิดใช้งาน      | ĝ  | ✓  | _            |  |  |

#### ความดังเสียงหูฟัง

#### การตั้งค่า Time Code

| โหมด Time Code | ลดเฟรม         | _ | ✓ | _ |
|----------------|----------------|---|---|---|
| นับ            | นับเมื่อบันทึก | _ | ✓ | _ |
| ເວລາເรີ່ມ      | _              | _ | ✓ | _ |

8

ĝ

 $\checkmark$ 

#### 🋱 สัญญาณออก HDMI

| โหมดสัญญาณออก | แสดงผล | ĝ | ~ | _ |
|---------------|--------|---|---|---|
| REC Bit       | ปิด    | ĝ | ~ | — |
| Time Code     | เปิด   | ĝ | ~ | _ |

### 6. ฟังก์ชันช่วยถ่ายภาพ

|                               | หน้าที่          | หน้าที่เริ่มต้น | *1      | *2           | *3 |  |  |
|-------------------------------|------------------|-----------------|---------|--------------|----|--|--|
| เครื่องหมายตรงกลาง            |                  | ปิด             | ĝ       | $\checkmark$ | _  |  |  |
| การตั้งค่าลายแถบ              |                  |                 |         |              |    |  |  |
|                               | การตั้งค่าลายแถบ | ปิด             | ĝ       | $\checkmark$ | _  |  |  |
|                               | 💹 ระดับ 1        | 80              | ĝ       | $\checkmark$ | _  |  |  |
|                               | 💹 ระดับ 2        | ปิด             | ĝ       | $\checkmark$ | _  |  |  |
| กรอบสีแดงระหว่าง <b>O</b> REC |                  | เปิด            | £2<br>€ | $\checkmark$ | _  |  |  |
| ไฟแสดงการบันทึก               |                  | Low             | œ       | $\checkmark$ | _  |  |  |

# แท็บ 🕨

- \*1: 🖸 กำหนดหน้าที่ที่สามารถลงทะเบียนได้ [🗖โหมดกำหนดเอง] / 🍄 กำหนดหน้าที่ที่สามารถลงทะเบียน
- ได้ [อาโหมดกำหนดเอง]
- \*2: เรียกคืนค่าเริ่มต้นได้โดยเลือก [เริ่มต้นการตั้งค่าทั้งหมด]
- \*3: เรียกคืนค่าเริ่มต้นได้โดยเลือก **[รีเช็ตการตั้งค่าถ่ายภาพ]**

### 1. ไฟล์

| หน้าที่          | หน้าที่เริ่มต้น | *1 | *2 | *3 |
|------------------|-----------------|----|----|----|
| 凸                | _               | —  | —  | —  |
| รีเซ็ตภาพทั้งหมด | _               |    | —  | —  |
| ลบทั้งหมด        | _               |    | ✓  | _  |

### 2. การใช้งาน

| หน้าที่              | หน้าที่เริ่มต้น | *1 | *2           | *3 |
|----------------------|-----------------|----|--------------|----|
| ▶ ♥ ๗ึงก์ชั่น        | V               |    | $\checkmark$ | _  |
| ►พึงก์ชั่นของ Dial   | ▲ᡧ/¥▇٩          | _  | $\checkmark$ | —  |
| ตั้งค่าเริ่มดัน 🖿 🔍  | ล่าสุด          | —  | $\checkmark$ | —  |
| ລນເรົ້ວ              | ปิด             | _  | ✓            | —  |
| ลบภาพ RAW+JPEG       | RAW+JPEG        | —  | $\checkmark$ | —  |
| RAW+JPEG <b>&lt;</b> | JPEG            |    | $\checkmark$ | _  |

### 3. การแสดงผล

| หน้าที่             | หน้าที่เริ่มด้น  | *1 | *2           | *3 |
|---------------------|------------------|----|--------------|----|
| <u>ل</u>            | เปิด             | _  | $\checkmark$ | —  |
| ▶ ตั้งค่าแสดงข้อมูล | รายการทั้งหมด: 🗸 | —  | $\checkmark$ | —  |

| หน้าที่               | หน้าที่เริ่มด้น       | *1 | *2           | *3 |
|-----------------------|-----------------------|----|--------------|----|
| 🕨 🔍 ตั้งค่าแสดงข้อมูล | รายการทั้งหมด: 🗸      | _  | $\checkmark$ | —  |
| 💽 การตั้งค่า          | [∰25] ແລະ [ປฏิทิน]: ✔ | _  | $\checkmark$ | _  |
| การตั้งค่าคะแนน       | รายการทั้งหมด: 🗸      | _  | $\checkmark$ | _  |

# แท็บ 🗱

- \*1: 🖸 กำหนดหน้าที่ที่สามารถลงทะเบียนได้ [🖸โหมดกำหนดเอง] / 🍄 กำหนดหน้าที่ที่สามารถลงทะเบียน
- ได้ [่่∰โหมดกำหนดเอง]
- \*2: เรียกคืนค่าเริ่มต้นได้โดยเลือก [เริ่มต้นการตั้งค่าทั้งหมด]
- \*3: เรียกคืนค่าเริ่มต้นได้โดยเลือก **[รีเช็ตการตั้งค่าถ่ายภาพ]**

### 1. การใช้งาน

|                | หน้าที่                 | หน้าที่เริ่มต้น                      | *1 | *2 | *3 |  |
|----------------|-------------------------|--------------------------------------|----|----|----|--|
| การตั้งค่าปุ่ม |                         |                                      |    |    |    |  |
|                | 🗖 ฟังก์ชันปุ่ม          |                                      |    |    |    |  |
|                | Fn                      | ชดเชยแสง                             | Ó  | ✓  | _  |  |
|                | ۲                       | ●REC                                 | Ó  | ~  | _  |  |
|                |                         | ◯  เลือกจอภาพ                        | Ó  | ✓  | _  |  |
|                | CP                      | โหมดประมวลผลภาพ                      | Ó  | ✓  | _  |  |
|                | AF-ON                   | AF-ON                                | Ó  | ✓  | _  |  |
|                | ¢                       | <b>[∙::•]</b> (การเลือก AF เป้าหมาย) | Ó  | ✓  | _  |  |
|                | •                       | ปิด                                  | Ó  | ~  | _  |  |
|                | •                       | ปิด                                  | Ó  | ✓  | _  |  |
|                | L-Fn                    | AF Stop                              | Ó  | ✓  | _  |  |
|                | <b>ช</b> ิ ฟังก์ชันปุ่ม |                                      |    |    |    |  |
|                | Fn                      | ชดเชยแสง                             | æ  | ✓  | _  |  |
|                | ۲                       | ◎REC                                 | æ  | ~  | _  |  |
|                |                         | ◯  เลือกจอภาพ                        | œ  | ~  | _  |  |
|                | СР                      | AEL                                  | œ  | ~  | _  |  |

| หน้าที่            | หน้าที่เริ่มด้น                     | *1               | *2 | *3 |
|--------------------|-------------------------------------|------------------|----|----|
| AF-ON              | AF-ON                               | 8 <sup>1</sup>   | ✓  | _  |
| ¢                  | <b>[·∷·]</b> (การเลือก AF เป้าหมาย) | ĝ                | ✓  | _  |
| •                  | ปิด                                 | 8 <sup>1</sup>   | ✓  | _  |
| ▼                  | ปิด                                 | 8 <sup>1</sup>   | ✓  | _  |
| L-Fn               | AF Stop                             | ₿ <sup>1</sup>   | ~  | _  |
| 🖀 ฟังก์ชันชัดเดอร์ | ปิด                                 | 8 <mark>2</mark> | ✓  | _  |

### การตั้งค่าแป้นหมุน

| Ó | ฟังก์ชั่นของ | Dial     |                                         |   |   |   |
|---|--------------|----------|-----------------------------------------|---|---|---|
|   | D            | คันโยก 1 | 🕿 : ชดเชยแสง<br>🐸 : Ps                  | Ď | ~ | _ |
|   | r            | คันโยก 2 | iso<br>S: WB                            | Ô | ~ |   |
|   | •            | คันโยก 1 | 🕿 : ชดเชยแสง<br>🍽 : ค่ารูรับแสง         | Ô | ~ |   |
|   | A            | คันโยก 2 | iso<br>S: WB                            | Ô | ~ |   |
|   |              | คันโยก 1 | 🕿 : ชดเชยแสง<br>🛎 : ความเร็วชัดเดอร์    | Ď | ~ |   |
|   | 5            | คันโยก 2 | iso<br>S: WB                            | Ď | ~ |   |
|   | N4/P         | คันโยก 1 | 🕿 : ค่ารูรับแสง<br>🛎 : ความเร็วชัดเดอร์ | Ó | ~ | _ |
|   |              | คันโยก 2 | 🕿 : ชดเชยแสง<br>🍽 : ISO                 | ۵ | ~ |   |

| หน้าที่ |        | 1                   | หน้าที่เริ่มต้น                                                                                                    | *1                                                                                                    | *2 | *3 |   |
|---------|--------|---------------------|----------------------------------------------------------------------------------------------------|----------------------------------------------------------------------------------------------------|----|----|---|
|         | œ۷     | ∜งก์ชั่นของ<br>!    | Dial                                                                                                    |                                                                                                    |    |    |   |
|         |        | D                   | คันโยก 1                                                                                                    | 🕿 : ชดเชยแสง<br>🍽 : ชดเชยแสง                                                                                                    | ŝ  | ~  | _ |
|         |        | F                   | คันโยก 2                                                                                                    | <ul><li>Section 2</li><li>Section 2</li><li>Sec</li></ul> | ß  | ~  |   |
|         |        |                     | คันโยก 1                                                                                                    | 🕿 : ชดเชยแสง<br>🍽 : ค่ารูรับแสง                                                                                                    | æ  | ~  | _ |
|         | A      | คันโยก 2            | Sector Sector Secto | ß                                                                                                    | ~  | _  |   |
|         |        | S                   | คันโยก 1                                                                                                    | 🕿 : ชดเชยแสง<br>🐸 : ความเร็วชัดเดอร์                                                                                                    | ŝ  | ~  | _ |
|         |        |                     | คันโยก 2                                                                                                    | <ul><li>Section 2</li><li>Section 2</li><li>Sec</li></ul> | ß  | ~  | _ |
|         |        |                     | คันโยก 1                                                                                                    | 🕿 : ค่ารูรับแสง<br>🍽 : ความเร็วชัดเตอร์                                                                                                    | ß  | ~  | _ |
|         |        | M                   | คันโยก 2                                                                                                    | <ul><li>SO</li></ul>                                                                                                    | ß  | ~  |   |
|         | ¥      | 🛩 วนรอบในแท็บเมนู   |                                                                                                    | ไม่ใช่                                                                                                    | _  | ✓  | _ |
|         | ตั้งค่ | ตั้งค่าการหมุน Dial |                                                                                                    |                                                                                                    |    |    |   |
|         |        | ค่าการเปิด          | ารับแสง                                                                                                    | Dial 1                                                                                                    |    | ~  |   |
|         |        | Ps                  |                                                                                                    | Dial 1                                                                                                    |    | ✓  | _ |

| หน้าที่               | หน้าที่เริ่มต้น | *1 | *2 | *3 |
|-----------------------|-----------------|----|----|----|
| การตั้งค่าปุ่มปรับ Fn |                 |    |    |    |

| 🗖 Fn Lever ฟังก์ชัน      | mode2 | — | ✓            | _ |
|--------------------------|-------|---|--------------|---|
| 🍄 Fn Lever ฟังก์ชัน      | mode2 | — | $\checkmark$ | _ |
| Fn Lever /สวิตช์เปิด/ปิด | Fn    | _ | ✓            | _ |

### การตั้งค่าซูมอิเล็กทรอนิกส์

| 🖸 ความเร็วซูมไฟฟ้า | ปกติ | Ō           | ✓ | — |
|--------------------|------|-------------|---|---|
| 🛱 ความเร็วซูมไฟฟ้า | ปกติ | <b>D</b> /# | ✓ | — |

### 2. การใช้งาน

| หน้าที่        | หน้าที่เริ่มต้น | *1           | *2 | *3 |
|----------------|-----------------|--------------|----|----|
| โหมดขยายภาพ LV | mode2           | <b>D</b> /22 | ✓  | —  |
| ©ล์อค          | ปิด             | Ô            | ✓  | _  |
| ดั้งลำดับ      | ไม่ใช่          | _            | ✓  | _  |

### การตั้งค่าเคอร์เซอร์บนเมนู

| ดำแหน่งเคอร์เซอร์บนหน้า     | รีเซ็ด | — | $\checkmark$ | — |
|-----------------------------|--------|---|--------------|---|
| ดำแหน่งเริ่มต้นบนเมนู       | ล่าสุด | — | ✓            | — |
| ทางลัดไปยังการตั้งค่าโหมด B | ไม่    | Ó | ✓            | _ |

#### เวลากดค้าง

| ปิด LV 🔍               | 0.7 วินาที | _ | ✓ | _ |
|------------------------|------------|---|---|---|
| รีเซ็ดเฟรม LV <b>Q</b> | 0.7 วินาที | — | ✓ | _ |
| รีเซ็ต 🔀               | 0.7 วินาที | _ | ✓ | _ |
| รีเซ็ต 🖅               | 0.7 วินาที | _ | ✓ | _ |

| หน้าที่                 | หน้าที่เริ่มต้น | *1 | *2           | *3 |
|-------------------------|-----------------|----|--------------|----|
| รีเซ็ด <b>WB</b> Z      | 0.7 วินาที      | —  | $\checkmark$ | _  |
| รีเซ็ด                  | 0.7 วินาที      | —  | $\checkmark$ | _  |
| รีเซ็ด Mono             | 0.7 วินาที      | _  | $\checkmark$ | _  |
| รีเซ็ด 🔘                | 0.7 วินาที      | —  | $\checkmark$ | _  |
| รีเซ็ด 🔍                | 0.7 วินาที      | —  | $\checkmark$ | _  |
| รีเซ็ด 🗠                | 0.7 วินาที      | _  | $\checkmark$ | _  |
| รีเซ็ด 🕲                | 0.7 วินาที      | —  | $\checkmark$ | _  |
| รีเซ็ด [•:•]            | 0.7 วินาที      | —  | $\checkmark$ | _  |
| เรียกใช้ EVFออโด้สวิตช์ | 0.7 วินาที      | —  | $\checkmark$ | _  |
| ปิด ₩                   | 0.7 วินาที      | —  | $\checkmark$ | _  |
| รีเซ็ด 🖽                | 0.7 วินาที      | —  | $\checkmark$ | —  |
| สลับล็อค 🖳              | 0.7 วินาที      | —  | $\checkmark$ | _  |
| Flicker Scanเสร็จสิ้น   | 0.7 วินาที      | —  | $\checkmark$ | _  |
| แสดงการตั้งค่า WB BKT   | 0.7 วินาที      | —  | $\checkmark$ | _  |
| แสดงการตั้งค่า ART BKT  | 0.7 วินาที      | —  | $\checkmark$ | _  |
| แสดงการตั้งค่าโฟกัส BKT | 0.7 วินาที      | —  | $\checkmark$ | _  |
| แสดงการตั้งค่า 🖾        | 0.7 วินาที      | —  | $\checkmark$ | _  |
| ปิด GND                 | 1.0 วินาที      | _  | $\checkmark$ | _  |
| รีเซ็ด GND              | 0.7 วินาที      | _  | $\checkmark$ | _  |
| แสดงการตั้งค่า 🖽        | 1.0 วินาที      | —  | $\checkmark$ | _  |

### 3. Live View

| หน้าที่         | หน้าที่เริ่มต้น | *1 | *2           | *3 |
|-----------------|-----------------|----|--------------|----|
| 🖨 โหมด LV       | Standard        | Ó  | ✓            | _  |
| Night Vision    | ปิด             | Ó  | ~            |    |
| จำนวนเฟรม       | ปกติ            | Ō  | $\checkmark$ |    |
| โหมดภาพพิเศษ LV | mode1           | Ō  | $\checkmark$ |    |
| Anti-Flicker LV | ปิด             | Ó  | ~            | _  |
| ช่วยถ่ายเซลฟี   | เปิด            | _  | $\checkmark$ |    |

## 4. ข้อมูล

| หน้าที่                  | หน้าที่เริ่มด้น                             | *1          | *2 | *3 |
|--------------------------|---------------------------------------------|-------------|----|----|
| รูปแบบ EVF               | 🗖 รูปแบบ 3                                  | —           | ✓  | -  |
| ตั้งค่าแสดงข้อมูล        | [ภาพเท่านั้น], [ข้อมูล 1] และ [ข้อมูล 2]: 🗸 | Ó           | ~  | _  |
| ข้อมูลโดยกด 🛲 ครึ่งหนึ่ง | เปิด2                                       | Ó           | ✓  | _  |
| 🔲 🗖 ตั้งค่าแสดงข้อมูล    | [ภาพเท่านั้น], [ข้อมูล 1] และ [ข้อมูล 2]: 🗸 | Ō           | ✓  | _  |
| 🔲 💻 เกจวัดระดับ          | เปิด                                        | Ó           | ✓  | _  |
| 🛱 ตั้งค่าแสดงข้อมูล      | [ภาพเท่านั้น], [ข้อมูล 1]: 🗸                | <b>D</b> /# | ✓  | _  |

## 5. ตาราง/การแสดงผลอื่นๆ

|   | หน้าที่                | หน้าที่เริ่มต้น     | *1 | *2 | *3 |
|---|------------------------|---------------------|----|----|----|
| ٥ | การตั้งค่าเส้นตาราง    |                     |    |    |    |
|   | สีของกริดที่แสดง       | Preset 1            | Ó  | ✓  | _  |
|   | แสดงเส้นตาราง          | ปิด                 | Ō  | ✓  | _  |
|   | การตั้งค่าสีล่วงหน้า 1 | R/G/B: 38<br>α: 75% | Ô  | ~  | _  |
|   | การตั้งค่าสีล่วงหน้า 2 | R: 180<br>G/B: 0    | Ô  | ~  | _  |

G/B: 0 α: 75%

#### 🔙 🖸 การตั้งค่าเส้นตาราง

| เฉพาะสำหรับ 📟          | ปิด                        | Ó | ✓ | _ |
|------------------------|----------------------------|---|---|---|
| สีของกริดที่แสดง       | Preset 1                   | Ó | ✓ | _ |
| แสดงเส้นดาราง          | ปิด                        | Ó | ✓ | _ |
| การตั้งค่าสีล่วงหน้า 1 | R/G/B: 38<br>α: 75%        | Ô | ~ | _ |
| การตั้งค่าสีล่วงหน้า 2 | R: 180<br>G/B: 0<br>α: 75% | Ď | ~ | _ |

|   | หน้าที่                | หน้าที่เริ่มด้น            | *1            | *2 | *3 |  |  |
|---|------------------------|----------------------------|---------------|----|----|--|--|
| æ | 🛱 การตั้งค่าเส้นตาราง  |                            |               |    |    |  |  |
|   | เฉพาะสำหรับ 🍄          | ปิด                        |               | ✓  | _  |  |  |
|   | สีของกริดที่แสดง       | Preset 1                   |               | ✓  | _  |  |  |
|   | แสดงเส้นดาราง          | ปิด                        |               | ✓  | _  |  |  |
|   | การตั้งค่าสีล่วงหน้า 1 | R/G/B: 38<br>α: 75%        | <b>\$</b> /\$ | ~  |    |  |  |
|   | การตั้งค่าสีล่วงหน้า 2 | R: 180<br>G/B: 0<br>α: 75% | ₫/證           | ~  |    |  |  |
|   | že de die CD           |                            | ~             | /  |    |  |  |

| การตั้งค่าปุ่ม CP        | รายการทั้งหมด: 🗸       | Ō | ✓            | — |
|--------------------------|------------------------|---|--------------|---|
| การตั้งค่ามัลติฟังก์ชั่น | ทุกรายการยกเว้น ISO: 🗸 |   | $\checkmark$ | _ |

#### การตั้งค่าฮิสโตแกรม

| Highlight | 255 | ✓ |   |
|-----------|-----|---|---|
| Shadow    | 0   | ~ | — |

# แท็บ ไ

- \*1: 🖸 กำหนดหน้าที่ที่สามารถลงทะเบียนได้ [🖸โหมดกำหนดเอง] / 🍄 กำหนดหน้าที่ที่สามารถลงทะเบียน
- ได้ [่∰โหมดกำหนดเอง]
- \*2: เรียกคืนค่าเริ่มต้นได้โดยเลือก [เริ่มต้นการตั้งค่าทั้งหมด]
- \*3: เรียกคืนค่าเริ่มต้นได้โดยเลือก **[รีเซ็ตการตั้งค่าถ่ายภาพ]**

### 1. การ์ด/โฟลเดอร์/ไฟล์

| หน้าที่             | หน้าที่เริ่มต้น | *1 | *2 | *3 |
|---------------------|-----------------|----|----|----|
| การฟอร์แมตการ์ด     | _               | —  | —  | —  |
| กำหนดโฟลเดอร์บันทึก | ไม่กำหนด        | —  | ✓  | —  |
| ชื่อไฟล์            | รีเซ็ด          | _  | ✓  | _  |

#### แก้ไขชื่อไฟล์

| sRGB      | MDD | _ | $\checkmark$ | — |
|-----------|-----|---|--------------|---|
| Adobe RGB | MDD | — | $\checkmark$ | — |

### 2. บันทึกข้อมูล

| หน้าที่               | หน้าที่เริ่มดัน | *1 | *2 | *3 |
|-----------------------|-----------------|----|----|----|
| การตั้งค่าข้อมูลเลนส์ | ปิด             | _  | ~  | _  |
| การตั้งค่า dpi        | 350dpi          |    | ~  | _  |

#### ข้อมูลลิขสิทธิ์

| ข้อมูลลิขสิทธิ์ | ปิด | <b>D</b> /# | ~ | _ |
|-----------------|-----|-------------|---|---|
| ชื่อศิลปิน      | —   | _           | _ | — |
| ชื่อลิขสิทธิ์   | —   | —           | _ |   |

## 3. จอภาพ/เสียง/การเชื่อมต่อ

|      | หน้าที่                    | หน้าที่เริ่มต้น | *1           | *2 | *3 |  |
|------|----------------------------|-----------------|--------------|----|----|--|
| การเ | <b>ดั้งค่าหน้าจอสัมผัส</b> | เปิด            |              | ✓  |    |  |
| ปรับ | ปรับจอภาพ                  |                 |              |    |    |  |
|      | 🔅 (ความสว่าง)              | ±0              | <b>D</b> /22 | ✓  |    |  |
|      | ึ่⊌์ (อุณหภูมิสี)          | A0, G0          |              | ~  |    |  |

#### ปรับ EVF

| 🔅 (ความสว่าง)     | อัดโนมัติ | <b>D</b> / | ✓ | — |
|-------------------|-----------|------------|---|---|
| ึ่⊌์ (อุณหภูมิสี) | A0, G0    | <b>D</b> / | ✓ | — |

### ตั้งค่าเซนเซอร์ตรวจจับดวงตา

|      | EVF ออโด้สวิตช์      | เปิด          | —           | ✓ | — |
|------|----------------------|---------------|-------------|---|---|
|      | การทำงานเมื่อเปลี่ยน | หน้าจอแสดงภาพ | —           | ✓ |   |
|      | เมื่อเปิดจอภาพ       | ปิดการใช้งาน  | —           | ✓ |   |
| ■))) |                      | เปิด          | <b>D</b> /🎛 | ✓ |   |

### การตั้งค่า HDMI

| ขนาดสัญญาณออก      | 4К        |   | ✓ | — |
|--------------------|-----------|---|---|---|
| อัตราเฟรมสัญญาณออก | เลือก 60p | _ | — | — |

### การตั้งค่า USB

| โหมด USB           | เลือก | _ | ✓ |   |
|--------------------|-------|---|---|---|
| แหล่งจ่ายไฟจาก USB | ใช่   | — | ✓ | _ |

### 4. Wi-Fi/Bluetooth

| หน้าที่               | หน้าที่เริ่มต้น | *1 | *2           | *3 |
|-----------------------|-----------------|----|--------------|----|
| โหมดเครื่องบิน        | ปิด             | _  | $\checkmark$ | —  |
| Bluetooth             | ปิด             | _  | $\checkmark$ | —  |
| ดั้งค่าชัดเตอร์ไร้สาย | _               | _  |              | _  |
| การเชื่อมต่ออุปกรณ์   | _               | _  |              | _  |

### การตั้งค่า 🛛

| สแดนด์บายขณะปิดเครื่อง       | ปิด       | _ | ✓ | — |
|------------------------------|-----------|---|---|---|
| 🛿 ความปลอดภัยในการเชื่อมต่อ  | WPA2/WPA3 | _ | _ | — |
| 🛿 รหัสผ่านสำหรับการเชื่อมต่อ | _         | _ |   | _ |
| รีเซ็ตการตั้งค่า 🛛           | _         | _ |   | _ |

## 5. แบตเตอรี่/โหมดพัก

| หน้าที่             | หน้าที่เริ่มต้น | *1 | *2           | *3 |
|---------------------|-----------------|----|--------------|----|
| 🔳 สถานะแบดเดอรี่    | _               |    | —            | —  |
| 🍄 💷 รูปแบบการแสดงผล | min             |    | ✓            | —  |
| ไฟจอ LCD            | Hold            |    | $\checkmark$ | —  |
| Sleep               | 1 min           |    | ✓            | —  |
| ปิดกล้องอัตโนมัติ   | 4 ชม.           |    | ✓            | —  |

#### โหมดพักด่วน

| โหมดพักด่วน | ปิด       | <b>D</b> /🍄 | ✓ |  |
|-------------|-----------|-------------|---|--|
| ไฟจอ LCD    | 8 วินาที  | <b>D</b> /# | ✓ |  |
| Sleep       | 10 วินาที | <b>D</b> /# | ✓ |  |

## 5. รีเซ็ต/ ()/€.

|         | หน้าที่                   | หน้าที่เริ่มต้น | *1 | *2 | *3 |  |  |  |  |
|---------|---------------------------|-----------------|----|----|----|--|--|--|--|
| รีเซ็ต  | รีเซ็ด/เริ่มดันการดั้งค่า |                 |    |    |    |  |  |  |  |
|         | รีเซ็ดการตั้งค่าถ่ายภาพ   | _               | _  | _  | _  |  |  |  |  |
|         | เริ่มต้นการตั้งค่าทั้งหมด | —               | _  | —  | _  |  |  |  |  |
| ()<br>1 | ารตั้งค่า                 |                 |    |    |    |  |  |  |  |
|         | ٥                         |                 |    | _  | _  |  |  |  |  |
|         | โซนเวลา                   |                 | _  | _  | _  |  |  |  |  |
| 61      |                           |                 | _  | _  | _  |  |  |  |  |
| ปรับเ   | กั้งระดับ                 | _               | _  | ~  | _  |  |  |  |  |
| พิกเร   | ชลแมบปิ้ง                 | _               | _  | _  | _  |  |  |  |  |
| เวอร์   | ขันเฟิร์มแวร์             |                 | _  |    | _  |  |  |  |  |
| การรั   | ับรอง                     |                 | _  |    | _  |  |  |  |  |

# ความจุของการ์ดหน่วยความจำ

## ความจุของการ์ดหน่วยความจำ: รูปภาพ

ด้วเลขสำหรับการ์ด SDXC ขนาด 64 GB ที่ใช้บันทึกรูปภาพในอัตราส่วนภาพ 4:3

| โหมด<br>บันทึก  | ขนาดภาพ<br>(จำนวน<br>พิกเชล)  | อัดราส่วนการ<br>บีบอัด  | ประเภท<br>ของไฟล์ | ขนาดไฟล์ (MB)<br>(ประมาณ) | จำนวนภาพนิ่งที่<br>บันทึกได้ |
|-----------------|-------------------------------|-------------------------|-------------------|---------------------------|------------------------------|
| 80.00 =         | (ขาตั้งกล้อง)<br>10368 × 7776 | บีบอัดแบบไม่สูญ<br>เสีย | ORF               |                           |                              |
| +RAW<br>(12bit) | 10368 × 7776                  | 1/4                     | JPEG              | (ขาตั้งกล้อง)<br>183.7    | (ขาตั้งกล้อง)<br>233         |
| (IZDIL)         | 5184 × 3888                   | บีบอัดแบบไม่สูญ<br>เสีย | ORI               |                           |                              |
|                 | (ขาตั้งกล้อง)<br>10368 × 7776 | บีบอัดแบบไม่สูญ         | ORF               |                           | (ขาตั้งกล้อง)<br>262         |
| 50₩ F<br>+RAW   | (ถือด้วยมือ)<br>8160 × 6120   | เสีย                    |                   | (ขาดังกล้อง)<br>170.5     |                              |
| (12bit)         | 8160 × 6120                   | 1/4                     | JPEG              | (ถือด้วยมือ)<br>123.0     | (ถือด้วยมือ)<br>330          |
|                 | 5184 × 3888                   | บีบอัดแบบไม่สูญ<br>เสีย | ORI               |                           |                              |
|                 | (ขาตั้งกล้อง)<br>10368 × 7776 | บีบอัดแบบไม่สูญ         |                   |                           |                              |
| 25₩ F<br>+ RAW  | (ถือด้วยมือ)<br>8160 × 6120   | เสีย                    | UKF               | (ขาตั้งกล้อง)<br>159.8    | (ขาตั้งกล้อง)<br>292         |
| (12bit)         | 5760 × 4320                   | 1/4                     | JPEG              | (ถือดัวยมือ)<br>112.3     | (ถือด้วยมือ)<br>410          |
|                 | 5184 × 3888                   | บีบอัดแบบไม่สูญ<br>เสีย | ORI               |                           |                              |

| โหมด<br>บันทึก         | ขนาดภาพ<br>(จำนวน<br>พิกเชล)  | อัตราส่วนการ<br>บีบอัด  | ประเภท<br>ของไฟล์ | ขนาดไฟล์ (MB)<br>(ประมาณ) | จำนวนภาพนิ่งที่<br>บันทึกได้ |
|------------------------|-------------------------------|-------------------------|-------------------|---------------------------|------------------------------|
| 80                     | (ขาตั้งกล้อง)<br>10368 × 7776 | บีบอัดแบบไม่สูญ<br>เสีย | ORF               |                           |                              |
| +RAW                   | 10368 × 7776                  | 1/4                     | JPEG              | (ขาตั้งกล้อง)<br>197.0    | (ขาตั้งกล้อง)<br>223         |
| (14bit)                | 5184 × 3888                   | บีบอัดแบบไม่สูญ<br>เสีย | ORI               |                           |                              |
|                        | (ขาตั้งกล้อง)<br>10368 × 7776 | บีบอัดแบบไม่สูญ         | OPE               |                           |                              |
| 50m F<br>+RAW          | (ถือด้วยมือ)<br>8160 × 6120   | เสีย                    | UKI               | (ขาตั้งกล้อง)<br>183.8    | (ขาตั้งกล้อง)<br>249         |
| (14bit)                | 8160 × 6120                   | 1/4                     | JPEG              | (ถือด้วยมือ)<br>132.0     | (ถือด้วยมือ)<br>315          |
|                        | 5184 × 3888                   | บีบอัดแบบไม่สูญ<br>เสีย | ORI               |                           |                              |
|                        | (ขาตั้งกล้อง)<br>10368 × 7776 | บีบอัดแบบไม่สูญ         | OPE               |                           |                              |
| <b>25</b> ∞ F<br>+ RAW | (ถือด้วยมือ)<br>8160 × 6120   | เสีย                    | ORF               | (ขาตั้งกล้อง)<br>173.1    | (ขาตั้งกล้อง)<br>275         |
| (14bit)                | 5760 × 4320                   | 1/4                     | JPEG              | (ถือด้วยมือ)<br>121.2     | (ถือด้วยมือ)<br>386          |
|                        | 5184 × 3888                   | บีบอัดแบบไม่สูญ<br>เสีย | ORI               |                           |                              |
| 80m F                  | 10368 × 7776                  | 1/4                     | JPEG              | 34.9                      | 1564                         |
| 50m F                  | 8160 × 6120                   | 1/4                     | JPEG              | 21.7                      | 2503                         |
| 25m F                  | 5760 × 4320                   | 1/4                     | JPEG              | 10.9                      | 4882                         |

| โหมด<br>บันทึก | ขนาดภาพ<br>(จำนวน<br>พิกเชล) | อัตราส่วนการ<br>บีบอัด  | ประเภท<br>ของไฟล์ | ขนาดไฟล์ (MB)<br>(ประมาณ) | จำนวนภาพนิ่งที่<br>บันทึกได้ |
|----------------|------------------------------|-------------------------|-------------------|---------------------------|------------------------------|
| RAW            |                              | บีบอัดแบบไม่สูญ<br>เสีย | ORF               | 21.7                      | 2727                         |
| SF             | 5184 × 3888                  | 1/2.7                   |                   | 13.1                      | 4103                         |
| F              |                              | 1/4                     | JPEG              | 8.9                       | 5954                         |
| LN             |                              | 1/8                     |                   | 4.6                       | 11355                        |
| M1 SF          | 3200 × 2400                  | 1/2.7                   |                   | 5.1                       | 10172                        |
| M1 F           |                              | 1/4                     | JPEG              | 3.6                       | 14360                        |
| M1 N           |                              | 1/8                     |                   | 1.9                       | 24413                        |
| M2 SF          |                              | 1/2.7                   | JPEG              | 2.0                       | 24413                        |
| <b>M2</b> F    | 1920 × 1440                  | 1/4                     |                   | 1.4                       | 32551                        |
| <b>M2</b> N    |                              | 1/8                     |                   | 0.9                       | 48827                        |
| S1 SF          |                              | 1/2.7                   |                   | 1.0                       | 40689                        |
| S1 F           | 1280 × 960                   | 1/4                     | JPEG              | 0.8                       | 48827                        |
| <b>S1</b> N    |                              | 1/8                     |                   | 0.5                       | 122067                       |
| <b>S2</b> SF   | 1024 × 768                   | 1/2.7                   |                   | 0.8                       | 54252                        |
| <b>S2</b> F    |                              | 1/4                     | JPEG              | 0.6                       | 122067                       |
| <b>S2</b> N    |                              | 1/8                     |                   | 0.3                       | 162756                       |

 จำนวนภาพนิ่งที่บันทึกได้อาจเปลี่ยนแปลงไปตามวัตถุที่ถ่าย ไม่ว่าจะสั่งพิมพ์หรือไม่ และด้วยบัจจัยอื่นๆ ในบาง กรณี จำนวนภาพนิ่งที่บันทึกได้ที่แสดงบนหน้าจอจะไม่เปลี่ยนแปลงแม้ว่าคุณจะถ่ายภาพหรือลบภาพที่เก็บไว้

- ขนาดไฟล์จริงจะแตกต่างกันไปตามวัตถุ
- จำนวนภาพนิ่งที่เก็บได้สูงสุดที่แสดงบนจอภาพคือ 9999

# ้ความจุของการ์ดหน่วยความจำ: ภาพเคลื่อนไหว

ตัวเลขสำหรับการ์ดหน่วยความจำ SDXC ขนาด 64 GB

## 🍄 ([อัตราการบันทึก]: ตั้งค่าเป็น [48kHz/16bit])

|                       |                           |                       | ความจุ (โดยประมาณ)                         |                                            |  |
|-----------------------|---------------------------|-----------------------|--------------------------------------------|--------------------------------------------|--|
| ขนาดภาพ<br>เคลื่อนไหว | การชดเชยการ<br>เคลื่อนไหว | เฟรมเรตใน<br>การดูภาพ | [船 Video<br>Codec]: ตั้งค่าเป็น<br>[H.264] | [鉛 Video<br>Codec]: ตั้งค่าเป็น<br>[H.265] |  |
| C4K                   | L-GOP                     | 59.94p                | 41 นาที                                    | 54 นาที                                    |  |
|                       |                           | 50.00p                | 41 นาที                                    | 54 นาที                                    |  |
|                       |                           | 29.97p                | 81 นาที                                    | 108 นาที                                   |  |
|                       |                           | 25.00p                | 81 นาที                                    | 108 นาที                                   |  |
|                       |                           | 24.00p                | 81 นาที                                    | 108 นาที                                   |  |
|                       |                           | 23.98p                | 81 นาที                                    | 108 นาที                                   |  |
| 4К                    | L-GOP                     | 59.94p                | 41 นาที                                    | 54 นาที                                    |  |
|                       |                           | 50.00p                | 41 นาที                                    | 54 นาที                                    |  |
|                       |                           | 29.97p                | 81 นาที                                    | 108 นาที                                   |  |
|                       |                           | 25.00p                | 81 นาที                                    | 108 นาที                                   |  |
|                       |                           | 23.98p                | 81 นาที                                    | 108 นาที                                   |  |
| FHD                   | A-I                       | 59.94p                | _                                          | 51 นาที                                    |  |
|                       |                           | 50.00p                | —                                          | 51 นาที                                    |  |
|                       |                           | 29.97p                | 41 นาที                                    | 101 นาที                                   |  |
|                       |                           | 25.00p                | 41 นาที                                    | 101 นาที                                   |  |
|                       |                           | 23.98p                | 41 นาที                                    | 101 นาที                                   |  |

| ขนาดภาพ<br>เคลื่อนไหว | การชดเชยการ เฟร<br>เคลื่อนไหว กาฯ |                       | ความจุ (โดยประมาณ)                         |                                            |  |
|-----------------------|-----------------------------------|-----------------------|--------------------------------------------|--------------------------------------------|--|
|                       |                                   | เฟรมเรตใน<br>การดูภาพ | [船 Video<br>Codec]: ตั้งค่าเป็น<br>[H.264] | [鉛 Video<br>Codec]: ตั้งค่าเป็น<br>[H.265] |  |
|                       | L-GOP                             | 59.94p                | 160 นาที                                   | 199 นาที                                   |  |
|                       |                                   | 50.00p                | 160 นาที                                   | 199 นาที                                   |  |
|                       |                                   | 29.97p                | 312 นาที                                   | 385 นาที                                   |  |
|                       |                                   | 25.00p                | 312 นาที                                   | 385 นาที                                   |  |
|                       |                                   | 23.98p                | 312 นาที                                   | 385 นาที                                   |  |

## 🍄 ([อัตราการบันทึก]: ตั้งค่าเป็น [96kHz/24bit])

| ขนาดภาพ<br>เคลื่อนไหว | การชดเชยการ<br>เคลื่อนไหว | เฟรมเรตใน<br>การดูภาพ | ความจุ (โดยประมาณ)                         |                                            |  |
|-----------------------|---------------------------|-----------------------|--------------------------------------------|--------------------------------------------|--|
|                       |                           |                       | [鉛 Video<br>Codec]: ตั้งค่าเป็น<br>[H.264] | [ஐ Video<br>Codec]: ตั้งค่าเป็น<br>[H.265] |  |
| C4K                   | L-GOP                     | 59.94p                | 40 นาที                                    | 53 นาที                                    |  |
|                       |                           | 50.00p                | 40 นาที                                    | 53 นาที                                    |  |
|                       |                           | 29.97p                | 79 นาที                                    | 104 นาที                                   |  |
|                       |                           | 25.00p                | 79 นาที                                    | 104 นาที                                   |  |
|                       |                           | 24.00p                | 79 นาที                                    | 104 นาที                                   |  |
|                       |                           | 23.98p                | 79 นาที                                    | 104 นาที                                   |  |

|                       | การชดเชยการ<br>เคลื่อนไหว | เฟรมเรตใน<br>การดูภาพ | ความจุ (โดยประมาณ)                         |                                            |
|-----------------------|---------------------------|-----------------------|--------------------------------------------|--------------------------------------------|
| ขนาดภาพ<br>เคลื่อนไหว |                           |                       | [船 Video<br>Codec]: ตั้งค่าเป็น<br>[H.264] | [鉛 Video<br>Codec]: ตั้งค่าเป็น<br>[H.265] |
| 4K                    | L-GOP                     | 59.94p                | 40 นาที                                    | 53 นาที                                    |
|                       |                           | 50.00p                | 40 นาที                                    | 53 นาที                                    |
|                       |                           | 29.97p                | 79 นาที                                    | 104 นาที                                   |
|                       |                           | 25.00p                | 79 นาที                                    | 104 นาที                                   |
|                       |                           | 23.98p                | 79 นาที                                    | 104 นาที                                   |
| FHD                   | A-I                       | 59.94p                | _                                          | 50 นาที                                    |
|                       |                           | 50.00p                | _                                          | 50 นาที                                    |
|                       |                           | 29.97p                | 40 นาที                                    | 97 นาที                                    |
|                       |                           | 25.00p                | 40 นาที                                    | 97 นาที                                    |
|                       |                           | 23.98p                | 40 นาที                                    | 97 นาที                                    |
|                       | L-GOP                     | 59.94p                | 151 นาที                                   | 186 นาที                                   |
|                       |                           | 50.00p                | 151 นาที                                   | 186 นาที                                   |
|                       |                           | 29.97p                | 280 นาที                                   | 338 นาที                                   |
|                       |                           | 25.00p                | 280 นาที                                   | 338 นาที                                   |
|                       |                           | 23.98p                | 280 นาที                                   | 338 นาที                                   |

## S&Q

#### ขนาดภาพเคลื่อนไหว: C4K

| การชดเชยการ<br>เคลื่อนไหว | เฟรมเรตใน<br>การดูภาพ | เฟรมเรตของเชนเชอร์                                                                     | ความจุ (โดยประมาณ)                          |                                             |  |
|---------------------------|-----------------------|----------------------------------------------------------------------------------------|---------------------------------------------|---------------------------------------------|--|
|                           |                       |                                                                                        | [船 Video<br>Codec]: ตั้งค่า<br>เป็น [H.264] | [船 Video<br>Codec]: ตั้งค่า<br>เป็น [H.265] |  |
| L-GOP                     | 59.94p                | 50fps / 30fps / 25fps / 24fps /<br>15fps / 12fps / 8fps / 6fps /<br>3fps / 2fps / 1fps | 41 นาที                                     | 54 นาที                                     |  |
|                           | 50.00p                | 30fps / 25fps / 24fps / 15fps /<br>12fps / 8fps / 6fps / 3fps /<br>2fps / 1fps         | 41 นาที                                     | 54 นาที                                     |  |
|                           | 29.97p                | 60fps / 50fps / 25fps / 24fps /<br>15fps / 12fps / 8fps / 6fps /<br>3fps / 2fps / 1fps | 81 นาที                                     | 108 นาที                                    |  |
|                           | 25.00p                | 60fps / 50fps / 30fps / 24fps /<br>15fps / 12fps / 8fps / 6fps /<br>3fps / 2fps / 1fps | 81 นาที                                     | 108 นาที                                    |  |
|                           | 24.00p                | 60fps / 50fps / 30fps / 25fps /<br>15fps / 12fps / 8fps / 6fps /<br>3fps / 2fps / 1fps | 81 นาที                                     | 108 นาที                                    |  |
|                           | 23.98p                | 60fps / 50fps / 30fps / 25fps /<br>15fps / 12fps / 8fps / 6fps /<br>3fps / 2fps / 1fps | 81 นาที                                     | 108 นาที                                    |  |

#### ขนาดภาพเคลื่อนไหว: 4K

| การชดเชยการ<br>เคลื่อนไหว | เฟรมเรดใน<br>การดูภาพ | เฟรมเรตของเชนเชอร์                                                                     | ความจุ (โดยประมาณ)                          |                                             |  |
|---------------------------|-----------------------|----------------------------------------------------------------------------------------|---------------------------------------------|---------------------------------------------|--|
|                           |                       |                                                                                        | [ஐ Video<br>Codec]: ตั้งค่า<br>เป็น [H.264] | [ஐ Video<br>Codec]: ตั้งค่า<br>เป็น [H.265] |  |
| L-GOP                     | 59.94p                | 50fps / 30fps / 25fps / 24fps /<br>15fps / 12fps / 8fps / 6fps /<br>3fps / 2fps / 1fps | 41 นาที                                     | 54 นาที                                     |  |
|                           | 50.00p                | 30fps / 25fps / 24fps / 15fps /<br>12fps / 8fps / 6fps / 3fps /<br>2fps / 1fps         | 41 นาที                                     | 54 นาที                                     |  |
|                           | 29.97p                | 60fps / 50fps / 25fps / 24fps /<br>15fps / 12fps / 8fps / 6fps /<br>3fps / 2fps / 1fps | 81 นาที                                     | 108 นาที                                    |  |
|                           | 25.00p                | 60fps / 50fps / 30fps / 24fps /<br>15fps / 12fps / 8fps / 6fps /<br>3fps / 2fps / 1fps | 81 นาที                                     | 108 นาที                                    |  |
|                           | 23.98p                | 60fps / 50fps / 30fps / 25fps /<br>15fps / 12fps / 8fps / 6fps /<br>3fps / 2fps / 1fps | 81 นาที                                     | 108 นาที                                    |  |

#### ขนาดภาพเคลื่อนไหว: FHD

| การชดเชยการ<br>เคลื่อนไหว | เฟรมเรดใน<br>การดูภาพ | เฟรมเรตของเชนเชอร์                                                                     | ความจุ (โดยประมาณ)                          |                                            |  |
|---------------------------|-----------------------|----------------------------------------------------------------------------------------|---------------------------------------------|--------------------------------------------|--|
|                           |                       |                                                                                        | [沿 Video<br>Codec]: ตั้งค่า<br>เป็น [H.264] | [鉛Video<br>Codec]: ตั้งค่า<br>เป็น [H.265] |  |
| A-I                       | 59.94p                | 50fps / 30fps / 25fps / 24fps /<br>15fps / 12fps / 8fps / 6fps /<br>3fps / 2fps / 1fps | _                                           | 51 นาที                                    |  |
|                           | 50.00p                | 30fps / 25fps / 24fps / 15fps /<br>12fps / 8fps / 6fps / 3fps / 2fps /<br>1fps         | _                                           | 51 นาที                                    |  |
|                           | 29.97p                | 60fps / 50fps / 25fps / 24fps /<br>15fps / 12fps / 8fps / 6fps /<br>3fps / 2fps / 1fps | 41 นาที                                     | 101 นาที                                   |  |
|                           | 25.00p                | 60fps / 50fps / 30fps / 24fps /<br>15fps / 12fps / 8fps / 6fps /<br>3fps / 2fps / 1fps | 41 นาที                                     | 101 นาที                                   |  |
|                           | 23.98p                | 60fps / 50fps / 30fps / 25fps /<br>15fps / 12fps / 8fps / 6fps /<br>3fps / 2fps / 1fps | 41 นาที                                     | 101 นาที                                   |  |
| L-GOP                     | 59.94p                | 240fps <sup>1</sup> / 120fps                                                           | 153 นาที                                    | 183 นาที                                   |  |
|                           |                       | 50fps / 30fps / 25fps / 24fps /<br>15fps / 12fps / 8fps / 6fps /<br>3fps / 2fps / 1fps | 160 นาที                                    | 199 นาที                                   |  |
|                           | 50.00p                | 200fps / 100fps                                                                        | 153 นาที                                    | 183 นาที                                   |  |
|                           |                       | 30fps / 25fps / 24fps / 15fps /<br>12fps / 8fps / 6fps / 3fps / 2fps /<br>1fps         | 160 นาที                                    | 199 นาที                                   |  |

| การชดเชยการ<br>เคลื่อนไหว | เฟรมเรดใน<br>การดูภาพ | เฟรมเรตของเชนเชอร์                                                                     | ความจุ (โดยประมาณ)                          |                                            |  |
|---------------------------|-----------------------|----------------------------------------------------------------------------------------|---------------------------------------------|--------------------------------------------|--|
|                           |                       |                                                                                        | [🗳 Video<br>Codec]: ตั้งค่า<br>เป็น [H.264] | [鉛Video<br>Codec]: ตั้งค่า<br>เป็น [H.265] |  |
|                           | 29.97p                | 240fps 1/ 120fps                                                                       | 306 นาที                                    | 344 นาที                                   |  |
|                           |                       | 60fps / 50fps / 25fps / 24fps /<br>15fps / 12fps / 8fps / 6fps /<br>3fps / 2fps / 1fps | 312 นาที                                    | 385 นาที                                   |  |
|                           | 25.00p                | 200fps / 100fps                                                                        | 306 นาที                                    | 344 นาที                                   |  |
|                           |                       | 60fps / 50fps / 30fps / 24fps /<br>15fps / 12fps / 8fps / 6fps /<br>3fps / 2fps / 1fps | 312 นาที                                    | 385 นาที                                   |  |
|                           | 23.98p                | 240fps <sup>1</sup> / 120fps                                                           | 394 นาที                                    | 344 นาที                                   |  |
|                           |                       | 60fps / 50fps / 30fps / 25fps /<br>15fps / 12fps / 8fps / 6fps /<br>3fps / 2fps / 1fps | 312 นาที                                    | 385 นาที                                   |  |

1 คุณสามารถเลือก 240fps ได้เมื่อ [🍄 Video Codec] (P.215) เป็น [H.264]

- ดัวเลขสำหรับวิดีโอฟุดเทจที่บันทึกด้วยอัตราเฟรมสูงสุด อัตราบิตจริงจะแตกต่างกันไปตามอัตราเฟรมและฉากที่ บันทึก
- เมื่อใช้การ์ด SDXC คุณจะสามารถบันทึกภาพเคลื่อนไหวได้สูงสุด 3 ชั่วโมง ภาพเคลื่อนไหวที่มีความยาวเกินกว่า
  3 ชั่วโมงจะถูกบันทึกไว้เป็นหลายๆ ไฟล์ (กล้องอาจเริ่มทำการบันทึกภาพไปยังไฟล์ใหม่ก่อนที่จะถึงขีดจำกัด 3 ชั่วโมง ขึ้นอยู่กับเงื่อนไขการถ่ายภาพ)
- เมื่อใช้การ์ด SD/SDHC ภาพเคลื่อนไหวที่มีขนาดมากกว่า 4 GB จะถูกบันทึกไว้เป็นหลายไฟล์ (ขึ้นอยู่กับเงื่อนไข การถ่ายภาพ ทั้งนี้ กล้องอาจเริ่มทำการบันทึกภาพไปยังไฟล์ใหม่ก่อนที่จะถึงขีดจำกัดขนาด 4 GB)

# ข้อควรระวังเพื่อความปลอดภัย

## ข้อควรระวังเพื่อความปลอดภัย

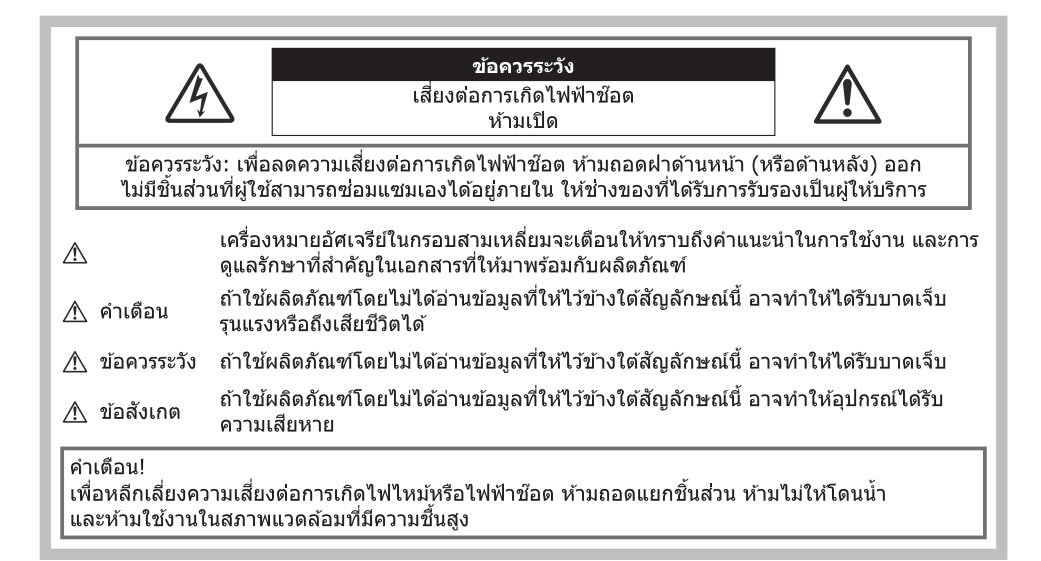

## ข้อควรระวังทั่วไป

อ่านคำแนะนำทั้งหมด — ก่อนใช้งานผลิตภัณฑ์ ให้อ่านคำแนะนำในการใช้งานทั้งหมด เก็บคู่มือการใช้งานและ เอกสารทั้งหมดเพื่อใช้อ้างอิงในอนาคต

**แหล่งพลังงาน** — เชื่อมต่อผลิตภัณฑ์นี้เข้ากับแหล่งพลังงานที่ระบุไว้บนฉลากของผลิตภัณฑ์เท่านั้น วัตถุแปลกปลอม — เพื่อหลีกเลี่ยงไม่ให้ได้รับบาดเจ็บ ห้ามใส่วัตถุที่เป็นโลหะลงในผลิตภัณฑ์ การทำความสะอาด — ถอดปลั๊กผลิตภัณฑ์นี้ออกจากปลั๊กไฟ ก่อนทำความสะอาดเสมอ ใช้เฉพาะผ้าขึ้นในการ ทำความสะอาดเท่านั้น ห้ามใช้น้ำยาที่ทำความสะอาดที่เป็นของเหลวหรือสเปรย์ทุกชนิด รวมทั้งสารละลายอินทรีย์ ทุกชนิดเพื่อทำความสะอาดผลิตภัณฑ์นี้

**ความร้อน** — ห้ามใช้หรือเก็บผลิตภัณฑ์นี้ไว้ใกล้กับแหล่งพลังงานความร้อนใดๆ เช่น หม้อน้ำ เครื่องทำความร้อน เตาไฟ หรือ อุปกรณ์หรือเครื่องใช้ไฟฟ้าใดๆ ที่ก่อให้เกิดความร้อน รวมถึงสเตอริโอแอมปลิไฟเออร์ ฟ้าผ่า — ให้ถอดอะแดปเตอร์ USB-AC ออกจากเต้ารับที่ผนังทันที หากเกิดพายุฝนฟ้าคะนองขณะใช้อะแดปเตอร์ อุปกรณ์เสริม — เพื่อความปลอดภัยของคุณ และหลีกเลี่ยงความเสียหายที่อาจเกิดกับผลิตภัณฑ์ ให้ใช้เฉพาะ อุปกรณ์เสริมที่บริษัทของเราแนะนำเท่านั้น

**สถานที่ตั้ง** — เพื่อหลีกเลี่ยงความเสียหายที่อาจเกิดกับผลิตภัณฑ์ ให้ยึดผลิตภัณฑ์อย่างปลอดภัยด้วยขาตั้งกล้อง แท่นยึด หรือโครงยึดที่มั่นคง

# ่ ≜ คำเตือน

- ห้ามใช้กล้องใกล้กับบริเวณที่มีแก๊สซึ่งติดไฟ หรือระเบิดได้ง่าย
- พักดวงตาของคุณเป็นระยะขณะที่ใช้งานช่องมองภาพ การไม่ปฏิบัติตามข้อควรระวังอาจทำให้มีอาการตาล้า, วิงเวียน หรือคลื่นไส้อาเจียนได้ ระยะเวลาและความถี่ใน การพักดวงตานั้นขึ้นอยู่กับแต่ละบุคคล; โปรดใช้วิจารณญาณของคุณเอง หากคุณรู้สึกอ่อนเพลียหรือไม่สบาย โปรดหลีกเลี่ยงการใช้ช่องมองภาพ และหากจำเป็นควรปรึกษาแพทย์
- ห้ามยิงแฟลชและไฟ LED (รวมทั้งแสงไฟช่วยโฟกัส) เข้าหาคน (ทารก, เด็กเล็ก ฯลฯ) ในระยะใกลั
  - กล้องต้องอยู่ห่างจากผิวหน้าของวัตถุตัวแบบ อย่างน้อย 1 เมตร การยิงแฟลชในระยะใกล้กับดวงตาคนมาก เกินไป อาจทำให้มองไม่เห็นชั่วขณะ
- ห้ามใช้กล้องมองแสงอาทิตย์หรือแสงจ้าอื่นๆ
- ให้เด็กเล็ก, ทารกอยู่ห่างจากกล้อง
  - ใช้และเก็บกล้องให้พันจากมือเด็กเล็กและทารกเสมอ เพื่อป้องกันเหตุอันตรายต่อไปนี้ ซึ่งอาจทำให้ได้รับ บาดเจ็บรุนแรง:
    - ติดพันกับสายคล้องกล้อง ทำให้สายรัดคอได้
    - กลืนแบตเตอรี่, การ์ด หรือขึ้นส่วนเล็กอื่นๆ โดยไม่ได้ตั้งใจ
    - ยิงแฟลชไปที่ดวงตาของเด็กเองหรือตาเด็กคนอื่นๆ โดยไม่ได้ตั้งใจ
    - ได้รับบาดเจ็บจากชิ้นส่วนที่เคลื่อนที่ของกล้อง โดยไม่ได้ตั้งใจ
- หากคุณพบว่าอะแดปเตอร์หรือเครื่องชาร์จ USB-AC ร้อนจัด หรือพบกลิ่น, เสียง หรือควันผิดปกติรอบๆ อุปกรณ์ ให้ถอดปลั๊กไฟออกจากเต้ารับบนผนังทันที และหยุดการใช้งานอุปกรณ์ จากนั้นให้ดิดต่อผู้จัด จำหน่ายหรือศูนย์บริการที่ได้รับอนุญาต
- หยุดใช้กล้องทันที ถ้าสังเกตว่ามีกลิ่น, เสียง หรือควันรอบๆ ที่ผิดปกติ
  - ห้ามถอดแบตเตอรื่ออกโดยใช้มือเปล่า เนื่องจากอาจทำให้ลวกมือได้
- อย่าถือหรือใช้งานกล้องด้วยมือเปียก
  อาจจะทำให้เกิดความร้อนสูง, ระเบิด, ไหม้, ไฟฟ้าช้อด หรือการทำงานผิดปกติได้
- ห้ามทิ้งกล้องไว้ในสถานที่ซึ่งอาจเกิดอุณหภูมิสูงมากได้
  - การกระทำดังกล่าวอาจทำให้ขึ้นส่วนสึกหรอ และในบางสถานการณ์อาจทำให้กล้องติดไฟได้ ห้ามใช้เครื่อง ชาร์จหรืออะแดปเตอร์ USB-AC หากมีสิ่งปิดคลุม (เช่น ผ้าห่ม) เนื่องจากอาจทำให้มีความร้อนจัด และเกิดไฟ ไหม้ได้
- ถือกล้องด้วยความระมัดระวัง เพื่อหลีกเลี่ยงการไหม้ที่อุณหภูมิต่ำ
  - กล้องประกอบไปด้วยขึ้นส่วนที่เป็นโลหะ หากมีความร้อนสูงเกินไป อาจทำให้เกิดการไหม้ที่อุณหภูมิต่ำได้ ให้ เอาใจใส่กับสิ่งต่อไปนี้:
    - เมื่อใช้งานเป็นระยะเวลานานกล้องจะร้อน ถ้าถือกล้องในช่วงนี้ อาจทำให้เกิดการไหม้ที่อุณหภูมิด่ำได้
    - ในสถานที่ซึ่งมีอุณหภูมิเย็นมาก อุณหภูมิของตัวกล้องอาจลดด่ำลงกว่าอุณหภูมิแวดล้อม ถ้าเป็นไปได้ให้ สวมถุงมือ เมื่อถือกล้องในที่ที่มีอุณหภูมิเย็น
- ผลิตภัณฑ์นี้ผลิตขึ้นด้วยเทคโนโลยีที่มีความแม่นย่าสูง และเพื่อเป็นการรักษาประสิทธิภาพ ห้ามทิ้งกล้องไว้ใน สถานที่ระบุไว้ด้านล่าง ไม่ว่าจะในระหว่างการใช้งานหรือว่าเก็บรักษาก็ตาม:
  - สถานที่ซึ่งมีอุณหภูมิและ/หรือมีความขึ้นสูง หรือมีการเปลี่ยนแปลงอย่างรวดเร็ว แสงแดดส่องโดยตรง,
    ชายหาด, รถที่ล็อคอยู่ หรือใกล้กับแหล่งพลังงานความร้อนอื่นๆ (เดาไฟ, หม้อน้ำ ฯลฯ) หรือเครื่องทำความชื้น
  - ในสภาพแวดล้อมที่มีทรายหรือฝุ่นละออง
  - ใกล้กับสิ่งที่เป็นวัตถุไวไฟหรือวัตถุที่ทำให้เกิดการระเบิด
  - ในสถานที่เปียก เช่น ห้องน้ำหรือกลางสายฝน

ในสถานที่ซึ่งมีโอกาสเกิดการสั่นสะเทือนที่รุนแรง

- กล้องนี้ใช้แบตเตอรี่ลิเทียมไอออนที่ออกแบบมาเฉพาะสำหรับบริษัทของเรา ชาร์จแบตเตอรี่ด้วยอะแดปเตอร์ USB-AC หรือเครื่องชาร์จที่กำหนดไว้เท่านั้น ห้ามใช้อะแดปเตอร์หรือเครื่องชาร์จ USB-AC อื่น
- อย่าเผา หรือทำแบตเตอรี่ให้ร้อน ด้วยเตาไมโครเวฟ, เตาไฟฟ้า หรือในภาชนะแรงดัน ฯลฯ
- อย่าวางกล้องไว้บนหรือใกล้อุปกรณ์ที่ปล่อยคลื่นแม่เหล็กไฟฟ้า อาจจะทำให้เกิดความร้อนสูง, ไหม้ หรือระเบิดได้
- อย่าต่อขั้วสัมผัสเข้าด้วยกัน ด้วยวัตถุโลหะใดๆ
- ใช้ความระวังเมื่อพกพาหรือเก็บแบตเตอรี่ เพื่อป้องกันไม่ให้สัมผัสกับวัตถุโลหะใดๆ เช่น เครื่องประดับ, เข็มหมุด, ชิป, กุญแจ ฯลฯ
- การลัดวงจรอาจจะทำให้เกิดความร้อนสูง, ระเบิด หรือไหม้ ซึ่งทำให้คุณเกิดแผลไหม้หรือได้รับบาดเจ็บได้ • เพื่อป้องกันไม่ให้แบตเดอรี่รั่วซึม หรือขั้วแบตเดอรี่เสียหาย ให้ปฏิบัตดามคำแนะนำทั้งหมดในวิธีการใช้งาน แบตเตอรี่อย่างระมัดระวัง ห้ามพยายามถอด. ประกอบแบตเตอรี่ หรือทำการดัดแปลงใดๆ เช่น บัดกรี ฯลฯ
- มาของเหลวจากแบตเตอรี่สัมผัสโดนดวงตา ให้ล้างตาด้วยน้ำเย็นที่สะอาดทันที และให้ไปพบแพทย์ทันที
- หากคุณไม่สามารถถอดแบตเตอรื่ออกจากกล้องได้ ให้ดิดต่อตัวแทนที่ได้รับการแต่งตั้งหรือศูนย์บริการ ห้ามถอด แบตเตอรี่โดยใช้แรง
- ความเสียหายที่เกิดขึ้นภายนอกกับแบดเตอรี่ (รอยขีดข่วน ฯ) อาจทำให้เกิดความร้อน หรือการระเบิดได้
  เก็บแบดเตอรี่ให้พันจากมือเด็กเล็กและสัตว์เลี้ยงเสมอ ถ้าเด็กกลืนแบดเตอรี่โดยไม่ตั้งใจ ให้ไปพบแพทย์ทันที
- เพื่อป้องกันไม่ให้แบตเตอรี่รั่วซึม, ร้อนเกินไป หรือเกิดไฟไหม้หรือระเบิด ให้ใช้เฉพาะแบตเตอรี่ที่แนะนำให้ใช้กับ ผลิตภัณฑ์นี้เท่านั้น
- ถ้าชาร์จแบตเตอรี่ไม่เต็มภายในระยะเวลาที่ระบุไว้ ให้หยุดชาร์จและห้ามใช้แบตเตอรี่ดังกล่าว
- อย่าใช้แบตเตอรี่ที่มีรอยขีดข่วนหรือเคสด้านนอกเสียหาย และอย่าขูดขีดแบตเตอรี่
- อย่าให้แบตเตอรี่ถูกกระแทกอย่างรุนแรงหรือสั่นสะเทือนติดต่อกันเป็นเวลานานจากการตกหล่นหรือถูกทุบ เพราะอาจทำให้แบตเตอรี่ระเบิด, ร้อนจัด หรือไหม่ได้
- ถ้าหากแบดเตอรี่รั่ว, มีกลิ่นแปลก, เปลี่ยนสีหรือเปลี่ยนรูป หรือมีลักษณะผิดปกติใดๆ ขณะใช้งาน ให้หยุดใช้งาน กล้อง และวางให้ห่างจากเปลวไฟทันที
- ถ้าของเหลวจากแบตเตอรี่รั่วซึมมาโดนเสื้อผ้าหรือผิวหนัง ให้ถอดเสื้อผ้า และล้างบริเวณนั้นด้วยน้ำเย็นสะอาด ทันที ถ้าของเหลวทำให้ผิวหนังไหม้ ให้ไปพบแพทย์ทันที
- ห้ามใช้แบตเตอรี่ลิเทียมไอออนในที่ที่มีอุณหภูมิต่ำ มิเช่นนั้นอาจทำให้เกิดความร้อน การลุกไหม้หรือการระเบิด ได้
- แบตเตอรี่ลิเทียมไอออนถูกออกแบบมาให้ใช้เฉพาะสำหรับกล้องดิจิตอลเท่านั้น อย่าใช้แบตเตอรี่กับอุปกรณ์อื่นๆ
- อย่าปล่อยให้เด็กหรือสัตว์/สัตว์เลี้ยงเล่นหรือถือแบดเตอรี่ (ป้องกันพฤติกรรมที่เป็นอันตราย เช่น เลีย, หยิบใส่ปาก หรือเคี้ยว)

## ใช้เฉพาะแบตเตอรี่แบบชาร์จไฟช้ำได้, เครื่องชาร์จแบตเตอรี่ และอะแดปเตอร์ USB-AC ที่กำหนดเท่านั้น

เราขอแนะนำให้คุณใช้เฉพาะแบดเดอรี่แบบชาร์จไฟช้ำได้, เครื่องชาร์จแบดเดอรี่ และอะแดปเดอร์ USB-AC ที่ บริษัทกำหนดไว้กับกล้องนี้เท่านั้น การใช้แบตเดอรี่แบบชาร์จไฟซ้ำได้, เครื่องชาร์จแบตเดอรี่ และ/หรืออะแดปเดอร์ USB-AC ที่ไม่ใช่ของแท้ อาจส่งผลให้เกิดไฟไหม้หรือการบาดเจ็บต่อบุคคลเนื่องจากการรั่วไหล, ความร้อน, ไฟไหม้ หรือความเสียหายต่อแบตเดอรี่ บริษัทของเราจะไม่รับผิดชอบใดๆ ต่ออุบัติเหตุหรือความเสียหายที่อาจเป็นผลมา จากการใช้แบตเตอรี่, เครื่องชาร์จแบตเดอรี่ และ/หรืออะแดปเดอร์ USB-AC ที่ไม่ใช่อุปกรณ์เสริมของแท้

# \land ข้อควรระวัง

- ห้ามใช้มือบังแฟลช ขณะยิงแฟลช
- อะแดปเตอร์ USB-AC F-7AC ที่ให้มาด้วย ถูกออกแบบมาให้ใช้งานกับกล้องนี้เท่านั้น ไม่สามารถชาร์จกล้องอื่น ด้วยอะแดปเตอร์ USB-AC นี้
- อย่าต่ออะแดปเตอร์ USB-AC F-7AC ที่ให้มาด้วยเข้ากับอุปกรณ์อื่นนอกเหนือจากกล้องนี้
- ห้ามเก็บแบดเตอรี่ไว้ในที่แสงแดดส่องถึงโดยตรง หรือมีอุณหภูมิสูง เช่น ในรถยนต์ที่ร้อน, อยู่ใกล้กับแหล่ง กำเนิดความร้อน ฯลฯ
- เก็บแบตเตอรี่ไว้ในที่แห้งตลอดเวลา
- แบตเตอรื่อาจร้อนในระหว่างการใช้งานเป็นระยะเวลานาน เพื่อหลีกเลี่ยงไม่ให้เกิดการไหม้ ห้ามถอดแบตเตอรื่ ทันทีหลังจากใช้กล้อง
- กล้องนี้ใช้แบดเตอรี่ลิเทียมไอออนของเราหนึ่งก้อน ใช้แบดเตอรี่ของแท้ตามที่ระบุ การใช้แบดเตอรี่ผิดชนิด อาจ เสี่ยงต่อการระเบิดได้เพราะจะมีความเสี่ยงในการระเบิดหากใช้แบตเตอรี่ชนิดที่ไม่ถูกต้อง
- โปรดนำแบดเตอรี่กลับมาใช้ใหม่เพื่อช่วยรักษาแหล่งพลังงานของโลก เมื่อต้องทิ้งแบดเตอรี่ที่เสีย ให้แน่ใจว่าได้ ครอบปิดขั้วของแบตเตอรี่แล้วและให้ปฏิบัติดามกฎหมายและข้อกำหนดของท้องถิ่นเสมอ

## \land ข้อสังเกต

- ห้ามใช้หรือเก็บกล้องในสถานที่มีฝุ่นละอองหรือมีความชื้น
- ใช้การ์ดหน่วยความจำแบบ SD/SDHC/SDXC เท่านั้น ห้ามใช้การ์ดชนิดอื่น ถ้าหากคุณเสียบการ์ดชนิดอื่นลงในกล้องโดยบังเอิญ ให้ดิดต่อตัวแทนจำหน่ายหรือศูนย์บริการที่ได้รับอนุญาต อย่าพยายามออกแรงดึงการ์ดออก
- ทำสำรองข้อมูลที่สำคัญไว้ในคอมพิวเตอร์หรืออุปกรณ์เก็บข้อมูลอื่นๆ เพื่อป้องกันข้อมูลสูญหายโดยไม่ตั้งใจ
- บริษัทของเราจะไม่รับผิดชอบใดๆ ในกรณีข้อมูลสูญหายที่เกี่ยวข้องกับอุปกรณ์นี้
- ระมัดระวังสายคล้องเมื่อถือกล้อง สายคล้องอาจเกี่ยวกับวัตถุที่ยื่นออกมาได้ง่าย และอาจทำให้เกิดความเสียหาย รุนแรง
- ก่อนขนย้ายกล้อง ให้ถอดขาตั้งกล้องและอุปกรณ์เสริมอื่นๆ ทั้งหมดที่บริษัทอื่นเป็นผู้ผลิตออก
- ห้ามทำกล้องหล่นหรือกระทบกระแทก หรือสั่นสะเทือนอย่างรุนแรง
- เมื่อยึดหรือถอดกล้องออกจากขาตั้ง ให้ปรับตำแหน่งของกล้องโดยจับที่หัวยึดขาตั้งกล้อง ห้ามบิดที่ดัวกล้อง
- ห้ามใช้มือจับหน้าสัมผัสไฟฟ้าของกล้อง
- ห้ามทิ้งกล้องโดยเล็งไปที่ดวงอาทิตย์โดยตรง อาจทำให้เลนส์หรือม่านชัดเตอร์เสียหาย, ความผิดปกติของสี, โกสท์บนเซ็นเซอร์ภาพ หรืออาจทำให้เกิดไฟลุกไหม่ได้
- อย่าปล่อยให้ช่องมองภาพสัมผัสกับแหล่งกำเนิดแสงจ้าหรือแสงแดดโดยตรง ความร้อนอาจทำให้ช่องมองภาพ เสียหายได้
- ห้ามดันหรือดึงเลนส์อย่างรุนแรง
- ตรวจสอบให้แน่ใจว่าเช็ดหยดน้ำและความขึ้นอื่นๆ ออกจากผลิตภัณฑ์ก่อนเปลี่ยนแบตเดอรี่หรือเปิดหรือปิดฝา ครอบ
- ให้ถอดแบตเตอรื่ออกก่อนเก็บกล้องโดยไม่ใช้งานเป็นระยะเวลานาน เลือกสถานที่เก็บที่เย็นและแห้ง เพื่อ ป้องกันการเกิดการควบแน่นหรือ เชื้อราที่ก่อดัวขึ้นภายในกล้อง หลังจากการเก็บให้ทดสอบกล้องโดยเปิดกล้อง และกดปุ่มกดชัตเตอร์ เพื่อให้แน่ใจว่ากล้องทำงานเป็นปกติ

- กล้องอาจจะทำงานผิดพลาดหากใช้งานในสถานที่ซึ่งมีสนามแม่เหล็ก/ สนามแม่เหล็กไฟฟ้า คลื่นวิทยุ หรือ ไฟฟ้าแรงสูง เช่น ใกล้เครื่องทีวี ไมโครเวฟ วิดีโอเกมส์ ลำโพงกำลังสูง จอมอนิเตอร์ขนาดใหญ่ เสาส่งสัญญาณ โทรทัศน์/วิทยุ หรือเสาไฟฟ้าแรงสูง ในกรณีเหล่านี้ ให้ปิดและเปิดสวิตช์กล้องอีกครั้งก่อนใช้งานต่อ
- ปฏิบัติตามข้อจำกัดสภาพแวดล้อมในการทำงานที่อธิบายในคู่มือการใช้งานของกล้องเสมอ
- ใส่แบตเตอรื่อย่างระมัดระวังตามที่อธิบายในคำแนะนำการใช้งาน
- ก่อนใส่แบดเตอรี่ ให้ตรวจสอบแบตเตอรี่ด้วยความระมัดระวังเสมอว่ามีรอยรั่ว, เปลี่ยนสี, บิดงอ หรือความผิดปกติ ใดๆ หรือไม่
- ถอดแบตเตอรื่ออกจากกล้องเสมอก่อนเก็บกล้องหากไม่ได้ใช้งานเป็นระยะเวลานาน
- เมื่อเก็บแบดเดอรี่ไว้เป็นเวลานานๆ เลือกที่ที่อุณหภูมิด่ำสำหรับเก็บ
- อัตราการใช้พลังงานของกล้องจะต่างกันไปขึ้นอยู่กับว่ากล้องใช้ฟังก์ชันใด
- ในสภาวะต่างๆ ดังที่อธิบายด้านล่างนี้ จะมีการใช้พลังงานอย่างต่อเนื่อง และแบตเตอรี่จะหมดลงอย่างรวดเร็ว
  - กดปุ่มชัดเตอร์ลงครึ่งหนึ่งในโหมดถ่ายภาพเพื่อเปิดใช้งานโฟกัสอัตโนมัติซ้ำๆ
  - แสดงภาพบนจอแสดงผลเป็นเวลานาน
  - เมื่อเชื่อมต่อกับคอมพิวเตอร์ (ยกเว้นในระหว่างการชาร์จ USB)
  - เปิดใช้งานฟังก์ชัน LAN ไร้สาย/**Bluetooth**®
- การใช้แบตเตอรี่ที่หมดแล้วอาจทำให้กล้องปิดการทำงานโดยไม่มีการแสดงการเดือนระดับแบตเตอรี่ต่ำ
- ถ้าขั้วของแบดเดอรี่เปียกหรือมีคราบน้ำมัน อาจทำให้ไม่สามารถจ่ายไฟให้กับกล้องได้ ให้เช็ดแบดเดอรี่ด้วยผ้า แห้งให้ดีก่อนใช้งาน
- ชาร์จแบดเตอรี่ก่อนเสมอเมื่อใช้งานเป็นครั้งแรก หรือเมื่อไม่มีการใช้งานเป็นระยะเวลานาน
- เมื่อใช้กล้องด้วยแบดเตอรี่อ่อนที่อุณหภูมิด่ำ พยายามเก็บกล้องและแบตเตอรี่สำรองให้อุ่นที่สุดเท่าที่เป็นไปได้ แบตเตอรี่ที่หมดเมื่อใช้ที่อุณหภูมิด่ำอาจใช้งานต่อได้อีก หลังจากที่ทำให้แบตเตอรี่อุ่นที่อุณหภูมิห้อง
- ก่อนเดินทางไกลและโดยเฉพาะก่อนเดินทางไปต่างประเทศ ให้ซื้อแบตเตอรี่สำรองไว้ แบตเตอรี่ที่แนะนำอาจหา ซื้อได้ยากในระหว่างเดินทาง

## ∎ การใช้งานฟังก์ชัน LAN ไร้สาย/Bluetooth<sup>®</sup>

 ปิดสวิตช์กล้องเมื่ออยู่ในโรงพยาบาลและสถานที่ที่มีอุปกรณ์การแพทย์ การปล่อยรังสีจากกล้องอาจส่งผลให้อุปกรณ์การแพทย์ทำงานผิดปกติจนเกิดอุบัติเหตุได้ คุณจะต้องปิดใช้ พึงก์ชัน LAN ไร้สาย/Bluetooth<sup>®</sup> เมื่ออยู่ใกล้กับอุปกรณ์ทางการแพทย์ (P.417)

 ปิดสวิตช์กล้องเมื่อโดยสารเครื่องบิน การใช้อุปกรณ์ไร้สายขณะโดยสารเครื่องบินอาจเป็นอุปสรรคต่อความปลอดภัยของเครื่องบินได้ คุณจะต้องปิดใช้ ฟังก์ชัน LAN ไร้สาย/Bluetooth<sup>®</sup> เมื่ออยู่บนเครื่องบิน (P.417)

### จอภาพ

- ห้ามกดจอภาพแรงๆ มีฉะนั้นภาพอาจจะไม่ชัด ทำให้ไม่สามารถดูภาพหรือทำให้จอภาพเสียหายได้
- อาจปรากฏแถบแสงที่ด้านบนหรือล่างของจอภาพ ซึ่งไม่ใช่สิ่งผิดปกติ
- เมื่อใช้กล้องเล็งวัตถุดัวแบบในแนวทแยง ขอบภาพอาจปรากฏเป็นรูปซิกแซกบนจอภาพ ซึ่งไม่ใช่สิ่งผิดปกติ และจะปรากฏน้อยลงในโหมดดูภาพ
- ในสถานที่ซึ่งมีอุณหภูมิต่ำ หน้าจออาจจะใช้เวลานานกว่าจะติด หรือสีอาจจะเปลี่ยนไปชั่วคราว
  เมื่อใช้งานกล้องในสถานที่ที่เย็นมาก ขอแนะนำให้วางกล้องในสถานที่อุ่นเป็นระยะๆ จอภาพที่แสดงภาพไม่ ขัดเจนอันเนื่องมาจากอุณหภูมิต่ำ จะกลับมาแสดงภาพชัดเจนอีกครั้งเมื่ออุณหภูมิปกติ

 จอภาพของผลิตภัณฑ์นี้ถูกผลิตขึ้นด้วยความแม่นยำสูง อย่างไรก็ตาม อาจมีข้อผิดพลาด หรือเดดพิกเซลบน จอภาพนี้ พิกเซลเหล่านี้ไม่ได้มีผลกับภาพที่ถ่ายไว้ เนื่องด้วยคุณลักษณะของจุดสีและความสว่างของสี ในบาง มุมมองอาจมีความคลาดเคลื่อน เมื่อมองจากมุมที่แตกต่างกัน แต่ไม่ได้เป็นข้อผิดพลาดในการทำงานของ ผลิตภัณฑ์นี้

## กฎหมายและประกาศอื่นๆ

- บริษัทของเราจะไม่รับผิดชอบหรือรับประกันความเสียหายหรือผลประโยชน์ใด ๆ ที่คาดหวังจากการใช้ผลิตภัณฑ์ นี้โดยชอบด้วยกฎหมาย หรือการเรียกร้องใดๆ จากบุคคลอื่นอันเนื่องมาจากการใช้งานผลิตภัณฑ์นี้อย่างไม่ เหมาะสม
- บริษัทของเราจะไม่รับผิดชอบหรือรับประกันความเสียหายหรือผลประโยชน์ใดๆ ที่คาดหวังจากการใช้ผลิตภัณฑ์ นี้โดยชอบด้วยกฎหมาย อันเนื่องมาจากการลบข้อมูลภาพ

## 🛛 การปฏิเสธการรับประกัน

- บริษัทของเราจะไม่รับผิดชอบหรือรับประกันใดๆ ไม่ว่าโดยแจ้งหรือโดยนัย ต่อหรือที่เกี่ยวข้องกับเนื้อหาใดๆ ของ วัสดุหรือซอฟต์แวร์ที่เขียนขึ้นเหล่านี้ และไม่ว่าในกรณีใดๆ จะไม่รับผิดชอบในการรับประกันโดยนัยต่อความเป็น สินค้าหรือความเหมาะสมกับจุดประสงค์เฉพาะใดๆ หรือความเสียหายต่อเนื่อง โดยไม่ได้ตั้งใจหรือโดยอ้อม (ซึ่ง รวมถึงแต่ไม่จำกัดเพียงความเสียหายจากการสูญเสียผลกำไรทางธุรกิจ, การหยุดชะงักทางธุรกิจ และการสูญ เสียข้อมูลทางธุรกิจ) ที่เกิดขึ้นจากการใช้งานหรือความไม่สามารถใช้งานของวัสดุหรือซอฟต์แวร์หรืออุปกรณ์ที่ เขียนขึ้นเหล่านี้ ในบางประเทศจะไม่อนุญาตให้มีข้อยกเว้นหรือข้อจำกัดของความรับผิดชอบใดๆ สำหรับความ เสียหายต่อเนื่องโดยไม่ได้ตั้งใจ ดังนั้น ข้อจำกัดข้างต้นอาจไม่สามารถใช้กับคุณได้
- บริษัทของเราขอสงวนสิทธิ์ทั้งหมดในคู่มือฉบับนี้

## คำเตือน

การถ่ายภาพโดยไม่ได้รับอนุญาตหรือการใช้วัสดุที่มีลิขสิทธิ์อาจเป็นการละเมิดกฎหมายลิขสิทธิ์ที่เกี่ยวข้อง บริษัท ของเราจะไม่รับผิดชอบต่อการถ่ายภาพที่ไม่ได้รับอนุญาต หรือการใช้งานหรือการปฏิบัติอื่นๆ ที่ละเมิดสิทธิของ เจ้าของลิขสิทธิ์

## | การประกาศลิขสิทธิ์

สงวนสิทธิ์ทั้งหมด ห้ามนำส่วนใดของวัสดุที่เขียนขึ้น หรือซอฟด์แวร์นี้ไปทำข้ำ หรือใช้ในรูปแบบใด หรือโดยจุด ประสงค์ใดทางอิเล็กทรอนิกส์หรือทางกลไก ซึ่งรวมถึงการถ่ายสำเนาและการบันทึก หรือการใช้ระบบการจัดเก็บ และเรียกดูข้อมูลชนิดใดก็ตาม โดยไม่ได้รับอนุญาตเป็นลายลักษณ์อักษรจากบริษัทของเราก่อน จะไม่รับผิดชอบอัน เนื่องมาจากการใช้ข้อมูลที่อยู่ในวัสดุหรือซอฟด์แวร์ที่เขียนเหล่านี้ หรือสำหรับความเสียหายใดที่เกิดจากการใช้ ข้อมูลที่อยู่ ณ ที่นี้ บริษัทของเราขอสงวนสิทธิ์ในการเปลี่ยนแปลงคุณลักษณะและเนื้อหาของเอกสารหรือซอฟด์แวร์ นี้ โดยไม่ต้องรับผิดชอบหรือแจ้งเตือนล่วงหน้า

# เครื่องหมายการค้า

- โลโก้ SDXC เป็นเครื่องหมายการค้าของ SD-3C, LLC.
- โลโก้ Apical เป็นเครื่องหมายการค้าจดทะเบียนของ Apical Limited

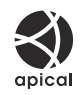

- Micro Four Thirds, Four Thirds และโลโก้ Micro Four Thirds และ Four Thirds เป็นเครื่องหมายการค้า หรือ เครื่องหมายการค้าจดทะเบียนของบริษัท OM Digital Solutions Corporation ในประเทศญี่ปุ่น สหรัฐอเมริกา กลุ่มประเทศในสหภาพยุโรป และประเทศอื่น ๆ
- Wi-Fi เป็นเครื่องหมายการค้าจดทะเบียนของ Wi-Fi Alliance
- เครื่องหมายคำและโลโก้ Bluetooth<sup>®</sup> เป็นเครื่องหมายการค้าจดทะเบียนของบริษัท Bluetooth SIG, Inc. และ การใช้งานเครื่องหมายดังกล่าวของ OM Digital Solutions Corporation ได้รับการอนุญาตแล้ว
- QR Code เป็นเครื่องหมายการค้าของ Denso Wave Inc.
- มาดรฐานสำหรับระบบชื่อไฟล์ของกล้องที่อ้างอิงในคู่มือนี้เป็นมาดรฐาน "Design Rule for Camera File System/DCF" ที่กำหนดโดย Japan Electronics and Information Technology Industries Association (JEITA)
- บริษัทและชื่อผลิตภัณฑ์อื่นๆ ทั้งหมดเป็นเครื่องหมายการค้าจดทะเบียนและ/หรือ เครื่องหมายการค้าของ เจ้าของนั้น บางครั้งอาจละการใช้สัญลักษณ์ "™" และ "®"

THIS PRODUCT IS LICENSED UNDER THE AVC PATENT PORTFOLIO LICENSE FOR THE PERSONAL AND NONCOMMERCIAL USE OF A CONSUMER TO (i) ENCODE VIDEO IN COMPLIANCE WITH THE AVC STANDARD ("AVC VIDEO") AND/OR (ii) DECODE AVC VIDEO THAT WAS ENCODED BY A CONSUMER ENGAGED IN A PERSONAL AND NON-COMMERCIAL ACTIVITY AND/OR WAS OBTAINED FROM A VIDEO PROVIDER LICENSED TO PROVIDE AVC VIDEO. NO LICENSE IS GRANTED OR SHALL BE IMPLIED FOR ANY OTHER USE. ADDITIONAL INFORMATION MAY BE OBTAINED FROM MPEG LA, L.L.C. SEE HTTP://WWW.MPEGLA.COM

ซอฟด์แวร์ในกล้องรุ่นนี้อาจมีอยู่ในซอฟด์แวร์จากผู้ผลิตรายอื่น ซอฟด์แวร์จากผู้ผลิตรายอื่นอาจมีเงื่อนไขและข้อ ตกลงที่กำหนดขึ้น โดยเจ้าของหรือผู้ออกใบอนุญาตของซอฟด์แวร์ดังกล่าวที่มีมาให้ ข้อตกลงและประกาศซอฟด์แวร์จากผู้ผลิตรายอื่นอาจมีอยู่ในไฟล์ PDF ประกาศซอฟด์แวร์ที่บันทึกอยู่ที่ https://support.jp.omsystem.com/en/support/imsg/digicamera/download/notice/notice.html วันที่ออกเอกสาร 2025.01.

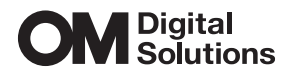

https://www.om-digitalsolutions.com/

© 2025 OM Digital Solutions Corporation

WD947300